**SIEMENS EDA** 

# Tessent<sup>™</sup> Diagnosis User's Manual

Software Version 2022.4 Document Revision 27

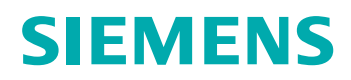

#### Unpublished work. © 2022 Siemens

This Documentation contains trade secrets or otherwise confidential information owned by Siemens Industry Software Inc. or its affiliates (collectively, "Siemens"), or its licensors. Access to and use of this Documentation is strictly limited as set forth in Customer's applicable agreement(s) with Siemens. This Documentation may not be copied, distributed, or otherwise disclosed by Customer without the express written permission of Siemens, and may not be used in any way not expressly authorized by Siemens.

This Documentation is for information and instruction purposes. Siemens reserves the right to make changes in specifications and other information contained in this Documentation without prior notice, and the reader should, in all cases, consult Siemens to determine whether any changes have been made.

No representation or other affirmation of fact contained in this Documentation shall be deemed to be a warranty or give rise to any liability of Siemens whatsoever.

If you have a signed license agreement with Siemens for the product with which this Documentation will be used, your use of this Documentation is subject to the scope of license and the software protection and security provisions of that agreement. If you do not have such a signed license agreement, your use is subject to the Siemens Universal Customer Agreement, which may be viewed at https://www.sw.siemens.com/en-US/sw-terms/base/uca/, as supplemented by the product specific terms which may be viewed at https://www.sw.siemens.com/en-US/sw-terms/supplements/.

SIEMENS MAKES NO WARRANTY OF ANY KIND WITH REGARD TO THIS DOCUMENTATION INCLUDING, BUT NOT LIMITED TO, THE IMPLIED WARRANTIES OF MERCHANTABILITY, FITNESS FOR A PARTICULAR PURPOSE, AND NON-INFRINGEMENT OF INTELLECTUAL PROPERTY. SIEMENS SHALL NOT BE LIABLE FOR ANY DIRECT, INDIRECT, INCIDENTAL, CONSEQUENTIAL OR PUNITIVE DAMAGES, LOST DATA OR PROFITS, EVEN IF SUCH DAMAGES WERE FORESEEABLE, ARISING OUT OF OR RELATED TO THIS DOCUMENTATION OR THE INFORMATION CONTAINED IN IT, EVEN IF SIEMENS HAS BEEN ADVISED OF THE POSSIBILITY OF SUCH DAMAGES.

TRADEMARKS: The trademarks, logos, and service marks (collectively, "Marks") used herein are the property of Siemens or other parties. No one is permitted to use these Marks without the prior written consent of Siemens or the owner of the Marks, as applicable. The use herein of third party Marks is not an attempt to indicate Siemens as a source of a product, but is intended to indicate a product from, or associated with, a particular third party. A list of Siemens' Marks may be viewed at: www.plm.automation.siemens.com/global/en/legal/trademarks.html. The registered trademark Linux<sup>®</sup> is used pursuant to a sublicense from LMI, the exclusive licensee of Linus Torvalds, owner of the mark on a world-wide basis.

#### **About Siemens Digital Industries Software**

Siemens Digital Industries Software is a leading global provider of product life cycle management (PLM) software and services with 7 million licensed seats and 71,000 customers worldwide. Headquartered in Plano, Texas, Siemens Digital Industries Software works collaboratively with companies to deliver open solutions that help them turn more ideas into successful products. For more information on Siemens Digital Industries Software products and services, visit www.siemens.com/plm.

Support Center: support.sw.siemens.com Send Feedback on Documentation: support.sw.siemens.com/doc\_feedback\_form

# **Revision History ISO-26262**

| Revision | Changes                                                                                                    | Status/<br>Date      |
|----------|----------------------------------------------------------------------------------------------------|----------------------|
| 27       | Modifications to improve the readability and comprehension of the content. Approved by Lucille Woo.                                                               | Released<br>Dec 2022 |
|          | All technical enhancements, changes, and fixes listed in the <i>Tessent Release Notes</i> for this product are reflected in this document. Approved by Ron Press. |                      |
| 26       | Modifications to improve the readability and comprehension of the content. Approved by Lucille Woo.                                                               | Released             |
|          | All technical enhancements, changes, and fixes listed in the <i>Tessent Release Notes</i> for this product are reflected in this document. Approved by Ron Press. | Sep 2022             |
| 25       | Modifications to improve the readability and comprehension of the content. Approved by Lucille Woo.                                                               | Released<br>Jun 2022 |
|          | All technical enhancements, changes, and fixes listed in the <i>Tessent Release Notes</i> for this product are reflected in this document. Approved by Ron Press. |                      |
| 24       | Modifications to improve the readability and comprehension of the content. Approved by Lucille Woo.                                                               | Released             |
|          | All technical enhancements, changes, and fixes listed in the <i>Tessent Release Notes</i> for this product are reflected in this document. Approved by Ron Press. | 101ui 2022           |

Author: In-house procedures and working practices require multiple authors for documents. All associated authors for each topic within this document are tracked within the Siemens documentation source. For specific topic authors, contact Siemens Digital Industries Software documentation department.

Revision History: Released documents include a revision history of up to four revisions. For earlier revision history, refer to earlier releases of documentation on Support Center.

### **Revision History ISO-26262**

| Chapter 1                                                                   |
|-----------------------------------------------------------------------------|
| The Diagnosis Process                                                       |
| Tessent Diagnosis Features                                                  |
| Overview of the Diagnosis Process                                           |
| Input File Requirements                                                     |
| Preparing the Test Patterns                                                 |
| The Design Netlist                                                          |
| Preparing the Design Netlist                                                |
| Flat Models with Different Settings for Stuck-At and At-Speed Patterns      |
| ATPG Change Impacts on Flat Netlists                                        |
| Pattern Verification and the Diagnosis Startup Cache.                       |
| Diagnosis Startup Cache                                                     |
| Diagnosis Startup Cache Loading Errors                                      |
| Diagnosis Startup Cache Usage Examples                                      |
| Turning Off Test Pattern Verification                                       |
| Displaying Test Pattern Mismatches                                          |
| Guidelines for Preparing the ATE Failure File                               |
| ATE Failure File Format Requirements                                        |
| Chain Diagnosis Requirements                                                |
| Logic Diagnosis Requirements                                                |
| The Cycle-Based Failure File                                                |
| Cycle-Based Failure File Examples                                           |
| High Impedance (Z) Handling                                                 |
| Multiple Test Suite Failure Data                                            |
| Cycle Offset Adjustment for Failure Files                                   |
| The Pattern-Based Failure File                                              |
| Pattern-Based Failure File Examples                                         |
| Guidelines for Mapping ATE Failure Logs to Pattern-Based Failure Files      |
| Failure Truncation Handling                                                 |
| Truncated Failure File Examples                                             |
| Substituting Instance Text for Diagnosis Reporting.                         |
| Archiving Data for Re-Running Diagnosis                                     |
| STDF-V4 2007-Formatted File Support                                         |
| STDF-V4 2007 Records and Tessent Diagnosis                                  |
| STDF-V4 2007 Tracking Information                                           |
| Support for Unknown Captured Values 8                                       |
| Multi-Site Support 8                                                        |
| Extracting Scan Failures from STDF-V4 2007 Files and Creating Failure Files |
| Diagnosis                                                                   |
| Performing Scan Diagnosis                                                   |

| Batch Mode in Tessent Diagnosis                                                   | 85  |
|-----------------------------------------------------------------------------------|-----|
| Gross Delay Defect Diagnosis                                                      | 86  |
| Slow Clock Compound Hold-Time Diagnosis                                           | 88  |
| IDDQ Diagnosis                                                                    | 89  |
| At-Speed Failure Diagnosis                                                        | 92  |
| Guidelines for Customizing the Diagnostic Session                                 | 97  |
| Log File Generation                                                               | 97  |
| System Mode Toggles                                                               | 97  |
| Reported Suspects.                                                                | 98  |
| Saved Diagnosis Reports                                                           | 98  |
| Diagnosis Time Limit                                                              | 99  |
| Displayed Failure File Errors/Mismatches                                          | 99  |
| Chapter 2                                                                         |     |
| Diagnosis Reporting and Troubleshooting                                           | 101 |
| Diagnosis Reporting                                                               | 102 |
| Front Matter and Diagnosis Summary                                                | 103 |
| Chain Diagnosis Section                                                           | 105 |
| Diagnosis Summary                                                                 | 105 |
| Symptom Descriptions                                                              | 107 |
| Suspect Scores in Chain Diagnosis                                                 | 111 |
| Layout Information in the Chain Diagnosis Report                                  | 111 |
| Multi-Bit Flip-Flop Handling                                                      | 112 |
| Global Signal Suspect Reporting                                                   | 115 |
| Masking Scan Patterns for Chain Diagnosis Failures                                | 116 |
| Chain Diagnosis Reporting for Failure Files Missing Failing Scan Test Information | 117 |
| Logic Diagnosis Section                                                           | 118 |
| Logic Diagnosis Summary                                                           | 119 |
| Symptom Information Section                                                       | 119 |
| Suspect Details                                                                   | 120 |
| Suspect Tags                                                                      | 122 |
| Suspect Scores in Logic Diagnosis.                                                | 123 |
| Logic Diagnosis Report Examples                                                   | 124 |
| Failure Signature Information in the Diagnosis Report                             | 126 |
| MD5 Signature Information in the Diagnosis Report.                                | 128 |
| CSV Diagnosis Report Format                                                       | 128 |
| Graphical Results in Tessent Visualizer                                           | 133 |
| Displaying Suspects in the Schematic View.                                        | 133 |
| Viewing Failing Paths for a Pattern                                               | 136 |
| Viewing Failing Paths for a Suspect.                                              | 138 |
| Diagnosis Improvements and Retrieving Internal Scan Cell Information.             | 141 |
| Iterative Diagnosis                                                               | 142 |
| When To Use Iterative Diagnosis.                                                  | 142 |
| Performing Iterative Diagnosis.                                                   | 143 |
| Iterative Logic Diagnosis Examples.                                               | 144 |
| Iterative Scan Chain Diagnosis Examples                                           | 148 |
| Techniques for Finding Internal Scan Cells in a Compressed Pattern                | 150 |
| Internal Scan Cell Profiling for Compressed Patterns                              | 151 |

| 1hot Compressed Pattern Expansion                                       | 154 |
|-------------------------------------------------------------------------|-----|
| Performing 1hot Compressed Pattern Expansion.                           | 155 |
| One-Hot Compressed Pattern Expansion Examples                           | 155 |
| Troubleshooting                                                         | 158 |
| Pattern and Failure File Mismatches                                     | 159 |
| Data Consistency Checks                                                 | 159 |
| Pattern Verification Unsuccessful                                       | 161 |
| Failure File Errors.                                                    | 162 |
| Unexpected Diagnosis Results                                            | 164 |
| Very Few Total Failing Patterns.                                        | 164 |
| Many Suspects for One Symptom                                           | 165 |
| Low Score for Suspects                                                  | 165 |
| Large Faulty Scan Cell Range in Chain Diagnosis                         | 165 |
| Too Many Suspects, Symptoms, or Unexplained Patterns in Logic Diagnosis | 166 |
| Fault Injection Issues                                                  | 167 |
| Abort Conditions for Chain Diagnosis                                    | 168 |
| Cannot Identify Faulty Chain                                            | 168 |
| No "Usable" Scan Patterns for Chain Diagnosis                           | 169 |
| Too Many Failing Scan Chains                                            | 169 |
| Too Few Failing Cycles                                                  | 170 |
| Compound Diagnosis Abort Logic Diagnosis Part                           | 171 |
| No Failing 1-hot Chain Masking Patterns                                 | 172 |
| Long Logic Diagnosis Runtimes                                           | 172 |
| Chapter 3                                                               |     |
| avout-Aware Diagnosis and Reporting                                     | 175 |

| Cha | pter | 3 |
|-----|------|---|
|     |      |   |

| Layout-Aware Diagnosis and Reporting                                             | 175 |
|----------------------------------------------------------------------------------|-----|
| Layout-Aware Diagnosis Flow                                                      | 177 |
| Layout Database                                                                  | 178 |
| Layout-Aware Diagnosis Requirements and Limitations.                             | 179 |
| Diagnosis Output Files                                                           | 180 |
| Layout Verification and Layout Database Creation Process                         | 181 |
| Performing Layout Verification and LDB Creation                                  | 181 |
| Estimation of Resources Required for Generating LDBs                             | 185 |
| Layout Database Compression and Decompression                                    | 186 |
| Parallel Operations With the Same LDB                                            | 187 |
| Layout Verification Reporting.                                                   | 188 |
| Example Layout Verification Report Format                                        | 188 |
| Layout Verification Report Details.                                              | 192 |
| Design Cell Instance Mismatches Summarized by Design Modules                     | 192 |
| Information on Mismatches Due to DesignModuleCell Violations.                    | 195 |
| Layout Rule Violation Summary                                                    | 196 |
| Mismatch Report                                                                  | 196 |
| Design and Layout Match Percentage                                               | 198 |
| Rules That Directly Impact the Match Percentage                                  | 199 |
| Layout and Design Mismatch Debugging                                             | 200 |
| Suggested Flow for Debugging Layout Verification Report Undefined Cell Instances | 201 |
| Multiple Top DEF Files Debug                                                     | 202 |
| Net Topology Extraction Debugging.                                               | 206 |
|                                                                                  |     |

| The Net Topology Extraction Transcript                                 | 206 |
|------------------------------------------------------------------------|-----|
| Debugging Net Topology Extraction Failures                             | 209 |
| Lavout-Aware Diagnosis                                                 | 216 |
| Performing Lavout-Aware Diagnosis with Tessent Diagnosis.              | 216 |
| Diagnosis for Root Cause Deconvolution Analysis                        | 221 |
| Preparing for RCD Analysis in Tessent YieldInsight                     | 223 |
| Diagnosis for Design for Manufacturability Analysis                    | 227 |
| Supported DFM RDB Violation Types                                      | 229 |
| What Constitutes a DFM Hit                                             | 231 |
| RDB-to-I avout Database Verification Results                           | 231 |
| Porforming DEM Diagnosis                                               | 232 |
| Defile Examples for DEM Diagnosis                                      | 230 |
| Coll Access Discussion                                                 | 240 |
|                                                                        | 243 |
| Running Cell-Aware Diagnosis                                           | 245 |
| Performing Cell-Aware Diagnosis With RCD.                              | 247 |
| Cell-Aware Diagnosis Report.                                           | 248 |
| Chip-Level Layout Marker File Results Viewing                          | 251 |
| Considerations for At-Speed Diagnosis                                  | 252 |
| Source/Sink Polygon Layout Markers for Open Diagnosis Suspects         | 253 |
| Open Suspect Diagnosis and Layout Marker File Generation               | 253 |
| Using Calibre RVE to View Source/Sink Cell Polygons                    | 255 |
| Guidelines for Viewing the Diagnosis Results in Calibre DESIGNrev      | 259 |
| Viewing Results in Pre-Calibre 2010.1 Software                         | 259 |
| Viewing Results in Calibre 2010.1 or Newer Software                    | 264 |
| Layout-Aware Diagnosis Reporting                                       | 270 |
| The Layout-Aware Diagnosis Report                                      | 271 |
| Lavout Status Column                                                   | 273 |
| Defect Location Information                                            | 273 |
| The XMAP Table                                                         | 276 |
| The Branch Information Table                                           | 279 |
| Power and Ground Bridge Reporting                                      | 281 |
| Inter-Scan Cell Polygon Reporting for Chain Diagnosis                  | 281 |
| Cell Bridge Port Diagnosis Reporting                                   | 284 |
|                                                                        | 204 |
| Chanter A                                                              |     |
| Diagnosis for Higrarchical Designs                                     | 280 |
|                                                                        | 209 |
| Core-Level Layout-Aware Diagnosis                                      | 290 |
| Generating Chip-Mapped Core-Level LDBs                                 | 291 |
| Reverse Mapping Top-Level Failures to the Core                         | 294 |
| Running Layout-Aware Diagnosis Using a Core-Level LDB                  | 298 |
| Adding Instance Information to an Existing Core-Level LDB.             | 301 |
| Validating Reverse Mapping Prior to Core-Level Layout-Aware Diagnosis. | 305 |
| Top-Level Layout-Aware Diagnosis                                       | 306 |
| Running Layout-Aware Diagnosis Using a Graybox-Aware Top-Level LDB     | 306 |
|                                                                        |     |
| Chapter 5                                                              |     |
| Diagnosis for Tessent LogicBIST Designs                                | 309 |
| Overview                                                               | 300 |
|                                                                        | 509 |

| signatureAnalyze Fault Simulator Diagnosis Flow                            | 312 |
|----------------------------------------------------------------------------|-----|
| signatureAnalyze Flow Requirements                                         | 313 |
| Creating the Tessent FastScan Flat Model and Verifying the MISR Signatures | 314 |
| Preparing the Logic BIST Chain Mapping File                                | 315 |
| Tessent FastScan Fault Simulator Diagnosis Flow                            | 318 |
| Tessent FastScan Flow Requirements                                         | 319 |
| Creating the Tessent FastScan Flat Model and Verifying the MISR Signatures | 320 |
| Special Handling for Static Chain Masks                                    | 322 |
| <pre><modulename> etSignOff</modulename></pre>                             | 322 |
| <manualmaskingconfigfile> etChainMask tpl</manualmaskingconfigfile>        | 322 |
| Generating the New Test Vectors                                            | 324 |
| Generating the Flat Model With Chain Mask Information                      | 324 |
| Failure File Generation                                                    | 327 |
| Generating the Logic BIST Ton-Level Failure File                           | 327 |
| Converting the Top I evel Failure File to a Core I evel Failure File       | 327 |
| Including User Defined Auviliary Flong in the Conversion                   | 329 |
| Derforming Logia DIST Diagnosis in Tassant Diagnosis                       | 330 |
|                                                                            | 331 |
| Chapter 6                                                                  |     |
| Running Tessent Diagnosis Server                                           | 333 |
|                                                                            | 555 |
| Introduction to Tessent Diagnosis Server                                   | 336 |
| Tessent Diagnosis Server Prerequisites                                     | 336 |
| Creating the Scratch Directory                                             | 337 |
| Automated ATE Failure Log Conversion.                                      | 338 |
| Tessent Diagnosis Server Interface                                         | 339 |
| Monitored Directories and Analyzers                                        | 340 |
| Guidelines for Working with Monitored Directories                          | 340 |
| Guidelines for Working with Analyzers                                      | 342 |
| Setting Up the Tessent Diagnosis Server.                                   | 343 |
| Running the Diagnosis.                                                     | 347 |
| Layout-Aware Diagnosis with the Tessent Diagnosis Server                   | 349 |
| Layout-Aware Diagnosis Commands                                            | 349 |
| Running Layout-Aware Diagnosis on a Local Layout Database                  | 350 |
| Dynamic Partitioning-Based Diagnosis.                                      | 352 |
| Overview                                                                   | 352 |
| Preparing for Dynamic Partitioning-Based Diagnosis                         | 355 |
| Creating the Startup Cache                                                 | 355 |
| Bridges and Net Topology Information                                       | 356 |
| Test the Input Files                                                       | 357 |
| Running Dynamic Partitioning-Based Diagnosis                               |     |
| Setting Un Manual Dynamic Partitioning-Based Diagnosis                     | 359 |
| Server Session Status                                                      | 362 |
| The Diagnosis Results Directory                                            | 364 |
| Dunlicated Failure File Names                                              | 364 |
| Log Files                                                                  | 364 |
| Server History                                                             | 366 |
| Server History Reports                                                     | 366 |
| Usage Example: Analyze Diagnosis Performance and Throughput                | 369 |
| Suge Example. I margae Blaghosis i erformance and rinoughput.              |     |

| History Database Schema                            | 372 |
|----------------------------------------------------|-----|
| HDB_ANALYZER                                       | 372 |
| HDB_ERROR                                          | 373 |
| HDB_EVENT.                                         | 373 |
| HDB_FILE                                           | 374 |
| HDB_HEADER                                         | 375 |
| HDB_MONITOR                                        | 375 |
| HDB_MONITORSET                                     | 375 |
| HDB_OPTION                                         | 376 |
| HDB_QUEUE                                          | 376 |
| HDB_SESSION                                        | 377 |
| Distributed Diagnosis Processing                   | 379 |
| Setting up LSF or SGE Job Schedulers               | 379 |
| Guidelines for Troubleshooting Scheduling Delays   | 380 |
| Setting Up a Custom Job Scheduler                  | 381 |
| Manual Job Scheduling.                             | 383 |
| Running Tessent Diagnosis Server with a Local Host | 384 |
| Running Tessent Diagnosis Server in Batch Mode     | 385 |
| The Tessent Diagnosis Server Daemon                | 386 |
| Server Session Customizations                      | 387 |
| Analyzer Time Limits                               | 387 |
| Tessent Diagnosis Server Variables                 | 387 |
| Automatic Load Balancing                           | 391 |
| Time-Based Licensing                               | 391 |
| Reporting Server Status with Email                 | 392 |
| Command Reference                                  | 394 |
| add_analyzer                                       | 396 |
| add_design                                         | 400 |
| add_layout                                         | 401 |
| add_monitor                                        | 403 |
| add_pattern                                        | 405 |
| add_partitioner                                    | 406 |
| add_reporting_format                               | 410 |
| add_reporting_xmap                                 | 411 |
| add_startup_cache                                  | 412 |
| analyze_resource_requirements                      | 413 |
| check                                              | 415 |
| cleanse_history                                    | 417 |
| clear_monitor                                      | 418 |
| clear_status                                       | 419 |
| delete_analyzer                                    | 420 |
| delete_design                                      | 421 |
| delete_layout                                      | 422 |
| delete_monitor                                     | 423 |
| delete_partitioner                                 | 424 |
| delete_pattern                                     | 425 |
| delete_reporting_tormat                            | 426 |
| delete_reporting_xmap                              | 427 |
| delete_schedule                                    | 428 |

| dofile                                    | 429 |
|-------------------------------------------|-----|
| email                                     | 430 |
| exit                                      | 431 |
| help                                      | 432 |
| history                                   | 433 |
| query_history                             | 434 |
| report_analyzer                           | 436 |
| report_history                            | 437 |
| report_licenses                           | 439 |
| report_log                                | 440 |
| report_monitor                            | 441 |
| report_network                            | 442 |
| report_options                            | 443 |
| report_partitioner                        | 444 |
| report_reporting_format                   | 445 |
| report_reporting_xmap                     | 446 |
| report schedule                           | 447 |
| report status                             | 448 |
| report variable                           | 449 |
| resume diagnosis                          | 450 |
| schedule email                            | 451 |
| schedule licenses                         | 452 |
| set diagnosis options                     | 453 |
| set_diagnosis_resource_configuration      | 465 |
| set monitor options                       | 467 |
| start diagnosis                           | 469 |
| suspend diagnosis                         | 470 |
| version                                   | 471 |
| watch                                     | 472 |
|                                           |     |
| Chapter 7                                 |     |
| Reversible Scan Chain Diagnosis           | 473 |
| Benefits of Reversible Scan               | 474 |
| Design Considerations                     | 474 |
| Reversible Scan Chain Diagnosis Flow      | 474 |
| Reversible Scan Chain Insertion           | 475 |
| Reversible Scan Suspect Types             | 475 |
| Diagnosing Reversed Scan Chain Patterns   | 480 |
| Generating Reversed Scan Path Description | 481 |
| Frequently Asked Questions                | 482 |
| Jacun Jaconono                            | .54 |
| Appendix A                                |     |
| dlogutil Utility                          | 485 |
| dlagutil Invegetion                       | 106 |
| dlogutil Utility Commands                 | 400 |
| anogum onny commanus                      | 40/ |
| extract_stur_taitures                     | 488 |
| load_tall_map                             | 490 |
|                                           | 491 |

| map fail log                                                                 | 492 |
|------------------------------------------------------------------------------|-----|
| report stdf conditions                                                       | 493 |
| report_stdf_parts                                                            | 494 |
| report_stdf_pattern_sequences                                                | 495 |
| write_atdf_file.                                                             | 496 |
| dlogutil Utility Variables                                                   | 497 |
| stdf_cap_data_mapping                                                        | 498 |
| stdf_fail_trunc_handling                                                     | 500 |
| stdf_selected_parts                                                          | 501 |
| stdf_selected_psr_ids                                                        | 502 |
| stdf_test_name_source                                                        | 503 |
| dlogutil Features for SSN On-Chip Compare                                    | 503 |
| Appendix B                                                                   |     |
| Layout-Aware Diagnosis Layout Verification Rules                             | 507 |
| The Layout Verification Rules                                                | 508 |
| Chip Boundary Rules                                                          | 508 |
| Instance Rules                                                               | 508 |
| Layer Definition Rules                                                       | 509 |
| Macro Definition Rules                                                       | 510 |
| Net Rules.                                                                   | 510 |
| Taper Rules                                                                  | 512 |
| Via Definition Rules                                                         | 512 |
| LEF/DEF Parser Warning Rules.                                                | 512 |
| Instance, Net, and Pin Path Names in Layout Rule Violation Reports           | 516 |
| Name Mismatch Reporting                                                      | 516 |
| Instance, Net, and Pin Layout Path Names Suppression in Violation Reporting  | 517 |
| Instance, Net, and Pin Path Name Violation Examples                          | 517 |
| Layout Verification Examples                                                 | 520 |
| Čommon Area Example.                                                         | 520 |
| Low Percentage Match Example                                                 | 523 |
| Extra END LIBRARY in the LEF File Example                                    | 524 |
| Missing DEF File Example.                                                    | 525 |
| Guidelines for Including or Excluding Design Modules From Mismatch Reporting | 527 |
| Layout Rule Violation Report Generation                                      | 528 |
| Excluded Area Examples                                                       | 528 |
| report_layout_rules Usage Examples                                           | 533 |
| Appendix C                                                                   |     |
| Diagnosis Report Signature Formats                                           | 543 |
| Failure Signature Format                                                     | 543 |
| MD5 Signature Format                                                         | 545 |
| Appendix D                                                                   | _   |
| STDF-V4 2007 ATDF Record Examples                                            | 547 |
| Teradyne Record ATDF Examples                                                | 547 |
| Verigy Record ATDF Examples                                                  | 549 |

### **Table of Contents**

| Appendix E                                                                                    |            |
|-----------------------------------------------------------------------------------------------|------------|
| Layout-Aware Diagnosis Marker File Semantics                                                  | 551        |
| About the Marker File                                                                         | 551<br>551 |
| Appendix F                                                                                    |            |
| Generating DEF from Other Tools                                                               | 555        |
| Generating DEF from IC Compiler                                                               | 555<br>557 |
| Appendix G                                                                                    |            |
| Logging Failures for SSN On-Chip Compare                                                      | 559        |
| Testing and Failure Logging Process.Collecting Failure Data on Automated Test Equipment (ATE) | 560<br>574 |
| Appendix H                                                                                    |            |
| Getting Help                                                                                  | 577        |
| The Tessent Documentation System                                                              | 577<br>578 |
| Index                                                                                         |            |

**Third-Party Information** 

# **List of Figures**

| Figure 1-1. Tessent Diagnosis Diagnostic Process                              | 25  |
|-------------------------------------------------------------------------------|-----|
| Figure 1-2. Truncation of Failing Cycles for all Pins                         | 67  |
| Figure 1-3. Contiguous Truncation of Failing Cycles Per Pin in Test Suites    | 69  |
| Figure 1-4. Noncontiguous Truncation of Failing Cycles per Pin in Test Suites | 70  |
| Figure 1-5. Diagnostic Report Example Original and With Instance Substitution | 75  |
| Figure 1-6. Example Gross Delay Defect Diagnosis Report Excerpt               | 88  |
| Figure 1-7. Diagnosis Report Containing Compound Hold-Time Results            | 89  |
| Figure 1-8. Supported IDDQ Failure File Format                                | 90  |
| Figure 1-9. IDDQ Failure File                                                 | 91  |
| Figure 1-10. IDDQ Diagnosis Report                                            | 92  |
| Figure 1-11. Launch-Off-Shift At-Speed Requirements                           | 95  |
| Figure 1-12. Launch-Off-Capture At-Speed Requirements.                        | 95  |
| Figure 1-13. Example Shmoo Plot for At-Speed Diagnosis                        | 96  |
| Figure 2-1. Diagnosis Report Structure                                        | 102 |
| Figure 2-2. Chain Fault Types FAST_TO                                         | 108 |
| Figure 2-3. Chain Fault Types SLOW_TO                                         | 109 |
| Figure 2-4. Layout Polygon Reporting                                          | 112 |
| Figure 2-5. MBFF Internal Scan Chain Suspect Chain Diagnosis Reporting        | 113 |
| Figure 2-6. Pin Tagging to Report MBFF Internal Suspect Scan Cell Layout Data | 114 |
| Figure 2-7. Global Signal Suspect Diagnosis Report Format                     | 115 |
| Figure 2-8. Example Logic Diagnosis Section                                   | 118 |
| Figure 2-9. Example Symptom Information Section.                              | 119 |
| Figure 2-10. EQn Suspect Type.                                                | 121 |
| Figure 2-11. Example Suspect Details Diagnosis Report Information             | 121 |
| Figure 2-12. Explained Patterns Different Than Fail_Match                     | 122 |
| Figure 2-13. Suspect Tags Portion of Diagnostic Report                        | 123 |
| Figure 2-14. Typical Logic Diagnosis Report Example                           | 125 |
| Figure 2-15. Logic Diagnosis Report for a Two-Way Bridge Suspect Example      | 126 |
| Figure 2-16. Diagnosis Report With Failure Signature Information              | 127 |
| Figure 2-17. Diagnosis Report With MD5 Signature Information                  | 128 |
| Figure 2-18. Diagnosis Report Viewer (Text View)                              | 134 |
| Figure 2-19. Diagnosis Report Viewer (Text View)                              | 137 |
| Figure 2-20. Tessent Visualizer Flat Schematic Window                         | 138 |
| Figure 2-21. Diagnosis Report Viewer (Tabular View)                           | 139 |
| Figure 2-22. High-Level Iterative Diagnosis Process                           | 142 |
| Figure 2-23. Compressed Pattern Expansion Flow                                | 154 |
| Figure 2-24. Data Consistency Data Flow.                                      | 160 |
| Figure 3-1. Layout-Aware Diagnosis Flow                                       | 178 |
| Figure 3-2. DEF Hierarchy Tree Example.                                       | 183 |
| Figure 3-3. Example Design for Layout Verification Report                     | 189 |

| Figure 3-4. Layout Verification Mismatch Report Example                          | 197 |
|----------------------------------------------------------------------------------|-----|
| Figure 3-5. Missing DEF Files                                                    | 203 |
| Figure 3-6. Multiple Top DEF Files                                               | 203 |
| Figure 3-7. RCD Diagnosis Flow                                                   | 222 |
| Figure 3-8. DFM Diagnosis Flow                                                   | 228 |
| Figure 3-9. Interconnect Bridge DFM Violation                                    | 229 |
| Figure 3-10. Interconnect Open DFM Violation                                     | 230 |
| Figure 3-11. Cell DFM Violation                                                  | 230 |
| Figure 3-12. Cell-Aware DFM Violations.                                          | 231 |
| Figure 3-13. Interconnect Bridge DFM Hit.                                        | 232 |
| Figure 3-14. Cell DFM Hits and Their Verification Results                        | 233 |
| Figure 3-15. Bridge DFM Hits and Their Verification Results                      | 234 |
| Figure 3-16. Open DFM Hits and Their Verification Results                        | 235 |
| Figure 3-17. Cell-Aware Diagnosis Flow                                           | 244 |
| Figure 3-18. Example Layout-Aware Diagnosis Report                               | 272 |
| Figure 3-19. Defect Bounding Box                                                 | 274 |
| Figure 3-20. Defect Enclosing Circle                                             | 274 |
| Figure 3-21. Diagnosis Report: Layout Defect Bounding Boxes                      | 275 |
| Figure 3-22. Layout-Aware Diagnosis Report With Layout Locations                 | 276 |
| Figure 3-23. Branch Information Example                                          | 280 |
| Figure 3-24. Multiple Branch Segments Example.                                   | 280 |
| Figure 3-25. Example Diagnosis Report With STUCK Suspect Bridging to Power Net   | 281 |
| Figure 3-26. Visualization of Potential Bridging Defect to a Power Line          | 282 |
| Figure 3-27. Inter-Scan Cell Polygons for (IN + CELL).                           | 282 |
| Figure 3-28. Inter-Scan Cell Polygons for (CELL + OUT)                           | 283 |
| Figure 3-29. Cell Bridge Port Defect, Propagating                                | 285 |
| Figure 4-1. Chip-Mapped Core-Level LDB Layout-Aware Diagnosis Flow               | 290 |
| Figure 4-2. Design With Two Pairs of Identical Cores                             | 292 |
| Figure 4-3. DEF Corresponding to Design With Two Pairs of Identical Cores        | 292 |
| Figure 4-4. coreB Instantiation in Design chip_other                             | 303 |
| Figure 5-1. LogicBIST Diagnosis Flow Using signatureAnalyze                      | 314 |
| Figure 5-2. LogicBIST Diagnosis Flow Using Tessent FastScan                      | 319 |
| Figure 5-3. Generating a Logic BIST Top-Level Failure File.                      | 327 |
| Figure 5-4. Top-Level Logic BIST Failure File                                    | 328 |
| Figure 6-1. Tessent Diagnosis Server Configuration Example                       | 336 |
| Figure 6-2. Dynamic Partitioning-Based Diagnosis Flow                            | 352 |
| Figure 6-3. Startup Cache                                                        | 355 |
| Figure 6-4. Memory Consumption CSV Report Imported into Excel.                   | 369 |
| Figure 6-5. Dynamic Partitioning Time Consumption CSV Report Imported into Excel | 370 |
| Figure 6-6. Tcl Script for Adding Analyzers Incrementally                        | 380 |
| Figure 7-1. Reversible Scan Chain L2R Shift                                      | 473 |
| Figure 7-2. Reversible Scan Chain R2L Shift                                      | 473 |
| Figure 7-3. Reversible Scan Chain Diagnosis Flow Chart                           | 474 |
| Figure 7-4. Scan Chain Example                                                   | 475 |
| Figure 7-5. Standard Shift Defect                                                | 476 |

| Figure 7-6. Standard Shift Defect Suspect Topology               | 477 |
|------------------------------------------------------------------|-----|
| Figure 7-7. Reversed Shift Defect                                | 477 |
| Figure 7-8. Reversed Shift Defect Suspect Topology               | 478 |
| Figure 7-9. Defect in Both Shift Directions.                     | 479 |
| Figure 7-10. Both Shift Directions Suspect Topology              | 479 |
| Figure B-1. Example Mismatch Report for Layout and Design        | 520 |
| Figure B-2. Common Area for the Layout and Corresponding Design. | 521 |
| Figure B-3. Net Outside Common Area Example                      | 522 |
| Figure B-4. Boundary Nets                                        | 523 |
| Figure B-5. Mismatch Report Example for a Low Percentage Match   | 523 |
| Figure B-6. Example Hierarchy Tree.                              | 529 |
| Figure B-7. Excluded Area With ModD Excluded                     | 530 |
| Figure B-8. Results of Multiple Exclude Operation                | 531 |
| Figure B-9. Excluded Area With modA Included                     | 532 |
| Figure B-10. Excluded Area When modC an Included Area            | 533 |
| Figure F-1. Non-Routed Nets Included in DEF File                 | 556 |
| Figure G-1. Global and Status Groups                             | 559 |
| Figure G-2. Single Core Failure Example                          | 559 |
| Figure G-3. Testing and Failure Logging Process.                 | 561 |
| Figure G-4. OCC With Multiple Core Failures                      | 563 |
| Figure G-5. Contribution Disable Bits.                           | 566 |
| Figure G-6. Primary Phase Failure Mapping.                       | 568 |
| Figure G-7. Pass 2-n Retest Phase                                | 569 |
| Figure G-8. Example of Pattern Set With Separate SSN_end Portion | 574 |
| Figure G-9. Example of Pattern Set With Split Payload            | 575 |
| Figure G-10. Cycle Count for Multiple Payload Segments.          | 575 |
| Figure G-11. Test Suites for Each Payload                        | 576 |
| Figure G-12. Failure Mapping                                     | 576 |

# **List of Tables**

| Table 1-1. Compatible Failure-File Formats and NCP Modes                                                                                                    | 26  |
|----------------------------------------------------------------------------------------------------|-----|
| Table 1-2. Compatible Test Pattern Formats for Multiple Test Patterns                                                                                                    | 27  |
| Table 1-3. Cycle-Based Formatting Keywords                                                                                                    | 41  |
| Table 1-4. Pattern-Based Formatting Keywords                                                                                                    | 55  |
| Table 1-5. STDF-V4 2007 Records                                                                                                    | 77  |
| Table 1-6. Extracted STDF-V4 2007 Tracking Information                                                                                                    | 78  |
| Table 1-7. Gross Delay Defect Diagnosis Reporting                                                                                                    | 87  |
| Table 1-8. Tessent Diagnosis Invocation Modes                                                                                                    | 98  |
| Table 2-1. Diagnosis Report Summary Elements                                                                                                    | 103 |
| Table 2-2. Chain Diagnosis Report Summary Elements                                                                                                    | 105 |
| Table 2-3. Logic Diagnosis Section Summary Elements                                                                                                    | 119 |
| Table 2-4. Logic Diagnosis Suspect Types                                                                                                    | 120 |
| Table 2-5. CSV Variables and Data Types                                                                                                    | 129 |
| Table 2-6. CSV Report Data Items by Diagnosis Type                                                                                                    | 130 |
| Table 2-7. Techniques for Finding Internal Scan Cells                                                                                                    | 150 |
| Table 3-1. Design Cells Instance Mismatches Summarized by Design Modules Table Colum                                                                                                    | mns |
| 193                                                                                                    |     |
| Table 3-2. Layout Rules that Matter for Diagnosis                                                                                                    | 199 |
| Table 3-3. DFM_RULE_HIT Fields                                                                                                    | 239 |
| Table 3-4. layout_status Column Descriptions                                                                                                    | 273 |
| Table 3-5. ENCLOSING_CIRCLE Table                                                                                                    | 275 |
| Table 6-1. report_history Events                                                                                                    | 368 |
| Table 6-2. History Database Tables                                                                                                    | 372 |
| Table 6-3. HDB_ANALYZER Table                                                                                                    | 373 |
| Table 6-4. HDB_ERROR Table                                                                                                    | 373 |
| Table 6-5. HDB_EVENT Table                                                                                                    | 374 |
| Table 6-6. HDB_FILE Table                                                                                                    | 374 |
| Table 6-7. HDB_HEADER Table                                                                                                    | 375 |
| Table 6-8. HDB_MONITOR Table                                                                                                    | 375 |
| Table 6-9. HDB_MONITORSET Table                                                                                                    | 376 |
| Table 6-10. HDB_OPTION Table                                                                                                    | 376 |
| Table 6-11. HDB_QUEUE Table                                                                                                    | 376 |
| Table 6-12. HDB_SESSION Table                                                                                                    | 377 |
| Table 6-13. Tessent Diagnosis Server Variables                                                                                                    | 388 |
| Table 6-14. Time-Based Licensing Commands                                                                                                    | 392 |
| Table 6-15. Email Facility Commands                                                                                                    | 392 |
| Table A-1. Supported Mapping Values for Unknown Captured Values         Table D-1. Clip D-1. Clip D | 498 |
| Table B-1. Chip Boundary Rules                                                                                                    | 508 |
| Table B-2. Instance Rules                                                                                                    | 509 |
| Table B-3. Layer Definition Rules                                                                                                    | 509 |

| Table B-4. Macro Definition Rules                                      | 510 |
|------------------------------------------------------------------------|-----|
| Table B-5. Net Rules                                                   | 511 |
| Table B-6. Taper Rules                                                 | 512 |
| Table B-7. Via Definition Rules                                        | 512 |
| Table B-8. LEF/DEF Parser Warning Rules                                | 512 |
| Table B-9. Rules Reporting Instance, Net, and Pin Path Name Violations | 516 |

Tessent Diagnosis uses failure data from manufacturing test, scan test patterns, and design information. With this data, Tessent Diagnosis identifies the location and classification of the defect causing the failure. Detailed analysis of devices that fail manufacturing test has been shown to greatly reduce the failure analysis effort and enables a diagnosis-driven yield analysis flow.

For the complete list of Tessent-specific terms, refer to the Tessent Glossary.

| Fessent Diagnosis Features                                                                                                    | 22                                                    |
|----------------------------------------------------------------------------------------------------|-------------------------------------------------------|
| Overview of the Diagnosis Process                                                                                                    | <b>24</b><br>26                                       |
| Preparing the Test Patterns                                                                                                    | 26                                                    |
| <b>Fhe Design Netlist</b> Preparing the Design NetlistFlat Models with Different Settings for Stuck-At and At-Speed PatternsATPG Change Impacts on Flat Netlists                                                                            | <ul><li>28</li><li>28</li><li>29</li><li>29</li></ul> |
| Pattern Verification and the Diagnosis Startup Cache                                                                                                    | 31                                                    |
| Diagnosis Startup Cache<br>Diagnosis Startup Cache Loading Errors<br>Diagnosis Startup Cache Usage Examples<br>Turning Off Test Pattern Verification<br>Displaying Test Pattern Mismatches<br>Guidelines for Preparing the ATE Failure File | 32<br>33<br>34<br>36<br>36<br><b>38</b>               |
| ATE Failure File Format Requirements                                                                                                    | 38                                                    |
| Chain Diagnosis Requirements.                                                                                                    | 39                                                    |
| Logic Diagnosis Requirements.<br>The Cycle-Based Failure File .<br>The Pattern-Based Failure File .<br>Failure Truncation Handling.<br>Substituting Instance Text for Diagnosis Reporting.                                                  | 40<br>41<br>55<br>65<br>74                            |
| Archiving Data for Re-Running Diagnosis                                                                                                    | 76                                                    |
| STDF-V4 2007-Formatted File Support         STDF-V4 2007 Records and Tessent Diagnosis         STDF-V4 2007 Tracking Information         Support for Unknown Captured Values         Multi-Site Support                                     | 77<br>77<br>78<br>80<br>80                            |
| Extracting Scan Failures from STDF-V4 2007 Files and Creating Failure Files                                                                                                    | -80                                                   |

| Diagnosis                                                                                                    | 83             |
|----------------------------------------------------------------------------------------------------|----------------|
| Performing Scan Diagnosis                                                                                                    | 83             |
| Batch Mode in Tessent Diagnosis                                                                                                    | 85             |
| Gross Delay Defect Diagnosis                                                                                                    | 86             |
| Slow Clock Compound Hold-Time Diagnosis                                                                                                    | 88             |
| IDDQ Diagnosis                                                                                                    | 89             |
| At-Speed Failure Diagnosis                                                                                                    | 92             |
| Guidelines for Customizing the Diagnostic Session                                                                                                    | 97             |
| Log File Generation                                                                                                    | 97             |
| System Mode Toggles                                                                                                    | 97             |
|                                                                                                    |                |
| Reported Suspects.                                                                                                    | 98             |
| System Mode Toggles       Reported Suspects         Reported Suspects       Saved Diagnosis Reports                                                               | 98<br>98       |
| System Wode Toggles       Reported Suspects         Reported Suspects       Saved Diagnosis Reports         Diagnosis Time Limit       Saved Diagnosis Time Limit | 98<br>98<br>99 |

# **Tessent Diagnosis Features**

Tessent Diagnosis operates within the Tessent Shell environment and provides advanced diagnostics for troubleshooting chips that fail on Automated Test Equipment (ATE). From the information you gather from the troubleshooting process, you can apply improvements for chip yield to your design and manufacturing processes.

Tessent Diagnosis provides the following features:

- Analyzes failures compiled by ATE
- Verifies test patterns

As the first step of the diagnosis, Tessent Diagnosis runs a good machine simulation on the test patterns you specify and compares simulated values with expected values in the test patterns. The values must match before the diagnosis can continue.

• Verifies failure data

As the second step of the diagnosis, Tessent Diagnosis checks the failure file for conversion errors and verifies consistency between the expected value of the failed test patterns in the failure file and the expected values of the failed patterns in the pattern file.

• Analyzes chain failures

Tessent Diagnosis analyzes multiple faulty chains with single or multiple faults per chain (of the same type) with chain diagnostics.

- Analyzes logic failures
- Uses compressed or uncompressed patterns

Tessent Diagnosis can use uncompressed or EDT-compressed patterns for diagnosis.

• Scores and classifies suspects

Tessent Diagnosis analyzes the ATE failure file to identify the likely suspects for each failure, and ranks and classifies them into a configurable report. When Tessent Diagnosis completes diagnosis, the tool produces a report listing the fail subset (Symptom), possible suspect locations (Suspect), and the related pin, cell, and net paths.

• Displays suspects in physical layout view

The diagnosis report provides links you can use with the Calibre<sup>®</sup> RVE<sup>TM</sup> tool for displaying suspect locations on the physical layout. You can also use the Calibre DESIGNrev<sup>TM</sup> tool in Calibre 2005.2 and later releases. This requires access to a Calibre software tree.

• Displays suspects in netlist logic view

The diagnosis report provides links you can use with Tessent Visualizer for displaying suspect locations in a schematic representation of the netlist.

### Limitations

Tessent Diagnosis currently has thefollowing limitations:

- Test pattern creation You must create test patterns with Tessent FastScan<sup>™</sup> or Tessent TestKompress<sup>™</sup>.
- No support for macro test patterns You must separately save the macro test patterns separate from the test patterns you use for diagnosis. See "Preparing the Test Patterns."

# **Overview of the Diagnosis Process**

Tessent Diagnosis is used to identify the defects on your chip that caused the scan test patterns to fail by reporting the location and classification of the faults.

Figure 1-1 shows an overview of the diagnosis process in Tessent Diagnosis and how this fits into the Automatic Test Pattern Generation (ATPG) process.

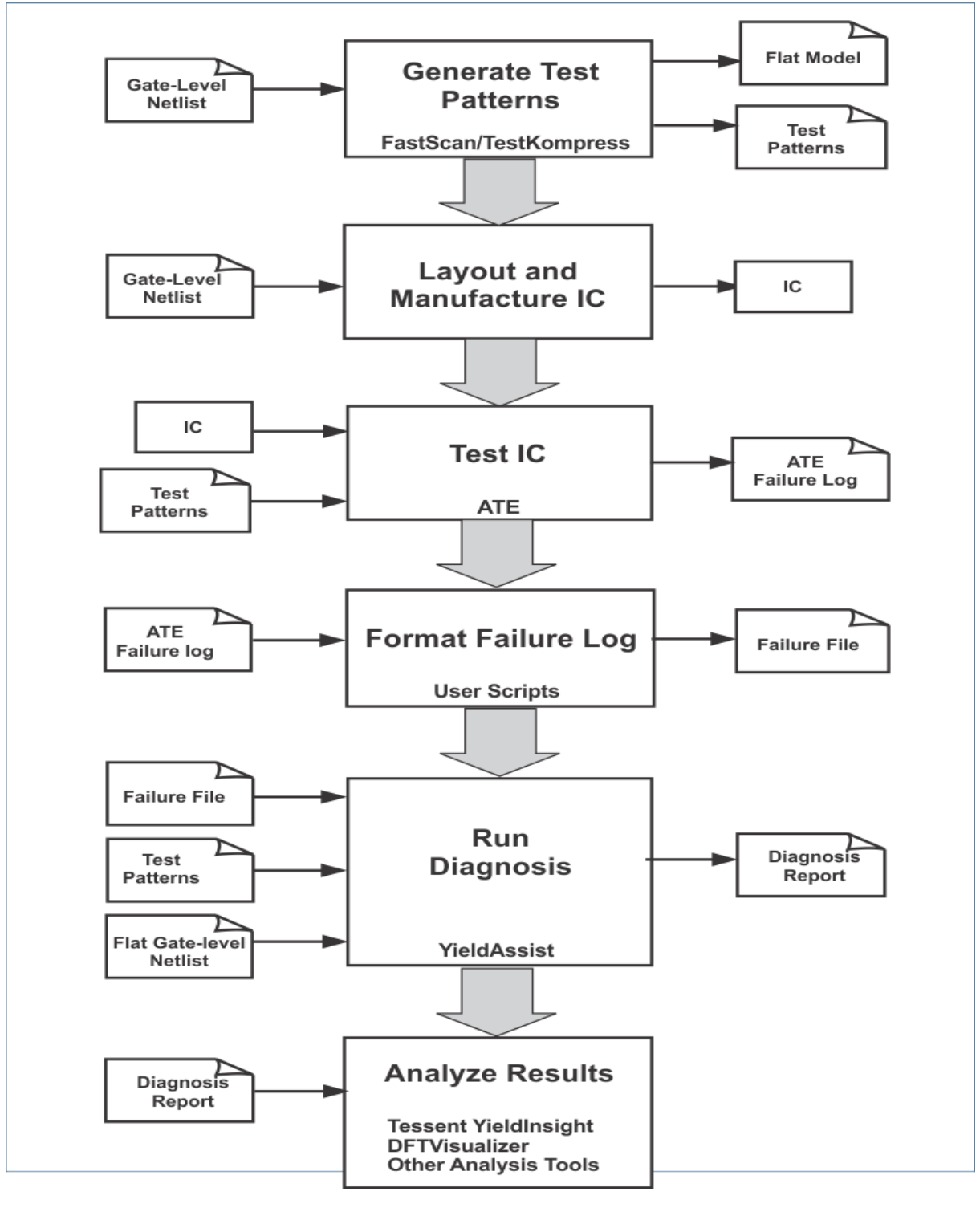

Figure 1-1. Tessent Diagnosis Diagnostic Process

### **Input File Requirements**

Before running the diagnosis, you must prepare the following input files: test patterns, design netlist, and ATE failure file.

### Note\_

To ensure the accuracy of the diagnosis, it is critical you synchronize the creation of the input files. Specifically, you should produce each of the input files from the identical version of the design, setups, and test pattern files.

You must prepare the following input files for an accurate diagnosis:

- Test patterns see Preparing the Test Patterns.
- Design netlist see Preparing the Design Netlist.
- ATE failure file— see Guidelines for Preparing the ATE Failure File.
- Verification data see Reverse Mapping Top-Level Failures to the Core.

# **Preparing the Test Patterns**

You must create the final version of the test patterns immediately before you save the design's flat netlist that you use for diagnosis. These test patterns must also be the same test patterns the ATE has applied when it produces the failure file for the diagnosis.

Table 1-1 lists the failure-file formats and Named Capture Procedure (NCP) modes that are compatible with supported test pattern formats for Tessent Diagnosis.

| Test Pattern Format | Compatible Failure-File Formats and NCP<br>Modes |
|---------------------|--------------------------------------------------|
| Parallel WGL        | Format: cycle-based and pattern-based            |
|                     | NCP mode: internal and external                  |
| ParallelSTIL        | Format: cycle-based and pattern-based            |
|                     | NCP mode: internal and external                  |
| ASCII               | Format: pattern-based                            |
|                     | NCP mode: internal                               |
| Binary              | Format: pattern-based                            |
|                     | NCP mode: internal and external                  |

| Table 1-1. | Compatible | Failure-File | Formats | and NCP | Modes |
|------------|------------|--------------|---------|---------|-------|
|------------|------------|--------------|---------|---------|-------|

See "Saving Internal and External Patterns" in the *TessentScan and ATPG User's Manual* for complete information.

### Prerequisites

• You can only use WGL and STIL patterns for diagnosis with cycle-based failure files.

**Note** The cycle-based format is recommended for use with Tessent Diagnosis.

• Ensure that you are using ATPG cell libraries that model at the gate level. The tool does not diagnose down to gate-level defects if the ATPG model is at a higher-level block—for example, a module that includes RAM memories with scan cells and bypass logic—which can cause loss of diagnostic resolution and skewed RCD analysis results. In addition, ensure that the gate-level models are synchronized with their corresponding layout cells.

### **Procedure**

1. Load the test patterns into Tessent Diagnosis using the read\_patterns command as follows:

### read\_patterns pattern\_file\_name

This command syntax is for Tessent Diagnosis scan diagnosis mode. The syntax for Tessent Diagnosis server mode is different—see "Tessent Diagnosis Server Interface."

By default, the read\_patterns command assumes you are loading a single test pattern file, and replaces the existing test pattern file each time a new file is loaded. To load multiple test pattern files, you must merge them together with the -append switch.

2. Run the read\_patterns command using the -append switch to load each additional test pattern file. For example:

FAULT> read\_patterns pat\_file1

FAULT> read\_patterns pat\_file2 -append

FAULT> read\_patterns pat\_file3 -append

FAULT> diagnose\_failures scan\_failure\_file\_mts\_pat123

Also see the multiple test suites example in "Cycle-Based Failure File Examples."

Table 1-2 identifies the test pattern file compatibilities when using multiple test pattern files.

### Table 1-2. Compatible Test Pattern Formats for Multiple Test Patterns

| Test Pattern | Compatible With: |
|--------------|------------------|
| WGL          | WGL, STIL        |
| STIL         | STIL, WGL        |
| Binary       | Binary, ASCII    |
| ASCII        | ASCII, Binary    |

# **The Design Netlist**

After generating the final test patterns, you must immediately save your test pattern file and your flat model. Save the files right after issuing the create\_patterns command to guarantee that the test patterns and netlist reflect the same data and setup parameters.

You must save different flat models if you have different settings for generating stuck-at and atspeed type of patterns. Refer to "Flat Models with Different Settings for Stuck-At and At-Speed Patterns" for more information.

| Preparing the Design Netlist                                           | <b>28</b> |
|------------------------------------------------------------------------|-----------|
| Flat Models with Different Settings for Stuck-At and At-Speed Patterns | <b>29</b> |
| ATPG Change Impacts on Flat Netlists                                   | <b>29</b> |

## **Preparing the Design Netlist**

When preparing your design netlist, avoid using HDL filename extensions such as .v, .vhd, or .vdhl. Instead, an extension such as .flat is a good mnemonic.

Do not use flat models saved in setup mode or before executing the create\_patterns command.

### **Prerequisites**

• You have generated your final test patterns.

### Procedure

1. In ATPG analysis mode (scan -pattern context), run the following command:

### create\_patterns

2. In ATPG analysis mode (scan -pattern context), run the following command to save the pattern file. For example:

### write\_patterns pattern\_file.stil.gz -stil

3. In ATPG analysis mode (scan -pattern context), run the following command to save the flat netlist. For example:

### write\_flat\_model flat\_model\_name.flat.gz

### Results

By default, the tool saves and includes the necessary setup information in the flat model. The diagnosis requires all the same setup information, design rule checks, capture handling, sequential depth, and so on used to create the original test patterns.

### **Related Topics**

Flat Models with Different Settings for Stuck-At and At-Speed Patterns

ATPG Change Impacts on Flat Netlists

# Flat Models with Different Settings for Stuck-At and At-Speed Patterns

In ATPG, you must save different flat models if you have different settings for generating stuck-at and at-speed pattern types. Different settings can introduce different pin constrains and other settings.

For more information, see "ATPG Change Impacts on Flat Netlists."

The following example demonstrates saving two flat models when a pin constraint is set to a different value in order to generate stuck-at and at-speed patterns:

```
//set up pin constrain to generate stuck-at patterns
SETUP> add_input_constraints clk_sel -c0
...
//default to generate stuck-at faults
ATPG> create_patterns -auto
ATPG> write_patterns tst_sta.stil -stil
ATPG> write_flat_model design.v.sta.flat -all
//In the same atpg process, pin constrain is set to a different value for generating
//transtion patterns
SETUP> add_input_constraints clk_sel -c1
...
ATPG> set_fault_type transition
ATPG> create_patterns -auto
ATPG> create_patterns -auto
ATPG> create_patterns tst_tra.stil -stil
ATPG> write_patterns tst_tra.stil -stil
ATPG> write_patterns tst_tra.stil -stil
ATPG> write_patterns tst_tra.stil -stil
ATPG> write_flat_model design.v.tra.flat -all
```

## **ATPG Change Impacts on Flat Netlists**

You must regenerate and save a new flat design model when certain changes occur in ATPG. If any of the following changes occur in ATPG, regenerate and save a new flat design model:

- Capture handling and clock-off simulation Changing the split capture or clock-off simulation using the set\_split\_capture\_cycle or set\_clock\_off\_simulation commands, respectively, requires a new flat model.
- ATPG constraints Adding different ATPG constraints requires a new flat model.
- Cell constraints Using different cell constraints requires a new flat model.

- Pin constraints Specifying different pin constraints requires a new flat model.
- Force\_pi Changes to force\_pi in test procedures even if there is no impact on the test mode require a new flat model when the force\_pi sets different values.

You can use the original flat model without re-saving if you make any of the following changes in ATPG:

- Capture procedure variations Using a different sequential depth, with or without named capture procedures, different pattern types, and so on. For example:
  - Using different clock sequential depth
  - Turning on or off named capture procedures
  - Using different pattern types, with the exception of RAM-sequential patterns, that cannot be loaded when the clock off simulation is ON

# Pattern Verification and the Diagnosis Startup Cache

If the scan and chain patterns were not previously verified, Tessent Diagnosis automatically performs pattern verification when you issue the first diagnose\_failures command.

During pattern verification, Tessent Diagnosis checks the following:

- If simulation values are the same as the expected values stored in pattern. If there is a binary mismatch (expected value is 1/0, but simulated value is 0/1), then pattern verification fails.
- If there is a X2B mismatch (expected value is X, simulated value is 0/1) and you run the following command:

### set\_diagnosis\_options -X2B\_mismatch Warning

Then, the Tessent Diagnosis pattern verification automatically flags the X2B mismatch such that in good machine simulation, the tool changes the simulation to X whenever the pattern has an expected X.

• If there is a B2X mismatch (expected value is 0/1, simulated value is X) and you run the following command:

### set\_diagnosis\_options -B2X\_mismatch Warning // the default setting

Then, the Tessent Diagnosis pattern verification automatically flags the B2X mismatch such that if any B2X mismatch shows up in a fail file, the tool removes the mismatch.

- For chain patterns, Tessent Diagnosis reports the verification results as follows:
  - Chain pattern verification passes: no message.
  - Chain pattern verification fails: warning message and continue.

During verification, the tool can produce the following warnings for failing chain patterns:

• For EDT, if an observed internal scan chain has no corresponding chain masking pattern, then the tool issues a warning similar to the following:

```
Warning: Chain chain_1 has no corresponding masking chain pattern.
```

• For non-EDT designs, if all chain patterns for a chain do not cover "00", "01", "10", and "11" sequences, or for EDT designs, if all masking chain patterns for a chain do not cover the "00", "01", "10", and "11" sequences, then the tool issues a warning similar to the following:

Warning: Chain chain\_1 does not cover sequence "01"

By default, Tessent Diagnosis performs scan and chain pattern verification any time you set or change the pattern source. You specify the pattern source using the read\_patterns command.

Alternatively, you can force pattern verification before you perform diagnosis by using the Diagnosis Startup Cache.

| Diagnosis Startup Cache                | 32 |
|----------------------------------------|----|
| Diagnosis Startup Cache Loading Errors | 33 |
| Diagnosis Startup Cache Usage Examples | 34 |
| Turning Off Test Pattern Verification  | 36 |
| Displaying Test Pattern Mismatches     | 36 |

## **Diagnosis Startup Cache**

You can create and update a Diagnosis Startup Cache that stores the pattern verification results, including a masking file, and X2B or B2X mismatches. Using the Diagnosis Startup Cache can greatly reduce the diagnosis runtime by re-using the pattern verification information without re-running the verification, assuming you have made no changes to the patterns.

You only need one file as the startup cache. You create or update the Diagnosis Startup Cache using the verify\_patterns command.

### Note.

Currently, creating and updating a Diagnosis Startup Cache with the verify\_patterns command is limited to the Tessent Diagnosis scan diagnosis point tool. When using the Tessent Diagnosis Server, you can only load an existing Diagnosis Startup Cache—see the add startup cache server command.

You can update or use an existing cache for as many combinations of tool version, flat model, pattern, and pattern mask file as you want. In essence, the Diagnosis Startup Cache is a database. For example, the following command sequence demonstrates loading two different patterns sets (*pattern\_set\_01.stil* and *pattern\_set\_02.stil*) into the same Diagnosis Startup Cache (*my\_database.db*).

### read\_patterns pattern\_set\_01.stil

verify\_patterns -create\_startup\_cache my\_database.db

diagnose\_failures fail1

read\_patterns pattern\_set\_02.stil

//assuming pattern\_set\_02.stil and
//pattern\_set\_02.stil use the same flatmodel

verify\_patterns -load\_startup\_cache my\_database.db

diagnose\_failures fail2

For each pattern verification run, Tessent Diagnosis stores an associated timestamp for the run. During subsequent Diagnosis Startup Cache updates, any previous data more than 300 days old is deleted automatically from the Diagnosis Startup Cache.

### **Diagnosis Startup Cache Loading Errors**

Tessent Diagnosis may not be able to load the Diagnosis Startup Cache due to matching errors with an existing startup cache.

The tool provides matching errors for the following circumstances:

• The current flat model MD5 does not match what is stored in the cache. In this case, the tool produces the following error:

// Error: The specified diagnosis startup cache does not include the current flat model. Please use "verify\_pattern -update <startup cache>" command to update the startup cache.

• The current pattern set MD5 does not match what is stored in the cache. In this case, the tool produces the following error:

// Error: The specified diagnosis startup cache does not include the current pattern set(s). Please use "verify\_pattern -update <startup\_cache>" command to update the startup cache.

• The tool version does not match what was used to create the cache. In this case, the tool produces the following error:

// Error: The specified diagnosis startup cache does not include the current version of tool. Please use "verify\_pattern -update <startup\_cache>" command to update the startup cache.

• X2B\_is\_on does not match what is stored in the cache. In this case, the tool produces the following error:

// Error: The specified diagnosis startup cache does not include the current X2B flag. Please use "verify\_pattern -update <startup\_cache>" command to update the startup cache.

• The specified mask file's (if any) MD5 does not match what is stored in the cache. In this case, the tool produces the following error:

// Error: The specified diagnosis startup cache does not include the current mask file(s). Please use "verify\_pattern -update <startup cache>" command to update the startup cache.

## **Diagnosis Startup Cache Usage Examples**

In addition to creating a Diagnosis Startup Cache, you can update existing caches, use existing caches with Tessent Diagnosis server, and run pattern verification without creating a Diagnosis Startup Cache.

### Example: Creating a Diagnosis Startup Cache

In the Tessent Diagnosis scan diagnosis point tool, the following command sequence loads the test patterns, performs the pattern verification, and creates a Diagnosis Startup Cache named *diagnosis\_startup\_cache*:

read\_patterns pat1 read\_patterns pat2 -append verify\_patterns -create\_startup\_cache ./diagnosis\_startup\_cache exit

Subsequently, you re-invoke Tessent Diagnosis, load the patterns and newly-created Diagnosis Startup Cache (*diagnosis\_startup\_cache*), and perform diagnosis using the following command sequence:

read\_patterns pat1 read\_patterns pat2 -append verify\_patterns -load\_startup\_cache ./diagnosis\_startup\_cache diagnose\_failures log1 diagnose\_failures log2 ..... exit

### Example: Updating an Existing Diagnosis Startup Cache

This example command sequence illustrates updating an existing Diagnosis Startup Cache (*diagnosis\_startup\_cache*) for future use by Tessent Diagnosis:

```
read_patterns pat1
read_patterns pat2 –append
read_patterns pat3 -append
verify_patterns –update_startup_cache ./diagnosis_startup_cache
exit
```

Subsequently, you re-invoke Tessent Diagnosis, load the patterns and updated Diagnosis Startup Cache (*diagnosis\_startup\_cache*), and perform diagnosis using the following command sequence:

read\_patterns pat1 read\_patterns pat2 -append read\_patterns pat3 -append verify\_patterns -load\_startup\_cache ./diagnosis\_startup\_cache diagnose\_failures log1 diagnose\_failures log2 ..... exit

# Example: Using an Existing Diagnosis Startup Cache with the Tessent Diagnosis Server

The following example provides the command sequence you would perform to use an existing Diagnosis Startup Cache with the Tessent Diagnosis Server:

1. Create the Diagnosis Startup Cache (*diagnosis\_startup\_cache*) with the following commands using the Tessent Diagnosis scan diagnosis point tool:

```
read_patterns pat1
read_patterns pat2 -append
verify_patterns –create_startup_cache ./diagnosis_startup_cache
exit
```

2. In the Tessent Diagnosis Server, add the patterns and load the Diagnosis Startup Cache (*diagnosis\_startup\_cache*) using the following command sequence:

add\_pattern monitor1 pat1 add\_pattern monitor1 pat2 -append add\_startup\_cache monitor1 ./diagnosis\_startup\_cache ...

# Example: Running Pattern Verification Without Creating a Diagnosis Startup Cache

In this example, Tessent Diagnosis does not create a Diagnosis Startup Cache or re-run pattern verification during diagnosis:

read\_patterns pat1

### read\_patterns pat2 -append

verify\_patterns -diagnosis

// assume pattern verfication passed

diagnose\_failures log1

// does not re-run pattern verification

## **Turning Off Test Pattern Verification**

By default, each time a read\_patterns command is run, the test patterns are reverified before diagnosis. The verification consists of simulating the test patterns and comparing the captured values with the values expected by the test patterns.

### **Prerequisites**

- Patterns that have been verified at least once.
- A startup cache created with the "verify\_patterns -create\_startup\_cache" command.

### \_\_Note\_

Test pattern verification is required for accurate diagnosis results. Use a startup cache to reduce run time. See verify\_patterns in the *Tessent Shell Reference Manual* for details and examples of creating, updating, and loading a startup cache.

Siemens strongly recommends that you do not turn off pattern verification.

### **Procedure**

Use the "verify\_patterns -load\_startup\_cache" command to load a startup cache. This is part of the recommended method of using a startup cache to achieve run-time savings.

### verify\_patterns -load\_startup\_cache <startup\_cache\_name>

The following deprecated method is strongly discouraged:

• set\_diagnosis\_options -verify\_patterns off

### \_Note

You must not use the "set\_diagnosis\_options -verify\_patterns off" command without verifying the patterns at least once. You should only use this command if you are confident that you fully understand its impact.

### **Displaying Test Pattern Mismatches**

In the first step of the diagnosis, the Tessent Diagnosis tool simulates the design and verifies the test pattern accuracy. If the expected values do not match the simulated values, an error displays and the diagnosis aborts.

### **Prerequisites**

• You have loaded the design netlist(s) and test patterns.
• You have performed the pattern verification.

## Procedure

Use the report\_failures command to display the test pattern mismatches. For example, the following command reports all pattern mismatches

### report\_failures -exact

### **Results**

A display of the test pattern mismatches.

# **Guidelines for Preparing the ATE Failure File**

Typical industry practice is to create scripts that convert the ATE failure files into the necessary format. Depending on the ATE, the specific format of the failure file varies, but there are usually four key pieces of information contained in the failure files.

ATE failure files normally contain the following information:

- Cycle each failure occurred
- Signal on which each failure occurred
- Expected value
- Actual value

#### \_\_Note

In the Tessent Shell environment, if you have used the patterns -scan\_retargeting context to retarget core-level test patterns at the top level, refer to "Reverse Mapping Top-Level Failures to the Core." For information about scan pattern retargeting, refer to "Scan Pattern Retargeting."

| ATE Failure File Format Requirements               | 38        |
|----------------------------------------------------|-----------|
| Chain Diagnosis Requirements                       | <b>39</b> |
| Logic Diagnosis Requirements                       | <b>40</b> |
| The Cycle-Based Failure File                       | <b>41</b> |
| The Pattern-Based Failure File                     | 55        |
| Failure Truncation Handling                        | 65        |
| Substituting Instance Text for Diagnosis Reporting | 74        |

# **ATE Failure File Format Requirements**

You must convert the ATE failure file into one of two special ASCII formats compatible with Tessent Diagnosis.

Tessent Diagnosis supports the following ASCII formats:

- Cycle-based format The cycle-based format is recommended. The cycle-based format is similar to the format of the ATE failure file, so it is the most accurate and easiest of the two formats to produce. The cycle-based format is only compatible with test pattern files saved in parallel WGL and STIL. See "The Cycle-Based Failure File" for more information.
- Pattern-based format The pattern-based format is supported, but creating this type of failure file can be quite difficult and error-prone because failing cycles must be mapped to the test patterns. See "The Pattern-Based Failure File" for more information.

# **Chain Diagnosis Requirements**

Chain diagnosis is a two-step process: identify the chain that fails and then identify which scan cells fail on that chain.

The following requirements apply to diagnosing chain failures:

- Include the fail data from the chain tests in the failure file. Tessent Diagnosis uses the fail data to automatically determine the faulty chains and their fault types. This is the preferred method.
  - The preferred method requires fail data from the chain tests and scan tests.
  - There is an alternative method if you only have fail data from the scan tests. You can specify the failing chains and fault types. For this case, your failure file must include the fail data from the scan tests only. It may not include any fail data from chain tests.
- Include the fail data from at least 100 failing scan test patterns to achieve good chain diagnosis resolution that locates the failing scan cell in the chain.

Tip \_\_\_\_\_\_ Tip \_\_\_\_\_\_ We recommend that you use 100 failing scan test patterns for optimal results.

You can estimate the required number of ATE test cycles to collect the scan test pattern failures by using the formula:

cycles = patterns \* length\_longest\_chain \* (percentage\_of\_failing\_cycles / 100)

where:

- *patterns* The number of failing scan chain patterns to use for data collection. We recommend 100 failing scan test patterns.
- o *length\_longest\_chain* The length of the longest scan chain in your design.
- *percentage\_of\_failing\_cycles* Percentage of cycles that cause a failure. For the stuck-at fault, the percentage is 50%.

For example, a chain has a stuck-at-zero fault. The length of the chain is 913, but the longest reported chain is 1195. Using the recommended 100 patterns:

cycles = 100 \* 1195 \* (50/100)

You should collect 59,750 test cycles on your ATE for the optimal result.

# **Logic Diagnosis Requirements**

To run an accurate diagnosis on logic failures, chains must be functioning correctly. If chains are not functioning properly, it is unclear whether failures are due to defective chains or defective logic whose effect is captured in the chains.

Include failures from at least 30 failing scan test patterns to achieve good logic diagnosis resolution. It is recommended that you use 100 failing scan test patterns for optimal results.

# The Cycle-Based Failure File

The cycle-based failure file format can only be used with test patterns saved in parallel WGL or STIL format.

### \_Note\_

If you plan to use Tessent YieldInsight, your ATE failure files must contain certain keywords in the tracking\_info section. See "Requirements for ADB Generation" in the *Tessent YieldInsight User's Manual* for details.

Use the keywords as described in Table 1-3 to create a cycle-based failure file. Precede comment text with a pair of forward slashes (//).

| Keyword (s)                             | Usage Rules                                                                                                    |
|-----------------------------------------|----------------------------------------------------------------------------------------------------|
| format {cycle   pattern}                | Optional. Use this keyword on the first non-comment line of<br>the failure file to identify the file format. Depending on the<br>application, use one of the following arguments:                                                                                                    |
|                                         | • cycle — Indicates the failure file uses a cycle-based format.                                                                                                    |
|                                         | • pattern — Indicates the failure file uses a pattern-based format.                                                                                                    |
|                                         | By default, pattern-based is assumed. Use only one format keyword per failure file.                                                                                                    |
| tracking_info_begin                     | Optional. Use these keywords to place user-defined tracking                                                                                                    |
| <user_defined_text></user_defined_text> | YieldInsight, you must add specific keywords in this section                                                                                                    |
| tracking_info_end                       | that propagate to the ADB. See "Requirements for ADB Generation" in the <i>Tessent YieldInsight User's Manual</i> for a complete list of supported keywords.                                                                                                    |
|                                         | Use the following rules when entering tracking information:                                                                                                    |
|                                         | • Use the keywords only once to create a single tracking information section for the entire file.                                                                                                    |
|                                         | • Place the keywords anywhere in the file except within the failing cycle (failures_begin and failures_end keywords) information.                                                                                                    |
|                                         | This information is not used for diagnosis; it is placed in the diagnosis report verbatim.                                                                                                    |
|                                         | <b>Note:</b> For hierarchical designs, after remapping, the tracking information contains fields with "core_", such as "core_name core1." The tool uses these fields to detect the remapping, and they must not be modified or removed. The "core_instance" pathname is a reflection of the logical hierarchy in the TCD. |

Table 1-3. Cycle-Based Formatting Keywords

| Keyword (s)                                                         | Usage Rules                                                                                                    |
|---------------------------------------------------------------------|----------------------------------------------------------------------------------------------------|
| set_expected_z_handling<br><value></value>                          | Optional. Use this keyword to identify how the ATE handles<br>the high impedance (Z) values on tri-state nets. Specify one<br>of the following values:                                                                                                    |
|                                                                     | • X (unknown)                                                                                                    |
|                                                                     | • H (logic 1)                                                                                                    |
|                                                                     | • L (logic 0)                                                                                                    |
|                                                                     | • Z (high impedance)                                                                                                    |
|                                                                     | Use only one set_expected_z_handling keyword per failure<br>file. By default, Z values are handled as an unknown (X)<br>state. See "High Impedance (Z) Handling."                                                                                                    |
| test_suite_begin <test_suite_id><br/>test_suite_end</test_suite_id> | Optional. Use these keywords to list the fail.log data<br>produced when multiple test sets are used for testing, and the<br>ATE produces a separate <i>failure.log</i> for each test set. See<br>"Multiple Test Suite Failure Data." By default, a single test<br>pattern set is assumed. |
| last_cycle_applied<br><cycle_number></cycle_number>                 | Optional. Use this keyword to specify the last cycle applied<br>to the Design-Under-Test (DUT). By default, the last cycle<br>in the test set is assumed to be the last cycle applied to the<br>DUT. If a last cycle is specified, all cycles past the specified<br>cycle are masked out. |
|                                                                     | If used, you must put this keyword outside the failures_begin and failures_end keywords. For example:                                                                                                    |
|                                                                     | failures_begin                                                                                                    |
|                                                                     | <br>failures_end<br>last_cycle_applied 200                                                                                                    |

Table 1-3. Cycle-Based Formatting Keywords (cont.)

| Keyword (s)                                                                                                    | Usage Rules                                                                                                    |
|----------------------------------------------------------------------------------------------------|----------------------------------------------------------------------------------------------------|
| failures_begin<br><failing_cycle_number><br/><failing_pin_name><br/><expected_value></expected_value></failing_pin_name></failing_cycle_number> | Required. Use one set of these keywords to enter all the failing cycle data from a test set. Place the failing data between these keywords on separate lines. Enter the cycle data for all failing patterns up to and including the last failing pattern.                                                                                                    |
| <faulty_value><br/>failures end</faulty_value>                                                                                                  | Place all data for a single failing cycle on one line, in the following order, from left to right:                                                                                                    |
|                                                                                                    | <ul> <li>failing_cycle_number — This is the number that<br/>identifies the cycle. Cycle zero must correspond to cycle<br/>zero in the scan test. If the tester applies the scan test set<br/>after other tests, then you must deduct the offset<br/>(corresponding to the total cycles of the test sets<br/>preceding the scan test set) from the cycle number in the<br/>ATE failure file to obtain the correct cycle number.<br/>Cycles can be listed in any order.</li> <li>failing_pin_name — This is either a primary output pin<br/>or a scan chain/channel output pin associated with the<br/>specified cycle. The ATE failure file typically lists the<br/>load board pin names. You must convert the load board<br/>pin names into primary output or scan chain/channel<br/>output pin names.</li> </ul> |
|                                                                                                    | • expected_value — This is the expected test result for the cycle. Use one of the following characters to indicate the expected test result value:                                                                                                    |
|                                                                                                    | H (logic 1)                                                                                                    |
|                                                                                                    | L (logic 0)                                                                                                    |
|                                                                                                    | Z (high impedance)                                                                                                    |
|                                                                                                    | The expected values entered here are compared with the expected values in the test patterns to check the accuracy of the converted failure file. Use Z if the ATE differentiates a Z value from an H or L value.                                                                                                    |
|                                                                                                    | • faulty_value — This is the actual test result for the cycle.<br>Use one of the following characters to indicate the actual<br>test result value:                                                                                                    |
|                                                                                                    | H (logic 1)                                                                                                    |
|                                                                                                    | L (logic 0)                                                                                                    |
|                                                                                                    | Z (high impedance)                                                                                                    |
|                                                                                                    | Use Z if the ATE differentiates a Z value from an H or L value.                                                                                                    |

Table 1-3. Cycle-Based Formatting Keywords (cont.)

| Keyword (s)                                                                                           | Usage Rules                                                                                                    |
|----------------------------------------------------------------------------------------------------|----------------------------------------------------------------------------------------------------|
| failure_buffer_limit_reached<br>{none   last_cycle_logged  <br><pin_name>   all   unknown}</pin_name> | Optional. Use this keyword to indicate the pins that reach<br>their failure buffer limit during testing. If the current test<br>suite (or the fail file if there are no test suites) contains fail<br>bits and no failure buffer limit keyword applies to the test<br>suite, then the "unknown" switch is assumed. If no fail bits<br>are present, the "none" switch is assumed. |
|                                                                                                    | See "Failure Truncation Handling" on page 65.                                                                                                    |
|                                                                                                    | • none — Indicates all pins are within buffer limits and no cycle adjustments are necessary.                                                                                                    |
|                                                                                                    | • last_cycle_logged — Indicates the buffer limit was reached on the last/highest failing cycle in the test set.                                                                                                    |
|                                                                                                    | • pin_name — Specifies the name of an individual pin that reaches the failure buffer limit. If necessary, use the failure_buffer_limit_reached keyword multiple times to specify additional pins.                                                                                                    |
|                                                                                                    | • all — Specifies that buffer limits were reached by all failing pins. This option only applies to per-pin ATE fail buffers.                                                                                                    |
|                                                                                                    | • unknown — Specifies using the safest way to handle ATE log truncations. Equivalent to specifying the following:                                                                                                    |
|                                                                                                    | failure_buffer_limit_reached all                                                                                                    |
|                                                                                                    | last_cycle_applied <last_failed_cycle_number></last_failed_cycle_number>                                                                                                    |
|                                                                                                    | Except when specifying multiple single pin names, use the failure_buffer_limit_reached keyword only once per test suite. An FBLR on a different test suite does not change the handling for the current test suite.                                                                                                    |
| total_cycles<br><number_of_cycles></number_of_cycles>                                                 | Optional. Use this keyword to specify the total number of cycles in each test suite. When provided, the number is used to perform a data consistency check before diagnosis. If the total number of cycles in the test pattern file supplied for diagnosis does not match this value, an error message displays and diagnosis aborts.                                            |
| failure_file_end                                                                                      | Optional. Use this keyword to indicate the end of the failure file.                                                                                                    |
| Cycle-Based Failure File Examp                                                                        | ples                                                                                                    |

Table 1-3. Cycle-Based Formatting Keywords (cont.)

| Cycle-Based Failure File Examples         | <b>45</b> |
|-------------------------------------------|-----------|
| High Impedance (Z) Handling               | <b>50</b> |
| Multiple Test Suite Failure Data          | <b>50</b> |
| Cycle Offset Adjustment for Failure Files | 52        |

## **Cycle-Based Failure File Examples**

A cycle-based failure file contains one fail per row and the information about each fail follows a four-column format. Optional keywords can provide additional information to generate the diagnosis results and enable yield learning.

## **Basic Cycle-Based Failure File**

The following example is a basic cycle-based failure file. The columns of data that describe each fail are summarized below.

- Cycle the failing cycle number
- **Pin\_Name** the failing pin name
- Exp the expected value for that cycle and pin
- Act the actual value from the ATE

```
// Cycle Pin Name Exp Act
  13450 pin100
              Η
                  L
  15345 pin140
               L H
  15900 pin130 H L
  15900 pin140 L H
  17120 pin130
              H L
  19201 pin130
                 Н
               L
  19320 pin130
               Η
                 L
```

### Keywords in a Cycle-Based Failure File

Tessent Diagnosis can process optional information about the ATE to improve diagnosis results. Use optional keywords to provide this information. Tessent Diagnosis also uses keywords to pass tracking information to yield learning tools such as Tessent YieldInsight. Cycle-based failure files can contain different keywords depending on the use case.

The following example comes from a yield learning exercise that includes three split lots from a foundry and two wafers from each lot to analyze. Tessent YieldInsight is a tool in the analysis flow. The example correlates information from the datalog of the ATE test program to the cycle-based failure file. The following information is pertinent to the example:

- The design name is SL9010A.
- The initial failing die is on wafer number 3 from lot number RA9226.00.
- The ATE handles the high impedence state as a logic 1, or H.
- The pattern set has 60150 total cycles.
- The ATE uses a centralized memory architecture that has a fail memory buffer to collect the failures of all pins.
- The ATE fail memory buffer is large enough to capture all the failures.

• The following lines from the test program datalog contain all the scan fails to diagnose.

Failing cycle 13450 pin pin100 was L expected H Failing cycle 15345 pin pin140 was H expected L Failing cycle 15900 pin pin130 was L expected H Failing cycle 15900 pin pin140 was H expected L Failing cycle 17120 pin pin130 was L expected H Failing cycle 19201 pin pin130 was H expected L Failing cycle 19320 pin pin130 was L expected H

The following cycle-based failure file conveys all this information to the tool using some optional keywords, shown in red. It presents the scan fails in the four-column format.

```
// cycle-based failure file
format cycle
set expected z handling H
tracking info begin
lot id RA9226.00
wafer_id RA9226-03
design_id SL9010A
tracking info end
failures begin
13450 pin100 H L
15345 pin140 L H
15900 pin130 H L
15900 pin140 L H
17120 pin130 H L
19201 pin130 L H
19320 pin130 H L
failures end
total cycles 60150
failure_file_end
```

### **Last Cycle Applied**

This example shows the use of the last\_cycle\_applied keyword in red. All the information of the previous example remains in effect except the last cycle applied by the ATE is cycle 20000. This communicates to the tool that pass and fail information to consider for diagnosis ends at cycle 20000 (that is, the tool does not consider cycle 20001 through the final cycle 60150 as passing cycles for diagnosis).

```
// cycle-based failure file
format cycle
set expected z handling H
tracking info begin
lot id RA9226.00
wafer id RA9226-03
design id SL9010A
tracking info end
failures begin
13450 pin100 H L
15345 pin140 L H
15900 pin130 H L
15900 pin140 L H
17120 pin130 H L
19201 pin130 L H
19320 pin130 H L
failures end
last cycle applied 20000
total cycles 60150
failure file end
```

### **Full Failure Buffer Limit**

This example shows the use of the failure\_buffer\_limit\_reached keyword in red. All the information of the previous examples remain in effect except the ATE applies all 60150 cycles. However, the fail memory buffer of the ATE fills up during cycle 19320 because there are more scan fails in the test program's datalog. For brevity, this example uses "…" to represent those additional failing cycles and pins.

```
Failing cycle 13450 pin pin100 was L expected H

Failing cycle 15345 pin pin140 was H expected L

Failing cycle 15900 pin pin130 was L expected H

Failing cycle 15900 pin pin140 was H expected L

Failing cycle 17120 pin pin130 was L expected H

Failing cycle 19201 pin pin130 was L expected H
```

The following cycle-based failure file conveys this information to the tool.

```
// cycle-based failure file
format cycle
set_expected_z_handling H
tracking info begin
lot id RA9226.00
wafer id RA9226-03
design id SL9010A
tracking info end
failures_begin
13450 pin100 H L
•••
15345 pin140 L H
••••
15900 pin130 H L
•••
15900 pin140 L H
17120 pin130 H L
19201 pin130 L H
•••
19320 pin130 H L
failures end
failure buffer limit reached last cycle logged
total cycles 60150
failure_file_end
```

### **Multiple Test Suites**

The following example shows how to format the failure data of multiple test suites in a failure file for diagnosis.

```
test_suite_begin suite 1
                         // suite 1 contains all failures in fail log 1
failures begin
. . . . . .
failure buffer limit reached none
failures end
test suite end
test suite begin suite 2 // suite 2 not tested on ATE, no failure log
failures begin
. . . . . .
failures end
                           // -1 indicates suite not tested
last cycle applied -1
test suite end
test suite begin suite 3 // suite 3 contains all failures in fail log 3
failures begin
. . . . . .
failure buffer limit reached all
failures end
test suite end
test suite begin suite 4
                            // fail log 4 has no failures so suite 4 is
                             // empty
failures begin
failure buffer limit reached none
failures end
test suite end
```

Here is another example:

format cycle test suite begin scanpat suite1 failures begin 100 pin1 H L 150 pin1 Z L 100 pin2 L H failures end last cycle applied 499 total cycles 500 test suite end test suite begin scanpat suite2 failures begin 10 pin1 H L 15 pin1 Z L 8 pin2 L H failures\_end last cycle applied 299 total cycles 300 test suite end failure file end

Tessent™ Diagnosis User's Manual, v2022.4

### **Multiple Test Suites with Full Fail Buffer Limit**

The following example shows how the failure\_buffer\_limit\_reached keyword displays when you have multiple suites.

```
format cycle
test suite begin scanpat suite1
failures begin
100 pin1 H L
100 pin2 L H
failure buffer limit reached last cycle logged
failures end
last cycle applied 499
total_cycles 500
test suite end
test suite begin scanpat suite2
failures begin
10 pin1 H L
8 pin2 L H
failure buffer limit reached last cycle logged
failures end
last cycle applied 299
total cycles 300
test suite end
```

# High Impedance (Z) Handling

Some ATEs measure high impedance (Z) and some do not. Even if a tester can measure the Z value, it may not be enabled. When the Z measuring capability is off or unavailable, all expected Z values in the test pattern file are converted to unknown (X) values during the test program creation. The ATE may perform this conversion dynamically without changing the test pattern file.

For an effective diagnosis, you must have accurate information on how the ATE handles Z values. For example, if the ATE enables the Z measuring capability and no fail cycles/bits appear with expected Z values, then all cycles expecting Z values pass. If the ATE turns off the Z measuring capability, then it masks the cycles containing Z values and they never fail.

You must determine from the ATE equipment or operator how the Z values are handled during testing and specify this behavior for diagnosis. Use the set\_expected\_z\_handling keyword in the failure file to specify the Z handling for diagnosis.

By default, Z values are handled as an unknown (X) state. For information on changing the default Z handling behavior for Tessent Diagnosis, see the set  $\underline{z}$  handling command.

# **Multiple Test Suite Failure Data**

In ATPG, you can break test patterns into multiple pattern files for use on the ATE.

The following example splits the test patterns into two patterns files. The first file contains patterns 0 to 999, and the second file contains patterns 1000 to 1999:

## create\_patterns write\_patterns tst\_sta\_0\_999.stil -stil -begin 0 -end 999 write\_patterns tst\_sta\_1000\_1999.stil -stil -begin 1000 -end 1999

If you load the two pattern files on the ATE, the ATE can generate two failure files that correspond to the two test patterns. If you want to run diagnosis with these two test pattern files in a single diagnosis run, then you must merge the failure files using test\_suite\_begin keyword in the failure file.

When a test pattern set is broken into multiple test suites for testing, the ATE produces a separate *fail.log* for each test suite. Each *fail.log* should be represented separately in the failure file loaded into Tessent Diagnosis—see also "Setting Up the Tessent Diagnosis Server."

Use the following rules to format the multiple test suite data in a cycle-based or pattern-based failure file:

• List the failing data between the failures\_begin/failures\_end keywords.

List the failing data for a test suite as follows:

```
test_suite_begin suite_1
failures_begin
.....
failures_end
test suite end
```

• Document each fail.log.

Specify the multiple test suites as follows:

```
test_suite_begin suite_1
failures_begin
.....
failure_buffer_limit_reached none
failures_end
test suite end
```

- Even if there are no failures in a test suite or a test suite is omitted from testing, the test suite must still be represented in the failure file as follows:
- Use the following placeholder for each test suite that is omitted from testing:

```
test_suite_begin <suite_name>
failures_begin
.....
failures_end
last_cycle_applied -1
test suite end
```

Use the following placeholder for each test suite that contains no failures:

```
test_suite_begin <suite_name>
failure_buffer_limit_reached none
test_suite_end
```

• Create one failure file for the entire test set.

Document each *fail.log* produced for each test suite inside one failure file.

• You must list test suites within the failure file in the same order that you load the test pattern sets on the ATE.

Each test suite is independent from other test suites, in that the cycle count or pattern count for each test suite corresponds to the pattern set order you loaded on the ATE. For example, the first pattern set read in corresponds to the first test suite, the second pattern set read in corresponds to the second test suite, and so on. You must load the corresponding test pattern sets into Tessent Diagnosis with the read\_patterns -append command.

Additionally, the failure\_buffer\_limit\_reached settings do not carry from one test suite to another.

# **Cycle Offset Adjustment for Failure Files**

When you apply a pattern set on the ATE, extra cycles may be introduced, causing cycle offset issues in the failure file. These issues can cause verification to fail and the diagnosis to abort.

To adjust the cycle offset for a given failure file, enter the following command:

#### set\_diagnosis\_options -cycle\_offset offset

When you specify this option, Tessent Diagnosis adjusts all failing cycles by the integer value offset and uses the adjusted cycles for failure verification and diagnosis.

For hierarchical ATPG flows, this option is available in the patterns -failure\_mapping context through the set\_failure\_mapping\_options command. In this context, the option ensures that the tool correctly translates the failure cycles to the core level during reverse mapping of the top-level failures to the core. Refer to "Reverse Mapping Top-Level Failures to the Core" for details.

As shown in the following example, you can create a TCL procedure to automatically identify the cycle offset by sweeping a range of user-defined cycle offset values.

```
// flog: failure filename
// cycle_offset_lb: cycle offset lower bound
// cycle offset ub: cycle offset upper bound
// return: 0, if one valid cycle offset is found; 1, if no valid cycle
// offset is found; 2, if more than one valid cycle offset is found
proc findValidCycleOffset { flog cycle_offset_lb cycle_offset_ub } {
   set result 0; // return value
   set cycle_offset_list { } ;
   set verbose 0 ;
                     // print out detailed results
   set cycle offset identified 0;
                                     // true if a single valid offset is found
 // Scan the offset range to find valid offset value(s)
 if { $verbose == 0 } { set_screen_display off }
 for { set offset $cycle offset lb } { $offset <= $cycle offset ub } { incr offset } {</pre>
      puts "*** Try cycle offset ( $offset ) with failure file ( $flog ) ***"
         set diagnosis options -cycle offset $offset
         if { [ catch { read failure $flog } res ] } {
            puts "Found one invalid cycle offset ( $offset ), result ( $res )" ;
         } else {
             puts "Found one possible valid cycle offset ( $offset )" ;
             lappend cycle offset list $offset;
         }
   }
   // Report the valid cycle offset identified
   set_screen_display on
      set num valid offset [ llength $cycle offset list ];
   if { $num valid offset == 0 } {
      puts "// Error: Failed to identify any valid cycle offset within \[$cycle offset lb,
$cycle_offset_ub\]"
        set result 1;
   } else {
      if { $num valid offset == 1 } {
         puts "// Found $num valid offset valid cycle offset within \[$cycle offset lb,
$cycle_offset_ub\] : $cycle_offset_list";
         set cycle offset identified 1;
         set final_offset [ lindex $cycle_offset_list 0 ];
         set diagnosis options -cycle offset $final offset;
         puts "// Set diagnosis option '-cycle_offset' to value ( $final_offset )"
            //read failure $flog
      } else {
         puts "// Found $num valid offset valid cycle offsets within \[$cycle offset lb,
$cycle_offset_ub\] : $cycle_offset_list";
         puts "// Further investigation is needed to determine which offset value should be
used." ;
         puts "// Hint: Another failure file with more failure data may help identify the
right offset value." ;
         set result 2;
      }
   }
   return $result;
}
```

Tessent™ Diagnosis User's Manual, v2022.4

The following example illustrates how to use the TCL procedure.

```
// For a given failure file, identify its cycle offset first,
// then run diagnosis
set min_offset -1;
set max_offset 1;
set flog_list { ./flog1 ./flog2 ./flog3 }
foreach f $flog_list {
    if { [ findValidCycleOffset $f $min_offset $max_offset ] == 0 } {
        diagnose_failure $f ;
    } else {
        puts "// Error: Can't diagnose '$f' without a valid cycle offset.";
    }
}
```

# The Pattern-Based Failure File

By default, Tessent Diagnosis generates pattern-based failure files. As with cycle-based failure files, you specify formatting keywords.

### \_Note\_

If you plan to use Tessent YieldInsight, your ATE failure files must contain certain keywords in the tracking\_info section. See "Requirements for ADB Generation" in the *Tessent YieldInsight User's Manual* for details.

Use the keywords as described in Table 1-4 to create a pattern-based failure file. Precede comment text with a pair of forward slashes (//).

| Keyword (s)                                                                          | Usage Rules                                                                                                    |
|--------------------------------------------------------------------------------------|----------------------------------------------------------------------------------------------------|
| format {cycle   pattern}                                                             | Optional. Use this keyword on the first non-comment line of<br>the failure file to identify the file format. Depending on the<br>application, use one of the following arguments:                                                                                                    |
|                                                                                      | • cycle — Indicates the failure file uses cycle-based format.                                                                                                    |
|                                                                                      | • pattern — Indicates the failure file uses pattern-based format.                                                                                                    |
|                                                                                      | By default, pattern-based is assumed. Use only one format keyword per failure file.                                                                                                    |
| tracking_info_begin<br><user_defined_text><br/>tracking_info_end</user_defined_text> | Optional. Use these keywords to place user-defined tracking<br>information in a failure file. If you plan to use Tessent<br>YieldInsight, you must use specific keywords in this section<br>that propagate to the ADB. See "Requirements for ADB<br>Generation" in the <i>Tessent YieldInsight User's Manual</i> for a |
|                                                                                      | complete list of supported keywords.                                                                                                    |
|                                                                                      | <ul> <li>Use the keywords only once to create a single tracking information section for the entire file.</li> </ul>                                                                                                    |
|                                                                                      | • Place the keywords anywhere in the file except within the failing bit (scan test and chain test information) information.                                                                                                    |
|                                                                                      | This information is not used for diagnosis; it is placed in the diagnosis report verbatim.                                                                                                    |
|                                                                                      | <b>Note:</b> For hierarchical designs, after remapping, the tracking information contains fields with "core_", such as "core_name core1." The tool uses these fields to detect the remapping, and they must not be modified or removed.                                                                                |

Table 1-4. Pattern-Based Formatting Keywords

| Keyword (s)                                                         | Usage Rules                                                                                                    |
|---------------------------------------------------------------------|----------------------------------------------------------------------------------------------------|
| failures_begin<br><failure_data><br/>failures_end</failure_data>    | Required for pattern-based multiple test suites, otherwise<br>omit. Use one set of these keywords to enter all the failing<br>data from a single test set. Place the failing data between<br>these keywords on separate lines.                                          |
|                                                                     | See "Multiple Test Suite Failure Data."                                                                                                    |
| set_expected_z_handling<br><value></value>                          | Optional. Use this keyword to identify how the ATE handles<br>the impedance (Z) values on tri-state nets. Specify one of the<br>following values:                                                                                                    |
|                                                                     | • X (unknown)                                                                                                    |
|                                                                     | • H (logic 1)                                                                                                    |
|                                                                     | • L (logic 0)                                                                                                    |
|                                                                     | • Z (high impedance)                                                                                                    |
|                                                                     | Use only one set_expected_z_handling keyword per failure file. By default, Z values are handled as an unknown (X) state.                                                                                                    |
|                                                                     | See "High Impedance (Z) Handling."                                                                                                    |
| test_suite_begin <test_suite_id><br/>test_suite_end</test_suite_id> | Optional. Use these keywords to list the fail.log data<br>produced when multiple test sets are used for testing, and the<br>ATE produces a separate fail.log for each test set. See<br>"Multiple Test Suite Failure Data." By default, a single test<br>set is assumed. |

Table 1-4. Pattern-Based Formatting Keywords (cont.)

| Keyword (s)             | Usage Rules                                                                                                    |
|-------------------------|----------------------------------------------------------------------------------------------------|
| chain test<br>scan test | Required when there is both scan test data and chain test data<br>in the failure file. Use these keywords to enter the failing<br>pattern data. If the failure file contains only scan test data,<br>you do not need to use these keywords. Omit if using an<br>empty test suite. Use the keywords as follows: |
|                         | • Place all chain test data before scan test data.                                                                                                    |
|                         | • Place keyword within the failures_begin/failures_end block.                                                                                                    |
|                         | • Place the keyword on the line immediately before the failure data it identifies.                                                                                                    |
|                         | • Enter the patterns in ascending order, by number.                                                                                                    |
|                         | • Enter the failing cycle information for all patterns up to and including the last failing pattern.                                                                                                    |
|                         | • Enter all data for a single failing cycle on one line, in the following order, from left to right:                                                                                                    |
|                         | • Pattern number — Number of the failing pattern.                                                                                                    |
|                         | • Primary output — Scan channel name or primary output.                                                                                                    |
|                         | • Cycle — Number that identifies the failing cell within a scan chain. The cycle number is required when the primary output is a scan chain name. The cycle number always starts from 0, which is closest to the scan out pin.                                                                                 |
|                         | • Expected_value — Character that represents the expected test result for the cycle as follows:                                                                                                    |
|                         | H (logic 1)                                                                                                    |
|                         | L (logic 0)                                                                                                    |
|                         | Z (high impedance)                                                                                                    |
|                         | The expected values listed here are compared with the expected values in the test patterns to check the accuracy of the converted failure file. Use Z if the ATE differentiates a Z value from an H or L value.                                                                                                |
|                         | • Faulty_value — Character that represents the actual/ faulty value as follows:                                                                                                    |
|                         | H (logic 1)                                                                                                    |
|                         | L (logic 0)                                                                                                    |
|                         | Z (high impedance)                                                                                                    |
|                         | Use Z if the ATE differentiates a Z value from an H or L value.                                                                                                    |

Table 1-4. Pattern-Based Formatting Keywords (cont.)

| Keyword (s)                                                                                             | Usage Rules                                                                                                    |
|----------------------------------------------------------------------------------------------------|----------------------------------------------------------------------------------------------------|
| failure_buffer_limit_reached<br>{none   last_pattern_logged  <br><pin_name>   all   unknown}</pin_name> | Optional. Use this keyword to indicate the pins that reach<br>their failure buffer limit during testing. If the current test<br>suite (or the fail file if there are no test suites) contains fail<br>bits and no failure buffer limit keyword applies to the test<br>suite, then the "unknown" switch is assumed. If no fail bits<br>are present, the "none" switch is assumed. |
|                                                                                                    | See "Failure Truncation Handling" on page 65.                                                                                                    |
|                                                                                                    | • none — Indicates all pins are within buffer limits and no pattern adjustments are necessary.                                                                                                    |
|                                                                                                    | • last_pattern_logged — Indicates the buffer limit was reached on the last/highest failing pattern in the test set.                                                                                                    |
|                                                                                                    | • pin_name — Specifies the name of an individual pin that reaches the failure buffer limit. If necessary, use the failure_buffer_limit_reached keyword multiple times to specify additional pins.                                                                                                    |
|                                                                                                    | • all — Specifies that buffer limits were reached by all failing pins. This option only applies to per-pin ATE fail buffers.                                                                                                    |
|                                                                                                    | • unknown — Specifies using the safest way to handle ATE log truncations. Equivalent to specifying the following:                                                                                                    |
|                                                                                                    | last_pattern_applied <last_failed_pattern_number></last_failed_pattern_number>                                                                                                    |
|                                                                                                    | failure_buffer_limit_reached all                                                                                                    |
|                                                                                                    | Except when specifying multiple single pin names, use the failure_buffer_limit_reached keyword only once per test suite. An FBLR on a different test suite does not change the handling for the current test suite.                                                                                                    |

Table 1-4. Pattern-Based Formatting Keywords (cont.)

| Keyword (s)                                                         | Usage Rules                                                                                                    |
|---------------------------------------------------------------------|----------------------------------------------------------------------------------------------------|
| last_pattern_applied<br><test_pattern_number></test_pattern_number> | Optional. Use this keyword to identify the last pattern<br>applied to the Design-Under-Test (DUT). By default, the last<br>pattern in the test set is assumed to be the last pattern applied<br>to the DUT. If a last pattern is specified, all patterns past the<br>specified pattern are masked out.                                                             |
|                                                                     | You can specify one of these keywords for both, the scan test section and chain test section.                                                                                                    |
|                                                                     | The specified number must be a positive integer, equal to or<br>less than the total number of test patterns, and not less than<br>any failing pattern number. For example, if the ATE applied<br>100 patterns, the last pattern applied would be pattern 99<br>(patterns are numbered starting at 0 for the first pattern) and<br>the failure file entry would be: |
|                                                                     | last_pattern_applied 99                                                                                                    |
|                                                                     | Due to a full failure buffer or a truncated test, the tester may<br>stop before applying all test patterns. Specifying the last<br>pattern applied prevents unapplied test patterns from being<br>interpreted as passing.                                                                                                    |
|                                                                     | If used, you must enclose this keyword with the failures_begin and failures_end keywords. For example:                                                                                                    |
|                                                                     | failures_begin<br>last_pattern_applied -1<br>failures_end                                                                                                    |
| failure_file_end                                                    | Optional. Use this keyword to indicate the end of the failure file.                                                                                                    |
| allow_missing_expected_actual_<br>values                            | Optional. This is a reverse mapping process generated<br>keyword for SSN designs that could appear in the<br>tracking_info section for reverse-mapped failure files. This<br>keyword instructs the tool to inhibit the failure file<br>verification for patterns/cycles that are missing expected and<br>actual values in the failure file.                        |
| Dattarn Basad Failura Fila Examples                                 |                                                                                                    |

Table 1-4. Pattern-Based Formatting Keywords (cont.)

Pattern-Based Failure File Examples59Guidelines for Mapping ATE Failure Logs to Pattern-Based Failure Files61

# **Pattern-Based Failure File Examples**

The information contained in the pattern-based failure file depends on the formatting keywords you choose.

Suppose you have the following snippet from an ATE failure log:

9500 pin99L L H 10000 pin100 L H 13450 pin100 H L 15345 pin140 L H 15900 pin130 H L 15900 pin140 L H 17120 pin130 H L 19201 pin130 L H 19320 pin130 H L

The pattern-based failure file format is:

```
// pattern-based failure file
format pattern
tracking info begin
lot_id 12345
wafer id 98765
chip id 54820
x coord 72
y coord 57
tracking info end
set_expected_z_handling H
failures begin
chain test
0 chain2 0 L H
0 chain3 1 L H
failures end
last pattern applied 1
failures begin
scan test
75 chain3 10 H L
90 chain20 30 L H
90 chain19 100 H L
90 chain20 100 L H
100 chain19 50 H L
125 chain19 55 L H
125 chain19 200 H L
failures end
last pattern applied 266
failure_file_end
```

The following example shows how multiple test suite failure data is formatted in the chain failure file for diagnosis.

```
tracking info begin
 defect info begin
  injected_fault
                    STUCK AT 0
                                  pm7202 core inst/reg 9 inst/Q
  faulty chain
                   chain23
  triggering prob 100
  cell id
                    218
 defect info end
tracking info end
// pattern id chain/PO name cell_number expected_value simulated_value
// cell path name
test suite begin SUITE 1
failures begin
chain test
0 chain23 2 H L // pm7202 core inst/reg 93 inst
0 chain23 3 H L // pm7202 core inst/reg 92 inst
last pattern tested 13
failures end
test suite end
test suite begin SUITE 2
failures begin
scan test
0 chain22 1197 H L // pm7202 core inst/reg 11 inst
0 chain22 1198 H L // pm7202 core inst/reg 10 inst
...last pattern tested 5
failures end
test suite end
```

## Guidelines for Mapping ATE Failure Logs to Pattern-Based Failure Files

There are several challenges in accurately mapping the ATE failure log data to the pattern-based failure file format. To ensure accurate diagnostics, you need to take special care to map the data correctly. The following sections describe situations that need special consideration when mapping the ATE failure log to a pattern-based failure file:

### Failures During Scan Chain Unloading

If scan cell failures are detected during unloading of the scan chains, the failure file requires the names of the chains involved. For example, if a chain is named "chain1" and its primary input and output pins are named "si\_1" and "so\_1", the failure file requires the "chain1" name, not the pin names.

For STIL test patterns, use the scan chain name in the ScanStructures block.

For example, in the following STIL excerpt, the chain name corresponding to the "si\_1" and "so\_1" pins is "chain1" (the names are highlighted in bold for clarity):

```
ScanStructures {
     ScanChain chain1 {
     ScanLength 26;
     ScanInversion 1;
     ScanCells "\portb_reg[7] " ! "\portb_reg[6] " ! "\portb reg[5]
" ! "\portb reg[4 ] " ! "\portb reg[3] " ! "\portb req[2] " !
"\portb reg[1] " ! "\portb reg[0] " ! "\portc reg[7] " !
"\portc reg[6]" ! "\portc reg[5] " ! "\portc reg[4] " !
"\portc reg[3] " ! "\portc reg[2] " ! "\portc reg[1] " !
"\portc reg[0] " ! "\phase reg[3] " ! "\phase reg[0]
" ! "regs.tout reg[7] " ! "regs.tout reg[6] " ! "regs.tout reg[5]
" ! "regs.tout reg[4] " ! "regs.tout reg[3] " ! "regs.tout reg[2]
" ! "regs.tout_reg[1] " ! "reg s.tout_reg[0] " !;
     ScanIn "si 1";
     ScanOut "so 1";
     ScanMasterClock "clk";
   }
}
```

## Failures During Scan Chain Unloading (Compressed Patterns)

Tessent TestKompress (EDT On) outputs a different format when a test fails during scan chain unloading. In addition to the cycle the failure was detected on during the unload process, you must provide the name of the external scan channel where the failure occurred as follows:

- Use "edt\_channel" followed by the index number of the external scan channel. For example, if the channel pins are named "my\_edt\_input7" and "my\_last\_edt\_output", the correct name for the external scan channel is "edt\_channel7", assuming the index number is accurate.
- Verify the index number of the external scan channel reflected in the pin names with the report\_edt\_pins command. The pin description column of the report lists the index number for each channel.

In STIL patterns, you can obtain the channel name from the ScanStructures block. For example, in the following STIL excerpt, the channel name corresponding to the "my\_edt\_input7" and "my\_last\_edt\_output" pins is "edt\_channel7" (the names are highlighted in bold for clarity):

```
ScanStructures {
   ScanChain edt_channel7 {
      ScanLength 36;
      ScanInversion 0;
      ScanCells "edt_channel1/cell_35" "edt_channel1/cell_34"
"edt_channel1/cell_33" "edt_channel1/cell_32"
"edt_channel1/cell_31" "edt_channel1/cell_30"
"edt_channel1/cell_29" "edt_channel1/cell_28"
...
"edt_channel1/cell_1" "edt_channel1/cell_0";
   ScanIn "my_edt_input7";
   ScanOut "my_last_edt_output";
   ScanMasterClock "clk" "edt_clock";
   }
}
```

### **Multiple Test Pattern Types in a Set**

Test pattern sets typically contain several types of test patterns arranged in a particular order. The number of cycles in a given test pattern varies depending on the pattern type. Use the information in the following sections of the *Tessent Scan and ATPG User's Manual* to determine the correct cycle for a given test pattern:

- Basic
- Clock Sequential
- Multiple Load

You should work with the pattern designer in order to understand the types and arrangement of the patterns in a given pattern set. For an introduction to the different Tessent FastScan/Tessent TestKompress pattern types, refer to "Tessent FastScan Pattern Types" in the *TessentScan and ATPG User's Manual*.

### **Reordered Patterns**

Patterns are often saved in multiple pattern sets. For example, pattern set #1 might contain patterns 0 to 999, pattern set #2 might contain patterns 1000 to 1999, and so on. When applied on the tester, the pattern sets might be reordered (pattern set #2 applied first followed by pattern set #1 for example). If patterns are reordered, you need to verify and compensate, if necessary, in the following situations:

• Test\_setup procedure

When the patterns are saved in different sets, be aware the tool may or may not include the test\_setup procedure in each individual pattern set, depending on the settings used when the patterns were saved.

Tessent™ Diagnosis User's Manual, v2022.4

• Pattern order

Although the pattern sets are applied in a different order on the tester, the patterns should be numbered starting from 0 in the pattern-based failure file. In the preceding example, pattern 0 in the pattern-based failure file should correspond to pattern 1000 of pattern set #2.

### \_\_\_Tip\_

The recommended practice is to load patterns into Tessent Diagnosis in the same order the patterns were applied on the tester. This helps prevent conversion errors due to incorrect determination of pattern boundaries.

• Overlap cycles

In pattern set #1, which is applied later on the tester, be aware that the initial load\_unload cycles in the first pattern load the scan chains but do not result in actual comparison for the values that are simultaneously shifted out. Comparison only happens in the load\_unload cycles that occur after capture.

## Last Pattern Tested not at Pattern Boundary

In some cases, the ATE may only capture a certain number of failing cycles, and the end point may not be at the boundary of the pattern. For example, in a STIL pattern, if the failure happened to be a bit in the pattern 2 macro, the actual last pattern tested should be pattern 1 because the scan unloading of pattern 1 happens at the scan chain loading of pattern 2.

# **Failure Truncation Handling**

For cycle-based (and pattern-based) failure logs, the Tessent Diagnosis failure file format enables you to specify failures captured in a variety of ways that reflect various tester configurations, including support for different ways in which failure data may be truncated. In the failure logs, the failure\_buffer\_limit syntax reflects any truncations in the logging of failing cycles.

### Note\_

The tool can detect invalid fail file annotations that may lead to lower diagnosis resolution or inaccurate diagnosis. See "diagnose\_failures" in the *Tessent Shell Reference Manual* for more details and limitations.

Two methods of failure logging are typically used by ATE, pin-based and central buffer.

- Pin-based In pin-based failure logging, each pin has its own failure buffer. This means each pin can reach the buffer limit independent of other pins.
- Central-buffer In central-buffer failure logging, there is a common failure buffer memory where every cycle/pattern stores at least one failing cell. Typically, when failures are reported externally, only the failing cell information is reported.

By default, Tessent Diagnosis stops observing a failure buffer when it becomes full. Anything after the last failing bit is truncated (therefore, unknown). Consequently, Tessent Diagnosis assumes:

- All pass/fail information on failing pins beyond their last failing cycle is not available.
- All pass/fail information on passing pins beyond the last cycle where any pins failed is not available.

For example:

- Pin A:failing pin, last failing cycle is 200 pass/fail information beyond cycle 200 is unavailable for pin A.
- Pin B:failing pin, last failing cycle is 400 pass/fail information beyond cycle 400 is unavailable for pin B.
- Pin C:passing pin pass/fail information beyond cycle 400 is unavailable, but cycles 0

   400 on pin C passed.
- Pin D:passing pin pass/fail information beyond cycle 400 is unavailable, but cycles 0

   400 on pin D passed.

To increase the accuracy of the diagnosis, specify the failure buffers that become full for either central-buffer or per-pin failure logging architectures.

Tessent™ Diagnosis User's Manual, v2022.4

#### Note

If you do not specify a failure truncation annotation, the tool defaults to "failure\_buffer\_limit\_reached unknown" and prints a warning similar to the following:

Warning: Failure truncation was not specified in failure file 'fail\_log\_name'. Using default failure truncation handling 'failure\_buffer\_limit\_reached unknown' which could impact diagnosis resolution. Please use appropriate truncation annotation in the failure file.

Specify last\_cycle\_applied, which indicates a global buffer filling in addition to any local buffers. Use one of the following arguments with the failure\_buffer\_limit\_reached (FBLR) keyword to refine the failure full buffer status:

- none Indicates all pins are within buffer limits and no cycle/pattern adjustments are necessary. When the FBLR keyword is not specified, the tool assumes the None condition.
- pin\_name For per-pin failure logging, specifies the names of individual pins that reach their failure buffer limit on the last failing cycle/pattern of the pin. All pass/fail information beyond the last failing cycle/pattern is unavailable.
- all For per-pin failure logging, specifies that all failing pins reached their failure buffer limit on the last failing cycle/pattern. If there are no failures in a test suite, then the tool assumes truncation on all pins and the status is unknown for all pins. If there are failures in the test suite, the pins that are failing are considered truncated after the last failure, and the status is unknown after the last failure. The non-failing pins are considered passing (no truncation).
- last\_cycle\_logged For central-buffer failure logging and cycle-based failure file format, specifies that the central buffer reached its limit at the last failing cycle. All pass/ fail information beyond the last failing cycle on all pins is unavailable.
- last\_pattern\_logged For central-buffer failure logging and pattern-based failure file format, specifies that the central buffer reached its limit at the last failing pattern. All pass/fail information beyond the last failing pattern on all pins is unavailable.
- unknown For central-buffer failure logging and per-pin failure logging, specifies the safest most conservative way to handle truncations. Status is unknown unless a test suite has no failing bits, in which case it is pass.

For multi-suite scenarios, each suite is treated independently. The tool does not carry over any truncation information from one test suite to another. Therefore, if the failure buffer limit is reached in a test suite and the buffer remains full for the next test suite, the failure buffer limit reached keyword(s) must be specified again for the next suite. If this is not done, the tool assumes that the failure buffer was reset between test suites.

## **Truncated Failure File Examples**

The examples illustrate supported failure truncation scenarios.

## **Example 1: Truncation of Failing Cycles for All Pins**

There are three pins in the design: PinA, PinB, and PinC. Assume that the pin truncations occur for all of the pins in the same cycle, as shown in the figure below, where the blue areas depict the cycles for which failing cycles were logged. The cross-hatched areas depict the cycles where no failures were collected and are, therefore, truncated or ignored for diagnosis. The tool makes no assumptions regarding whether the patterns related to those cycles are passing or failing for diagnosis.

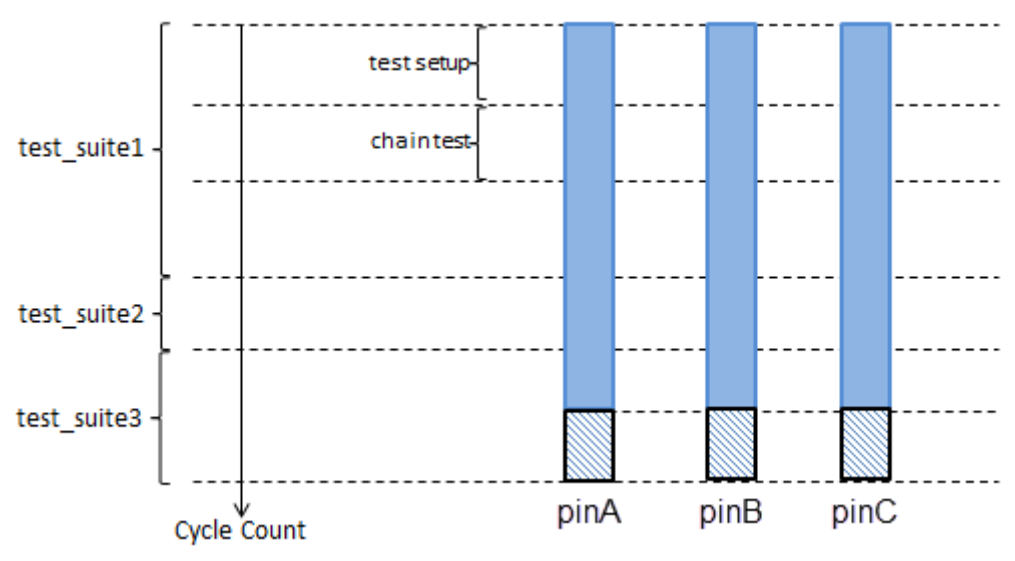

Figure 1-2. Truncation of Failing Cycles for all Pins

The failure\_buffer\_limit\_reached occurs only in the last test suite, test\_suite3, as shown below:

```
format cycle
test suite begin test suite1
failures begin
100 pinA H L
100 pinB L H
failures end
last cycle applied 499
total cycles 500
test suite end
test suite begin test suite2
failures begin
101 pinA H L
202 pinB L H
failures_end
last cycle applied 299
total cycles 300
test suite end
test suite begin test suite3
failures begin
320 pinA H L
462 pinB L H
failures end
failure buffer limit reached last cycle logged
last cycle applied 599
total cycles 600
test suite end
```

### **Example 2: Contiguous Truncation of Failing Cycles Per Pin in Test Suites**

There are three pins in the design: PinA, PinB, and PinC. Assume that the pin truncations occur for all of the pins in different cycles, as shown in the figure below. As in the previous example, the blue areas depict the cycles for which failing cycles were logged. The cross-hatched areas depict the cycles where no failures were collected and are, therefore, truncated or ignored for diagnosis. The tool makes no assumptions regarding whether the patterns related to those cycles are passing or failing for diagnosis.

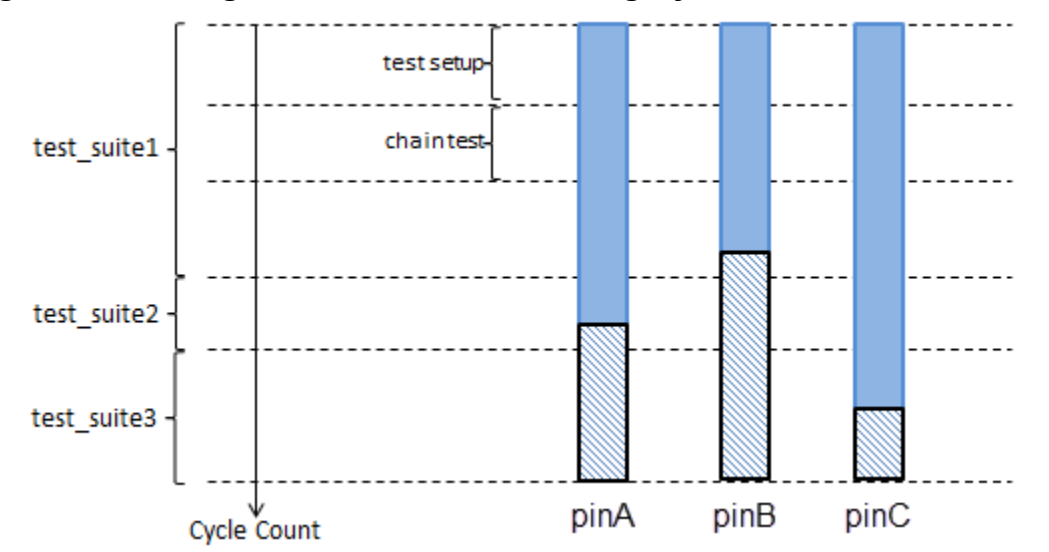

Figure 1-3. Contiguous Truncation of Failing Cycles Per Pin in Test Suites

In this scenario, the reverse mapping flow ignores the failures for the pin(s) where the failure buffer limit was reached for the rest of that suite and for all the following test suites, as shown below:

```
format cycle
test suite begin test suite1
failures begin
100 pinA H L
100 pinB L H
150 pinC H L
failures end
failure buffer limit reached pinB
last cycle applied 499
total cycles 500
test suite end
test suite begin test suite2
failures begin
101 pinA H L
202 pinC L H
failures end
failure buffer limit reached pinA
failure buffer limit reached pinB
last cycle applied 299
total cycles 300
test suite end
test suite begin test suite3
failures begin
120 pinC H L
422 pinC L H
failures end
failure buffer limit reached pinC
failure buffer limit reached pinA
failure buffer limit reached pinB
last cycle applied 599
total cycles 600
test suite end
```

Tessent™ Diagnosis User's Manual, v2022.4

# Example 3: Noncontiguous Truncation of Failing Cycles Per Pin in Test Suites (Holes)

Given PinA, PinB, and PinC, assume that the pin truncations occur for all of the pins in different cycles but the fail buffer for pinB is flushed between test\_suite2 and test\_suite3 that creates a noncontiguous "hole" in the test data, as shown in the following figure.

Tessent automatically handles noncontiguous test data by adding an internal record to the failure file during remapping. See "Internal Records for Failure Buffer Limits" on page 71 for more information.

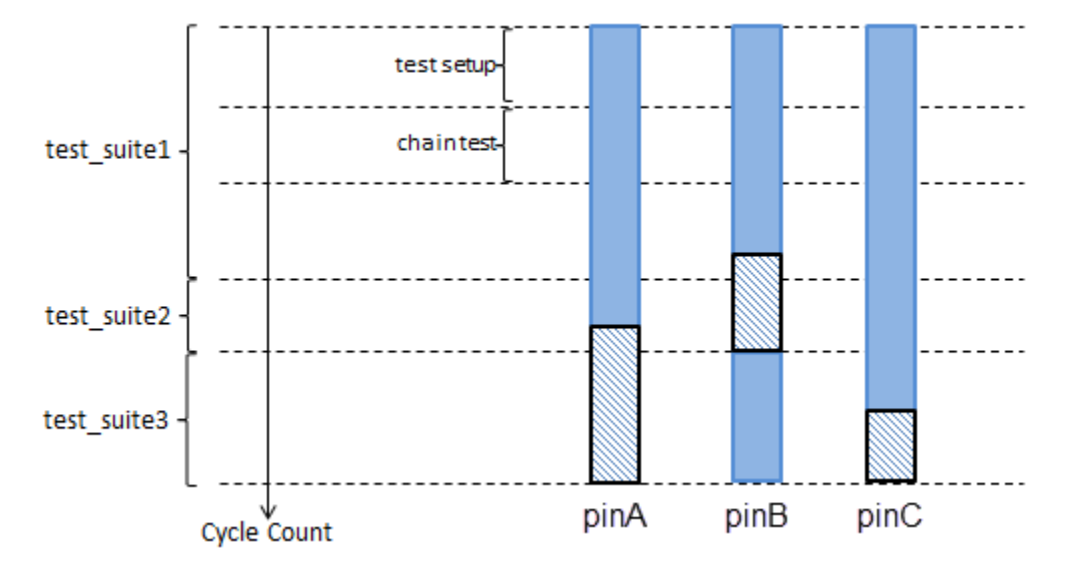

Figure 1-4. Noncontiguous Truncation of Failing Cycles per Pin in Test Suites

```
format cycle
test suite begin test suite1
failures begin
100 pinA H L
100 pinB L H
150 pinC H L
failures end
failure buffer limit reached pinB
last cycle applied 499
total cycles 500
test suite end
test suite begin test suite2
failures begin
101 pinA H L
202 pinC L H
failures end
failure buffer limit reached pinA
failure buffer limit reached pinB
last cycle applied 299
total cycles 300
test suite end
test suite begin test suite3
failures begin
120 pinC H L
422 pinB L H
failures end
failure buffer limit reached pinA
failure buffer limit reached pinC
last cycle applied 599
total cycles 600
test suite end
```

### **Internal Records for Failure Buffer Limits**

When you apply reverse mapping to a top-level failure file for SSN or retargeted patterns in a hierarchical DFT design, Tessent automatically handles any noncontiguous truncation by adding an internal record to the failure file to indicate the "hole" in the test data.

### Note

The internal records are for internal use by Tessent when remapping. They are not intended for general use and they are not documented as failure file keywords.

The failure\_buffer\_limit\_reached keyword in failure files indicates that the testing buffer filled with failures before the end of the patterns. The keyword indicates that failure data may be truncated after the last failing bit in the failure file. Bits after the buffer limit are considered "unknown" rather than "passing". When testing a top-level design with multiple test suites, this kind of truncation may occur in any of the suites.

If the truncation is in the last suite, the existing failure\_buffer\_limit\_reached keyword can indicate the truncation. However, if the truncation is in a suite before the last, it results in a "hole" in the passing bits between the last failing bit of the truncated suite and the beginning of

Tessent™ Diagnosis User's Manual, v2022.4

the next suite. For hierarchical test using retargeted patterns, Tessent preserves this information by automatically adding records to the remapped failure file to indicate the truncated data.

The following example shows a simple multi-suite failure file where failure buffer limits were reached in the TS1 test\_suite:

```
format cycle
test suite begin TS1
failures begin
       688 bc 2 core 2 blk1 edt channels out1
                                                           HL
       720 bc_2_core_2_blk1_edt_channels_out1
                                                           H L
       752 bc 2 core 2 blk1 edt channels out1
                                                           H L
failures end
failure buffer limit reached bc 2 core 2 blk1 edt channels out1
test suite end
test_suite_begin TS2
failures begin
       720 bc 2 core 2 blk1 edt channels out1
                                                           LΗ
                                                           ΗL
       752 bc 2 core 2 blk1 edt channels out1
       816 bc_2_core_2_blk1_edt_channels_out1
                                                           LΗ
failures end
failure buffer limit reached none
test suite end
```

When you reverse map this failure file to the core level, Tessent combines the test suites into a single test suite to map the failing bits. To preserve the truncation information at the end of the TS1 test suite, Tessent automatically adds an internal record that indicates the missing range as in the remapped failure file:

```
format pattern
scan_test
failures_begin
    0 blk1_edt_channels_out1 2 H L
    1 blk1_edt_channels_out1 2 H L
    2 blk1_edt_channels_out1 2 H L
    32 blk1_edt_channels_out1 2 L H
    33 blk1_edt_channels_out1 2 H L
    35 blk1_edt_channels_out1 2 L H
failures_end
fail_pattern_unknown_range blk1_edt_channels_out1 2 3 30
failure_buffer_limit_reached none
failure file_end
```

The fail\_pattern\_unknown\_range record indicates that there was a channel truncation in pattern 2 starting at cycle 3 and continuing to the end of pattern 30, which is the last pattern in the test suite.
## Internal Records and Their Usage

Tessent has internal records for scan and chain tests that enable you to specify individual channels or global for all channels.

#### Note\_

The internal records are for internal use by Tessent when remapping. They are not for general use. Tessent automatically inserts them. They are documented here because you may see them in the remapped failure files and want to understand their meaning.

#### Scan Unknown Records

If the top level test suite is truncated in the scan test section with

failure\_buffer\_limit\_reached <channel>

the remapped failure log has the record:

fail\_pattern\_unknown\_range <channel> <startPat> <startCycle> <endPat>

The fail\_pattern\_unknown\_range record indicates the remapped range of unknown bits. The range is for the specified *<channel>*. The range starts with the first cycle after the last failing bit that is specified by *<startPat>* and *<startCycle>*. The range ends with the last cycle of *<endPat>*.

If the top level fail log is truncated with

failure\_buffer\_limit\_reached all

the failure log is remapped to a fail pattern unknown range for each channel with a failing bit.

If the top level fail log is truncated with

last\_cycle\_applied

the remapped failure log has the record

fail\_pattern\_unknown\_range\_global <startPat> <startCycle> <endPat>

The fail\_pattern\_unknown\_range\_global record indicates a global range for all channels. The range starts with the first cycle after the last failing bit that is specified by *<startPat>* and *<startCycle>*. The range ends with the last cycle of *<endPat>*.

#### **Chain Unknown Records**

Holes in the chain test are represented by

fail\_pattern\_unknown\_range\_chain <channel> <startPat> <startCycle> \
 <endPat>

fail\_pattern\_unknown\_range\_chain\_global <startPat> <startCycle> <endPat>

Tessent™ Diagnosis User's Manual, v2022.4

These are identical to the scan unknown records except that the range is part of the chain test. If the buffer fills in the chain test and extends over the scan test, both chain and scan unknown records may be output to the remapped failure log.

#### Modulo Unknown Records

SSN can lead to another form of unknown holes that repeat. These SSN holes are represented with the following records:

These specify ranges that start at *<startPat>* and *<startOffset>*. The range extends for *<length>* bits and repeats at an interval of *<repeatOffset>* bits from the *<startOffset>*. The range ends at the end of *<endPattern>*. There are channel/global and scan/chain variants.

# **Substituting Instance Text for Diagnosis Reporting**

If you are running diagnosis on multi-core designs, Tessent Diagnosis can perform instance text substitution for the core names. In the diagnosis report, Tessent Diagnosis substitutes the instance text, specifically the pin\_pathname and net\_pathname report fields. You specify this instance text substitution in the ATE failure file. You can perform the substitution for both scan and chain diagnosis.

Use the following items as a guide for using instance text substitution:

- The instance\_modeled core name must be an instance that exists in the flat model.
- There is no requirement that the core name correspond to a name that exists in the flat model.
- You cannot use instance text substitution in conjunction with the write\_diagnosis command's -encoded switch.
- You can specify multiple cores as in the following example:

```
tracking_info_begin
INSTANCE_SUBSTITUTE core_flat1 core_ATE_fail1
INSTANCE_SUBSTITUTE core_flat2 core_ATE_fail2
tracking_info_end
```

In the event there are multiple substitutions or substitutions overlap, then Tessent Diagnosis processes these using an order-dependent method.

#### **Prerequisites**

• An ATE failure file. See "Guidelines for Preparing the ATE Failure File" for more information.

#### Procedure

Insert the following keyword and arguments between the tracking\_info\_begin and tracking\_info\_end failure file keywords:

#### INSTANCE\_SUBSTITUTE instance\_modeled instance\_tested

where:

- *instance\_modeled* Specifies the core name in the flat model.
- *instance\_tested* Specifies the core name that failed on the ATE.

#### Results

Figure 1-5 shows an example chain diagnosis report and the identical report with the instance text substitution. It shows that Tessent Diagnosis substitutes the name regs with the name REGISTER\_A in the resulting diagnosis report:

## Figure 1-5. Diagnostic Report Example Original and With Instance Substitution *Without Substitution*

| tracking_info_begin<br>tracking_info_end<br>#faulty_chains=1 #symptoms=2 #suspects=3 CPU_time=0.99sec fail_log=references/failure_file.fail                                                                                              |                          |                                     |                     |  |  |  |  |  |  |  |
|----------------------------------------------------------------------------------------------------|--------------------------|-------------------------------------|---------------------|--|--|--|--|--|--|--|
| faulty_chain=chain1 #symptoms=2                                                                                                    |                          |                                     |                     |  |  |  |  |  |  |  |
| symptom=1 #suspects=1<br>suspect score type value pin_pathname cell_name net_pathname cell_number                                                                                                    |                          |                                     |                     |  |  |  |  |  |  |  |
| 1 100 STUCK(IN+CELL+OUT)                                                                                                    | 1 /jdf/regs/dout_reg_3/Q | yo_flop /jdf/regs/dout[3]fileou     | ıt_3 4              |  |  |  |  |  |  |  |
| With Substitution<br>racking_info_begin<br>INSTANCE_SUBSTITUTE regs REGISTER_A1<br>racking_info_end<br>#faulty_chains=1 #symptoms=2 #suspects=3 CPU_time=0.57sec fail_log=references/failure_file.fail<br>aulty_chain=chain1 #symptoms=2 |                          |                                     |                     |  |  |  |  |  |  |  |
| symptom=1 #suspects=1<br>suspect score type                                                                                                    | value pin_pathname       | cell_name net_path                  | name cell_number    |  |  |  |  |  |  |  |
| 1 100 STUCK(IN+CELL+OUT)                                                                                                    | 1 /jdf/REGISTER_A1/d     | out_reg_3/Q yo_flop /jdf/ <b>RE</b> | GISTER_A1/dout[3] 4 |  |  |  |  |  |  |  |

# **Archiving Data for Re-Running Diagnosis**

To re-run diagnosis, you should archive a complete set of ATPG data.

#### **Prerequisites**

- Ensure you have a complete set of ATPG data.
- Verified test patterns and other data.

#### **Procedure**

1. Before archiving, perform a Verilog simulation to verify the test patterns by saving the test patterns in a testbench format. For example:

#### write\_patterns pattern\_file -verilog

- 2. Simulate the design to verify ASCII vector file format test patterns.
- 3. Archive enough information to allow the recreation of the original ATPG scenario as follows:
  - Netlist model
  - Dofiles and test procedure files for each test mode and pattern type
  - Tool version used to create the patterns
  - Parallel binary, STIL, and ASCII (if you want to read and edit them) test patterns
  - Log file for each test mode and test pattern type

#### Results

If the simulation is successful, your binary and ASCII patterns are valid. If the simulation fails, you must fix the design configuration. The ASCII patterns can be archived with the required binary patterns, or they can be regenerated from the binary patterns at diagnosis time.

# STDF-V4 2007-Formatted File Support

Tessent Diagnosis provides the dlogutil utility that you can use to extract scan failures from STDF-V4 2007 and STDF-V4 2007.1-formatted files and output failure files that you can use for diagnosis with Tessent Diagnosis.

For more information about dlogutil, see "dlogutil Utility."

The dlogutil utility supports the following functionality to support scan failures in STDF format:

- Loading an ATE-generated STDF-V4 2007(.1)-formatted file containing scan test failure information.
- Reporting information for pattern and device.
- Reporting and extracting scan failures for a given device.
- Reporting and extracting scan failures for devices tested in a multi-site environment.
- Writing an ASCII-formatted ATDF file.

| STDF-V4 2007 Records and Tessent Diagnosis                                  | 77        |
|-----------------------------------------------------------------------------|-----------|
| STDF-V4 2007 Tracking Information                                           | <b>78</b> |
| Support for Unknown Captured Values                                         | 80        |
| Multi-Site Support                                                          | 80        |
| Extracting Scan Failures from STDF-V4 2007 Files and Creating Failure Files | 80        |

# STDF-V4 2007 Records and Tessent Diagnosis

You can verify that your STDF file is version STDF-V4 2007 or later after you write the STDF file to an ASCII-based ATDF file with the write\_atdf\_file dlogutil command. If you see an STR failure record, then your STDF file is STDF-V4 2007 or later.

As described in "Multi-Site Support," STR records should be located within their associated PIR/PRR pairs.

The following table shows the STDF-V4 2007 records and their use with Tessent Diagnosis. See also "STDF-V4 2007 ATDF Record Examples."

| Table 1-5. | STDF-V4 | 2007 | Records |
|------------|---------|------|---------|
|------------|---------|------|---------|

| Record Name                 | Required or<br>Optional | Usage Comments |  |  |  |
|-----------------------------|-------------------------|----------------|--|--|--|
| Version Update Record (VUR) | Required                | Record header. |  |  |  |

Tessent™ Diagnosis User's Manual, v2022.4

| Record Name                    | Required or<br>Optional | Usage Comments                                                                                                    |
|--------------------------------|-------------------------|----------------------------------------------------------------------------------------------------|
| Name Map Record (NMR)          | Required <sup>1</sup>   | Recommended for Tessent Diagnosis,<br>ATPG signal names may not be defined in<br>Pin Map Records (PMR) based on the<br>STDF V4 standard. |
| Cell Name Record (CNR)         | Optional                | Can produce large data volume. Not recommended for use with Tessent Diagnosis.                                                           |
| Scan Structure Record (SSR)    | Optional                | Not used by Tessent Diagnosis.                                                                                                    |
| Chain Description Record (CDR) | Optional                | Not used by Tessent Diagnosis.                                                                                                    |
| Pattern Sequence Record (PSR)  | Required                | Main record for test pattern file information.                                                                                           |
| Scan Test Record (STR)         | Required                | Main record for logging scan failures.                                                                                                   |

1. Required only if the PMR does not contain ATPG signal names.

# **STDF-V4 2007 Tracking Information**

By default, the dlogutil utility extracts tracking information from the STDF-V4 2007(.1) files during the conversion process. In the diagnosis report, this information is displayed in the tracking\_info section.

Table 1-6 shows the STDF-V4 2007(.1) source information that dlogutil extracts for Tessent Diagnosis failure files.

| Tessent Diagnosis<br>Keyword | Source   | STDF-V4 2007 Record                                                  |
|------------------------------|----------|----------------------------------------------------------------------|
| lot_id                       | LOT_ID   | Master Information Record (MIR)                                      |
| wafer_id                     | WAFER_ID | Master Results Record<br>(MRR) or Master<br>Information Record (MIR) |
| x_coord                      | X_COORD  | Part Results Record (PRR)                                            |
| y_coord                      | Y_COORD  | Part Results Record (PRR)                                            |
| part_id                      | PART_ID  | Part Results Record (PRR)                                            |
| dlog_temp                    | TST_TEMP | MIR                                                                  |

Table 1-6. Extracted STDF-V4 2007 Tracking Information

| Tessent Diagnosis<br>Keyword | Source                                                                                             | STDF-V4 2007 Record |
|------------------------------|----------------------------------------------------------------------------------------------------|---------------------|
| dlog_volt                    | string(s) in COND_LST of<br>first STR record, starting<br>with "VCC=" or "VDD="                    | STR                 |
| dlog_freq                    | string(s) in COND_LST of<br>first STR record, starting<br>with "SHIFT_FREQ=" or<br>"CAPTURE_FREQ=" | STR                 |
| unknown keyword              | string(s) in COND_LST of<br>first STR record, not covered<br>by dlog_volt or dlog_freq             | STR                 |

Table 1-6. Extracted STDF-V4 2007 Tracking Information (cont.)

## **Test Suite Naming**

By default, the dlogutil utility names the test suite based on PSR\_INDX for a given STR.

The utility uses the following naming convention:

test\_suite\_PSR\_INDX

where *PSR\_INDX* is the unique PSR\_INDX field referenced by the STR. For example:

test\_suite\_1

You can use the dlogutil report\_stdf\_pattern\_sequences command to determine the corresponding pattern file for a specific pattern sequence.

For Verigy testers, if the pattern file is stored in the PSR\_NAM field of the PSR record, you can use the stdf\_test\_name\_source dlogutil variable to append the pattern file name to the test suite name:

#### set stdf\_test\_name\_source PSR\_NAM

## **Failure Truncation Handling**

By default, the dlogutil uses the failure\_buffer\_limit\_reached none keyword for an extracted failure if all of its failing cycles are logged. Otherwise, the dlogutil utility uses the failure\_buffer\_limit\_reached unknown keyword.

You can optionally change the handling of truncated failures by setting the following dlogutil variable:

#### stdf\_fail\_trunc\_handling unknown | all | last\_cycle\_logged

Tessent™ Diagnosis User's Manual, v2022.4

There is no support in the dlogutil utility for per-pin-based failure truncation.

# **Support for Unknown Captured Values**

The Tessent Diagnosis failure file only expects the H, L, and Z values for the expected values and actual values for failing bits. However, the STDF file may contain other values that have special meanings for testers. For example, Teradyne ultraFlex testers use G to indicate glitches and M to indicate mid-band voltage. These values are unknown to Tessent Diagnosis.

By default, dlogutil issues an error message for failing bits with unknown values and does not create failure files for parts with unknown values. However, you can map these values to valid values to generate valid failure files. To do this, specify the stdf\_cap\_data\_mapping variable.

For more information about the stdf\_cap\_data\_mapping variable, see "stdf\_cap\_data\_mapping."

# **Multi-Site Support**

For multi-site testing, the dlogutil utility supports a flexible file structure to accommodate both synchronous and asynchronous testing environments. The dlogutil utility can extract the failure information as long as each PIR record comes before its PRR counterpart, and the STR failure records are located within their PIR/PRR pairs. Each failure record contains a HEAD\_NUM and SITE\_NUM reference that dlogutil uses to match each record to its PIR/PRR pair.

# Extracting Scan Failures from STDF-V4 2007 Files and Creating Failure Files

You can use the dlogutil utility either interactively on the command line or in a dofile.

See "dlogutil Utility" for complete dlogutil invocation syntax and arguments.

## **Prerequisites**

• An STDF-V4 2007(.1)-formatted file.

## Procedure

1. Load the STDF file using the load\_stdf\_file command. For example:

#### load\_stdf\_file my\_test.stdf

- 2. Report the part or test information from the STDF file executing any of the following commands:
  - report\_stdf\_conditions
  - report\_stdf\_parts

• report\_stdf\_pattern\_sequences

These report commands are useful for debugging.

3. Extract the information from the STDF file you have loaded using the extract stdf failures command.

#### **Results**

A failure file that you can use with Tessent Diagnosis.

#### **Examples**

The following dlogutil dofile example provides basic usage instruction.

```
//loading the STDF file
dlogutil> load_stdf_file stdf/my_test.stdf
// Note: STDF ( my_test.stdf ) is successfully loaded using schema
(/home/tessent/installDir-rls/public/share/SiliconInsight/stdf/schema/
stdf_V4_2007.schema).
// Warning: No WIR/WRR record found.
//reporting STDF information
```

```
dloqutil> report stdf conditions
```

Field Value

Temperature 27C

dlogutil> report\_stdf\_parts

| No.  | PIR   | PRR  | HEAD   | SITE   | FLAG   | #TEST   | SOFT_  | BIN  | TIME   | PAR     | ſ_ID | LOT_  | _ID  | Rea    | sults  |
|------|-------|------|--------|--------|--------|---------|--------|------|--------|---------|------|-------|------|--------|--------|
| 0    | 141   | 146  | 1      | 1      | 8      | 4       |        | 3    | 1046   |         | 1    |       | 1    | test   | failed |
| dlog | gutil | > re | eport_ | _stdf_ | _patte | ern_sec | quence | es   |        |         |      |       |      |        |        |
| ID   | CONI  | _FLO | B PSR_ | INDX   |        |         |        | PSR  | _NAM   | OPT_    | FLG  | TOTP_ | _CN1 | r loci | P_CNT  |
| 119  |       | (    |        | 1      |        |         |        | chai | in tes | <br>st1 |      | 14    |      | 10     | 10     |
| 120  |       | (    | )      | 2      |        |         |        | sca  | an tes | st1     |      | 14    |      | 100    | 100    |
| 121  |       | (    | )      | 3      |        |         |        | sca  | an tes | st2     |      | 14    |      | 100    | 100    |

```
//writing an STDF file into an ATDF file
dlogutil> load stdf file stdf/my test.stdf
dlogutil> write atdf file results/my test.atdf -rep
//extracting scan failures form an STDF file
dlogutil> extract stdf failures stdf/my test.stdf results/flog base
// Note: STDF ( my test.stdf ) is
successfully loaded using schema
(/home/tessent/installDir-rls/public/share/SiliconInsight/stdf/schema/
stdf V4 2007.schema).
// Warning: No WIR/WRR record found.
// Note: extract 8 failing bits from STR records [145,145], format=CYCLE.
// Note: write failure information for part ( 0 ) into file
// (results/flog_base_0 ).
// Note: faillog ( results/flog base 0 ) was generated for failure ( 0 ).
//extracting failures for a subset of failing parts for selected tests
dlogutil> load stdf file stdf/my test.stdf
dlogutil> report stdf pattern sequences
dlogutil> stdf selected psr ids {1 3}
dlogutil> report stdf parts
dlogutil> stdf selected parts { 0 1 3 5 }
dloqutil> extract stdf failures stdf/my test.stdf results/flog_base
```

# Diagnosis

Running scan diagnosis requires you to set the proper context and specify the pathname to the flat design netlist. You use Tessent Shell to start scan diagnosis.

You can perform scan diagnosis in batch mode in addition to performing other types of diagnosis such as gross delay defect, slow-clock compound hold-time, IDDQ diagnosis, and at-speed diagnosis.

| Performing Scan Diagnosis               | 83        |
|-----------------------------------------|-----------|
| Batch Mode in Tessent Diagnosis         | 85        |
| Gross Delay Defect Diagnosis            | <b>86</b> |
| Slow Clock Compound Hold-Time Diagnosis | <b>88</b> |
| IDDQ Diagnosis                          | <b>89</b> |
| At-Speed Failure Diagnosis              | <b>92</b> |

# **Performing Scan Diagnosis**

Before Tessent Diagnosis runs scan diagnosis, it simulates the design, verifies test pattern accuracy, and verifies failure file accuracy.

## **Prerequisites**

- Design netlist See Preparing the Design Netlist.
- Test patterns See Preparing the Test Patterns.
- ATE failure file See Guidelines for Preparing the ATE Failure File.
- Verification data See Reverse Mapping Top-Level Failures to the Core.

## Procedure

1. From a Linux/UNIX shell, enter:

## Tessent\_Tree\_Path/bin/tessent -shell

where *Tessent\_Tree\_Path* is the path to where the Tessent Shell application tree is installed.

2. After Tessent Shell has started, enter:

## set\_context patterns -scan\_diagnosis

3. Enter:

## read\_flat\_model flat\_model

where *flat\_model* is the pathname of the flat design netlist.

Tessent™ Diagnosis User's Manual, v2022.4

For more information on invoking Tessent Diagnosis, see the tessent shell command in the *Tessent Shell ReferenceManual*.

4. Load the test pattern file. Enter the read\_patterns command and specify the pathname of the final test patterns similar to:

#### read\_patterns my\_patterns.bin

Where:

• *my\_patterns.bin* — The pathname of the test pattern file to load.

If masking was used for the patterns run on the ATE, you must use the read\_patterns command's -mask\_file switch and provide a masking file that masks out the appropriate patterns. Check with the engineer that created the final test patterns to see if masking was used.

See also "Preparing the Test Patterns" for additional information.

5. Run diagnosis on the failure file. Enter the diagnose\_failures command and specify the pathname of the failure file similar to:

#### diagnose\_failures failure\_file -output ascii\_report

Where:

- *failure\_file* The pathname of the properly formatted failure file to diagnose.
- -output A switch that directs the tool to write the diagnosis results report to a file.
- *ascii\_report* A user-specified pathname for the diagnosis results report. By default the report displays on screen. This report should be saved to a file for subsequent analysis.

The diagnosis begins and Tessent Diagnosis performs four tasks in the following order:

- a. Simulates the design and verifies the test pattern accuracy. If expected values do not match the simulated values, an error displays and the diagnosis aborts. Use the report\_failures command to display the test pattern mismatches. For more information, see the "Displayed Failure File Errors/Mismatches" section in this chapter.
- b. Verifies the failure file accuracy. If the data in the specified failure file contains errors or does not match the test patterns in the external database, an error displays and the diagnosis aborts. Use the set\_diagnosis\_options command to specify how many errors and pattern mismatches display before diagnosis aborts. For more information, see the "Displayed Failure File Errors/Mismatches" section in this chapter.
- c. Runs the diagnosis.

#### Results

Tessent Diagnosis outputs the results to an ASCII file. For details, refer to "Diagnosis Reporting."

## **Related Topics**

Batch Mode in Tessent Diagnosis

Gross Delay Defect Diagnosis

Slow Clock Compound Hold-Time Diagnosis

**IDDQ** Diagnosis

# **Batch Mode in Tessent Diagnosis**

You can run diagnosis in batch mode by using a dofile to pipe commands into the application. Dofiles let you automatically control the operations of the tool. The dofile is a text file you create that contains a list of application commands that you want to run.

#### Note.

Do not include DRC handlings or ATPG settings in the dofile. All the DRCs and ATPG settings required by Tessent Diagnosis should already be saved in the flat design netlist written out from Tessent FastScan or Tessent TestKompress.

If you place all commands, including the exit command, in a dofile, you can run the entire diagnostic session as a batch process.

Create the dofile, and enter the following command to start scan diagnosis in the Tessent Shell environment and run the dofile:

#### Tessent\_Tree\_Path/bin/tessent -shell -dofile my\_dofile.do

where:

- *Tessent\_Tree\_Path* the path to where the Tessent Shell application tree is installed.
- -dofile is the invocation switch required to run a dofile.
- *my\_dofile.do* is the pathname of the dofile to run.

Tessent Shell invokes and runs the commands listed in the dofile.

The following dofile runs scan diagnosis in batch mode:

```
// Get the date for the session.
system date
// set tcl shell options -abort dofile on error off
// (useful if there are erroneous failure files and
// you do not want the tool to exit on an error during the batch run).
set tcl shell options -abort dofile on error off
// Set the context.
set context patterns -scan diagnosis
//Read in the flat netlist.
read flat model my model
//Load the patterns.
read patterns my patterns/pat.bin
// Perform scan diagnosis only.
set diagnosis options -mode scan
// run the diagnosis. The following diagnose failures command:
  1) Verifies the test patterns.
11
11
    2) Verifies the failure file.
11
     3) Runs the diagnosis and saves the results.
diagnose failures failure file1 -output diagnosis file1.txt -replace
// The next (and all subsequent) diagnose failures commands do not
// reverify patterns until preceded by another read patterns
// command.
diagnose failures failure file2 -output diagnosis file2.txt -replace
// exit the session.
exit -force
```

By default, if the tool encounters an error when running one of the commands in the dofile, it stops dofile execution. You can, however, use the "set\_tcl\_shell\_options -abort\_dofile\_on\_error" command to turn this setting off.

# **Gross Delay Defect Diagnosis**

You can configure Tessent Diagnosis to perform net open gross delay defect diagnosis. A gross delay defect has delay that is large enough to slow down a transition at the defect site and cause failure at all the observation points where the transition propagates to, regardless of the propagation path delay. A gross delay defect causes no failures if there is no transition at the defect site; that is, it passes a conventional static scan test. This capability helps separate at-speed and static defects in cases where it is unknown whether the failures are timing sensitive.

Enable gross delay defect diagnosis using the following command, depending on whether you are using scan diagnosis or Tessent Diagnosis Server:

• Tessent Diagnosis — Set the set\_diagnosis\_options command's optional -GRoss\_delay argument to ON. For example:

#### set\_diagnosis\_options -gross\_delay on

• Tessent Diagnosis Server — Set the set\_diagnosis\_options command's optional -GRoss\_delay argument to ON. For example:

#### set\_diagnosis\_options -gross\_delay on

You can perform the gross delay diagnosis with any of the following:

- Stand-alone Tessent Diagnosis
- Layout-aware diagnosis
- Server-based Tessent diagnosis

Tessent Diagnosis performs gross delay diagnosis for net open defects. Currently, the tool does not support:

- Chain failures
- Gross delay bridges

## **Gross Delay Diagnosis Reporting**

The following table lists the gross delay defect diagnosis reporting, depending on the mode, done by the tool.

#### Table 1-7. Gross Delay Defect Diagnosis Reporting

| Mode                                                                    | Diagnosis Report type | Diagnosis Report value |  |  |
|-------------------------------------------------------------------------|-----------------------|------------------------|--|--|
| Logic diagnosis                                                         | OPEN/DOM              | slow/STR/STF           |  |  |
| Logic diagnosis using a layout-aware<br>diagnosis Layout Database (LDB) | OPEN                  | slow/STR/STF           |  |  |

## **Gross Delay Diagnosis Example**

The following table provides an example Tessent Diagnosis tool diagnosis report showing a gross delay defect.

|         | Figu      | ure 1  | -6. E   | xample G      | iross Del    | ay D  | efect    | Dia   | ignosis     | Report E       | xcerpt             |
|---------|-----------|--------|---------|---------------|--------------|-------|----------|-------|-------------|----------------|--------------------|
| symptom | =1 #suspe | cts=3  | #explai | ned_patterns= | 9            |       |          |       |             |                |                    |
| 72 5    | 03 526    | 642    | 1234    | 1665 1696     | 1905 1906    |       |          |       |             |                |                    |
| suspect | score f   | ail_ma | tch pas | s_mismatch ty | pe           | value | pin_path | hnam  | e cell_name | e net_pathname | layout_status      |
|         |           |        |         |               |              |       |          |       |             |                |                    |
| 1       | 100 9     | )      | 0       | OF            | EN/DOM       | slow  | /aaa/Y   |       | nand04      | /bbb/nx1103    | LOCATION_IN_LAYOUT |
|         | #potenti  | al_ope | n_segme | nts=1, #total | _segments=1, | #pot  | ential_b | ridge | e_aggressom | s=1, #total_n  | eighbors=18        |
|         | suspect   | score  | fail_m  | atch pass_mis | match type   |       | value    | loca  | ation layou | ıt_layer criti | .cal_area          |
|         |           |        |         |               |              |       |          |       |             |                |                    |
|         | 1.1       | 100    | 9       | 0             | OPEN         |       | slow     | B1    | route 1     | 1.83E+0        | 3                  |
|         |           |        |         |               |              |       |          |       | VIA -       | 1.92E+0        | 1                  |
|         |           |        |         |               |              |       |          |       | route 2     | 6.64E+0        | 2                  |
|         |           |        |         |               |              |       |          |       | _           |                |                    |

# **Slow Clock Compound Hold-Time Diagnosis**

Tessent Diagnosis can perform diagnosis of scan chain compound hold-time faults. A compound hold-time fault is caused by a spot delay defect in the clock structure resulting in delayed shift and capture clocks to some cells. This defect can result in a hold-time failure during shift mode and capture mode.

Enable compound hold-time diagnosis using the following command in either Tessent Diagnosis or the Tessent Diagnosis server. The option only applies to hold times on shift paths, not capture paths.

set\_diagnosis\_options -compound\_hold\_time\_fault\_diagnosis on

## **Compound Hold-Time Diagnosis Reporting**

For each chain hold-time suspect, Tessent Diagnosis reports both the source cell and sink cell. The tool also reports the possible slow clock signals that are causing hold time errors on scan chains.

The following table shows a Tessent Diagnosis reporting that contains compound hold-time information.

Figure 1-7. Diagnosis Report Containing Compound Hold-Time Results

#diagnosis modes=2 #clock symptoms=1 #chain symptoms=2 #total\_symptoms=3 #total\_suspects=5 total CPU time=0.23sec diagnosis mode=clock #symptoms=1 #suspects=3 CPU time=0.00sec fail log=tmp symptom=1 #suspects=3 faulty\_clock=/XX2 fail\_type=SLOW suspect score type value pin\_pathname cell\_name net\_pathname \_ \_ \_ \_ \_ . SLOW SLOW both /aaa/Z both /bbb/Z both /ccc/Z 80 BUFD /n311 1 2 80 BUFC /n284 /n273 3 80 DEL05 diagnosis mode=chain #symptoms=1 #suspects=2 CPU time=0.23sec fail log=tmp symptom=2 #suspects=1 faulty\_chain=chain2 fault\_type=FAST suspect score type value pin\_pathname cell\_name net\_pathname cell\_number chain\_name memory\_type shift\_clock 1 (Source) 92 FAST(CELL+OUT) both /reg\_5\_/Q FD1SLQA /ddd/eee[5] 3 1 (Sink) 92 FAST(IN+CELL) both /reg\_6\_/TI FD1SLQA /fff/ggg[5] 2 chain2 MASTER /XX2 chain2 MASTER /XX2

For symptom 2, suspect 1, the source cell has an appendix of (CELL+OUT) for the fault type, while the sink cell has an appendix of (IN+CELL) for the fault type.

When a hold-time error occurs at sink cell *N*, the error could be due to one of the following:

- The cell *N*'s clock comes late.
- The cell (*N*+1)'s clock comes early.
- The delay is smaller than expected between these two cells.

To determine the cause, you should check from the source cell and its scan output all the way to the sink cell and its scan input.

## **IDDQ** Diagnosis

Tessent Diagnosis enables you to perform IDDQ diagnosis on patterns that have passed stuck-at testing but failed IDDQ testing. IDDQ diagnosis can help you pinpoint the locations on defective devices that are causing the failures. It supports single and multiple defects. The failure files you use as input to Tessent Diagnosis should include IDDQ measurements for passing and failing IDDQ patterns.

When you set the set\_diagnosis\_options -mode auto command, the tool automatically detects IDDQ failure data from the fail log and runs IDDQ diagnosis. The first line of the fail log must specify the keyword "iddq\_test" as shown below in Figure 1-8.

Tessent Diagnosis Server and layout-aware diagnosis do not support IDDQ mode.

## **IDDQ Failure File Format**

The following example shows the supported failure file format for the IDDQ failure data. For IDDQ diagnosis, you must convert your failure data to this format.

#### Figure 1-8. Supported IDDQ Failure File Format

```
iddq test
format pattern
tracking info begin
   lot id lot id
   part id part id
   wafer id wafer id
   x coord x coord
   y coord y coord
tracking info end
iddq jump size jump size value
failures begin
                                  //list of actual current measurements for
                                  //each scan test pattern
   pattern 0 iddg current 0
   . . .
   pattern n iddq current n
failures end
```

The iddq\_jump\_size keyword is required to define the current threshold that differentiates the measured IDDQ current clusters. The threshold determines the status of each pattern. After sorting the failure patterns in ascending order by IDDQ current, the tool considers a jump to be any two adjacent patterns with a current differential larger than the specified jump size.

The tool clusters the sorted patterns based on iddq\_jump\_size. Patterns in the first cluster are considered passing patterns and other patterns are treated as failing patterns. If the tool only detects one cluster, it assumes all patterns are passing and identifies no suspects.

\_Tip

• For the IDDQ jump size value, 10% of the average IDDQ current from a good die could be a good starting point. Ideally, the value should be greater than the hardware current measurement variation or noise.

Tessent Diagnosis does not support multiple test suites for the IDDQ failure file.

The following figure shows an IDDQ failure file:

| Figure | 1-9. | IDDQ | Failure | File |
|--------|------|------|---------|------|
|--------|------|------|---------|------|

```
iddq_test
format pattern
tracking_info_begin
   lot_id ABC
   part_id 1
   wafer id 1
   x coord 2
   y_coord 3
tracking_info_end
iddq_jump_size 2
failures_begin
   0 18.5626
   1 18.3624
   2 18.5376
   3 43.8
   ••••
   97 18.5
   98 18.5
   99 18.5251
failures_end
```

## **IDDQ Diagnosis Report**

The following figure shows a sample IDDQ diagnosis report.

| tracking<br>lot_i<br>part_<br>tracking | _info_begin<br>d YA_lot<br>id 1<br>_info_end |             |                   |         |             |        |          |
|----------------------------------------|----------------------------------------------|-------------|-------------------|---------|-------------|--------|----------|
| #diagnos<br>#logic s                   | sis_modes=1                                  |             |                   |         |             |        |          |
| #total_s                               | ymptoms=1 #t                                 | otal_suspec | cts=10            |         |             |        |          |
| total_CF                               | U_time=71.25                                 | SEC         |                   |         |             |        |          |
| diagnosi                               | s_mode=iddq                                  |             |                   |         |             |        |          |
| #sympton                               | s=1 #suspect                                 | s=10        |                   | - 1     |             |        |          |
| #failing                               | natterns=23                                  | tt_tog=ttog | js.ya/110g_100q_3 | /a_1    |             |        |          |
| #passing                               | patterns=77                                  | 7           |                   |         |             |        |          |
| #unexpla                               | ined_failing                                 | patterns=0  | )                 |         |             |        |          |
|                                        |                                              |             |                   |         |             |        |          |
| symptom=                               | 1 #suspects=                                 | =10         |                   |         |             |        |          |
| #explain                               | ed_patterns=                                 | =23         |                   |         |             |        |          |
| -70 34<br>E2                           | E4 00                                        |             | 76                |         |             |        |          |
| 59 25                                  | 54 25<br>93 31                               | 02 00       | 76                |         |             |        |          |
| 90                                     | 87 43                                        | 42 65       | 15                |         |             |        |          |
| 11 3                                   | 12                                           |             |                   |         |             |        |          |
| suspect                                | score fail_                                  | match       |                   |         |             |        |          |
| pass_mis                               | match type                                   | value pi    | n_pathname cell   | _name n | et_pathname |        |          |
|                                        |                                              |             |                   |         |             |        |          |
| 1                                      | 100 23                                       | 0           | STUCK             |         |             |        |          |
| 2                                      | /CI/Z                                        | H250        | /100_5_1<br>FO1   |         |             |        |          |
| 2 0                                    | /C1/A                                        | H250        | /reg 1            |         |             |        |          |
| 3                                      | 100 23                                       | 0           | , 109_1<br>E01    |         |             |        |          |
| 0                                      | /C1/B                                        | H250        | ~<br>…/data s[5]  |         |             |        |          |
| 4                                      | 100 23                                       | 0           | _<br>STUCK        |         |             |        |          |
| 0                                      | /outbuf/Z                                    | SBUF10      | /epwr_70[5]       |         |             |        |          |
| 5                                      | 100 23                                       | 0           | EQ4               | 0       | /outbuf/A   | SBUF10 | /foo_5_1 |
|                                        |                                              |             |                   |         |             |        |          |
|                                        |                                              |             |                   |         |             |        |          |

## Figure 1-10. IDDQ Diagnosis Report

## **At-Speed Failure Diagnosis**

You can perform at-speed failure diagnosis with Tessent Diagnosis and subsequently visually examine, with Tessent Visualizer, any failing paths written to the failure diagnosis report.

See "Viewing Failing Paths for a Pattern" for more information.

Specify performing at-speed failure diagnosis by adding the following switch to the set\_diagnosis\_options command:

#### set\_diagnosis\_options ... -at\_speed on

The following example shows an at-speed failure diagnosis run.

```
// Finished reading "design.flat". sim_gates=989 PIs=19 POs=23.
FAULT> set_diagnosis_options -mode scan -at_speed on // perform at-speed diagnosis
FAULT> set_pattern_source external pat_good.stil -stil
// Reading STIL input file "pat_good.stil"
FAULT> diagnosis_failures 1.fail -ouput xl.diag -replace -csv xl.csv // create fail report
// Verifying 42 external patterns.
// incorrect_patterns=0, simulated_patterns=42, simulation_time=0.01sec.
FAULT> diagnose_failures 2.fail -output x2.diag -replace -csv x2.csv
... converting 190 cycles to patterns (5038 total cycles loaded)
FAULT> display_diagnosis_report xl.diag // view failure report in Tessent Visualizer
// command: open_visualizer -display debug
FAULT> display_diagnosis_report xl.diag
FAULT> write_failing_paths xl.slow_paths.txt
```

You cannot use at-speed diagnosis with the layout-aware diagnosis flow. Even though an LDB may have been opened prior to executing diagnose\_failures, at-speed diagnosis results does not include layout information.

Tessent Diagnosis calculates failing capture cycles for at-speed diagnosis using the following criteria:

- Launch-off-capture The failing capture cycles occur during the second capture clock. The first capture clock is slow speed.
- Launch-off-shift The failing capture cycles occur on the first and all subsequent capture cycles.

When performing at-speed diagnosis, for each failing bit, the tool attempts to identify the paths that can cause a particular failure and converge the paths to a single location. If there are too many failing bits and too many paths, it cannot isolate a defect location and reports zero symptoms. When this occurs, adjust the test conditions so that there are fewer failing bits to diagnose. Do this by adjusting the test conditions closer to passing conditions, such as by reducing the test frequency or adjusting the voltage on the power supply. Fewer paths should fail, and Tessent Diagnosis should be able to identify some symptomatic paths.

#### Note.

This is the opposite approach than you would use when running gross delay or static diagnosis, and should only be applied during at-speed diagnosis.

Tessent Diagnosis expects that there exists a timing and voltage configuration under which the part passes the test. Additionally, Tessent Diagnosis expects that the test can be made to fail by only shortening the delay (compared to the passing condition) between clock edge 1 and clock edge 2.

## When You Should Perform At-Speed Diagnosis

At-speed diagnosis provides meaningful results when the failures logged are characterized by small delays, not gross delays. Both gross delay faults and small delay faults require a transition

Tessent™ Diagnosis User's Manual, v2022.4

to control them; the difference is in how the tool observes the fault. A gross delay fault causes a delay large enough that it is observed at all sensitized observe points (scan flops and primary outputs). A small delay fault, on the other hand, causes a delay large enough to be observed at one or more sensitized observe points, but not the full set of sensitized observe points. A small delay fault therefore corresponds to two main kinds of silicon issues:

- A defect introducing a very small delay; that is, a via whose resistance has increased moderately as a result of electrical stress.
- A path in a defect-free die with insufficient timing slack; that is, a frequency-limiting path in first silicon that needs to be identified and corrected in a subsequent tape out.

Use at-speed diagnosis to diagnose only small delay failures, whether they be defects or slow paths.

To differentiate small delay failures from gross delay failures, you must consider the test conditions required to produce the failures.

- Small delay failures fail only when applying path delay fault patterns or transition fault patterns (any patterns including multiple, fast clock pulses) at or near the spec operating frequency defined for the part.
- Gross delay failures are those that persist well below the spec operating frequency defined for the part.

When you diagnose a small delay failure using at-speed diagnosis, the result is a list of suspects (nodes and cell pins) that are of type SLOW. If the failure is a defect, this is the preferred report format. However, if the failure is known to be a slow path in defect-free silicon, you can use the write\_failing\_paths command immediately after the diagnose\_failures command to generate report data that can help identify and fix any slow paths.

Perform at-speed diagnosis when the following conditions exist:

- The failures are actual at-speed failures, specifically the following:
  - The test pattern should pass at a low speed but fail at a high speed.
  - For launch-off-shift, the following figure illustrates how the clk-to-clk edge between 1 and 2 should be smaller than 3 to 1.

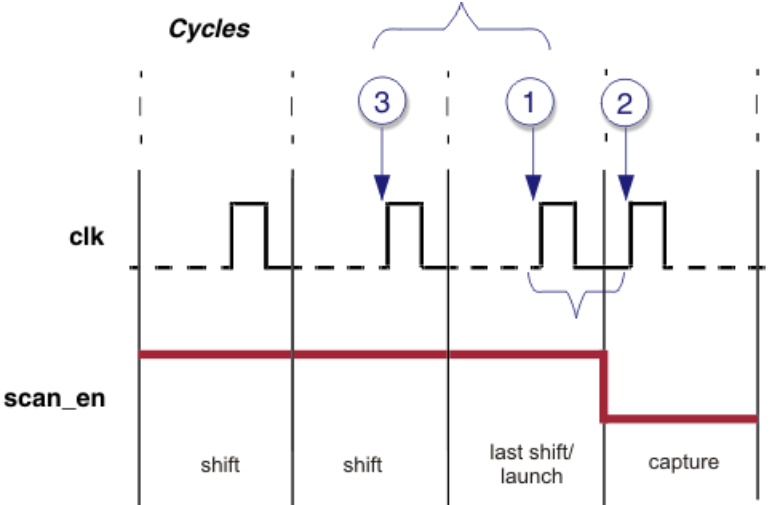

#### Figure 1-11. Launch-Off-Shift At-Speed Requirements

• For launch-off-capture, the following figure illustrates how the timing between edge 1 and 2 should be smaller than 3 and 1.

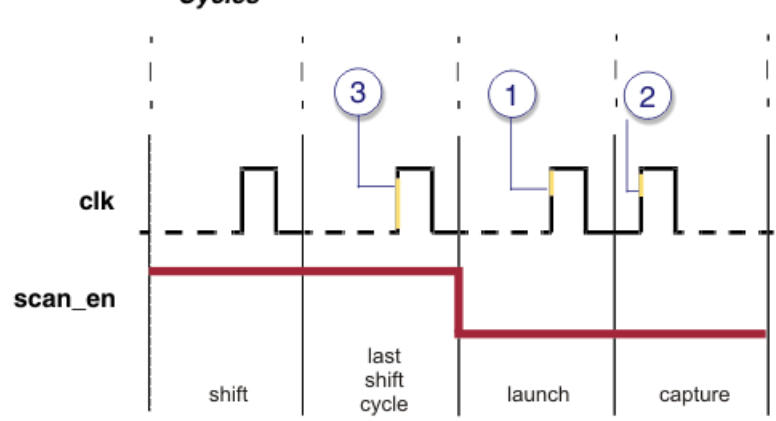

Figure 1-12. Launch-Off-Capture At-Speed Requirements Cycles

• Consider experimenting on a couple of sampling devices. For example, shmooing is a good technique. Additionally, sweep the frequency from low to high so you can determine if the device fails consistently at higher frequencies.

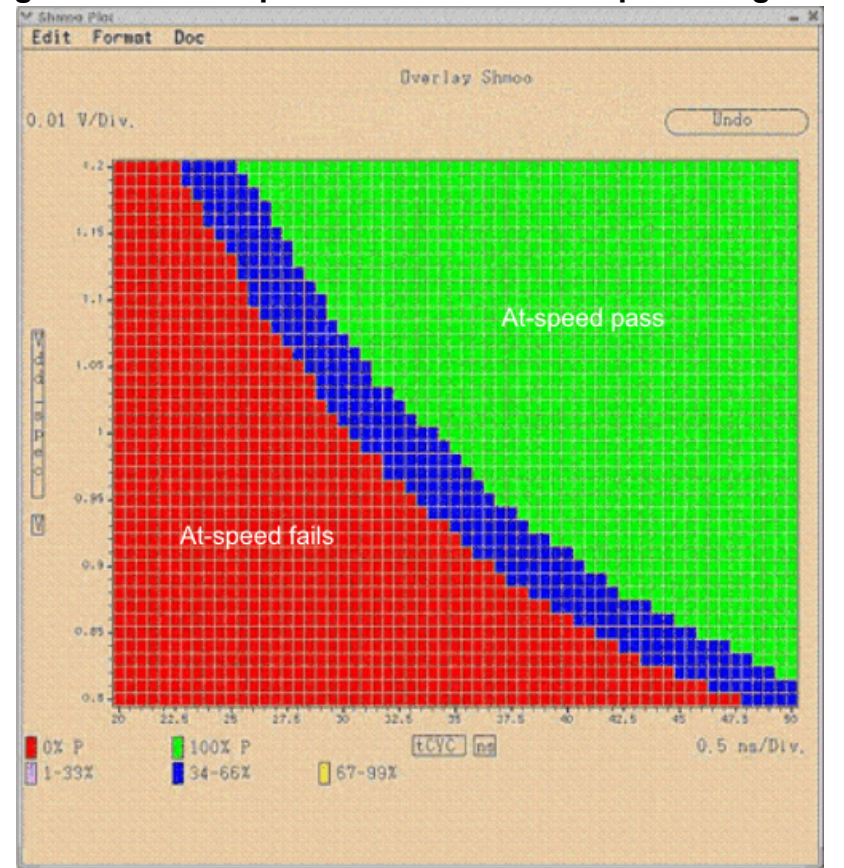

Figure 1-13. Example Shmoo Plot for At-Speed Diagnosis

• Voltage levels: If you lower the voltage, ensure the device passes at low frequency and fails at high frequency.

## When You Should Not Perform At-Speed Diagnosis

Use gross delay diagnosis mode to diagnose gross delay failures. The vast majority of processinduced manufacturing defects typically introduce gross delays, not small delays. For diagnosing manufacturing defects in bulk, therefore, gross delay mode is virtually always the best choice.

In rares cases, you might need to use at-speed diagnosis to diagnose manufacturing defects in volume when the manufacturing process generates large quantities of delay failures at operating spec frequency and those failures always pass after reducing the operating frequency.

Small delay failures are most often encountered in early silicon (slow paths) or as defects in small quantities. Large-volume, frequency-sensitive failures are predominantly gross delay failures.

# Guidelines for Customizing the Diagnostic Session

Tessent Diagnosis provides many options for customizing the diagnostic session. Additional diagnosis capabilities such as chain diagnosis, cell internal analysis, and bridge and open analysis are available using the set\_diagnosis\_options command arguments.

You can modify how the diagnosis runs as described in the following topics:

| Log File Generation                      | 97        |
|------------------------------------------|-----------|
| System Mode Toggles                      | 97        |
| Reported Suspects                        | <b>98</b> |
| Saved Diagnosis Reports                  | <b>98</b> |
| Diagnosis Time Limit                     | <b>99</b> |
| Displayed Failure File Errors/Mismatches | 99        |

## **Log File Generation**

Log files provide a useful way to examine the operation of the tool, especially when you run the tool in batch mode using a dofile. If errors occur, you can examine the log file to see exactly what happened. The log file contains all software application operations and any notes, warnings, or error messages that occur during the session.

To generate a log file, use the -Logfile switch when you invoke Tessent Shell as the following example demonstrates:

#### shell> Tessent\_Tree\_Path/bin/tessent -shell -logfile my\_logfile.log

You can also create a log file from a Tessent Diagnosis session with the set\_logfile\_handling command.

By default, Tessent Diagnosis creates a new log file. If you want to overwrite a previously generated log file, you must use the -Replace switch.

#### Note\_

If you create a log file during a tool session, the log file only contain notes, warnings, or error messages that occur after you enter the set\_logfile\_handling command. Therefore, you should enter it as one of the first commands in the session.

# System Mode Toggles

Tessent Diagnosis invokes in either Fault or Good system mode depending on the system mode of the tool that was used to save the design netlist.

```
Tessent™ Diagnosis User's Manual, v2022.4
```

| If netlist is saved from mode | Tessent Diagnosis invokes in this mode |
|-------------------------------|----------------------------------------|
| Atpg or Fault                 | Fault                                  |
| Good                          | Good                                   |
| Setup mode                    | Does not invoke                        |

Table 1-8. Tessent Diagnosis Invocation Modes

 Table 1-8 shows the Tessent Diagnosis invocation modes.

To toggle between system modes, use the set\_system\_mode command. For example, to toggle between Fault mode and Good mode:

FAULT> set\_system\_mode good GOOD> set\_system\_mode fault FAULT>

# **Reported Suspects**

By default, for each symptom, Tessent Diagnosis reports the top three suspects and all suspects with a score greater than 80. When you start the diagnosis, you can set Tessent Diagnosis to report a percentage of the suspects with the highest scores for each symptom.

Enter the set\_diagnosis\_options command with the -Report switch and an integer between 1 and 100 to indicate the percentage. For example, the following command directs Tessent Diagnosis to report the top 50% of all suspects for each symptom:

```
set_diagnosis_options -report 50
```

# **Saved Diagnosis Reports**

You can either view the diagnostic report on screen or save it to a file. By default, the diagnosis report displays on screen. You can save the diagnosis report to a file by using the write\_diagnosis command or the diagnose\_failures command.

• write\_diagnosis command — Writes diagnosis reports to ASCII text, layout marker, and Comma Separated Value (CSV) formats. For example:

#### write\_diagnosis -format text csv -file report\_filename

• diagnose\_failures command — Writes diagnosis reports to ASCII text and CSV formats. Enter the diagnose\_failures command with the -Output option to direct the tool to save the diagnostic report in ASCII format. For example:

diagnose\_failures -output report\_filename

# **Diagnosis Time Limit**

By default, the diagnosis continues until all the failures in the specified failure file are analyzed. You can use the set\_diagnosis\_command command with the -Time\_limit switch to specify the number of seconds the diagnosis should run before it aborts with an error message.

For example, the following command limits subsequent diagnoses to 60 seconds:

set\_diagnosis\_options -time\_limit 60

# **Displayed Failure File Errors/Mismatches**

The diagnose\_failures command verifies the data in the specified failure file is accurately translated and matches the test patterns in the external database before running diagnosis. By default, an error displays and the diagnosis aborts when an error or mismatch is encountered. You can specify the number of error/pattern mismatches that display before diagnosis aborts with the set\_diagnosis\_options command.

Enter the set\_diagnosis\_options command as follows to display all errors and mismatches before the diagnosis aborts:

#### set\_diagnosis\_options -failurefile\_mismatch\_verbosity all

Enter the set\_diagnosis\_options command with the -Failurefile\_mismatch\_verbosity switch and an integer that specifies the number of errors and mismatches to display before the diagnosis aborts. The following example displays 50 errors/mismatches before the diagnosis aborts:

#### set\_diagnosis\_options -failurefile\_mismatch\_verbosity 50

For information on troubleshooting failure file errors/mismatches, see the "Pattern and Failure File Mismatches" section in this manual.

# Chapter 2 Diagnosis Reporting and Troubleshooting

Depending on the contents of the failure file, Tessent Diagnosis produces a chain diagnosis report or a logic diagnosis report.

\_Note \_

You should write the diagnosis to a file so you can analyze and manipulate the results at the conclusion of the diagnosis.

In addition to the chain diagnosis and logic diagnosis reports, this chapter discusses tips for troubleshooting common Tessent Diagnosis issues.

| Diagnosis Reporting                                                  | <b>102</b> |
|----------------------------------------------------------------------|------------|
| Front Matter and Diagnosis Summary                                   | 103        |
| Chain Diagnosis Section                                              | 105        |
| Logic Diagnosis Section                                              | 118        |
| MD5 Signature Information in the Diagnosis Report.                   | 128        |
| CSV Diagnosis Report Format                                          | 128        |
| Graphical Results in Tessent Visualizer                              | 133        |
| Displaying Suspects in the Schematic View.                           | 133        |
| Viewing Failing Paths for a Pattern                                  | 136        |
| Viewing Failing Paths for a Suspect.                                 | 138        |
| Diagnosis Improvements and Retrieving Internal Scan Cell Information | 141        |
| Iterative Diagnosis                                                  | 142        |
| Techniques for Finding Internal Scan Cells in a Compressed Pattern   | 150        |
| Internal Scan Cell Profiling for Compressed Patterns                 | 151        |
| 1hot Compressed Pattern Expansion                                    | 154        |
| Troubleshooting                                                      | 158        |
| Pattern and Failure File Mismatches                                  | 159        |
| Unexpected Diagnosis Results                                         | 164        |
| Fault Injection Issues                                               | 167        |
| Abort Conditions for Chain Diagnosis                                 | 168        |
| Long Logic Diagnosis Runtimes                                        | 172        |

# **Diagnosis Reporting**

All Tessent Diagnosis reports share a common report header followed by one or more diagnostic mode report sections.

The common report header information is explained in "Front Matter and Diagnosis Summary," the chain diagnosis report is detailed in "Chain Diagnosis Section," and the logic diagnosis report is detailed in "Logic Diagnosis Section."

#### Figure 2-1. Diagnosis Report Structure

Front Matter and Diagnosis Summary

- Tessent Diagnosis software version
- Tracking information from the failure file
- Total number of diagnosis modes, symptoms per type, symptoms, suspects, and CPU time

| Tessent Diagnosis v9.1-snapshot_2010.07.29_05.01 Thu Jul 29 05:07:49                                                    | GMT 2010                                                               |
|----------------------------------------------------------------------------------------------------|------------------------------------------------------------------------|
| tracking_info_begin<br>tracking_info_end                                                                                |                                                                        |
| #diagnosis_modes=2<br>#logic_symptoms=1 #chain_symptoms=1<br>#total_symptoms=2 #total_suspects=8 total_CPU_time=0.28sec | Diagnosis Mode Summary<br>— Number of symptoms<br>— Number of suspects |
| diagnosis_mode=chain<br>#symptoms=1 #suspects=1 CPU_time=0.28sec fail_log=fa5.log                                       | CPU time, failure log file                                             |
| /* Chain diagnosis report details omitted */                                                                            | Diagnosis Mode Summary<br>— Number of symptoms<br>— Number of suspects |
| diagnosis_mode=logic<br>#symptoms=1 #suspects=7 CPU_time=0.28sec fail_log=fa5.log                                       | CPU time, failure log file                                             |
| /* Logic diagnosis report details omitted */                                                                            |                                                                        |
| PIN_TAGS_BEGIN<br>PIN_TAGS_END                                                                                          | Suspect Tag Information                                                |
| NET_TAGS_BEGIN<br>NET_TAGS_END                                                                                          |                                                                        |

| Front Matter and Diagnosis Summary                | 103 |
|---------------------------------------------------|-----|
| Chain Diagnosis Section                           | 105 |
| Logic Diagnosis Section                           | 118 |
| MD5 Signature Information in the Diagnosis Report | 128 |
| CSV Diagnosis Report Format                       | 128 |

# **Front Matter and Diagnosis Summary**

The front matter and diagnosis summary reports the Tessent Diagnosis software version, including the release number, date, and time in addition to tracking information and a diagnosis summary.

## **Tracking Information**

The tracking information section replicates the tracking information from the failure file verbatim and is enclosed by the keywords tracking\_info\_begin and tracking\_info\_end. The keywords are included even if the failure file does not contain any tracking information.

## **Diagnosis Summary**

The summary information immediately follows the tracking information. The diagnosis summary section contains two sets of information: a summary containing the total number of diagnosis modes, symptoms, suspects, and CPU time; and a similar set of information for each reported diagnosis mode.

| Report Field                                     | Description                                                                                                    |
|--------------------------------------------------|----------------------------------------------------------------------------------------------------|
| #diagnosis_modes                                 | Total number of diagnosis mode sections appearing in the diagnosis report.                                                                                                    |
| #logic_symptoms <sup>1</sup>                     | Total number of logic diagnosis symptoms.                                                                                                    |
| #scan_enable_symptoms <sup>1</sup>               | Total number of scan_enable symptoms.                                                                                                    |
| #clock_symptoms <sup>1</sup>                     | Total number of clock diagnosis symptoms.                                                                                                    |
| #chain_symptoms <sup>1</sup>                     | Total number of chain diagnosis symptoms.                                                                                                    |
| #total_symptoms                                  | Total number of symptoms reported in all of the diagnosis_mode sections.                                                                                                    |
| #total_suspects                                  | Total number of suspects reported in all of the diagnosis_mode sections.                                                                                                    |
| Per diagnosis_mode Summary Elements (repeatable) |                                                                                                    |
| diagnosis_mode=                                  | Diagnosis mode header followed by one of the following keywords:                                                                                                    |
|                                                  | logic   scan_enable   clock   chain                                                                                                    |
| #symptoms                                        | Number of symptoms diagnosed. Each symptom represents a group of failure information (fail subsets) that is linked to a single probable source defect. Specific failure information may be linked to multiple symptoms. |

The following table lists the diagnosis report summary elements.

|            | •       | -            |         |                 |
|------------|---------|--------------|---------|-----------------|
| Table 2-1. | Diagnos | sis Report S | Summary | <b>Elements</b> |

| Report Field | Description                                                                                                   |
|--------------|----------------------------------------------------------------------------------------------------|
| #suspects    | Number of suspects diagnosed. A suspect is a circuit location determined to be a possible cause of a symptom. |
| CPU_time     | CPU time used for the diagnosis.                                                                              |
| fail_log     | Name of the failure log associated with the diagnosis.                                                        |

#### Table 2-1. Diagnosis Report Summary Elements (cont.)

1. This report element is only reported when a corresponding diagnosis mode appears in the report; otherwise this entry is suppressed. A diagnosis mode appears only when the number of symptoms for this mode is greater than 0.

# **Chain Diagnosis Section**

The chain diagnosis report lists the results of the chain diagnosis in the diagnosis summary and symptom descriptions.

| Diagnosis Summary                                                                   | 105 |
|-------------------------------------------------------------------------------------|-----|
| Symptom Descriptions                                                                | 107 |
| Suspect Scores in Chain Diagnosis                                                   | 111 |
| Layout Information in the Chain Diagnosis Report                                    | 111 |
| Multi-Bit Flip-Flop Handling                                                        | 112 |
| Global Signal Suspect Reporting                                                     | 115 |
| Masking Scan Patterns for Chain Diagnosis Failures                                  | 116 |
| Chain Diagnosis Reporting for Failure Files Missing Failing Scan Test Information . | 117 |

# **Diagnosis Summary**

The diagnosis summary of the chain diagnosis report summarizes the diagnosis including the total number of symptoms, and suspects; CPU time; and the failure file path.

Table 2-2 describes the chain diagnosis report summary elements.

| Report Field                              | Description                                                                                                    |
|-------------------------------------------|----------------------------------------------------------------------------------------------------|
| diagnosis_mode=chain                      | Identifies the Chain Diagnosis section of the report.                                                                                                    |
| #symptoms                                 | Number of logic symptoms diagnosed. Each symptom<br>represents a group of failure information (fail subsets) that is<br>linked to a single probable source defect. Specific failure<br>information may be linked to multiple symptoms. One faulty<br>chain is one symptom. |
| #suspects                                 | Number of suspects diagnosed. A suspect is a circuit location determined to be a possible cause of a symptom.                                                                                                    |
| CPU_time                                  | CPU time used for the diagnosis.                                                                                                    |
| fail_log                                  | Name of the failure log associated with the diagnosis.                                                                                                    |
| Per symptom Summary Elements (repeatable) |                                                                                                    |
| symptom=n                                 | Symptom ID number assigned by the tool.                                                                                                    |
| #suspects                                 | Number of suspects diagnosed. A suspect is a circuit location determined to be a possible cause of the symptom.                                                                                                    |
| faulty_chain=name                         | The chain name associated with the reported symptom.                                                                                                    |

Table 2-2. Chain Diagnosis Report Summary Elements

Tessent™ Diagnosis User's Manual, v2022.4

| Report Field            | Description                                                                                                    |
|-------------------------|----------------------------------------------------------------------------------------------------|
| fault_type= <i>type</i> | When you are diagnosing down to the scan cell, this is the fault type diagnosed for the faulty scan call. The value may be one of:                                                    |
|                         | • STUCK                                                                                                    |
|                         | • INDETERMINATE                                                                                                    |
|                         | • FAST                                                                                                    |
|                         | • SLOW                                                                                                    |
|                         | When you are diagnosing down to the scan chain because<br>there are no scan pattern failures, this is the fault type for the<br>diagnosed faulty scan chain. The value may be one of: |
|                         | • STUCK_AT_1                                                                                                    |
|                         | • STUCK_AT_0                                                                                                    |
|                         | • FAST_TO_RISE                                                                                                    |
|                         | • FAST_TO_FALL                                                                                                    |
|                         | • FAST                                                                                                    |
|                         | • SLOW_TO_RISE                                                                                                    |
|                         | • SLOW_TO_FALL                                                                                                    |
|                         | • SLOW                                                                                                    |
|                         | • INDETERMINATE                                                                                                    |
|                         | <b>Note:</b> The fault type is with regard to the faulty scan chain output.                                                                                                    |

Table 2-2. Chain Diagnosis Report Summary Elements (cont.)

The following example shows a report when no scan pattern failures are present.

```
tracking info begin
```

```
defect info begin
   injected fault
                    STUCK
                              upintercomp/compval reg3/QN
   faulty_chain
                    chain1
   triggering_prob 100
   cell id
                     10
defect_info_end
tracking_info_end
#diagnosis modes=1
#chain symptoms=1
#total_symptoms=1 #total_suspects=0 total_CPU_time=0.00sec
#symptoms=1 #suspects=0 CPU time=0.00sec fail log=fa stuck at 1 chain
symptom=1 #suspects=0 faulty_chain=chain1 fault_type=STUCK
// It might have 10 hold time (fast) faults on chain 1.
// 9 hold time (fast) faults could be intermittent fault.
. . .
```

## **Symptom Descriptions**

For each symptom associated with a particular faulty chain, the tool lists the symptom ID, number of corresponding suspects, and an information table.

The information table describes the following information for each suspect:

- Suspect Lists the tool-assigned identification number (ID) of the suspect. The suspect ID resets to 1 for each symptom.
- Score Indicates the ranking of a suspect. See "Suspect Scores in Chain Diagnosis."
- Type Indicates the fault type for the faulty chain as follows:

STUCK. It has the following three scenarios:

- STUCK(CELL+OUT): Stuck fault if the tool can distinguish a suspect is at scan\_in or scan\_out. This type indicates the defect could be one of the following:
  - Inside the cell.
  - At the scan\_out pin of the cell.
  - On the scan path from the scan\_out pin of the cell to the scan\_in of the next cell.
- STUCK(IN+CELL): Stuck fault if the tool can distinguish a suspect is at scan\_in or scan\_out. This type indicates the defect could be one of the following:
  - Inside the cell.
  - At the scan\_in pin of the cell.
  - On the scan path from the scan\_in pin of the cell to the scan\_out of the previous cell.
- STUCK(IN+CELL+OUT): Stuck fault if the tool cannot distinguish a suspect is at scan\_in or scan\_out. This type indicates the defect could be one of the following:
  - At the scan\_in pin of the cell or on the scan path from the scan\_in pin of the cell to the scan\_out pin of the previous cell.
  - Inside the cell.
  - At the scan\_out pin of the cell or on the scan path from the scan\_out pin of the cell to the scan\_in of the next cell.

FAST\_TO\_RISE: The fault causes a 0-to-1 transition to occur faster than expected. It has one scenario:

- (Source Cell:FAST\_TO\_RISE(CELL+OUT))/(Sink Cell:FAST\_TO\_RISE(IN+CELL)) pair: The fault causes a 0-to-1 transition to occur faster than expected and indicates the defect could be one of the following:
  - Inside the cell (for example, clock-data race).

• On the scan path from the scan\_out pin of the source cell to the scan\_in pin of the sink cell (for example, the shift path delay is smaller than expected).

FAST\_TO\_FALL: The fault causes a 1-to-0 transition to occur faster than expected. It has one scenario:

- (Source Cell:FAST\_TO\_FALL(CELL+OUT))/(Sink Cell:FAST\_TO\_FALL(IN+CELL)) pair: The fault causes a 1-to-0 transition to occur faster than expected and indicates the defect could be one of the following:
  - Inside the cell (for example, clock-data race).
  - On the scan path from the scan\_out pin of the source cell to the scan\_in pin of the sink cell (for example, the shift path delay is smaller than expected).

FAST: The fault causes both 0-to-1 and 1-to-0 transitions to occur faster than expected. It has one scenario:

- (Source Cell:FAST(CELL+OUT))/(Sink Cell:FAST(IN+CELL)) pair: The fault causes 0-to-1 and 1-to-0 transitions to occur faster than expected and indicates the defect could be one of the following:
  - Inside the cell (for example, clock-data race).
  - On the scan path from the scan\_out pin of the source cell to the scan\_in pin of the sink cell (for example, the shift path delay is smaller than expected).

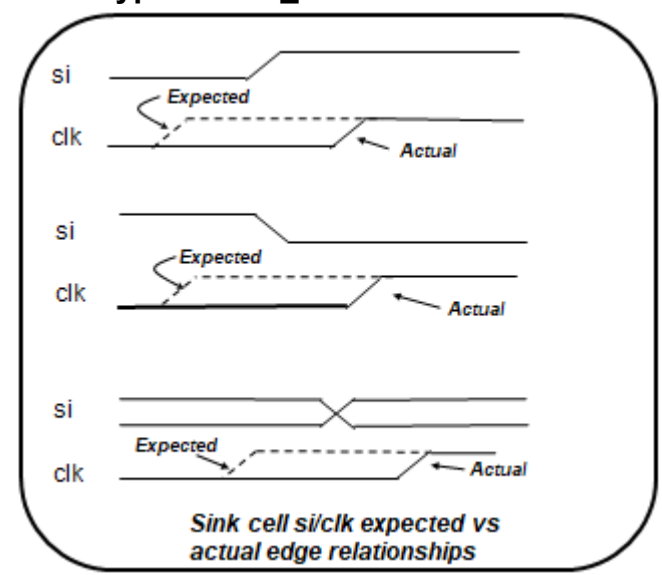

## Figure 2-2. Chain Fault Types FAST TO...

- FAST\_TO\_RISE
  - Defect causes extra clock path delay
  - Defect could be inside the cell (e.g. clockdata race) or the clock routing
- FAST\_TO\_FALL
  - Defect causes extra clock path delay
  - Defect could be inside the cell (e.g. clockdata race) or the clock routing
- FAST (both rising and falling artifacts)
  - Defect causes extra clock path delay
  - Defect could be inside the cell (e.g. clockdata race) or the clock routing
SLOW\_TO\_RISE: The fault causes a 0-to-1 transition to occur slower than expected. It has one scenario:

- SLOW\_TO\_RISE(IN+CELL): The fault causes a 0-to-1 transition to occur slower than expected and indicates the defect could be one of the following:
  - Inside the cell (for example, clock-data race).
  - On the scan path from the scan\_in pin of the cell to the scan\_out of the previous cell (for example, the shift path delay is larger than expected).

SLOW\_TO\_FALL: The fault causes a 1-to-0 transition to occur slower than expected. It has one scenario:

- SLOW\_TO\_FALL(IN+CELL): The fault causes a 1-to-0 transition to occur slower than expected and indicates the defect could be one of the following:
  - Inside the cell (for example, clock-data race).
  - On the scan path from the scan\_in pin of the cell to the scan\_out of the previous cell (for example, the shift path delay is larger than expected).

SLOW: The fault causes both 0-to-1 and 1-to-0 transitions to occur slower than expected. It has one scenario:

- SLOW(IN+CELL): The fault causes a 0-to-1 and 1-to-0 transition to occur slower than expected and indicates the defect could be one of the following:
  - Inside the cell.
  - On the scan path from the scan\_in pin of the cell to the scan\_out of the cell (for example, the shift path delay is larger than expected).

### Figure 2-3. Chain Fault Types SLOW\_TO...

#### SLOW\_TO\_RISE

- Defect causes extra rising scan path delay
- Could be inside the cell (e.g. clock-data race) or on the path between the scan\_out pin of one cell to scan\_in of the following cell
- SLOW\_TO\_FALL
  - Defect causes extra rising scan path delay
  - Could be inside the cell (e.g. clock-data race) or on the path between the scan\_out pin of one cell to scan\_in of the following cell
- SLOW (both rising and falling artifacts)
  - Defect causes extra rising and falling scan path delay
  - Could be inside the cell (e.g. clock-data race) or on the path between the scan\_out pin of one cell to scan\_in of the following cell

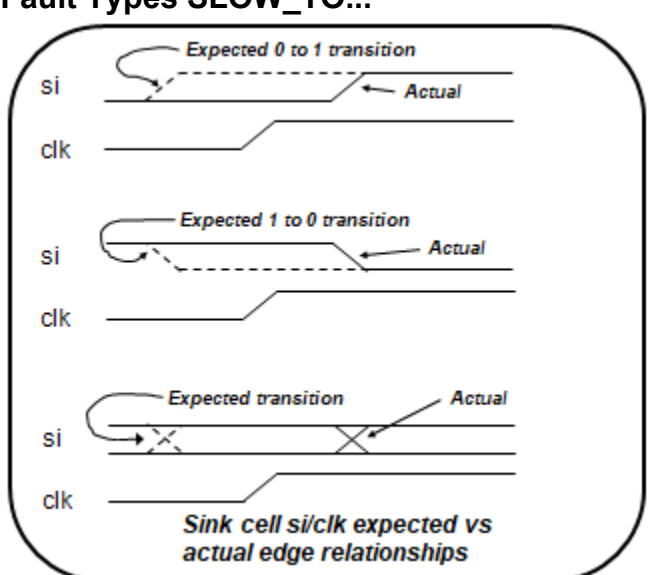

INDETERMINATE: Diagnosis cannot classify the fault into any of the preceding types. It has three scenarios:

- INDETERMINATE(CELL+OUT): This type indicates the defect could be one of the following:
  - Inside the cell.
  - At the scan\_out pin of the cell.
  - On the scan path from the scan\_out pin of the cell to the scan\_in of the next cell.
- INDETERMINATE(IN+CELL): This type indicates the defect could be one of the following:
  - Inside the cell.
  - At the scan\_in pin of the cell.
  - On the scan path from the scan\_in pin of the cell to the scan\_out of the previous cell.
- INDETERMINATE(IN+CELL+OUT): Indeterminate fault if the tool cannot distinguish a suspect is at scan\_in or scan\_out. This type indicates the defect could be one of the following:
  - At the scan\_in pin of the cell or on the scan path from the scan\_in pin of the cell to the scan\_out pin of the previous cell.
  - Inside the cell.
  - At the scan\_out pin of the cell or on the scan path from the scan\_out pin of the cell to the scan\_in of next cell.
- Value Indicates the faulty value, 0, 1 or both.
- Pin\_pathname Pin pathname to the location of the suspect. Pin pathname to the location of the suspect. If the tool cannot distinguish a suspect is at scan\_in or scan\_out, for example STUCK(IN+CELL\_OUT), the scan\_out pins are reported in the pin\_pathname column. Keep in mind that PFA should also check scan-in and cell internal signals.
- Cell\_name Name of the cell associated with the suspect. The cell name is the toplevel library cell name rather than the model name of scan cell inside the library cell.
- Net\_pathname Net pathname to the location of the suspect. If the tool cannot distinguish a suspect is at scan\_in or scan\_out, for example STUCK(IN+CELL\_OUT), the scan\_out net is reported in the net\_pathname column. Keep in mind that PFA should also check scan-in and cell internal signals.
- Cell\_number Number of the cell associated with a suspect. For example, a cell\_number of 0 would be the cell closest to the scan output pin.

- Chain\_name Name of the faulty chain.
- Memory\_type Type name of the reported scan latch (for example, MASTER, REMOTE, COPY). The tool does not report SHADOW. If any logic gates are between the scan cells or between latches within one scan cell, then the tool does not report these.
- Shift\_clock Clock name used for shifting each scan latch.
- Lib\_internal\_pathname Scan latch instance pathname inside a library.
- Lib\_internal\_pathname reporting is off by default: you activate the reporting by specifying the -CHAIN\_LIB\_internal\_pathname ON switch and literal with the set\_diagnosis\_options or set\_diagnosis\_options command.

### **Suspect Scores in Chain Diagnosis**

Suspects found during chain diagnosis are scored based on many factors. To obtain a score of 100, the tool needs to have enough data and no mismatches.

Suspect scores are based on:

- The statistical probability that a suspect cell is an actual defect location. The tool uses a proprietary statistical formula to calculate this probability. The higher the probability, the higher the score.
- Population of data that can be used in calculating the statistics. The greater the population, the higher the score.
- Simulation match and mismatch data. The more simulation matches, the higher the score.

## Layout Information in the Chain Diagnosis Report

The chain diagnosis report includes chain failure layout information that you can find in two XMAP tables.

The two XMAP tables display the following information:

- CELL\_LOCATION: displays the cell polygons for the associated suspect.
- OPEN\_LOCATION: displays the net polygons for the associated suspect.

You can import the chain failure results into Tessent YieldInsight and view them in the layout viewer.

### Note

This layout information is only available for scan chain suspects, not for scan\_enable and clock fault suspects.

The tool reports layout polygons of nets' branches that belong directly to the suspect's scan path, as highlighted in green in the following figure.

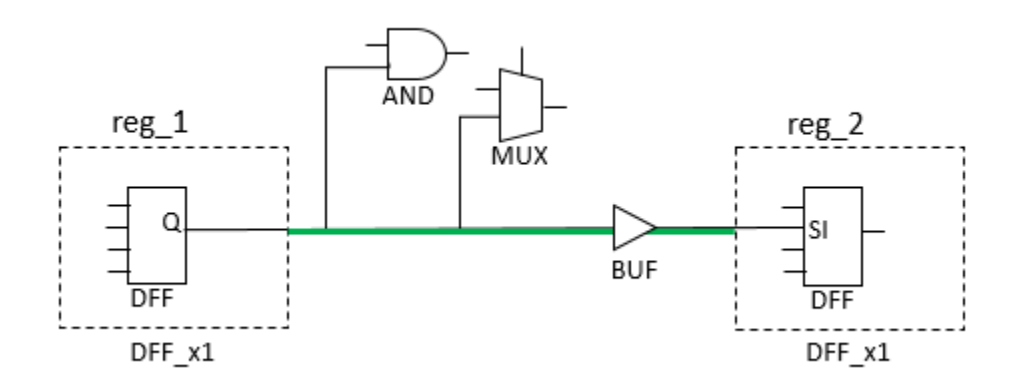

### Figure 2-4. Layout Polygon Reporting

The following example shows a chain diagnosis report.

### Example 2-1. Chain Diagnosis Report Example

value pin pathname cell name net pathname cell number suspect score type chain\_name memory\_type shift\_clock \_\_\_\_\_ 1 95 STUCK(CELL+OUT) 0 /cpu i/uCNTR/ix1103/Q sff /cpu i/uCNTR/\$foo[4] 10 \ chain1 MASTER /CLK3 ------------XMAP TABLE BEGIN 1.0 UNITS DISTANCE MICRONS 1000 DIEAREA -4 -4 8881.69 9328 CELL LOCATION BEGIN symptom suspect layout\_layer category critical\_area x\_coord1 y\_coord1 x\_coord2 y\_coord2 1 1 CELL NA NA 4410.5000 304.5000 4611.0000 424.5000 CELL LOCATION END OPEN LOCATION BEGIN symptom suspect layout layer category critical area x coord1 y coord1 x coord2 y coord2 1 1 route\_1 OP 3.26E+02 4431.0000 512.0000 4588.0000 515.0000 

 1
 1
 route\_1
 OP
 1.34E+01
 4430.5000
 511.5000
 4434.5000
 515.5000

 1
 1
 route\_1
 OP
 1.34E+01
 4584.5000
 511.5000
 4588.5000
 515.5000

 ... OPEN LOCATION END

## **Multi-Bit Flip-Flop Handling**

Chain diagnosis reports pin names of suspect scan cells in scan chains. However, for MBFFs, the suspect scan cells may reside within the MBFF, which is a library-level instance. Pins of scan cells inside MBFFs are unnamed because they are under the library level, so they cannot be reported. In addition, connections inside MBFFs do not have names so the tool cannot report net pathnames either.

When there are suspect scan cells within MBFFs, the tool attempts to report the name of the pin at the MBFF library instance level that connects to the pin of the internal suspect scan cell. In the following example, suppose internal MBFF element 49 is a STUCK(CELL+OUT) suspect.

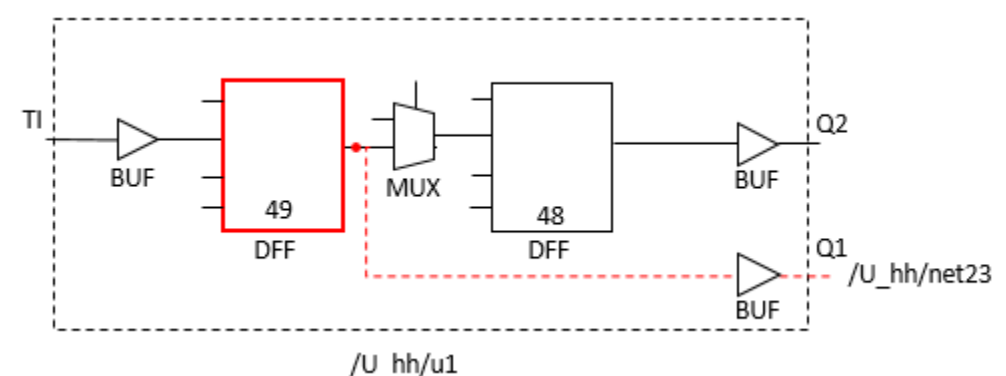

Figure 2-5. MBFF Internal Scan Chain Suspect Chain Diagnosis Reporting

In the resulting chain diagnosis report, the report traces the path inside MBFF to detect the connection between the pin of the internal suspect and the functional pin of the MBFF instance: pin pathname /U\_hh/u1/Q1. In addition, the tool reports the net pathname /U\_hh/net23. This is not a direct connection to the suspect scan cell, but it supplies information about which accessible pin propagates the faulty signal.

### Pin Tagging to Report MBFF Internal Suspect Scan Cell Layout Data

For layout data, the tool cannot report the physical layout data for internal suspect scan cells unless you enhance the LEF files and then (re-)generate the LDB. To enhance the LEF file, add virtual ports to the MBFF instance definition. The following example adds virtual port out\_0 to internal element 49.

```
END

PIN out_0

DIRECTION OUTPUT ;

PORT

LAYER metall ;

RECT 3.07 0.9 3.082 0.905 ;

END

END out_0
```

Tessent™ Diagnosis User's Manual, v2022.4

Do not connect the virtual pins to nets in the DEF file; they only function to provide additional layout data. The polygon of each pin should correspond to the actual layout coordinates of pins inside the MBFF instance.

#### Note \_

Boundary pins inside MBFFs do not have virtual names assigned to them because they are assigned names at the library level. In the figure, the input pin for element 49 is TI and the output pin for element 48 is Q2.

The tool ignores additional layout data associated with internal scan cells unless you turn on MBFF pin tagging with the set\_diagnosis\_options command. When you turn on pin tagging, the tool searches for the additional data and includes it in the chain diagnosis report.

Suppose the chain diagnosis report for the STUCK(CELL+OUT) suspect corresponding to internal element 49 lists the following results in the OPEN\_LOCATION section before you turn on pin tagging:

```
OPEN_LOCATION_BEGINsymptom suspectlayout_layercategorycritical_areax_coord1y_coord1x_coord2y_coord213metal5OP9.62E-0383.435045.710083.575045.850013metal5OP9.62E-03126.292545.7100126.432545.8500OPEN_LOCATION_END
```

Suppose you turn on pin tagging as follows:

```
set_diagnosis_options -mbff_tag_sci_template in_
set_diagnosis_options -mbff_tag_sco_template out_
```

### Figure 2-6. Pin Tagging to Report MBFF Internal Suspect Scan Cell Layout Data

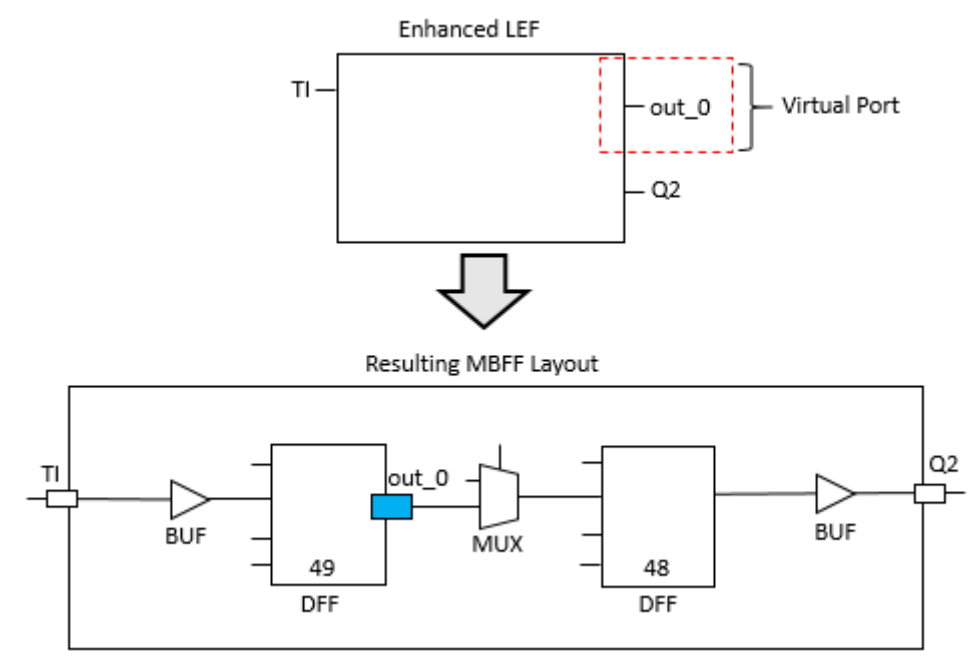

You can turn on tagging for either scan inputs or scan outputs of internal MBFF elements independently. When you specify a template for the scan input, then all internal input pins of scan elements inside the MBFF (excluding the boundary input pin) are assigned virtual names in accordance with sci template. When you specify template for the scan output then all internal output pins of scan elements inside the MBFF (excluding the boundary output pin) are assigned virtual names in accordance with sci template.

The switches set the internal pin tag naming convention for the SCI and SCO pins for elements inside the MBFF in the format "<template><N>", where *N* is the index for an internal element in the MBFF. Indexing starts from 0. During diagnosis, the tool checks whether pins of internal MBFF elements were assigned virtual names. If so, the tool checks the LDB for layout polygon data associated with the virtual names.

If the template name you specify does not match the virtual SCI and SCO names in the enhanced LEF file, the tool returns no additional data for pins of internal scan elements inside the MBFF.

The following example shows the OPEN\_LOCATION section with the additional pin polygon information for the STUCK(CELL+OUT) suspect. The line in bold font corresponds to the coordinates for out\_1.

| OPEN_ | DPEN_LOCATION_BEGIN |                |             |               |          |          |             |          |  |  |  |
|-------|---------------------|----------------|-------------|---------------|----------|----------|-------------|----------|--|--|--|
| symp  | ptom susp           | ect layout_lay | er category | critical_area | x_coord1 | y_coord1 | $x\_coord2$ | y_coord2 |  |  |  |
| 1     | 3                   | metal5         | OP          | 9.62E-03      | 83.4350  | 45.7100  | 83.5750     | 45.8500  |  |  |  |
| 1     | 3                   | metal5         | OP          | 9.62E-03      | 126.2925 | 45.7100  | 126.4325    | 45.8500  |  |  |  |
| 1     | 10                  | metal1         | OP          | 5.18E-02      | 128.1010 | 73.0385  | 128.1130    | 73.0435  |  |  |  |
| OPEN  | LOCATION            | END            |             |               |          |          |             |          |  |  |  |

You can also turn on MBFF pin tagging when generating reports with the report\_scan\_path command as described in the *Tessent Shell Reference Manual*.

## **Global Signal Suspect Reporting**

Tessent Diagnosis detects and reports potential suspects for global signals (for example, scan\_enable or a clock tree).

Tessent Diagnosis reports the following depending on the global signal:

- scan\_enable STUCK 0
- clock fault INDETERMINATE both

Figure 2-7 shows the chain diagnosis report syntax Tessent Diagnosis uses when reporting these suspects.

### Figure 2-7. Global Signal Suspect Diagnosis Report Format

| suspect | score | type  | value | pin_pathname | cell_name | net_pathname     |
|---------|-------|-------|-------|--------------|-----------|------------------|
| 1       | 60    | STUCK | 0     | //U350_112/0 | BUF       | //U350_112/nx456 |

The diagnosis of faults on the scan clock tree or scan enable tree is limited to one fault. If the scan enable signal has a defect, it must make the scan cells affected by the defect always take the value from the system data input, so chain patterns fail.

The following example shows how a scan enable defect is reported:

```
#diagnosis modes=2
#scan enable symptoms=1 #chain symptoms=1
#total symptoms=2 #total suspects=3 total CPU time= 667.28sec
diagnosis mode=scan enable
#symptoms=1 #suspects=1 CPU time=50sec fail log=fa5.cyc.ya
symptom=1 #suspects=1 faulty scan enable=scan en fault type=STUCK
suspect score type value pin_pathname cell_name net_pathname
-----
                     -----
1 100 STUCK 0 /U102/Z DEL05 /n70
_____
diagnosis mode=chain
#symptoms=1 #suspects=2 CPU time=617.28sec fail log=fa5.cyc.ya
symptom=2 #suspects=2 faulty chain=chain59 fault type=STUCK
suspect score type value pin pathname cell name net pathname
cell_number chain_name memory_type shift_clock
_____
1 89 STUCK(IN+CELL+OUT) 0 /...regx10x/SO FD2TQHV /.../n31 255
chain59 MASTER /TCK
2 89 STUCK(IN+CELL) 0 /...regx17x/TI FD2TQHV /.../n31 254
chain59 MASTER /TCK
_____
PIN TAGS BEGIN
1.0
.....
PIN TAGS END
NET TAGS BEGIN
1.0
NET TAGS END
```

### **Masking Scan Patterns for Chain Diagnosis Failures**

When diagnosing chain failures, you can improve the diagnosis resolution of the failure by using masking patterns. A masking pattern masks other internal chains and enables only a small number of internal chains to be observed. If no masking patterns or only a few masking patterns exist in the pattern set, it may not be possible to isolate the failing scan chain associated with a specific EDT channel. The ability to isolate the failing scan chain can be improved by including additional masking patterns.

The additional masking patterns are created by using the iterative diagnosis create\_diagnosis\_patterns command. In general, the more diagnosis patterns you create, the better the resolution. See "Diagnosis Improvements and Retrieving Internal Scan Cell Information" for complete information.

### Chain Diagnosis Reporting for Failure Files Missing Failing Scan Test Information

For chain diagnosis, both failing chain test patterns and failing scan test patterns are required. In some cases, the failure file is either missing or contains insufficient failing scan pattern information to perform diagnosis. In those cases, chain diagnosis analysis is limited and affects the diagnosis report produced.

Three such failure file scenarios and the resulting chain diagnosis reporting are described below:

- 1. Scenario 1: Failing scan patterns are not logged (only failing chain test patterns are logged).
  - a. Point tool diagnosis: Failing chain is reported (current behavior). Additional message regarding missing failing scan patterns in failure file is reported.
  - b. Dynamic partitioning flow: Behavior is the same as point tool.
- 2. Scenario 2: Failing scan patterns do not contain a capture cycle.
  - a. Point tool diagnosis: Failing chain is reported. Additional message regarding shortcoming of failing scan patterns in failure file is reported.
  - b. Dynamic partitioning flow: Behavior is the same as point tool.
- 3. Failing scan patterns are logged (with capture patterns) but are unrelated to failing chain or compactor output.
  - a. Point tool diagnosis: Chain diagnosis is performed but a warning message about impact to diagnosis resolution due to failure file shortcomings is reported.
  - b. Dynamic partitioning flow: Chain diagnosis is aborted for the failure file with a message about the insufficiency of the failure file data.

## **Logic Diagnosis Section**

The logic diagnosis section of the diagnosis report contains a logic diagnosis summary, symptom information, and suspect details.

The following example shows a logic diagnosis section.

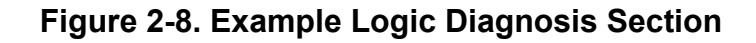

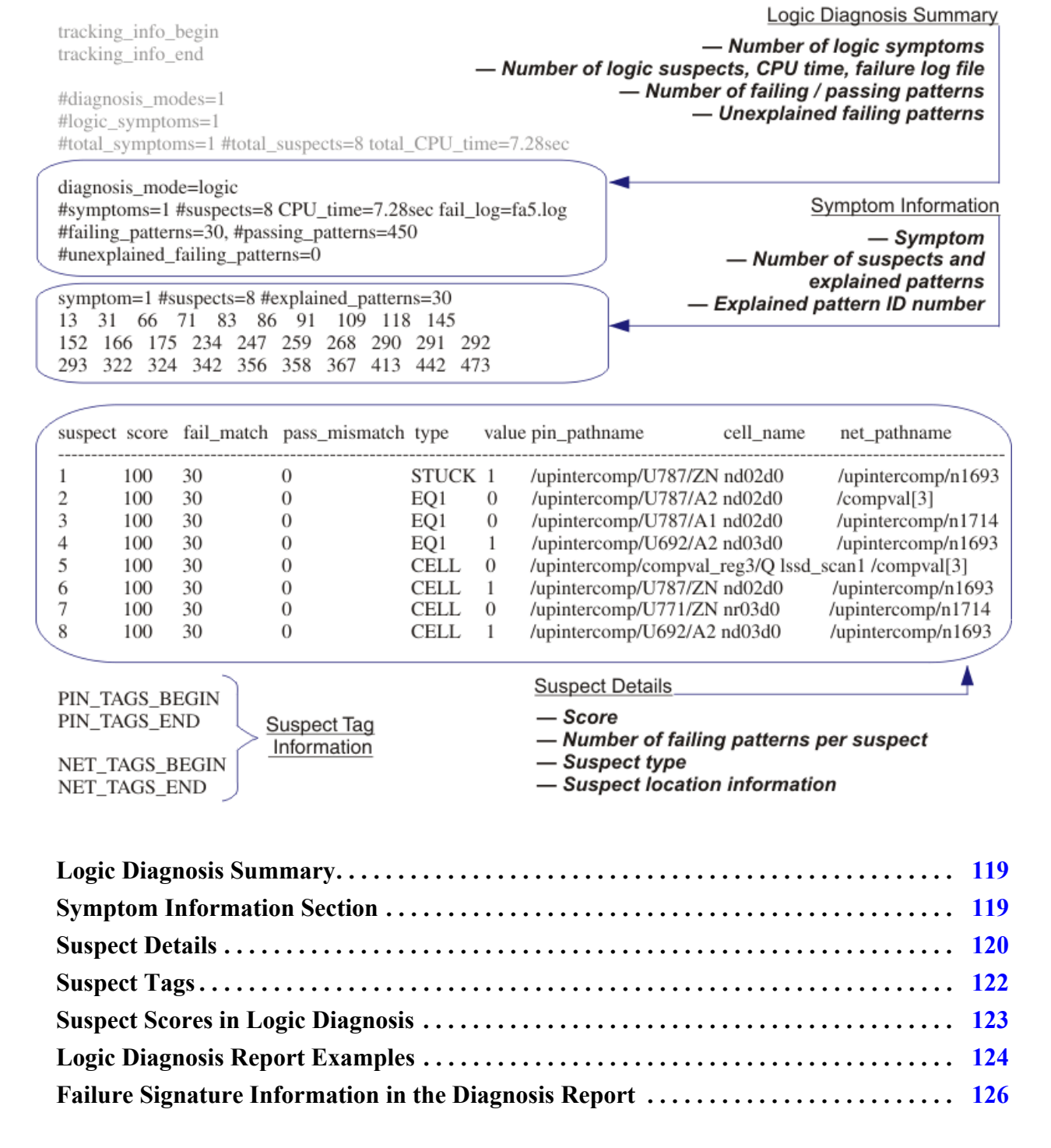

### Logic Diagnosis Summary

The logic diagnosis header summarizes the diagnosis details, including the total number of symptoms, and suspects; CPU time; the failure file path; number of failing patterns; number of passing patterns; and the number of unexplained patterns.

Table 2-3 describes the logic diagnosis section summary elements.

| Report Field                  | Description                                                                                                    |
|-------------------------------|----------------------------------------------------------------------------------------------------|
| diagnosis_mode=logic          | Identifies the Logic Diagnosis section of the report.                                                                                                    |
| #symptoms                     | Number of logic symptoms diagnosed. Each symptom<br>represents a group of failure information (fail subsets) that is<br>linked to a single probable source defect. Specific failure<br>information may be linked to multiple symptoms. |
| #suspects                     | Number of suspects diagnosed. A suspect is a circuit location determined to be a possible cause of a symptom.                                                                                                    |
| CPU_time                      | CPU time used for the diagnosis.                                                                                                    |
| fail_log                      | Name of the failure log associated with the diagnosis.                                                                                                    |
| #failing_patterns             | Number of failing test patterns in the failure log.                                                                                                    |
| #passing_patterns             | Number of passing test patterns in the failure log.                                                                                                    |
| #unexplained_failing_patterns | Number of failing patterns that cannot be explained. The number for each unexplained failing pattern is also printed.                                                                                                    |

Table 2-3. Logic Diagnosis Section Summary Elements

## **Symptom Information Section**

The symptom information section immediately follows the diagnostic summary, and it lists symptom, suspect, and failing pattern information.

- symptom Unique number that identifies the symptom.
- #suspects Number of suspects identified for the symptom.
- #explained\_patterns Number of failing patterns explained by the symptom along with their identification (ID) number.

Figure 2-9 shows a representative symptom information section of the report.

Figure 2-9. Example Symptom Information Section symptom=1 #suspects=8 #explained\_patterns=30 13 31 66 71 83 86 91 109 118 145

152 166 175 234 247 259 268 290 291 292 293 322 324 342 356 358 367 413 442 473

### **Suspect Details**

The suspect details section immediately follows the symptom information section, and it lists symptom, score, fail and pass match, and type information.

- suspect ID number of the suspect. The suspect ID numbers restart at 1 for each symptom.
- score Computed score for each suspect. The higher the score, the more likely the suspect is the cause of the symptom—see "Suspect Scores in Logic Diagnosis."
- fail\_match Number of failing patterns that can be explained by the suspect.
- pass\_mismatch Number of passing patterns that cannot be explained by the suspect.
- type Specifies a suspect type. Table 2-4 lists each type and the corresponding fault type.

| Туре          | Fault Type                                                                                                    |
|---------------|----------------------------------------------------------------------------------------------------|
| STUCK         | Stuck-at fault.                                                                                                    |
| CELL          | Cell internal fault. The pin_pathname is one of the pins of the cell with an internal defect.                                                                                         |
| SLOW          | Transition fault when running at-speed.                                                                                                    |
| BRIDGE_2WAY   | Two-way bridge fault. Each suspect of this type has two components with the same suspect ID.                                                                                          |
| BRIDGE_3WAY   | Three-way bridge fault. Each suspect of this type has three components with the same suspect ID.                                                                                      |
| OPEN/DOM      | Either an open or a dominant bridge victim with unknown aggressor.                                                                                                    |
| RES_OPEN      | Indicates the open suspect behaves as a resistive open rather than a complete open.                                                                                                   |
| INDETERMINATE | Diagnosis cannot classify the fault into any of the preceding types.                                                                                                    |
| EQ            | Indicates the suspect type is equivalent to the suspect that precedes it in the report. See Figure 2-10; applies exclusively to the STUCK, INDETERMINATE, and OPEN/DOM suspect types. |

### Table 2-4. Logic Diagnosis Suspect Types

The following figure shows what the output looks like when you have an EQ suspect type.

### Figure 2-10. EQn Suspect Type

An **EQ***n* suspect means that this suspect is logically equivalent to the **suspect number** *n* 

|   | suspect | score | fail_match | pass_mismatch | i type | value |
|---|---------|-------|------------|---------------|--------|-------|
| ( | 1       | 100   | 30         | 0             | STUCK  | 1     |
|   | 2       | 100   | 30         | 0             | EQ1    | 0     |
|   | 3       | 100   | 30         | 0             | EQ1    | 0     |
|   | 4       | 100   | 30         | 0             | EQI    | 1     |
|   | 5       | 100   | 30         | 0             | CELL   | 0     |
|   | 6       | 100   | 30         | 0             | CELL   | 1     |
|   | /       | 100   | 30         | 0             | CELL   | 0     |
|   | 8       | 100   | 30         | 0             | GELL   | 1     |

- value Indicates a fault value associated with the suspect, which can be 0, 1, or both. For transition faults (SLOW type), the value can be rise for slow-to-rise, fall for slow-to-fall, or both for slow-at-both transitions.
- pin\_pathname Pin pathname to the location of the suspect.
- cell\_name Name of the cell associated with the suspect.
- net\_pathname Net pathname to the location of the suspect.
- layout\_status Layout aware diagnosis reports the marker location in the LDB in this column. This column does not appear for logic-only diagnosis.

Figure 2-11 shows an example suspect details section of a logic diagnosis report.

| suspect | score | Tall_match | pass_mismatcr | і туре | value | pin_patnname ce         | II_name  | net_patnname          |
|---------|-------|------------|---------------|--------|-------|-------------------------|----------|-----------------------|
|         |       |            |               |        |       |                         |          |                       |
| 1       | 100   | 30         | 0             | STUCK  | 1     | /upintercomp/U787/ZN    | nd02d0   | /upintercomp/n1693    |
| 2       | 100   | 30         | 0             | EQ1    | 0     | /upintercomp/U787/A2 i  | nd02d0   | /compval[3]           |
| 3       | 100   | 30         | 0             | EQ1    | 0     | /upintercomp/U787/A1 i  | nd02d0   | /upintercomp/n1714    |
| 4       | 100   | 30         | 0             | EQ1    | 1     | /upintercomp/U692/A2 i  | nd03d0   | /upintercomp/n1693    |
| 5       | 100   | 30         | 0             | CELL   | 0     | /upintercomp/compval_r/ | eg3/Q Is | ssd_scan1 /compval[3] |
| 6       | 100   | 30         | 0             | CELL   | 1     | /upintercomp/U787/ZN    | nd02d0   | /upintercomp/n1693    |
| 7       | 100   | 30         | 0             | CELL   | 0     | /upintercomp/U771/ZN    | nr03d0   | /upintercomp/n1714    |
| 8       | 100   | 30         | 0             | CELL   | 1     | /upintercomp/U692/A2 r  | nd03d0   | /upintercomp/n1693    |
|         |       |            |               |        |       |                         |          |                       |

### Figure 2-11. Example Suspect Details Diagnosis Report Information

**Explained Patterns and Fail Match** 

For single defect failing cases, to explain a failing pattern, a suspect needs to be excited and propagate to all observe points with the exact failing behavior as observed on the ATE.

For multiple defect failing cases, a suspect can team up with other suspects to jointly explain a failing pattern if their combined failing behavior matches what is observed on the ATE. In this case, a symptom's #explained\_patterns entry may not match its suspect's fail\_match entry. The

following figure illustrates a multiple defect failing case and shows the diagnosis report for a die with two defect locations and three failing patterns, one of which activates both defects. In the example, Tessent Diagnosis produces two symptoms and only reports this failing pattern in one of the symptoms.

| diagnosis_mode=logic<br><b>#symptoms=2</b> #suspects=3 CPU_time=0.62sec fail_log=results/logic.fail<br><br>symptom=1 #suspects=1 #explained_patterns=2 |                                                                                                    |            |               |                |        |                                        |               |                                      |  |
|----------------------------------------------------------------------------------------------------|----------------------------------------------------------------------------------------------------|------------|---------------|----------------|--------|----------------------------------------|---------------|--------------------------------------|--|
| suspect                                                                                                    | score                                                                                                    | fail_match | pass_mismatch | type           | value  | pin_pathname                           | cell_name     | net_pathname                         |  |
| 1                                                                                                    | 99                                                                                                    | 2          | 0             | STUCK          | 0      | /top_level/U596/Z                      | N1A           | /top_level/n1810                     |  |
| sympto<br>3<br>suspect                                                                                                    | symptom=2 #suspects=2 #explained_patterns=1<br>3<br>suspect score fail_match pass_mismatch type value pin_pathname cell_name net_pathname |            |               |                |        |                                        |               |                                      |  |
| 1<br>2                                                                                                    | 98<br>98                                                                                                    | 2<br>1     | 0<br>0        | STUCK<br>STUCK | 1<br>1 | /top_level/U540/Z<br>/top_level/U666/B | N1A<br>NNR43A | /top_level/n1821<br>/top_level/n1821 |  |

### Figure 2-12. Explained Patterns Different Than Fail\_Match

Consequently, the diagnosis report lists these two symptoms and failing patterns as follows:

- symptom 1 #explained\_patterns=2
- symptom 2 #explained\_patterns=1

In the diagnosis report example, symptom 1 accounts for the failing pattern that activated both defects, and its suspect has a fail\_match=2.

For symptom 2, suspect 1 has a fail\_match=2, which accounts for the failing pattern that activated both defects. Symptom 2's suspect 2 has a fail\_match=1.

In other words, all suspects in one symptom may not have the same fail\_match, but all of the suspects must have a fail\_match greater than or equal to the number of patterns explained by the symptom.

## **Suspect Tags**

The suspect tag information is used by Calibre to display suspect locations in the physical layout.

Figure 2-13 shows a typical suspect tags portion of the diagnostic report.

| suspect                                                                                                    | score                                                                                                | fail_match           | pass_mismatch    | n type                                                   | value            | pin_pathname                                                                                       | cell_name                    | net_pathname                                                                             |
|----------------------------------------------------------------------------------------------------|----------------------------------------------------------------------------------------------------|----------------------|------------------|----------------------------------------------------------|------------------|----------------------------------------------------------------------------------------------------|------------------------------|------------------------------------------------------------------------------------------|
| 1<br>1<br>2<br>2                                                                                                    | 100<br>100<br>100<br>100                                                                             | 89<br>89<br>89<br>89 | 0<br>0<br>0<br>0 | BRIDGE_2WAY<br>BRIDGE_2WAY<br>BRIDGE_2WAY<br>BRIDGE_2WAY | 1<br>1<br>1<br>1 | /cpu_i/uUART/ix2411/QB<br>/cpu_i/uUART/ix3239/A<br>/cpu_i/uUART/ix2411/QB<br>/cpu_i/uUART/ix3239/Y | sff<br>buf02<br>sff<br>buf02 | /cpu_i/uUART/nx2999<br>/cpu_i/uUART/nx2608<br>/cpu_i/uUART/nx2999<br>/cpu_i/uUART/nx3240 |
| PIN_TA(<br>1.0<br>21.63 21<br>22.63 22<br>23.63 22<br>24.63 24<br>PIN_TA(<br>NET_TA<br>1.0<br>21.90 21<br>22.91 22<br>23.90 22<br>24.91 24<br>NET_TA | GS_BE<br>1.84<br>2.83<br>3.84<br>4.83<br>GS_EN<br>GS_BE<br>1.108<br>2.109<br>3.108<br>4.109<br>GS_EE | GIN<br>ID<br>EGIN    | > suspect        | tag informat                                             | tion             |                                                                                                    |                              |                                                                                          |

### Figure 2-13. Suspect Tags Portion of Diagnostic Report

The information in this section is segmented into the following areas:

- Pin pathnames The tags in this section are enclosed by the keywords: PIN\_TAGS\_BEGIN and PIN\_TAGS\_END. The pin pathname tags for each suspect are listed between these keywords. Each line respectively provides the beginning and ending coordinates within the fail log file for each pin pathname. Each coordinate consists of two integers separated by a period where the first integer is the line number and the second integer is the column number.
- Net pathnames The tags in this section are enclosed by the keywords: NET\_TAGS\_BEGIN and NET\_TAGS\_END. The net pathname tags for each suspect is listed between the keywords. Each line respectively provides the beginning and ending coordinates within the fail log file for each net pathname. Each coordinate consists of two integers separated by a period where the first integer is the line number and the second integer is the column number.

The first line in each section specifies a version number to facilitate tag compatibility—see "Troubleshooting."

### **Suspect Scores in Logic Diagnosis**

Suspects found during logic diagnosis are scored using the following formula. The highest possible score is 100. If the score is less than 1, it is reported as 1. The higher the score, the more likely the suspect is the cause of the symptom.

The final suspect score is calculated as follows:

### final\_score = 70\* (F / (F+P)) + 10\* (F / (F+100P)) + 10\* (F / (F+1000P)) + 10\* F

where:

F = (fail\_match/max\_fail\_match) \* (total\_fails\_explained / total\_tester\_fails)

P = pass\_mismatch / total\_tester\_pass

fail\_match = number of failing patterns explained by a specific suspect.

max\_fail\_match = maximum number of failing patterns explained by any suspect.

total\_fails\_explained = total number of failing patterns explained by all suspects.

total\_tester\_fails = number of failing patterns in the fail file used for diagnosis.

pass\_mismatch = number of passing patterns that cannot be explained by one specific suspect.

total\_tester\_pass = number of passing patterns in the fail file used for diagnosis.

### Logic Diagnosis Report Examples

The typical logic diagnosis report begins with tracking information and ends with the pin and net tags.

Example 2-14 shows a typical logic diagnosis report.

### Figure 2-14. Typical Logic Diagnosis Report Example

tracking\_info\_begin tracking\_info\_end

#diagnosis\_modes=1 #logic\_symptoms=1 #total\_symptoms=1 #total\_suspects=7 total\_CPU\_time=0.02sec

diagnosis\_mode=logic #symptoms=1 #suspects= CPU\_time=0.02sec fail\_log=fa5.log #failing\_patterns=30, #passing\_patterns=450 #unexplained\_failing\_patterns=0

symptom=1 #suspects=7 #explained\_patterns=30 13 31 66 71 83 86 91 109 118 145 152 166 175 234 247 259 268 290 291 292 293 322 324 342 356 358 367 413 442 473 suspect score fail\_match pass\_mismatch type value pin\_pathname cell\_name net\_pathname 1 100 30 0 STUCK 1 /.../U787/ZN nd02d0 /.../n1693 2 100 30 0 EQ1 0 /.../U787/A2 nd02d0 /compval[3] 100 30 EQ1 3 0 0 /.../U787/A1 nd02d0 /.../n1714 4 100 30 0 EQ1 1 /.../U692/A2 nd03d0 /.../n1693 5 100 30 /.../U787/ZN nd02d0 /.../n1693 0 CELL 1 6 100 30 0 CELL 0 /.../U771/ZN nr03d0 /.../n1714 7 100 30 0 CELL 1 /.../U692/A2 nd03d0 /.../n1693 PIN TAGS BEGIN 1.0 15.63 15.82 16.63 16.82 17.63 17.82 18.63 18.82 20.63 20.82 21.63 21.82 22.63 22.82 33.51 33.73 PIN TAGS END Pin and net tags for Calibre NET TAGS BEGIN 1.0 15.91 15.108 16.91 16.101 17.91 17.108 18.91 18.108 19.102 19.112 21.91 21.108 22.91 22.108 33.86 33.92

The following example shows a typical logic diagnosis report for a two-way bridge suspect.

Tessent™ Diagnosis User's Manual, v2022.4

NET TAGS END

### Figure 2-15. Logic Diagnosis Report for a Two-Way Bridge Suspect Example

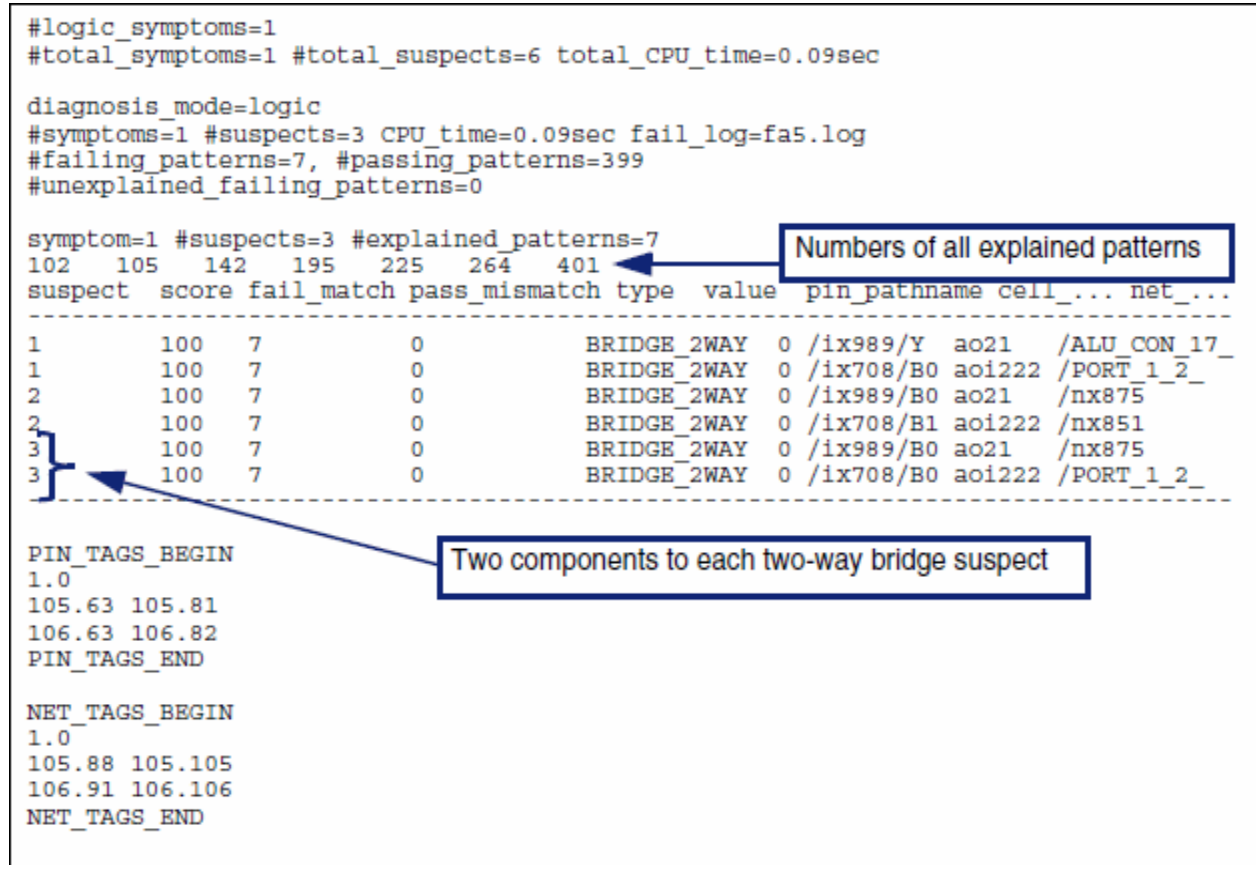

In this example, the value column states 0 for all of the two-way bridge suspects. This means that when these nets fail, they fail to 0. The possible results for this column are:

- 0. For all failure patterns, when the net fails, it fails to 0.
- 1. For all failure patterns, when the net fails, it fails to 1.
- Both. For some failure patterns, the net fails to 0, and for other failure patterns, the net fails to 1.

### **Failure Signature Information in the Diagnosis Report**

In Tessent Diagnosis releases v9.2 or later, each diagnosis report includes, by default, the failure signature information enclosed with XMAP\_TABLE\_BEGIN and XMAP\_TABLE\_END.

Figure 2-16 shows a diagnosis report with failure signature information.

#### suspect score type value pin\_pathname cell\_name net\_pathname cell\_number chain\_name memory\_type shift\_clock -----1 95 STUCK (CELL+OUT) 0 /cpu\_i/uCNTR/ix1103/Q aff /cpu\_i/uCNTR/\$dummy[4] 10 chain1 MASTER /CLK3 \_\_\_\_\_ XMAP\_TABLE\_BEGIN 1.0 UNITS\_DISTANCE\_MICRONS 1000 DIEAREA -4 -4 8881.69 9328 CELL LOCATION BEGIN symptom suspect layout\_layer category critical\_area x\_coord1 y\_coord1 x\_coord2 y\_coord2 CELL NA NA 4410.5000 304.5000 4611.0000 424.5000 1 1 CELL\_LOCATION\_END OPEN LOCATION BEGIN symptom suspect layout\_layer category critical\_area x\_coord1 y\_coord1 x\_coord2 y\_coord2 1 route\_1 NA 3.26E+02 4431.0000 512.0000 4588.0000 515.0000 1 route\_1 NA 1.34E+01 4430.5000 511.5000 4434.5000 515.5000 1 route\_1 NA 1.34E+01 4430.5000 511.5000 4588.5000 515.5000 1 route\_1 NA 1.34E+01 4584.5000 511.5000 4588.5000 515.5000 OPEN\_LOCATION\_END ALL\_FAILURE\_INFO\_BEGIN TOTAL\_FAILURE\_BITS - 7448 core:cpu\_edt\_top - df0253f51c808d334b5a7ed50a418f53 ALL FAILURE\_INFO\_END CHANNEL BEGIN TOTAL CHANNELS - 87 channel pin\_name FBR /DESTIN\_A(0) /DESTIN\_A(1) /DESTIN\_A(2) /DESTIN\_A(3) 0.000403 PO PO PO 0.000537 PO 0.000403 CHANNEL\_END CHANNEL\_OFFSET\_BEGIN TOTAL\_CHANNEL\_OFFSETS - 139 Channel pin\_name offset FBR PO /DESTIN\_A[0] -1 0.000403 PO /DESTIN\_A[1] -1 0.000537 PO /DESTIN\_A[2] -1 0.000537 PO /DESTIN\_A[2] -1 0.000403 PO /DESTIN\_A[3] -1 0.000403 CHANNEL\_OFFSET\_END OFFSET\_BEGIN TOTAL OFFSETS - 20 offset FBR -1 0.223684 0.033700 0 0.038265 1 2 0.044441 OFFSET END OFFSET PATTERN BEGIN TOTAL\_OFFSET\_PATTERNS - 4800 offset pattern\_id FBR -1 0 -1 1 0.000269 -1 2 0.000403 .... -1 360 0.000403 OFFSET\_PATTERN\_END PATTERN BEGIN TOTAL\_PATTERN\_IDS - 7420 pattern\_id FBR 0.003908 0 0.004313 1 2 3 0.004582 255 0.003639 PATTERN\_END XMAP\_TABLE\_END

#### Figure 2-16. Diagnosis Report With Failure Signature Information

Tessent<sup>™</sup> Diagnosis User's Manual, v2022.4

The failure signature information is intended for use by Tessent YieldInsight to create an Analysis database (ADB) from the diagnosis reports—see "Creating the ADB" in the *Tessent YieldInsight User's Manual*.

By default, each diagnosis report includes the failure signature information with maximum 256 rows per table—see "Failure Signature Format." You can modify the number of rows per table by using either of the following methods depending on the used tool before performing the diagnosis:

- Tessent Diagnosis The set\_diagnosis\_options command's -INCLude\_fail\_signatures\_size switch to specify the number of rows per table.
- Tessent Diagnosis Server The set\_diagnosis\_options command's -INCLude\_fail\_signatures\_size switch to specify the number of rows per table.

## **MD5 Signature Information in the Diagnosis Report**

In Tessent Diagnosis releases v9.3 or later, each diagnosis report includes, by default, the MD5 signature information for the pattern or patterns, and flat model Tessent Diagnosis used to generate the report.

The MD5 signature information is enclosed with XMAP\_TABLE\_BEGIN and XMAP\_TABLE\_END as shown in Figure 2-17.

```
Figure 2-17. Diagnosis Report With MD5 Signature Information

XMAP_TABLE_BEGIN

2.0

ALL_FAILURE_INFO_BEGIN

EDT = OFF

TOTAL_FAILURE_BITS = 10000

design:/user/data/designs/tk_design.flat = 39fcfcfda73d2993e41caecb62beca13

pattern:/user/data/datiens/pattern.wgl = 6e33e3991f6f25eb8ce3fb2681405eca

pattern:/user/data/patterns/additionalPat.wgl = 40056bb378af61374ccc57fe831ca869

ALL_FAILURE_INFO_END]

XMAP_TABLE_END
```

See also "MD5 Signature Format."

The MD5 signature information is intended for use by Tessent YieldInsight when creating an Analysis database (ADB)—see "MD5 Signature Mismatches When Importing Diagnosis Reports" in the *Tessent YieldInsight User's Manual*.

## **CSV Diagnosis Report Format**

When using the Tessent Diagnosis point tool, you can use the diagnose\_failures -csv switch to specify the generation of a CSV file. If the same file is used on multiple diagnose\_failures commands, Tessent Diagnosis performs concatenation of the CSV information.

When using the Tessent Diagnosis server, set the set diagnostic\_CSV variable to true to generate the CSV information. Alternatively, use the add\_reporting\_format command to generate CSV-formatted reports. These files accumulate in the results directory.

| Column Title              | Data Type      | Description                                                                                                    |
|---------------------------|----------------|----------------------------------------------------------------------------------------------------|
| fail_log                  | string         | Name and location of the failure file.                                                                                                    |
| tracking                  | string         | Tracking information from the failure file.                                                                                                    |
| faulty_chains             | integer        | Number of faulty chains.                                                                                                    |
| symptoms                  | integer        | Total symptom count in the diagnosis result.                                                                                                    |
| suspects                  | integer        | Total suspect count in the diagnosis result.                                                                                                    |
| enclosing_circle_diameter | floating point | Defect enclosing circle—see "Defect Location<br>Information." Corresponds to the diameter around<br>all the bounding boxes for layout layers for the<br>symptom corresponding to the suspected listed in<br>the current row. |
| symptom                   | integer        | Tool-assigned symptom ID number.                                                                                                    |
| explained_patterns        | integer        | Number of explained patterns by the symptom.                                                                                                    |
| suspect                   | integer        | Tool-assigned ID number of the suspect.                                                                                                    |
| score                     | integer        | Computed score for each suspect.                                                                                                    |
| fail_match                | integer        | Number of failing patterns that can be explained by the suspect.                                                                                                    |
| pass_mismatch             | integer        | Number of passing patterns that cannot be explained by the suspect.                                                                                                    |
| type                      | string         | Suspect type.                                                                                                    |
| value                     | string         | Fault value associated with the suspect.                                                                                                    |
| pin_pathname              | string         | Name of the pin associated with the suspect.                                                                                                    |
| cell_name                 | string         | Name of the cell associated with the suspect.                                                                                                    |
| cell_number               | integer        | Number of the cell associated with a suspect.                                                                                                    |
| net_pathname              | string         | Name of the net associated with the suspect.                                                                                                    |
| chain_name                | string         | Name of the faulty chain.                                                                                                    |
| memory_type               | string         | Type name of a reported scan latch.                                                                                                    |
| shift_clock               | string         | Clock name used for shifting each scan latch.                                                                                                    |
| lib_internal_pathname     | string         | Name of the scan latch instance pathname inside a library.                                                                                                    |

The following table lists the CSV report variables and respective data types.

### Table 2-5. CSV Variables and Data Types

| Column Title              | Data Type      | Description                                                  |
|---------------------------|----------------|--------------------------------------------------------------|
| layout_status             | string         | Layout status.                                               |
| layout_layer              | string         | Layer of the bounding box in the current row.                |
| category                  | string         | Defect category—see "The XMAP Table."                        |
| critical_area             | floating point | Critical areas for a defect bounding box.                    |
| x_coord1                  | floating point | Bounding box coordinates.                                    |
| y_coord1                  | floating point | Bounding box coordinates.                                    |
| x_coord2                  | floating point | Bounding box coordinates.                                    |
| y_coord2                  | floating point | Bounding box coordinates.                                    |
| cpu_time                  | string         | CPU time used for the diagnosis.                             |
| fail_patterns             | integer        | Number of failing test patterns in the failure file.         |
| passing_patterns          | integer        | Number of passing test patterns simulated for the diagnosis. |
| unexplained_fail_patterns | integer        | Number of failing patterns that cannot be explained.         |
| tool                      | string         | Tool name used for diagnosis.                                |
| version                   | string         | Tessent Diagnosis version number used for the diagnosis.     |
| date                      | string         | Date of the diagnosis run.                                   |

Depending on the failure type under diagnosis, the details of the data appearing in the report vary. The following table details the data items per diagnosis type, an "X" indicates the data item is reported; non reported data items are empty fields in the CSV report.

### Table 2-6. CSV Report Data Items by Diagnosis Type

| Data Item     | Layout-<br>Aware<br>Diagnosis | Chain<br>Diagnosis<br>Down to<br>Cell | Chain<br>Diagnosis<br>Down to<br>Chain | Scan_<br>Enable<br>Diagnosis | Clock<br>Diagnosis |
|---------------|-------------------------------|---------------------------------------|----------------------------------------|------------------------------|--------------------|
| fail_log      | Х                             | Х                                     | Х                                      | Х                            | Х                  |
| tracking      | Х                             | Х                                     | Х                                      | Х                            | Х                  |
| faulty_chains | Х                             | Х                                     | Х                                      | Х                            | Х                  |
| symptoms      | Х                             | Х                                     | Х                                      | Х                            | Х                  |
| suspects      | Х                             | Х                                     | Х                                      | Х                            | Х                  |
| symptom       | Х                             | Х                                     | Х                                      | Х                            | Х                  |

| Data Item                 | Layout-<br>Aware<br>Diagnosis | Chain<br>Diagnosis<br>Down to<br>Cell | Chain<br>Diagnosis<br>Down to<br>Chain | Scan_<br>Enable<br>Diagnosis | Clock<br>Diagnosis |
|---------------------------|-------------------------------|---------------------------------------|----------------------------------------|------------------------------|--------------------|
| explained_pattern         | Х                             |                                       |                                        |                              |                    |
| suspect                   | Х                             | Х                                     |                                        | X                            | X                  |
| score                     | Х                             | Х                                     |                                        | X                            | X                  |
| fail_match                | Х                             |                                       |                                        |                              |                    |
| pass_mismatch             | Х                             |                                       |                                        |                              |                    |
| type                      | Х                             | Х                                     | Х                                      | Х                            | Х                  |
| value                     | Х                             | Х                                     |                                        | Х                            | Х                  |
| pin_pathname              | Х                             | Х                                     |                                        | Х                            | Х                  |
| cell_name                 | Х                             | Х                                     |                                        | Х                            | Х                  |
| cell_number               | Х                             | Х                                     |                                        |                              |                    |
| net_pathname              | Х                             | Х                                     |                                        | X                            | X                  |
| chain_name                |                               | Х                                     | Х                                      |                              |                    |
| memory_type               |                               | Х                                     |                                        |                              |                    |
| shift_clock               |                               | Х                                     |                                        |                              |                    |
| lib_internal_<br>pathname |                               | X                                     |                                        |                              |                    |
| layout_status             | Х                             | Х                                     |                                        |                              |                    |
| layout_layer              | Х                             | Х                                     |                                        |                              |                    |
| category                  | Х                             | Х                                     |                                        |                              |                    |
| critical_area             | Х                             | Х                                     |                                        |                              |                    |
| x_coord1                  | Х                             | Х                                     |                                        |                              |                    |
| y_coord1                  | Х                             | Х                                     |                                        |                              |                    |
| x_coord2                  | Х                             | Х                                     |                                        |                              |                    |
| y_coord2                  | Х                             | Х                                     |                                        |                              |                    |
| cpu_time                  | Х                             | Х                                     | Х                                      | X                            | X                  |
| fail_patterns             | Х                             |                                       |                                        |                              |                    |
| passing_patterns          | Х                             |                                       |                                        |                              |                    |

 Table 2-6. CSV Report Data Items by Diagnosis Type (cont.)

| Data Item         | Layout-<br>Aware<br>Diagnosis | Chain<br>Diagnosis<br>Down to<br>Cell | Chain<br>Diagnosis<br>Down to<br>Chain | Scan_<br>Enable<br>Diagnosis | Clock<br>Diagnosis |
|-------------------|-------------------------------|---------------------------------------|----------------------------------------|------------------------------|--------------------|
| unexplained_fail_ | Х                             |                                       |                                        |                              |                    |
| patterns          |                               |                                       |                                        |                              |                    |
| tool              | Х                             | Х                                     | Х                                      | Х                            | Х                  |
| version           | Х                             | Х                                     | Х                                      | Х                            | Х                  |
| date              | Х                             | Х                                     | Х                                      | Х                            | Х                  |

Table 2-6. CSV Report Data Items by Diagnosis Type (cont.)

# **Graphical Results in Tessent Visualizer**

Tessent Visualizer is a graphical user interface available from within Tessent Diagnosis. After you have run diagnosis and saved the diagnosis report, you can view that report and any failing paths using the Tessent Visualizer Diagnosis Report Viewer and schematic tabs.

| Displaying Suspects in the Schematic View | 133 |
|-------------------------------------------|-----|
| Viewing Failing Paths for a Pattern       | 136 |
| Viewing Failing Paths for a Suspect       | 138 |

## **Displaying Suspects in the Schematic View**

You can display any suspect listed in the diagnosis report in Tessent Visualizer.

### **Prerequisites**

- Tessent Diagnosis must be invoked on the flat design netlist associated with the diagnosis report you want to view.
- Diagnosis must have run successfully, and the results must be saved to a file.

### **Procedure**

- 1. At the command line, enter open\_visualizer. Tessent Visualizer opens.
- 2. Select **Open** > **Diagnosis Report Viewer.** Open the file browser from the icon in the toolbar.
- 3. Browse to and select the diagnosis report to load, and click **Open**. The Diagnosis Report Viewer displays all symptom (symptom=1, for example) and suspect locations (pin and net pathnames) as active links in the diagnosis report. You can choose a textual or a tabular view for the report.

| <b>7</b>   | Tessen             | t Visua       | lizer -        | Diagno   | sis Rep     | oort Vie | ewer        |          | - ( -         | <i>,</i>         | $\odot$     | × |
|------------|--------------------|---------------|----------------|----------|-------------|----------|-------------|----------|---------------|------------------|-------------|---|
| Open Se    | arch Set           | tings         |                |          | -           |          |             |          |               |                  |             |   |
| Instan     | ce Bro             | x I           |                | Rro 💥    |             | Tran     | ×           | 👫 Elat   | Sche 3        | 🖉 🔲 Diagnosis    | Report Vi   | × |
| - Instan   | ce bro ,           | ~ 4           | DRCL           | 10 20    |             | man      | ~           | 000 1101 | serie ,       | E Diagnosis      | report this | ~ |
|            |                    |               |                |          |             |          |             |          |               |                  |             |   |
|            |                    |               |                |          |             |          |             |          |               |                  |             |   |
| 33 th      | CKING_1            | ito_end       | 1              |          |             |          |             |          |               |                  |             |   |
| 35 #di     | <sup>ag</sup> Tabl | o Viov        | ~              |          |             |          |             |          |               |                  |             |   |
| 36 #l      | gi                 | e viev        | ·              |          |             |          |             |          |               |                  |             |   |
| 37 #1      | tal symm           | toms=1        | .#tota         | L_susp   | ects=3      | total    | _CPU_t      | 1me=se   | с             |                  |             |   |
| 39 d       | Text Vie           | ew lo         | aic            |          |             |          |             |          |               |                  |             |   |
| 40 #ev     | mntoms=1           | #susp         | ects=3         | CPU_t    | ime=se      | c fail   | _log=A      | rea_CE   | LL_wafer      | 1_10_12.flog.gz  |             |   |
| File B     | Browser            | erns          | =125,          | #passi   | ng_pat      | terns=   | 2157        |          |               |                  |             |   |
| 13         |                    | rail          | .ing_pa        | tterns   | =0          |          |             |          |               |                  |             |   |
| 44 SVI     | ptom=1 #           | #suspec       | :ts=3 #        | explai   | ned pa      | tterns   | =125        |          |               |                  |             |   |
| 45 28      | 29                 | 60            | 64             | 70       | 73          | 78       | 97          | 98       | 102           |                  |             |   |
| 46 107     | 109                | 114           | 115            | 126      | 129         | 148      | 153         | 166      | 187           |                  |             |   |
| 47 196     | 198                | 199           | 206            | 212      | 219         | 229      | 233         | 254      | 264           |                  |             |   |
| 48 270     | 281                | 304           | 337            | 345      | 365         | 378      | 380         | 395      | 398           |                  |             |   |
| 49 411     | 657                | 494           | 679            | 795      | 729         | 733      | 734         | 823      | 830           |                  |             |   |
| 51 856     | 870                | 880           | 897            | 930      | 938         | 945      | 964         | 1007     | 1022          |                  |             |   |
| 52 103     | 0 1045             | 1046          | 1135           | 1138     | 1164        | 1255     | 1293        | 1312     | 1327          |                  |             |   |
| 53 133     | 9 1348             | 1361          | 1369           | 1372     | 1384        | 1429     | 1490        | 1516     | 1522          |                  |             |   |
| 54 163     | 3 1641             | 1644          | 1675           | 1688     | 1706        | 1737     | 1803        | 1828     | 1832          |                  |             |   |
| 55 184     | 3 1856             | 1867          | 1868           | 1870     | 1881        | 1937     | 1946        | 1961     | 1967          |                  |             |   |
| 56 198     | 5 2016             | 2028          | 2048           | 2054     | 2063        | 2082     | 2086        | 2089     | 2126          |                  |             |   |
| 58 515     | 4 21/0<br>Dect so  | ore fa        | 2208<br>il mat | ch nas   | s mism      | atch t   | vne         |          | value         | nin nathname ce  | ell name    |   |
| net        | pathnam            | ne layo       | ut sta         | tus      | 5_iii 1 5ii | acen e   | <b>7</b> PC |          | Vacue         | pin_paciniane es | cc_name     |   |
| 59         |                    | · · · · · · · |                |          |             |          |             |          |               |                  |             |   |
|            |                    |               |                |          |             |          |             |          |               |                  |             |   |
| 60 1       | in core/           | 00 12         | ton/u          | U addr   | row ma      | in/u s   | NDETER      |          | 1<br>90/7 xor | 2 01 std thk dry | /<br>i /    |   |
| <u>u</u> s | ensor co           | ore/u d       | lig cor        | e/u ad   | dr top      | /u add   | r row       | main/u   | sequenc       | er/n6749         | · <u>/</u>  |   |
| 100        | ATTON TA           | LAVOU         | IT C           |          |             |          |             |          | -             |                  |             | • |
| Area_C     | ELL_wafer          | 1_10_1        | 2.flog.ga      | z.diag 🖇 | ς           |          |             |          |               |                  |             |   |
|            |                    |               |                |          |             |          |             |          |               |                  |             |   |
| 🛂 Gate     | Report: No         | ormal         |                |          |             |          |             |          |               |                  |             |   |
|            |                    |               |                |          |             |          |             |          |               |                  |             |   |

### Figure 2-18. Diagnosis Report Viewer (Text View)

4. Click a link in the diagnosis report to display a representation of the associated circuitry in the Tessent Visualizer hierarchical schematic tab.

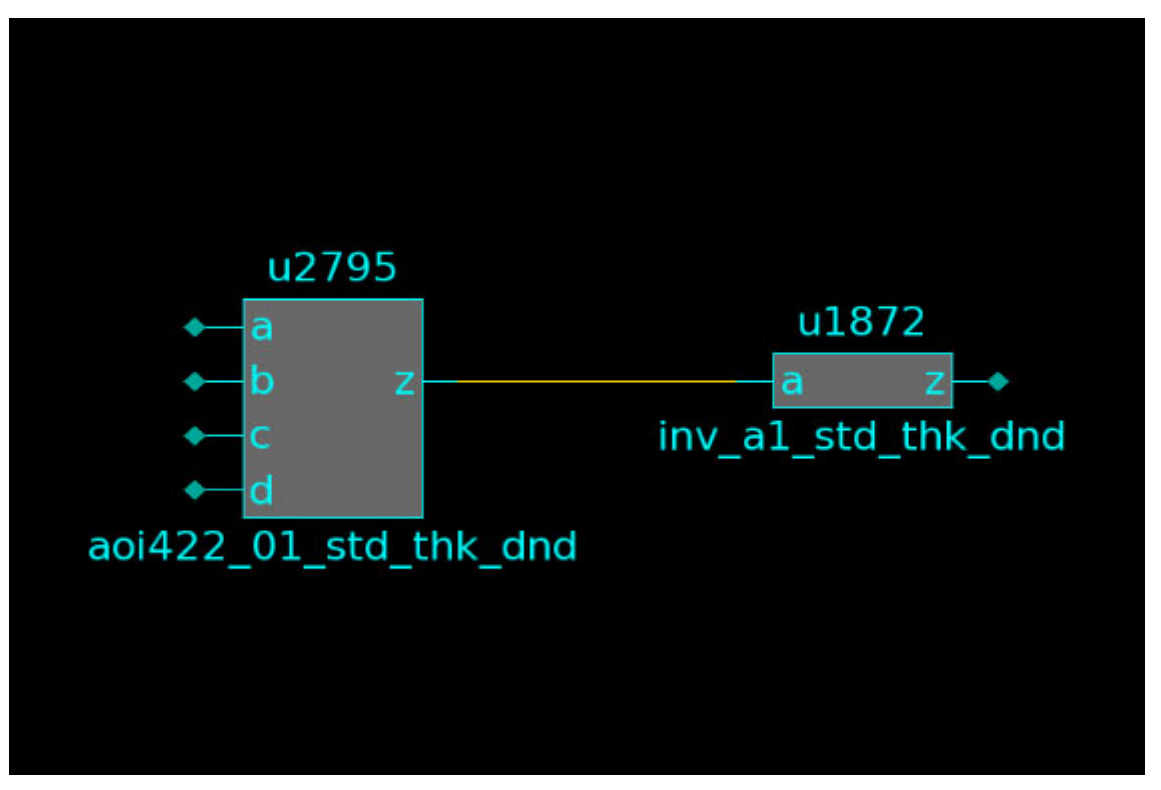

Any object thus displayed can also be selected for display in the flat schematic tab:

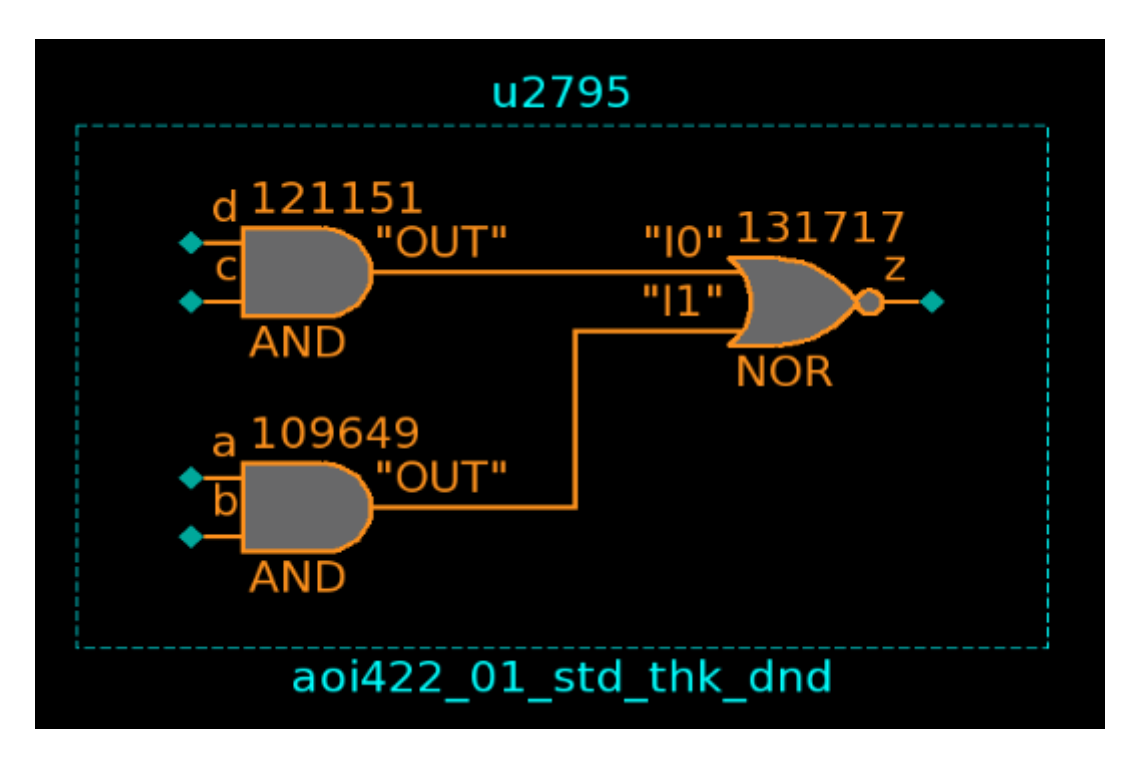

Continue to click links to display the desired circuitry as follows:

- Click a symptom to display all the gates/pins listed as suspects for the symptom.
- Click a pin pathname to display the associated gate.
- Click a net pathname to display all the associated gates.
- 5. Use Tessent Visualizer features as necessary to display the desired suspect information. For more information, see Tessent Visualizer in the *Tessent Shell User's Manual*.

In addition to displaying suspects via the open\_visualizer command, Tessent Diagnosis is capable of opening a diagnosis report and Tessent Visualizer when you use the display\_diagnosis\_report command, as shown in "Viewing Failing Paths for a Pattern" and "Viewing Failing Paths for a Suspect."

## **Viewing Failing Paths for a Pattern**

A failing path has PI or sequential elements starting points. For a failing path of one failing pattern, the starting points must have value transition and its end points must have failures. Besides showing the failing paths, Tessent Visualizer displays all pin values through failing paths of the failing pattern. The failing paths display in the logic schematic view.

### **Prerequisites**

- Tessent Diagnosis must be invoked on the flat design netlist associated with the diagnosis report you want to view.
- Diagnosis must have run successfully, and the results must be saved to a file.

### **Procedure**

1. At the command line, enter display\_diagnosis\_report diagnosis\_report\_name.

Example:

### FAULT> display\_diagnosis\_report p1.diag

Tessent Visualizer opens and displays the report.

### \_\_\_\_Tip

If you have Tessent Visualizer up and running, you can also view the report by choosing **Open > Diagnosis Report Viewer** and browsing to the report.

2. Place the mouse pointer over a symptom, right-click, and select **Show all critical paths** as shown in Figure 2-19.

| 🕜 Visualizer - Diagnos     | is Report View    | rer                          | $\odot$     |   |
|----------------------------|-------------------|------------------------------|-------------|---|
| pen Search Settings        |                   |                              |             |   |
| 🛛 DRC Br 🗶 🛛 🛅 Tra.        | . 🗶 🖪 Dia         | gnosis Report 🗶              | Flat Sch    | 3 |
|                            |                   |                              |             |   |
|                            |                   |                              |             | _ |
| 9                          | c                 |                              |             |   |
| 11 #symptoms=1 #suspec     | ts≡48 CPU tim     | e=0.13sec fail loo           | =r1.log     |   |
| 12 #failing patterns=1     | , #passing pa     | itterns=1019                 | · i i i cog |   |
| 13 #unexplained_failin     | g_patterns=0      |                              |             |   |
| 14                         |                   |                              |             |   |
| 15 symptom=1 #suspects     | =48 #explaine     | d_natterns=1                 |             |   |
| 16 925 脑 Copy              |                   |                              |             |   |
| 1/ suspec                  |                   | atch type                    | value       |   |
| 18                         | ical naths        |                              |             |   |
| 10 Show chi                | icai patris       | <b>b</b>                     |             |   |
| 19 1 30 1                  | 0                 | SLOW                         | rise        | 1 |
| state st/st_reg[0          | 1/0 FD2SL2QA      | <pre>/state_inst/st[0]</pre> |             |   |
| 20 2 100 1                 | 0                 | SLOW                         | fall        | 1 |
| st inst/st_reg[0           | J/Q FD2SL2QA      | /state_inst/st[0]            | rico        | 2 |
| inst/st reg[]              | 1/0 FD25120A      | /net1                        | rise        | 7 |
| 22 100 1                   | 0                 | SLOW                         | fall        | 1 |
| inst/aui/z_reg[            | 31]/Q FD1SLQA     | /alu_inst/zau[31]            |             |   |
| 100 1                      | G                 | SLOW                         | rise        | 1 |
|                            |                   |                              |             |   |
|                            |                   |                              |             |   |
|                            |                   |                              |             |   |
| Report: Pattern Ind        | ex 925 (Scan)     |                              |             |   |
| Show critical paths        | 0                 |                              |             |   |
| Show critical paties       | U                 |                              |             |   |
| Fail log file prts_show_cr | itical_paths.tesv | vis/data/p1.fail             |             |   |
| xplained pattern index:    | 925               | •                            |             |   |
|                            |                   |                              |             |   |
|                            | Cancel            | @OK                          |             |   |

### Figure 2-19. Diagnosis Report Viewer (Text View)

- 3. Enter the failure log file or browse to the file.
- 4. Analyze the results in the Tessent Visualizer Flat Schematic Window as shown in Figure 2-20.

| 🖼 💿 sent Visualizer - Flat Schematic                                                                                                  | $\odot$            | ۲    |
|----------------------------------------------------------------------------------------------------|--------------------|------|
| Open Search Settings                                                                                                    |                    |      |
| 🔽 DRC Br 🗶 🗵 Tra 🗶 🔚 Diagnosis Report 🗶                                                                                               | Flat Sch           | ×    |
| 0. 0. 0. 0. ~ ~ \$ 0. 0. X 10.                                                                                                    | - 1                | 33   |
| _reg[31]                                                                                                    |                    | ^    |
|                                                                                                    |                    |      |
|                                                                                                    | (111-111-0         |      |
| (111-100-100)<br>00) (111-110-000)<br>(000-000-000)<br>(000-000-000)<br>(000-000-000)<br>(000-000-000)<br>(000-000-000)<br>BFF<br>DFF |                    | - (* |
| DISLQA                                                                                                    |                    |      |
| 4                                                                                                    | Þ                  |      |
| Object name: Tracer Gate Pins Flat sinks N                                                                                            | etlist drivers 🏾 🛪 |      |
| Gate Report: Pattern Index 925 (Scan)                                                                                                 |                    |      |

### Figure 2-20. Tessent Visualizer Flat Schematic Window

#### \_\_Note

This procedure shows how to view the critical paths using the text view of the Diagnosis Report Viewer. This capability is also available from the table view. See Diagnosis Report Viewer in the Tessent Shell User's Manual for more information on the text view and table view.

## **Viewing Failing Paths for a Suspect**

The failing paths for suspects display in the Tessent Visualizer hierarchical schematic view.

### **Prerequisites**

- Tessent Diagnosis must be invoked on the flat design netlist associated with the diagnosis report you want to view.
- Diagnosis must have run successfully, and the results must be saved to a file.

### Procedure

1. At the command line, enter display\_diagnosis\_report diagnosis\_report\_name.

Example:

#### FAULT> display\_diagnosis\_report p1.diag

Tessent Visualizer opens and displays the report.

|            |            | annasis 🔍  | -            | a          |        |
|------------|------------|------------|--------------|------------|--------|
|            |            | agnosis 🙈  | 888 F J      | Reference  | cni A  |
|            |            |            |              |            |        |
| Symptom id | 💀 🖬 👒      | \$         |              |            | 48     |
| -ilter     | Symptom id | Suspect id | Score        | Туре       | -      |
|            | Filter     | Filter     | Filter       | Filter     | Filt   |
|            | 1          | 44         | 100          | SLOW       |        |
|            | 1          | 45         | 100          | EQ44       |        |
|            | 1          | 46         | 100          | SLOW       | -      |
|            | 4          |            |              |            | •      |
|            |            | s 🛦 No da  | ta available |            | 0      |
|            | Symptom id | Suspect id | Physica      | l id Score | т      |
|            | Filter     | Filter     | Filter       | Filter     | Filter |
|            | •          |            |              |            | •      |
| p1.diag 🗶  |            |            |              |            |        |
|            |            |            |              |            |        |

### Figure 2-21. Diagnosis Report Viewer (Tabular View)

### \_\_\_\_Tip

If you have Tessent Visualizer up and running, you can also view the report by choosing **Open > Diagnosis Report Viewer**, and select the report.

- 2. Place the mouse pointer over a suspect, right-click, and select **Show on Hierarchical Schematic**.
- 3. Analyze the results.

The following figure shows a pictorial view of steps 2 and 3.

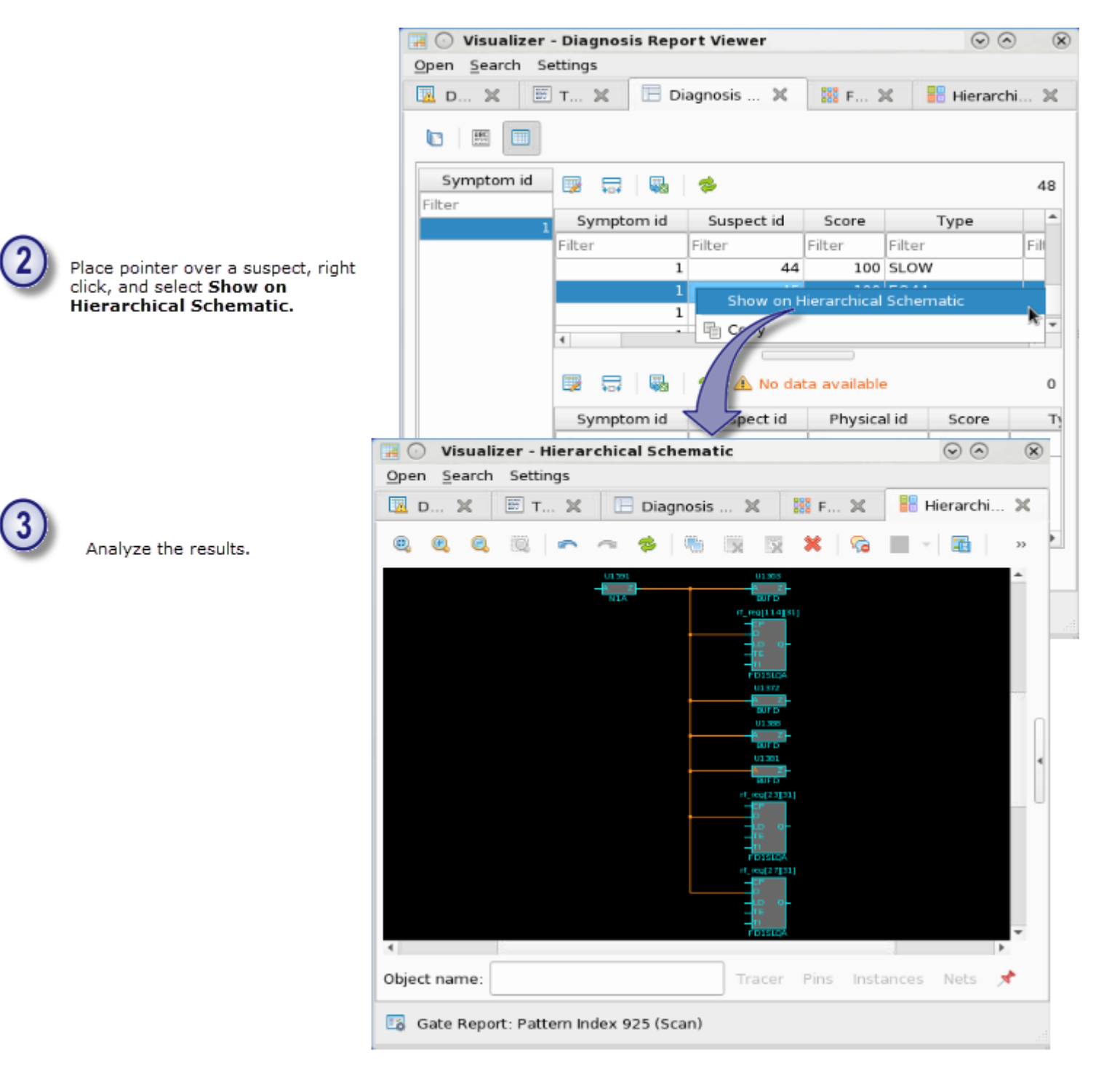

## **Diagnosis Improvements and Retrieving Internal Scan Cell Information**

You can improve your diagnosis results by generating additional test patterns with iterative diagnosis, which can improve diagnostic resolution. In addition, for compressed patterns, you can retrieve internal scan cell information through various techniques, most notably, internal scan cell profiling.

| Iterative Diagnosis                                                | 142 |
|--------------------------------------------------------------------|-----|
| Techniques for Finding Internal Scan Cells in a Compressed Pattern | 150 |
| Internal Scan Cell Profiling for Compressed Patterns               | 151 |
| 1hot Compressed Pattern Expansion                                  | 154 |

## **Iterative Diagnosis**

Iterative diagnosis is a method of generating additional test patterns in order to improve diagnostic resolution with Tessent Diagnosis. This technique is available for both scan chain and logic diagnosis. Better resolution for diagnosis is often a requirement for a Tessent Diagnosis user that works in a failure analysis lab.

Figure 2-22 shows the high-level iterative diagnosis process.

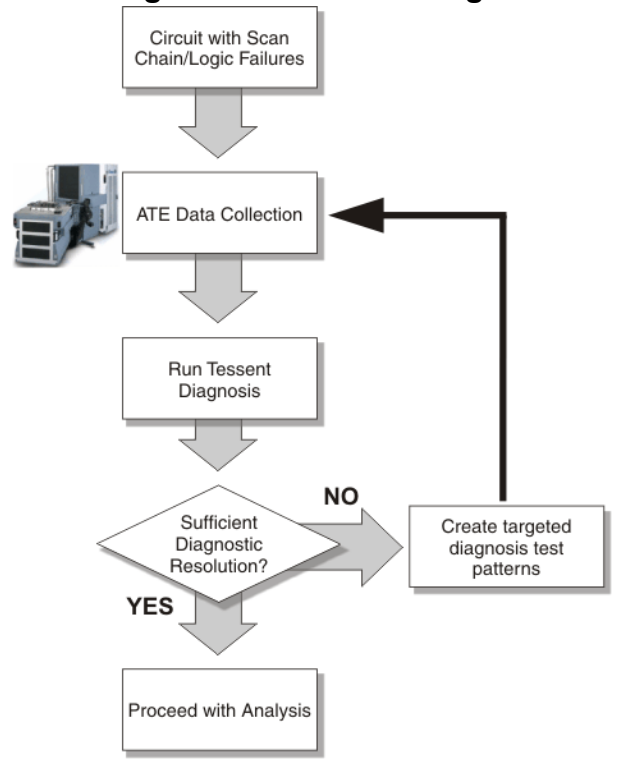

Figure 2-22. High-Level Iterative Diagnosis Process

| When To Use Iterative Diagnosis         | 142        |
|-----------------------------------------|------------|
| Performing Iterative Diagnosis          | 143        |
| Iterative Logic Diagnosis Examples      | 144        |
| Iterative Scan Chain Diagnosis Examples | <b>148</b> |

## When To Use Iterative Diagnosis

Iterative diagnosis is the process of creating additional patterns for use on the ATE in order to improve diagnostic resolution. Normally, you use the iterative diagnosis flow with Tessent Diagnosis when a chip fails on the ATE and the subsequent failure files diagnosis does not yield the desired results.

Possible criteria that would merit further refinement of diagnosis results with iterative diagnosis include the following:

- Too many suspects reported
- No highly-distinguished suspects
- Too few failing patterns
- Too few parts available for Failure Analysis

## **Performing Iterative Diagnosis**

Tessent Diagnosis provides a simple direct test generation flow. You must decide when to use this functionality: specifically, you must determine on what kind of failure mode or on what kind of diagnosis situation to run iterative diagnosis.

The following process is exemplified in Iterative Logic Diagnosis Examples 3 and 4.

### **Prerequisites**

• Iterative diagnosis only works if there is a list of suspects reported from a previous diagnosis report. In other words, if the diagnosis run fails to converge, iterative diagnosis cannot generate a pattern.

### Procedure

- 1. Collect the failure logs from the ATE on the device of interest using the normal production pattern.
- 2. Run diagnosis on the failure logs using Tessent Diagnosis and save the diagnosis report.
- 3. Run iterative diagnosis with Tessent Diagnosis using the create\_diagnosis\_patterns command. Create a targeted pattern set for use on the ATE. Save the patterns using the write\_patterns command. Ensure the new test patterns pass timing simulations.

### \_Note

When you save the new patterns with the write\_patterns command, ensure you check with your designer to find out what switches you should use with this command.

- 4. If required, convert the diagnostic pattern into the ATE-required format and modify the test program to apply the pattern.
- 5. Collect the failure logs from the ATE on the device of interest using the new iterative diagnosis pattern.
- 6. Re-run Tessent Diagnosis with the new pattern and the new failure log.

#### \_\_Note

It is good practice to include the original failure logs and pattern file during the iterative diagnosis step, because this data supplies additional information to Tessent Diagnosis, resulting in a single diagnosis based on the two sets of data. The goal of iterative diagnosis is to provide as much fail data as possible to Tessent Diagnosis.

### **Related Topics**

Iterative Logic Diagnosis Examples

Iterative Scan Chain Diagnosis Examples

### **Iterative Logic Diagnosis Examples**

Run iterative diagnosis with Tessent Diagnosis using the create\_diagnosis\_patterns command, and save the patterns using the write\_patterns command.

### **Example 1**

The following example shows the command for specifying a Tessent Diagnosis ASCII diagnosis report, *Prod\_A\_w200x5y8.diag*, for diagnostic ATPG:

#### create\_diagnosis\_patterns -diagnosis\_report Prod\_A\_w200\_x5y8.diag

#### write\_patterns Prod\_A\_w200\_x5y8.diag.pattern

Upon issuing this command, Tessent Diagnosis reads the contents of this diagnosis report file. If there are any system logic defects reported in this diagnosis report file Tessent Diagnosis creates new test patterns to target the stuck-at-0 and stuck-at-1 faults on these candidate signals.

If the diagnosis report contains both logic defects and scan chain defects, then Tessent Diagnosis generates diagnostic test patterns targeting both the scan chain defect and the system logic defects. For diagnostic test generation for logic failures, Tessent Diagnosis skips any command line switches for chain failure diagnostic test generation. For diagnostic test generation for chain failures, Tessent Diagnosis skips any command line switches used by logic failure diagnostic test generation. Tessent Diagnosis prints a warning message for each skipped switch.

### Example 2

The following example shows how to run diagnostic ATPG without providing a diagnosis report file:

read\_patterns design\_A.pattern diagnose\_failures chip1.fail create\_diagnosis\_patterns write\_patterns chip1.diagnosis.pat
In this example, the "diagnose\_failures chip1.fail" command diagnoses failure file *chip1.fail* and creates the diagnosis results. While running the "create\_diagnosis\_patterns" command, the internal diagnosis results are used as input to the diagnostic ATPG process.

### **Example 3**

The following example shows the usage scenario that might be encountered by a failure analyst intending to use iterative diagnosis:

//collect the datalog on the ATE; assume you name the datalog "fail1.log"

```
//traditional diagnosis
read patterns src/bridge patterns.ascii
```

//diagnose the failure
diagnose\_failures results/fail1.flog

//view the results, and if diagnosis is needed, write the diagnosis
//result to a file
write\_diagnosis -file results/fail1 -rep

```
//create_diagnosis_patterns based on the internally stored diagnosis
// result
create diagnosis patterns
```

```
//save the targeted diagnosis patterns
write_patterns results/fail1.bin.gz
```

//save Verilog patterns and run simulation to check for mismatches

//go back onto the ATE and collect the datalog with the new pattern; //assume you name the datalog "fail1\_iter\_diag.log"

//ITERATIVE DIAGNOSIS

//load the pattern the first datalog was collected with
read\_patterns src/bridge\_patterns.ascii

//append the diagnostic pattern
read\_patterns results/fail1.bin.gz -append

//read in the original fail log
read\_failures results/fail1.flog

//read in the diagnostic pattern generated fail log
read failures results/fail1 iter diag.flog -append

//diagnose both of the fail logs that are stored in internal memory
diagnose\_failures -internal

```
//save the new combined diagnosis result
write diagnosis -file results/fail1 iter diag -rep
```

### **Example 4**

In the following usage example, a failure analyst has been given five units of the same product in a failure analysis job. The analyst is to pick one and perform failure analysis on it. The analyst has already run diagnosis on all five parts. In order to achieve better diagnostic resolution, the analyst creates a single pattern, collects additional fail data on all five units, and decides which part would be best for failure analysis.

//diagnosis results already collected and diagnosed YAlogs = part1.diag, part2.diag, part3.diag, part4.diag, part5.diag //create diagnosis patterns based on the internally stored //diagnosis result create diagnosis patterns -diagnosis report part1.diag part2.diag \ part3.diag part4.diag part5.diag //save the targeted diagnosis patterns write patterns results/fail1-2-3-4-5.bin.gz //take pattern to ATE and collect five more datalogs with the one  $\setminus$ //compound pattern diagnostic\_datalog = part1\_iter\_diag.log, \ part2 iter diag.log,part3 iter diag.log, part4 iter diag.log, part5 iter diag.log //load the pattern the first datalog was collected with read patterns src/bridge patterns.ascii //append the diagnostic pattern read patterns results/fail1-2-3-4-5.bin.gz -append //begin diagnosis - note that the pattern source doesn't need  $\setminus$ //to be reloaded read failures results/part1.flog //read in the original fail log //read in the diagnostic pattern generated fail log read failures results/part1 iter diag.flog -append //diagnose both of the fail logs that are stored in internal memory diagnose failures -internal //save the new diagnosis result write diagnosis -file results/part1 iter diag -rep //read in the original fail log read failures results/part2.flog //read in the diagnostic pattern generated fail log read failures results/part2 iter diag.flog -append //diagnose both of the fail logs that are stored in internal memory diagnose failures -internal //save the new diagnosis result write\_diagnosis -file results/part2 iter diag -rep //read in the original fail log read failures results/part3.flog

//read in the diagnostic pattern generated fail log read failures results/part3 iter diag.flog -append //diagnose both of the fail logs that are stored in internal memory diagnose failures -internal //save the new diagnosis result write diagnosis -file results/part3 iter diag -rep //read in the original fail log read failures results/part4.flog //read in the diagnostic pattern generated fail log read failures results/part4 iter diag.flog -append //diagnose both of the fail logs that are stored in internal memory diagnose failures -internal //save the new diagnosis result write diagnosis -file results/part4 iter diag -rep //read in the original fail log read failures results/part5.flog //read in the diagnostic pattern generated fail log read failures results/part5 iter diag.flog -append //diagnose both of the fail logs that are stored in internal memory diagnose failures -internal //save the new diagnosis result write diagnosis -file results/part5 iter diag -rep

## **Iterative Scan Chain Diagnosis Examples**

Perform iterative scan chain diagnosis the same way you would iterative logic diagnosis.

### **Example 1**

The following example shows how to specify a diagnosis report for diagnostic ATPG for chain failures:

#### create\_diagnosis\_patterns -diagnosis\_report w200x5y8.diag

#### write\_patterns w200x5y8.diag.ascii

In this example the file *w200x5y8.diag* is a diagnosis report file created by Tessent Diagnosis in ASCII format. Iterative diagnosis reads the content of this diagnosis report file. If there are any scan chain failures reported as failing scan chain, new test patterns are created to target the candidate scan cells of the faulty scan chain.

### Example 2

This example runs diagnostic ATPG with a chain name, cell range, and fault type you specify.

```
create_diagnosis_patterns -chain chain1 -cell_range 10 20 -fault_type stuck_at_0
```

```
write_patterns chain1_10_20_sa0.diag.ascii
```

The above command creates diagnostic scan ATPG patterns that target fault isolation for scan cells 10 through 20 of scan chain chain1, the target fault type is stuck-at 0 fault.

## Example 3

In this example, iterative chain diagnosis is performed by producing test patterns and saving the chain-test and the scan-test into separate pattern files. Thus, a multiple test suite fail log must be employed. An example of the production fail log is below:

```
// Sample multiple test suite fail log
format cycle
tracking_info_begin
tracking info end
test suite begin PRODUCTION CHAIN TEST
failures begin
150 PADX L H
. . .
1704 PADX H L
failure buffer limit reached none
failures end
test suite end
test suite begin PRODUCTION SCAN TEST
failures_begin
150 PADX L H
. . .
7801 PADX L H
failure buffer limit reached last cycle logged
failures end
test_suite_end
failure file end
system date
```

The dofile for performing iterative diagnosis is below:

```
// Iterative diagnosis dofile
// Read in multiple test suite production patterns
read_patterns PRODUCTION_CHAIN_TEST_PATTERN.stil.gz
read patterns PRODUCTION SCAN TEST PATTERN.stil.gz -append
diagnose failures PRODUCTION MULTI SUITE FAILING CHAIN TEST FLOG.flog
// create diagnosis patterns based on the internally stored diagnosis
// result for a chain failure
create diagnosis patterns
// Save the targeted diagnosis patterns
write patterns ITERATIVE CHAIN TEST PATTERN.stil.gz -chain test -stil
write patterns ITERATIVE SCAN TEST PATTERN.stil.qz -scan test -stil
// Go collect the new failure logs and assemble the multiple test suite
// fail data into a new flog called
// ITERATIVE MULTI SUITE FAILING CHAIN TEST FLOG.flog
// Read in all four of the patterns
read patterns PRODUCTION CHAIN TEST PATTERN.stil.gz
read patterns PRODUCTION SCAN TEST PATTERN.stil.gz -append
read patterns ITERATIVE CHAIN TEST PATTERN.stil.gz -append
read patterns ITERATIVE SCAN TEST PATTERN.stil.gz -append
// Diagnosis execution on two datalogs
read failures PRODUCTION MULTI SUITE FAILING CHAIN TEST FLOG.flog
read failures ITERATIVE MULTI SUITE FAILING CHAIN TEST FLOG.flog -append
diagnose failures -internal
write diagnosis
```

# Techniques for Finding Internal Scan Cells in a Compressed Pattern

There are many techniques that you can use to retrieve the internal scan cells for diagnosis suspects.

 Table 2-7 describes various techniques for finding internal scan cells.

| Technique                    | Pros                                                                                 | Cons                                                                                                    |
|------------------------------|--------------------------------------------------------------------------------------|----------------------------------------------------------------------------------------------------|
| Internal scan cell profiling | Ease of use with<br>set_diagnosis_options<br>-internal_failing_cells<br>command      | n/a                                                                                                    |
| 1hot pattern expansion       | If failure is consistent,<br>should tell you exactly where<br>the failure is located | You must first know which<br>compressed patterns failed,<br>and then create new patterns<br>and test them |

## Table 2-7. Techniques for Finding Internal Scan Cells

| Technique                                                                                                    | Pros                                                  | Cons                                                                                           |
|----------------------------------------------------------------------------------------------------|-------------------------------------------------------|------------------------------------------------------------------------------------------------|
| Based on the suspect, use the<br>report_gate command, which<br>enables you to trace the<br>suspects' output logic cones<br>to find the potential capture<br>scan cells | Flexible and enables you to<br>use your own judgement | Labor-intensive and may lack accuracy                                                          |
| Use the read_failure<br>command to report all<br>corresponding scan cells for<br>a failure bit                                                                         | Simple technique                                      | Results are not specific                                                                       |
| Use the report path to report<br>the control and observe scan<br>cells                                                                                                 | Tool automatically provides<br>this information       | This only applies to at-speed<br>patterns, and you could have<br>a significant number of paths |
| Use a bypass pattern                                                                                                    | You can precisely locate the failed scan cell         | You must first create the by-<br>pass pattern and then test it                                 |

 Table 2-7. Techniques for Finding Internal Scan Cells (cont.)

## Internal Scan Cell Profiling for Compressed Patterns

When debugging failures, it is sometimes necessary to understand which scan chains and which group of cells on those chains observe the scan failure. When using compressed patterns, this is difficult to extrapolate from the failing patterns alone because multiple chains are compressed into a single compactor output. Internal scan cell profiling enables you to report the internal scan cells and scan chains that have the highest confidence of observing the defect when using compressed scan patterns. This method is only available after you have performed scan diagnosis and have reported suspects.

During scan cell profiling, the tool traces the failures back to the scan cells that have the highest possibility of observing the defect location (suspect). The tool reports the failing pattern and the chain and cell combination that observe the failing bits. It also includes a confidence number for the scan chain/cell combination for each of the failing patterns; some failing patterns might be better for observing a defect.

To enable internal scan cell profiling, specify the following command:

### set\_diagnosis\_options -internal\_failing\_cells on

When enabled, Tessent Diagnosis appends an "Internal failing cells profiling" section to the diagnosis report.

The following example shows that there are four failing patterns. However, only patterns 112 and 376 are observed on a compactor output. (The other two failing patterns, 98 and 378, are

observed on a functional output.) The tool reports the failing patterns that failed for a compactor output.

```
// command: diagnose failures injected 1.flog
// Verifying 455 external patterns.
// incorrect_patterns=0, simulated_patterns=455, simulation_time=0.87sec.
Tessent Diagnosis <. . .>
tracking_info_begin
tracking_info_end
                               #diagnosis modes=1
#logic_symptoms=1
#total_symptoms=1 #total_suspects=10 total_CPU_time=0.14sec
diagnosis mode=logic
#symptoms=1 #suspects=10 CPU_time=0.14sec fail_log=injected_1.flog
#failing_patterns=4, #passing_patterns=451
#unexplained_failing_patterns=0
symptom=1 #suspects=10 #explained_patterns=4
98 112 376 378
suspect score fail_match pass_mismatch type
                                        value pin pathname cell name
net_pathname
_____
1 100 4 0
                                             /cpu_i/uUART/ix1003/Y nor02 /
                            STUCK
                                        0
cpu_i/uUART/nx1002
                 0
                            EQ1
2 100 4
                                        1
                                             /cpu i/uUART/ix1003/A1 nor02 /
cpu_i/uUART/nx3064
                  0 EQ1
3 100 4
                                        1
                                             /cpu i/uUART/ix1003/A0 nor02 /
cpu_i/uUART/nx3346
                  0 EQ1
4 100 4
                                         0
                                              /cpu_i/uUART/ix1013/B0 ao21 /
cpu_i/uUART/nx1002
                   0
5 100 4
                             CELL
                                         1
                                              /cpu i/uUART/ix2571/QB sff /
cpu i/uUART/nx3064
6 85 4
                   6 INDETERMINATE 0
                                             /cpu i/uSDM/ix475/A0 ao22 /
cpu_i/SSFRDI_2_
7 85 4
                  6
                                         0
                                             /cpu_i/uSDM/ix475/A1 ao22 /
                             EO6
cpu_i/uSDM/nx617
8 85 4
                  6
                             EQ6
                                         0
                                             /cpu i/uUART/ix1013/Y ao21 /
cpu_i/SSFRDI_2_
9 81 4
                            INDETERMINATE 0
                                           /cpu_i/uSDM/ix475/Y ao22 /cpu_i/
                 15
uSDM/nx474
10 81 4
                   15
                             EQ9
                                         0
                                              /cpu_i/uSDM/ix702/C0 aoi221 /
cpu i/uSDM/nx474
_____
Internal failing cells profiling
```

Total failing patterns=4, Total external compressed bits=2
Failing Pattern 112 has 1 compressed failing bits
 chain=chain23, cell=16, confidence=100.00%
Failing Pattern 376 has 1 compressed failing bits
 chain=chain9, cell=2, confidence=19.36%
 chain=chain12, cell=2, confidence=80.64%

In this case, the tool reports that for failing pattern 112, one compressed failing bit (failing cycle) was found in the fail log. The analysis shows that scan chain chain23 and scan cell 16 are likely to observe the suspects reported in the diagnosis report.

The tool also reports that for failing pattern 376, one compressed failing bit (failing cycle) was found in the fail log. The analysis shows that scan chain chain9 and scan cell 2 or scan chain chain12 and scan cell 2 may observe the suspects reported in the diagnosis report but with lower confidence.

Internal scan cell profiling is not supported in server mode.

## **1hot Compressed Pattern Expansion**

1hot compressed pattern expansion, like internal scan cell profiling, enables you to report the internal scan cells for compressed failing patterns. When EDT patterns fail on the ATE, some users may choose to discover the internal failing flops, mask them, move on and run other tests. 1hot pattern expansion enables you to identify the internal failing flops.

Compressed patterns usually do not observe per internal scan chain. If the compressed patterns are expanded to be 1hot patterns, then each 1hot pattern can observe the individual internal chain for an EDT channel. The newly created 1hot patterns are expected to have the same scan load values into the internal scan chains (except the EDT-related scan cells) as the original compressed patterns. This ensures that retesting the 1hot patterns maintains the same responses at the internal chains as their original compressed patterns. The only difference would be that the individual chain is observed.

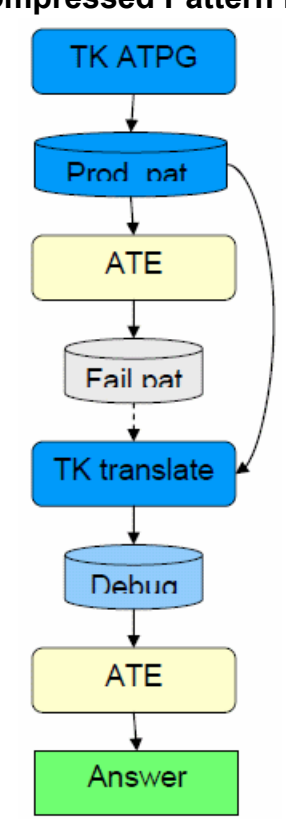

## Figure 2-23. Compressed Pattern Expansion Flow

### Note

If you have a pattern observing an unbalanced number of chains on channels, the tool only observes a single chain exactly once across all patterns generated to expand the original compressed pattern. In the case of unbalanced chains for multiple channels, the tool may set some channels (connected to fewer chains than other channels) to <no\_chains\_observed> because you already have patterns observing chains in this channel.

| Performing 1hot Compressed Pattern Expansion  | 155 |
|-----------------------------------------------|-----|
| One-Hot Compressed Pattern Expansion Examples | 155 |

## **Performing 1hot Compressed Pattern Expansion**

When you perform 1hot compress pattern expansion, you can specify a set of selected test patterns or a set of selected scan chains for expansion. After applying the 1hot patterns on the ATE, you can retrieve the failing flop IDs based on the ATE failure log.

Compressed pattern expansion applies to either non-masking patterns or partial-masking patterns. These patterns can be transformed into multiple 1hot patterns, where only a single internal chain is observed at each channel. You can only use this capability on external pattern sets. If Tessent Diagnosis detects any internal patterns, then command execution quits and an error message is generated.

### **Prerequisites**

• A core-level failure file.

### **Procedure**

- 1. Run production compressed pattern on the ATE. Identify failing patterns on the ATE, or optionally use the read\_failures command to get the failing file, if the failure file is cycle-based format.
- 2. Optionally, use set\_pattern\_filtering to select which patterns to expand.
- 3. Use expand\_compressed\_patterns to expand selected patterns to 1hot patterns.
- 4. Save expanded patterns using the write\_patterns command.
- 5. Run the new patterns on ATE and generate a new failure file.
- 6. Identify failing scan cells in the Tessent Diagnosis tool using the read\_failures command.

### **Related Topics**

**One-Hot Compressed Pattern Expansion Examples** 

## **One-Hot Compressed Pattern Expansion Examples**

To expand one-hot compressed patterns, use the expand\_compressed\_patterns command.

### Example 1

A design has five edt\_channels with chain/channel ratio of 100. A set of 1000 Tessent TestKompress patterns were tested on the ATE. Some devices passed chain test but failed scan patterns 57, 58, and 65. Assume that patterns 57, 58, and 65 are compressed patterns, pattern 57

Tessent™ Diagnosis User's Manual, v2022.4

and 58 observe all 100 internal scan chains, and pattern 65 observes some of the scan chains, for example 50 scan chains. To identify the internal scan chain cell that is failing on these three failing patterns, use the following sequence of commands:

#### read\_patterns production\_edt\_pat.stil

set\_pattern\_filtering -external -list 57 58 65

#### expand\_compressed\_patterns

// Pattern 57 observes 100 internal chains and is expanded to 100 1hot patterns // Pattern 58 observes 100 internal chains and is expanded to 100 1hot patterns // Pattern 65 2 observes 50 internal chains and is expanded to 50 1hot patterns

#### write\_patterns debug\_pat\_57\_58\_65\_.stil -stil2005

The debug\_pat\_57\_58\_65\_.stil file contains 250 patterns that were expanded from patterns 57, 58 and 65. After the set\_pattern\_filtering command, only the original patterns 57, 58, and 65 are expanded to 1hot test patterns.

The messages from the expand\_compressed\_patterns command shows how many 1hot test patterns were created based on patterns 57, 58, and 65. A default map file is created, this map file maps the new 1hot pattern indices to the original test pattern indices. The default map file name is <*external\_pattern\_file\_name*>.map. For this example, the default map file name is *production\_edt\_pat\_.stil.map*.

The contents of the map file are similar to the following:

| 1hot | _pat_id                                | orig                | ginal_pat | _id  | observedChainName                                                      | EdtChannelName                                                                           |
|------|----------------------------------------|---------------------|-----------|------|------------------------------------------------------------------------|------------------------------------------------------------------------------------------|
|      | 0                                      | 57                  |           |      | block1_chain0<br>block1_chain100<br>block1_chain200                    | edt_block1_channel1<br>edt_block1_channel2<br>edt_block1_channel3                        |
|      | 1                                      | 57                  |           |      | block1_chain500<br>block1_chain1<br>block1_chain101<br>block1_chain201 | edt_block1_channel5<br>edt_block1_channel1<br>edt_block1_channel2<br>edt_block1_channel3 |
|      |                                        |                     |           |      | <br>block1 chain501                                                    | <br>edt block1 channel5                                                                  |
|      | 2                                      | 57                  |           |      |                                                                        |                                                                                          |
|      |                                        | •••                 | •         |      |                                                                        |                                                                                          |
|      | 99                                     | 57                  |           |      | block1_chain99<br>block1_chain199<br>block1_chain299                   | edt_block1_channel1<br>edt_block1_channel2<br>edt_block1_channel3                        |
|      |                                        |                     |           |      | block1 chain599                                                        | edt block1 channel5                                                                      |
|      | 100                                    | 58                  |           |      |                                                                        |                                                                                          |
|      | 101                                    | 58                  |           |      |                                                                        |                                                                                          |
|      | <patterns<br>199<br/>200</patterns<br> | 102-198<br>58<br>65 | omitted   | from | this example>                                                          |                                                                                          |
|      | <patterns<br>249</patterns<br>         | 210-248<br>65       | omitted   | from | this example>                                                          |                                                                                          |

#### \_Note

The expanded 1 hot pattern set can be very large unless the set\_pattern\_filtering command is used.

### Example 2

Using alternative pattern filtering options can produce very large expanded pattern sets, and yields a warning from the tool, as shown:

#### read\_patterns production\_edt\_pat.wgl

set\_pattern\_filtering -external -clock clkA

#### expand\_compressed\_patterns

```
//Warning: There are 500 TestKompress patterns to expand, it ends up
//with 50,000 patterns. By default, the maximum number of lhot patterns to
//be created is 1000. You can use the "-max_patterns N" switch for
//"expand_compressed_patterns" command to increase this limit, where N is
//the maximum number of lhot patterns to create.
```

### **Example 3**

Expand selected patterns for patterns 37, 38, and 45, and scan chains chain1, chain2, and chain3. In this example pattern 45 does not observe any of the three scan chains, so pattern 45 is not expanded as a result of this command sequence.

```
read_patterns production_edt_pat.stil
```

```
set_pattern_filtering -external 37 38 45
```

// Assuming the users are interested
// in chain1 to chain5

```
expand_compressed_patterns
```

-chain chain1 chain2 chain3 // Pattern 37 observes X internal chains and is expanded to Z // 1hot patterns // Pattern 38 observes Y internal chains and is expanded to W 1hot patterns

// Pattern 38 observes Y internal chains and is expanded to W thot patterns //... similar message for all patterns

write\_patterns debug\_pat.stil -stil2005

### **Example 4**

If you have a pattern observing an unbalanced number of chains on channels:

Channel 0 - observing chain0, chain1 Channel 1 - observing chain2

This generates the following expanded patterns:

```
Pattern 0 - observing chain0 (channel 0) and chain2 (channel 1)
Pattern 1 - observing chain 1 (channel 0) and none-observed (channel 1)
```

For failure on chain2, exactly 1 expanded pattern is expected to fail.

```
Tessent™ Diagnosis User's Manual, v2022.4
```

## Troubleshooting

At times, issues can arise that impact the Tessent Diagnosis results and performance. These issues include pattern and failure file mismatches, unexpected diagnosis results, fault injection issues, abort condition for chain diagnosis, and long

| Pattern and Failure File Mismatches  | 159        |
|--------------------------------------|------------|
| Unexpected Diagnosis Results         | 164        |
| Fault Injection Issues               | <b>167</b> |
| Abort Conditions for Chain Diagnosis | 168        |
| Long Logic Diagnosis Runtimes        | 172        |

## **Pattern and Failure File Mismatches**

Pattern and failure file mismatch errors are usually caused by failure of the input data files to pass the data consistency and accuracy tests performed before the actual diagnosis begins. If Tessent Diagnosis encounters problems during the run, then the tool aborts the diagnosis and sends an error message to standard out.

| Data Consistency Checks           | 159        |
|-----------------------------------|------------|
| Pattern Verification Unsuccessful | 161        |
| Failure File Errors               | <b>162</b> |

## **Data Consistency Checks**

In the data flow from the test-pattern creation stage to the testing environment, the ATE runs the patterns with the actual DUT and, subsequently, creates the failure file for subsequent consumption by Tessent Diagnosis.

Figure 2-24 shows a high-level view of the data flow between the ATPG tools (Tessent FastScan and Tessent TestKompress), Tessent Diagnosis, and the actual testing environment.

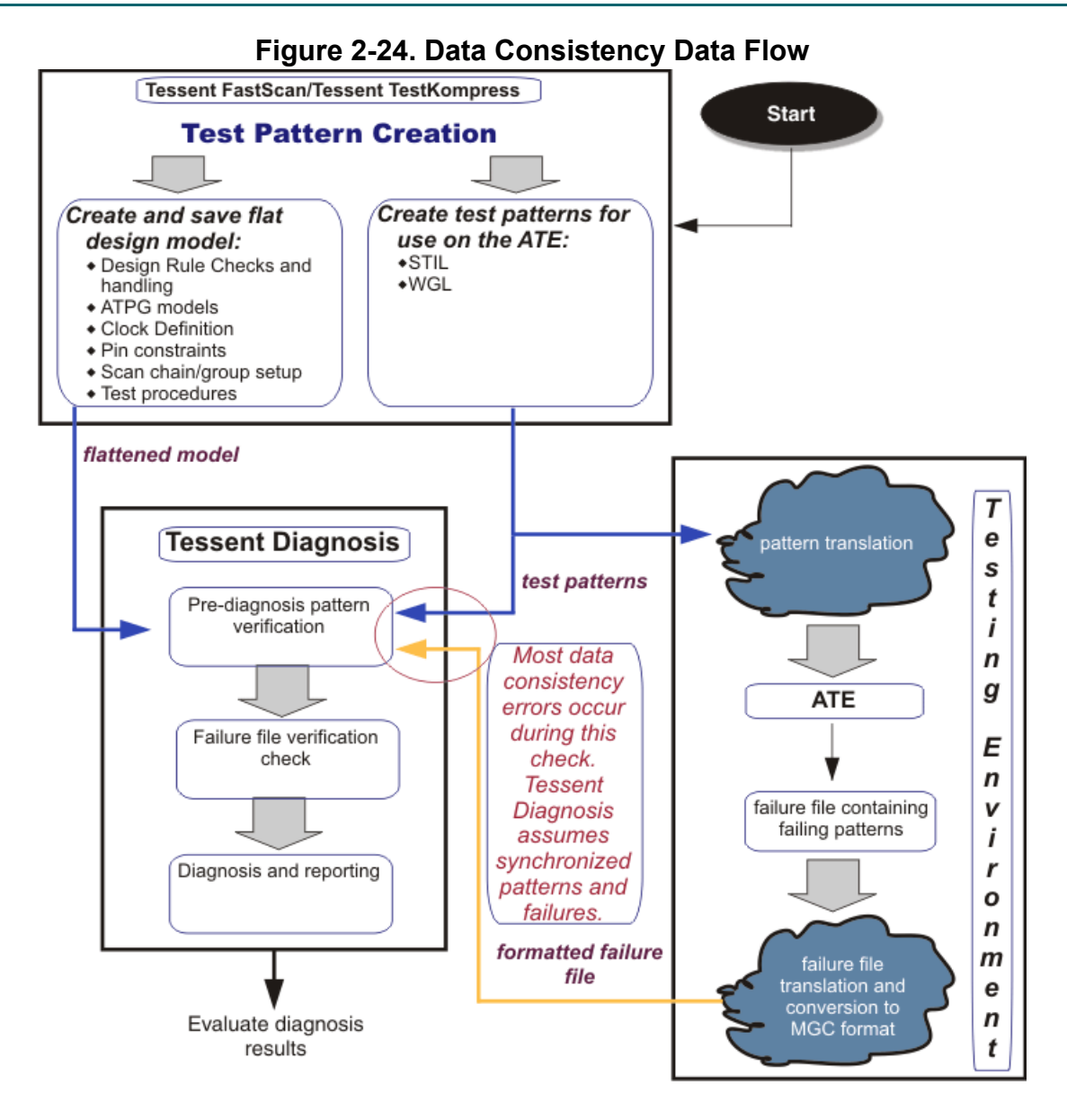

#### Note.

The recommended practice is to load patterns into Tessent Diagnosis in the same order the patterns were applied on the tester. This helps prevent conversion errors due to incorrect determination of pattern boundaries.

In general, the process of preparing the test patterns for use in the testing environment consists of the following data translation stages:

• Pattern translation — Post-ATPG pattern processing, specifically creating the program for use on the ATE. Data corruption can occur during this stage if you modify the patterns (for example, adding extra cycles).

• Failure file translation — Converting the raw ATE failure file into the format Tessent Diagnosis reads.

As Figure 2-24 shows, Tessent Diagnosis uses the unmodified patterns from the test-pattern creation stage independent of the testing environment and compares these unmodified patterns to the failure file from the ATE. Before diagnosis, Tessent Diagnosis performs the following data consistency checks before proceeding to diagnosis:

- Pattern consistency Compares the simulated capture values to the expected values in the test patterns—for an example, see "Pattern Verification Unsuccessful." Identifies inconsistencies and inaccuracies involving the design netlist, test patterns, or settings—see "Preparing the Test Patterns."
- Failure file consistency Compares pattern expected values with the corresponding value in the failure file. Identifies erroneous failure file conversions—see "Guidelines for Preparing the ATE Failure File."

Consequently, if you do not account for any pattern modifications in the failure file you input to Tessent Diagnosis, you can encounter data inconsistency warnings and errors. If Tessent Diagnosis identifies data consistency errors during these checks, then the tool halts diagnosis. You must resolve any data consistency check errors.

## **Pattern Verification Unsuccessful**

Unsuccessful pattern verification consists of three types of mismatch errors: B2X, X2B, and binary.

The following list describes the three types of unsuccessful pattern verification:

• B2X mismatch — B2X mismatches occur during pattern verification when the simulator returns X values instead of the expected binary values. These errors are usually due to software enhancements to the simulator or using a mask file when reading patterns.

By default, Tessent Diagnosis reports a B2X mismatch as a warning.

• X2B mismatch — X2B mismatches occur during pattern verification when the simulator returns binary values instead of the expected X values.

The tool most likely introduces X2B mismatches because it removes cell constraints when performing pattern verification and diagnosis. This enables the tool to perform diagnosis using one flat model for potentially multiple modes, each of which have different constraints, or to use flat models that were written at different times.

By default, Tessent Diagnosis ignores X2B mismatches.

• Binary mismatch — Binary mismatches occurring during pattern verification when the simulator returns incorrect binary values (for example, a 1 instead of an expected 0). In the event that a binary mismatch occurs, you should investigate and determine the root cause, otherwise the mismatch could lead to improper diagnosis results.

Tessent™ Diagnosis User's Manual, v2022.4

By default, Tessent Diagnosis reports a binary mismatch as an error.

The following example depicts a typical Tessent Diagnosis pattern verification mismatch error message:

#### read\_patterns tst\_fail.ascii

diagnose\_failures tst\_failure.log -output tst\_diag.log -replace

```
// Verifying patterns.
0 /paddr[9] Z L
0 /paddr[8] Z L
0 /paddr[6] Z L
0 /paddr[4] Z L
0 /debugpc[9] Z L
0 /debugpc[8] Z L
0 /debugpc[6] Z L
0 /debugpc[4] Z L
0 /debugpc[4] Z L
1 // incorrect_patterns=1, simulated_patterns=32, simulation_time=0.00sec.
// To verify all external patterns, use command 'report_failures -exact'.
// Error: Pattern verification unsuccessful. Diagnosis cannot be performed
// without successful pattern verification.
```

This error message indicates the test pattern verification was unsuccessful and there are mismatches in the data. Possible causes include:

- Improper setting of the write\_flat\_model command when the flat version of the netlist was saved.
- Not all relevant commands used to set up for ATPG were run prior to saving the flat model.
- An improper or incomplete ATPG library was used in the pattern creation session in which the flat model was saved.

To report all the mismatches, including expected binary versus X in external patterns, use the report\_failures -Exact command.

## **Failure File Errors**

Failure files can have issues that cause Tessent Diagnosis to issue errors.

## **Example 1**

The tool issues an error when the tester's expected value does not match the Tessent Diagnosis good simulation value.

### read\_patterns tst\_fail.bin

diagnose\_failures tst\_failure.log -output tst\_diag.log -rep

```
// Error: File "tst_failure.log", line number 10: " 80 chain2 19 L H"
fail_log_expected_value=L, pattern_expected_value=H
// Error: Incorrect Failure File Format.
```

To correct this issue, ensure that the:

- Test patterns loaded in are the same patterns used on the ATE when generating the failure logs.
- Expected binary values on the ATE are not changed to the opposite state.
- Conversion of the ATE failure log is correct. Verify that you account for any test cycles applied before the test patterns.

See also "Input File Requirements."

### Example 2

This following error message indicates duplicate lines in the failure file. Delete one to correct the problem.

#### diagnose\_failures ../Failog/fs\_fail\_st0.log

```
// Error: Duplicated fail data at chain chain1 cell 10.
// Error: File "../Failog/fs_fail_st0.log", line number 2: " 69 chain1...
```

### Example 3

The following error message indicates the failure file is empty or contains syntax errors in keywords. Verify the conversion of the ATE failure log is correct, and that the failure file contains failing cycles.

#### diagnose\_failures /Failog/fs\_fail\_st0.log output fs\_diag.log replace

```
//Error: No valid failing pattern(s) in failure file
// .../Failog/fs_fail_st0.log with the specified options.
```

See "Input File Requirements."

## **Unexpected Diagnosis Results**

Unexpected diagnosis results can include having too few failing patterns, many suspects for one symptom, lower than expected suspect scores, too many reported faulty cell suspects, unusable clock domain patterns, and too many suspects, symptoms, or unexplained patterns in logic diagnosis.

| Very Few Total Failing Patterns                                         | <b>164</b> |
|-------------------------------------------------------------------------|------------|
| Many Suspects for One Symptom                                           | 165        |
| Low Score for Suspects                                                  | 165        |
| Large Faulty Scan Cell Range in Chain Diagnosis                         | 165        |
| Too Many Suspects, Symptoms, or Unexplained Patterns in Logic Diagnosis | 166        |

## **Very Few Total Failing Patterns**

Very few total failing patterns are reported in the diagnosis report. If there are not many failing patterns, then the number of failing suspects may become quite large as the tool is unable to differentiate between a large set of faults.

The most common reasons for a low number of failing patterns are:

- Low excitation or observation of the defect site.
- High number of failing cycles with truncation.

## Low Excitation or Observation of the Defect Site

When this happens, Tessent Diagnosis has relatively few patterns able to excite and observe the defect, which can lead to a very low number of failing patterns: this can translate to low resolution. In this case, consider performing the following activities:

- Collect as much failing data as possible.
- If multiple patterns induce failures, then you should use multiple test suites to accumulate the failing patterns.

Make sure that pattern sampling of the failing patterns has been turned off.

## High Number of Failing Cycles with Truncation

In this case, a defect that has very high observability causes many cycles to fail. If the datalog was truncated, then there may only be a small number of failing patterns that were exhaustively collected. To obtain more failing patterns, you need to collect a much larger number of failing cycles on the ATE.

## Many Suspects for One Symptom

In some cases, Tessent Diagnosis may report many suspects for one symptom. Use other physical failure analysis methodologies, such as viewing in Calibre, to determine which net or even which section of the net is causing the problem.

In the following example, there are 12 suspects total and 11 of them are equivalent to the first suspect.

| suspect | score | fail_match | pass_mismatch | type v | value | pin_pathname | $cell_{-} \dots$ |
|---------|-------|------------|---------------|--------|-------|--------------|------------------|
| 1       | 100   | 70         | 0             | STUCK  | 0     | /U1680/Y     | inv02            |
| 2       | 100   | 70         | 0             | EQ1    | 1     | /U1680/A     | inv02            |
| 3       | 100   | 70         | 0             | EQ1    | 1     | /U1544/Y     | nand03           |
| 4       | 100   | 70         | 0             | EQ1    | 0     | /U1544/A0    | nand03           |
| 5       | 100   | 70         | 0             | EQ1    | 0     | /U1544/A2    | nand03           |
| 6       | 100   | 70         | 0             | EQ1    | 0     | /U1544/A1    | nand03           |
| 7       | 100   | 70         | 0             | EQ1    | 0     | /U1584/Y     | and03            |
| 8       | 100   | 70         | 0             | EQ1    | 0     | /U1584/A2    | and03            |
| 9       | 100   | 70         | 0             | EQ1    | 0     | /U1584/A0    | and03            |
| 10      | 100   | 70         | 0             | EQ1    | 0     | /U1584/A1    | and03            |
| 11      | 100   | 70         | 0             | EQ1    | 0     | /U480/Y      | inv01            |
| 12      | 100   | 70         | 0             | EQ1    | 1     | /U480/A      | inv01            |

## Low Score for Suspects

Tessent Diagnosis may assign suspects lower-than-expected scores. If this is the case, verify the accuracy of the failure file contents. If the ATE is a per-channel type, adjust the failure file contents as described.

Tessent Diagnosis assigns a suspect a lower score for any of the following cases:

- There are mismatches between simulated faulty behavior and the behavior that was observed on the ATE (pass\_mismatch).
- There are failing patterns on the ATE that cannot be explained by any suspect (unexplained\_failing\_patterns).
- There are multiple symptoms in the report.

In the following example, Tessent Diagnosis assigned a low score when a pattern passed on the tester, but based on simulation of the suspect, it should have failed.

| suspect | score | fail_match | pass_mismatch | type value | pin_pathname | $cell\_\dots$ |
|---------|-------|------------|---------------|------------|--------------|---------------|
|         |       |            |               |            |              |               |
| 1       | 1     | 10         | 20            | OPEN/DOM 0 | /U1680/Y     | inv02         |

## Large Faulty Scan Cell Range in Chain Diagnosis

Too many faulty cell suspects may be reported for chain diagnosis.

Tessent™ Diagnosis User's Manual, v2022.4

For example:

```
faulty_chain=chain3 #symptoms=1
symptom=1 #suspects=50
```

Check to see how many failing scan test patterns are listed in the failure file. Increasing the number of failing scan patterns should reduce the number of suspects reported. You should use at least 32 failing scan patterns.

# Too Many Suspects, Symptoms, or Unexplained Patterns in Logic Diagnosis

In general, you should make sure the chain tests are passing. Logic diagnosis assumes that chains are functioning correctly. Without properly operating chains, it is unclear if the failures are due to defective chains or defective logic whose effect is captured in the chains and leads to inaccurate results.

If for a particular die both chain and scan tests fail, but you do not provide information about the failing chain(s) either by specifying the faulty chain(s) and fault type(s) or by including the chain test failures in the failure file, then logic diagnosis is performed. This could lead to inaccurate and poor results.

### Lots of Unexplained Patterns with Poor Diagnosis Resolution

In some rare cases, the chain test passes, but the scan test fails, which produces too many unexplained patterns with poor diagnosis resolution. This can be due to actual defects on the scan chains.

In general, these type of scan chain defects are power-related scan chain hold-time issues that exhibit the following behavior:

- Large number of failing bits on one chain/channel compared to others.
- The failures vary with vdd.

For non-EDT designs, you can debug these by determining the fault model (while considering the chain inversion) and the chain that is failing more frequently. Once you have determined the fault model, then you can specify the model during diagnosis with the diagnose\_failures command's option -faulty\_chain switch and arguments.

For EDT designs, debugging the issue is more complex. Assume you have *N* chains associated with one EDT channel that had most of the failures. In this case, you could diagnose one chain at a time and compare the scores and #suspects in all diagnosis results, and choose the best candidates with largest score and minimum #suspects. When using this method, consider the following issues:

• If *N* is a large number, then the tool runtime could be impacted.

- If the design has multiple faulty chains in one EDT channel, the tool cannot diagnose these.
- You should try at least three fault models (fast/fast\_to\_rise/fast\_to\_fall) because you may not know the faulty value is one-sided or double-sided for EDT.

## **Fault Injection Issues**

When you inject faults using the write\_failures and report\_failures commands, the tool check the fault types, and issues warnings certain types of faults.

Tessent Diagnosis checks for the following fault types:

• Tied gate — If the gate is a tied gate (Tie0 / Tie1 / TieX / TieZ), Tessent Diagnosis creates no fail log, skips the fault injection, and issues a warning similar to the following:

### Pin ... is tied to .... Faul injection skipped.

• Gate driving a clock — If the gate is driving a clock, Tessent Diagnosis issues a warning similar to the following:

### Pin ... drives a clock port of a sequential element.

Injecting a clock fault can cause chain test failures.

• Gate driving a set/reset — If the gate is driving a set/reset, Tessent Diagnosis issues a warning similar to the following:

### Pin ... drives set/reset of a sequential element.

Injecting a fault that causes a scan cell always in set/reset active mode can cause chain test failures.

• Gate driving a scan\_enable — If the gate is driving a scan\_enable, Tessent Diagnosis issues a warning similar to the following:

### Pin ... drives scan enable of a sequential element.

Injecting a fault that causes chain always in non-scan mode can cause chain test failures.

For the gate driving a clock, gate driving set/reset, and gate driving a scan\_enable, Tessent Diagnosis simulates the injected fault assuming the scan chain works correctly. You should ensure the scan chain works even with defective clock, set/reset, or scan\_en.

## **Abort Conditions for Chain Diagnosis**

During chain diagnosis, the Tessent Diagnosis tool can abort chain diagnosis because the tool's requirements for the diagnosis are not met.

| Cannot Identify Faulty Chain                  | 168 |
|-----------------------------------------------|-----|
| No "Usable" Scan Patterns for Chain Diagnosis | 169 |
| Too Many Failing Scan Chains                  | 169 |
| Too Few Failing Cycles                        | 170 |
| Compound Diagnosis Abort Logic Diagnosis Part | 171 |
| No Failing 1-hot Chain Masking Patterns       | 172 |

## **Cannot Identify Faulty Chain**

Tessent Diagnosis may not be able to identify faulty chains because the failure log does not contain a chain failure or because, in EDT mode, there are no masking chain patterns or failed masking chain patterns.

## **First Case**

There is no chain failure in the failure log, but you have specified the following command:

### set\_diagnosis\_options -mode chain

Under this circumstance, the tool aborts diagnosing and does not produce a diagnosis report written in the transcript, report text file, or CSV file.

The tool issues the following messages and recommendations:

• Tessent Scan Diagnosis

// Note: Cannot identify faulty chains in failure log XXX because
// there is no chain test pattern failures.

- // Recommendation: Please use `set diagnosis options -mode auto` and
- // then run logic diagnosis on this case

### • Tessent Diagnosis Server

- // Note: Cannot identify faulty chains in failure log XXX because
- // there is no chain test pattern failures.
- // Recommendation: Please use `set\_diagnosis\_options <MONITOR>
- // -mode auto`
- $\ensuremath{//}$  and then run logic diagnosis on this case"

### **Second Case**

In EDT mode, the tool uses the masking chain patterns to determine the faulty chain. If there are no masking chain patterns or there are no failed masking chain patterns, then the tool cannot identify the faulty chain. Under this circumstance, the tool aborts diagnosing and does not produce a diagnosis report written in the transcript, report text file, or CSV file.

The tool issues the following messages and recommendations:

```
// Note: Cannot identify faulty chains in failure log XXX because there is
// no failed EDT masking chain patterns.
// Recommendation: Please check:
// (1) if there are EDT masking chain patterns in the pattern file
// (2) if these EDT masking failures are truncated
```

## No "Usable" Scan Patterns for Chain Diagnosis

Chain diagnosis requires "usable" failed scan patterns. To be usable, the scan pattern must pulse the capture clock for at least one scan cell on at least one faulty chain.

IDDQ patterns or other patterns that do not measure scan cells are always not usable for chain diagnosis. In addition, if a design has multiple clock domains, and if a scan pattern did not pulse the capture clock of any scan cells on a faulty chain, it is equivalent to a chain pattern for this specific chain. If a pattern is equivalent to a chain pattern on all failed scan chains, it is not usable for chain diagnosis.

If there are no "usable" failed scan patterns at all for all failed scan chains, we only report the faulty chains and their fault type after a message.

The tool issues the following messages and recommendations:

```
// Note: Cannot find any scan patterns that pulse the capture clock of
```

// scan cells on faulty chains in failure log XXX.

```
// Recommendation: Please use diagnostic ATPG to regenerate scan patterns
// for chain diagnosis
```

## **Too Many Failing Scan Chains**

In some cases, the chain test results show that multiple scan chains had failures in one chip.

There are two possible reasons for this:

- There are indeed multiple defects on multiple scan chains.
- Some global control signals, such as clock tree / scan\_enable tree / edt logic have defects.

The more scan chains that failed, the higher the possibility of the second reason. Currently, you can specify when to diagnose global control signals using the following command and switch:

#### set\_diagnosis\_options -max\_faulty\_chains N

Where *N* specifies the maximum number of failing scan chains within a single datalog that are diagnosed using a chain fault model. By default, this is N=2.

You can bypass diagnosis when the number of faulty chains (#faulty\_chains) is larger than *N* specified with the -max\_faulty\_chains switch by using the set\_diagnosis\_options switch and the literal:

### set\_diagnosis\_options -abort\_diagnose\_many\_faulty\_chains ON | OFF

The default value is "ON".

By combining these two set\_diagnosis\_options switches, you can have the following situations:

- 1. If set\_diagnosis\_options -abort\_diagnose\_many\_faulty\_chains OFF
  - a. When the #failed\_chains is greater than *N*, the tool runs diagnosis on clock tree and scan\_enable tree.
  - b. When the #failed\_chains is less than or equal to *N*, then the tool assumes the defects are on each of the failed chains and runs diagnosis for each failing chain.
- 2. If set diagnosis options -abort diagnose many faulty chains ON
  - a. When the #failed\_chains is greater than *N*, the tool aborts with the following message:

```
// Note: The number of faulty chains XX in failure log XXXX
// exceeds the limit N. Abort diagnosing this case.
// Recommendation: Please use `set_diagnosis_options
// -max faulty chains <N> to change this limit.
```

b. When the #failed\_chains is less than or equal to *N*, the tool assumes the defects are on each failed chain and runs diagnosis for each failing chain.

## **Too Few Failing Cycles**

If the chain failing probability is too low, the tool aborts running chain diagnosis.

Chain failing probability is too low if at least one of the following two conditions is satisfied:

- 1. For a chain pattern that observes the faulty chain, #failing\_bits/ chain\_length is less than 1%
- 2. For scan patterns, #failing\_scan\_patterns / total\_number\_patterns\_applied\_on ATE is less than 0.1%

You can change the default by using the following two commands:

## set\_diagnosis\_options -abort\_diagnose\_minimum\_chain\_failing\_probability min\_chain\_fail\_prob

Where the *min\_chain\_fail\_prob* is 1. The minimum is 0 (no abort due to this issue). The maximum is 100.

This other command is as follows:

## set\_diagnosis\_options -abort\_diagnose\_minimum\_scan\_pattern\_failing\_probability min\_scan\_fail\_prob

The *min\_scan\_fail\_prob* default is 0.1. The minimum is 0 (no abort due to this issue). The maximum is 100.

In this case, the tool aborts with the following message:

```
// Note: The scan chain failing probability is too low to resume chain // diagnosis in failure log XXX.
```

## **Compound Diagnosis Abort Logic Diagnosis Part**

In the default chain diagnosis flow, the tool does not diagnose the logic part of compound defects. Compound defects are chain defects that can cause both chain failures and logic failures. The chain diagnosis portion still runs after masking all failing bits caused by logic defects.

In this case, the tool issues the following messages and recommendations:

• Tessent Scan Diagnosis

// Note: Failure log XXXX contains chain as well as system logic
// defects. Only chain defect is diagnosed.
// Use `set\_diagnosis\_options -abort\_diagnose\_compound\_faults OFF'
// to diagnose logic part as well.

• Tessent Diagnosis Server

```
// Note: Failure log XXXX contains chain as well as system
// logic defects. Only chain defect is diagnosed.
// Use "set_diagnosis_options <MONITOR>
// -abort_diagnose_compound_faults OFF" to diagnose the logic part
// as well.
```

You can change this by using the following set diagnosis options switch:

#### set\_diagnosis\_options -abort\_diagnose\_compound\_faults ON | OFF

The default is set to "ON", meaning the tool does not diagnose the logic portion of compound defects.

Tessent™ Diagnosis User's Manual, v2022.4

## **No Failing 1-hot Chain Masking Patterns**

Chain diagnosis requires failed 1-hot chain masking patterns to identify faulty chains.

If there are no failing 1-hot chain masking patterns, the tool reports the following error message:

// Error: Chain diagnosis requires failed 1-hot chain masking patterns // to identify faulty chain(s). // Missing failing chain patterns could be the result of an // intermittent chain defect. In some cases, re-running the chain // tests at a different test corner could result in more // predictable defect behavior.

If the tool determines that the 1-hot chain masking patterns were truncated, the tool reports the following error message:

```
// Error: Chain diagnosis requires all 1-hot chain patterns to be tested
// to correctly identify faulty chain(s).
// Failure log file contains truncated chain test that does not
// meet this criteria.
```

## Long Logic Diagnosis Runtimes

For logic diagnosis, several factors can account for long runtimes.

These factors are:

- Gate count.
- Number of patterns read in for diagnosis.
- Length of the failure file.
- Split capture and clock-off simulation enabled during ATPG, which may double the diagnosis processing time.
- Capture has long sequences of sequential events.

To minimize runtimes, consider the following:

- If you are not performing chain diagnosis, you may not need a long failure file. Check the failure file to see how many failing cycles it contains.
- During the test, you may know that you can only capture failures up to a certain pattern. In the failure file, use a keyword to define the last pattern tested (for pattern-based failure files) or last cycle applied (for cycle-based failure files). Without keywords, the tool simulates all the remaining patterns and assumes they passed the test.
- Use the Tessent Diagnosis pattern sampling feature.
- On the ATE, first apply a stuck-at pattern and then an at-speed pattern.

• For processing volume diagnosis, use Tessent Diagnosis server to process patterns in parallel.

For chain diagnosis, consider the following factors for runtimes:

- Diagnosing intermittent faults takes longer than diagnosing permanent faults.
- Diagnosing multiple faulty chains takes longer than diagnosing single fault chains.
- Diagnosing multiple faults per chain takes longer than diagnosing single faults per chain.
- Diagnosing scan chains with clock/scan\_enable takes longer than diagnosing scan chains only.
- Diagnosing long chains takes longer than diagnosing short chains.

To minimize runtimes, consider the following:

- Do not skip pattern verification. Pattern verification not only guarantees the correct patterns, it also precalculates some data that can speed up chain diagnosis. Additionally, you can use a startup cache to save time upon reinvocation of the tool.
- Preferably, run chain diagnosis with EDT enabled rather than in bypass mode.
- Use the appropriate number of scan patterns (between 100 and 1000). If the pattern number is too small, the tool may have to simulate too many cells. If the pattern number is too large, the tool has to simulate too many patterns.

## Chapter 3 Layout-Aware Diagnosis and Reporting

The layout-aware diagnosis flow uses your design's LEF/DEF files to create a Layout Database (LDB) on which you perform diagnosis and reporting. Using the layout-aware flow, you can view the diagnosis results in Calibre DESIGNrev, or in a third-party layout viewer.

| Layout-Aware Diagnosis Flow                                                      | 177 |
|----------------------------------------------------------------------------------|-----|
| Layout Database                                                                  | 178 |
| Diagnosis Output Files                                                           | 180 |
| Layout Verification and Layout Database Creation Process                         | 181 |
| Performing Layout Verification and LDB Creation                                  | 181 |
| Estimation of Resources Required for Generating LDBs                             | 185 |
| Parallel Operations With the Same LDB                                            | 180 |
| Layout Verification Reporting                                                    | 188 |
| Example Layout Verification Report Format                                        | 188 |
| Layout Verification Report Details.                                              | 192 |
| Rules That Directly Impact the Match Percentage                                  | 199 |
| Layout and Design Mismatch Debugging                                             | 200 |
| Suggested Flow for Debugging Layout Verification Report Undefined Cell Instances | 201 |
| Multiple Top DEF Files Debug                                                     | 202 |
| Net Topology Extraction Debugging                                                | 206 |
| The Net Topology Extraction Transcript                                           | 206 |
|                                                                                  | 209 |
| Layout-Aware Diagnosis                                                           | 216 |
| Performing Layout-Aware Diagnosis with Tessent Diagnosis.                        | 216 |
| Diagnosis for Design for Manufacturability Analysis                              | 221 |
| Cell-Aware Diagnosis                                                             | 243 |
| Considerations for At-Speed Diagnosis                                            | 252 |
| Source/Sink Polygon Layout Markers for Open Diagnosis Suspects                   | 253 |
| Open Suspect Diagnosis and Layout Marker File Generation                         | 253 |
| Using Calibre RVE to View Source/Sink Cell Polygons                              | 255 |
| Guidelines for Viewing the Diagnosis Results in Calibre DESIGNrev                | 259 |
| Viewing Results in Pre-Calibre 2010.1 Software                                   | 259 |
| Viewing Results in Calibre 2010.1 or Newer Software                              | 264 |
| Layout-Aware Diagnosis Reporting                                                 | 270 |
| The Layout-Aware Diagnosis Report                                                | 271 |

Tessent™ Diagnosis User's Manual, v2022.4

| Power and Ground Bridge Reporting                     | 281 |
|-------------------------------------------------------|-----|
| Inter-Scan Cell Polygon Reporting for Chain Diagnosis | 282 |
| Cell Bridge Port Diagnosis Reporting                  | 284 |

## Layout-Aware Diagnosis Flow

The layout-aware diagnosis flow consists of a series of sequential tasks starting with layout verification and LDB creation, proceeding to layout verification reporting and mismatch debugging, and ending with layout-aware diagnosis and reporting.

Figure 3-1 shows a high-level view of the following sequential tasks:

- 1. Layout Verification and Layout Database Creation Process
- 2. Layout Verification Reporting
- 3. Layout and Design Mismatch Debugging
- 4. Layout-Aware Diagnosis
- 5. Layout-Aware Diagnosis Reporting

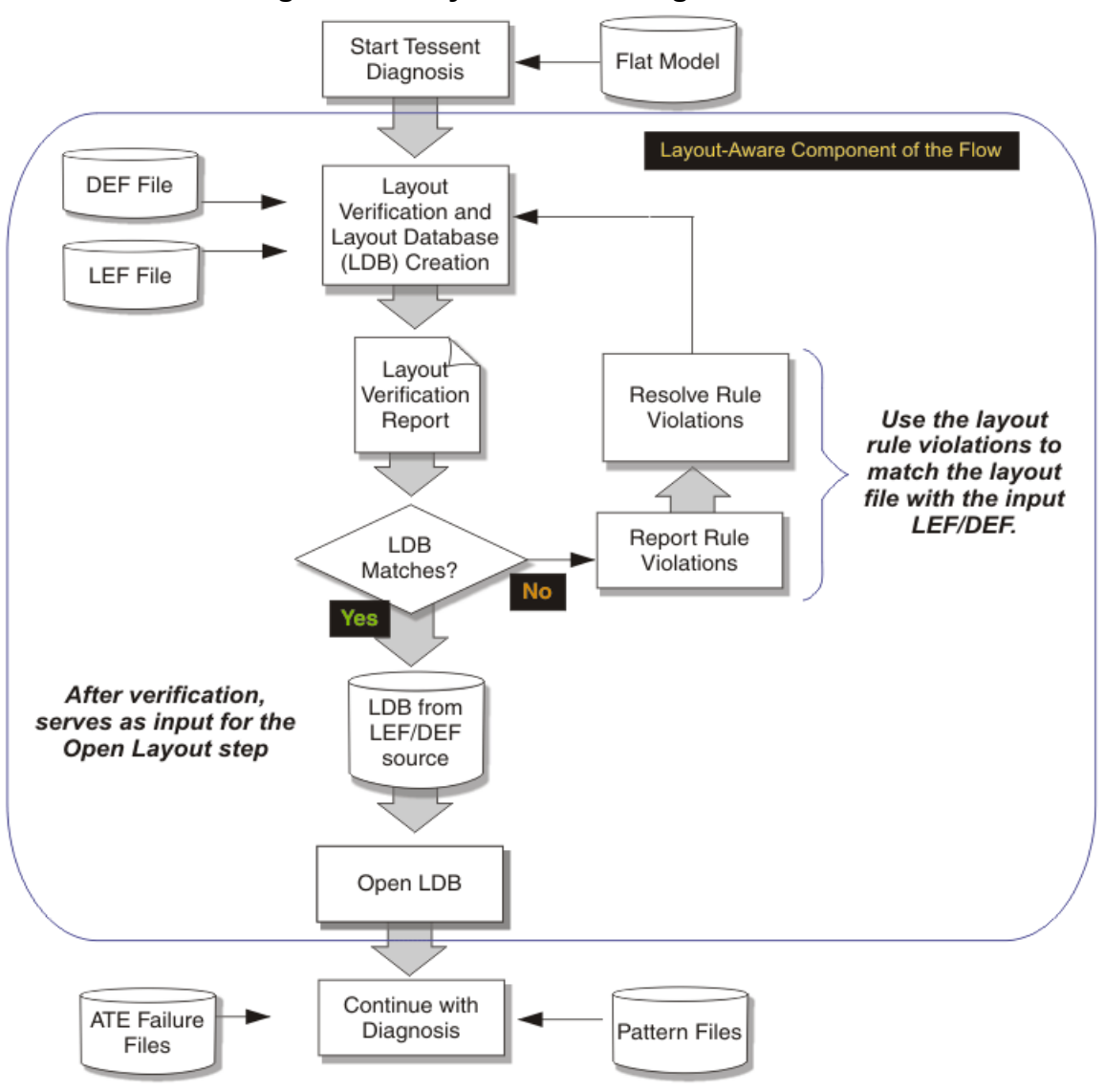

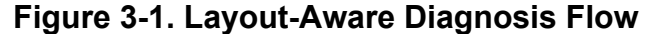

| Layout Database                                     | 178 |
|-----------------------------------------------------|-----|
| Layout-Aware Diagnosis Requirements and Limitations | 179 |
| Diagnosis Output Files                              | 180 |

## **Layout Database**

The LDB you create is a representation of the layout based on the input LEF and DEF files, and your design's flat model that the Tessent Diagnosis tool uses for diagnosis. You use this LDB with Tessent Diagnosis in all subsequent layout-aware diagnosis steps.

By default, the LDB includes the following pre-extracted information for all nets in the design:

- All physical neighbors of the net.
- Net topology (net segments of the net).

#### Note.

To ensure proper net topology extraction for net VIAs, during LEF/DEF generation specify "do not flatten" for net VIAs.

For layout-aware diagnosis, the pre-extracted information stored in the LDB improves performance and memory usage, particularly for extreme corner cases. Rather than recurring the cost of processing physical information on the fly during volume diagnosis, you have a onetime upfront cost for pre-extracting and storing this information.

By creating or opening an LDB with Tessent Diagnosis, you automatically enable layout-aware diagnosis and reporting.

It is best practice to keep the LDB that Tessent Diagnosis generates on the local hard drive of the workstation where the layout-aware diagnosis is running. There is a time penalty if Tessent Diagnosis has to access the LDB over the network. This penalty applies to both the creation of the LDB and its later usage.

### **LDB Encryption**

You can encrypt the design and layout data within an existing LDB so that you can securely send it to third parties (such as to foundries). The data within the LDB is encrypted such that it cannot be decrypted. The only use should be for layout-aware diagnosis in the Tessent environment.

Refer to the encrypt\_layout command in the Tessent Shell Reference Manual for usage details.

#### \_Note

The encryption process is destructive in nature because once the names are removed, they cannot be returned to the LDB. Keep a golden original copy of the LDB for archival purposes.

# Layout-Aware Diagnosis Requirements and Limitations

To use layout-aware diagnosis, you must provide the standard diagnosis input files and LEF/ DEF files. Layout-aware diagnosis does not support at-speed diagnosis or MBIST diagnosis.

### **Requirements**

Layout-aware diagnosis requires the following files:

- Standard diagnosis input files Includes design netlist, test patterns, and ATE failure logs. See "Input File Requirements" for complete information.
- LEF/DEF files Version 5.3 through 5.8, inclusive. You use the LEF/DEF files to create the LDB for subsequent diagnosis by the tool. The tool creates the LDB from these LEF and DEF files.

### Limitations

The following Tessent Diagnosis functionality is not supported with layout-aware diagnosis:

- At-speed diagnosis Layout-aware diagnosis does not apply to at-speed diagnosis. The LEF/DEF-based layout marker file generation, however, does support at-speed—see "Considerations for At-Speed Diagnosis."
- MBIST diagnosis No support.

## **Diagnosis Output Files**

After performing layout-aware diagnosis, you can write out files that are compatible with Calibre, Tessent Visualizer, and Tessent YieldInsight.

- Layout-aware report An enhanced diagnosis report containing the specific layout information of each suspect. See "Layout-Aware Diagnosis Reporting."
- Suspect layout viewing and cross probing Using Calibre<sup>®</sup> DRC result file syntax for use with Calibre<sup>®</sup> DRC/Calibre<sup>®</sup> RVE<sup>™</sup> and other layout tools and viewers to overlay the Tessent Diagnosis results with the layout. You must have valid Calibre licenses in order to view the layout markers in Calibre<sup>®</sup> DESIGNrev. See "Guidelines for Viewing the Diagnosis Results in Calibre DESIGNrev."

In addition, the Camelot CAD Navigation tool understands the diagnosis report. Special options ('-SHORT -XMAP v2lvs') must be set in Tessent Diagnosis when writing out diagnosis results to include the data needed by Camelot. These options are not active by default.

- Schematic viewing Tessent Visualizer can read the Tessent Diagnosis layout-aware diagnosis report. Using this tool you can visualize the diagnosis report in Tessent's schematic viewing environment.
- Tessent YieldInsight Tessent YieldInsight can read the Tessent Diagnosis layoutaware diagnosis reports and display the results in a polygon viewer. See "Polygon Layout Viewer Pane" in the *Tessent YieldInsight User's Manual*.
# Layout Verification and Layout Database Creation Process

Layout verification and LDB creation is a three-step phase Tessent Diagnosis performs when you enter the create\_layout command.

1. Verification phase — Verifies the LEF/DEF files and the design netlist before creating the LDB. The tool reports the results of the verification in a summary, including specific rule violations, just prior to creating the LDB.

If the layout and design percentage match is less than the abort threshold percentage that you specified with the create\_layout command, or less than the default percentage of 85%, you must manually address and fix the verification mismatches. For an extensive discussion, see "Layout Verification Reporting."

For net topology, the tool calculates the percentage of nets that it could successfully trace. If the percentage is less than the abort threshold percentage that you specified with the create\_layout command, or less than the default percentage of 90%, you must fix the net tracing issues.

In addition, the tool analyzes the vias and merges all LEF and DEF vias with the same physical information under one via name. This results in consistent via naming in the reports, which can improve the accuracy of RCD results. For more information, refer to the applicable example for create\_layout -adjust\_vias in the *Tessent Shell Reference Manual*.

To debug your verification results, see "Layout and Design Mismatch Debugging." To debug errors in net tracing, see "Net Topology Extraction Debugging."

- 2. LDB Creation phase Once validation is complete and the mismatch and net topology percentages meet the requirements for the design, the tool creates a LDB.
- 3. Pre-extraction phase After the tool has successfully created the LDB, it proceeds to computing the bridge and net topology information, and writes out the pre-extracted bridge and open defect information to the LDB.

| Performing Layout Verification and LDB Creation      | 181 |
|------------------------------------------------------|-----|
| Estimation of Resources Required for Generating LDBs | 185 |
| Layout Database Compression and Decompression        | 186 |
| Parallel Operations With the Same LDB                | 187 |

# **Performing Layout Verification and LDB Creation**

During layout verification and LDB creation, you invoke Tessent Diagnosis with the flat model of your design, and verify and create a LDB from your design's LEF and DEF files. You subsequently use this LDB during the normal diagnosis process.

Tessent™ Diagnosis User's Manual, v2022.4

For the following procedural example, suppose you have the following input files:

- *my\_flat\_model* The flat model of the design.
- *my\_design\_lef.lef* The LEF file for the design.
- *my\_design\_def.def* The DEF file for the design.

### \_Tip \_

During the design process, validate the LEF/DEF against the flat models of the cores prior to generating the LDB. This makes it easier to debug any mismatch errors in the design's flat model, especially for large designs.

### \_Tip\_

Prior to performing the process described in this section, run the analyze\_layout\_hierarchy command as a one-time setup step. Refer to "Estimation of Resources Required for Generating LDBs" on page 185.

### **Prerequisites**

• You need a flat model and the LEF/DEF files.

### **Procedure**

1. Invoke Tessent Shell, set the context to scan diagnosis, and specify the flat model.

Tessent\_Tree\_Path/bin/tessent -shell -logfile my\_logfile

set\_context patterns -scan\_diagnosis

### read\_flat\_model my\_flat\_model

2. Enter the create\_layout command and specify the name you want to call the LDB, and the input LEF and DEF files.

#### FAULT> create\_layout my\_layout\_database -lef my\_design\_lef.lef -def my\_design\_def.def

You can improve runtime performance by specifying the -threads and -min\_threads options. These options enable you to check out multiple licenses so that Tessent Diagnosis can perform some create\_layout tasks in parallel.

During verification, the tool tolerates the differences in escapes in instance pathnames and net pathnames. To turn off tolerant name matching, specify create\_layout with the "-do\_tolerant\_match off" switch.

In addition, you can specify the create\_layout "-compact on" switch to produce a compact LDB. Refer to create\_layout for important considerations.

Tip \_\_\_\_\_\_
 For maximum efficiency, run the create\_layout command on a disk that is local to the machine hosting the process. Additionally, because by default this command reads the entire physical layout information into memory, you should run it on a machine with sufficient physical memory.

3. Depending on the results as described below, you may need to debug errors before the tool generates the LDB. For more information, refer to "Layout and Design Mismatch Debugging" and "Net Topology Extraction Debugging."

After debugging, you can proceed to "Layout-Aware Diagnosis."

### **Results**

The tool begins the verification process before creating the LDB:

// Note: Processing syntax check for LEF file my design lef.lef

- // Note: Processing syntax check for DEF file my\_design\_def.def
- // Note: Processing up-front validation for LEF file my\_design\_lef.lef
- // Note: Processing up-front validation for DEF file my\_design\_def.def
- // Note: Pre-DB Verifying Layout

The tool then returns information about the DEF hierarchy structure. For example, given a hierarchy structure for the DEF files as shown in Figure 3-2, the transcript output is as shown below.

Figure 3-2. DEF Hierarchy Tree Example

|   |   | С           |
|---|---|-------------|
|   | B | C<br>C<br>D |
| А | - |             |

Tessent™ Diagnosis User's Manual, v2022.4

#### Layout-Aware Diagnosis and Reporting Performing Layout Verification and LDB Creation

```
// Start parsing DEF file 'a.def' (1. of 4) in mode \setminus
// COMPLETE DEF READ MODE
// DieArea: minx=-1.000000, miny=-1.000000, maxx=757.000000, \
// maxy=252.000000 in microns
// -----
// The TOP DESIGN A (file=a.def)
// DESIGN=A DIEAREA x1=-1000, y1=-1000, x2=757000, y2=252000, \
// file=a.def
// -----
11
// -----
// HIERARCHY STRUCTURE (COMPLETE DEF READ MODE):
// ------
// DESIGN=A DIEAREA x1=-1000,y1=-1000,x2=757000,y2=252000,file=a.def
// DESIGN=B DIEAREA x1=0, y1=0, x2=367000, y2=180000, file=b.def
// DESIGN=C DIEAREA x1=0, y1=0, x2=187000, y2=70000, file=c.def
11
  DESIGN=D DIEAREA x1=0, y1=0, x2=330000, y2=140000, file=d.def
// ------
  SUB DEF B is placed in A as instance t1 (100000,0) N
11
11
  SUB DEF C is placed in A as instance t2 (500000, 66000) W
  SUB DEF C is placed in D as instance t1d (50000, 0) N
11
  SUB DEF C is placed in D as instance t2 (100000, 70000) S
//
   SUB DEF D is placed in B as instance t1b (20000, 30000) N
//
  11
```

At the conclusion of verification, the tool reports a summary of rule violations:

// Layout Rule Violation Summary

// Warning: Rule DesignNetMatch violated 2 times out of 5937 checks.

// Note: The command 'report\_layout\_rules' can be used for detailed

// information on rule violations

The tool generates an error if the match percentage match is less than the abort threshold percentage that you specified with the create\_layout command, or less than the default percentage of 85%:

```
// Note: Processing LEF file my_design_lef.lef
// Note: Processing DEF file my_design_def.def
// DieArea: minx=-4.000000, miny=-4.000000, maxx=8881.687000,
// maxy=9328.000000 in microns
// 10% of the layout data has been processed, estimated remaining
// effort: 39.780 sec
...
// 100% of the layout data has been processed
```

Next, the tool extracts the bridges and net topology:

```
//-----
// Reading physical information from LDB
//-----
// Step 1 of 10 complete
// Step 2 of 10 complete
// ...
// Completed reading physical information
// -----
// Starting bridge calculation (number of layers: 11)
// -----
// 10% of bridge calculation is complete
// 20% of bridge calculation is complete
11
// ...
// Bridge calculation complete, writing results into layout defects
// database...
// Successfully calculated bridges for 11 layers
// ----
           _____
// Starting net topology calculation (number of nets: 10987)
// ------
// 10% of net topology calculation is complete
// 20% of net topology calculation is complete
// ...
// Net topology calculation complete, writing results into layout defects
// database...
// Successfully calculated net topology for 10985 out of 10987 nets
SETUP>
```

# Estimation of Resources Required for Generating LDBs

Prior to specifying the create\_layout command to create an LDB, you can estimate the resources required for the LDB generation process. Do this by specifying the analyze\_layout\_hierarchy command.

Specify the analyze\_layout\_hierarchy command once as a setup step prior to loading the flat model and pattern files, and specifying create\_layout. The command generates a layout hierarchy database that stores the layout hierarchy of the LEF/DEF designs.

After analyzing the layout hierarchy, the tool can estimate the resources required to create the LDB—full design LDB or chip-mapped core LDB—based on the information extracted from the LEF/DEF files. This helps you ensure that you have the proper resources for LDB creation.

To view the resource estimation, specify the report\_layout\_hierarchy command. The generated report includes a section with the resource estimations. For example:

// LDB resource estimation for design ls169 with 75 nets. // LDB resource estimation | Verbose | Compact // Estimated LDB creation time (hrs) | 0.20 | 0.10 // Estimated LDB file size (GB) | 3.00 | 1.50 // Estimated peak RAM (GB) | 2.50 | 2.50 // // Note: Estimation calculation assumes 'create\_layout -threads 16' to create layout database (recommended).

In addition to resource estimation, use the analyze\_layout\_hierarchy command for the following tasks:

- Debugging DEF files During analysis of the LEF/DEF designs, the analyze\_layout\_hierarchy issues an error if there is more than one top DEF module. Refer to "Multiple Top DEF Files Debug" on page 202.
- Optimizing chip-mapped core-level LDB generation time The existence of the layout hierarchy database enables the tool to generate LDBs for cores without reprocessing all of the LEF/DEF designs. Refer to "Core-Level Layout-Aware Diagnosis" on page 290.

### Layout Database Compression and Decompression

By default, Tessent Diagnosis creates an uncompressed LDB when you create the database with the create\_layout command. Several create\_layout options allow you to control Tessent Diagnosis LDB compression operations.

Use the following create layout options to control LDB compression operations:

#### Note\_

Compressed LDBs may increase processing times when you are running many parallel diagnosis jobs that are accessing the same LDB. Some jobs may hang when querying the LDB.

- -temp\_directory *directory* option Specifies an alternative location to store the uncompressed LDB during the database creation. The default location is the working directory. When you specify this switch and associated string, the tool writes the uncompressed LDB to the location and, after successful compression, deletes the uncompressed LDB.
- -compression on | off option Specifies whether the tool compresses the LDB. The default is OFF. With LDB compression, the size of the database on disk can be reduced up to 70 percent. You can subsequently use the open\_layout command to access the compressed LDB for running layout-aware diagnosis.

• -keep\_uncompressed\_database option — Specifies that the tool retains a copy of the uncompressed LDB as well as a compressed version of the LDB.

Database compression is not synonymous with file compression—for example, using the UNIX gzip command. Database compression is a fundamental re-structuring of the database, producing a file that is smaller but contains the same level of information. Its use is recommended when large file sizes pose a concern.

If you compress the files within an LDB using a file compression utility such as gzip, Tessent Diagnosis cannot open the database and it turns off the layout-aware diagnosis.

Tessent Diagnosis provides the following two commands you can use to compress or decompress a LDB outside of the layout-aware database creation operation:

- compress\_layout
- uncompress\_layout

### \_Note \_

To use these commands, you must first open the LDB using the open\_layout command.

# Parallel Operations With the Same LDB

After you have created a LDB, you can perform several operations in parallel in different tool sessions.

These operations are:

- Verify various flat models.
- Create designs constants for root cause deconvolution (RCD) for different flat model/ pattern set pairs.
- Verify a flat model and run layout aware diagnosis on a different flat model.

Create design constants for RCD and run layout aware diagnosis on a different flat model/ pattern set pair.

# **Layout Verification Reporting**

Layout verification automatically occurs when you create a new LDB with the create\_layout command or open a previously-created LDB with the open\_layout command.

Before creating the LDB, Tessent Diagnosis performs layout verification using a rules-based approach. Tessent Diagnosis creates the LDB if the design and layout match percentage is greater than the abort threshold percentage that you specified with the create\_layout command, or greater than the default percentage of 85%. Otherwise, the tool halts processing.

The tool checks for and reports rule violations and mismatches. In addition, the tool checks the consistency of the LEF/DEF files. The following provides a summary of the major rule categories the tool uses to check the consistency of the LEF/DEF files before creating the LDB.

- Chip Boundary Rules
- Instance Rules
- Layer Definition Rules
- Net Rules
- Taper Rules
- Via Definition Rules
- Macro Definition Rules

| Example Layout Verification Report Format       | <b>188</b> |
|-------------------------------------------------|------------|
| Layout Verification Report Details              | <b>192</b> |
| Rules That Directly Impact the Match Percentage | 199        |

# **Example Layout Verification Report Format**

Upon completion of the layout-verification step, Tessent Diagnosis prints to stdout summaries of the library cell instance mismatches and layout rule violations, and a mismatch report.

Consider a design with the following hierarchy that consists of four modules: M0, M1, M2, and M3. The smaller yellow symbols represent library cell instances.

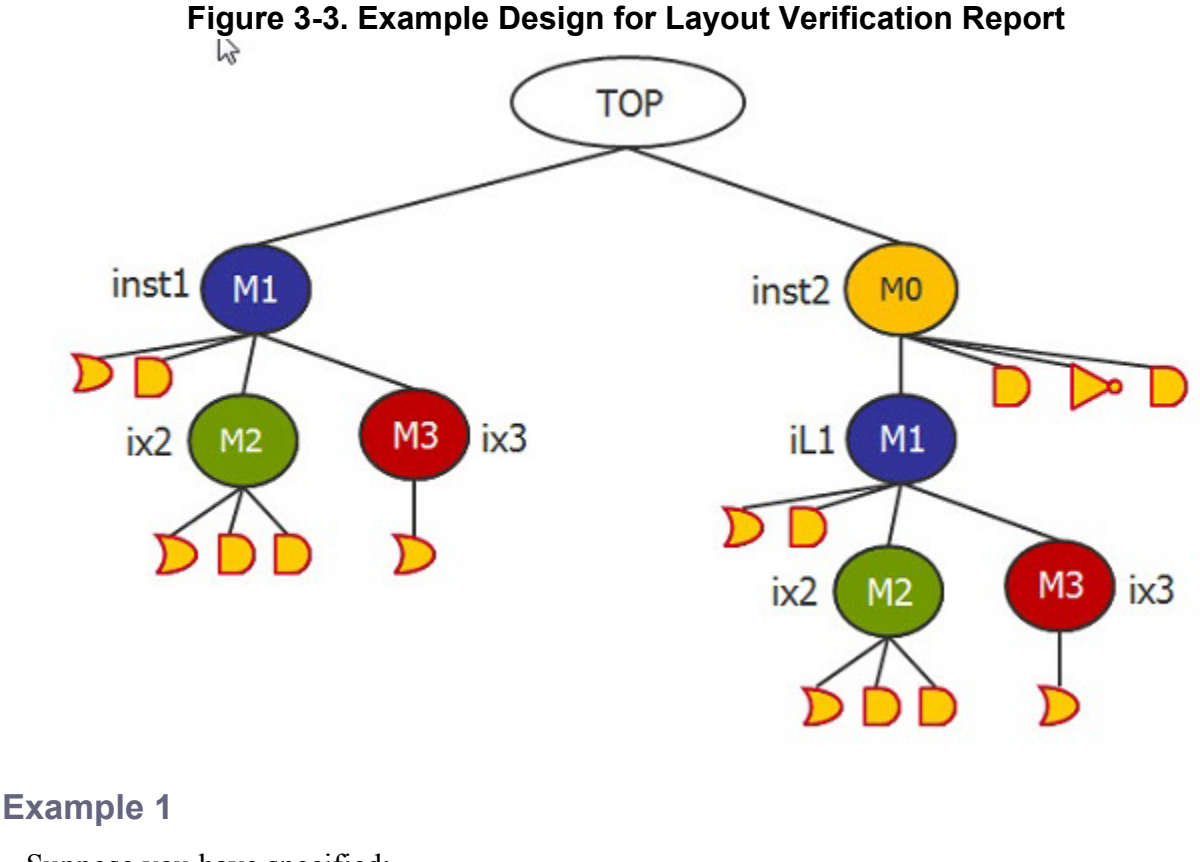

Suppose you have specified:

FAULT> create\_layout MY\_LDB -def top.def M1.def M2.def -lef or.lef and.lef

<-- M3 DEF file not provided <-- LEF for not cell not provided

The resulting report looks as follows. Each section is described in section "Layout Verification Report Details," but at a high-level you can see that the Mismatch Report shows that there are 3 undefined design cell instances that, according to the Layout Rule Violation Summary, are due to two DesignInstanceMatch rule violations and one MacroExistence rule violation error.

In addition, the "Design Cell Instance Mismatches Summarized by Design Modules" section provides a breakdown of the mismatches. In this section you can see that module M0 is the source of the MacroExistence error, and module M3 is the source of the two DesignInstanceMatch errors.

```
//DesignCell Instance Mismatches Summarized by Design Modules
// (Note: Eachrowinthetablebreaksdownthedesigncellinstance
// ( count in a module into various buckets)
// (Note: The counts in the various columns are aggregated overall
// instances of the module in the design)
// Module Name, Number of Instances of Module in the Design, Design Cell
Instances Included in Reporting, Mismatch due to DesignInstanceMatch,
Mismatch due to MacroExistence
// TOP,0,0,0,0
// M1,2,4,0,0
// M0,1,3,0,1
// M2,2,6,0,0
// M3,2,2,2,0
// Column Sums, -, 15, 2, 1
// End of Design Cell Instance Mismatches Summarized by Design Module
11
// Layout Rule Violation Summary
// Warning: Rule DesignInstanceMatch violated 2 times out of 15 checks.
// Warning: Rule MacroExistence violated 1 out 15 checks.
11
// Mismatch Report
// 3 ( 20.00%) design cell instances undefined (DesignInstanceMatch
rule, MacroExistence rule)
// 12 ( 80.00%) design cell instances matched with layout (common
area)
// ------
// 15
                       total number of design cell instances
11
// 6 ( 37.50%) nets at the boundary of common area (MacroExistence)
rule, DesignInstanceMatch rule)
// 10 ( 62.50%) nets matched with layout
// -----
// 16
                    total number of design nets
11
// Warning: Design and layout only match to 62.50%
11
      Mismatch may result in incomplete layout aware diagnosis.
11
```

### Example 2

Now suppose you have specified the following:

```
FAULT> create_layout MY_LDB

-def top.def M3.def <--- M1 and M2 DEF files not provided

-lef M1.lef M2.lef <--- M1 and M2 are LEF macros instead

-lef or.lef and.lef not.lef
```

The resulting report looks as follows. You can see that there is a new data point in the "Design Cell Instance Mismatches Summarized by Design Modules" section called "Mismatches due to DesignModuleCell" with a total of 12 mismatches that correspond to the 12 undefined design cell instances in the mismatch report.

DesignModuleCell mismatches generate an additional section in the report called "Information mismatches due to DesignModuleCell violations" that is described in detail in "Layout Verification Report Details."

```
//DesignCell Instance Mismatches Summarized by Design Modules
// (Note: Eachrowinthetablebreaksdownthedesigncellinstance
// ( count in a module into various buckets)
// (Note: The counts in the various columns are aggregated overall
// instances of the module in the design)
// Module Name, Number of Instances of Module in the Design, Design Cell
InstancesIncludedinReporting, Mismatch due to DesignModuleCell
// TOP,0,0,0
// M1,2,4,4
// M0,1,3,0
// M2,2,6,6
// M3,2,2,2
// Column Sums, -, 15, 12
// End of Design Cell Instance Mismatches Summarized by Design Module
// Information on mismatches due to
DesignModuleCell violations
// Module Name with Design Module Cell Violation, Mismatch due to this
module
// M1,6
// M2,6
// Column Sum,12
// End of Information on mismatches due to DesignModuleCell violations
11
// Layout Rule Violation Summary
// Warning: Rule DesignModuleCell violated 2 times out of 4 checks.
// Warning: Rule DesignInstanceMatch violated 12 times out of 15 checks.
11
// Mismatch Report
// 12 ( 80.00%) design cell instances undefined (DesignInstanceMatch
rule)
// 3 (20.00%)
                   design cell instances matched with layout (common
area)
// -----
// 15
                           total number of design cell instances
11
// 10 ( 62.50%) nets outside of common area (DesignInstanceMatch
rule)
// 4 ( 25.00%) nets at the boundary of common area (MacroExistence
rule, DesignInstanceMatch rule)
// 2 (12.50%) nets matched with layout
// -----
// 16
                  total number of design nets
11
// Warning: Design and layout only match to 12.50%
11
            Mismatch may result in incomplete layout aware diagnosis.
11
•••
```

Tessent™ Diagnosis User's Manual, v2022.4

## **Layout Verification Report Details**

The layout verification report consists of five sections that provide information about design-versus-layout mismatches and rule violations.

As shown in section "Example Layout Verification Report Format," the main elements of the report, in order, are:

- 1. Design Cell Instance Mismatches Summarized by Design Modules
- 2. Information on Mismatches Due to DesignModuleCell Violations
- 3. Layout Rule Violation Summary
- 4. Mismatch Report
- 5. Design and Layout Match Percentage

| Design Cell Instance Mismatches Summarized by Design Modules | <b>192</b> |
|--------------------------------------------------------------|------------|
| Information on Mismatches Due to DesignModuleCell Violations | 195        |
| Layout Rule Violation Summary                                | 196        |
| Mismatch Report                                              | 196        |
| Design and Layout Match Percentage                           | <b>198</b> |

### Design Cell Instance Mismatches Summarized by Design Modules

The first section in the layout verification report is titled "Design Cell Instance Mismatches Summarized by Design Modules." This section provides details about library cell instance mismatches broken down by root cause and module.

The report presents this information in a CSV-style table. Each row in the table breaks down the design cell instance count in a module into various buckets. The counts in the various columns are aggregated over all instances of the module in the design.

The Example 1 report in section "Example Layout Verification Report Format" shows:

```
//Design Cell Instance Mismatches Summarized by Design Modules
// (Note: Eachrowinthetablebreaksdownthedesigncellinstance
11
         count in a module into various buckets)
// (Note: The counts in the various columns are aggregated overall
        instances of the module in the design)
11
// Module Name, Number of Instances of Module in the Design, Design Cell
Instances Included in Reporting, Mismatch due to DesignInstanceMatch,
Mismatch due to MacroExistence
// TOP,0,0,0,0
// M1,2,4,0,0
// M0,1,3,0,1
// M2,2,6,0,0
// M3,2,2,2,0
// Column Sums,-,15,2,1
// End of Design Cell Instance Mismatches Summarized by Design Modules
```

As shown in bold above, the report lists the column headers for the comma-separated data that follows. Each row in the table applies to one higher level module. The Column Sums line in the table lists the mismatch count due to each root cause summed over all the modules.

The following table describes the columns that can appear in a report. If a rule is not violated, its corresponding column does not appear in the report.

| Column Name                                    | Column Description                                                                                                    |  |  |  |  |
|------------------------------------------------|----------------------------------------------------------------------------------------------------|--|--|--|--|
| Module Name                                    | Name of the non-library cell module for which data is reported in the current line.                                                                                                    |  |  |  |  |
| Number of Instance of Modules in<br>the Design | The number of times the current module is instantiated<br>in the entire design. The top module is given an instance<br>count of 0. For example, M1 is instantiated twice in the<br>design shown in Figure 3-3. Module M0 is instantiated<br>once. |  |  |  |  |
| Design Cell Instances Included in<br>Reporting | The number of library cell instances in the current module that are matched against LEF/DEF given that:                                                                                                    |  |  |  |  |
|                                                | • This number is counted only for the current module<br>and not for any other non-library cell modules<br>instantiated in the current module.                                                                                                    |  |  |  |  |
|                                                | • The count is aggregated over all the instances of the current module in the design.                                                                                                    |  |  |  |  |
|                                                | For example, in Figure 3-3 the counts are: M0=3, M1 = $2x2=4$ , M2= $2x3=6$ , and M3= $2x1=2$ .                                                                                                    |  |  |  |  |

Table 3-1. Design Cells Instance Mismatches Summarized by Design ModulesTable Columns

| Column Name                            | Column Description                                                                                                    |  |  |  |  |
|----------------------------------------|----------------------------------------------------------------------------------------------------|--|--|--|--|
| Mismatch due to<br>DesignInstanceMatch | The number of library cell instances in the current<br>module that are not found in LEF/DEF. The tool<br>aggregates this count over all the instances of the current<br>module in the design.                                                                                                    |  |  |  |  |
| Mismatch due to MacroExistence         | The number of library cell instances in the current<br>module that match with DEF but the corresponding LEF<br>macro for the instance is not defined. The tool<br>aggregates this count over all the instances of the current<br>module in the design.                                                                                                    |  |  |  |  |
| Mismatch due to DesignModuleCell       | The number of library cell instances in the current<br>module that do not match DEF because of a<br>DesignModuleCell violation. A DesignModuleCell<br>violation occurs when a non-library cell module in the<br>design is defined as a LEF macro instead of a DEF<br>design in LEF/DEF. The tool aggregates this count over<br>all the instances of the current module in the design. |  |  |  |  |

| Table 3-1. Design Cells Instance Mismatches Summarized by Design Modules |
|--------------------------------------------------------------------------|
| Table Columns (cont.)                                                    |

### **Missing DEF Files**

The Design Cell Instance Mismatches Summarized by Design Modules section of the layout verification report can help you quickly identify missing DEF files. For example, consider module M3 in the Example 1 report.

```
// Module Name, Number of Instances of Module in the Design, Design
Cell Instances Included in Reporting, Mismatch due to
DesignInstanceMatch, Mismatch due to MacroExistence
...
// M3,2,2,2,0
...
```

The data tells you that there are two instances of this module in the design, a total of two library cell instances included in the report (because M3 contains one instance of a library cell), and that neither of these instances were found in the LEF/DEF (DesignInstanceMatch violations). Given this, there is a high probability that the entire definition of M3 is missing.

### **Missing LEF Macros**

Now consider the scenario in which a LEF macro that is specified for a gate type is not specified in the create\_layout command. In the Example 1 report, this applies to the not gate and the column header "Mismatch due to MacroExistence" is displayed in the report. The report shows that this results in a library mismatch error for a M0 library cell instance.

// Module Name, Number of Instances of Module in the Design, Design Cell
Instances Included in Reporting, Design due to DesignInstanceMatch,
Mismatch due to DesignModuleCell,Mismatch due to MacroExistence

```
// M0,1,3,0,1
```

# Information on Mismatches Due to DesignModuleCell Violations

Mismatches can occur when a non-library cell module in the design is defined as a LEF macro instead of a DEF design in LEF/DEF. These violations are called DesignModuleCell violations. The second section of the layout verification report, "Information on mismatches due to DesignModuleCell violations," reports the contribution of each DesignModuleCell violation to the overall undefined cell instance count.

This section displays in the report only when layout verification results in DesignModuleCell violations.

As shown below, the snippet from the Example 2 report in section "Example Layout Verification Report Format" consists of the following two columns:

- Module Name with Design Module Cell Violation Specifies the name of the design module that is specified as a LEF macro instead of a DEF design.
- Mismatch due to this module Lists the library cell instances that do not match in the LEF/DEF due to the DesignModuleCell violation of the current module. The tool arrives at this number by first summing the library cell instance counts in the current module and recursively traversing down the hierarchy to all its children, except those that themselves have a DesignModuleCell violation. Next it multiplies this sum by the number of instances of the current module in the entire design.

```
//Information on mismatches due to DesignModuleCell violations
// Module Name with Design Module Cell Violation, Mismatch due to this
module
// M1,6
// M2,6
// Column Sum,12
// End of Information on mismatches due to DesignModuleCell violations
```

### **Design Modules Defined as LEF Macros**

The Example 2 report shows that all 12 undefined design cell instances are due to DesignModuleCell violations. The table shown above breaks down the violations by each violation of the DesignModuleCell rule. Modules M1 and M2 contain this violation. The M1 violation results in 6 cell instances being undefined (2 cell instances in M1 plus 1 cell instance in M3 multiplied by 2, the number of instances of M1 in the entire design).

Tessent™ Diagnosis User's Manual, v2022.4

#### \_Note

The library cell instances in M2 are not included in the table because M2 itself has a DesignModuleCell violation.

Similarly, the M2 violation also results in 6 undefined cells (3 cell instances in M2 multiplied by 2, the number of instances of M2 in the entire design). From these results, you can conclude that the design modules for M1 and M2 were defined as LEF macros rather than DEF designs.

### **Layout Rule Violation Summary**

The third section of the layout verification report consists of the Layout Rule Violation Summary.

Consider the Example 1 report in section "Example Layout Verification Report Format." The Layout Rule Violation Summary displays as follows:

- // Layout Rule Violation Summary
- // Warning: Rule DesignInstanceMatch violated 2 times out of 15 checks.
- // Warning: Rule MacroExistence violated 1 out 15 checks.

The summary correlates to the Column Sums line near the end of the "Design Cell Instance Mismatches Summarized by Design Modules" section as follows:

```
// Module Name, Number of Instances of Module in the Design, Design Cell
Instances Included in Reporting, Mismatch due to DesignInstanceMatch,
Mismatch due to MacroExistence
// TOP,0,0,0,0
// M1,2,4,0,0
```

```
// M0,1,3,0,1
// M2,2,6,0,0
// M3,2,2,2,0
// Column Sums,-,15,2,1
// End of Design Cell Instance Mismatches Summarized by Design Modules
...
```

- The column sum for Mismatch due to DesignInstanceMatch shows 2, which displays as the first warning in the summary.
- The column sum for Mismatch due to MacroExistence shows 1, which displays as the second warning in the summary.

### **Mismatch Report**

After the layout rule violation summary, the tool issues a layout verification mismatch report to stdout.

The following figure illustrates a layout verification mismatch report. (This example does not correspond to a previously illustrated example.) The layout verification mismatch report

summarizes the contribution of the missing design net or library cell instances creating an overall mismatch between design and layout.

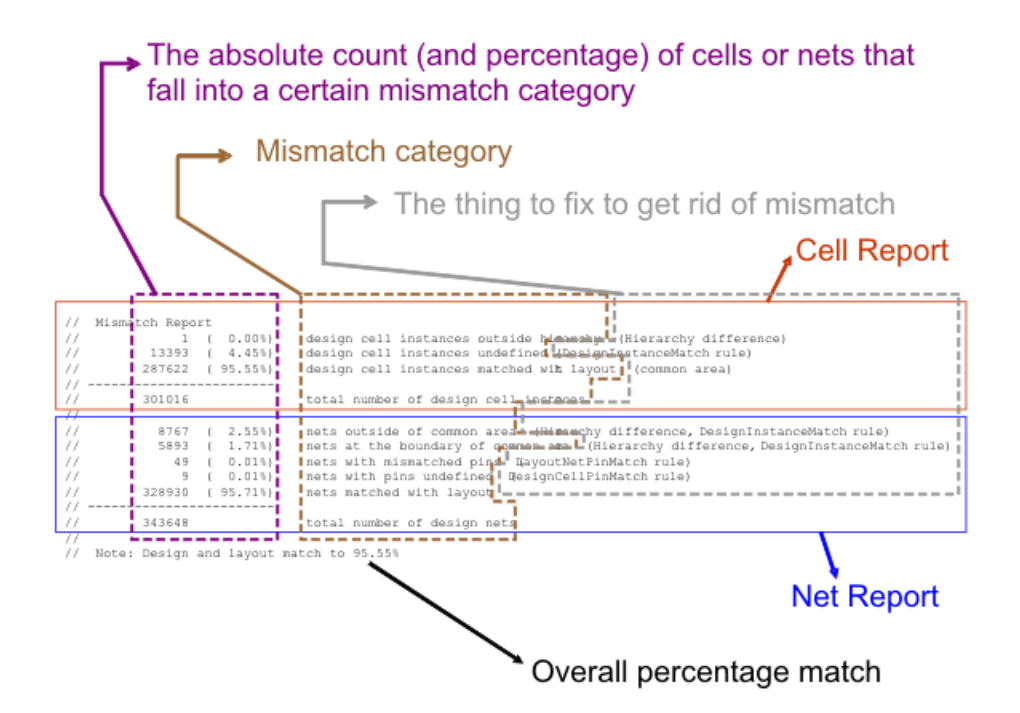

Figure 3-4. Layout Verification Mismatch Report Example

The mismatch report contains the following sections:

- The first section provides details about the library cell instance mismatches.
- The second section contains information about net mismatches.
- The end of the mismatch report displays the overall percentage match between the design and layout. Refer to "Design and Layout Match Percentage" for details and "Layout and Design Mismatch Debugging" for information about how to raise this percentage.

In general, if the layout information for a design net or library cell instance is missing, then this directly impacts diagnosis.

### Layout Rule Violations Related to Library Cells

The verification process checks that all the library cell instances in the design can be found in the layout. If the tool cannot find a cell instance in the layout then it is considered a mismatch.

Library cell instances in the design do not have corresponding layout information if:

• They are outside the hierarchy (specifically, outside of the topmost common module). This is due to underlying hierarchical factors.

- They are undefined in the layout. This can be due to two reasons:
  - If a design cell instance is missing from the layout as indicated by DesignInstanceMatch violations.
  - If a design cell instance exists in the layout, however, the corresponding LEF macro is not defined as indicated by violations of the MacroExistence rule.

### Layout Rule Violations Related to Nets

Several layout rule violations related to nets can impact diagnosis results.

• Nets outside of common area — The common area is defined as that part of the design that is in common with the layout. Ideally, the common area should be the entire design; however, in practice, the common area may be a subset of the design.

If the common area is smaller than the design, then no layout information is available for nets outside of the common area. The common area is generally smaller than the design due to hierarchy level differences and design instances missing in the layout (specifically, violations of the DesignInstanceMatch or MacroExistence rule).

- Nets at the boundary of common area If a net is connected to a pin that is not in the common area, then the layout information on such a net is incomplete. The common area is generally smaller than the design due to hierarchy level differences and design instances missing in the layout (specifically, violations of the DesignInstanceMatch or MacroExistence rule).
- Nets not found in layout This is indicated by violations of the DesignNetMatch rule.
- Nets with pin mismatch If the pins connected to a net in design do not match the pins connected to the corresponding net in the layout then the layout information for this net cannot be used. This situation is indicated by violations of the DesignNetPinMatch or LayoutNetPinMatch rule.
- Nets with pins undefined Nets that are connected to library cell instances that have a DesignCellPinMatch violation have incomplete layout information.

### **Design and Layout Match Percentage**

The last line of the mismatch report shows the design and layout match as a percent.

For example:

// Note: Design and layout match to 99.97%

This number tells you how well the design in the flat model and the LEF/DEF physical layout match each other. The lower the percentage match, the greater the chance that the diagnosis results may not correlate with physical data. For this reason, Tessent Diagnosis automatically

aborts LDB creation if this percentage is less than the abort threshold percentage that you specified with the create\_layout command, or less than the default percentage of 85%.

If the match percentage is less than 100 percent, you could end up with suspects that do not have any layout data. Therefore, you must ensure that the design and layout match is as close to 100 percent as possible.

Note\_

After the create\_layout command's layout verification stage is complete, you can interrupt the LDB creation by issuing a **Ctrl-C** in the invocation shell.

See section "Layout and Design Mismatch Debugging" for debugging tips that can help you improve your match percentage.

# **Rules That Directly Impact the Match Percentage**

Several layout rules directly impact the layout and design match percentage, and you must ensure they are clean before proceeding with diagnosis.

For details about debugging mismatch errors, see "Layout and Design Mismatch Debugging."

| Rule                | Comments                                                                                                    |
|---------------------|----------------------------------------------------------------------------------------------------|
| DesignInstanceMatch | All instances in the design (library cell instances as well as higher level instances) must exist in the layout. |
| MacroExistence      | A specified component must use a macro that is defined in the specified LEF files.                               |
| DesignNetMatch      | All design nets must exist in layout                                                                             |
|                     | The net layout information must be complete (no boundary nets)                                                   |
| DesignNetPinMatch   | All pins connected to a net in design must match those in layout                                                 |
| LayoutNetPinMatch   |                                                                                                    |
| DesignCellPinMatch  |                                                                                                    |

Figure 3-1 lists the layout rules that directly impact the match percentage.

Table 3-2. Layout Rules that Matter for Diagnosis

lists the layout rules that directly impact the match percentage.

Refer to "Layout-Aware Diagnosis Layout Verification Rules" for detail information about the layout verification rules.

# Layout and Design Mismatch Debugging

The basic debugging strategy is to fix rule violations and exclude LEF/DEF design blocks that are missing from the physical layout.

**Fix Rule Violations.** In general, you use the following approach to debug, fix, and verify mismatches caused by rule violations:

- View mismatch report to determine the specific rule violations—see "Layout-Aware Diagnosis Layout Verification Rules" for complete rule descriptions.
  - First debug low instance match number.
  - Then debug any remaining net problems.
- Look at other rule violations for clues.
- LEF/DEF is normally generated automatically; look for systemic issues.
- Repeat the LDB verification and LDB creation step using the create\_layout command.

See "Layout Verification Examples" for step-by-step examples of debugging verification issues.

**Exclude LEF/DEF Design Blocks**. In some cases, the LEF/DEF may not exist for some design blocks. In these cases, you have no option but to exclude these design blocks from verification. The report\_layout\_rule command enables you to exclude design blocks that do not have a match in the physical layout.

In the following example, Tessent Diagnosis stops processing because the match percentage is only 82.03%, which is below the default threshold of 85%. After reviewing the mismatch report, you exclude the cpu\_edt and the block06 design blocks from verification, which improves the match percentage up to 99.85%. Then, you re-run create\_layout with a lower threshold setting, knowing that although the match for the entire design is low, it is acceptable when you exclude blocks you have determined can be excluded.

```
ANALYSIS> create layout design.ldb -def design top.def -lef lib.lef
// Mismatch Report
// ...
// Warning: Design and layout only match to 82.03%
11
            Mismatch may result in incomplete layout aware diagnosis.
11
// Error: The percentage match between the design and layout is lower
// than the threshold of 85.00%
         Due to this low match between design and layout verification
//
11
          will abort.
//
          This threshold can be lowered using the -threshold switch.
// ...
ANALYSIS> report layout rules -mismatch report
// ...
// Warning: Design and layout only match to 82.03%
             Mismatch may result in incomplete layout aware diagnosis.
11
11
ANALYSIS> report layout rules -mismatch report -exclude cpu edt
// ...
// Warning: Design and layout only match to 90.82%
           Mismatch may result in incomplete layout aware diagnosis.
11
11
ANALYSIS> report layout rules -mismatch report -exclude cpu edt block06
// ...
// Note: Design and layout match to 99.84%
11
ANALYSIS> create layout design.ldb -def design top.def -lef lib.lef -
threshold 70 -replace
// ...
// Warning: Design and layout only match to 82.03%
        Mismatch may result in incomplete layout aware diagnosis.
11
11
// ...
// Note: Violations database opened successfully.
// Note: Created layoutDB ( layout.ladb )
```

Suggested Flow for Debugging Layout Verification Report Undefined Cell Instances201Multiple Top DEF Files Debug.202

### Suggested Flow for Debugging Layout Verification Report Undefined Cell Instances

The main debugging strategy consists of debugging and fixing mismatches caused by rule violations and excluding (or including) missing design blocks from the reporting.

You can use the following flow to help you debug undefined cell instances in the layout verification report:

1. Under "Design Cell Instance Mismatches Summarized by Design Modules," review the breakdown of the undefined cell instances by root cause: MacroExistence, DesignModuleCell or DesignInstanceMatch in the Column Sums line.

Tessent™ Diagnosis User's Manual, v2022.4

2. For MacroExistence violations, retrieve the details using the following command:

#### report\_layout\_rules MacroExistence

Find and fix the unspecified LEF macros, prioritizing the macros according to those with the most number of violations.

- 3. Under "Information on mismatches due to DesignModuleCell violations," review the breakdown for the DesignModuleCell violations and specify the DEF files for violating modules, prioritizing them by their impact on the undefined cell count. Correct the violations in the LEF files and identify the missing DEFs. For details, use report\_layout\_rule designModuleCell.
- 4. For DesignInstanceMatch violations, check the modules listed under "Design Cell Instance Mismatches Summarized by Design Modules" for those in which the number of Mismatch due to DesignInstanceMatch violations is equal to the number of Design Cell Instances Included in Reporting. This indicates that the DEF files corresponding to the modules could be missing.

See section "Guidelines for Including or Excluding Design Modules From Mismatch Reporting" for more about including or excluding missing design blocks.

5. Once the missing DEF files have been identified, debug the remaining DesignInstanceMatch violations in various modules prioritized by their contribution to the total undefined cell count.

# **Multiple Top DEF Files Debug**

To create an LDB you should only have one top DEF module. The existence of multiple top modules causes the tool to stop the verification process and indicates an error in the list of DEF files you specified with the create\_layout command.

To verify that you have only one top DEF module, prior to executing create\_layout, specify the analyze\_layout\_hierarchy command. This command generates a layout hierarchy database. However, the layout hierarchy database is only created if one top DEF module exists. When there are multiple top DEF modules, the tool produces reports for each top module and issues an error.

To fix the issue, you must identify the DEF files that are missing or unnecessary. The following sections describe scenarios that could result in multiple top module definitions.

### **Missing DEF Files**

In the figure below, the DEF\_C file was missing from the list of DEF files, which results in a secondary top file, DEF\_D1. To complete the design, you would need to provide the DEF\_C file.

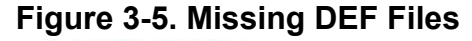

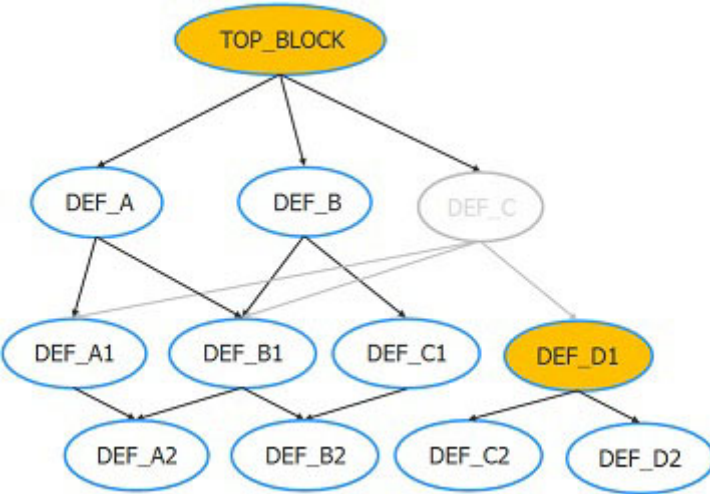

In this case, allowing the tool to ignore all but the TOP\_BLOCK would lead to an incomplete LDB. This is especially true in cases where each module also has a corresponding LEF macro definition (that should have been overridden by the missing DEF).

### **Unnecessary DEF Files**

In the following figure, DESIGN\_A and DESIGN\_B use a common set of sub-DEF files. Each top module is valid, but for the purposes of creating the LDB you need to remove one top design by removing the DESIGN\_B.def and DEF\_X.def files.

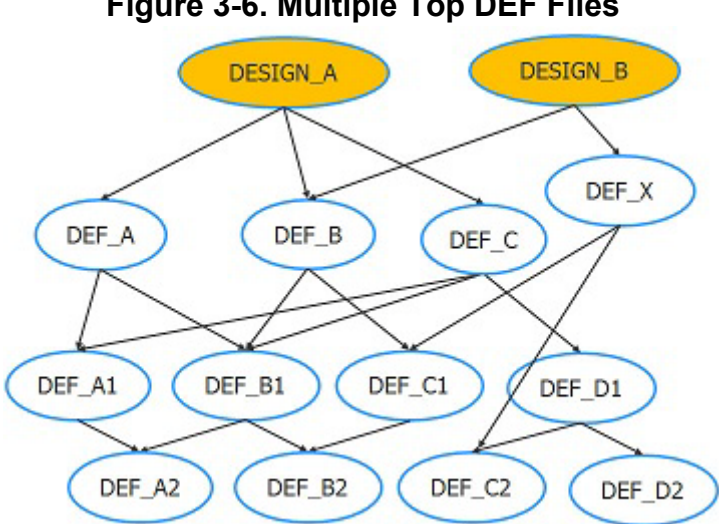

### Figure 3-6. Multiple Top DEF Files

### The Top Module Report

The top module report provides information about the DEF files that are associated with each top design. You can use this information to help you pinpoint missing DEF files or extra DEF files that are causing you to have multiple top-level DEF modules.

Tessent™ Diagnosis User's Manual, v2022.4

For each top DEF design that the tool finds, it reports a list of sub-DEFs instantiated by the top DEFs, the full pathnames for the DEF modules, and a list of DEFs that you can use with create\_layout to instantiate only that DEF. Because this report is produced for every top module, you can decide whether the DEF files for the desired top module are relevant and complete with respect to the design.

The report is divided into three sections. The first section reports the unique modules at each level of hierarchy and the number of instantiations of that module within its immediate parent. For example, in the following report, TOP\_DEF\_A instantiates DEF\_A\_3 three times, and DEF\_A\_3 instantiates DEF\_A1\_6 six times.

| // |                     |                                  |
|----|---------------------|----------------------------------|
| // |                     |                                  |
| // | Top module (1 of 2) | : TOP_DEF_A                      |
| // | DIEAREA x1=-1000    | , y1=-1000, x2=757000, y2=600000 |
| // |                     |                                  |
| // |                     |                                  |
| // | MODULE NAME TREE    | #INSTANCES IN PARENT MODULE      |
| // |                     | +                                |
| // | TOP_DEF_A           |                                  |
| // | DEF_A_3             | 3                                |
| // | DEF_AL_6            | 6                                |
| // | DEF_A2_17           |                                  |
| // | DEF_BI_5            | 5                                |
| // | DEF_A2_17           |                                  |
| // | DEF_B2_3            | 3                                |
| // | DEF_B_4             | 4<br>                            |
| // | DEF_BI_5            | 5                                |
| // | DEF_A2_17           |                                  |
| // | DEF_B2_3            | 3                                |
| // | DEF_CI_9            | 9                                |
| // | DEF_B2_3            | 3                                |
| // | DEF_C2_9            | 9                                |
| // | DEF_C_2             | 2                                |
| // | DEF_AL_6            | 6                                |
| // | DEF_A2_1/           |                                  |
| // | DEF_BI_5            | 5                                |
| // | DEF_A2_17           |                                  |
| // | DEF_BZ_3            | 3                                |
| // | DEF_DI_4            | 4                                |
| // |                     |                                  |
| // | DEF_D2_5            | 5                                |

The second section of the report lists the DEF modules that comprise the top block and paths to their DEF file definitions. For each DEF module, the tool also reports the number of instantiations of the module in the design, the number of nets and components for each module, and the die area for each module.

| 11 |             |                 |             |           |         |               |
|----|-------------|-----------------|-------------|-----------|---------|---------------|
| // | MODULE NAME | TOTAL           | #COMPONENTS | #NETS     | DIEArea | FILENAME      |
| // |             | #INSTANTIATIONS | IN MODULE   | IN MODULE | in um   |               |
| // |             | IN DESIGN       |             |           |         |               |
| 11 |             | +               | +           | +         | +       | +             |
| // | TOP_DEF_A   | 1               | 1           | 3         | 50 x 60 | TOP_DEF_A.def |
| // | DEF_A_3     | 3               | 1           | 3         | 50 x 60 | DEF_A_3.def   |
| // | DEF_A1_6    | 30              | 3           | 3         | 50 x 60 | DEF_A1_6.def  |
| // | DEF_A2_17   | 1275            | 0           | 3         | 50 x 60 | DEF_A2_17.def |
| // | DEF_B1_5    | 45              | 60          | 3         | 50 x 60 | DEF_B1_5.def  |
| // | DEF_B2_3    | 243             | 15          | 3         | 50 x 60 | DEF_B2_3.def  |
| // | DEF_B_4     | 4               | 1           | 3         | 50 x 60 | DEF_B_4.def   |
| // | DEF_C1_9    | 36              | 1           | 3         | 50 x 60 | DEF_C1_9.def  |
| // | DEF_C2_9    | 396             | 10          | 3         | 50 x 60 | DEF_C2_9.def  |
| // | DEF_C_2     | 2               | 180         | 3         | 50 x 60 | DEF_C_2.def   |
| // | DEF_D1_4    | 8               | 1           | 3         | 3 x 3   | DEF_D1_4.def  |
| // | DEF_D2_5    | 40              | 1           | 3         | 3 x 3   | DEF_D2_5.def  |

The third section of the report provides a DEF file list of the modules that make up the designated top module. Assuming that the report correctly describes the top module, you can specify the DEF file list verbatim with the create\_layout command.

```
// If the module hierarchy described above accurately represents the top module 'TOP_DEF_A',
// you can specify the DEF file list with the 'create_layout' command using the '-def' switch
// as follows:-def ../data/TOP_DEF_A.def \
    ../data/DEF_A_3.def \
    ../data/DEF_A1_6.def \
    ../data/DEF_B1_5.def \
    ../data/DEF_B2_3.def \
    ../data/DEF_B2_3.def \
    ../data/DEF_B_4.def \
    ../data/DEF_C1_9.def \
    ../data/DEF_C2_9.def \
    ../data/DEF_D1_4.def \
    ../data/DEF_D2_5.def
```

# **Net Topology Extraction Debugging**

After debugging and fixing mismatch errors, the tool extracts bridge and net topology. For net topology, it calculates the percentage of nets that could be successfully physically traced from their drivers to their sinks. If this percentage falls below 90%, the tool issues an error.

Regardless of the calculation percentage, the tool reports the results of the net topology extraction. You can use the information reported in the transcript to help you debug electrical issues with the nets (that is, broken nets).

| The Net Topology Extraction Transcript     | 206 |
|--------------------------------------------|-----|
| Debugging Net Topology Extraction Failures | 209 |

# The Net Topology Extraction Transcript

The net topology extraction results transcript is composed of two main sections. The first section summarizes all the layout rule violations that directly result in topology errors. The second section provides a detailed categorization of nets into five issue classes, each one representing a possible reason for unsuccessful topology.

The tool reports the percentage of nets that could not be electrically traced followed by the summary of the layout rule violations that directly impact topology calculation. For each layout rule, the tool reports the first violation that would be displayed in the full report generated by the report\_layout\_rule command. For example:

```
Error: Net topology could only be calculated for 43,75% of the nets (7 out of 16 nets)
This means that 56,25% of nets could not be electrically traced from the driver gate
to the sink gate(s).
Please review the violations of the following layout rules for possible causes:
(the first rule violation is reported)
LayerExistenceNet: #fails=3 #checks=119 handling=warning (layer in net not exist).
// Warning: LayerExistenceNet-1: The specified NET net_unknown_layer1 in DEF file.def uses
// a LAYER route_55 which is not specified in the LEF files.
More information: report_layout_rules LayerExistenceNet
PinExistenceMacro: #fails=5 #checks=301 handling=warning (pin not exist in macro).
// Warning: PinExistenceMacro-1: The specified NET net_unknown_layer1 in DEF file.def is
// connected to MACRO ao32 which uses a PIN B11 which is not defined in the LEF files.
More information: report layout rules PinExistenceMacro
```

Next, the tool reports on physical issues that could be causing the net-tracing problems. These potential problems are divided into five issue classes:

• No driving chip/port pin found: The net is not connected to any macro port that has direction OUTPUT or INOUT, or to any chip pin with direction INPUT or INOUT. Therefore, no driver for the net can be found and topology is aborted.

- No net segments available: The net has no physical polygons defined in the LEF/DEF files.
- Minimum of two connections are required: There must be at least two connections to chip pins or macro ports.
- Macro pin does not exist: The net is connected to at least one macro port that is undefined in the LEF files. This issue is also reported as a PinExistenceNetMacro layout rule violation. Resolving all violations of that rule automatically fixes this issue.
- Physical path-tracing errors: The net is physically broken and cannot be traced from driver to sink cells.

If there is more than one net with the same issue, the tool reports the five nets with the lowest number of polygons so that it is easier to debug the failing net. Generally, examining the listed nets can help you discover systemic issues related to the DEF file. To change the number of displayed nets per issue, specify the create\_layout -topology\_error\_count option.

The following example shows how the tool reports the five issue classes in the event of physical net-tracing errors. The example displays one net for each issue class.

```
// -----
// Topology problem route causes:
// -----
// Issue-1: Physical path tracing error. Number nets having this issue: 2, e.g. failing
net=cpu i/nx1265
// _____
// The signal net=cpu i/nx1265 is connected to 4 components:
11
      (1) component=cpu_i/ix1264 portName=Y
11
          The macro=inv02 has 5 ports
11
          This output port=Y is a possible driver
11
     (2) component=cpu i/ix1266 portName=A
          The macro=inv02 has 5 ports
11
11
          This is an input port=A
11
     (3) component=cpu_i/ix1268 portName=A
11
          The macro=inv02 has 5 ports
11
          This is an input port=A
11
     (4) component=cpu i/ix1270 portName=A
11
          The macro=inv02 has 5 ports
11
          This is an input port=A
// Number connections=4, number of chip pins=0, number of segments=12, number placed
vias=16
// GDS2, layerprops and marker files for net=cpu i/nx1265 (netID=10) has been created.
      GDS2 filename: .../inmemory ladb/10.gds
11
11
      layerprops filename: .../inmemory ladb/10.gds.layerprops
11
      Marker filename: .../inmemory_ladb/10.marker
// Analyze failing net with: calibredrv -m .../inmemory_ladb/10.gds -l .../inmemory_ladb/
10.gds.layerprops -rve .../nmemory ladb/10.marker
// Issue-2: No driving chip/port pin found. Number nets having this issue: 1, e.g. failing
net=cpu i/nx1229
// ------
// The signal net=cpu_i/nx1229 is connected to 3 components:
     (1) component=cpu i/ix1230 portName=A
11
11
         The macro=inv02 has 5 ports
11
         This is an input port=A
11
    (2) component=cpu i/ix1232 portName=A
11
         The macro=inv02 has 5 ports
11
         This is an input port=A
11
    (3) component=cpu i/ix1234 portName=A
11
         The macro=inv02 has 5 ports
11
         This is an input port=A
// Number connections=3, number of chip pins=0, number of segments=33, number placed
vias=26
// Issue-3: No net segments available. Number nets having this issue: 1, e.g. failing
net=no segments
// _____
// The signal net=no_segments is connected to 1 component:
// (1) component=cpu i/uALU/ix318 portName=xxxx
11
        The macro=ao21 has 7 ports
11
         The macro port=xxxx does not exist
```

```
// Number connections=1, number of chip pins=0, number of segments=0, number placed vias=0 \,
```

```
// Issue-4: Minimum of two connections are required. Number nets having this issue: 3, e.g.
failing net=net one inst
// _____
// The signal net=net one inst is connected to 1 component:
// (1) component=cpu i/uALU/ix349 portName=B13
11
        The macro=ao32 has 11 ports
// Number connections=1, Number of chip pins=0, number of segments=1, number placed vias=0
// Issue-5: Macro pin does not exist. Number nets having this issue: 2, e.g. failing
net=net unknown layer1
// _____
// The signal net=net_unknown_layer1 is connected to 2 components:
// (1) component=cpu i/uALU/ix349 portName=B11
11
         The macro=ao32 has 9 ports
11
         The macro port=B11 does not exist
// (2) component=cpu i/uALU/ix345 portName=Y1
11
         The macro=ao21 has 7 ports
11
         The macro port=Y1 does not exist
// Number connections=2, number of chip pins=0, number of segments=1, number placed vias=0 \,
```

# **Debugging Net Topology Extraction Failures**

When debugging net topology extraction failures, you begin by fixing the layout rule violations listed in the first section of the net topology extraction results transcript to yield a high topology success rate. Once the layout rule violations are resolved, there could still be some nets that fail topology because the tool does not perform physical net tracing during layout rule checking.

### **Prerequisites**

- You have run create\_layout and successfully resolved mismatch errors.
- This procedure assumes you have experience with the Calibre DESIGNrev (Calibre DRV) layout viewer. For more information, refer to the Calibre DESIGNrev documentation.

#### **Procedure**

- 1. From the first section of the net topology extraction transcript, resolve the layout rule violations.
- 2. From the second section of the net topology extraction transcript, determine the issue classes that cause the most number of nets to fail topology extraction. This number displays as a "Number of nets having this issue: <count>" statement for each issue class. These issues should get priority over others to resolve. The instructions below can help you debug and resolve the various issue classes:
  - a. No driving chip/port pin found: Fix the LEF/DEF files to ensure that each net is connected to at least one MACRO port that has direction OUTPUT/INOUT, or at least one chip PIN that has direction INPUT or INOUT. The transcript one example of a net that does not have any such port/pin connected to it, and there the tool cannot determine the driver.

Tessent™ Diagnosis User's Manual, v2022.4

- b. No net segments available: Fix the LEF/DEF files so that all nets have physical polygons associated with them.
- c. Minimum of two connections are required: Tessent Diagnosis cannot calculate topology for dangling nets that are connected to only one MACRO port or chip pin. Check the LEF/DEF files to discover why dangling nets are present.
- d. Macro pin does not exist: Same as the PinExistenceNetMacro layout rule violation.
- e. Physical path-tracing errors: Refer to the rest of this procedure for details.
- 3. In Calibre DRV, as a one-time setup process, activate the following settings:
  - a. **Preserve properties**: In the **Choose Layout Files** dialog box, click **Options**, and then click **Preserve properties**.
  - b. Show object info popup window: On the Options menu, click Objects, and then under Selection, click Show object info popup window. The object info popup window displays when you select GDS elements.

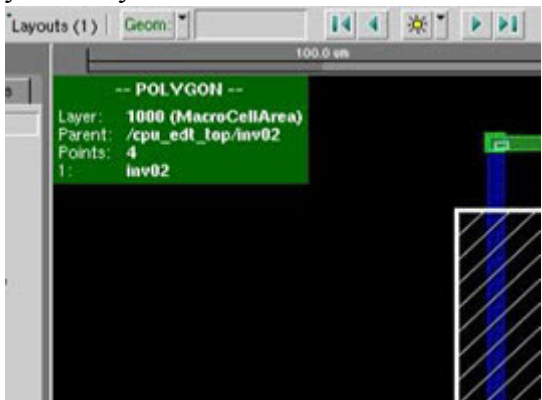

4. Resolve physical path-tracing errors. The tool generates GDS2 and marker files for the failed nets, which enables you to view the nets in Calibre DRV. For example:

// Analyze failing net with: calibredrv -m .../inmemory\_ladb/10.gds -1 .../inmemory\_ladb/10.gds.layerprops -rve .../nmemory\_ladb/10.marker

When you run the calibredry command, the tool opens the GDS2 file and the RVE marker file with Unreachable\_Elements and Reachable\_Elements on the net displayed.

• Unreachable\_Elements: These are the polygons that are physically connected to the driver of the net.

• Reachable\_Elements: These are the polygons that cannot be physically disconnected from the driver.

|                                       |        |         |         |      | Cal | libre - KV  | E v2 | 0101 | 43  | 0.4 | 5 : 1.marker          |          | - D X |
|---------------------------------------|--------|---------|---------|------|-----|-------------|------|------|-----|-----|-----------------------|----------|-------|
| Sto Year Highight Date Mactor 1       | int.   |         |         |      |     |             |      |      |     |     |                       |          | Hato  |
| 🗃 🖌 🐨 🐞 🔍 🔿 🐳 i                       | •      | eirið - |         | •    | 4.9 |             |      |      |     |     |                       |          |       |
| "Show All * BL 12 Results (m 2 of 2 ) | Packs) | ÷       |         |      |     |             |      |      |     |     |                       |          | 1. E. |
| 2 og Cali/Owth                        | Fronty | Planate | ( Field | F    | w.  | Church Text | 11   | -12  | 110 | -   | CTeCK                 | Vertices |       |
| H X CHILB                             | 1      | 12      | 32      | 1.1  | D   |             | 13   | 1    | ×   | 10  | It seaschable_#emerts | *        | 9     |
| K Christ Unverscheible Elements       |        | 3       | 3       | 3.1  | D I |             |      | . 2  | ×   | 11  | Ersachable_Esserts    |          |       |
| K Check Reached M. Elements           |        |         | 3       | 10.3 | D   |             |      | - 2  | ×   | 32  | Enroschable_Demorts   | 4        |       |
|                                       |        |         |         |      |     |             |      | . 4  | 18  | 1   | Feedbacks_Cleaners    | *        |       |
|                                       |        |         |         |      |     |             |      | 2    | ×   | 8   | Reachable_Etempts     | 14       |       |
|                                       |        |         |         |      |     |             |      | . 6  | ×   | 8   | Rear and Freedoric    | *        | 1     |
|                                       |        |         |         |      |     |             |      | 7    | ×   | 4   | Rearboide_Clements    | *        |       |
|                                       |        |         |         |      |     |             |      | 1.0  | -   |     | Barabalais Plantak    |          | 100   |
|                                       |        |         |         |      |     |             |      |      | -   |     |                       |          |       |
|                                       |        |         |         |      |     |             | -    |      |     |     |                       |          |       |

CalibreDRV displays the failing net with its connected pins, macros, and vias viewed as polygons, and the cell boundaries. If the number of display levels is 0, increase the number of display levels to 1 so that you see the contents of the macros and vias.

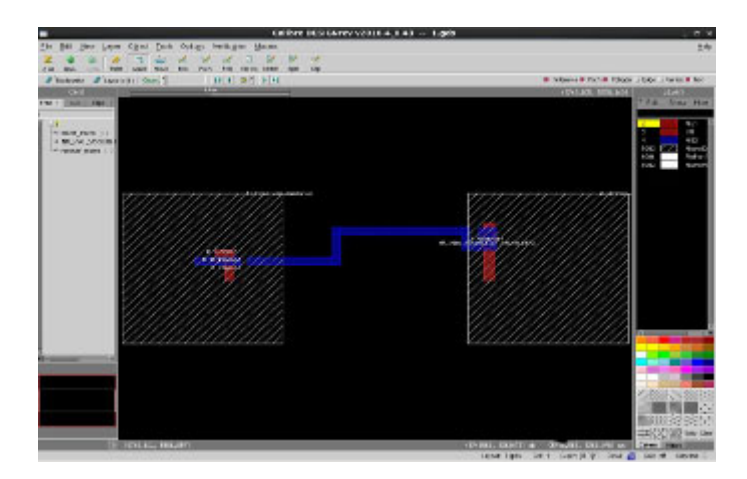

5. In Calibre RVE (the layout marker window), right-click on the top-level cell name (Cell t), and then click **Highlight**.

Calibre DRV highlights the reachable and unreachable net segments in two different colors, with blue reachable and red unreachable. You can see that there is a gap.

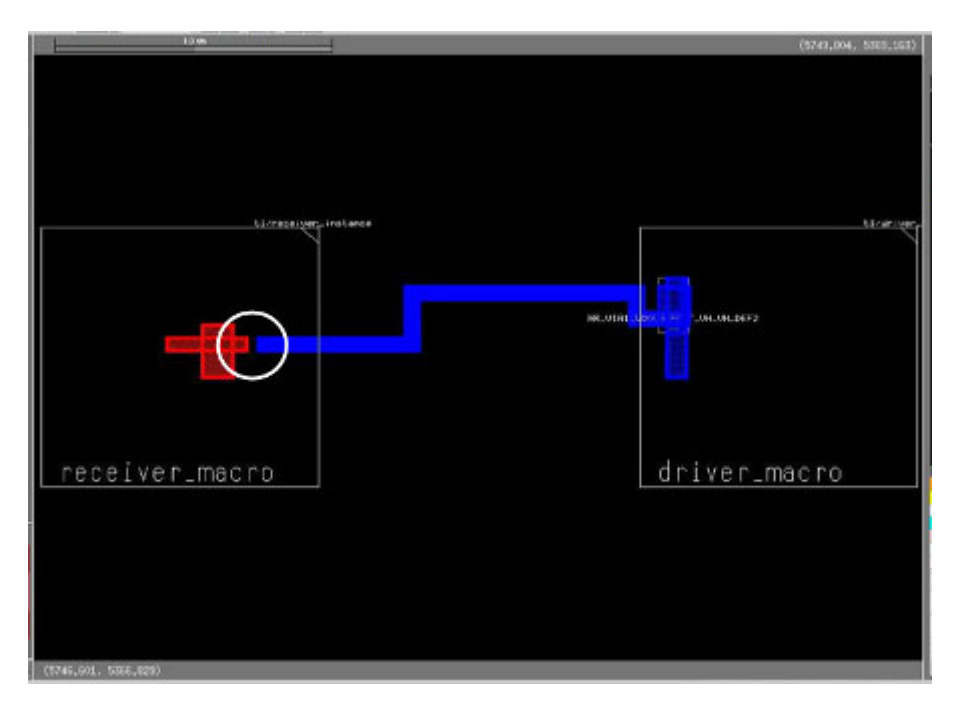

6. Turn off highlighting, right-click on the unreachable segment of the net, and click **Properties**.

In this example, the unreachable net segment is the input of port B and you can see the gap, on the other side of which starts the reachable segment of the net.

|                                  | Object Properties                                                                                                    | ×      |
|----------------------------------|----------------------------------------------------------------------------------------------------|--------|
|                                  | Call   Placement   Pate   Polygon   Text   Common                                                                                |        |
|                                  | 5747079 5388025     Layer Name     4     5747364 5388075     Layer Name     ME2                                                  | dt.u   |
|                                  | Total Vertices 4                                                                                                    | OK.    |
| an Object Tests Outers Matters   | File (dy)                                                                                                    | Apply  |
| er oglecs Tools Obrolis venucati | Parh (dx)                                                                                                    | Nist   |
| ider Select Move Box Path Poly   | Properties                                                                                                    | ftev   |
| outs (1) Geom                    | Gds 0 PortName/dl                                                                                                    | Cwice) |
|                                  | Nec<br>Parent Call /Areceiver_Inscro<br>Layout Rie Jayout/0: Accesischmerts/veikonse/isu/testcases/atto101212090_ne1_000231 yeld | 5      |
|                                  | B (Ineut)<br>B (Ineut) R (Ineut)                                                                                                 |        |
|                                  | B (Dreut)                                                                                                    |        |

Likewise, you can right-click on the reachable segment of the net to view its properties. To tool outlines the reachable segment of the net starting from the driver up to the gap. The net name is  $t1/n_{88231}$ .

In this example, you learn that the unreachable segment is a port segment (LEF) and the reachable segment is a net segment (DEF). The gap could be caused by:

- Wrong DEF net coordinates.
- Wrong port polygons.
- Wrong macro placement.
- Layer width is too small if all pins, macros/pins, and vias exist.

### Results

After debugging net topology extraction failures, your net topology calculation should be greater than 90%. You can proceed to "Layout-Aware Diagnosis."

Tessent™ Diagnosis User's Manual, v2022.4

### **Examples**

Besides the Unreachable\_Elements and Reachable\_Elements, CalibreDRV may also display the following elements on a net:

- DriverPortPin: The port/pin on the driver.
- ReceiverPort: The port on the receiver.
- ReceiverPin: The pin on the receiver.

| _34.33 : 3     | 10.marker                                                                           | _ 🗆 🗙                                                                       |
|----------------|-------------------------------------------------------------------------------------|-----------------------------------------------------------------------------|
| Setup          |                                                                                     | Help                                                                        |
| ⇒ Sear         | ch 🗖 🖌                                                                              |                                                                             |
| sults (in 4 of | (4 Checks) 🧳                                                                        | * ≣*                                                                        |
| Results        | D Vertice                                                                           | s                                                                           |
| 76<br>9<br>63  | 1 × 76 4                                                                            | 1 9                                                                         |
| 3              |                                                                                     |                                                                             |
|                | <.                                                                                  | N N                                                                         |
| 0              |                                                                                     | X DX                                                                        |
|                | _34.33 :<br>Setup<br>⇒ Sear<br>sults (in 4 of<br>Results<br>76<br>9<br>63<br>3<br>1 | _34.33 : 10.marker<br>Setup<br>Search ▲ ▲ ▲ ▲ ▲ ▲ ▲ ▲ ▲ ▲ ▲ ▲ ▲ ▲ ▲ ▲ ▲ ▲ ▲ |

You can highlight these net elements the same you would highlight reachable and unreachable elements. The following figure shows the highlighted polygons that represent the receiver ports

(green) and the driver port/pin (pink) in addition to the reachable and unreachable elements (blue and red, respectively).

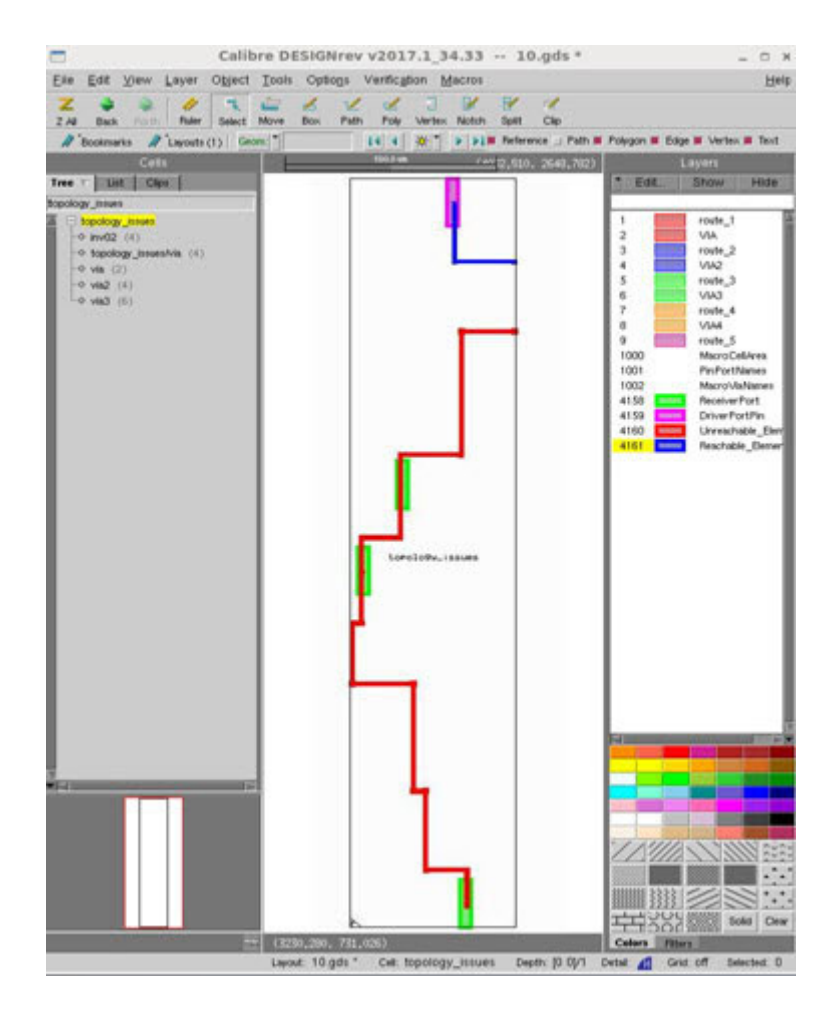

# Layout-Aware Diagnosis

With layout-aware diagnosis, you can perform diagnosis for root cause deconvolution (RCD) analysis and design for manufacturability (DFM) analysis.

To use the Tessent Diagnosis Server for layout-aware diagnosis, refer to "Layout-Aware Diagnosis with the Tessent Diagnosis Server."

| Performing Layout-Aware Diagnosis with Tessent Diagnosis | 216 |
|----------------------------------------------------------|-----|
| Diagnosis for Root Cause Deconvolution Analysis          | 221 |
| Diagnosis for Design for Manufacturability Analysis      | 227 |
| Cell-Aware Diagnosis                                     | 243 |
| Considerations for At-Speed Diagnosis                    | 252 |

# Performing Layout-Aware Diagnosis with Tessent Diagnosis

When performing layout-aware diagnosis, use the create\_layout command to generate the LDB.

### **Prerequisites**

- Flat model of your design
- LEF/DEF files
- Test patterns
- ATE failure log files

### Procedure

1. Start scan diagnosis in the Tessent Shell environment. From a Linux/UNIX shell, enter:

### Tessent\_Tree\_Path/bin/tessent -shell -logfile logfile\_name

where *Tessent\_Tree\_Path* is the path to where the Tessent Shell application tree is installed.

For example:

% tessent -shell-logfile my\_log\_file

2. Set the context. After Tessent Shell has started, enter:

### set\_context patterns -scan\_diagnosis

3. Specify the flat netlist. Use the read\_flat\_model command to specify the flat netlist.

### read\_flat\_model flat\_model

where *flat\_model* is the pathname of the flat design netlist.
4. Perform verification and create the LDB. For example:

### create\_layout ./src/design.dft.ldb -lef ./src/design.lef -def ./src/design.def

Where:

- ./*src/design.dft.ldb* The name of the LDB to create.
- -lef ./*src/design.lef* A required switch, and location and name of the source LEF file.
- -def ./*src/design.def* A required switch, and location and name of the source DEF file.

This step first performs layout verification that checks the consistency of LEF/DEF files and matches them against the design, and then it proceeds to creating the LDB if the percentage match is greater than the abort threshold percentage that you specified with the create\_layout command, or greater than the default percentage of 85%.

During verification, the tool tolerates the differences in escapes in instance pathnames and net pathnames. To turn off tolerant name matching, specify create\_layout with the "-do\_tolerant\_match off" switch.

For verification troubleshooting and information, see "Layout Verification Reporting."

5. Open the LDB. Enter the open\_layout command and specify the location and name of the LDB you created.

#### open\_layout ./src/design.dft.ldb

Where:

- *design.dft.ldb* The pathname and name of the layout-aware LDB to open.
- 6. Load the test pattern file. Enter the read\_patterns command and specify the pathname of the test patterns:

#### read\_patterns./src/patterns.ascii

Where:

- ./src/patterns.ascii The pathname of the test pattern file to load.
- 7. Run layout-aware diagnosis on the failure file. Enter the diagnose\_failures command and specify the pathname of the failure file similar to:

#### diagnose\_failures ./tester\_files/file1.flog

Where:

• ./tester\_files/file1.flog — The pathname of the properly formatted failure file to diagnose.

8. Write results to the disk. Enter the write\_diagnosis command and specify the type of report or reports you want from Tessent Diagnosis:

#### write\_diagnosis -format text layout -file ./results/file1 -replace

Where:

- -format *format\_choice* A switch specifying the format of the report from the following formats:
  - TEXT— Specifies ASCII text format. This is the default.
  - CSV Specifies comma-separated value (CSV) format.
  - LAYout\_marker Specifies layout coordinate format.
- -file *base\_file\_name* A switch specifying the name of the report. The *base\_file\_name* value is used for the report filename, regardless of format, and identifies the format using the following filename suffixes:
  - name.csv CSV format diagnosis report
  - o name.diag ASCII text format diagnosis report
  - o name.lay Layout markers
  - o name.enc.csv Encoded CSV diagnosis report
  - o name.enc.diag Encoded ASCII text diagnosis report
  - o name.enc.lay Encoded layout markers

#### Note

For backwards compatibility with layout viewers, use the write\_diagnosis command's -SHORT switch.

- 9. Optionally, close the LDB. Enter the close\_layout command and close the LDB.
- 10. View the layout-aware diagnosis results. See "Layout-Aware Diagnosis Reporting" for complete information.

#### Results

Tessent Diagnosis generates the layout-aware diagnosis results in the report format you specified.

#### Examples

The following dofile example creates a LDB and runs diagnosis. The current directory is *layout\_aware\_demo*.

```
11
// LDB creation is necessary only on the first invocation.
// All later invocations can use the generated file directly.
11
    // ****
create layout ./src/design.dft.ldb \
-lef ./src/design.lef \
-def ./src/design.def
11
// Open the LDB
//
open layout ./src/design.dft.ldb
11
// Start the diagnosis session
// You first need to load the pattern set
//
read patterns ./data/patterns.ascii
//
// Optionally perform a non-layout-aware diagnosis first
11
     // **
diagnose failures ./tester files/file1.flog
write_diagnosis -file ./results/file1.nolayout -replace
write diagnosis -encoded -file ./results/file1.nolayout -replace
diagnose failures ./tester files/file2.flog
write diagnosis -format text -file ./results/file2.nolayout
write diagnosis -xmap v2lvs -format text -file ./results/file2x.nolayout
11
// Now load the LDB and repeat the diagnosis runs
// Save the results in new files for later comparison.
11
// Notice that the options '-format layout' and '-short' of the command
// 'write diagnosis' became available
11
open layout ./src/design.dft.ldb
diagnose failures ./tester files/file1.flog
write_diagnosis -format text layout -file ./results/file1.layout
write diagnosis -encoded -format text layout -file ./results/file1.layout
```

exit

### **Related Topics**

Layout Database Compression and Decompression

**Diagnosis Output Files** 

# **Diagnosis for Root Cause Deconvolution Analysis**

Root cause deconvolution (RCD) is the process of differentiating possible root causes in a population of failing devices from diagnosis ambiguity (or noise) in a high-volume scan diagnosis production environment. Tessent YieldInsight provides a signature that identifies the root causes—for example, M3 open and M5 bridge—of a population of die, which can help you accurately understand the true root causes leading to device failure, and, through subsequent drill-down analysis in Tessent YieldInsight, to significantly improve device selection for physical failure analysis (PFA).

For information about RCD analysis in Tessent YieldInsight, see Root Cause Deconvolution Analysis."

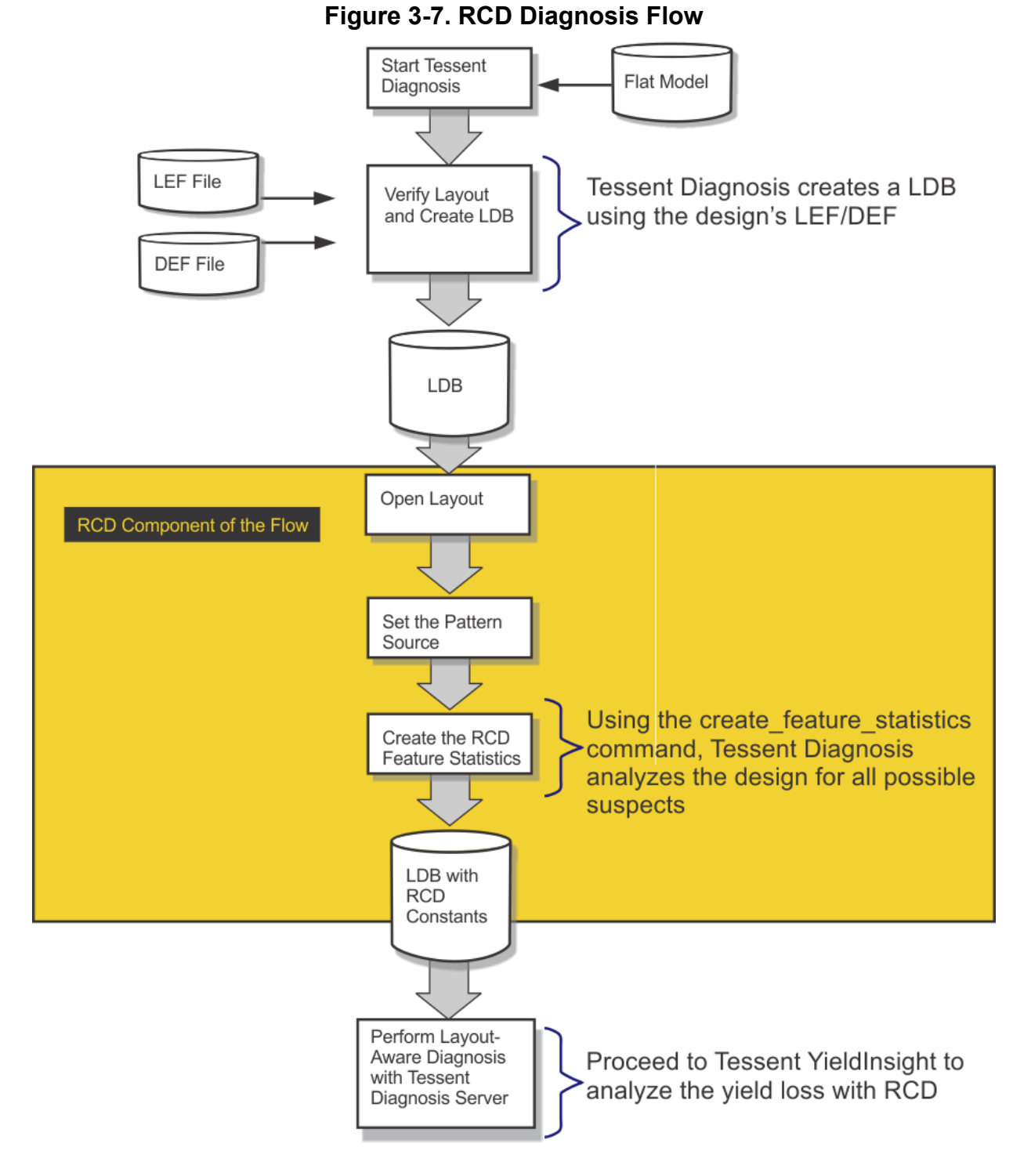

Preparing for RCD Analysis in Tessent YieldInsight..... 223

# **Preparing for RCD Analysis in Tessent YieldInsight**

To perform RCD analysis in Tessent YieldInsight, you must have previously calculated the RCD feature statistics as described in this section.

See "Layout-Aware Diagnosis Flow" for an overview of the layout-aware diagnosis flow, steps for creating a LDB, and other requirements.

### Note\_

You must create the LDB populated with RCD constants by using the Tessent Diagnosis point tool.

# **Prerequisites**

- Flat model of your design
- LEF/DEF design files
- Test patterns
- ATE failure log files

# Procedure

1. Start scan diagnosis in the Tessent Shell environment. From a Linux/UNIX shell, enter:

# Tessent\_Tree\_Path/bin/tessent -shell -logfile logfile\_name

2. Set the context. After Tessent Shell has started, enter:

# set\_context patterns -scan\_diagnosis

3. Specify the flat netlist as follows:

# read\_flat\_model flat\_model

where *flat\_model* is the pathname of the flat design netlist.

4. Perform verification and create the LDB. For example:

# create\_layout ./src/design.dft.ldb -lef ./src/design.lef -def ./src/design.def

For verification troubleshooting and information, see "Layout Verification Reporting."

5. Open the LDB. For example:

#### open\_layout ./src/design.dft.ldb

6. Load the test pattern source file. For example:

#### read\_patterns ./src/patterns.ascii

You can add RCD constants to existing diagnosis reports. See the Examples section below for more information.

7. Perform the RCD feature statistics calculation by executing the create\_feature\_statistics command as follows:

#### create\_feature\_statistics

Tessent Diagnosis determines the bridge pairs, net segments, and cells that are tested, and it extracts the relevant physical information such as the critical area for each possible suspect. The RCD constants statistics are stored in dedicated .rcddb files in the LDB directory. The tool creates one .rcddb file per flat model. If an .rcddb file exists in the LDB, it indicates that the feature statistics calculation has been performed.

You must create the RCD constants statistics for every flat model and pattern combination. To do this, you can process the combinations in parallel in different tool sessions.

If the RCD constants have been created and the .rcddb file exists in the LDB, Tessent Diagnosis populates the diagnosis reports with RCD constants in the RCD\_CONSTANTS section during diagnosis. To inhibit the population of constants in the diagnosis report, specify the following command:

#### set\_diagnosis\_options -include\_rcd\_constants off

If you do not want to populate the LDB with the RCD constants, set the include\_rcd\_constants variable to false.

8. In Tessent Diagnosis server, add monitors, the design and layout, patterns, and analyzers in accordance with a typical Tessent Diagnosis server run. Refer to "Setting Up the Tessent Diagnosis Server" for details.

# Note \_\_\_\_\_ You can also use the Tessent Diagnosis point tool to run the diagnosis.

9. In Tessent Diagnosis server, perform the diagnosis as described in "Running the Diagnosis."

# Results

The RCD constants data appear as follows in the XMAP\_TABLE within the diagnosis report:

```
RCD_CONSTANTS_BEGIN (rcd_version)
rcd_feature rcd_constant
rcd_feature rcd_constant
rcd_feature rcd_constant
rcd_feature rcd_constant
...
RCD_CONSTANTS_END
```

If you have run create\_feature\_statistics multiple times on different combinations of flat models and pattern sets, you can use the report\_layout\_files command to view the flat models and pattern sets associated with the RCD constants stored in the LDB.

In Tessent YieldInsight, you can use RCD constants data to identify the root cause distribution in a population of devices. The *rcd\_feature* is the same root cause designation that shows up in the RCD - Sum of Probability signature in Tessent YieldInsight.

The following example shows the RCD CONSTANTS output.

```
      RCD_CONSTANTS_BEGIN ( 3.4.1.1.2 )

      {Area CELL}
      6787.98

      {Count CELL and02}
      0.0280805

      {Count CELL and03}
      0.00502934

      {Count CELL and04}
      0.00775356

      {Count CELL oai33}
      0.000838223

      {Count CELL oai332}
      0.000209556

      {Count CELL or02}
      0.00880134

      {Count CELL sffr}
      0.000628667

      {Count CELL xnor2}
      0.0148785

      {Count CELL xnor2}
      0.0108969

      {Count ViaMacro via}
      0.641782

      {Count ViaMacro via}
      0.37276

      {Count ViaMacro via}
      0.3977

      {CritArea OPEN VIA}
      6.15225

      {CritArea OPEN VIA}
      2.25199

      {CritArea OPEN route_1}
      150.435

      {CritArea OPEN route_3}
      216.29

      {CritArea OPEN route_3}
      216.29

      {CritArea OPEN route_1}
      15.1244

      {CritArea SHORT route_3}
      23.5965

      {CritArea SHORT route_3}
      23.5965

      {CritArea SHORT route_3}
      23.5965

      {CritArea SHORT route_5}
      6.22894

      {CritArea SHORT route_3}
      2.00180776

      {CritArea SHORT_GROUND route_1}
      <t
```

RCD\_CONSTANTS\_END

# **Examples**

#### Adding RCD Constants to Existing Diagnosis Reports

You can add RCD constants to existing diagnosis reports using the annotate\_diagnosis command. To annotate a diagnosis report, you must load the same pattern set and flat model that you specified with the read\_patterns command prior to running diagnosis. The patterns must be the same as used for diagnosis and creating the RCD constants.

```
# Specify the same pattern set that was used to run diagnosis
# and create RCD constants
read_patterns /src/patterns.ascii
# Open the LDB
open layout design.dft.ldb
annotate_diagnosis small_diags_rcd_gz
```

#### \_Note\_

You can set the set\_diagnosis\_options -missing\_rcd\_action to warning or error if you want to be forewarned that an existing LDB does not contain RCD constants for the current flat model and pattern set.

# **Related Topics**

Performing Layout-Aware Diagnosis with Tessent Diagnosis

# **Diagnosis for Design for Manufacturability Analysis**

Design for Manufacturability (DFM) techniques optimize the physical layout of ICs to improve their yield. With a Calibre<sup>®</sup>-compatible DFM Results Database (RDB) as input, Tessent Diagnosis enables you to compare RDB rule violations against layout-aware diagnosis report defect bounding boxes. The reported failures—or DFM hits—indicate areas where the overlaps occur.

#### \_Note\_

For information on Calibre DFM, consult your Siemens EDA Calibre documentation.

Figure 3-8 shows the DFM diagnosis flow.

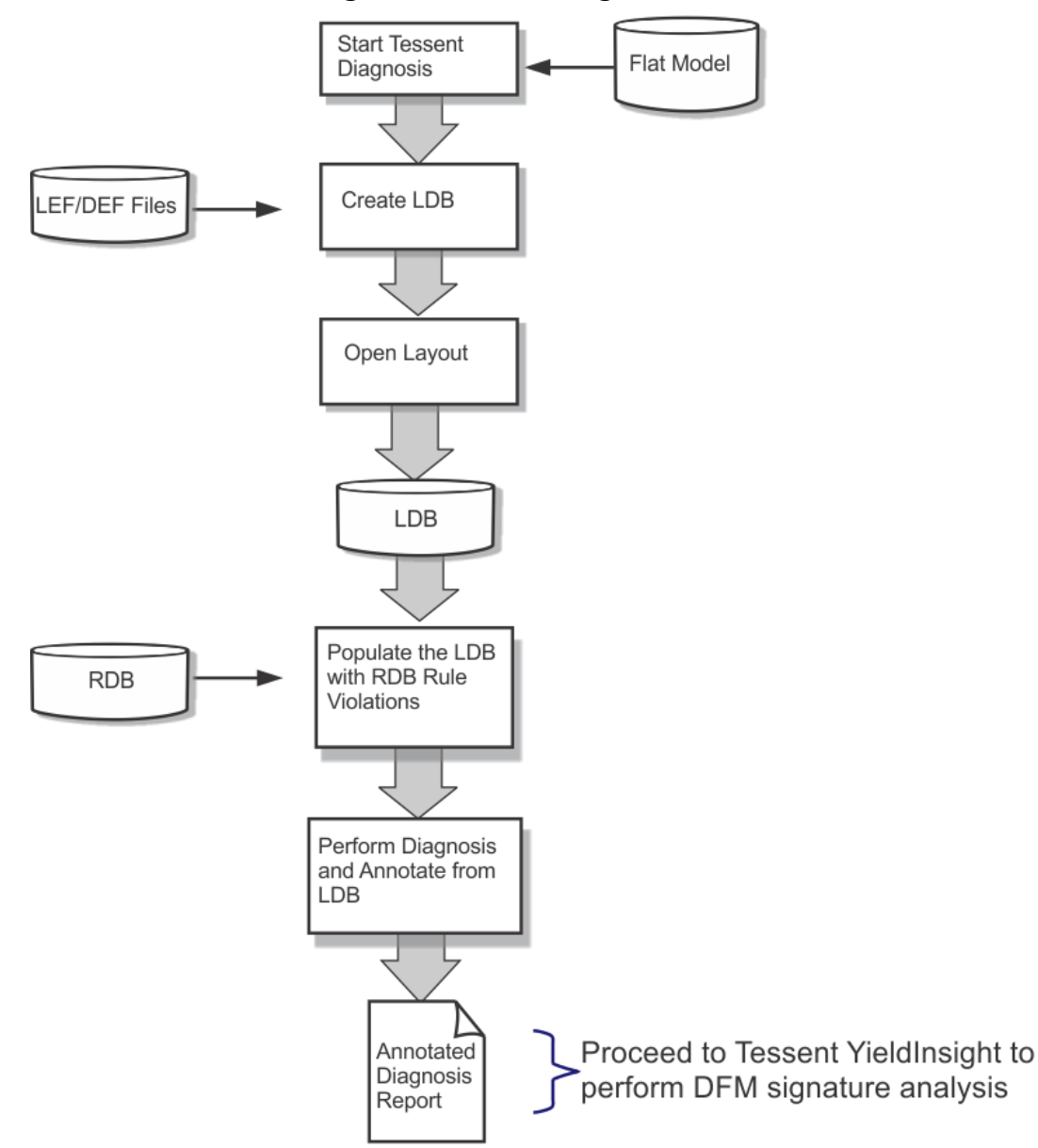

# Figure 3-8. DFM Diagnosis Flow

For information about DFM signature analysis in Tessent YieldInsight, see 'Design for Manufacturability Signature Analysis."

During the DFM diagnosis flow, Tessent Diagnosis stores the RDB rule violations that it imports from the RDB. Layout-aware diagnosis then uses the violations to generate a diagnosis report that includes the DFM hits.

By default, Tessent Diagnosis performs DFM diagnosis. To inhibit DFM annotation, set the following command:

set\_diagnosis\_options -include\_dfm\_rules off

| Supported DFM RDB Violation Types           | 229 |
|---------------------------------------------|-----|
| What Constitutes a DFM Hit                  | 231 |
| RDB-to-Layout Database Verification Results | 232 |
| Performing DFM Diagnosis                    | 236 |
| Dofile Examples for DFM Diagnosis           | 240 |

# **Supported DFM RDB Violation Types**

Tessent Diagnosis supports DFM violation types in three categories: interconnect, cell, and cell-aware.

# **Interconnect Violations**

For interconnect violations, you must ensure the layer name matches the layer name in the LDB.

• Interconnect bridge: BRIDGE

# Figure 3-9. Interconnect Bridge DFM Violation

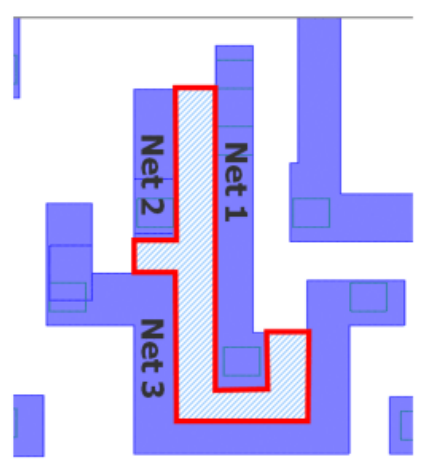

• Interconnect open: OPEN

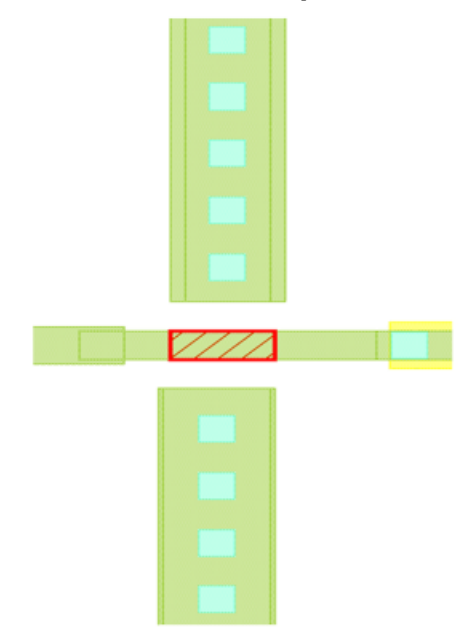

# Figure 3-10. Interconnect Open DFM Violation

# **Cell Violations**

By default, rule violations within cells are identified as cell violations and the bounding box for the cell is flagged. These types of violations are named "CELL."

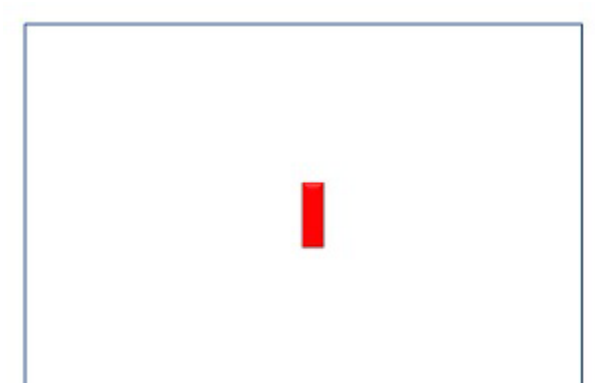

Figure 3-11. Cell DFM Violation

# **Cell-Aware Violations**

When you have a UDFM file with Diagnosis Views as generated by Tessent CellModelGen, the tool is aware of the layout within the cell, thus it can flag open, bridge, and transistors defects particular to the cell. These are called CELL\_OPEN, CELL\_BRIDGE, CELL\_TOFF, and CELL\_ON defects.

CELL\_BRIDGE violations can include bridge violations between layers, called interlayer bridge violations.

For cell-aware violations, you must ensure the layer name matches the layer name in the UDFM.

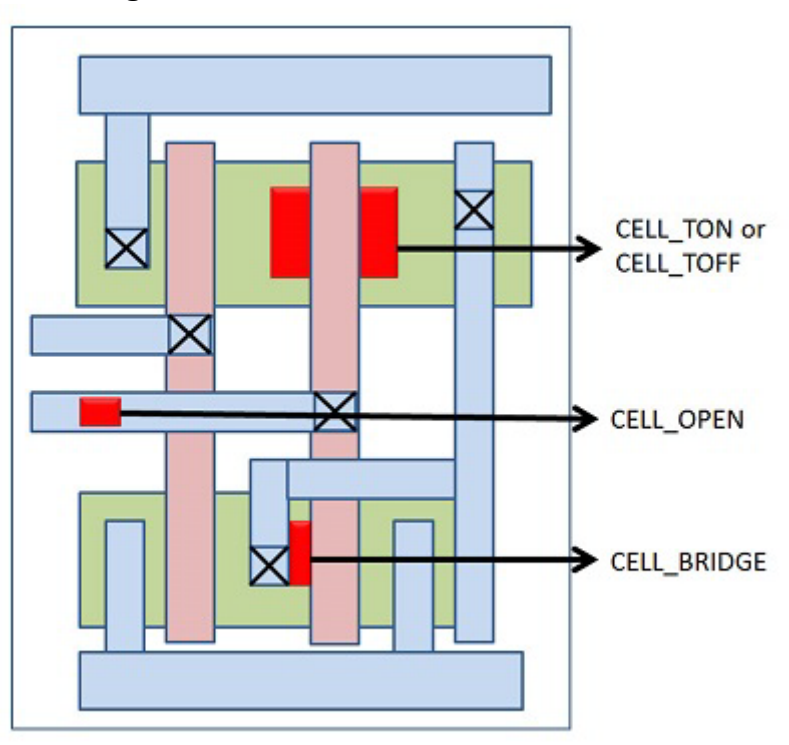

Figure 3-12. Cell-Aware DFM Violations

# What Constitutes a DFM Hit

DFM hit reporting in Tessent Diagnosis identifies RDB rule violations that overlap diagnosis defect bounding boxes for bridges, opens, and cells. These overlaps are called DFM hits.

Figure 3-13 illustrates a DFM hit for an interconnect bridge DFM violation.

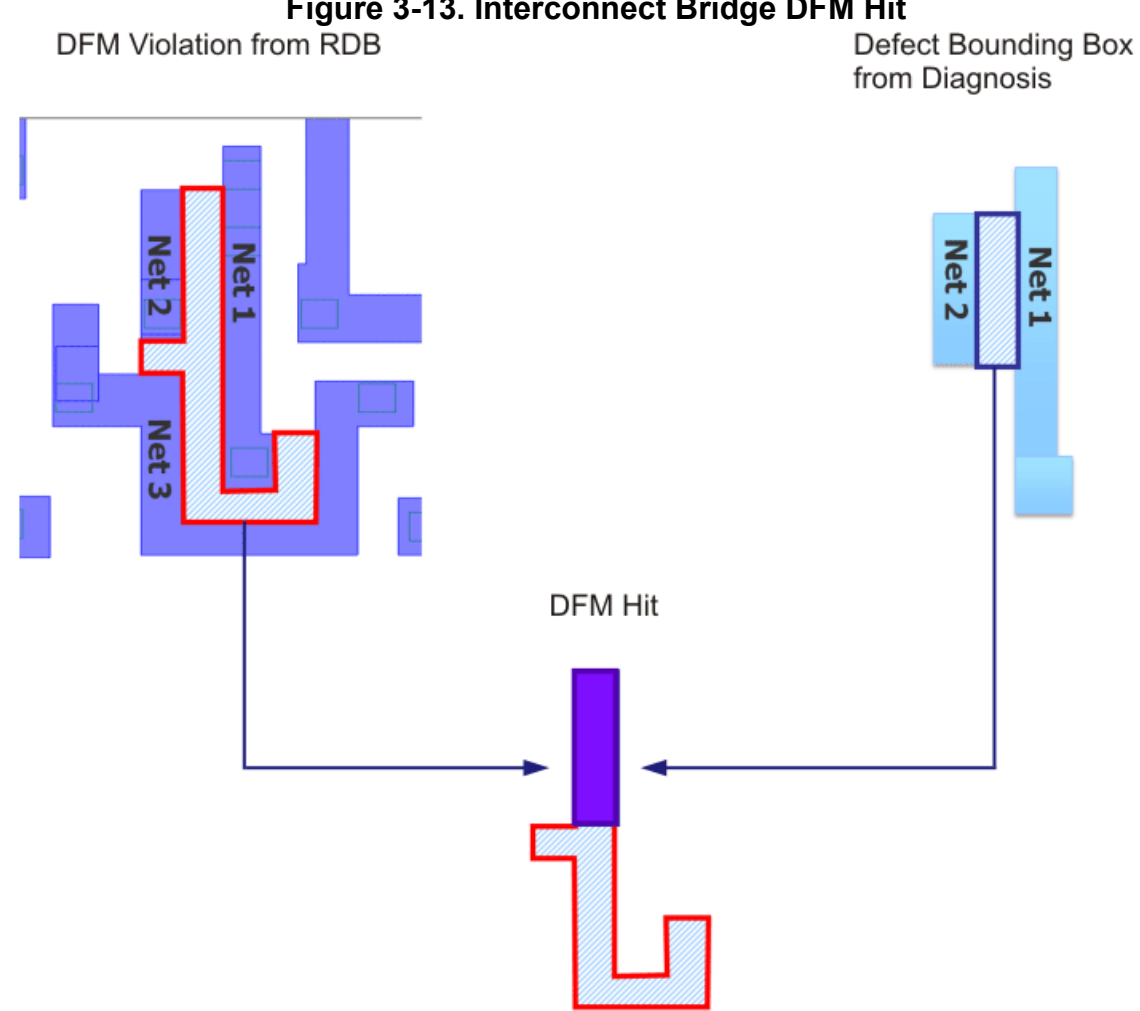

### Figure 3-13. Interconnect Bridge DFM Hit

# **RDB-to-Layout Database Verification Results**

During RDB importation, Tessent Diagnosis verifies the DFM violations in the RDB against the layout shapes in the LDB. The tool reports the percentage of DFM violations for each rule that satisfy certain verification conditions.

#### Note .

Verification is intended for reporting purposes only. All violations are imported into the LDB whether they pass or fail verification.

Figure 3-14 illustrates cell DFM hits and their verification results. Cell DFM hits pass verification when a RDB cell violation is inside, partially inside, or the same size as a LDB cell shape. Cell DFM hits fail verification when a RDB cell violation and a LDB cell shape do not touch at all

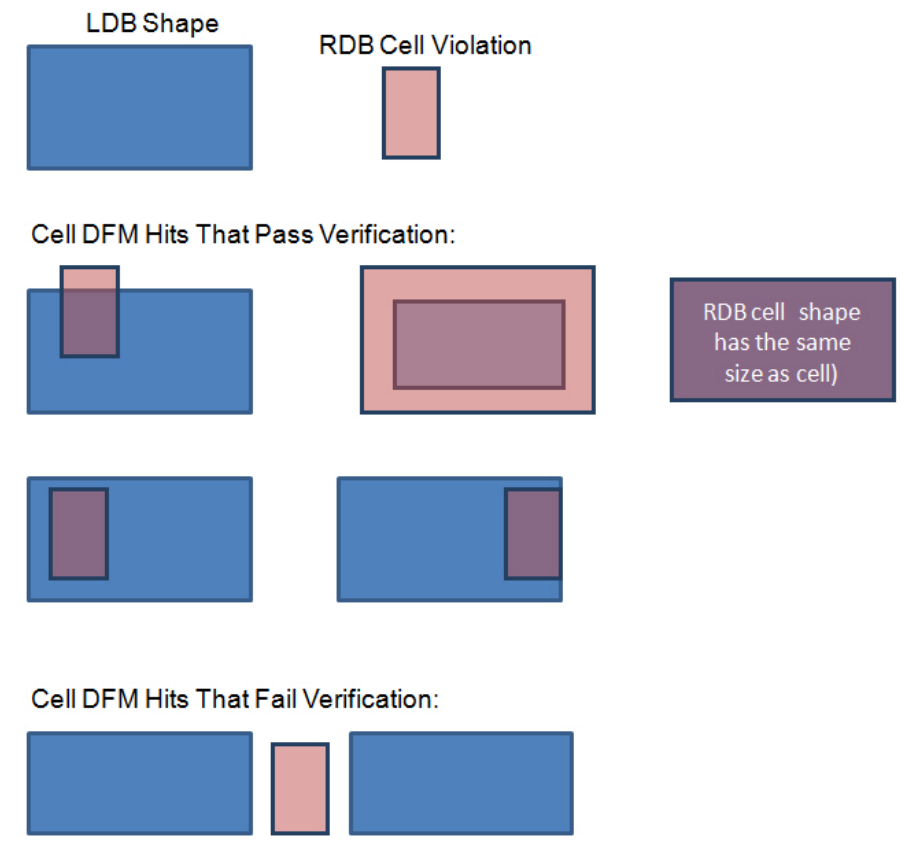

Figure 3-14. Cell DFM Hits and Their Verification Results

Figure 3-15 illustrates bridge DFM hits and their verification results. All bridge DFM hits pass verification.

Tessent™ Diagnosis User's Manual, v2022.4

Note - Viewing PDF files within a web browser causes some links not to function. Use HTML for full navigation.

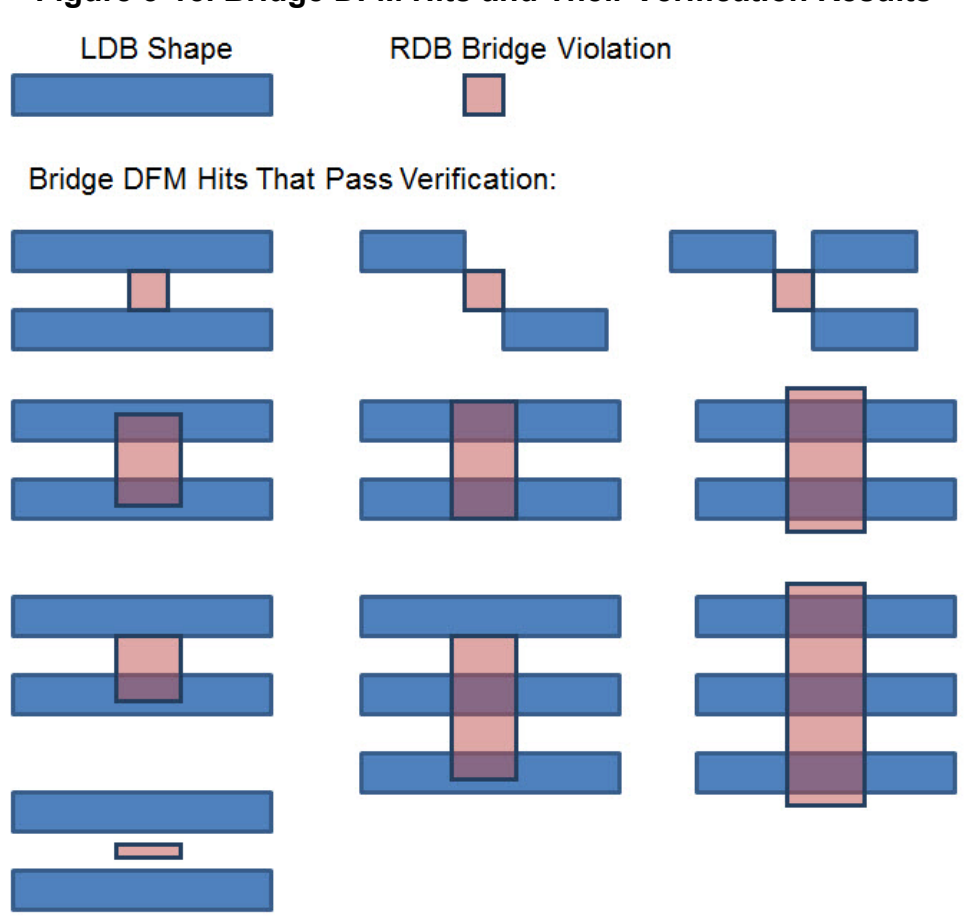

### Figure 3-15. Bridge DFM Hits and Their Verification Results

Bridge DFM Hits That Fail Verification: none

Figure 3-16 illustrates open DFM hits and their verification results. Open DFM hits pass verification when a RDB open violation overlaps a LDB shape in any way. Open DFM hits fail verification when they do not touch the LDB shape at all.

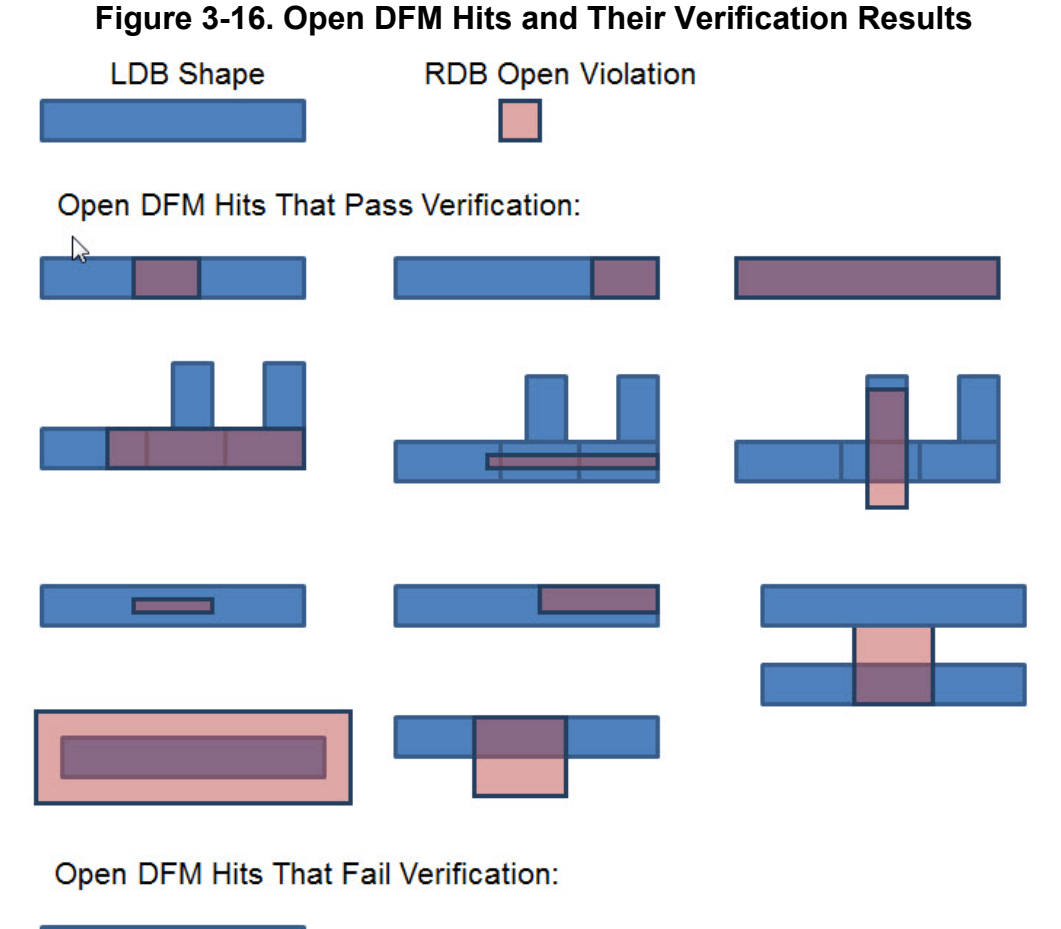

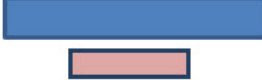

# **Tool Messaging During Verification**

The following examples show the messages the tool produces during verification:

#### import\_dfm -rdb RDB/route1.rdb -layer route\_1 -type bridge

```
// The specified rule 'rule_cell_1' will be imported into the LDB
// The RDB 'RDB/route.rdb' was loaded successfully
```

#### import\_dfm -rdb RDB/route1.rdb -layer route\_1 -type bridge

```
// Error: The specified rule 'rule_cell_1' already exist in the LDB file
// and will be ignored
// The RDB 'RDB/route.rdb' was loaded successfully
```

The tool also checks the RDB design name against the LDB design name. If these names do not match, then the tool issues a warning.

# **Verification Results for Cell-Aware Violations**

At the beginning of the diagnosis process, the tool verifies the UDFM file and then performs verification against the LDB's DFM rule layer names. The tool returns a warning when it finds DFM rule layers that do not match those in the UDFM file. For example:

```
diagnose failure failure.log -output cell diag.rpt -replace
// Reading UDFM File: ../src/cells.udfm
11
      UDFM delay definitions read: Total=2, Cells=0, Modules=2,
Instances=0, No Match=0, Static&Delay faults=623
// Warning: DFM rules match some layers (1 out of 3) mentioned in UDFM
file.
11
            Use 'report dfm rules' to see dfm rules and layers.
11
            Cell internal layers are:
11
               M0-M1
11
               Μ1
11
                PS
```

#### \_Note\_

You can override the default layer names used in the UDFM file by using the -layer\_map or -original\_layer\_transfer options as described in the *Tessent CellModelGen Tool Reference*.

# **Performing DFM Diagnosis**

When performing DFM diagnosis, you must import the Calibre RDB file into the LDB.

Refer to "Layout-Aware Diagnosis Flow" for an overview of the layout-aware diagnosis flow, steps for creating an LDB, and other requirements.

#### \_Note \_

You can also perform this procedure in Tessent Diagnosis server. See "Running Tessent Diagnosis Server" for details about performing layout-aware diagnosis with Tessent Diagnosis server.

# **Prerequisites**

- Flat model of your design
- LEF/DEF design files
- Test patterns
- ATE failure log files
- Calibre-compatible RDB
- Optimally, for cell-aware diagnosis, you need a UDFM with Diagnosis View. Refer to "Cell-Aware Diagnosis" for details.

### Procedure

1. Start scan diagnosis in the Tessent Shell environment. From a Linux/UNIX shell, enter:

#### Tessent\_Tree\_Path/bin/tessent -shell -logfile logfile\_name

2. Set the context. After Tessent Shell has started, enter:

#### set\_context patterns -scan\_diagnosis

3. Specify the flat netlist as follows:

#### read\_flat\_model flat\_model

where *flat\_model* is the pathname of the flat design netlist.

4. Perform verification and create the LDB. For example:

#### create\_layout ./src/design.dft.ldb -lef ./src/design.lef -def ./src/design.def

For verification troubleshooting and information, see "Layout Verification Reporting." If you specify the create\_layout command with the "-compact on" switch, the tool does not perform DFM rule verification.

To view the DFM rules contained in the LDB, use the get\_dfm\_rules or report\_dfm\_rules command.

5. Open the LDB. For example:

#### open\_layout ./src/design.dft.ldb

6. Load the test pattern source file. For example:

#### read\_patterns ./src/patterns.ascii

7. Import the Calibre RDB file into the LDB. For example:

#### import\_dfm -rdb src/VIA3\_VIA4.rdb -layer VIA3 -type OPEN

The import\_dfm command verifies that some percentage of the DFM violations in the RDB match the layout geometries in the LDB. It then populates with LDB with the DFM rule violations.

The following example shows how to specify the layer for interlayer CELL\_BRIDGE violations.

#### \_Note

In the UDFM file, the interlayer CELL\_BRIDGE name, for example "M0-M1", is equivalent to layer name "M1-M0". Tessent Diagnosis also considers these layer names equivalent for the purposes of DFM hit analysis.

# import\_dfm -rdb inter\_layer\_bridge\_M0\_M1.rdb -layer M0-M1 \ -type CELL\_BRIDGE -replace

In the import\_dfm command, the -rdb, -layer, and -type switches are required.

When using the -layer switch, you must specify an existing layer in the layout-aware diagnosis layout file; otherwise the tool issues the following error message:

Could not match RDB's layer in the LayoutDB. The RDB seems to be invalid for this design.

Tessent Diagnosis generates an error message if you use import\_dfm and have not opened the LDB with the open\_layout command.

8. Perform diagnosis.

#### diagnose\_failures

#### \_Note

Use the delete\_dfm [-rule *rule\_name*] command if you need to eliminate some or all DFM rules from the LDB.

# Results

Tessent Diagnosis creates a diagnosis report that contains the results for DFM hit reporting. In Tessent YieldInsight, you import the diagnosis results into the ADB to perform DFM signature analysis.

During diagnosis, cell-aware suspects are compared to previously imported DFM violations. Any DFM violations that overlap with cell-aware suspects are reported in the DFM\_RULE section of the diagnosis report.

The following example shows the DFM diagnostics results that appear in the diagnosis report.

#### Note

Due to space constraints, the following results example does not show the x\_coord2, y\_coord2, and dfm\_properties columns.

```
DFM RULE BEGIN
  rule_id hits violations layout_layer category
                                                             rule_name
  1
         1 1 M2 OPEN
                                                              rule SUSPECT OPEN m2
                                           OPENrule_SUSPECT_OPEN_m2OPENrule_SUSPECT_OPEM_m3OPENrule_SUSPECT_OPEN_m2_m3CELL_TONrule_SUSPECT_1.2_CELL_TON.D66CELL_TONrule_SUSPECT_1.5_CELL_TON.D80CELL_BRIDGErule_SUSPECT_1.3_CELL_BRIDGE.D25CELL_BRIDGErule_SUSPECT_1.4_CELL_BRIDGE.D42
  2
          3
                1
                             M3
         2 2
  3
                             M2-M3
                            NA
  4
         1 1
  5
         1 1
                             NA
         1 1
                             M1
  6
                1
                             PS
  7
          1
DFM RULE END
DFM RULE DESCRIPTION BEGIN
  rule 1 {
      1 1 2 Jun 12 14:42:19 2013
      CELL ICV 2522 1 0 0 1 0 0
      IL: distxy 1021
   }
   rule 2 {
      1 1 2 Jun 12 14:42:27 2013
      CELL ICV 2522 1 0 0 1 0 0
      IL: distxy_1023
   }
   rule 3 {
      2 2 2 Jun 12 14:42:14 2013
      CELL ICV 2522 1 0 0 1 0 0
      IL: distxy_1022
   }
DFM RULE DESCRIPTION END
DFM RULE HIT BEGIN
 symptom suspect rule_id x_dfm1 y_dfm1 x_dfm2 y_dfm2 x_coord1 y_coord1 ...
 1 1.1 1 2543.7450 4106.8250 2543.9450 4107.5250 2543.7450 4106.8250 ...
         1.1
                 3
                          2543.7550 4106.8800 2543.9350 4107.0600 2543.7550 4106.8800 ...
 1
. . .
      1.24-1949.440-2208.881-1949.280-2208.38-1949.440-2208.881...1.36-1947.516-2207.160-1947.325-2206.23-1947.516-2207.160...1.47-1948.180-2207.810-1948.030-2207.65-1948.180-2207.810...1.55-1949.440-2206.220-1949.280-2205.44-1949.440-2206.220...
 1
 1
1
1
```

DFM RULE HIT END

The DFM RULE HIT table lists the DFM hits. The following table describes the columnized data provided by the DFM RULE HIT table.

| Rule    | Description                                                                                     |
|---------|-------------------------------------------------------------------------------------------------|
| symptom | The symptom number to which the matching suspect belongs.                                       |
| suspect | Suspect ID for the matching suspect.                                                            |
| rule_id | ID of the rule of the violation in the current row. This ID references into the DFM_RULE table. |
| x_dfm1  | X coordinate of the lower left corner of the violation box.                                     |
| y_dfm1  | Y coordinate of the lower left corner of the violation box.                                     |

Table 3-3. DFM RULE HIT Fields

| Rule           | Description                                                                                                    |
|----------------|----------------------------------------------------------------------------------------------------|
| x_dfm2         | X coordinate of the upper right corner of the violation box.                                                                                                    |
| y_dfm2         | Y coordinate of the upper right corner of the violation box.                                                                                                    |
| x_coord1       | X coordinate of the lower left corner of the defect bounding box that matches the rule violation box.                                                                                                    |
| y_coord1       | Y coordinate of the lower left corner of the defect bounding box that matches the rule violation box.                                                                                                    |
| x_coord2       | X coordinate of the upper right corner of the defect bounding box that matches the rule violation box.                                                                                                    |
| y_coord2       | Y coordinate of upper right corner of the defect bounding box that matches the rule violation box.                                                                                                    |
| dfm_properties | The DFM properties associated with the violation in the current<br>row as read in from the RDB file. The DFM properties are<br>specified as a comma separated list with alternating<br>property_name and property_value fields. When there are no<br>properties associated with the violation in the current row, this<br>column contains "-". |

# Table 3-3. DFM\_RULE\_HIT Fields (cont.)

# **Related Topics**

Performing Layout-Aware Diagnosis with Tessent Diagnosis

# **Dofile Examples for DFM Diagnosis**

You can update DFM information in existing diagnosis reports and add DFM information to non-annotated diagnosis reports.

# Example 1: Create LDB and Import RDBs to Prepare for DFM Diagnosis

The following dofile shows the configuration step in preparation for running the diagnosis.

```
#CREATE AN LDB FROM DEF AND LEF
create_layout ./results/ya_demo6.ldb -def ./src/design.def.gz \
        -lef ./src/design.lef.gz -rep
#OPEN THE NEWLY CREATED LDB INTO WHICH THE RDB RULES VIOLATIONS
#ARE WRITTEN
open_layout ya_demo6.ldb
#IMPORT THE RDB FILES
import_dfm -rdb id_route_2_100.rdb -layer route_2 -type OPEN -sample 0
import_dfm -rdb id_route_2_201.rdb -layer route_2 -type OPEN -sample 0
import_dfm -rdb id_route_2_1210.rdb -layer route_2 -type OPEN -sample 0
import_dfm -rdb id_route_2_1001.rdb -layer route_2 -type OPEN -sample 0
import_dfm -rdb id_route_2_1001.rdb -layer route_2 -type OPEN -sample 0
import_dfm -rdb id_route_2_1001.rdb -layer route_2 -type OPEN -sample 0
import_dfm -rdb id_route_2_2002.rdb -layer route_2 -type OPEN -sample 0
```

#### Example 2: Perform DFM Diagnosis with Tessent Diagnosis Server

After you have imported the RDB files, you can perform DFM diagnosis as shown in the following dofile.

```
#SETUP THE MONITOR
add_monitor design1 ../6.diag_server_and_annotate/flogs -results ../
results/flogs.ya
add_design design1 ../src/design.flat.gz
add_pattern design1 ../src/design.bin.gz
#ADD THE LDB
add_layout design1 -dft ./results/ya_demo6.ldb
#USE MULTIPLE CPUS FOR THE LOCAL MACHINE
add_analyzer localhost:6
#BEGIN
start_diag
#PROCESS UNTIL THERE ARE NO FAIL LOGS LEFT IN THE QUEUE
while { [check -queued] != 0 && [check -analyzers] > 0 && ![abort] } { }
```

#### Example 3: Update DFM Information in Diagnosis Reports

In the process of running trial and error on the DFM rules, you may find that you no longer need some rules. Rather than starting over, you can delete the particular rules and use the annotate\_diagnosis command to update the diagnosis reports.

When you use the annotate\_diagnosis command, Tessent Diagnosis updates the diagnosis report and performs diagnosis. Use the report\_dfm\_rules command to view a list of the DFM rules.

```
#OPEN THE LDB INTO WHICH THE RULES ARE WRITTEN IF THEY
#DO NOT ALREADY EXIST
open_layout ya_demo6.ldb
#DELETE A RULE FROM THE LDB
delete_dfm -rule "metal_cross_edge_route1"
#GO THROUGH ALL THE EXISTING DIAGNOSIS RESULTS IN THE flogs.ya
#DIRECTORY AND UPDATE THEM
annotate_diagnosis flogs.ya
```

# **Example 4: Add DFM Information to Non-Annotated Diagnosis Reports**

In addition, you can use the annotate\_diagnosis command to add DFM data to older nonannotated diagnosis reports or to add new DFM rules to an existing diagnosis report (as shown below).

```
#OPEN THE LDB INTO WHICH THE RULES ARE WRITTEN IF THEY
#DO NOT ALREADY EXIST
open_layout ya_demo6.ldb
#IMPORT THE RDB FILES
import_dfm -rdb id_route_2_212.rdb -layer route_2 -type OPEN -sample 0
import_dfm -rdb id_route_2_1110.rdb -layer route_2 -type OPEN -sample 0
import_dfm -rdb id_route_2_1111.rdb -layer route_2 -type OPEN -sample 0
import_dfm -rdb id_route_2_1111.rdb -layer route_2 -type OPEN -sample 0
import_dfm -rdb id_route_2_1111.rdb -layer route_2 -type OPEN -sample 0
#GO THROUGH ALL THE EXISTING DIAGNOSIS RESULTS IN THE flogs.ya
#DIRECTORY AND ANNOTATE THEM WITH THE DFM RULES
annotate diagnosis flogs.ya
```

# **Cell-Aware Diagnosis**

During a typical Tessent Diagnosis run, the tool reports cell failures at the cell boundaries. These cell-internal defects are reported as bounding boxes for the suspect cells. The cell-aware diagnosis functionality enables you to diagnose defects within the cells, called *cell-aware defects*.

Cell-aware diagnosis uses a user-defined fault model (UDFM) library file as input. UDFM files provide transistor-level fault simulation data for all library cells. Specifically, you generate a UDFM with a Diagnosis View file that contains information suitable for diagnosis, such as the electrical behavior and physical location of each defect. Tessent Diagnosis compares these defects against the failure file; the best matching defects are reported as cell-aware defect suspects. Also, design for manufacturability (DFM) violations that overlap the physical locations of cell-aware defect suspects are reported.

To get the cell-aware defect data, use Tessent CellModelGen to generate UDFM files with Diagnosis Views. Tessent CellModelGen generates one UDFM file (with Diagnosis View) per cell. Use the run\_export script to concatenate the UDFM files into one library file, which then becomes the input for cell-aware diagnosis.

For more information about Tessent CellModelGen and how to create UDFM files with Diagnosis Views, refer to -layout\_aware\_analysis in the *Tessent CellModelGen Tool Reference*.

Figure 3-17 shows that the cell-aware diagnosis flow is similar to the layout-aware Tessent Diagnosis flow. You read in the design's flat model and pattern files, open the LDB, and then diagnose failure files. You must also specify the UDFM file with the set\_diagnosis\_options command before performing diagnosis.

# \_Note

Tessent Diagnosis does not require automotive-grade UDFM files and does not support them in diagnosis.

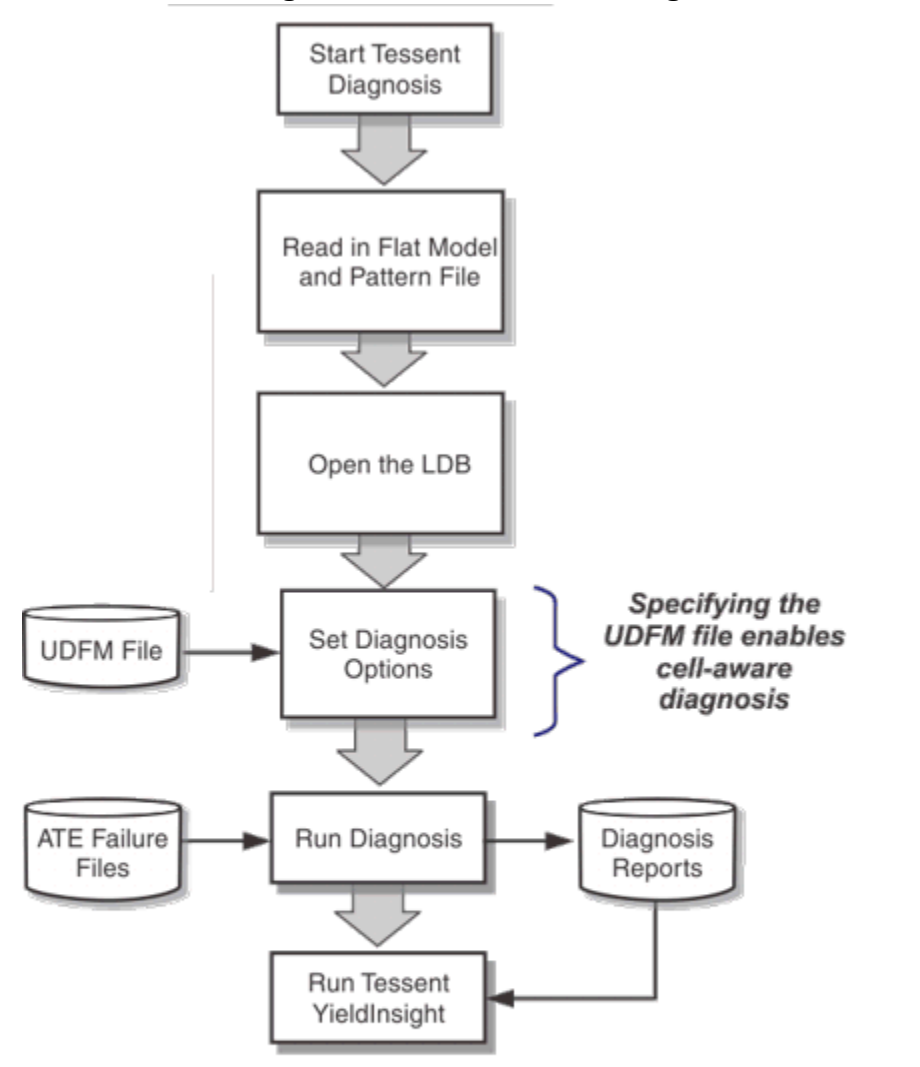

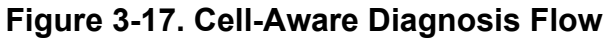

| Running Cell-Aware Diagnosis                  | 245 |
|-----------------------------------------------|-----|
| Performing Cell-Aware Diagnosis With RCD      | 247 |
| Cell-Aware Diagnosis Report                   | 248 |
| Chip-Level Layout Marker File Results Viewing | 251 |

# **Running Cell-Aware Diagnosis**

Use the set\_diagnosis\_options -cell\_faults option to automatically enable cell-aware diagnosis. When you set this option, the tool performs a series of UDFM checks and provides warning information about the Spice optimizations that were enabled during UDFM creation with Tessent CellModelGen.

When cell-aware diagnosis completes, the tool reports cell-aware defects as follows:

- CELL\_OPEN: open defect within a cell.
- CELL\_BRIDGE: short defect within a cell.
- CELL\_TON: defect that causes a transistor to behave as stuck-on.
- CELL\_TOFF: defect that causes a transistor to behave as stuck-off.

# **Restrictions and Limitations**

- Cell-aware diagnosis is supported only for flat model files that were created using Tessent Shell version 2013.2 or later with new kernel enabled.
- Cell-aware diagnosis is supported only for layout-aware diagnosis (server or point tool), which includes gross-delay defect diagnosis. Because at-speed diagnosis is not layout aware, it is not supported in the cell-aware diagnosis flow.
- Cell-aware diagnosis only considers defects included in the UDFM with Diagnosis View files.
- Bit analysis and chain diagnosis are not supported for cell-aware suspects.
- If you have MBFF cells with optimized stimuli in the specified UDFM file, the tool reports a warning message if you have the following:
  - An MBFF has fewer than expected stimuli for 1TF.
  - The MBFF has up to 4 bits.

For example:

```
// Warning: The UDFM for the following cells were created using
optimized stimuli that could impact diagnosis accuracy.
// Please re-create the UDFM for these cells without the
multi-bit definitions:
// SFF_TRAY2_VM_X1 ( 2 bits )
```

# **Prerequisites**

- As with the layout-aware diagnosis flow, you need a layout database (LDB), design netlist, test pattern files, and ATE failure files.
- You need a UDFM file with Diagnosis View that contains layout information for the cell-aware defects. To generate this file, in Tessent CellModelGen version 2016.2 or later, enable -layout\_aware\_analysis before generating the UDFM library files. See

"Layout-Aware Analyze Settings" in the *Tessent CellModelGen Tool Reference* for information about the layout-aware analysis feature.

• As an optional setup step for performing DFM analysis, you have previously imported DFM violations with the import\_dfm command. For more information, see "Performing DFM Diagnosis" on page 236.

#### \_Note \_

For cell-aware suspects, you must specify the import\_dfm command with the layer names specified in the UDFM file.

# **Procedure**

1. From a Linux/UNIX shell, enter:

#### Tessent\_Tree\_Path/bin/tessent -shell

2. After Tessent Shell has started, enter:

#### set\_context patterns -scan\_diagnosis

3. Enter:

#### read\_flat\_model flat\_model

For more information about invoking Tessent Diagnosis, see the tessent shell command in the *Tessent Shell Reference Manual*.

4. Load the test pattern file. Enter the read\_patterns command and specify the pathname of the final test patterns similar to:

#### read\_patterns my\_patterns.stil.giz

See "Preparing the Test Patterns" for more information.

5. Open the LDB, as follows:

#### open\_layout design.ldb

6. Specify the UDFM with Diagnosis View file, as follows:

# When using the point tool: set\_diagnosis\_options -cell\_faults name.udfm # When using the server: set\_diagnosis\_options monitor\_id -cell\_faults name.udfm

Specifying the -cell\_faults option automatically enables cell-aware diagnosis. Tessent Diagnosis uses the fault models listed in the specified UDFM file to perform cell-aware diagnosis.

#### \_\_Note\_

You can only specify one UDFM file. In Tessent CellModelGen, use the run\_export script to merge the cell-related UDFM files it produces (one per cell) into one file.

7. Run diagnosis on the failure file. Enter the diagnose\_failures command and specify the pathname of the failure file similar to:

diagnose\_failures failure\_file -output ascii\_report

Tessent Diagnosis uses the UDFM faults and their tests to diagnose the failure files.

# Results

Tessent Diagnosis generates diagnosis reports as described in "Cell-Aware Diagnosis Report."

# Performing Cell-Aware Diagnosis With RCD

The process for performing cell-aware diagnosis that includes RCD constants follows the regular cell-aware diagnosis process with the addition of specifying the set\_diagnosis\_options -rcad on option.

For information about RCD, refer to "Diagnosis for Root Cause Deconvolution Analysis" on page 221.

For the best results, use the following versions:

- UDFM generated using Tessent CellModelGen version 2018.1 or later.
- Diagnosis reports generated using Tessent Diagnosis version 2018.4 or later.
- RCD constants generated using Tessent Diagnosis version 2019.1 or later.

# **Prerequisites**

• Ensure that the set\_diagnosis\_options -include\_rcd\_constants is set to on. This is the default behavior.

# Procedure

1. In Tessent Shell, in the diagnosis context, create RCAD constants and store them in an existing LDB.

RCAD constants refers to the set of RCD constants plus constants for the cell-internal layers, which are sourced from the specified UDFM file.

The following sample dofile illustrates this task.

```
set_context patterns -scan_diagnosis
read_flat_model flat_model
create_layout ./src/design.dft.ldb -lef ./src/design.lef -def ./src/
design.def
read_patterns ./src/patterns.ascii
// Enable RCAD constant creation
set_diagnosis_options -cell_faults udfmFile -rcad on
open_layout ./src/design.dft.ldb
// Generate RCAD constants
create_feature_statistics -add_processors host:16
```

#### \_Tip

To minimize RCD constant creation processing times, turn on multi-processing using the create\_feature\_statistics -add\_processors option. The recommended number of processors is 16.

2. Perform RCAD-enabled diagnosis to produce diagnosis reports that include regular and cell-internal RCD constants. For example:

```
set_context patterns -scan_diagnosis
read_flat_model flat_model
read_patterns ./src/patterns.ascii
// Enable RCAD, when -rcad is off tool performs regular CAD
set_diagnosis_options -cell_faults udfmFile -rcad on
open_layout ./src/design.dft.ldb
diagnose_failure failure_log
```

If you are using the Tessent Diagnosis server, specify:

set\_diagnosis\_options monitor -cell\_faults udfmFile -rcad on

# Results

Tessent Diagnosis generates diagnosis reports as described in "Cell-Aware Diagnosis Report."

# **Cell-Aware Diagnosis Report**

The cell-aware diagnosis report designates cell-aware defect suspects with the following designators: CELL\_BRIDGE, CELL\_OPEN, CELL\_TON, and CELL\_TOFF.

Tessent Diagnosis generates cell-aware diagnosis reports similar to the following example. In addition, if you have imported DFM data as described in "Performing DFM Diagnosis," the cell-aware diagnosis report includes a DFM\_RULE section that lists DFM hits for cell-aware defect suspects.

#### -Note -

For cell-aware defects, the value column is not applicable, and the layout\_layer and critical\_area are not used.

fail\_ pass\_ suspect score match mismatch type value pin\_pathname cell\_name net\_pathname layout\_status 1 100 2 0 STUCK 0 /cpu\_i/uPMI/ix1420/A1 aoi22 /cpu\_i/uPMI/nx1781 INPUT\_PIN\_FAULT #potential\_open\_segments=1,#total\_segments=15,#potential\_bridge\_aggressors=0,#total\_neigh bors=na #ccell\_internal\_suspects=4,#total\_cell\_internal\_faults=56 suspect score fail\_match pass\_mismatch type value location layout\_layer critical\_area 1.1 100 2 0 CELL 0 /cpu\_i/uPMI/ix420 1.2 100 2 0 CELL\_0PEN = D2/NET7\_1--C\_3/1.0 1.3 100 2 0 CELL\_OPEN = D10/NET7\_3--NET7\_4/1.0G 1.4 95 2 1 CELL\_TON = D22/M1\_1--M1\_2/1.0 1.5 95 2 1 CELL\_TOFF = D28/M4\_1--M4\_2/1.0G 1.6 95 2 1 OPEN 0 B6 route\_2 1.85E+02 VIA2 9.59E+00 route\_3 1.34E+01

In this example, the tool identified four cell-aware defects for cell /cpu\_i/uPMI/ix1420. The summary line indicates that these four cell-aware defects were called out by cell-aware diagnosis out of a total of 56 cell-aware faults defined for the specific cell instance in the UDFM file you specified with the set\_diagnosis\_options command. All cell-aware suspects belonging to the same cell instance are included in the same table.

The location string describes the suspect information, and it consists of three parts: defect ID, net1, and net2, and the resistor value. The string is formatted:

```
DefectID/Net1--Net2/ResistorValue
```

- Defect ID: a unique ID created by Tessent CellModelGen for each defect for a specific cell.
- Net1--Net2
  - For cell bridge suspects, the nodes that are shorted by the specified defect. For example, suspect 1.2 in the example is a bridge suspect on layer M1 between node NET7\_1 and C\_3.
  - For cell open suspects, the nodes indicate where a large resistor is inserted to mimic the open defect. For example, suspect 1.3 is an open suspect on net NET7 located between nodes NET7\_3 and NET7\_4.

- For both cell TON and cell TOFF suspects, the nodes indicate where the drain and source terminal of that transistor are connected. For example, suspect 1.4 is a TON suspect for transistor M1, and suspect 1.5 is a TOFF suspect for transistor M4.
- ResistorValue: a small value (1.0) is typically used for bridge suspects and TON suspects, and a large value (1.0G) is used for open suspects and TOFF suspects.

If the layout information is defined for each UDFM fault in the provided UDFM file, the tool adds a CELL\_DEFECT\_LOCATION XMAP table to the layout-aware diagnosis report.

#### Note\_

Your layout-aware diagnosis report could show that there are no cell-aware defects yet greater than zero total cell-aware faults. For example: #cell\_internal\_suspects=0, #total\_cell\_internal\_faults=207. This result means that 207 UDFM faults were simulated and rejected as suspects because they did not match the defect well enough.

#### Note.

If the UDFM file does not contain the cell type that is identified by cell internal diagnosis, then the total\_cell\_internal\_faults are reported as =0. For example:

### #cell\_internal\_suspects=0, #total\_cell\_internal\_faults=0

The following example shows how the CELL\_DEFECT\_LOCATION XMAP table reports the layout information for cell-aware suspects:

CELL\_DEFECT\_LOCATION\_BEGIN

| symptom | suspect | layout_layer | category | critical_area | x_coord1 | y_coord1 | x_coord2 | 2 y_coord2 |
|---------|---------|--------------|----------|---------------|----------|----------|----------|------------|
| 1       | 1.2     | Ml           | BR.D2    | NA            | 178.3370 | 748.1600 | 178.4330 | 748.1920   |
| 1       | 1.3     | Ml           | OP.D10   | NA            | 178.4300 | 748.2540 | 178.5200 | 748.2850   |
| 1       | 1.3     | COD          | OP.D10   | NA            | 178.2170 | 748.3020 | 178.2830 | 748.3920   |
| 1       | 1.4     | NA           | TON.D22  | NA            | 178.2890 | 748.3250 | 178.3020 | 748.3570   |
| 1       | 1.5     | NA           | TOFF.D28 | NA            | 178.2890 | 748.4240 | 178.3020 | 748.4440   |
|         |         |              |          |               |          |          |          |            |

CELL DEFECT LOCATION END

For example, the first line shows that bridge suspect 1.2 locates within a box with bottom left corner at (178.3370, 748.1600) and top-right corner at (178.4330, 748.1920) on layer M1. For open suspect 1.3, two possible locations are reported: the first one is on layer M1, and the second one is on layer COD (contact to diffusion). For TON/TOFF suspects, you get a bounding box to show the location of the corresponding transistor without specific layer information.

#### \_Note .

The tool does not generate the CELL\_DEFECT\_LOCATION table if the layout information is not defined in the UDFM file. If this is the case, you need to manually map the cell suspect based on the defect information in the report (type, Net1, and Net2).

For cell\_bridge suspects, the tool indicates inter-layer defects as shown below. The layout layer for suspect 1.2 shows "PS-DI." This means that the cell\_bridge defect spans layers PS (poly) and DI (diffusion).

| CELL_DEFI | ECT_LOCA | FION_BEGIN   |          |               |          |          |          |          |
|-----------|----------|--------------|----------|---------------|----------|----------|----------|----------|
| symptom   | suspect  | layout_layer | category | critical_area | x_coord1 | y_coord1 | x_coord2 | y_coord2 |
| 1         | 1.2      | PS-DI        | BR.D34   | NA            | 387.6840 | 166.4070 | 387.6940 | 166.5410 |
| 1         | 1.4      | NA           | TON.D41  | NA            | 387.8460 | 166.5410 | 387.8660 | 166.6800 |

Layout information for cell-aware suspects is also reported in the CSV reports and chip-level layout marker files.

In addition to the CELL\_DEFECT\_LOCATION table, the tool provides a CELL\_AREA table as shown in the example below. (This example does not follow from the previous examples.) For the cell areas described by the coordinates in the CELL\_DEFECT\_LOCATION table, the CELL\_AREA table provides a summary of the areas aggregated by symptom/ layer, where a layer could contain multiple suspects.

| CELL | AREA_I | BEGIN   |              |                       |         |       |
|------|--------|---------|--------------|-----------------------|---------|-------|
| sym  | ptom : | suspect | layout_layer | category              | area    | ratio |
| 1    |        | 1       | CELL         | arfadd_01_std_thk_dnd | 55987.2 | 100%  |
| 1    |        | 1       | CO-PS        | arfadd_01_std_thk_dnd | 724.348 | 1.3%  |
| 1    |        | 1       | PS           | arfadd_01_std_thk_dnd | 450.400 | 0.8%  |
| 1    |        | 1       | PS-DI        | arfadd 01 std thk dnd | 215.964 | 0.4%  |
| CELL | AREA 1 | END     |              |                       |         |       |

This example shows the results for one symptom with several layers. The table provides a correct summation of the area of the rectangles on a given layer by taking into account overlapping rectangles. That is, areas that overlap are not double-counted. The ratio column lists the ratio of the cell area for the suspect layer against the overall cell area. The overall cell area is the first entry in the table, so its ratio is 100%. You can use this table to scan for the largest ratio so you can investigate those suspects first.

# **Chip-Level Layout Marker File Results Viewing**

One of the results of the cell-aware diagnosis flow is the chip-level layout marker file. Unlike the cell-level layout marker file produced by Tessent CellModelGen, the chip-level layout marker file enables you to view the cell-aware suspects against their surrounding layouts or backgrounds at the chip level.

By using the chip-level layout marker file, you can use CalibreDESIGNrev to view cell-aware defects inside the cells with chip-level coordinates. You provide the chip-level GDSII and the chip-level layout marker file.

Refer to "The Calibre GDS Viewer" in the *Tessent CellModelGen Tool Reference* for detailed information about viewing the cell-level results in CalibreDESIGNrev. Refer to "Guidelines for Viewing the Diagnosis Results in Calibre DESIGNrev" in the *Tessent Diagnosis User's Manual* for information about viewing the diagnosis layout marker file.

# **Considerations for At-Speed Diagnosis**

The layout-aware diagnosis flow does not support at-speed diagnosis. You can, however, perform at-speed diagnosis with Tessent Diagnosis and create layout markers with a diagnosis LDB.

The following dofile example illustrates the command sequence you use to create a layoutmarker file:

create\_layout ./src/design.dft.ldb -lef ./src/design.lef -def ./src/design.def open\_layout ./src/design.dft.ldb read\_patterns my\_patterns.asc set\_diagnosis\_options -at\_speed on diagnose\_failures ./tester\_files/file1.flog write\_diagnosis -format layout\_marker text csv -file results/file1 -replace write\_diagnosis -short -format layout\_marker text csv -file results/file2 -replace write\_diagnosis -encoded -format layout\_marker text csv -file results/file3 -replace report\_diagnosis close\_layout exit Related Topics At-Speed Failure Diagnosis
## Source/Sink Polygon Layout Markers for Open Diagnosis Suspects

By default, Tessent Diagnosis generates layout marker files for Open suspects in the diagnosis. The information includes polygons for the sink and source cells for the defect. Calibre RVE may be used to view a layout marker file.

| Open Suspect Diagnosis and Layout Marker File Generation | 253 |
|----------------------------------------------------------|-----|
| Using Calibre RVE to View Source/Sink Cell Polygons      | 255 |

## **Open Suspect Diagnosis and Layout Marker File Generation**

The source and sink cell Open suspect information within the layout marker files is available by default when the tool generates a layout marker file.

#### Layout Marker File Generation

The "set\_diagnosis\_options -include\_src\_sink\_cells\_in\_marker" command controls the generation of the Open suspect information in the layout marker files. For example:

By default, the tool generates the markers.

#### Layout Marker Files Keywords

The resulting layout marker file contains the sink and source suspect data located at the ends of the Open suspect nets. The source and sink cell suspect information is identifiable by the SOURCE CELL and SINK CELL keywords. For example:

```
phyb2_adom_0.lay

SUSPECT-1-2.1_SINK CELL 12

1 1 0 Mon Nov 18 04:11:44 GMT 2019

p 1 4

ALL 12

SYMPTOM-1 12

SUSPECT-1-2 12

SUSPECT-1-2.1 12

4513000 1170500

4562000 1290500

4513000 1290500
```

```
Tessent™ Diagnosis User's Manual, v2022.4
```

```
SUSPECT-1-2.1 SINK CELL 12
1 1 0 Mon Nov 18 04:11:44 GMT 2019
p 1 4
ALL 12
SYMPTOM-1 12
SUSPECT-1-2 12
SUSPECT-1-2.1 12
4570000 1170500
4611000 1170500
4611000 1290500
4570000 1290500
SUSPECT-1-2.1 SOURCE CELL 12
1 1 0 Mon Nov 18 04:11:44 GMT 2019
p 1 4
ALL 12
SYMPTOM-1 12
SUSPECT-1-2 12
SUSPECT-1-2.1 12
4339000 745500
4372500 745500
4372500 865500
4339000 865500
```

The suspects in the layout marker file correspond to the physical attributes of suspect 2.1 of symptom 1 in the diagnosis report shown below (highlighted by the red box):

| su | spect sco                   | ore fai                  | il_match pa                   | ss_mismatch t                      | ype                           | value pin                          | _pathname                             | cell_name                                 | net_pathname                                             | layout_status              |
|----|-----------------------------|--------------------------|-------------------------------|------------------------------------|-------------------------------|------------------------------------|---------------------------------------|-------------------------------------------|----------------------------------------------------------|----------------------------|
| 1  | 100<br>#potentia<br>suspect | ) 14<br>al_oper<br>score | 0<br>_segments=<br>fail_match | 0<br>1, #total_seg<br>pass_mismato | PEN/DOM<br>ments=1,<br>h type | both /cp<br>#potential_br<br>value | u_i/uCNTR<br>idge_aggr<br>location    | /ix1687/Y  <br>essors=1, =<br>layout_layo | buf02 /cpu_i/u<br>#total_neighbo<br>er critical_ar       | CNTR/nx1688<br>rs=7<br>ea  |
|    | 1.1                         | 100                      | 14                            | Θ                                  | DOM                           | aggr                               | /PORT3I[3                             | ] route_3                                 | 5.47E+                                                   | 01                         |
|    | 1.2                         | 84                       | 14                            | б                                  | OPEN                          | both                               | B1 route<br>VIA2<br>route             | _2<br>_3                                  | 5.22E+02<br>1.92E+01<br>3.27E+02                         |                            |
| 2  | 91<br>#potentia<br>suspect  | 14<br>al_oper<br>score   | 1<br>_segments=<br>fail_match | 0<br>1, #total_seg<br>pass_mismato | PEN/DOM<br>ments=3,<br>h type | both /cp<br>#potential_br<br>value | u_i/uCNTR<br>idge_aggro<br>location   | /ix1505/Y  <br>essors=1, a<br>layout_layo | buf02 /cpu_i/u<br>#total_neighbo<br>er critical_ar       | CNTR/nx1506<br>rs=18<br>ea |
|    | 2.1                         | 91                       | 14                            | 1                                  | OPEN                          | both                               | B1&B2 rot<br>VI/<br>rot<br>VI/<br>rot | ute_2<br>A2<br>ute_3<br>A3<br>ute_4       | 2.43E+02<br>9.59E+00<br>4.31E+02<br>1.13E+01<br>4.56E+02 |                            |

symptom=1 #suspects=18 #explained\_patterns=14

The diagnosis OPEN\_LOCATION section shows the polygons for the defect bounding boxes. The source and sink cell polygons in the layout marker file contain the beginning and ending segments.

| OPEN | LOCAT | ION | BEGIN |
|------|-------|-----|-------|
|      |       |     |       |

| ••• |         | TOUL DEOR |              |          |               |           |           |           |           |
|-----|---------|-----------|--------------|----------|---------------|-----------|-----------|-----------|-----------|
|     | symptom | suspect   | layout_layer | category | critical_area | x_coord1  | y_coord1  | x_coord2  | y_coord2  |
|     | 1       | 2.1       | route_2      | OP       | 2.17E+02      | 4363.0000 | 796.0000  | 4366.0000 | 898.5000  |
|     | 1       | 2.1       | route_2      | 0P       | 1.34E+01      | 4362.5000 | 895.0000  | 4366.5000 | 899.0000  |
|     | 1       | 2.1       | route_2      | 0P       | 1.34E+01      | 4362.5000 | 795.5000  | 4366.5000 | 799.5000  |
|     | 1       | 2.1       | VIA2         | via2     | 9.59E+00      | 4363.5000 | 896.0000  | 4365.5000 | 898.0000  |
|     | 1       | 2.1       | route_3      | 0P       | 2.99E+02      | 4363.0000 | 895.5000  | 4506.5000 | 898.5000  |
|     | 1       | 2.1       | route 3      | 0P       | 7.77E+01      | 4503.5000 | 1104.0000 | 4536.5000 | 1107.0000 |
|     | 1       | 2.1       | route 3      | 0P       | 1.97E+01      | 4536.5000 | 1104.0000 | 4540.5000 | 1107.0000 |
|     | 1       | 2.1       | route 3      | 0P       | 1.34E+01      | 4362.5000 | 895.0000  | 4366.5000 | 899.0000  |
|     | 1       | 2.1       | route 3      | 0P       | 1.06E+01      | 4502.5000 | 1103.0000 | 4507.5000 | 1108.0000 |
|     | 1       | 2.1       | route 3      | 0P       | 1.06E+01      | 4502.5000 | 894.5000  | 4507.5000 | 899.5000  |
|     | 1       | 2.1       | VIA3         | via3     | 5.66E+00      | 4503.5000 | 1104.0000 | 4506.5000 | 1107.0000 |
|     | 1       | 2.1       | VIA3         | via3     | 5.66E+00      | 4503.5000 | 895.5000  | 4506.5000 | 898.5000  |
|     | 1       | 2.1       | route 4      | 0P       | 4.35E+02      | 4503.5000 | 895.5000  | 4506.5000 | 1107.0000 |
|     | 1       | 2.1       | route 4      | 0P       | 1.06E+01      | 4502.5000 | 1103.0000 | 4507.5000 | 1108.0000 |
|     | 1       | 2.1       | route_4      | 0P       | 1.06E+01      | 4502.5000 | 894.5000  | 4507.5000 | 899.5000  |
|     |         |           |              |          |               |           |           |           |           |

# Using Calibre RVE to View Source/Sink Cell Polygons

You can use Calibre RVE to highlight specific source/sink diagnosis defect and landmark information contained within a layout marker file. The following procedure assumes that you have some experience with Calibre RVE.

1. Open Calibre RVE. For example:

```
$CALIBRE_HOME/bin/calibredrv -64 -m ya_demo.oas
```

- 2. To start RVE, click Verification in the menu bar, and then click Start RVE.
- 3. In the Calibre RVE dialog box, under Database, select the layout marker file you want to view.

The RVE control window displays. The following figure shows that Property SUSPECT-1-2.1 is select; this corresponds to diagnosis coordinate 1.2.1.

| Ū |                                            |          |         | (       | Calibre | - RVE v | 2020.1    | 0.88 : | phyb2 | adom | _0.la | у  |
|---|--------------------------------------------|----------|---------|---------|---------|---------|-----------|--------|-------|------|-------|----|
|   | Eile View Highlight Tools Window Setup Hel | lp       |         |         |         |         |           |        |       |      |       |    |
| I | 📁 🖉 🔍 🛯 🕲 🖉 🖗 🖉 🔿 🗍 🖻                      | arch     |         | •••     |         |         |           |        |       |      |       |    |
|   | Topcell cpu_edt_top, 44 Pro                | operties |         |         |         |         |           |        |       |      |       |    |
| I | 🖾 🖓 Statistics / Check / Cell              | Count    | Min     | Max     | Range   | Mean    | Std. Dev. | 59     | 60    | 61   | 62    | 63 |
| ł | E X Property #PA                           | 834      | 4.00000 | 24060.0 | 24056.0 | 330.108 | 1238.15   | 23     | 5 236 | 237  | 238   | 23 |
| Ш | E X Property #PP                           | 834      | 8.00000 | 1361.00 | 1353.00 | 88.0767 | 149.050   | 662    | 2 663 | 766  | 787   | 78 |
| Ш | E 🗙 Property ALL                           | 834      | 1.00000 | 19.0000 | 18.0000 | 8.31655 | 4.96838   |        |       |      |       |    |
| Ш | Property SUSPECT-1-1                       | 80       | 3.00000 | 17.0000 | 14.0000 | 7.40000 | 4.50204   |        |       |      |       |    |
| Ш | Property SUSPECT-1-1.1                     | 69       | 3.00000 | 17.0000 | 14.0000 | 6.07246 | 3.22818   |        |       |      |       |    |
| Ш | Property SUSPECT-1-1.2                     | 22       | 3.00000 | 17.0000 | 14.0000 | 9.72727 | 6.20431   |        |       |      |       |    |
| Ш | Property SUSPECT-1-2                       | 54       | 1.00000 | 19.0000 | 18.0000 | 8.12963 | 6.25269   |        |       |      |       |    |
| Ш | Property SUSPECT-1-2.1                     | 42       | 3.00000 | 19.0000 | 16.0000 | 9.50000 | 6.16936   |        |       |      |       |    |
|   | E X Property SUSPECT-1-2.2                 | 36       | 1.00000 | 15.0000 | 14.0000 | 4.08333 | 2.46548   |        |       |      |       |    |
|   | E X Property SUSPECT-1-3                   | 301      | 3.00000 | 19.0000 | 16.0000 | 7.74751 | 2.89759   |        |       |      |       |    |

4. Click the "+" symbol next to the property of interest to expand its hierarchy tree.

The following figure shows the SINK CELL and SOURCE CELL bounding boxes within the list of defect suspects.

| 🗳 🏘 Statistics / Check / Cell           | Count | Min     | Max     | Range   | Mean    | Std. De | 574 | 575 |
|-----------------------------------------|-------|---------|---------|---------|---------|---------|-----|-----|
| Property #PA                            | 834   | 4.00000 | 24060.0 | 24056.0 | 330.108 | 1238.1  |     |     |
| X Property #PP                          | 834   | 8.00000 | 1361.00 | 1353.00 | 88.0767 | 149.05  | 1   |     |
| X Property ALL                          | 834   | 1.00000 | 19.0000 | 18.0000 | 8.31655 | 4.9683  |     |     |
| X Property SUSPECT-1-1                  | 80    | 3.00000 | 17.0000 | 14.0000 | 7.40000 | 4.5020  |     |     |
| X Property SUSPECT-1-1.1                | 69    | 3.00000 | 17.0000 | 14.0000 | 6.07246 | 3.2281  | 1   |     |
| Property SUSPECT-1-1.2                  | 22    | 3.00000 | 17.0000 | 14.0000 | 9.72727 | 6.2043  |     |     |
| Property SUSPECT-1-2                    | 54    | 1.00000 | 19.0000 | 18.0000 | 8.12963 | 6.2526  | 1   |     |
| X Property SUSPECT-1-2.1                | 42    | 3.00000 | 19.0000 | 16.0000 | 9.50000 | 6.1693  |     |     |
| Check /cpu_i/uCNTR/nx1506 route_2 3     | 9     | 3.00000 | 3.00000 | 0.00000 | 3.00000 | 0.0000  |     |     |
| E-X Check /cpu_i/uCNTR/nx1506 VIA2 4    | 3     | 4.00000 | 4.00000 | 0.00000 | 4.00000 | 0.0000  | 1   |     |
| E-X Check /cpu_i/uCNTR/nx1506 route_3 5 | 7     | 5.00000 | 5.00000 | 0.00000 | 5.00000 | 0.0000  |     |     |
| E-X Check /cpu_i/uCNTR/nx1506 VIA3 6    | 2     | 6.00000 | 6.00000 | 0.00000 | 6.00000 | 0.0000  |     |     |
| Check /cpu_i/uCNTR/nx1506 route_4 7     | 3     | 7.00000 | 7.00000 | 0.00000 | 7.00000 | 0.0000  | 1   |     |
| Check SUSPECT-1-2.1_SINK CELL 12        | 2     | 12.0000 | 12.0000 | 0.00000 | 12.0000 | 0.0000  | 1   |     |
| Check SUSPECT-1-2.1_SOURCE CELL 12      | 1     | 12.0000 | 12.0000 | 0.00000 | 12.0000 | 0.0000  | 1   |     |
| Check SUSPECT-1-2.1 route_2 15          | 3     | 15.0000 | 15.0000 | 0.00000 | 15.0000 | 0.0000  | 1   |     |
| E-X Check SUSPECT-1-2.1 VIA2 16         | 1     | 16.0000 | 16.0000 | 0.00000 | 16.0000 | 0.0000  | 1   |     |
| E-X Check SUSPECT-1-2.1 route_3 17      | 6     | 17.0000 | 17.0000 | 0.00000 | 17.0000 | 0.0000  | 1   |     |
| Check SUSPECT-1-2.1 VIA3 18             | 2     | 18.0000 | 18.0000 | 0.00000 | 18.0000 | 0.0000  |     |     |
|                                         | 3     | 19.0000 | 19.0000 | 0.00000 | 19.0000 | 0.0000  | 1   |     |

5. Select the SINK CELL, and then click the **Highlight** button in the standard RVE tool bar. Perform the same task with the SOURCE CELL.

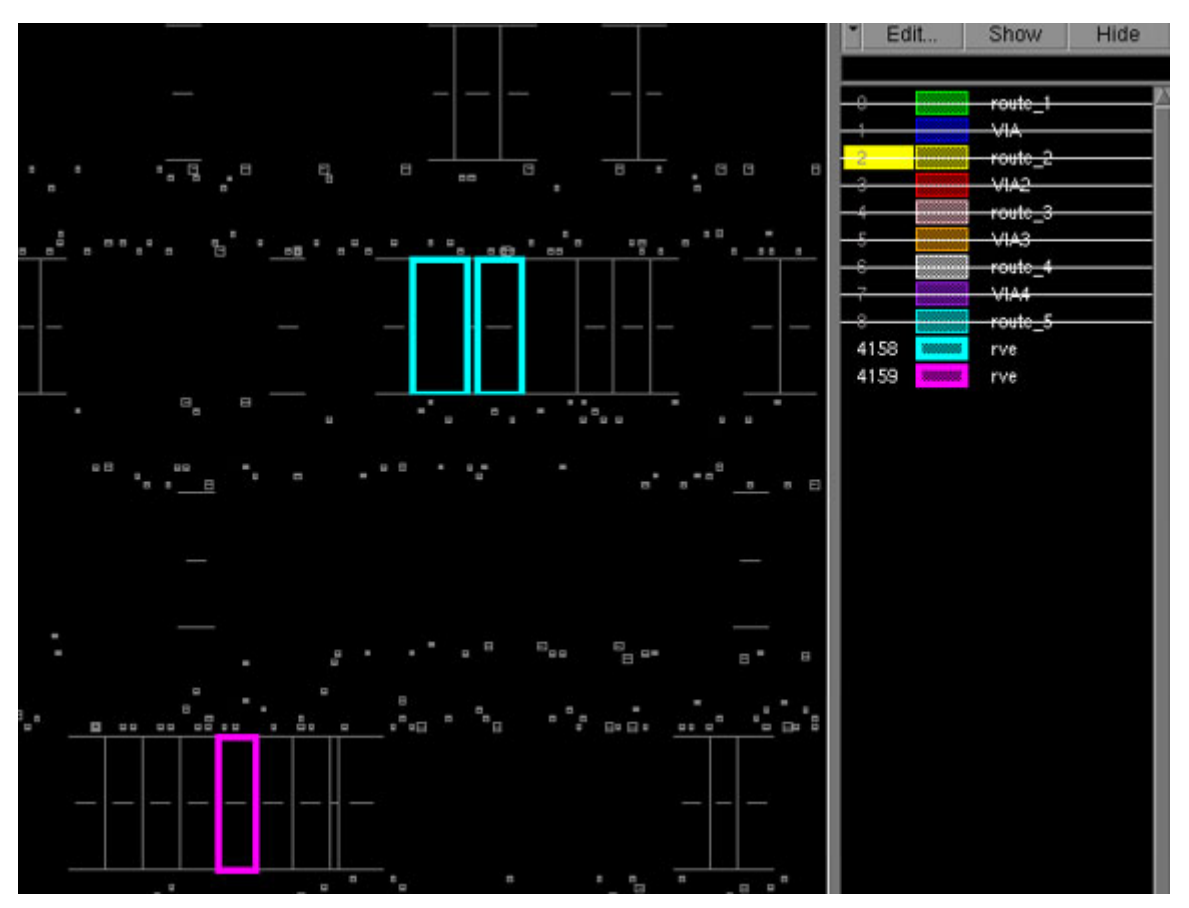

In the resulting layout view, the sink cells and source cells display with their own layer color attributes in the layer map area:

6. As needed, select and highlight any of the suspects to view them in RVE.

You can view the polygon coordinate data for any selected layer by accessing the Object Properties dialog box.

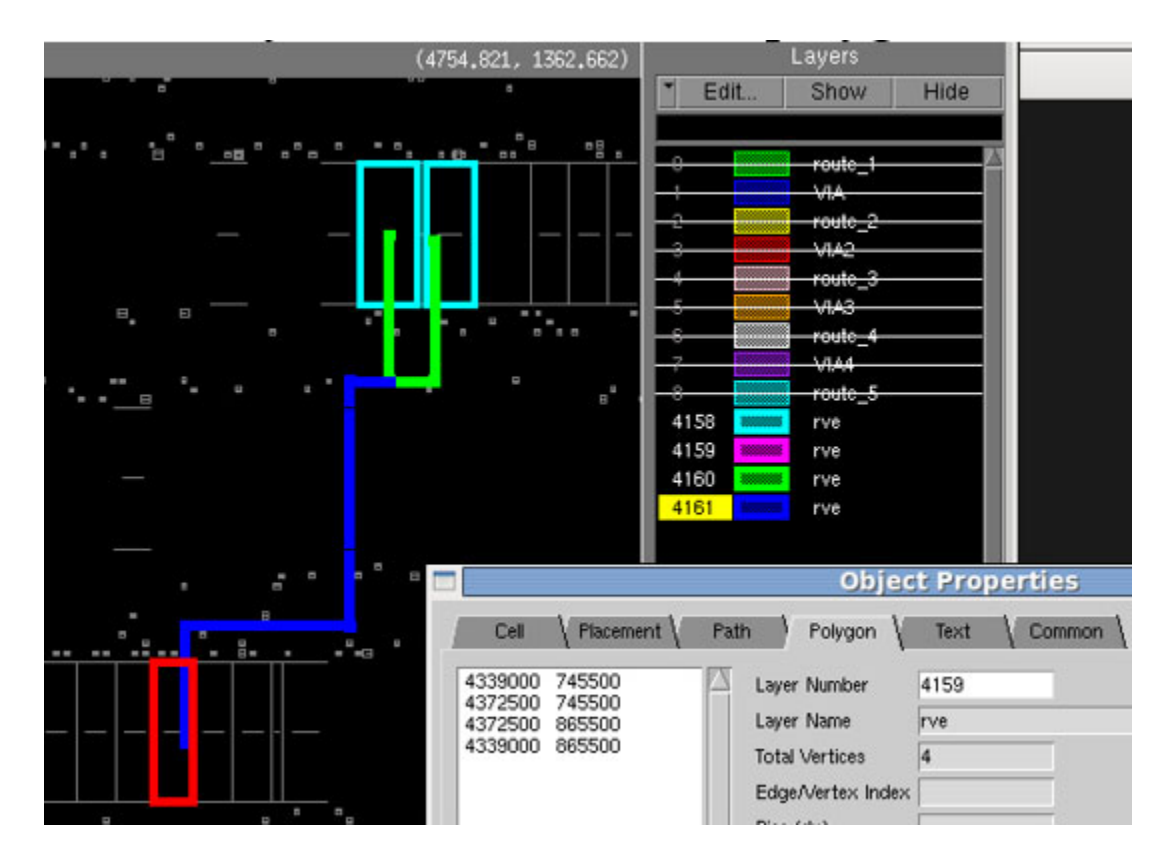

# Guidelines for Viewing the Diagnosis Results in Calibre DESIGNrev

To view the Tessent Diagnosis layout-area results in Calibre DESIGNrev, you must use a layout marker file instead of the Tessent diagnosis report. A layout marker file contains coordinate information that Calibre DESIGNrev uses for displaying the layout-aware results. In general, you create a layout marker file when you write out the Tessent Diagnosis report.

To view the layout-aware diagnosis results in Calibre DESIGNrev, choose one of the following topics depending on the Calibre version you are using:

- Viewing Results in Pre-Calibre 2010.1 Software
- Viewing Results in Calibre 2010.1 or Newer Software

To use Calibre DESIGNrev, you must:

- Have access to a Siemens EDA Calibre software tree (version Calibre 2007.3 or newer) and the following Calibre licenses:
  - o caldesignrev
  - calibreqdb

For complete Calibre licensing information, see the *Calibre Administrator's Guide* in your Calibre software tree or on Siemens EDA Support Center.

For more information about using Calibre DESIGNrev, refer to the *Calibre DESIGNrev* Layout Viewer User's Manual.

- Have generated a Calibre tool-compatible layout marker file as follows;
  - Tessent Diagnosis Use the write\_diagnosis -format layout\_marker command and arguments.
  - Tessent Diagnosis Server Use the add\_reporting\_format -layout\_marker command and argument.

| Viewing Results in Pre-Calibre 2010.1 Software      | 259        |
|-----------------------------------------------------|------------|
| Viewing Results in Calibre 2010.1 or Newer Software | <b>264</b> |

## Viewing Results in Pre-Calibre 2010.1 Software

Use the following procedure to view results in Calibre software prior to 2010.1.

**Prerequisites** 

• A layout marker file. You cannot use the diagnosis report. Consult "Guidelines for Viewing the Diagnosis Results in Calibre DESIGNrev" before you begin.

Tessent™ Diagnosis User's Manual, v2022.4

#### Procedure

1. Invoke Calibre DESIGNrev from a UNIX/Linux shell using the following syntax:

#### calibredrv

2. Select **File** > open\_layout, select the layout, and click **Open**.

| - Choose Layout File                |        |
|-------------------------------------|--------|
| Files (Options)                     |        |
| Look in: /scratch1/design/src 💌 🗢 🖻 | - A 🛤  |
| ☐ design flat gz<br>☐ Gesign gds.gz |        |
| File name: design.gds.gz            | Open   |
| File type: ZIP (*.gz, *.Z, *.z)     | Cancel |

You must open the same layout and coordinate space as the LEF/DEF files. In some cases, you must create a new GDSII or OASIS<sup>®</sup> layout using the **File > Open Database** option in Calibre DESIGNrev.

- To enable highlighting in different layers/colors (recommended), select Tools > RVE/ CI Setup. In the RVE/CI Setup dialog box, click the Multi-layerHighlights radio button if not activated, and then click OK.
- 4. Select **Tools > Start RVE**

5. Navigate to and select the Tessent Diagnosis layout marker file. Click Open.

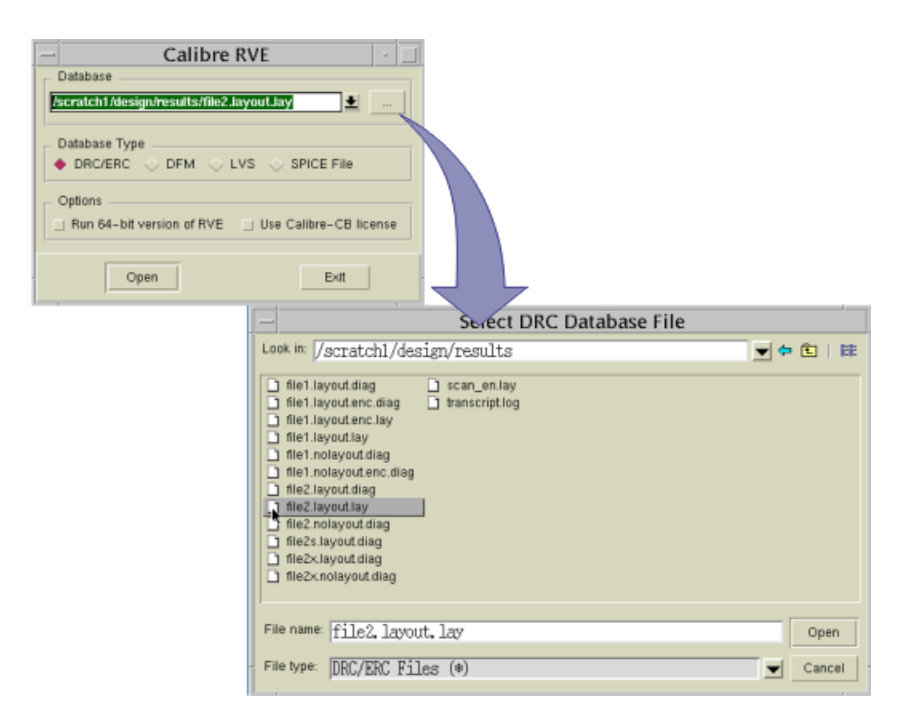

6. In the left-hand pane, move the mouse cursor over the Check/Cell column heading, and click and hold the mouse menu button, and choose Property / Check / Cell option.

| - Calibre - RVE :                       | my_re      | sult    | s.lay   | y.lay   | /[/s  | crat  | ch 1  | /de  | sigr   | ı/res  | sults  | s]    |       |    | *    |
|-----------------------------------------|------------|---------|---------|---------|-------|-------|-------|------|--------|--------|--------|-------|-------|----|------|
|                                         | Setup      |         |         |         |       |       |       |      |        |        |        |       |       |    | Help |
| 🥪 🔆 🎝 🖓 🖓 🖉                             | Find:      |         |         |         | •••   |       |       |      |        |        |        |       |       |    |      |
| Topcell cpu_edt_top, 226 Results (in 28 | of 28 Chec | ks)     |         | 7       |       |       |       |      |        |        |        |       |       |    |      |
| Check/Cell                              | Results    | Che     | ck /cp  | ou_i/us | SDM/n | ×1001 | route | _11, | Cell c | :pu_ed | t_top: | 20 Re | sults |    | 88*  |
| E X /cpi Cell / Check                   | 12         | 1       | z       | 3       | 4     | 5     | 6     | 7    | 8      | 9      | 10     | 11    | 12    | 13 |      |
| E X /cpu Property / Check / Cell        | 20         | 14      | 15      | 16      | 17    | 18    | 19    | 20   |        |        |        |       |       |    |      |
| X /cpi Property / Cell / Check          | 5          |         |         |         |       |       |       |      |        |        |        |       |       |    |      |
| E X /cpi                                | 9          |         |         |         |       |       |       |      |        |        |        |       |       |    |      |
| E X /cpi Surt Ascending                 | 15         |         |         |         |       |       |       |      |        |        |        |       |       |    |      |
| E X /cpi Sort Descending                | 4          |         |         |         |       |       |       |      |        |        |        |       |       |    |      |
| E X /cpi<br>Select Columns              | 37         |         |         |         |       |       |       |      |        |        |        |       |       |    |      |
|                                         | 41         |         |         |         |       |       |       |      |        |        |        |       |       |    |      |
| X /cpi     Show Empty Checks            | 12         |         |         |         |       |       |       |      |        |        |        |       |       |    |      |
| E X SUSTECTITIONO_T                     | 6          |         |         |         |       |       |       |      |        |        |        |       |       |    |      |
| E X SUSPECT-1-2.1 route_1 7             | 2          |         |         |         |       |       |       |      |        |        |        |       |       |    |      |
| E X SUSPECT-1-2.2 route_1 7             | 3          |         |         |         |       |       |       |      |        |        |        |       |       |    |      |
| E X SUSPECT-1-2.3 route_1 7             | 1          |         |         |         |       |       |       |      |        |        |        |       |       |    |      |
| E X SUSPECT-1-2.4 route_1 7             | 2          |         |         |         |       |       |       |      |        |        |        |       |       |    |      |
| E X SUSPECT-1-3.1 route_1 7             | 2          |         |         |         |       |       |       |      |        |        |        |       |       |    |      |
| E X SUSPECT-1-3.2 route_1 7             | 2          |         |         |         |       |       |       |      |        |        |        |       |       |    |      |
| E X SUSPECT-1-1.1 VIA 8                 | 4          |         |         |         |       |       |       |      |        |        |        |       |       |    |      |
| E X SUSPECT-1-2.1 VIA 8                 | 1          |         |         |         |       |       |       |      |        |        |        |       |       |    |      |
| E X SUSPECT-1-2.2 VIA 8                 | 2          |         |         |         |       |       |       |      |        |        |        |       |       |    |      |
| E X SUSPECT-1-2.3 VIA 8                 | 1          |         |         |         |       |       |       |      |        |        |        |       |       |    |      |
| E X SUSPECT-1-3.1 VIA 8                 | 1          |         |         |         |       |       |       |      |        |        |        |       |       |    |      |
| E X SUSPECT-1-3.2 VIA 8                 | 1          |         |         |         |       |       |       |      |        |        |        |       |       |    |      |
| E X SUSPECT-1-1.1 route_2 9             | 23         |         |         |         |       |       |       |      |        |        |        |       |       |    | -    |
| E X SUSPECT-1-2.1 route_2 9             | 3          |         |         |         |       |       |       |      |        |        |        |       |       |    |      |
| E X SUSPECT-1-2.2 route_2 9             | 8          |         |         |         |       |       |       |      |        |        |        |       |       |    |      |
| E X SUSPECT-1-2.3 route_2 9             | 3          |         |         |         |       |       |       |      |        |        |        |       |       |    |      |
| E X SUSPECT-1-3.1 route_2 9             | 3          |         |         |         |       |       |       |      |        |        |        |       |       |    |      |
| E X SUSPECT-1-3.2 route_2 9             | 3          |         |         |         |       |       |       |      |        |        |        |       |       |    |      |
|                                         |            |         |         |         |       |       |       |      |        |        |        |       |       |    |      |
|                                         |            |         |         |         |       |       |       |      |        |        |        |       |       |    |      |
|                                         |            |         |         |         |       |       |       |      |        |        |        |       |       |    | 7    |
|                                         |            |         |         |         |       |       |       |      |        |        |        |       |       |    |      |
|                                         |            |         |         |         |       |       |       |      |        |        |        |       |       |    |      |
|                                         |            |         |         |         |       |       |       |      |        |        |        |       |       |    |      |
|                                         |            |         |         |         |       |       |       |      |        |        |        |       |       |    |      |
|                                         |            |         |         |         |       |       |       |      |        |        |        |       |       |    | N.   |
| Check (cour i/uSDM/md1001 route 1.1. C  | ll cau edt | ton:    | 20 Re-  | eulte   |       |       |       |      |        |        |        |       |       |    |      |
| check/cpd_edob/whk/dof foube_f 1, C     | in choTent | Tank: I | PO 1983 | a ditta |       |       |       |      |        |        |        |       |       |    |      |

7. In the left-hand pane, click a suspect of interest, click and hold the mouse menu button, and choose **Histogram > suspect**.

| - Calibre - RVE : my_resu                                | sults.lay.lay [/scratch1/design/results]               |      |
|----------------------------------------------------------|--------------------------------------------------------|------|
| <u>File ⊻iew H</u> ighlight <u>T</u> ools <u>W</u> indow | Setup                                                  | lelp |
| 📁 🖉 🛠 🛸                                                  | Find:                                                  |      |
| Topcell cpu_edt_top, 226 Results (in 28 o                | of 28 Checks) 🍸                                        |      |
| Check/Cell                                               | Results Check SUSPECT-1-2.1 route_1 7, Cell cpu_edt_to |      |
| E X SUSPECT-1-1.1 route_1 7                              | 6 1 2                                                  |      |
| E X SUSPECT 1 21 route 1 7                               | 2                                                      |      |
|                                                          | 3                                                      | - 1  |
|                                                          | 1                                                      | - 1  |
| E X S Warved W                                           | 2                                                      | - 1  |
| E 🗙 S Highlight In Area CtriaH                           | 2                                                      | - 1  |
| E X Select la érea CtriaS                                | 2                                                      | - 1  |
|                                                          | 4                                                      | - 1  |
| E X S Highlight All                                      | 1                                                      | - 1  |
| E X Select All Ctrl+A                                    | 2                                                      | - 1  |
| ⊞ X δ                                                    | 1                                                      | - 1  |
| E X S Histogram                                          |                                                        | - 1  |
| E X S Color Map                                          | PECT-1-2                                               | - 1  |
|                                                          | PECT-1-21                                              | -    |
| E X SUSPECT-1-2.1 route_2 9                              | PTOM-1                                                 | -    |
| E X SUSPECT-1-2.2 route_2 9                              |                                                        | _    |
| LE X SUSPECT-1-2.3 multe 2.9                             | 3 141                                                  | 14   |
|                                                          |                                                        | -    |
|                                                          |                                                        |      |
|                                                          |                                                        |      |
|                                                          |                                                        | -    |
| L                                                        |                                                        | - 24 |
| Check SUSPECT-1-2.1 route_1 7, Cell cpu                  | pu_edt_top: 2 Results                                  |      |

8. In the Histogram Pane, select the number of divisions and click Update.

| Calibre - RVE : my_results.lay.lay [/scratch1/design/results]                   |              |                            |
|---------------------------------------------------------------------------------|--------------|----------------------------|
| Elle Ylew Highlight Iools Window Setup Help                                     |              |                            |
| 🔁 🖉 Q 🕈 🚳 🦾 💩 Find:                                                             |              |                            |
|                                                                                 |              |                            |
| Topcell cpu_edt_top, 226 Results (in 28 of 28 Checks)                           |              |                            |
| Check/Cell Results 🖾 Check SUSPECT-1-2.1 route_1 7, Cell cpu_edt_top: 2 Results |              |                            |
| E X SUSPECT-1-1.1 route_1 7 6 1 2                                               |              |                            |
| H X SUSPECT-1-2. TOUE_1 / 2                                                     |              |                            |
|                                                                                 |              |                            |
| E X SUSPECT-1-2.4 route_1 7 2                                                   |              |                            |
| E X SUSPECT-1-3.1 route_1 7 2                                                   |              |                            |
| E ¥ SUSPECT-1-3.2 route_1 7 2                                                   |              |                            |
|                                                                                 |              |                            |
| E SUSPECT-1-2.1 VIA 8 1                                                         |              |                            |
| EXSUSPECTIFIC2 VIA 0 2                                                          |              |                            |
| B X SUSPECTI 31 VIA 8                                                           |              |                            |
| EXSUSPECT-1-3.2 VIA 8 1                                                         |              |                            |
| E X SUSPECT-1-1.1 route_2 9 23                                                  |              |                            |
|                                                                                 |              |                            |
|                                                                                 |              |                            |
|                                                                                 |              |                            |
|                                                                                 |              |                            |
| T Litetariow R V                                                                |              |                            |
| Data Danae (7, 7); Total: 2/2 (100,00%); SUSPECT.1-2.1 muta 1.7, All Calls      |              |                            |
| Data Kange [r, r], Total: 2/2 (Tot.ou/s): SUSPECT-1-2.1 Tottle_1 7, All Cells   |              |                            |
| 2 2                                                                             |              |                            |
| 015                                                                             |              |                            |
|                                                                                 |              |                            |
|                                                                                 |              |                            |
|                                                                                 |              |                            |
|                                                                                 |              | If you want just the       |
| 7 7                                                                             |              | landmark and support       |
| SUSPECT-1-2 Property                                                            | ~            | andmark and suspect,       |
|                                                                                 | ( <b>1</b> ) | set Divisions to 2.        |
| Linear — Min:Max Range — Divisions: 📓 🕄 🖉                                       | $\cup$       | Otherwise, set Divisions   |
|                                                                                 | -            | to the number of layers    |
|                                                                                 |              | X 2 to see all the colors. |
|                                                                                 |              |                            |
|                                                                                 |              |                            |
|                                                                                 |              |                            |
|                                                                                 | -(2)         | Click Update               |
|                                                                                 | $\sim$       |                            |

9. In the **Histogram Pane**, move the cursor over the colored histogram area, click and hold the menu mouse button, and select **Show Colormap**.

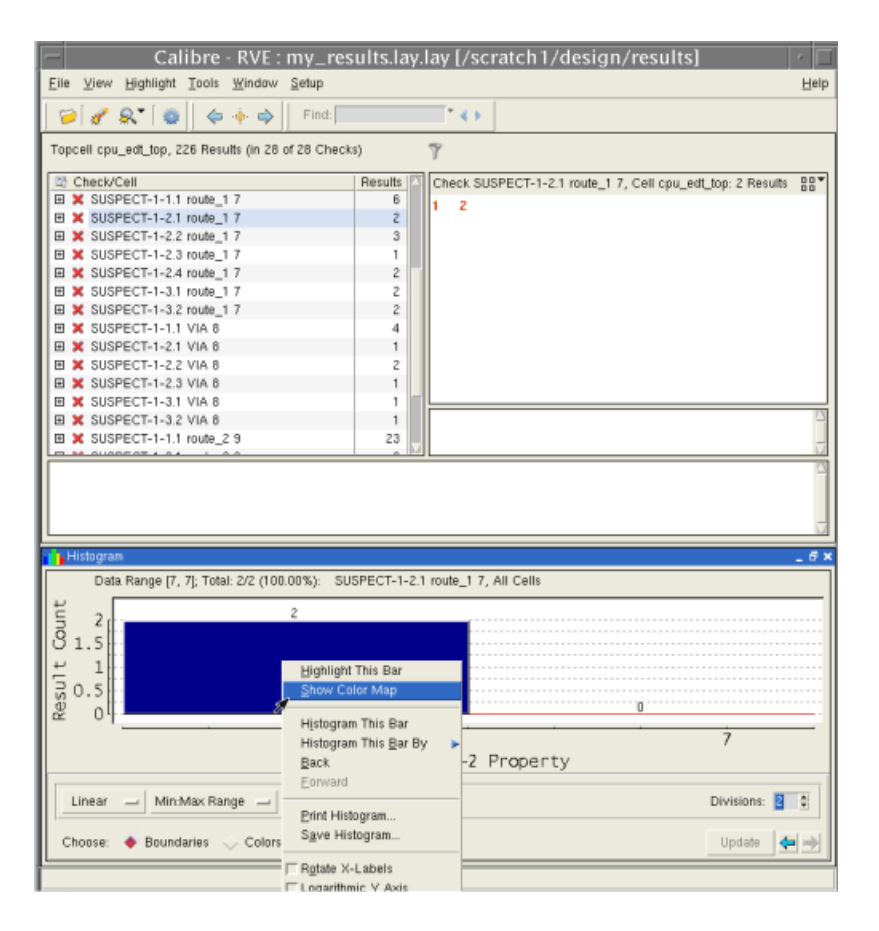

#### Results

Selecting Show Colormap sends the result to Calibre DESIGNrev.

# Viewing Results in Calibre 2010.1 or Newer Software

Use the following procedure to view results in Calibre 2010.1 or newer software.

#### **Prerequisites**

• A layout marker file. You cannot use the diagnosis report. Consult "Guidelines for Viewing the Diagnosis Results in Calibre DESIGNrev" before you begin.

#### **Procedure**

 Invoke Calibre DESIGNrev from a UNIX/Linux shell using the following syntax: calibredrv 2. Select **File > open\_layout Files**, select the layout, and click **Open**.

| Choose Layout Files                                                          |              |       |                      |
|------------------------------------------------------------------------------|--------------|-------|----------------------|
| Files Options                                                                |              |       |                      |
| Look in: /03_calibredrv.yielda/src                                           | <b>-</b> 🔁 🔁 | - I 🥒 | 8-8-<br>8-8-<br>8-8- |
| cpu_edt_top.oas<br>ya_demo3.db                                               |              |       |                      |
| File name: cpu_edt_top.oas                                                   |              | Open  | •                    |
| File type: All Layouts (*.gds, *.db, *.sf, *.str, *.stm, *.strm, *.STR, *.Gl | DS, *. 🔻     | Canc  | el                   |

You must open the same layout and coordinate space as the LEF/DEF files. In some cases, you must create a new GDSII or OASIS<sup>®</sup> layout using the **File > Open Database** option in Calibre DESIGNrev.

- 3. Select Verification > Start RVE.
- 4. Navigate to and select the Tessent Diagnosis layout marker file. Click Open.

| Calibre                                                                                                    | RVE 🔤                                                                                                    |                       |        |
|----------------------------------------------------------------------------------------------------|----------------------------------------------------------------------------------------------------|-----------------------|--------|
| Database                                                                                                    |                                                                                                    |                       |        |
| redrv.yielda/results/flog_no_10_                                                                                         | 6_NX1001_304Jay 🛓                                                                                                    |                       |        |
| Database Type<br>Database Type<br>DRDERC UPFM UVS<br>Options<br>Run 64-bit version of RVE<br>Host<br>Run RVE on: Cluster | PERC V PEX V SPICE Fil<br>Use Calibre-CB license                                                                                                    |                       |        |
| Open                                                                                                    |                                                                                                    | ect DRC Database File |        |
|                                                                                                    | Look in: /ecratch1/degign/reg                                                                                                    | ulte                  | 46018  |
|                                                                                                    | file1.layout.diag scan_<br>file1.layout.enc.diag franso<br>file1.layout.enc.lay<br>file1.nolayout.enc.diag<br>file1.nolayout.enc.diag<br>file2.layout.diag<br>file2.layout.diag<br>file2.layout.diag<br>file2.layout.diag<br>file2.layout.diag<br>file2.xlayout.diag<br>file2.xlayout.diag | en.lay<br>riptilog    |        |
|                                                                                                    | File name: file2, layout, lay                                                                                                    |                       | Open   |
|                                                                                                    | File type: DRC/ERC Files (*)                                                                                                    |                       | Cancel |

5. In RVE, choose **Setup > Options**.

On the RVE **Options** tab, choose the **Highlighting** category, enable the **Zoom to highlights by** option, and set the zoom value to 0.7.

Unselect Clear Existing Highlights Before ShowingNew Highlights.

| Calibre - RVE : f                          | flog_no_10_6_NX1001_304.lay [o3_calibredrv.yielda/results           | ]•□           |
|--------------------------------------------|---------------------------------------------------------------------|---------------|
| <u>F</u> ile <u>V</u> iew <u>H</u> ighligh | it <u>T</u> ools <u>W</u> indow <u>S</u> etup                       | H <u>e</u> lp |
| 🎾 🖋 🔍 🛛                                    | 🖕 📙 🔯 🕻 💠 📥 🗍 Find: 🔽 🎽 🔹 🔪                                         |               |
| 🔵 flog_no_10_6_NX                          | 1001_304.lay 🧟 Options 🗙                                            |               |
| Categories<br>DFM Browser                  | Setup Highlighting Options                                          |               |
| LVS/PERC/PEX<br>Databases                  | On New Highlighting                                                 |               |
| Design Tools<br>Highlighting               | <ul> <li>♦ A Zoom to highlights by: 0.7</li> <li>Ratio ▼</li> </ul> |               |
| Histograms                                 | Clear existing highlights before showing new highlights             |               |
| Apply                                      | Clear highlights in design tools when BVE exits                     |               |
| Discard                                    |                                                                     |               |
| Close                                      | E Layout Highlighting Options                                       |               |
|                                            |                                                                     | •             |

6. In the Histogram Pane, select **Setup > Options**. On the RVE Options tab, choose the **Histograms** category, and set the Data Distribution Divisions to "2".

Click Apply.

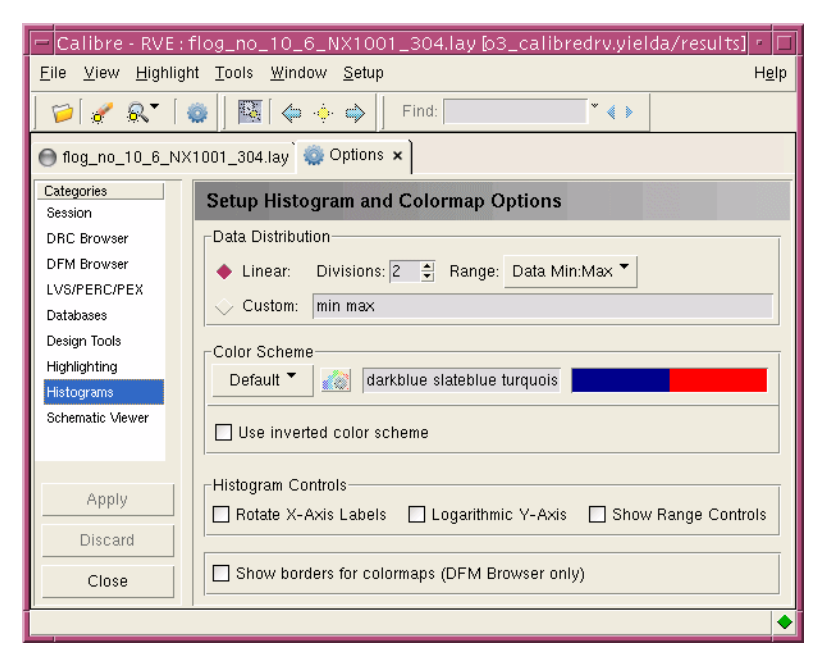

Click the "**x**" on the **Options** tab to close the tab.

7. In the left-hand pane, move the mouse cursor over the **Check / Cell** column heading, and click the mouse menu button, and choose the **Property / Check / Cell** option.

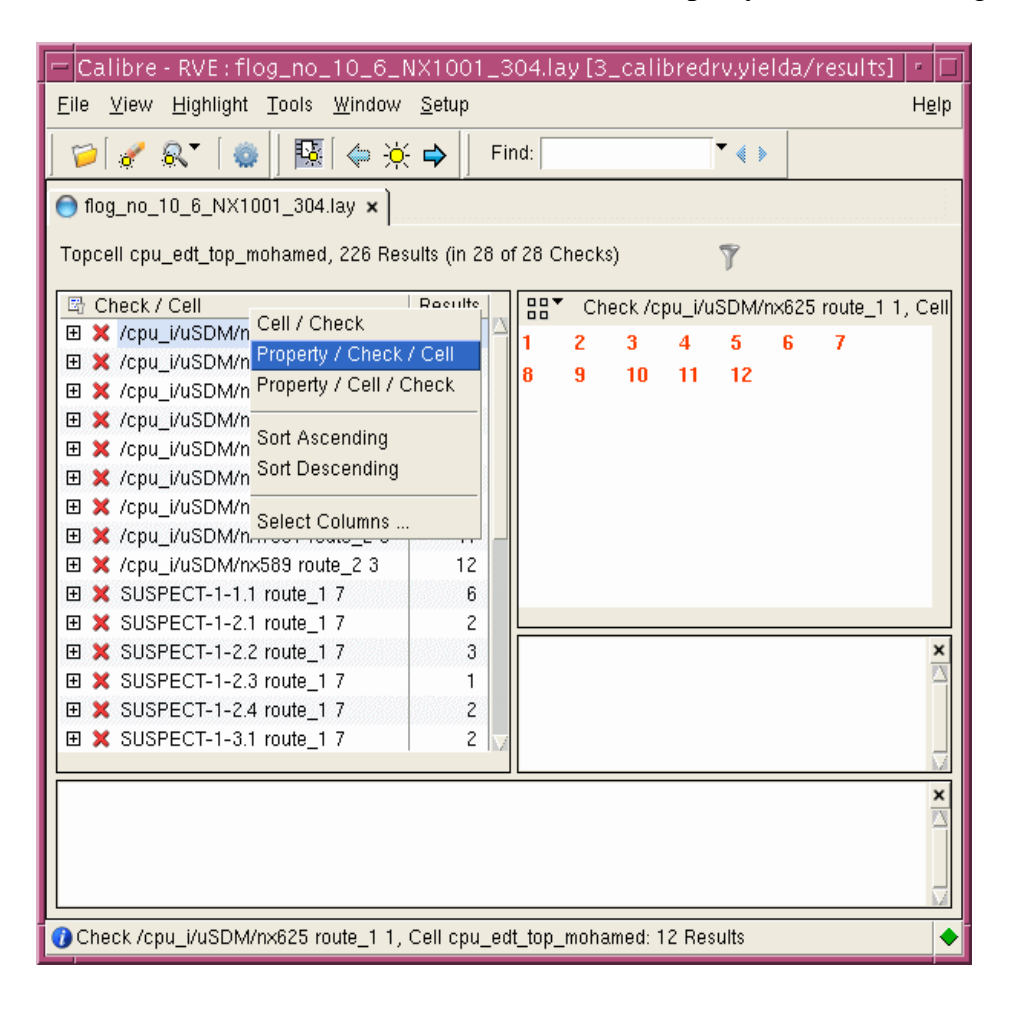

8. In the left-hand pane, click a suspect of interest, click the mouse menu button, and choose **Histogram > suspect**.

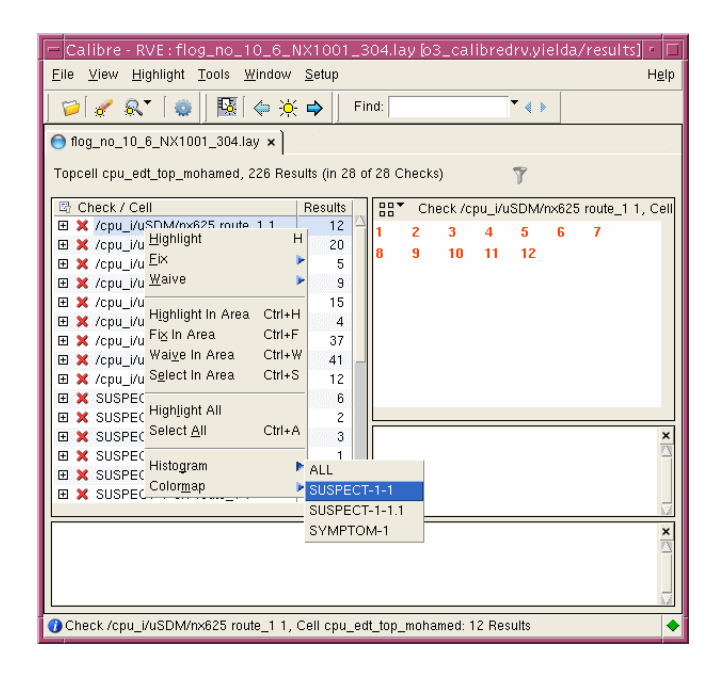

9. In the **Histogram Pane**, move the cursor over the colored histogram area, click and hold the menu mouse button, and select **Show Colormap**.

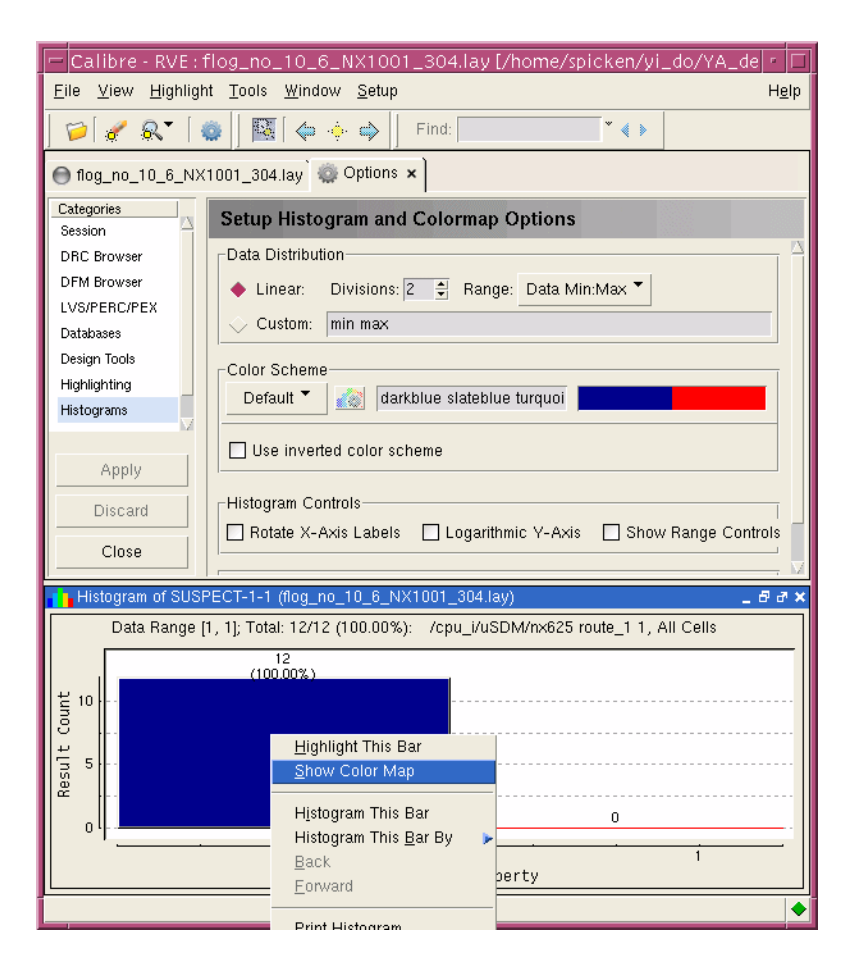

#### **Results**

Clicking **Show Colormap** for this suspect in Calibre RVE displays the suspect in Calibre DESIGNrev.

## Layout-Aware Diagnosis Reporting

The diagnosis report for layout-out aware diagnosis displays additional, layout-related data. This enhanced reporting is activated automatically when you open the layout in Tessent Diagnosis. Tessent Diagnosis provides one reporting schema for cell, open, and bridges.

| The Layout-Aware Diagnosis Report                     | 271        |
|-------------------------------------------------------|------------|
| Power and Ground Bridge Reporting                     | <b>281</b> |
| Inter-Scan Cell Polygon Reporting for Chain Diagnosis | <b>282</b> |
| Cell Bridge Port Diagnosis Reporting                  | <b>284</b> |

## The Layout-Aware Diagnosis Report

As compared to the regular diagnosis report, the layout-aware diagnosis report enhances the suspect details section and adds a new section. It follows the principle to add only as much layout-related information into the suspect section to enable the failure analysis engineer to gain an overview of the layout-related defects. In this section, only the combined critical area of all potential defect locations per layer and the name of the layer are listed right after each suspect.

Figure 3-18 illustrates the contents of a diagnosis report showing a typical layout-aware diagnosis report. In the figure, the report shows a 2-way bridge, with both nets present in the layout (note the "LOCATION\_IN\_LAYOUT" comment). Right after both nets of this 2-way bridge are listed, an indented table reports the combined critical area of all locations in the two listed layers, where these two nets might bridge.

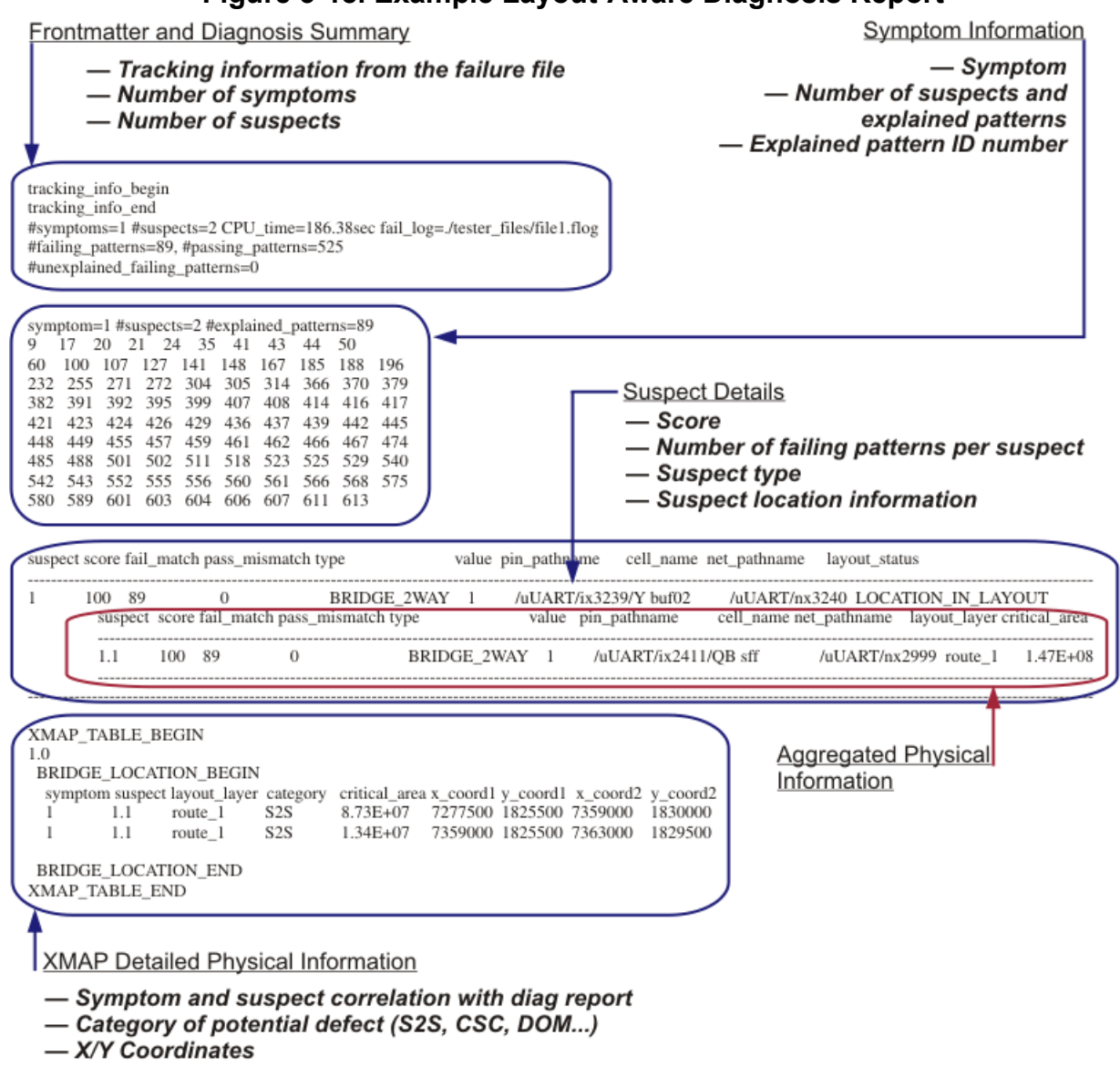

#### Figure 3-18. Example Layout-Aware Diagnosis Report

Via Naming Convention. For two DEF files with local and global via names as follows:

- DEF design "top": local name, viax, and global name, via1.
- DEF design "core": local name, viax, and global name, via2.

The reported names are:

```
top.viax// design name "top" appended with local via namevia1// global LEF via namecore.viax// design name "core" appended with local via namevia2// global LEF via name
```

| Defect Location Information  | 273 |
|------------------------------|-----|
| The XMAP Table               | 276 |
| The Branch Information Table | 279 |

### Layout Status Column

The layout status column in the layout-aware diagnosis report provides the status of input pins, nets, and net names for suspects.

Table 3-4 provides the descriptions of the layout\_status column of the report.

| layout_status       | Description                                                                                                    |
|---------------------|----------------------------------------------------------------------------------------------------|
| INPUT_PIN_FAULT     | Only used for STUCK/INDETERMINATE suspects that<br>are on an input pin of a gate/library cell. The tool is unable<br>to assign a physical meaning to the suspect. These are<br>logical failing suspects similar to STUCK/<br>INDETERMINATE on the input pin of the gate, the<br>physical defect condition is unknown. |
| LOCATION_IN_LAYOUT  | The suspect's net or nets are available in the layout.                                                                                                    |
| MISSING_FROM_LAYOUT | Only used for missing design net names in the layout and vice versa. No layout-aware features, however, are available for these nets.                                                                                                    |

Table 3-4. layout\_status Column Descriptions

Additional detail about each individual potential defect location is shown in the "BRIDGE\_LOCATION", "CELL\_LOCATION", and "OPEN\_LOCATION" tables of the cross map table towards the end of the report.

## **Defect Location Information**

The layout-aware diagnosis report contains physical defect location information of each suspect contained in the report.

The diagnosis report lists both the bounding box coordinates (x\_coord1, y\_coord1, x\_coord2, and y\_coord2) and the enclosing circle in the XMAP\_TABLE section, as follows:

• Bounding box — A rectangular area on a given layer in the layout containing a particular physical defect. Figure 3-19 shows an example bounding box.

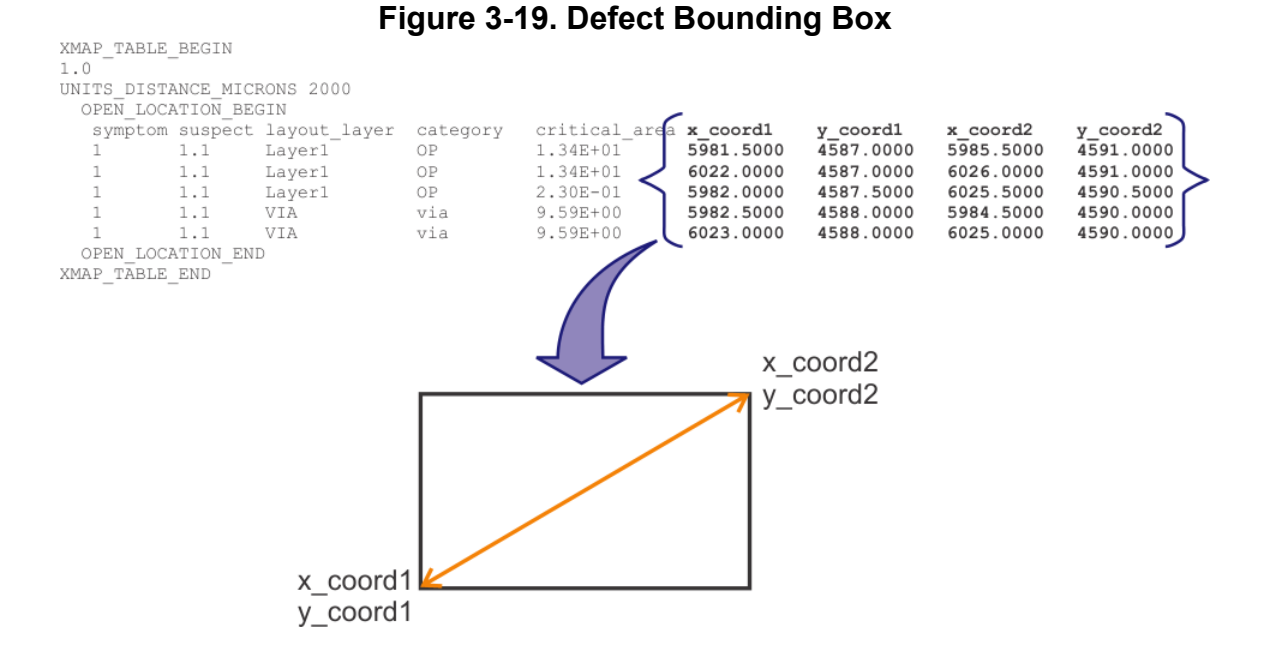

• Enclosing circle — A diameter around one or more bounding boxes. Figure 3-20 shows an example enclosing circle. The ENCLOSING\_CIRCLE section of the diagnosis report shows the per symptom minimal enclosing circles for all of the defect bounding boxes associated with each layout layer. The asterisk in the symptom column indicates all symptoms. The special name ALL\_LAYERS indicates a circle that encompasses all the bounding boxes on all layers.

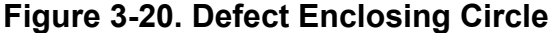

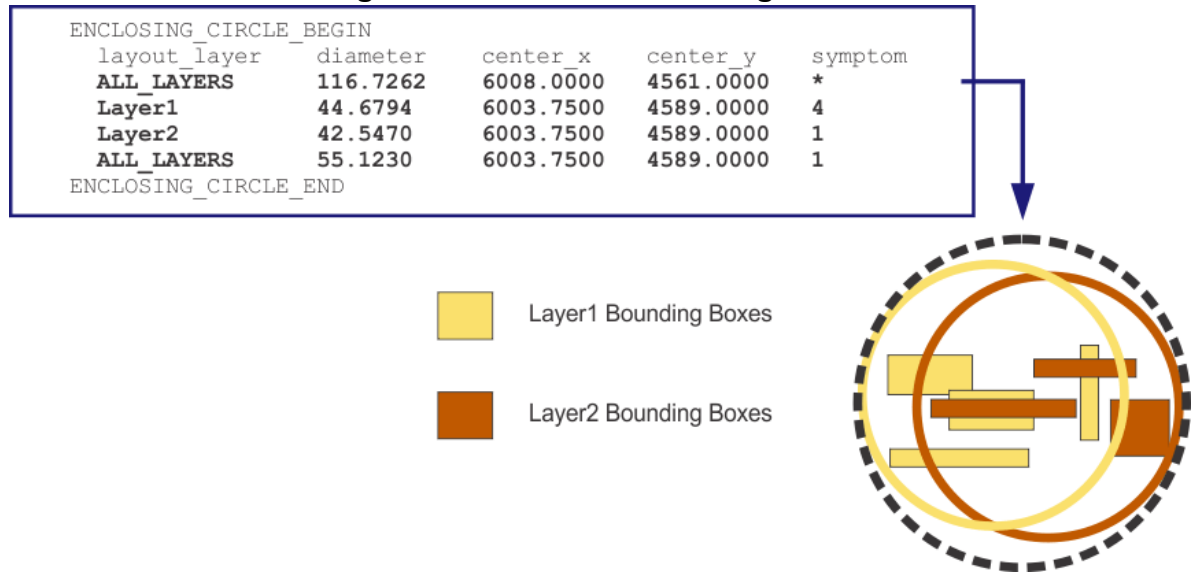

| Heading      | Description                                                                                                    |
|--------------|----------------------------------------------------------------------------------------------------|
| layout_layer | Layout layer name that the circle encompasses.<br>The special name ALL_LAYERS indicates a circle<br>that encompasses all the bounding boxes on all<br>layers. |
| diameter     | Diameter of the enclosing circle.                                                                                                    |
| center_x     | X coordinate of the circle.                                                                                                    |
| center_y     | Y coordinate of the circle.                                                                                                    |
| symptom      | Symptom number for which the enclosing circle was calculated. The special symbol "*" indicates a tally across all symptoms.                                   |

The ENCLOSING\_CIRCLE table consists for the following columns: Table 3-5. ENCLOSING\_CIRCLE Table

Figure 3-21 shows the two sections of the diagnosis report that itemize the layout defect bounding boxes.

#### Figure 3-21. Diagnosis Report: Layout Defect Bounding Boxes

| CELL_LOCAT   | ION_BEGI | IN           |           |            |      |           |           |           |           |
|--------------|----------|--------------|-----------|------------|------|-----------|-----------|-----------|-----------|
| symptom      | suspect  | layout_layer | category  | y critical | area | x_coord1  | y_coord1  | x_coord2  | y_coord2  |
| 4            | 1        | CELL         | ao21      | NA         |      | 4966.0000 | 7602.5000 | 5023.0000 | 7722.5000 |
| CELL_LOCAT   | TION_END |              |           |            |      |           |           |           |           |
| OPEN LOCAT   | TION BEG | IN           |           |            |      |           |           |           |           |
| symptom      | suspect  | layout_layer | category  | y critical | area | x_coord1  | y_coord1  | x_coord2  | y_coord2  |
| 1            | 1.1      | route 1      | OP        | 1.97E+01   |      | 6925.5000 | 4433.0000 | 6929.5000 | 4436.0000 |
| 1            | 1.1      | route 1      | OP        | 1.34E+01   |      | 6925.5000 | 4432.5000 | 6929.5000 | 4436.5000 |
| 1            | 1.1      | VIA          | via       | 9.59E+00   |      | 6926.5000 | 4433.5000 | 6928.5000 | 4435.5000 |
| 1            | 1.1      | route_2      | OP        | 1.78E+02   |      | 6926.0000 | 4433.0000 | 6929.0000 | 4516.0000 |
| 1            | 1.1      | route_2      | OP        | 1.34E+01   |      | 6925.5000 | 4516.0000 | 6929.5000 | 4520.0000 |
| 1            | 1.1      | route_2      | OP        | 1.34E+01   |      | 6925.5000 | 4432.5000 | 6929.5000 | 4436.5000 |
| :            |          |              |           |            |      |           |           |           |           |
| :            |          |              |           |            |      |           |           |           |           |
| OPEN_LOCAT   | TION END |              |           |            |      |           |           |           |           |
| ENCLOSING CI | IRCLE BE | GIN          |           |            |      |           |           |           |           |
| layout 1     | laver    | diameter     | center x  | center v   | svmp | tom       |           |           |           |
| CELL         | 1.5      | 132.8495     | 4994.5000 | 7662.5000  | 4    |           |           |           |           |
| route 1      |          | 5.6569       | 6927.5000 | 4434.5000  | 1    |           |           |           |           |
| route 1      |          | 1278.8325    | 5936.7500 | 9493.2500  | 2    |           |           |           |           |
| route 1      |          | 1038.4989    | 7064.5000 | 4255.0000  | 3    |           |           |           |           |
| VIA -        |          | 2.8284       | 6927.5000 | 4434.5000  | 1    |           |           |           |           |
| VIA          |          | 1276.2243    | 5936.7500 | 9493.2500  | 2    |           |           |           |           |
| VIA          |          | 1036.3667    | 7064.5000 | 4255.0000  | 3    |           |           |           |           |
| route 2      |          | 87.5914      | 6927.5000 | 4476.2500  | 1    |           |           |           |           |
| route 2      |          | 1443.4823    | 5846.7500 | 9379.5000  | 2    |           |           |           |           |
| route 2      |          | 1098.9469    | 7064.7500 | 4332.0000  | 3    |           |           |           |           |
| ENCLOSING    | CIRCLE_  | END          |           |            |      |           |           |           |           |

The single symptom 4 CELL layer has a defect bounding box of:

4 1 CELL ao21 NA 4966.0000 7602.5000 5023.0000 7722.5000

Tessent™ Diagnosis User's Manual, v2022.4

The calculated enclosing circle associated with CELL is:

CELL 132.8495 4994.5000 7662.5000 4

There are two symptom 1 route 1 open features with defect bounding boxes:

1 1.1 route\_1 OP1.34E+01 5981.5000 4587.0000 5985.5000 4591.0000 1 1.1 route\_1 OP1.34E+01 6022.0000 4587.0000 6026.0000 4591.0000

Together, they are contained by the enclosing circle:

route\_1 44.6794 6003.7500 4589.0000 1

### The XMAP Table

The entries in the XMAP table provide detailed defect information. The tool indexes the entries by the symptom and suspect numbers so you can cross-reference back to the pathnames and cell names reported in the chain and logic diagnosis sections.

Figure 3-22 shows an example XMAP table containing layout details reported for each defect location. The tool writes the XMAP table to the diagnosis report after it writes all the symptoms and suspects of the chain and logic diagnosis sections.

Figure 3-22. Layout-Aware Diagnosis Report With Layout Locations

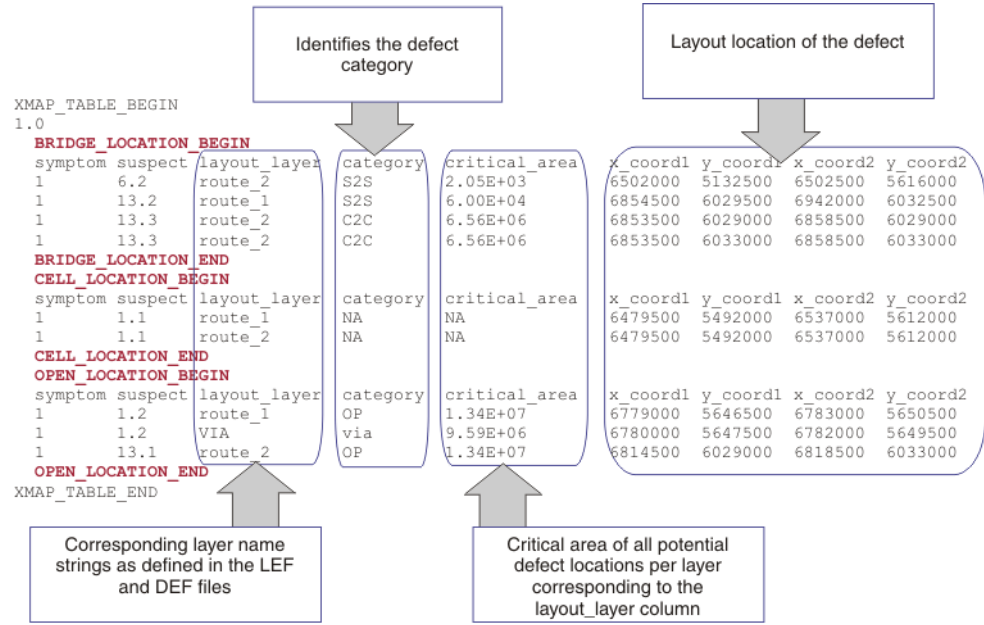

In the report's category column, you can find additional defect-related location information.

- BRIDGE\_LOCATION Identifies the following categories of bridges:
  - S2S Side-to-side bridges. For a S2S bridge, the coordinates mark the lower left corner of the bridge location.
  - C2C Corner-to-corner bridges. For C2C bridges, the corner with the smaller y-value is chosen for reporting, and if these y-values are equal, the one with the smaller x-value is selected.
  - DOM Dominant bridges. These are bridge faults where only one of the two nets, the 'victim', is observable at an observation point (scan flop or primary output). The other net, the 'aggressor', never carries a difference to any observation point, and thus remains unknown to a strictly logical-based diagnosis too. The reported suspect, however, is only the victim net, specifically, the observable net. In the indented table, each remaining layout-derived potential aggressor candidate is listed. With its net name also the combined critical area of all locations in all listed layers, where these two nets, the victim and the aggressor, might bridge is reported. DOM entries are in the indented suspect sub-table below the primary suspect.
- CELL\_LOCATION Always NA.
- OPEN\_LOCATION Identifies the following categories of opens:
  - OP Opens on metal layers.
  - *via\_type\_name* For opens on via layers, Tessent Diagnosis reports the type name of the via instance at this location. This via type name was defined in the LEF file.
- CELL\_DEFECT\_LOCATION Identifies the following category of cell-aware defects.
  - *defect\_location\_string* Identifies the defect ID, defect location, and resistor value. For example: D37/6:73--CIN:15/1.0. Refer to "Cell-Aware Diagnosis" for details.

#### **Pin Location Table**

You can include an optional table of pin coordinates in the report. This PIN\_LOCATION table is not present by default. Use the following command to add it.

#### set\_diagnosis\_options -report\_pin\_locations ON

You can also use the diagnosis server version of the command.

#### set\_diagnosis\_options Monitor-ID -report\_pin\_locations ON

The resulting PIN\_LOCATION table is similar to the following:

| PIN_LOCATION_BEGIN |         |              |                           |                           |  |  |  |  |  |
|--------------------|---------|--------------|---------------------------|---------------------------|--|--|--|--|--|
| symptom            | suspect | layout_layer | <pre>pin_location_x</pre> | <pre>pin_location_y</pre> |  |  |  |  |  |
| 1                  | 1       | metal1       | 7566.0400                 | 2698.3600                 |  |  |  |  |  |
| 1                  | 2       | metal1       | 7566.0400                 | 2698.4350                 |  |  |  |  |  |
| 2                  | 1       | metal1       | 7566.0400                 | 2698.4350                 |  |  |  |  |  |
| 2                  | 2       | metal2       | 7566.1200                 | 2698.5310                 |  |  |  |  |  |
| 2                  | 2.1     | metal2       | 7566.1250                 | 2698.5300                 |  |  |  |  |  |
| PIN_LOCATION_END   |         |              |                           |                           |  |  |  |  |  |

#### **Cell Defect Location Table**

The CELL\_DEFECT\_LOCATION table provides a list of defect locations from the cell models. It begins with the keyword CELL\_DEFECT\_LOCATION\_BEGIN and ends with the keyword CELL\_DEFECT\_LOCATION\_END. This table has the following columns by default.

- **symptom** The symptom number.
- **suspect** The suspect number of the corresponding symptom.
- layout\_layer Layer name from the LEF and DEF files.
- **category** Defect type and the defect ID.
- **critical\_area** Critical area of all potential defect locations per layer corresponding to the layout\_layer column.
- **x\_coord1** The lower left x-coordinate of the defect bounding box.
- **y\_coord1** The lower left y-coordinate of the defect bounding box.
- **x\_coord2** The upper right x-coordinate of the defect bounding box.
- **y\_coord2** The upper right y-coordinate of the defect bounding box.

An example dataset of this table is similar to the following:

| 1 | 1.3 | TRAN  | TON.D23  | 5.73E-03 | 107.6850 | 120.5205 | 107.7350 | 120.6550 |
|---|-----|-------|----------|----------|----------|----------|----------|----------|
| 1 | 1.4 | PS    | OP.D27   | 5.02E-03 | 107.6545 | 121.3075 | 107.7350 | 121.3450 |
| 1 | 1.4 | PS    | OP.D27   | 8.50E-03 | 107.6850 | 121.3450 | 107.7350 | 121.5900 |
| 1 | 1.4 | PS    | OP.D27   | 4.62E-03 | 107.6850 | 121.5450 | 107.7350 | 121.6355 |
| 1 | 1.5 | CO    | OP.D28   | 2.77E-03 | 107.6600 | 121.2750 | 107.7250 | 121.3405 |
| 1 | 1.5 | M1    | OP.D28   | 4.78E-03 | 107.6350 | 121.2400 | 107.6925 | 121.3800 |
| 1 | 1.6 | TRAN  | TOFF.D33 | 4.62E-03 | 107.6850 | 121.5450 | 107.7350 | 121.6355 |
| 1 | 1.7 | PS-DI | BR.D19   | 5.33E-03 | 107.6625 | 121.5450 | 107.7070 | 121.6355 |
| 1 | 1.8 | M1    | BR.D5    | 5.26E-04 | 107.6500 | 120.5580 | 107.7700 | 120.6180 |
| 1 | 1.8 | CO    | BR.D5    | 1.01E-03 | 107.6500 | 120.5655 | 107.7690 | 120.6105 |
| 1 | 1.8 | DI    | BR.D5    | 5.57E-03 | 107.6840 | 120.5205 | 107.7350 | 120.6550 |
| 1 | 1.9 | M1    | BR.D6    | 3.85E-04 | 107.6195 | 121.3810 | 107.6650 | 121.5980 |
| 1 | 1.9 | CO-PS | BR.D6    | 4.58E-03 | 107.6445 | 121.5660 | 107.6895 | 121.6310 |
| 1 | 1.9 | CO-PS | BR.D6    | 2.63E-04 | 107.6295 | 121.3465 | 107.6745 | 121.5660 |
|   |     |       |          |          |          |          |          |          |

You can optionally add a column of UDFM layer names from the data that is available in the UDFM file. Use the "set\_diagnosis\_options -add\_spice\_layers\_to\_diagnosis\_report on" command, which adds a column named spice\_layer after the y\_coord2 column. The results rely on the UDFM to SPICE translation data available in the UDFM file. If data is not available (such as a missing cell definition or an incomplete mapping) the tool prints "NA". An example spice\_layer dataset is similar to the following:

```
NA
{poly}
{poly}
{poly}
{contact}
{metal1}
NA
{poly}-{nsrcdrn,psrcdrn}
{metal1}
{contact}
{nsrcdrn,psrcdrn}
{metal1}
{contact}-{poly}
{contact}-{poly}
```

## **The Branch Information Table**

The branch information table displays a set of polygons that have the same set of failing sink gates for OPEN defects. The numbering is internal and unique for each branch.

Figure 3-23 shows an example branch information table from a layout-aware diagnosis run. The tool produces this table only for OPEN defects.

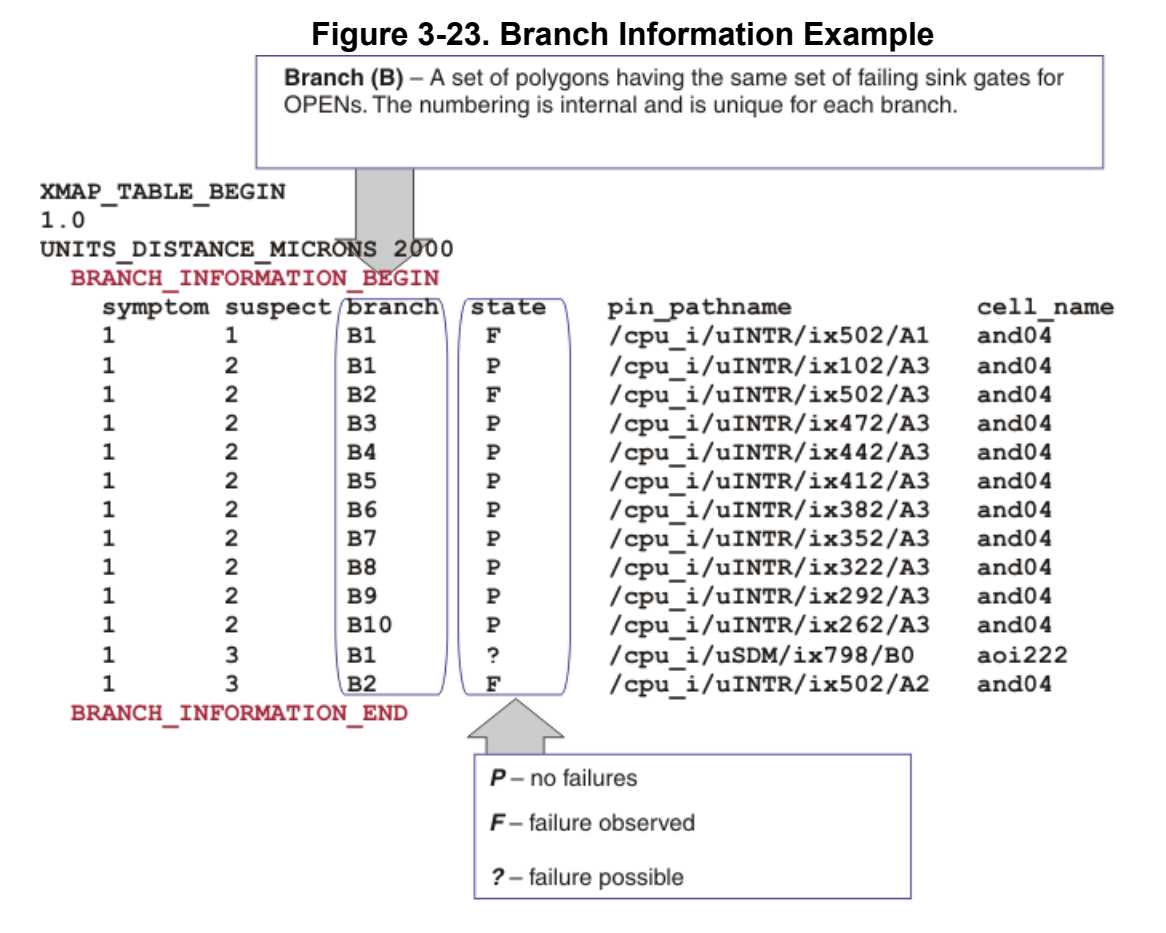

In Figure 3-24, the main report uses "B<*numbers*>" in the suspect detail section and corresponding location information in the BRANCH INFORMATION section of the report.

#### Figure 3-24. Multiple Branch Segments Example

| suspect<br>3                          | score f<br>100 1<br>#potenti<br>suspect | ail_ma<br>0<br>al_ope<br>score | tch pass_<br>0<br>n_segment<br>fail_mat | mismatch<br>s=3, #tot<br>ch pass_m | type value<br>STUCK 0<br>al_segments=5,<br>ismatch type                      | pin_pathname<br>/ix502/A2<br>#potential_h<br>value | e cell_name net_path<br>and04 /INTR_EN<br>pridge_aggressors=0,<br>location layout_la | name layout status<br>11_6_ INPUT_PIN_FAULT<br>#total_neighbors=na<br>yyer critical_area |
|---------------------------------------|-----------------------------------------|--------------------------------|-----------------------------------------|------------------------------------|------------------------------------------------------------------------------|----------------------------------------------------|--------------------------------------------------------------------------------------|------------------------------------------------------------------------------------------|
|                                       | 3.1                                     | 100                            | 10                                      | 0                                  | OPEN                                                                         | 0                                                  | B2 route_1<br>VIA<br>route 2                                                         | 5.12E+01<br>1.92E+01<br>5.24E+01                                                         |
|                                       | 3.2                                     | 100                            | 10                                      | 0                                  | OPEN                                                                         | 0                                                  | B1&B2&B3 route_1<br>VIA<br>route_2                                                   | 2.56E+01<br>9.59E+00<br>3.48E+01                                                         |
|                                       | 3.3                                     | 100                            | 10                                      | 0                                  | OPEN                                                                         | 0                                                  | B2&B3 route_1<br>VIA<br>route_2                                                      | 2.56E+01<br>9.59E+00<br>4.05E+01                                                         |
| XMAP_TAP<br>1.0<br>UNITS_DI<br>BRANCE | BLE_BEGIN<br>ISTANCE_M<br>H_INFORMA     | ICRONS                         | 2000<br>EGIN                            | to nin                             | pathname coll n                                                              | 270                                                |                                                                                      |                                                                                          |
| symp<br>1<br>1<br>1                   | otom susp<br>3<br>3<br>3                | ect bra<br>B1<br>B2<br>B3      | anch sta<br>?<br>F<br>?                 | te pin<br>/cp<br>/cp               | _pathname cell_n<br>u_i/uSDM/ix798/B<br>u_i/uINTR/ix502/<br>u_i/uINTR/ix494/ | ame<br>0 aoi222<br>A2 and04<br>B0 ao32             | The "B2&B3" denote<br>segment, if open, we<br>branches "B2" and "I                   | s the net<br>buld make<br>33" fail.                                                      |

## **Power and Ground Bridge Reporting**

For STUCK suspects, Tessent Diagnosis layout-aware diagnosis analyzes and reports potential bridging defects between the STUCK suspect net, and a power or ground line.

Figure 3-25 demonstrates a Tessent layout-aware diagnosis report containing a STUCK suspect potentially bridging to the power net.

## Figure 3-25. Example Diagnosis Report With STUCK Suspect Bridging to Power

| suspect | score fa                      | ail_mat                | ch pass_mis                     | match type v                               | value p          | pin_pat                     | hname cell_name                            | net_pathname                                | e layout_status                                             |  |  |
|---------|-------------------------------|------------------------|---------------------------------|--------------------------------------------|------------------|-----------------------------|--------------------------------------------|---------------------------------------------|-------------------------------------------------------------|--|--|
| 1       | 100 12<br>#potenti<br>suspect | 26<br>ial_ope<br>score | 0<br>en_segments=<br>fail_match | STUCK 1<br>=1,#total_segn<br>pass_mismatch | nents=<br>n type | /desigr<br>6,#pote<br>value | n/x1/Q sff<br>ential_bridge_ac<br>location | /foo/inter_<br>gressors=3,#<br>layout_layer | 7 LOCATION_IN_LAYOUT<br>total_neighbors=55<br>critical_area |  |  |
|         | 1.1                           | 100                    | 126                             | 0                                          | CELL             | 1                           | /foo/uJX9/ix2                              |                                             |                                                             |  |  |
|         | 1.2                           | 100                    | 126                             | 0                                          | OPEN             | 1                           | B1&B2&B3&B4                                | route_1<br>VIA<br>route_2                   | 2.56E+01<br>9.59E+00<br>2.68E+01                            |  |  |
|         | 1.3                           | 100                    | 126                             | 0                                          | DOM              | aggr                        | /foo/uEB7/nx3                              | route_1<br>route_2                          | 5.24E+01<br>2.65E+01                                        |  |  |
|         | 1.4                           | 100                    | 126                             | 0                                          | DOM              | aggr                        | /scan_out_2                                | route_2                                     | 1.15E+01                                                    |  |  |
|         | 1.5                           | 100                    | 126                             | 0                                          | DOM              | aggr                        | POWER                                      | route_2                                     | 1.14E+01                                                    |  |  |

For these potential power or ground bridging suspects, Tessent Diagnosis reports the suspect's type as DOM (see Table 3-25), and POWER or GROUND as the netname. The report also contains the secondary suspect's critical area and bounding box for the bridge—see "Defect Location Information."

You can turn off this analysis and reporting by setting -INCLUDE\_BRIDGE\_to\_power switch to "OFF" for the set\_diagnosis\_options (scan diagnosis) or set\_diagnosis\_options (server) command.

You can also view these potential power or ground bridging suspects in Tessent YieldInsight as shown in Figure 3-26. See "Polygon Layout Viewer Pane" in the *Tessent YieldInsight User's Manual*.

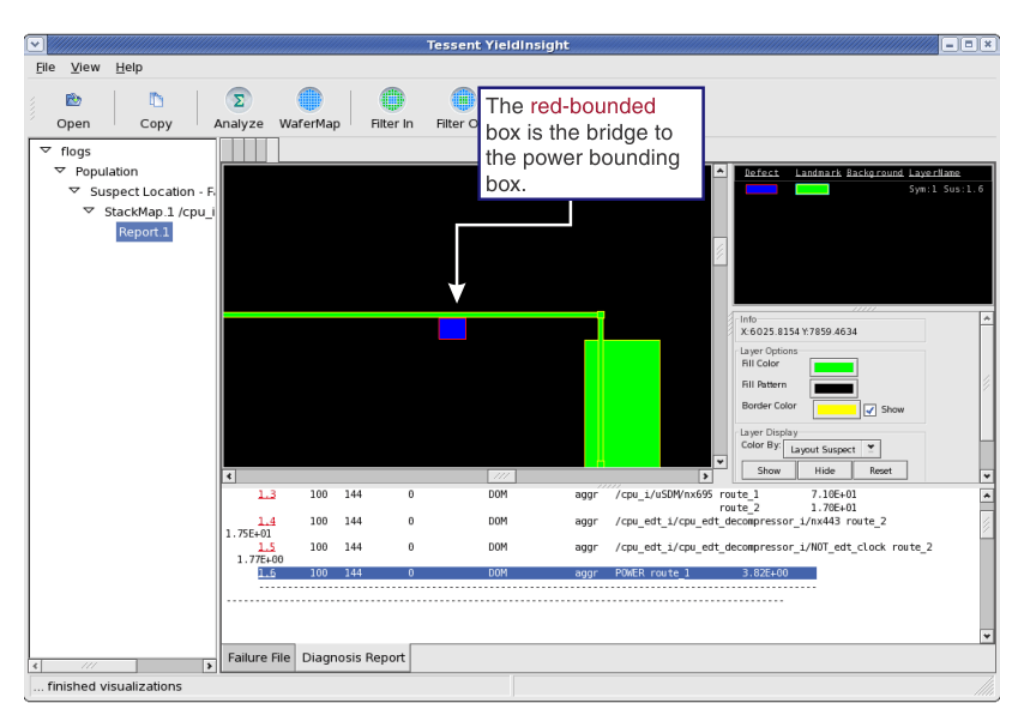

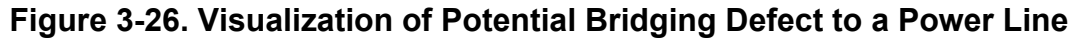

# Inter-Scan Cell Polygon Reporting for Chain Diagnosis

The Tessent Diagnosis chain diagnosis report includes CELL and OPEN defect polygons for logic gates located between the scan cells, or *inter-scan cell polygons*. These polygons also appear in any associated layout marker files and CSV files.

For example, Figure 3-27 shows a suspect cell with a fault type that includes (IN+CELL). The tool traces from the scan cell's fan-in to the previous scan cell. If it encounters any logic gates along the trace (such as the buffer shown below), it adds that logic's polygons to the CELL\_LOCATION table of the diagnosis report. In addition, it includes the logic's ouput net polygon to the OPEN\_LOCATION table.

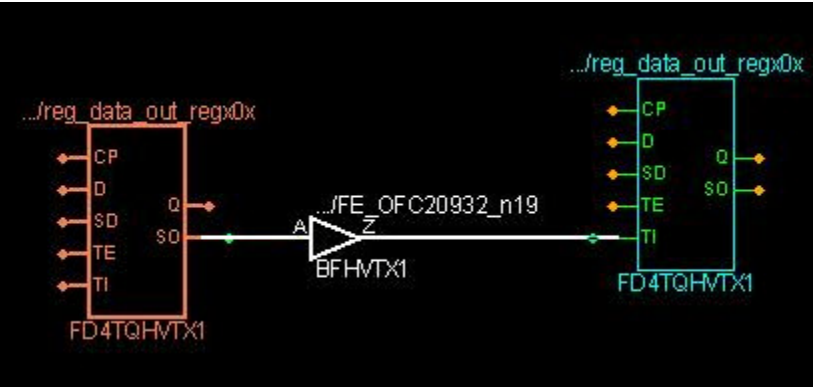

Figure 3-27. Inter-Scan Cell Polygons for (IN + CELL)

Tessent™ Diagnosis User's Manual, v2022.4

If the fault type includes (CELL+OUT) such as shown in Figure 3-28, the tool traces the scan cell's fanout to the next scan cell and includes polygons for any logic gates found along the trace to the CELL\_LOCATION and OPEN\_LOCATION tables.

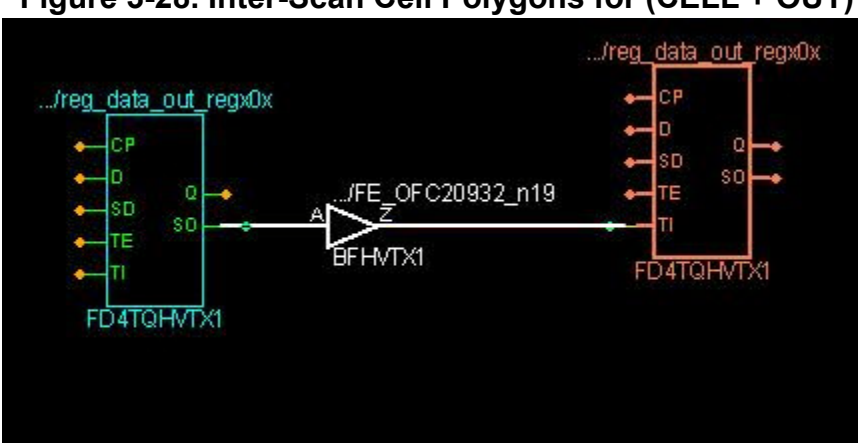

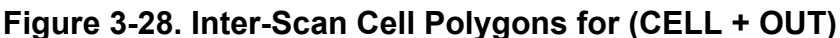

If the fault type includes (IN+CELL+OUT), the tool traces both from the suspect scan cell's fan-in to the previous scan cell and the suspect scan cell's fanout to the next scan cell.

To report the inter-scan cell logic, use the report\_scan\_polygons command. For example, suppose your chain diagnosis report includes the following for suspect 16:

```
16 65 STUCK(CELL+OUT) 1
/top_dut/io/data_out/SO FFTX1 \ /top_dut/io/n18 333 chain78
```

This suspect is associated with chain 78 at scan cell 333. Fault type CELL+OUT means that the tool searches for logic gates from cell 333 to cell 334 and includes any logic gate's cell and net defect polygons in the diagnosis report.

To verify the inter-scan cell logic on the trace from scan cell 333 to scan cell 334 and report the net and gate polygons associated with the selected scan chain segment, specify the following command:

#### report\_scan\_polygons -chain chain78 -start 333 -stop 334

See report\_scan\_polygons for more information and for an example of a report.

#### \_Note\_

When you have a chip-mapped core-level LDB from hierarchical layout-aware diagnosis, prior to specifying the following command and option, you must specify the set\_layout\_core\_instance command to set the current layout core instance for reporting purposes.

For hierarchical layout-aware diagnosis, the report\_scan\_polygons command generates reports with scanned net pathnames at the core level, by default. To generate reports with the scanned net pathnames for each instance of a given core reported at the chip level, specify:

report\_scan\_polygons -all\_core\_instances

Refer to "Diagnosis for Hierarchical Designs" for information about performing hierarchical layout-aware diagnosis.

## **Cell Bridge Port Diagnosis Reporting**

Cell bridge port defects can cause a propagating fault effect called *fault effect back propagation*. This fault effect occurs when a bridge port defect on one cell effects sibling cells on the same net.

In the following figure, Net1 has one driver cell and three sink cells. All sink cells for the same net are called sibling cells. Suppose that there is a bridge defect in cell Sink3 between its port a and an internal signal n1. Because all of Net1 may be affected by this bridge defect, the fault effect may propagate to not only the output port z of Sink3, but also to the output ports of its sibling cells, Sink1 and Sink2.

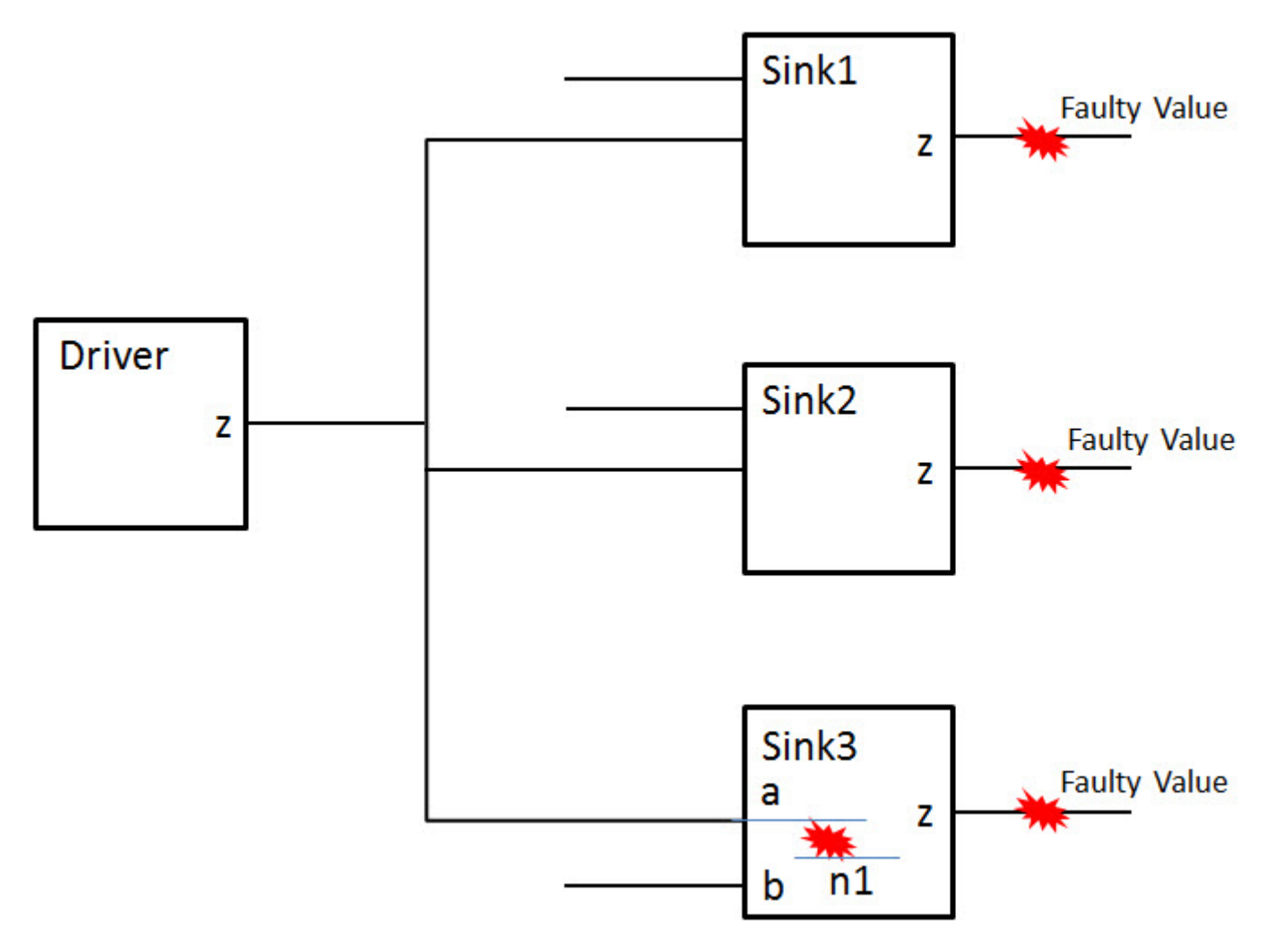

Figure 3-29. Cell Bridge Port Defect, Propagating

To diagnose and report fault effect back propagation issues arising from cell bridge port defects, specify the following command:

set\_diagnosis\_options -cell\_port\_bridge\_analysis on
# For Tessent Diagnosis server:
set\_diagnosis\_options monitor -cell\_port\_bridge\_analysis on

By default, the -cell\_port\_bridge\_analysis option is set to "auto," which means that it is off for layout-aware diagnosis and on for cell-aware diagnosis. Cell port bridge diagnosis requires an LDB. For cell-aware diagnosis, you should use the most current UDFM file.

#### Layout-Aware Diagnosis Example

The following example shows a layout-aware diagnosis report with cell port bridge diagnosis turned off.

Tessent™ Diagnosis User's Manual, v2022.4

| sympt | om=1 # | suspec | cts=1 # | explain | ned_pa | tterns  | =23     |        |                   |               |          |          |
|-------|--------|--------|---------|---------|--------|---------|---------|--------|-------------------|---------------|----------|----------|
| 13    | 16     | 28     | 81      | 89      | 118    | 157     | 162     | 174    | 191               |               |          |          |
| 195   | 201    | 203    | 208     | 221     | 246    | 335     | 377     | 406    | 412               |               |          |          |
| 479   | 502    | 506    |         |         |        |         |         |        |                   |               |          |          |
| suspe | ct sc  | ore fa | il_mat  | ch pass | s_mism | natch t | ype     |        |                   |               |          |          |
| value | pin_   | pathna | ame cel | l_name  | net_p  | athnam  | ne layo | ut_sta | atus              |               |          |          |
|       |        |        |         |         |        |         |         |        |                   |               |          |          |
| 1     | 10     | 0 23   | 3       | 0       |        | С       | PEN/DO  | M      | 0                 | /…/U471/o1    | INV_X1   | //n265   |
| LOCAT | ION_IN | LAYOU  | JT      |         |        |         |         |        |                   |               |          |          |
| #p    | otenti | al_ope | en_segm | ents=1  | , #tot | al_seg  | ments=  | 3, ‡   | <pre>potent</pre> | ial_bridge_ag | gressor  | s=0,     |
| #t    | otal_n | eighbo | ors=na  |         |        |         |         |        |                   |               |          |          |
| su    | spect  | score  | e fail_ | match p | pass_m | nismato | h type  | :      | v                 | alue location | n layout | _layer   |
| cr    | itical | _area  |         |         |        |         |         |        |                   |               |          |          |
|       |        |        |         |         |        |         |         |        |                   |               |          |          |
| 1.    | 1      | 100    | 23      | 0       |        |         | OPEN    |        | 0                 | B1&B2 m1      |          | 7.84E-03 |
|       |        |        |         |         |        |         |         |        | v1                | 1             | .22E-03  |          |
|       |        |        |         |         |        |         |         |        | m2                | 1             | .14E-02  |          |
|       |        |        |         |         |        |         |         |        |                   |               |          |          |

The following example shows the same layout-aware diagnosis report but with cell port bridge diagnosis enabled. Now two extra CELL\_PB suspects are called out for two sink cells, U87 and U101, for the potential port bridge defect.

| symptom=1 #suspects=1 #explained_patterns=23                                                                         |               |               |         |     |         |     |                  |                  |          |
|----------------------------------------------------------------------------------------------------|---------------|---------------|---------|-----|---------|-----|------------------|------------------|----------|
| 13 16                                                                                                    | 28            | 81            | 89 118  | 157 | 162     | 174 | 191              |                  |          |
| 195 20                                                                                                    | 1 20          | 3 208         | 221 246 | 335 | 377     | 406 | 412              |                  |          |
| 479 50                                                                                                    | 2 50          | 6             |         |     |         |     |                  |                  |          |
| suspect score fail_match pass_mismatch type                                                                          |               |               |         |     |         |     |                  |                  |          |
| value pin_pathname cell_name net_pathname layout_status                                                              |               |               |         |     |         |     |                  |                  |          |
| 1<br>LOCATION                                                                                                    | 100<br>_IN_LA | 23<br>YOUT    | 0       | с   | )PEN/DO |     | 0                | //U471/o1 INV_X  | L //n265 |
| <pre>#potential_open_segments=1, #total_segments=3, #potential_bridge_aggressors=0,</pre>                            |               |               |         |     |         |     |                  |                  |          |
| <pre>#total_neighbors=na suspect score fail_match pass_mismatch type value location layout_layer critical_area</pre> |               |               |         |     |         |     |                  |                  |          |
| 1.1                                                                                                    | 100           | 23            | 0       | 0   | PEN     |     | 0                | B1&B2 m1         | 7.84E-03 |
| v1 1.22E-03                                                                                                    |               |               |         |     |         |     |                  |                  |          |
| m2 1.14E-02                                                                                                    |               |               |         |     |         |     |                  |                  |          |
| 2                                                                                                    | 80            | 23            | 19      | C   | CELL_PB |     | 0                | //U87/a NAND2_X3 | L //n265 |
| LOCATION_IN_LAYOUT                                                                                                   |               |               |         |     |         |     |                  |                  |          |
| 3                                                                                                    | 79            | 23 24 CELL_PB |         |     |         | 0   | //U101/a NAND2_2 | K2 //n265        |          |
| LOCATION_IN_LAYOUT                                                                                                   |               |               |         |     |         |     |                  |                  |          |
|                                                                                                    |               |               |         |     |         |     |                  |                  |          |

#### **Cell-Aware Diagnosis Example**

The following cell-aware diagnosis report shows 2 CELL\_PB suspects for the same failure file. For the CELL\_PB suspect 1.2, 14 bridge faults associated with port U87/a are called out as cell-aware suspects. For CELL\_PB suspect 1.3, 11 bridge faults associated with port U101/a are called out as cell aware suspects.

symptom=1 #suspects=1 #explained\_patterns=23 13 16 28 81 89 118 157 162 174 191 195 201 203 208 221 246 335 377 406 412 479 502 506 suspect score fail match pass mismatch type value pin pathname cell name net pathname layout status \_\_\_\_\_ 1 100 23 0 OPEN/DOM 0 /.../U471/o1 INV X1 /.../n265 LOCATION\_IN\_LAYOUT #potential\_open\_segments=1, #total\_segments=3, #potential\_bridge\_aggressors=0, #total neighbors=na suspect score fail\_match pass\_mismatch type value location layout layer critical\_area \_\_\_\_\_ 1.1 100 23 0 0 B1&B2 m1 OPEN 7.84E-03 v1 1.22E-03 m2 1.14E-02 \_\_\_\_\_ 2 80 23 19 CELL\_PB 0 /.../U87/a NAND2\_X1 /.../n265 LOCATION IN LAYOUT #cell\_internal\_suspects=14, #total\_cell\_internal\_faults=137 suspect score fail\_match pass\_mismatch type value location layout\_layer critical area \_\_\_\_\_ 2.1 80 23 19 CELL\_BRIDGE - D11/a\_33--01\_27/1.0 

 CELL\_BRIDGE
 D29/a\_29--vcc\_28/1.0

 CELL\_BRIDGE
 D30/a\_18--b\_24/1.0

 CELL\_BRIDGE
 D14/o1\_27--a\_14/1.0

 80 23 80 23 2.2 19 19 19 2.380232.48023 . . . 2.12 80 23 19 CELL\_BRIDGE -D61/o1 18--a 34/1.0 CELL\_BRIDGE - D70/a\_18--o1\_18/1.0 CELL\_BRIDGE - D72/o1\_1--a\_1/1.0 2.138023192.14802319 \_\_\_\_\_ 24 79 23 CELL PB 0 /.../U101/a NAND2 X2 /.../n265 3 LOCATION IN LAYOUT #cell\_internal\_suspects=11, #total\_cell\_internal\_faults=123 suspect score fail\_match pass\_mismatch type value location layout\_layer critical area -----3.1 79 23 24 CELL\_BRIDGE - D10/a\_26--01\_13/1.0 

 3.2
 79
 23
 24
 CELL\_BRIDGE
 D29/a\_25--vcc\_44/1.0

 3.3
 79
 23
 24
 CELL\_BRIDGE
 D30/a\_15--b\_14/1.0

 3.4
 79
 23
 24
 CELL\_BRIDGE
 D13/o1\_13--a\_11/1.0

 .
 .

 3.9
 79
 23
 24
 CELL\_BRIDGE

 3.10
 79
 23
 24
 CELL\_BRIDGE

 3.11
 79
 23
 24
 CELL\_BRIDGE
 D36/a\_15--g1.n1\_7/1.0
 D46/a\_18--o1\_16/1.0
 D53/a\_21--o1\_36/1.0 \_\_\_\_\_

Tessent<sup>™</sup> Diagnosis User's Manual, v2022.4
# Chapter 4 Diagnosis for Hierarchical Designs

For large designs, it is typical to use the Tessent Shell hierarchical RTL and scan DFT insertion flow, which results in ATPG test patterns for core-level blocks that you retarget to the top level to create top-level ATPG test patterns. This chapter describes how to perform layout-aware diagnosis on the core-level test patterns and the top-level test patterns.

Refer to "Tessent Shell Flow for Hierarchical Designs" in the *Tessent Shell User's Manual* for information about the hierarchical DFT insertion flow in Tessent Shell.

| Core-Level Layout-Aware Diagnosis                                      | 290 |
|------------------------------------------------------------------------|-----|
| Generating Chip-Mapped Core-Level LDBs                                 | 291 |
| Reverse Mapping Top-Level Failures to the Core                         | 294 |
| Running Layout-Aware Diagnosis Using a Core-Level LDB                  | 298 |
| Adding Instance Information to an Existing Core-Level LDB.             | 301 |
| Validating Reverse Mapping Prior to Core-Level Layout-Aware Diagnosis. | 305 |
| Top-Level Layout-Aware Diagnosis                                       | 306 |
| Running Layout-Aware Diagnosis Using a Graybox-Aware Top-Level LDB     | 306 |

# **Core-Level Layout-Aware Diagnosis**

The hierarchical DFT insertion flow results in the top-level failure files, which are obtained by applying the top-level retargeted patterns on the testers. However, Tessent Diagnosis requires core-level flat models as inputs. This means that to diagnose failures at the core level, you must translate—or reverse map—the top-level failure files back to chip- mapped core-level failure files after creating core-level LDBs.

For each wrapped core in the design, the high-level flow is:

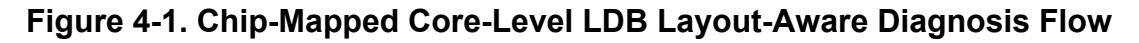

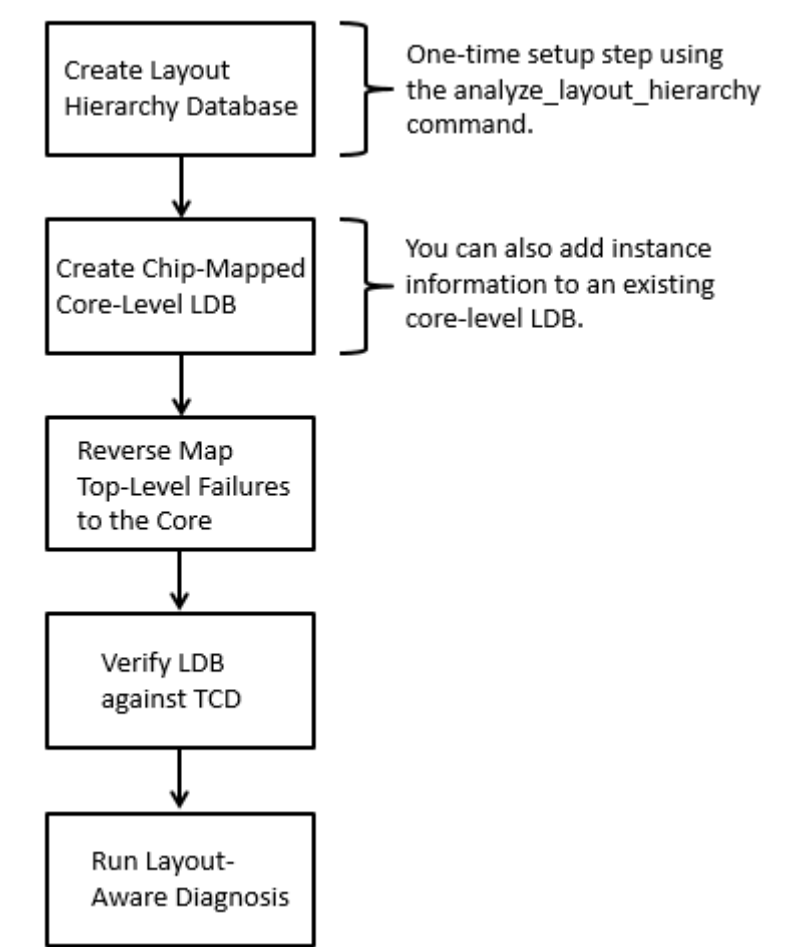

For hierarchical designs, each core is a sub-portion of the complete design, which means the core LDB is smaller than the LDB for the entire design because it only stores the net, pin, cell, and core instance locations for a given core LDB. All other data pertaining to top level and other cores is discarded. The layout hierarchy database contains the hierarchy tree of the entire design along with the LEF/DEF files required for each core. This enables Tessent Diagnosis to generate chip-mapped core-level LDBs for any core in a design without re-processing the LEF/DEF for the entire design.

Additionally, from the information stored in the layout hierarchy database, the tool can estimate the size of any chip-mapped core LDB and the amount of memory required for processing.

If the same core is instantiated in different chips, you can add the instance information from both of these chips to the same core-level LDB.

#### Note.

For STDF-V4 2007(.1)-formatted files, you must first use the dlogutil utility to extract the failures into files formatted for Tessent Diagnosis. Refer to "dlogutil Utility" for details.

| Generating Chip-Mapped Core-Level LDBs                                | <b>291</b> |
|-----------------------------------------------------------------------|------------|
| Reverse Mapping Top-Level Failures to the Core                        | <b>294</b> |
| Running Layout-Aware Diagnosis Using a Core-Level LDB                 | <b>298</b> |
| Adding Instance Information to an Existing Core-Level LDB             | 301        |
| Validating Reverse Mapping Prior to Core-Level Layout-Aware Diagnosis | 305        |

# **Generating Chip-Mapped Core-Level LDBs**

For each core, generate chip-mapped core-level LDBs that store the coordinates, including placement and orientation in reference to the top-level chip, of all instances of a specified core. Tessent Diagnosis derives this information from the layout hierarchy database that you specify. For a specified core, the tool reads only the core LEF/DEF information stored in the database.

Consider the following design with two pairs of identical cores. Two of the cores are instantiations of CoreA and the other two are instantiations of CoreB. The core-level flat model files for the two cores are coreA.flat.gz and coreB.flat.gz.

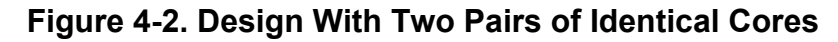

Module = chip

| nstance = block 1     |                       |
|-----------------------|-----------------------|
| Module = <u>coreA</u> | Module = <u>coreB</u> |
| Instance = coreA1     | Instance = coreB1     |
| Module = <u>coreA</u> | Module = <u>coreB</u> |
| Instance - coreA2     | Instance = coreB1     |
| Instance - coreA2     | Instance = coreB1     |

The corresponding DEF files are:

# Figure 4-3. DEF Corresponding to Design With Two Pairs of Identical Cores

#### chip.def

| VERSION 5.7 ;             |
|---------------------------|
| DIVIDERCHAR "/" ;         |
| DESIGN chip ;             |
|                           |
| COMPONENTS 3 ;            |
| - block block1            |
| + PLACED ( 192 1650 ) N ; |
| - coreA coreA2            |
| + PLACED ( 192 192 ) N ;  |
| - coreB coreB1            |
| + PLACED ( 2450 192 ) N ; |
| END COMPONENTS            |
|                           |
| END DESIGN                |
|                           |

#### block.def

```
VERSION 5.7 ;
DIVIDERCHAR "/" ;
DESIGN block ;
...
COMPONENTS 2 ;
- coreA coreA1
        + PLACED ( 105 105 ) N ;
- coreB coreB1
        + PLACED ( 2450 105 ) N ;
END COMPONENTS
...
END DESIGN
```

#### coreA.def

```
VERSION 5.7 ;
DIVIDERCHAR "/" ;
DESIGN COTEA ;
...
END DESIGN
```

#### coreB.def

```
VERSION 5.7 ;
DIVIDERCHAR "/" ;
DESIGN coreB ;
...
END DESIGN
```

#### **Prerequisites**

- Core-level flat models.
- You have a layout hierarchy database as previously created by the analyze\_layout\_hierarchy command. Refer to "Estimation of Resources Required for Generating LDBs" on page 185.

### Procedure

#### \_Note

If you already have core-level LDBs, you can add instance information to them as described in "Adding Instance Information to an Existing Core-Level LDB" on page 301.

- 1. The following flow creates a core-level LDB for coreA. Note the following for the create\_layout command:
  - The -core option specifies to create an LDB for the core.
  - The tool uses the hierarchical LEF/DEF structural information stored in the layout hierarchy database, which means that you do not have to specify LEF/DEF files. If you specify both the layout hierarchy database with the -hierdb option and LEF/DEF files, the tool issues an error.

```
> tessent -shell
SETUP> set_context pattern -scan_diagnosis
SETUP> read_flat_model coreA.flat.gz
...
ANALYSIS> create_layout coreA.ldb -core coreA -hierdb hierdb_name
...
ANALYSIS> open_layout coreA.ldb -chip_design_name chip
ANALYSIS> report_layout_core_information
...
ANALYSIS>
```

2. The following flow creates a core-level LDB for coreB:

```
> tessent -shell
SETUP> set_context pattern -scan_diagnosis
SETUP> read_flat_model coreB.flat.gz
...
ANALYSIS> create_layout coreB.ldb -core coreB -hierdb hierdb_name \
...
ANALYSIS> open_layout coreB.ldb
ANALYSIS> report_layout_core_information
...
ANALYSIS>
```

### Results

The tool generates LDBs that include the polygons defined in the DEF file for specified cores plus sub-DEF files instantiated within the cores. The tool ignores polygon interactions with

Tessent™ Diagnosis User's Manual, v2022.4

DEF files located at higher or parallel locations. Thus, some bridge defect inaccuracies might occur for bridge defects between these polygons and the core polygons.

An error occurs if the DEF design name specified with the -core option does not match a design name specified with the create\_layout command.

By default, core name and core instance path mismatches between the tracking information in the failure file and the LDB generate errors. You can use the set\_diagnosis\_options -core\_instance\_error option to change the default behavior to warnings. In addition, when opening an LDB that contains core instances, the layout fails to open with an error if the -chip\_design\_name option is unspecified.

# **Reverse Mapping Top-Level Failures to the Core**

The top-level failures come from one or more test suites derived from retargeted patterns associated with the same test configuration.

The following considerations also apply to reverse mapping top-level failures:

- For repeated top-level patterns that stem from the same core pattern, Tessent Shell considers only the failures for the first pattern.
- Failures corresponding to different top-level Tessent Core Description (TCD) files should be logged in separate failure files and reverse mapped separately. Do not merge failures from multiple core-level patterns that correspond to multiple top-level core description files together into one failure file with multiple test suites.

#### Note

Prior to performing reverse mapping of actual silicon top-level failures to the core, you can create emulated open-socket failure files to test that your hierarchical design diagnosis with reverse mapping performs correctly. For details, refer to "Validating Reverse Mapping Prior to Core-Level Layout-Aware Diagnosis" on page 305.

### **Prerequisites**

- Top-level TCD file that resulted from scan pattern retargeting.
- Top-level parallel STIL or parallel WGL test pattern files.
- Top-level failure files.

#### **Procedure**

1. In Tessent Shell, set the context as follows:

#### set\_context patterns -failure\_mapping

2. Specify the top-level TCD file. For example:

#### read\_core\_description top.tcd

3. Specify the current design. For example:

#### set\_current\_design top

This step is optional if you read only one retargeted TCD file into the tool.

4. Set the system mode to analysis, as follows:

#### set\_system\_mode analysis

5. Specify the top-level STIL/WGL test pattern files. For example:

#### read\_patterns top.stil

#### read\_patterns top2.stil -append

The pattern files contain the information that the tool requires to reverse map the failing cycles. The tool extracts only the information that it needs for reverse mapping. Automatic consistency checking ensures that the top-level TCD matches the top-level patterns.

To load multiple pattern files, use the -append argument to specify additional pattern files after the first specified STIL/WGL file. This argument is required if the retargeted patterns were written to multiple STIL/WGL files, typically by using the write\_patterns -maxloads or -begin/-end arguments.

6. Read the top-level failure file. For example:

#### read\_failures fail1.top

7. Reverse map the top-level failure file into core-level failure files, and write them to a specified directory. For example:

#### write\_failures ./core\_flogs/fail1

By default, the tool verifies the failure file expected values against the top-level pattern data before generating a core-level failure file. If the tool detects a mismatch, it issues an error. If the failure file does not have expected values, the tool issues a warning.

Optionally, before writing out the failure files, you can adjust some aspects of the tool's reverse mapping behavior with the set\_failure\_mapping\_options command.

#### \_Note\_

The generated filename for the core-level failure log contains escaped characters if the core instance name contains escapes. In this case, you must specify additional escape characters when you load this failure log with either the read\_failures or diagnose\_failures commands. For example, you specify the filename for an escaped log file named *test.flog\_c2\_1\[3\]\_core2\_internal* as:

```
read_failures {test.flog_c2_1\\\[3\\]_core2_internal}
```

8. Report the unmapped failures. For example:

#### report\_failures -unmapped

Tessent™ Diagnosis User's Manual, v2022.4

#### **Results**

Reverse mapping the top-level failure files for the retargeted test patterns results in a set of corelevel failure files that you can diagnose with Tessent Diagnosis. After you reverse map the failures back to the core level, the tool uses them in conjunction with the ASCII patterns that were used for retargeting and the core-level flat model to perform diagnosis at the core level.

The following example for a converted core-level failure file named "top\_flog1\_\_\_\_core\_3.core\_2.test\_\_piccpu\_maxlen16\_1\_\_\_internal" shows the core description added into core-level failure files.

```
// top_flog1___core_3.core_2.test__piccpu_maxlen16_1__internal
format pattern
tracking info begin
core instance "core 3/\core 2.test "
core name piccpu maxlen16 1
core mode internal
core_id core_3.core_2.test__piccpu_maxlen16_1__internal
tracking info end
scan test
failures_begin
  0 blk1 edt channels out1 2 L H
  3 blk1 edt channels out1 2 H L
  4 blk1 edt channels out1 2 L H
  7 blk1 edt channels out1 2 H L
failures end
failure buffer limit reached none
failure file end
```

### **Examples**

Sometimes when the ATE reports failures, there is an offset between the reported cycles and the cycle number that diagnosis expects from the ATPG pattern. You can correct this during reverse mapping by using the set\_failure\_mapping\_options -cycle\_offset command that realigns the failures to the pattern. For example:

```
proc findValidCycleOffset { flog cycle_offset_lb cycle_offset_ub } {
   set result 0; // return value
   set cycle_offset_list { };
   set verbose 1 ; // print out detailed results
   set cycle_offset_identified 0 ; // true if one valid offset is found
```

```
// Scan the offset range to find valid offset value(s)
 if { $verbose == 0 } { set_screen_display off }
 for { set offset $cycle offset lb } { $offset <= $cycle offset ub } {</pre>
incr offset } {
      puts "*** Try cycle offset ( $offset ) with failure file ( $flog )
***"
         set failure mapping options -cycle offset $offset
         read failure $flog;
        if { [ catch output { write failure core $flog -replace } -output
oVar -result rVar ] } {
            puts $oVar;
            puts $rVar;
            puts "Found one invalid cycle offset ( $offset )" ;
         } else {
           puts "Found one possible valid cycle offset ( $offset )" ;
           puts $oVar
           lappend cycle offset list $offset;
         }
   }
   // Report the valid cycle offset identified
   set screen display on
      set num valid offset [ llength $cycle offset list ];
   if { \$num valid offset == 0  } {
      puts "// Error: Failed to identify any valid cycle offset within \
[$cycle offset lb, $cycle offset ub\]"
        set result 1;
   } else {
      if { $num_valid_offset == 1 } {
         puts "// Found num_valid_offset valid cycle offset within \
[$cycle offset lb, $cycle_offset_ub\] : $cycle_offset_list";
set cycle offset identified 1;
         set final offset [ lindex $cycle offset list 0 ];
         set failure mapping options -cycle offset $final offset;
         puts "// set failure mapping options '-cycle offset' to value (
$final offset )"
            //read failure $flog
      } else {
         puts "// Found $num valid offset valid cycle offsets within \
[$cycle_offset_lb, $cycle_offset_ub\] : $cycle_offset_list";
        puts "// Further investigation is needed to determine which offset
value should be used." ;
         puts "// Hint: Another failure file with more failure data may
help identify the right offset value." ;
         set result 2;
   }
   return $result;
}
```

# Running Layout-Aware Diagnosis Using a Core-Level LDB

Use a core-level LDB to automatically produce chip-level suspect bounding box coordinates in the diagnosis report while still running diagnosis at the core level.

### **Prerequisites**

- For Tessent Diagnosis and Tessent Diagnosis Server to automatically report chip-level suspect coordinates in the diagnosis report, you must:
  - Provide the pathname of the core instance associated with the failure log by using the core\_instance keyword in the tracking information section of the failure log.
  - Ensure that the core instance pathname you specify matches one of the core instance pathnames stored in the LDB.
  - When opening the LDB using the open\_layout command, use the -chip\_design\_name option to specify the top design that the tool should consider. If the LDB contains a single chip\_design\_name, the tool automatically sets the top design.
- Preparation steps:
  - You have performed reverse-mapping as described in "Reverse Mapping Top-Level Failures to the Core."

#### Note \_

When you use the Tessent Shell pattern retargeting flow to create core-level failure logs, the tool automatically populates the core\_instance keyword with the correct core instance pathname. In the pattern retargeting flow, the core instance pathnames in the TCD come from the Verilog design, while the core instance pathnames in a core-level LDB come from the DEF files. This implies that the pathname in the Verilog should match the pathname in the DEF files.

• You have verified that the core instance pathnames and hierarchy in the TCD matches the core instance pathnames and hierarchy in the LDB. Use the report\_tcd\_ldb\_validation command to perform this verification. If the names do not match, the tool issues errors.

### Procedure

1. Suppose the failure log for coreA in "Generating Chip-Mapped Core-Level LDBs" on page 291, displays a tracking information section as follows.

```
format cycle
tracking_information_begin
    lot_id 1
    wafer_id 1
    chip_id Lot1Wafer1~X12Y17
    x_coord 012
    y_coord 017
    core_instance coreA2
tracking information end
```

The core\_instance keyword shows that this failure log originated from the coreA2 instance. The following flow runs layout-aware diagnosis on this failure log.

```
> tessent -shell
...
SETUP> set_context pattern -scan_diagnosis
SETUP> read_flat_model coreA.flat.gz
...
ANALYSIS> read_patterns coreA.wgl.gz
...
ANALYSIS> open_layout coreA.ldb -chip_design_name chip
ANALYSIS> open_layout_core_information
ANALYSIS> report_layout_core_information
ANALYSIS> diagnose_failures coreA.fail_log
...
ANALYSIS> write_diagnosis -format text csv layout -file \
coreA.fail log
```

For the diagnosis report, CSV file, and layout marker file, the tool automatically translates the coreA layout coordinates that are stored in the LDB (which came from the top.def file as shown "Generating Chip-Mapped Core-Level LDBs") to 192, 192, rotated north.

2. The following tracking information section applies to coreB, with the failure log originating from the block1/coreB1 instance:

```
format cycle
tracking_information_begin
    lot_id 1
    wafer_id 1
    chip_id Lot1Wafer1~X34Y11
    x_coord 034
    y_coord 011
    core_instance block1/coreB1
tracking_information_end
```

3. Given this failure log, you would perform diagnosis as follows:

```
> tessent -shell
...
SETUP> set_context pattern -scan_diagnosis
SETUP> read_flat_model coreB.flat.gz
...
ANALYSIS> read_patterns coreB.wgl.gz
...
ANALYSIS> open_layout coreB.ldb -chip_design_name chip
ANALYSIS> open_layout_core_information
ANALYSIS> report_layout_core_information
ANALYSIS> diagnose_failures CoreB.fail_log
...
ANALYSIS> write_diagnosis -format text csv layout -file \
CoreB.fail log
```

The tool automatically translates the layout coordinates to 2642, 1755, rotated north. The tool derives these coordinates from the coordinates for block1 (top.def file) and coreB1 (block.def file).

x = 192 + 2450 = 2643y = 1650 + 105 = 1755

#### Results

By default, the tool returns the core-level pin and net names for both core-level and chip-level diagnoses. For example:

```
...
suspect score fail_match pass_mismatch typevalue pin_pathname cell_name
net_pathname layout_status
1 100 118 0 BRIDGE_2WAY 0 /cpu_i/uPMI/ix2092/Y inv02
/cpu_i/uPMI/nx2093 LOCATION_IN_LAYOUT
suspect score fail_match pass_mismatch type value pin_pathname cell_name
net_pathname layout_layer critical_area
1.1 100 118 0 BRIDGE_2WAY 0 /cpu_i/uPMI/ix1024/Y inv02
/cpu_i/uPMI/nx1023 route_3 1.30E+02
....
```

Tessent Diagnosis can generate reports with pin names and net names corresponding to the chip level when you specify the following command:

set\_diagnosis\_options -include\_core\_instance\_name on

The following example shows the results with chip-level names:

```
...
suspect score fail_match pass_mismatch typevalue pin_pathname cell_name
net_pathname layout_status
....
1 100 118 0 BRIDGE_2WAY 0 /tree_branch1/coreB/cpu_i/uPMI/
ix2092/Y inv02 /tree_branch1/coreB/cpu_i/uPMI/nx2093 LOCATION_IN_LAYOUT
suspect score fail_match pass_mismatch type value pin_pathname cell_name
net_pathname layout_layer critical_area
....
1.1 100 118 0 BRIDGE_2WAY 0 /tree_branch1/coreB/cpu_i/
uPMI/ix1024/Y inv02 /tree_branch1/coreB/cpu_i/uPMI/nx1023 route_3 1.30E+02
....
...
```

You may receive the following warnings when you specify "set\_diagnosis\_options -include\_core\_instance\_name on". Ensure that you have satisfied the conditions listed in "Prerequisites" for reporting chip-level suspect coordinates.

```
Warning: Diagnosis option -include_core_instance_name is set but the layout DB was not opened with -chip_name. Due to this the suspect layout co-ordinates will be reported at the core level in the diagnosis results.
```

```
Warning: Diagnosis option -include_core_instance_name is set but the tracking info in the fail log does not specify a core instance name using the 'core_instance' keyword. Without this the pathnames in the diagnosis results will be reported at the core level.
```

#### **Examples**

When you have multiple designs that include instantiations of the same core—such as coreB within both design top and design top\_other as described in the previous section—you must specify the design when you run diagnosis. Do this by using the open\_layout -chip\_design\_name option as shown below.

```
> tessent -shell
...
SETUP> set_context pattern -scan_diagnosis
SETUP> read_flat_model coreB.flat.gz
...
ANALYSIS> open_layout coreB.ldb -chip_design_name chip_other
...
ANALYSIS> report_layout_core_information
```

# Adding Instance Information to an Existing Core-Level LDB

You can add core instance information to an existing core-level LDB by using the add\_layout\_core\_information command.

#### **Prerequisites**

• The add\_layout\_core\_information command requires a valid LDB opened with the open\_layout command, top-level DEF files that instantiate the core represented by the currently opened LDB. The core DEF file is optional.

### Procedure

Given the design in "Generating Chip-Mapped Core-Level LDBs" on page 291, suppose you already have a core-level LDB located in the coreB\_existing.ldb directory. To automatically add core instance information to this LDB, use the add\_layout\_core\_information command as shown below:

```
> tessent -shell
...
SETUP> set_context pattern -scan_diagnosis
SETUP> read_flat_model coreB.flat.gz
...
ANALYSIS> open_layout coreB_existing.ldb
ANALYSIS> add_layout_core_information -def chip.def block.def
# Optionally, you can include the core DEF file as show below.
# ANALYSIS> add_layout_core_information -def chip.def block.def
# coreB.def
...
```

#### \_Note

If you only have core-level DEF files, you can manually add chip-mapped core instance information. Refer to "add\_layout\_core\_information" in the *Tessent Shell Reference Manual*.

# Examples

You may have a scenario in which the same core is instantiated in multiple designs. For example, suppose coreB from "Generating Chip-Mapped Core-Level LDBs" is also instantiated in a design called chip\_other.

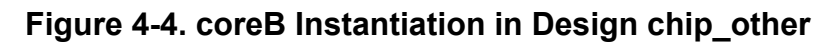

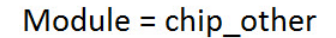

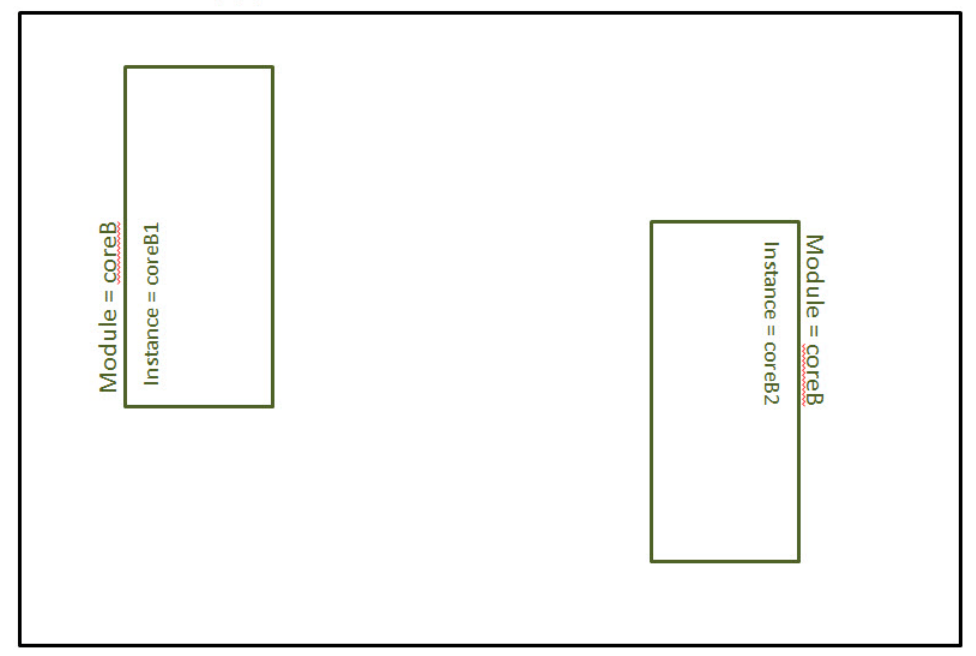

Assuming, you have already created the core-level LDB for coreB (coreB.ldb). You can add the core instance information from chip other to the coreB.ldb as shown below:

```
> tessent -shell
SETUP> set_context pattern -scan diagnosis
SETUP> read flat model coreB.flat.gz
ANALYSIS> open layout coreB.ldb
ANALYSIS> report_layout_core_information
// Top design name: 'chip'
// Instances of 'coreB':
// Instances:
// ------
// Instance Path PlaceX PlaceY Orient
// ------
  block1/coreB1 2642 1755
coreB1 2450 192
11
                              Ν
// coreB1
                              Ν
// -----
// Current top design not set
ANALYSIS> add_layout_core_information -def chip_other.def
// Note: Processing chip DEF files to load core "coreB"
// Note: Loading core instances from DEF file chip other.def
// Note: Adding core def file design.def
// Note: Instances:
// Note: ------
// Note: Instance Path PlaceX PlaceY Orient

        //
        Note:
        coreB1
        192
        2450
        W

        //
        Note:
        coreB2
        2450
        192
        E

// Note: -----
// Note: Loaded top design 'chip other' with 2 instances of core 'coreB '
ANALYSIS> report layout core information
// Top design name: 'chip'
// Instances of 'coreB':
// Instances:
// -----
  Instance Path PlaceX PlaceY Orient
11
// -----
// block1/coreB1 2642 1755
// coreB1 2450 192
                                Ν
// coreB1 2450 192 N
// -----
// Top design name: 'chip_other'
// Instances of 'coreB':
// Instances:
// ------
  Instance Path PlaceX PlaceY Orient
11
// -----
             1922450W2450192E
// coreB1
// coreB2
// -----
•••
```

# Validating Reverse Mapping Prior to Core-Level Layout-Aware Diagnosis

Prior to performing reverse mapping of actual silicon top-level failures to the core, you can create emulated open-socket failure files to test that your hierarchical design diagnosis with reverse mapping performs correctly. You can use this as a final preparatory step before going to silicon; open-socket failure files enable you to discover issues that would otherwise be unknown until diagnosis of actual silicon failures.

### **Prerequisites**

- Top-level TCD files that resulted from scan pattern retargeting.
- Top-level parallel STIL or parallel WGL test pattern files.

### Procedure

- 1. Set the Tessent Shell context to patterns -failure\_mapping.
- 2. For all top-level TCD file and test pattern file pairs, run the following command:

create\_open\_socket\_failure failure\_filename

This command creates emulated top-level, open-socket failure files that contain a failing bit for each valid measure cycle in the top-level pattern. Because there is no chip, all the cycles show as failing. However, you can use these sample cycle-based failure files to validate your reverse-mapping setup.

- 3. Perform reverse mapping as described in "Reverse Mapping Top-Level Failures to the Core" on page 294".
- 4. Using the read\_failures command, validate the core-level failure log using the core-level flat model and patterns to confirm that the failing bits are reverse-mapped correctly.

# **Top-Level Layout-Aware Diagnosis**

When performing layout-aware diagnosis at the top level, Tessent Diagnosis can automatically preserve only the external mode layout information of the wrapped cores—that is, the graybox models. In the bottom-up hierarchical DFT process, graybox models retain the minimum logic required to generate ATPG patterns for the internal modes of the parent physical blocks. Likewise, for diagnostic purposes, Tessent Diagnosis does not need to know about the layout information completely internal to the cores when you are performing layout-aware diagnosis on parent blocks or the top-level chip.

In the DFT insertion flow, graybox models allow Tessent Shell to connect the wrapped cores at the top level for logic testing of the chip. However, for layout-aware diagnosis at the top level, to create an LDB that includes layout information for logic in the graybox model, you would either use full-chip DEF files or specifically generate DEF files that only include the graybox layout information. Tessent Diagnosis enables you to perform top-level diagnosis without producing a graybox DEF model. The LDB that is created from the DEF files skips the data from the grayboxed cores but includes all the PWR and GND nets from the grayboxed cores as well as all the physical data from the top level. This may increase the LDB by including some nets but increases the diagnosis accuracy.

Running graybox-aware layout-aware diagnosis on parent- or top-level designs minimizes the disc space required for layout data as well as the run time to complete LDB creation and pre-extraction of bridge and topology features.

Running Layout-Aware Diagnosis Using a Graybox-Aware Top-Level LDB...... 306

# Running Layout-Aware Diagnosis Using a Graybox-Aware Top-Level LDB

Layout-aware diagnosis when using a graybox-aware parent-level or top-level LDB follows the same flow as traditional layout-aware diagnosis with the exception of specifying create\_layout with the -gray\_box\_detection switch.

### **Prerequisites**

- The same prerequisites for layout-aware diagnosis as described in "Performing Layout-Aware Diagnosis with Tessent Diagnosis" on page 216.
- A graybox flat model that Tessent Diagnosis can use as a reference.

#### **Procedure**

The following dofile shows a simple flow for performing layout-aware diagnosis with a graybox-aware LDB. When you specify create\_layout -gray\_box\_detection, the tool uses the graybox flat model to populate the LDB from the full-chip LEF/DEF. Without the -gray\_box\_detection option, the tool creates a full-chip LDB that could be much larger in size

than a graybox-aware LDB. The run time to create a full-chip LDB is typically significantly higher than that of a greybox-aware LDB.

```
set_context patterns -scan_diagnosis
read_flat_model top_model
create_layout -gray_box_detection ./src/design.dft.ldb \
        -lef ./src/top_hier.lef -def ./src/corel.def
        -def ./src/core2.dft -def ./src/top_hier.def
open_layout ./src/design.dft.ldb
read_patterns./src/patterns.ascii
diagnose_failures ./tester_files/file1.flog
write diagnosis -format text layout -file ./results/file1 -replace
```

# Chapter 5 Diagnosis for Tessent LogicBIST Designs

Tessent Diagnosis can perform diagnosis on Tessent LogicBIST designs with an existing LVDB and design workspace with a corresponding ATPG library. This diagnosis flow supports logic diagnosis, layout-aware diagnosis, and at-speed diagnosis, including the capability to write out failing paths.

| Overview                                                                   | 309 |
|----------------------------------------------------------------------------|-----|
| signatureAnalyze Fault Simulator Diagnosis Flow                            | 312 |
| signatureAnalyze Flow Requirements                                         | 313 |
| Creating the Tessent FastScan Flat Model and Verifying the MISR Signatures | 314 |
| Preparing the Logic BIST Chain Mapping File                                | 315 |
| Tessent FastScan Fault Simulator Diagnosis Flow                            | 318 |
| Tessent FastScan Flow Requirements                                         | 319 |
| Creating the Tessent FastScan Flat Model and Verifying the MISR Signatures | 320 |
| Special Handling for Static Chain Masks                                    | 322 |
| Failure File Generation                                                    | 327 |
| Generating the Logic BIST Top-Level Failure File                           | 327 |
| Converting the Top-Level Failure File to a Core-Level Failure File         | 329 |
| Including User-Defined Auxiliary Flops in the Conversion                   | 330 |
| Performing Logic BIST Diagnosis in Tessent Diagnosis                       | 331 |

# **Overview**

The diagnosis flow you use for performing Tessent LogicBIST diagnosis depends on whether you use signatureAnalyze or Tessent FastScan for fault simulation.

#### Note\_

As of the version 2015.1 release, signatureAnalyze fault simulation is no longer available. The signatureAnalyze Fault Simulator diagnosis flow is intended for users of the pre-2015.1 LV flow.

- signatureAnalyze fault simulation Select this flow if you are using signatureAnalyze as the fault simulator. See "signatureAnalyze Fault Simulator Diagnosis Flow" for complete usage.
- Tessent FastScan fault simulation Select this flow if you are using Tessent FastScan as the fault simulator. See "Tessent FastScan Fault Simulator Diagnosis Flow" for complete usage.

Tessent™ Diagnosis User's Manual, v2022.4

In general, these flows consist of the following aspects:

• Tessent FastScan as the simulator to create a MISR signature and save the flat model at the core level.

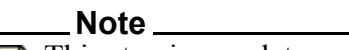

This step is mandatory regardless of which flow you are using.

This flat model includes the core Tessent LogicBIST netlist, the MISR signatures, and associated settings. Tessent FastScan requires an ATPG library.

- The dlogutil tool, a Tessent Diagnosis utility, is used to translate the top-level failure file created by Tessent SiliconInsight<sup>TM</sup> into a core-level failure file.
- The core-level failure file and flat model are used by Tessent Diagnosis for running logic BIST diagnosis. You can optionally include the LEF/DEF layout data for layout-aware diagnosis.

#### \_Note

If your design contains multiple cores (for example USB and PCI for a design, ROUTER, and so forth) and each core has its own logicTest controller, the diagnosis flow must treat each BISTed core individually.

# Limitations

The following limitations apply to diagnosis for Tessent LogicBIST:

- There is no support for scan chain diagnosis. If you have chain failures, then Tessent SiliconInsight cannot create a top-level design failure file.
- Special handling is required for static chain masks. See "Special Handling for Static Chain Masks."

# **Tessent FastScan ATPG Library Requirements**

The following ATPG library requirements apply, depending on your diagnosis flow:

- signatureAnalyze diagnosis flow Tessent FastScan requires an ATPG library that matches the scan models in your existing LVDB. These scan models are normally located in the UserScanModels sub-directory of the *LVDB* directory.
- Tessent FastScan diagnosis flow You must have completed the ATPG library verification.

You must use the LibComp utility to create the ATPG library or use the lcVerify utility to verify an existing ATPG library before using Tessent FastScan. Both of these utilities are available in your Tessent software tree. Refer to the following sections in the Tessent Cell Library Manual:

- LibComp "Create Tessent Simulation Models Using LibComp"
- lcVerify "Verification of Tessent Simulation Models"

# signatureAnalyze Fault Simulator Diagnosis Flow

In the LV Flow, Tessent LogicBIST uses the signatureAnalyze command to simulate logic BIST patterns and generate the MISR signatures.

#### Note\_

As of the version 2015.1 release, signatureAnalyze fault simulation is no longer available. This section is intended for users of the pre-2015.1 LV flow.

The signatureAnalyze fault simulation diagnosis flow consists of the following high-level steps:

 Using an existing LVDB and a matched ATPG library, generate Tessent FastScan files that include the flat model, Tessent FastScan dofile, and MISR signatures. This step is required. Refer to "Creating the Tessent FastScan Flat Model and Verifying the MISR Signatures."

#### \_\_\_Note

Tessent FastScan requires an ATPG library that matches the scan models in your existing LVDB. These scan models are normally located in the *UserScanModels* sub-directory of the *LVDB* directory.

2. If you are using a LV flow version earlier than v9.5, then you must use ETVerify to create a logic BIST mapping file if you have static chain masks. Refer to "Preparing the Logic BIST Chain Mapping File."

For version v9.5 or later, you can omit this step of the flow.

- 3. Use Tessent SiliconInsight to create a top-level failure file from the LVDB. Refer to "Failure File Generation."
- 4. Using the dlogutil utility, convert the top-level failure file to a core-level failure file. Refer to "Converting the Top-Level Failure File to a Core-Level Failure File."
- 5. With the core-level failure file and core-level flat model as inputs, use Tessent Diagnosis to perform the diagnosis. Refer to "Performing Logic BIST Diagnosis in Tessent Diagnosis."

Optionally, you can input layout data (LEF/DEF) to enable layout-aware diagnosis. Refer to "Layout-Aware Diagnosis Flow" for complete information.

| signatureAnalyze Flow Requirements                                         | 313 |
|----------------------------------------------------------------------------|-----|
| Creating the Tessent FastScan Flat Model and Verifying the MISR Signatures | 314 |
| Preparing the Logic BIST Chain Mapping File                                | 315 |

# signatureAnalyze Flow Requirements

To run logicBIST diagnosis using signatureAnalyze as the fault simulator, you must prepare various input files: the ATPG library, LVDB MISR signatures and production patterns, design image, and design workspace.

Prepare the following files before running logic BIST diagnosis with the signatureAnalyze fault simulator:

- ATPG library When using this flow, you must use Tessent FastScan to simulate the MISR signatures. Consequently, you need an ATPG library in place that matches the netlist in the existing LVDB.
- LVDB MISR signatures and production patterns If you are not using Tessent FastScan as the default simulator, then you must use signatureAnalyze to create and simulate the MISR signatures and production patterns in the LVDB. Using the LV Flow tool-produced dofile, you use Tessent FastScan as the simulator to re-generate the MISR signatures and compare these signatures with those signatureAnalyze had created. If you are using Tessent FastScan as the default simulator, then you can omit this requirement.
- Design image Tessent FastScan archives the design image at the core level. You must convert, using the dlogutil utility, the top-level failure file to a core-level failure file in order to run logic BIST diagnosis in Tessent Diagnosis.
- Design workspace In order to create the flat model, you must have a design workspace.

For example, a typical design directory after final LVDB is ready may have the following structures:

- final LVDB and it contains:
  - ROUTER.lvdb (top level)
  - USB.lvdb (core level)
  - PCI.lvdb (core level)
- ROUTER\_LVWS (top level workspace)
- USB\_LVWS (core level workspace) containing
  - ETSignOff
- PCI\_LVWS (core level workspace) containing
  - ETSignOff

The following figure illustrates the signatureAnalyze fault simulation diagnosis flow.

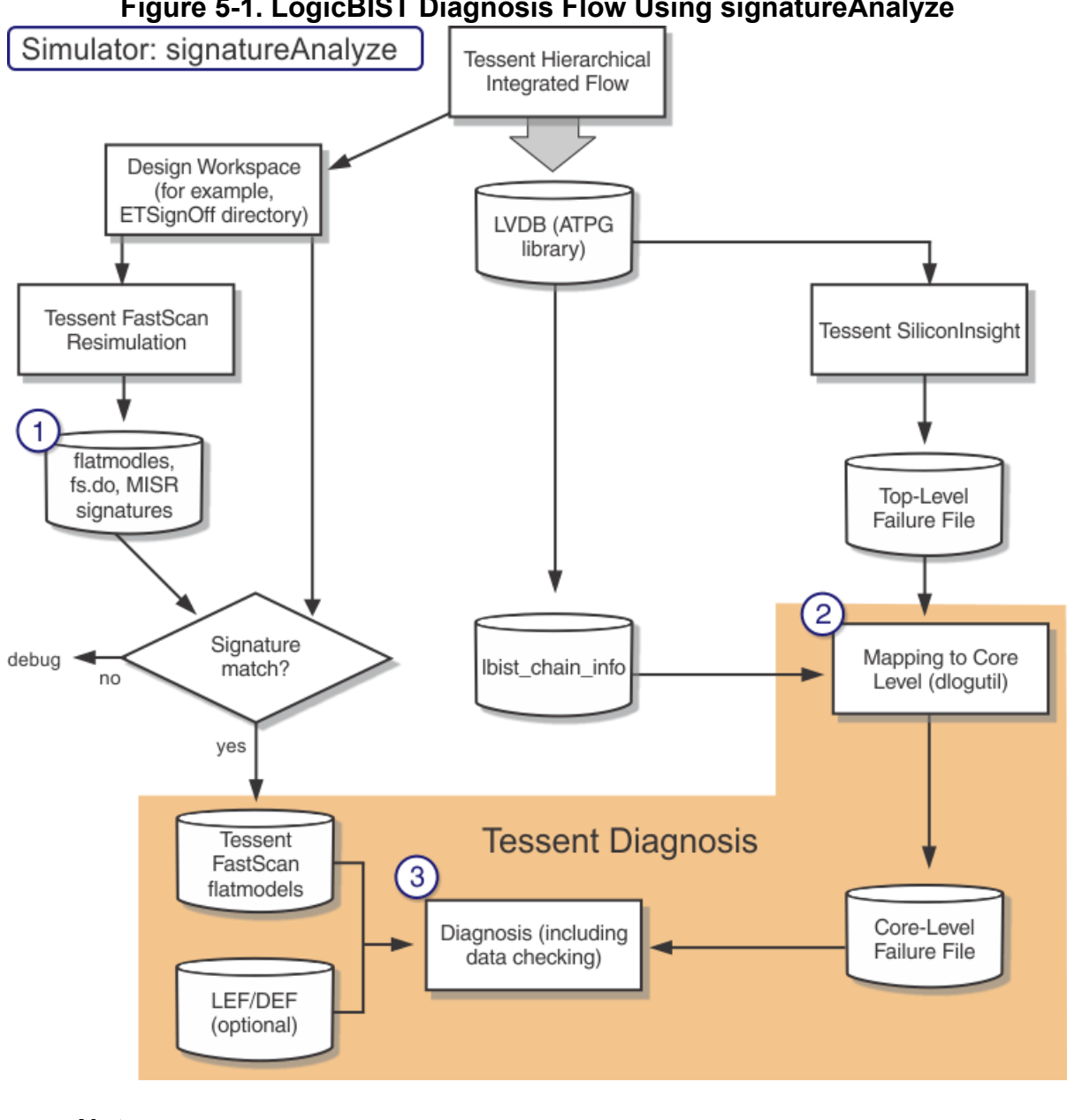

Figure 5-1. LogicBIST Diagnosis Flow Using signatureAnalyze

Note.

As of the v9.5 Tessent Release, the lbist chain info is included in the LVDB by default. Consequently, there is no requirement to regenerate this information using ETVerify.

# Creating the Tessent FastScan Flat Model and Verifying the MISR Signatures

In this step of the flow, you create a flat model (for use by Tessent Diagnosis) and verify the MISR signatures using either signatureAnalyze or Tessent FastScan.

- signatureAnalyze See "signatureAnalyze Fault Simulator Diagnosis Flow."
- Tessent FastScan See "Tessent FastScan Fault Simulator Diagnosis Flow."

By default, the LVDB contains 1024 diagnostic vectors with expected values. When you use Tessent SiliconInsight, the tool-produced failure file can contain up to 1024 vectors with expected and actual values. If the vector ID is higher than 1024, the failure file contains record raw data.

If you need to change the number of diagnosis trials with expected value, then you can change the StoredDiagnosticVectors property value (the default is 1000), re-run signatureAnalyze, and update the LVDB.

### **Prerequisites**

- A Tessent FastScan ATPG library.
- <moduleName>.fastscan\_GenSimPatterns\_lbist The Tessent FastScan dofile created by the LV Flow. This file is located in the <moduleName>\_LVWS/ETSignOff directory.

### Procedure

1. In a Linux/UNIX shell, go to your design's *ETSignOff* directory and run the following target:

#### make fastscan\_lbist\_faultsim

This step creates the flat model of the design.

2. From within ETSignOff directory, run the following target:

#### make compare\_fs\_lv\_sigs

This compares the first 256 MISR signatures generated by Tessent FastScan with those by signatureAnalyze.

#### **Results**

The corresponding logic BIST Tessent FastScan flat model is saved as follows:

./LV\_WORKDIR/<moduleName> .fastscan\_flat\_model\_lbist.

If the signatures match, then the flat model is correct and ready for you to use.

### **Related Topics**

Special Handling for Static Chain Masks

# **Preparing the Logic BIST Chain Mapping File**

By default, as of the v9.5 Tessent release, the logic BIST fail mapping file (*.lbist\_chain\_info*) is included in LVDB. There is no need to generate this file using ETVerify. The dlogutil requires

Tessent™ Diagnosis User's Manual, v2022.4

the logic BIST mapping file in order to convert the top-level failure file to a core-level failure file.

#### \_Note\_

You must ensure you use the Tessent v9.3 (or later) release version of ETVerify, otherwise the Tessent FastScan chain name information is not included in fail map that may be needed for static chain masking—see "Special Handling for Static Chain Masks."

#### **Prerequisites**

- An existing LVDB
- If required, modifications for static chain masking. See "Special Handling for Static Chain Masks"

#### Procedure

- 1. In a Linux/UNIX shell, navigate to the top level of the LVDB.
- 2. Generate or re-generate the logic BIST fail mapping file using ETVerify using the following syntax:

```
etv <designName>
    -inputLVDBName <pathToLVDB> \
    -configFile <pathToCfgFile> \
    -lbistVectorDump <ON |OFf |ChainInfo>
```

#### For example:

```
etv top
    -inputLVDBName ./designs/top.lvdb \
    -configFile ./designs/top.lvdb/top.etManufacturing \
    -lbistVectorDump chaininfo
```

#### **Results**

ETVerify generates the logic BIST mapping file and writes the file to the following location in the LVDB:

./LV\_WORKDIR/<LBIST controller id>.lbist\_chain\_info

This file defines the configuration for mapping the failure file from chip level to core level as in the following example:

```
lbist chain stitching configuration {
   version
                          : 0.2;
   controller_id : BP0.WPPPP1; // TAP port id for LBIST controller
total_chains : 6; // total number of scan chains
total_misr_segments: 3; // total number of MISR segments
   chain (chain5) {
                              : 0; // length of scan chain
: T; // inversion between SCI and SCO
: F; // indication of static masking
       length
       sci to sco inv
       static_mask
                             : misr s1; // name of MISR segment that chain is
      misr segment
                                            // connected to the
      fastscan chain name : lbist4; // corresponding FastScan chain name
   }
   chain (chain6) {
       length
                                : 90;
      sci_to_sco_inv : T;
static_mask : T;
misr_segment : misr_s1;
       fastscan chain name : lbist;
   }
   chain (chain4) {
      length
                                : 94;
       sci to sco inv
                               : T;
      static_mask : F;
misr_segment : misr_s2;
       fastscan_chain_name : lbist3;
   }
   chain (chain3) {
       length
                                : 0;
       sci_to_sco_inv
                                : F;
       static mask
                                : F;
      misr segment
                              : misr s2;
       fastscan chain name : lbist2;
   }
   chain (chain2) {
       length
                                : 98;
       sci_to_sco_inv
                                : T;
       static_mask : F;
misr_segment : misr_s3;
       fastscan_chain_name : lbist1;
   }
   chain (chain1) {
                                : 99;
       length
       sci to sco inv
                              : T;
      static_mask : F;
misr_segment : misr_s3;
       fastscan chain name : lbist0;
   }
```

}

# Tessent FastScan Fault Simulator Diagnosis Flow

To use Tessent FastScan instead of signatureAnalyze for the fault simulator, you can select optional targets in ETSignOff. These targets fault grade the logic LBIST patterns with Tessent FastScan and generate the flat model.

See "Dofile Usage" in the LV Flow User's Manual for more information.

The Tessent FastScan fault simulation diagnosis flow consists of the following high-level steps:

 Using an existing LVDB and a matched ATPG library, generate Tessent FastScan files that include the flat model, Tessent FastScan dofile, and MISR signatures. This step is required. Refer to "Creating the Tessent FastScan Flat Model and Verifying the MISR Signatures."

In addition, refer to "Special Handling for Static Chain Masks."

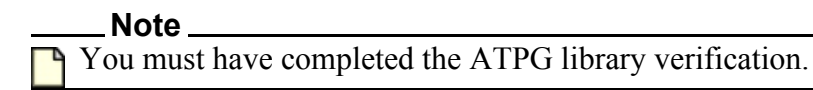

- 2. Using the dlogutil, convert the top-level failure file to a core-level failure file. Refer to "Converting the Top-Level Failure File to a Core-Level Failure File."
- 3. With the core-level failure file and core-level flat model as inputs, use Tessent Diagnosis to perform the diagnosis. Refer to "Performing Logic BIST Diagnosis in Tessent Diagnosis."

Optionally, you can input layout data (LEF/DEF) to enable layout-aware diagnosis. Refer to "Layout-Aware Diagnosis Flow" for complete information.

Figure 5-2 illustrates this flow.

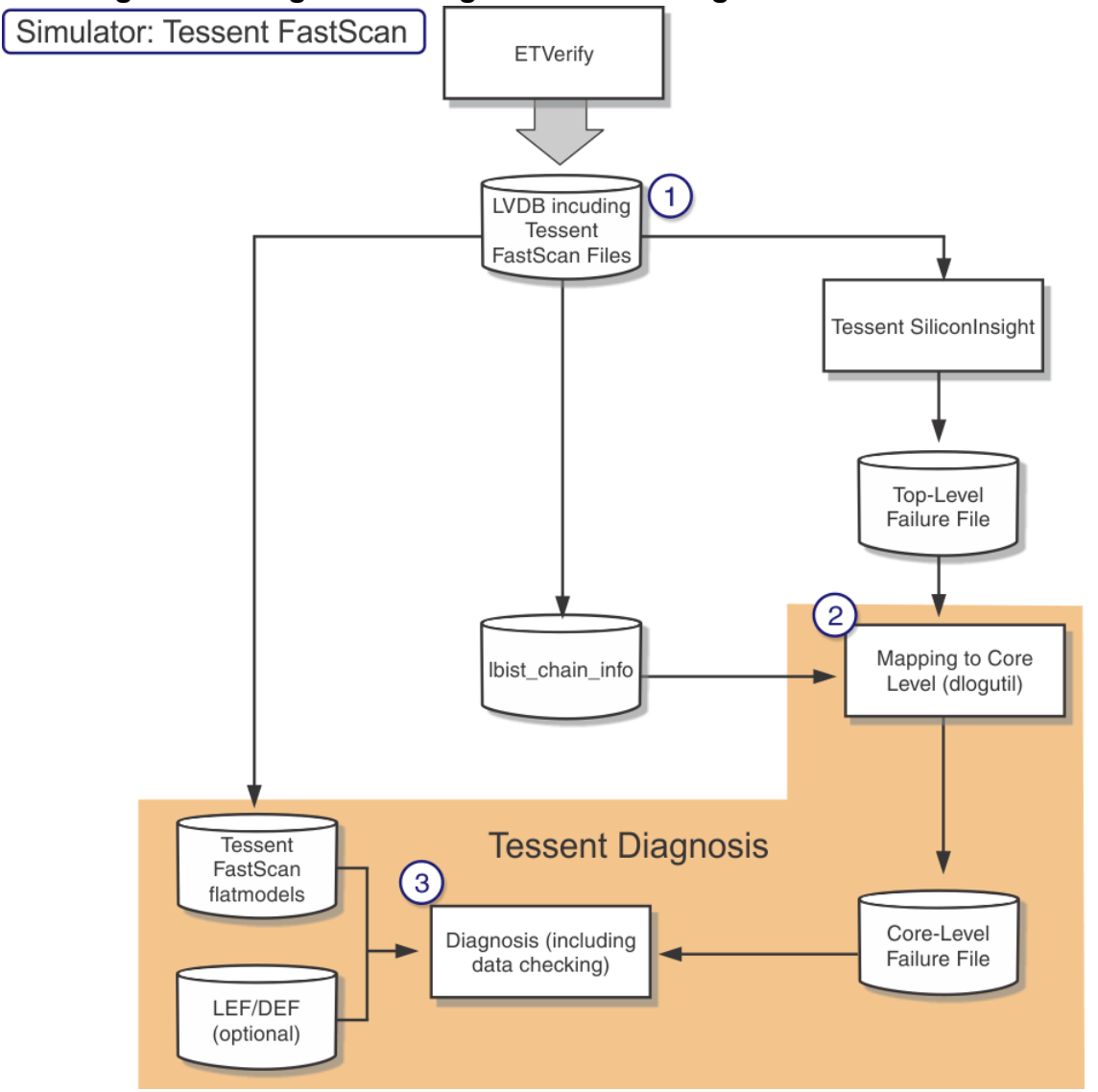

## Figure 5-2. LogicBIST Diagnosis Flow Using Tessent FastScan

As of the v9.5 Tessent Release, the lbist\_chain\_info is included in the LVDB by default. Consequently, there is no requirement to regenerate this information using ETVerify.

| Tessent FastScan Flow Requirements                                         | 319 |
|----------------------------------------------------------------------------|-----|
| Creating the Tessent FastScan Flat Model and Verifying the MISR Signatures | 320 |
| Special Handling for Static Chain Masks                                    | 322 |

# **Tessent FastScan Flow Requirements**

To run logic BIST diagnosis using Tessent FastScan as the fault simulator, you must prepare the design image and design workspace files.

Tessent™ Diagnosis User's Manual, v2022.4

Prepare the following files before running logic BIST diagnosis with the Tessent FastScan fault simulator:

- Design image Tessent FastScan archives the design image at the core level. You must convert, using the dlogutil utility, the top-level failure file to a core-level failure file in order to run logic BIST diagnosis in Tessent Diagnosis.
- Design workspace In order to create the flat model, you must have a design workspace.

For example, a typical design directory after final LVDB is ready may have the following structures:

- Final LVDB and it contains:
  - ROUTER.lvdb (top level)
  - USB.lvdb (core level)
  - PCI.lvdb (core level)
- ROUTER\_LVWS (top level workspace)
- USB\_LVWS (core level workspace) containing
  - ETSignOff
- PCI\_LVWS (core level workspace) containing
  - ETSignOff

# Creating the Tessent FastScan Flat Model and Verifying the MISR Signatures

In this step of the flow, you create a flat model (for use by Tessent Diagnosis) and verify the MISR signatures.

By default, the LVDB contains 1024 diagnostic vectors with expected values. When you use Tessent SiliconInsight, the tool-produced failure file can contain up to 1024 vectors with expected and actual values. If the vector ID is higher than 1024, the failure file contains record raw data.

If you need to change the number of diagnosis trials with expected value, then you can change the StoredDiagnosticVectors property value (the default is 1000), re-run signatureAnalyze, and update the LVDB.

**Prerequisites** 

• A Tessent FastScan ATPG library

• <*moduleName>.fastscan\_GenSimPatterns\_lbist* — The Tessent FastScan dofile created by the LV Flow. This file is located in the <*moduleName>\_LVWS/ETSignOff* directory.

### Procedure

In a Linux/UNIX shell, go to your design's ETSignOff directory and run the following target:

#### make fastscan\_lbist\_sim\_vectors

### **Results**

The corresponding logic BIST Tessent FastScan flat model is saved as follows:

./LV\_WORKDIR/<moduleName> .fastscan\_flat\_model\_lbist.

### **Related Topics**

Special Handling for Static Chain Masks

# **Special Handling for Static Chain Masks**

Under certain circumstances, unexpected unknown values can be captured by scan cells due to design overlook or systematic fabrication errors. In this event, the MISR signatures are corrupted and, consequently, certain scan chains must be masked at the post-silicon phase.

The default Tessent FastScan flat model generated by the "make fastscan\_lbist\_faultsim" target does not include the chain mask information. To obtain the correct flat model with the chain mask information, you must make manual edits to the following configuration files and then generate the new test vectors:

- The <moduleName>.etSignOff file to specify the chain mask file.
- The <manualMaskingConfigFile>.etChainMask.tpl file to specify the failing flops and chains.

When you have completed this process, you can generate the flat model with chain mask information.

| <modulename>.etSignOff</modulename>                                 | 322 |
|---------------------------------------------------------------------|-----|
| <manualmaskingconfigfile>.etChainMask.tpl</manualmaskingconfigfile> | 322 |
| Generating the New Test Vectors                                     | 324 |
| Generating the Flat Model With Chain Mask Information               | 324 |

# <moduleName>.etSignOff

To add static chain mask, you must edit the *<moduleName>.etSignOff* ETVerify configuration file in the *ETSignOff* directory.

In this file, specify the chain masking file using the following syntax:

# <manualMaskingConfigFile>.etChainMask.tpl

In the *<manualMaskingConfigFile>.etChainMasks.tpl* file, you can specify both failing flops and chains. When a flop is specified, then its corresponding scan chain is masked.

This file's syntax is as follows:

where:

- Chain (#) The chain number to be masked. For example, Chain (23)
- Output All logic BIST chains inputs are normally fed by the PRPG, but the output of the masked chains is forced to zero (0) before going into the MISR. As a result, the output of these masked chains does not contribute to the signature computation.
- InputOuput The input and output of the masked chains are forced to zero (0) so that they not only do not contribute to the signature computation, but also, they are filled with zeros.

#### \_Note

All chains being masked must have the same chain masking mode. The combination is not allowed that some chains are masked with InputOutput while others are masked with Output only.

# ChainMaskingFile Example

The following example of ChainMaskingFile specifies one failing flop and two chains masked in InputOutput mode:

```
MaskData {
•
      FailingFlops {
              MY TOP.inst CIRCO REG 0.m4.\s reg[0] ;
:
:
              . . .
       }
:
      ChainMasking {
:
             Chain (23): InputOutput;
:
             Chain (14): InputOutput;
:
      }
}
```

Refer to the LV Flow Usage Guide and *ETAnalysis Tools Reference* for specific information on chain masking.

Tessent™ Diagnosis User's Manual, v2022.4

# **Generating the New Test Vectors**

After manually editing the *<moduleName>.etSignOff* and

*<manualMaskingConfigFile>.etChainMasks.tpl* configuration files, you must re-run the "make rulea" and "make logictest\_vectors" targets to generate new test vectors.

### **Prerequisites**

• You have added the chain mask information to the *<moduleName>.etSignOff* and *<manualMaskingConfigFile>.etChainMasks.tpl* configuration files.

### **Procedure**

- 1. Re-run the following targets:
  - make rulea
  - make logictest\_vectors
- 2. Update the LVDB to include those new test vectors. See the *ETVerify Tool Reference* and *ETAnalysis Tools Reference* for more information.

### Results

You are now ready to generate the flat model with chain mask information.

### **Related Topics**

Generating the Flat Model With Chain Mask Information

# Generating the Flat Model With Chain Mask Information

To generate a Tessent FastScan flat model with chain mask information, you must identify the chain IDs of the chains to be masked, and then edit the Tessent FastScan doile to include the chain mask definition.

# **Prerequisites**

• You have completed the process as described in "Generating the New Test Vectors."

### Procedure

1. Identify the chain IDs of the chains to be masked by opening the following file:

./LV\_WORKDIR/<moduleName>.ruleainfo\_lbist

This file includes definitions for all scan chains and scan flops in logic BIST mode. Each scan chain is represented with a chain ID (from 1 to maximum number of scan chains) with all the scan flops listed. For example:

CHAIN 6 LENGTH 17 FREQUENCY 1 PRPG 1 18 MISR 1 18 prpgPhase 0  $\backslash$  misrPhase 0 ;
In this example, the chain ID is 6. For MaskData defined with ChainMasking, the chain ID is given as it is. Additionally, in the example shown in

"<manualMaskingConfigFile>.etChainMask.tpl," the scan chains with ID 14 and 23 are masked in InputOutput mode.

For MaskData defined with Failing Flop, do the following in the *<moduleName>.ruleainfo\_lbist* file:

- a. Search for the failing flop name and find its corresponding chain.
- b. Write down the chain ID.

In the example, assume the following failing flop:

```
MY_TOP.inst_CIRC0_REG_0.m4.\s_reg[0]
```

comes from scan chain with ID 15. It means chain 15 is also masked in InputOutput mode. In this example, there are a total of three chains (14, 15, and 23) being masked.

2. Edit the Tessent FastScan *ETSignOff/<moduleName>.fastscan\_GenSimPatterns\_lbist* dofile to include the chain mask definition.

The Tessent FastScan chain names for each chain ID are located in the logic BIST fail mapping file. For example, for scan chain with ID 6, the following definition can be found where "lbist2" is the corresponding Tessent FastScan chain name.

```
chain (chain6) {
length : 90;
sci_to_sco_inv : T;
static_mask : F;
misr_segment : misr_s1;
fastscan_chain_name : lbist2;
}
```

Assume for chain IDs 14, 15, and 23, "lbist7", "lbist15", and "lbist16" are identified as the corresponding Tessent FastScan chain names. These are the chains that are going to be masked in InputOutput mode.

In the *ETSignOff/<moduleName>.fastscan\_GenSimPatterns\_lbist* file, add the chain mask definition just prior to the fault command, as follows:

• For Output chain masking, add the following command:

```
add_chain_masks <chain_name> ... -unload_value 0
```

• For InputOutput chain masking, add the following command:

add\_chain\_masks <chain\_name> ... -load\_value 0 –unload\_value 0

Continuing with the example, the following represents the entry:

add\_chain\_masks lbist7 lbist15 lbist16 -load\_value 0 -unload\_value 0

Or alternatively:

add\_chain\_masks lbist7 -load\_value 0 -unload\_value 0 FAULT> add\_chain\_masks lbist15 -load\_value 0 -unload\_value 0 FAULT> add\_chain\_masks lbist16 -load\_value 0 -unload\_value 0

- 3. Run the following targets in the *ETSignOff* directory:
  - make fastscan\_lbist\_faultsim
  - make compare\_fs\_lv\_sigs

This ensures the Tessent FastScan flat model with chain mask information is generated and MISR signatures match those generated by signatureAnalyze.

#### **Results**

The corresponding logic BIST Tessent FastScan flat model is saved as the following:

./LV\_WORKDIR/<moduleName> .fastscan\_flat\_model\_lbist

# **Failure File Generation**

To generate a failure file for use with Tessent Diagnosis, you must use Tessent SiliconInsight ATE or Tessent SiliconInsight Desktop to generate the logic BIST top-level failure file, and then convert the top-level failure file to a core-level failure file.

| Generating the Logic BIST Top-Level Failure File                   | 327 |
|--------------------------------------------------------------------|-----|
| Converting the Top-Level Failure File to a Core-Level Failure File | 329 |
| Including User-Defined Auxiliary Flops in the Conversion           | 330 |

## **Generating the Logic BIST Top-Level Failure File**

You run Tessent SiliconInsight at the top design level; consequently, you must use the default top-level configuration file, *<moduleName>.lvdb/default.config\_eta*.

Generate the failure file per device and per controller as shown in Figure 5-3:

#### Figure 5-3. Generating a Logic BIST Top-Level Failure File

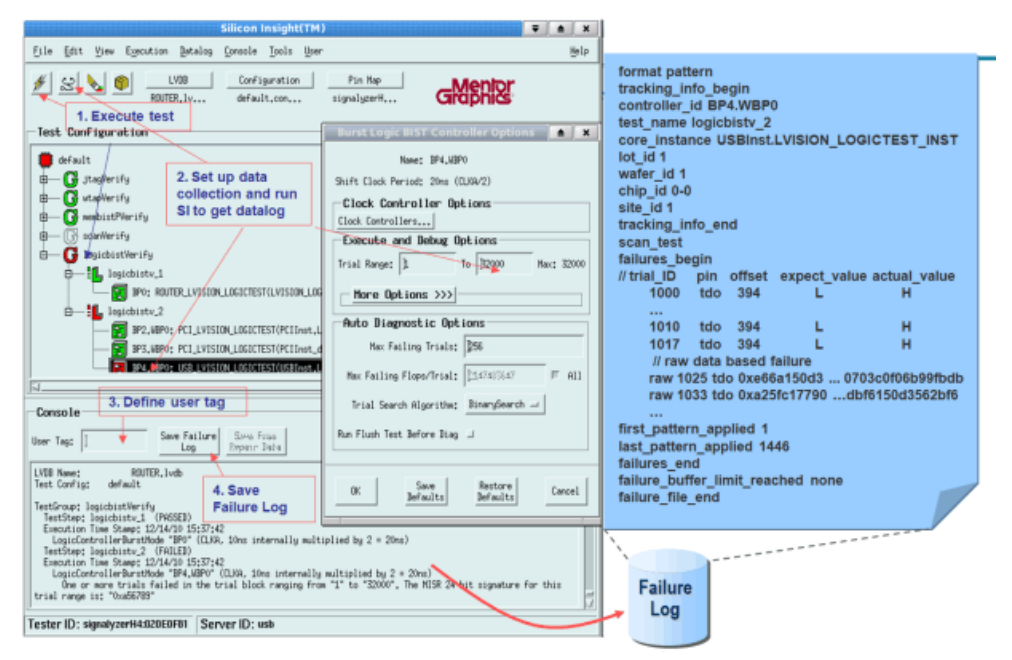

#### **Prerequisites**

• An existing LVDB.

#### Procedure

From a Linux/UNIX shell, invoke Tessent SiliconInsight to create the top-level failure file using the following syntax:

```
tessent -siliconinsight -cable signalyzerH4 \
    -lvdb finalLVDB/<moduleName>.lvdb \
    -configfile finalLVDB/<moduleName>.lvdb/default.config_eta \
    -pinmapfile signalyzerH4.pinmap \
    -serverExtraArgs "-allowRawFlopDataCollection TRUE" \
    -outdir ./outDir
```

If you use Tessent SiliconInsight ATE, then the tool turns on the raw datalog generation by default without "-serverExtraArgs."

#### **Results**

Example 5-4 provides an example top-level logic BIST failure file produced by Tessent SiliconInsight. Note the following two keywords:

• *controller\_id* — Indicates the LBIST controller to which this failure file belongs.

The corresponding fail map file can be located here:

./LV\_WORKDIR/<controller id>.lbist\_chain\_info.

• *core\_instance* — Corresponding instance of the core under test. You can use this to help locate the design files Tessent FastScan used to generate the flat model.

#### Figure 5-4. Top-Level Logic BIST Failure File

```
format pattern
tracking info begin
controller id BP4.WBP0 // TAP port id for LBIST controller
test name logicbistv 2 // used in Tessent SiliconInsight
core instance top.lbist core1 //The core under test
lot id 1
wafer id 1
chip id 0-0
part id 0-0
site id 1
tracking info end
scan test
failures begin
1002 tdo 142 H L
1003 tdo 142 H L
1008 tdo 142 H L
1013 tdo 142 H L
1019 tdo 142 H L
raw 1028 tdo
0x03af2b406c28a2958c54b6c006103fccb6994a51d2103d27004d9e03c
raw 1030 tdo
0x160366f5c75512100400240029a83f13c012404903be4ad4c637de486
raw 1031 tdo
0x0d63395273b313f16800150028a03408b9e21c5f4393f1f36edc125c8
raw 1033 tdo
0x2255a6c9220f1ed040000e408c58185a401e05ea02b9d13e37e0c8b12
raw 1037 tdo
0x0f8199a3307dcca4c0000380007f97ce8013a97293cd8d95c1d82f200
first pattern applied 1000
last pattern_applied 1037
failures end
failure buffer limit reached none
failure file end
```

### Converting the Top-Level Failure File to a Core-Level Failure File

The Tessent Diagnosis tool performs diagnosis at the core level, and the Tessent SiliconInsight failure file is generated at the top level. Consequently, you must map the failure file from the chip level to the core level using the dlogutil, a Tessent Diagnosis utility.

#### Note

This step demonstrates using dlogutil interactively to convert the failure file. Alternatively, you can include these commands in a dofile and pass the dofile name to the dlogutil during invocation—see "dlogutil Utility".

Tessent™ Diagnosis User's Manual, v2022.4

#### **Prerequisites**

- A logic BIST fail mapping file (*.lbist\_chain\_info*)—see "Preparing the Logic BIST Chain Mapping File"
- A Tessent SiliconInsight top-level failure file—see "Failure File Generation"

#### **Procedure**

1. From a Linux/UNIX shell, invoke the dlogutil utility using the following syntax:

#### dlogutil

2. Set the failure type to lbist using the following command:

#### set fail\_type lbist

3. Load the logic BIST fail mapping file (*.lbist\_chain\_info*) using the load\_fail\_map command. For example:

#### dlogutil> load\_fail\_map BP4.WBP0.lbist\_chain\_info

4. Load the Tessent SiliconInsight top-level failure file using the map\_fail\_log command. For example:

#### dlogutil> map\_fail\_log top\_level\_failure\_file.flog -out core.flog -replace

Once you have loaded the top-level failure file, the dlogutil utility converts the file to a core-level failure file.

5. Exit the tool.

#### Results

The default name of the converted core-level failure file is *failure\_file\_name*.core.

#### **Related Topics**

Preparing the Logic BIST Chain Mapping File

Failure File Generation

Including User-Defined Auxiliary Flops in the Conversion

# Including User-Defined Auxiliary Flops in the Conversion

When converting the top-level failure file into a core-level failure file, dlogutil must consider any user-defined auxiliary flops so that it can adjust the failing cycle properly and produce a valid failure file that Tessent Diagnosis can correctly validate and diagnose.

#### **Prerequisites**

• A logic BIST fail mapping file with the .*lbist\_chain\_info* suffix.

• A separate optional file that contains the user-defined auxiliary flops formatted as described below.

#### Procedure

- 1. Ensure that the file that contains the user-defined auxiliary flops lists the indices for all of the flops, one index per line, and that the file resides in the same directory as the logic BIST fail mapping file.
- 2. Append the *.lbist\_masked\_flop\_indexes* suffix to the file that lists the auxiliary flops. For example, for the following logic BIST fail mapping file:

./lvdb/LV\_WORKDIR/BP6.WBP0.lbist\_chain\_info

Name the optional auxiliary flop file:

./lvdb/LV\_WORKDIR/BP6.WBP0.lbist\_masked\_flop\_indexes

#### Results

After loading the logic BIST fail mapping file, dlogutil automatically loads the optional auxiliary flop file if it exists and is named correctly. Tessent Diagnosis uses the auxiliary flop information to adjust the cycle offset during failure file translation.

If a .lbist\_masked\_flop\_indexes file is not found, dlogutil assumes that there are no auxiliary flops and does not perform cycle offset adjustments during failure file translation.

**Related Topics** 

Converting the Top-Level Failure File to a Core-Level Failure File

# Performing Logic BIST Diagnosis in Tessent Diagnosis

In general, you perform logic BIST diagnosis with Tessent Diagnosis using the standard diagnosis flow.

#### \_Note\_

You must be sure you set the number of logic BIST patterns in the Tessent Diagnosis dofile to the number used in the LVDB. Alternatively, you can also load a LDB to perform layout-aware diagnosis, which can greatly improve diagnosis resolution.

#### **Prerequisites**

- At run time, scan diagnosis requires a design netlist (flat model), patterns, and a failure file. For logic BIST diagnosis, you use the following as input files to scan diagnosis:
  - Design netlist Use the read\_flat\_model command to specify the flat Tessent FastScan model.

Tessent™ Diagnosis User's Manual, v2022.4

• Patterns — Use the set\_pattern\_source command's BIST literal as follows:

#### set\_pattern\_source bist

• Failure file — Use the core-level failure file you converted with the dlogutil. See "Converting the Top-Level Failure File to a Core-Level Failure File."

#### Procedure

Invoke the tool in Tessent Shell, executing a dofile. For example:

#### % tessent -shell -dofile td.dofile -log td.log -replace

where, the contents of the td.dofile are as follows:

#### set\_pattern\_source bist

//optional if you have the layout-aware database

open\_layout flat.v.lvdb

- // -num\_lbist\_patterns sets up the maximum number of logic BIST patterns that
- $\prime\prime$  can be used in diagnosis. It's correlated to the "max: 32000" in "Execute

// and Debug Option".

set\_diagnosis\_options -num\_lbist\_patterns 32000

// in case it is defined in FastScan dofile but not saved in flat model

set\_split\_capture\_cycle on

diagnose\_failures top\_level\_failure\_file.flog -out diag.rep -replace

# Chapter 6 Running Tessent Diagnosis Server

The Tessent Diagnosis server enables you to configure and run diagnosis automatically on multiple failure files produced by multiple testers while testing one or more designs and eliminates the need for scripting.

| Introduction to Tessent Diagnosis Server                     | 336 |
|--------------------------------------------------------------|-----|
| Tessent Diagnosis Server Prerequisites                       | 336 |
| Creating the Scratch Directory                               | 337 |
| Automated ATE Failure Log Conversion.                        | 338 |
| Tessent Diagnosis Server Interface                           | 339 |
| Monitored Directories and Analyzers                          | 340 |
| Guidelines for Working with Monitored Directories            | 340 |
| Guidelines for Working with Analyzers                        | 342 |
| Setting Up the Tessent Diagnosis Server                      | 343 |
| Running the Diagnosis                                        | 347 |
| Lavout-Aware Diagnosis with the Tessent Diagnosis Server.    | 349 |
| Lavout-Aware Diagnosis Commands                              | 349 |
| Running Layout-Aware Diagnosis on a Local Layout Database    | 350 |
| Dynamic Partitioning-Based Diagnosis                         | 352 |
| Overview                                                     | 352 |
| Prenaring for Dynamic Partitioning-Based Diagnosis           | 355 |
| Running Dvnamic Partitioning-Based Diagnosis                 | 357 |
| Setting Up Manual Dynamic Partitioning-Based Diagnosis       | 359 |
| Server Session Status                                        | 362 |
| The Diagnosis Results Directory                              | 364 |
| Duplicated Failure File Names                                | 364 |
| Log Files                                                    | 364 |
| Server History                                               | 366 |
| Server History Reports                                       | 366 |
| Usage Example: Analyze Diagnosis Performance and Throughput. | 369 |
| History Database Schema                                      | 372 |
| Distributed Diagnosis Processing                             | 379 |
| Setting up LSF or SGE Job Schedulers                         | 379 |
| Guidelines for Troubleshooting Scheduling Delays             | 380 |
| Setting Up a Custom Job Scheduler                            | 381 |
| Manual Job Scheduling.                                       | 383 |

| Running Tessent Diagnosis Server with a Local Host | 384 |
|----------------------------------------------------|-----|
| Running Tessent Diagnosis Server in Batch Mode     | 385 |
| The Tessent Diagnosis Server Daemon                | 386 |
| Server Session Customizations                      | 387 |
| Analyzer Time Limits                               | 387 |
| Tessent Diagnosis Server Variables                 | 387 |
| Automatic Load Balancing                           | 391 |
| Time-Based Licensing                               | 391 |
| Reporting Server Status with Email                 | 392 |
| Command Rafaranca                                  | 30/ |
| add analyzer                                       | 396 |
| add_design                                         | 400 |
| add_lavout                                         | 401 |
| add_monitor                                        | 403 |
| add_nattern                                        | 405 |
| add partitioner                                    | 406 |
| add reporting format                               | 410 |
| add reporting xmap                                 | 411 |
| add startup cache                                  | 412 |
| analyze resource requirements                      | 413 |
| check                                              | 415 |
| cleanse history                                    | 417 |
| clear monitor                                      | 418 |
| clear_status                                       | 419 |
| delete_analyzer                                    | 420 |
| delete_design                                      | 421 |
| delete_layout                                      | 422 |
| delete_monitor                                     | 423 |
| delete_partitioner                                 | 424 |
| delete_pattern                                     | 425 |
| delete_reporting_format                            | 426 |
| delete_reporting_xmap                              | 427 |
| delete_schedule                                    | 428 |
| dofile                                             | 429 |
| email                                              | 430 |
| exit                                               | 431 |
| help                                               | 432 |
| history                                            | 433 |
| query_history                                      | 434 |
| report_analyzer                                    | 436 |
| report_history                                     | 437 |
| report_licenses                                    | 439 |
| report_iog                                         | 440 |
| report_monitor                                     | 441 |

| report_network                       | 442 |
|--------------------------------------|-----|
| report_options                       | 443 |
| report_partitioner                   | 444 |
| report_reporting_format              | 445 |
| report_reporting_xmap                | 446 |
| report_schedule                      | 447 |
| report_status                        | 448 |
| report_variable                      | 449 |
| resume_diagnosis                     | 450 |
| schedule_email                       | 451 |
| schedule_licenses                    | 452 |
| set_diagnosis_options                | 453 |
| set_diagnosis_resource_configuration | 465 |
| set_monitor_options                  | 467 |
| start_diagnosis                      | 469 |
| suspend_diagnosis                    | 470 |
| version                              | 471 |
| watch                                | 472 |
|                                      |     |

# **Introduction to Tessent Diagnosis Server**

Tessent Diagnosis server can be set up to detect failure files in one or more directories and run diagnosis on them automatically. These are called *monitored directories*, or *monitors*. Once failure files are detected, Tessent Diagnosis server checks them for syntax errors and redundancy and then automatically runs diagnosis on them. The failure files are sorted by size, and the smallest ones are processed first.

A design netlist and pattern set are associated with each monitored directory. When failure files are detected in a monitored directory, the associated design netlist and pattern set are used to diagnose them.

Depending on the available system resources, Tessent Diagnosis server can be configured to monitor multiple directories and use multiple Tessent Diagnosis server diagnosis engines that are the analyzers. Each analyzer is equivalent to one licensed copy of the Tessent Diagnosis server tool. The workload is spread equally among all available analyzers to optimize diagnosis throughput.

The diagnosis results are then output into a directory where they are available for viewing and subsequent analysis.

Figure 6-1 illustrates a typical Tessent Diagnosis server diagnosis configuration.

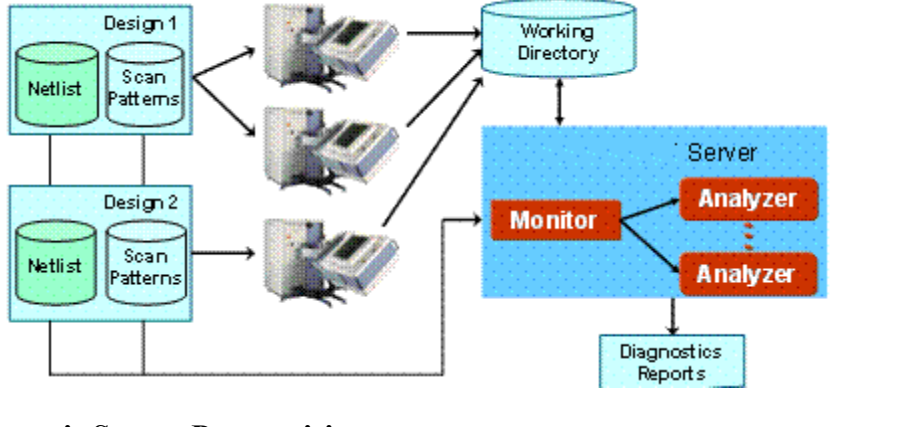

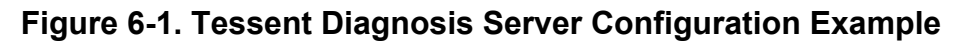

Tessent Diagnosis Server Prerequisites336Creating the Scratch Directory337Automated ATE Failure Log Conversion338

## **Tessent Diagnosis Server Prerequisites**

To use Tessent Diagnosis server you must satisfy several prerequisites such as system directory, input file, and licensing requirements.

The general requirements for using Tessent Diagnosis server are:

- One or more system directories exist that Tessent Diagnosis server can be set up to monitor.
- One or more test pattern file(s) associated with the design under test (DUT). For more information, see "Preparing the Test Patterns."
- Flat design netlist for each set of patterns associated with the DUT. For more information, see "Preparing the Design Netlist."
- You should successfully complete diagnosing at least one failure log using the manual mode of Tessent Diagnosis server. This is required to ensure all input files are compatible so the diagnosis can run automatically. For more information on using the manual mode of Tessent Diagnosis server, see "Running the Diagnosis."
- A Tessent Diagnosis license is available for each analyzer engine in your configuration. One license is required to set up automatic diagnosis and run one analyzer. Each additional analyzer requires an additional license.
- If you are performing cell-aware diagnosis, you also need the Tessent Diagnosis Cell-Aware Op SW license(s). The server only checks out a license when an analyzer is performing cell-aware diagnosis. The server releases the license when the cell-aware diagnosis job completes and the analyzer fall idles, the queue is empty, or the analyzer migrates to another monitor to pick up non-Cell-Aware jobs.

#### \_Note\_

The server checks out Tessent Diagnosis licenses when you specify the add\_analyzer command. However, it checks out Tessent Diagnosis Cell-Aware Op SW licenses when you specify start\_diagnosis later in the flow. If you have insufficient Cell-Aware licenses, the server may hang at this time.

- Before using Tessent Diagnosis server, you must have converted ATE failure logs. One of the following methods must be in place to convert ATE failure logs into a failure file format compatible with Tessent Diagnosis server:
  - Manual conversion: Manual or other method to convert the ATE failure logs. For more information, see "Guidelines for Preparing the ATE Failure File."
  - Automatic conversion: Perl script to automate the conversation as described in "Automated ATE Failure Log Conversion."

### **Creating the Scratch Directory**

During invocation, the tool creates the *scratch* directory in the temporary directory.

It uses the following syntax to create the *scratch* directory:

```
.{\tt tessent.tmp}.username.hostname.process\_id
```

Tessent™ Diagnosis User's Manual, v2022.4

When you exit, the tool deletes this scratch directory.

By default, it stores the scratch directory in the location identified by the TMPDIR environment variable. If you have not defined the TMPDIR environment variable, the tool creates the scratch directory in the */tmp* directory or in the current directory if the */tmp* directory is not available.

You can explicitly specify the location where the temporary *.tessent.tmp.username.hostname.process\_id* directory is created by setting the TESSENT\_TMP\_LOCATION environment variable. The tool creates the temporary *.tessent.tmp.username.hostname.process\_id* directory in the default location if the location specified by the TESSENT\_TMP\_LOCATION environment variable does not exist, is not a valid directory, or does not have write permission. The tool uses the TESSENT\_TMP\_LOCATION environment variable when both TMPDIR and TESSENT\_TMP\_LOCATION exist.

### **Automated ATE Failure Log Conversion**

The *ya\_convert.pl* is a Perl script you create for automating ATE failure log conversion into a file format compatible with the Tessent Diagnosis server. When you put the *ya\_convert.pl* script in the monitor directory, the Tessent Diagnosis server invokes the *ya\_convert.pl* script that performs conversion on each incoming failure file.

You create the *ya\_convert.pl* Perl script to automate the following handling of ATE failure logs:

- Converting ATE failure logs to a format compatible with Tessent Diagnosis—see "Guidelines for Preparing the ATE Failure File."
- Modifying ATE failure logs.

After you have created the *ya\_convert.pl* script in Perl, you put the script in a monitored directory you have specified with the add\_monitor command. When the Tessent Diagnosis server detects the *ya\_convert.pl* script in the monitored directory, Tessent Diagnosis server invokes this script and performs the conversion on each incoming failure file using the following command line convention:

ya\_convert.pl failure\_file\_name failure\_file\_name.ya

Where:

- *failure\_file\_name* The name of the incoming ATE failure file. For these input files, you cannot use the .ya extension for the file name.
- *failure\_file\_name*.ya The name of the resultant ATE failure file that Tessent Diagnosis server converts or that it modified using the *ya\_convert.pl* script.

When you write your *ya\_convert.pl* Perl script, you should adhere to the following guidance:

- Moving or deleting input failure files There is no requirement to move or delete the input ATE failure file.
- Naming the converted failure file You must construct your Perl script to write the converted output file as *failure\_file\_name.ya*
- Handling conversion errors You should build in error handling into your Perl script. For instance if you have conversion errors, then your script should not create the output failure file.

# **Tessent Diagnosis Server Interface**

Tessent Diagnosis server uses commands within the Tcl scripting language. When creating scripts and dofiles for Tessent Diagnosis server, or issuing instructions from the command line from within a Tessent Diagnosis server session, you must use Tcl-compliant syntax.

Refer to "The Tessent Tcl Interface" in the *Tessent Shell User's Manual* for guidelines for using the Tessent Tcl interface, include common issues you could encounter when using the Tcl programming language.

It is recommended that you take advantage of one or more of the excellent books and websites on the language. The following URL is provided to give you a place to start in your search for the reference material that works best for you. It is not an endorsement of any book or website.

www.tcl.tk/

## **Monitored Directories and Analyzers**

Monitored directories are associated with the test pattern files and design netlists necessary to perform the diagnosis on failure files that are placed inside.

You can add as many analyzers as you have Tessent Diagnosis licenses; one analyzer is equivalent to one invocation of the Tessent Diagnosis scan diagnosis tool.

| Guidelines for Working with Monitored Directories | 340 |
|---------------------------------------------------|-----|
| Guidelines for Working with Analyzers             | 342 |

### **Guidelines for Working with Monitored Directories**

You can add, delete, or report on specific monitored directories and the associated design netlists and test pattern files.

- add\_monitor Adds a monitored directory to the Tessent Diagnosis server configuration.
- delete\_monitor Deletes a monitored directory from the Tessent Diagnosis server configuration.
- add\_design Associates a specified design netlist with a specified monitored directory.
- delete\_design Deletes the associated design netlist from a specified monitored directory.
- add\_pattern Associates a specified test pattern file with a specified monitored directory.
- delete\_pattern Deletes the associated test pattern file from a specified monitored directory.
- report\_monitor Displays a report on a specified monitored directory including the associated test pattern file and design netlist. A report similar to the following displays for each monitored directory:

```
--- monitors ----
(1) Alpha
directory: /user/directory/testerAA
results: /user/directory/TESTERA_RESULTS
: adb.sql INACTIVE
design: /user/directory/design.flat.gz
pattern set 0: /user/directory/tester_pat.wgl
48 total (10 duplicates)
0 done [ 0% ]
0 errors ( 0% )
0 analyzed ( 0% )
0 diagnosed ( 0% )
48 queued failure files for 1 monitor
```

340

The following list describes the lines in the report in ascending order:

- (1) Alpha: indicates the order the monitored directory was defined and the userdefined alias for the directory. For example, 1 means the monitored directory was the first one added to the Tessent Diagnosis server configuration and Alpha is the monitored directory alias.
- o directory: /user/directory/testerAA is the pathname of the monitored directory.
- results: /user/directory/TESTERA\_RESULTS is the pathname of the directory where the associated diagnosis results are being written.
- design: /user/directory/design.flat.gz is the pathname of the design netlist associated with the monitored directory.
- pattern set 0: /user/directory/tester\_pat.wgl is the pathname of the test pattern file associated with the monitored directory.
- 48 total (10 duplicates) is the total number of failure files in the monitored directory, and the number of these failure files that are duplicates.
- $\circ$  0 done [0%] is the number of failure files processed.
- $\circ$  0 errors (0%) is the number of errors encountered.
- $\circ$  0 analyzed (0%) is the number of failure files analyzed.
- 48 queued failure files for 1 monitor is the summary of all the failure files processed by all the monitors contained in the report.

#### Failure File Management

By default, Tessent Diagnosis server creates and uses three subdirectories in the specified monitor directory for managing processed failure files. These directories are:

- completed.ya
- aborted.ya
- timeout.ya

Failure files waiting to be processed remain in the monitor directory. Upon being processed successfully, failure files are moved from the monitored directory to the *completed.ya* subdirectory. Failure files that cannot be processed successfully are moved to the *aborted.ya* subdirectory. Any failure file that exceeds the diagnosis time limit is moved to the *timeout.ya* subdirectory. The diagnosis time limit is set by using one of these methods:

- set\_diagnosis\_options -wall\_time\_limit command argument
- set\_diagnosis\_options -time\_limit command argument
- set the analyzer\_timelimit server variable

You can turn off the management of failure files using the monitor\_filer variable. This alternative mode of operation leaves all failure files in their original locations.

#### **Diagnosis Failure File Sorting**

Before and during diagnosis, if you add additional failure files to the target directory, Tessent Diagnosis Server dynamically re-sorts the failure files in the queue based on user-defined criteria. By default, the failure files are sorted based on file size, and the smallest failure file is targeted first.

You can change this default by using the following Tessent Diagnosis Server variable:

#### set faillog\_sort\_criteria sort\_order\_value

where *sort\_order\_value* is one of the following four possible choices:

- smallest\_file A literal that specifies re-queuing the failure files with the smallest size first. This is the default.
- largest\_file A literal that specifies re-queuing the failure files with the largest size first.
- oldest\_file A literal that specifies re-queuing the failure files with the oldest timestamp first.
- newest\_file A literal that specifies re-queuing the failure files with the newest timestamp first.

For example, the following Tessent Diagnosis Server command sequence re-queues the fail logs to process the smallest file first:

set faillog\_sort\_criteria smallest\_file add\_analyzer localhost:1 add\_monitor flogs ../flogs/ -results ../results/flogs.ya add\_design flogs ../src/design.flat.gz add\_pattern flogs ../pat/pat.gz start\_diagnosis

### **Guidelines for Working with Analyzers**

One or more analyzers can be initially bound with a specific monitored directory, but once the directory is empty, the analyzers become free to diagnose failure files in other directories.

You can add, delete, or report on specific analyzers. For more information, refer to the following commands:

• add\_analyzer— Adds an analyzer to the Tessent Diagnosis server configuration.

- delete analyzer Deletes an analyzer from the Tessent Diagnosis server configuration.
- report\_analyzer Displays a report on a specified analyzer. A report similar to the following displays:

---- analyzers monitoring ----(1) wvbld03 #1 Alpha ... idle (35 secs) waiting to start diagnosis
(2) wvbld05 #1 Alpha ... idle (33 secs) waiting to start diagnosis
(3) wvbld07 #1 Beta ... idle (31 secs) waiting to start diagnosis
(4) wvbld09 #1 Beta ... idle (29 secs) waiting to start diagnosis

The following list describes the fields in the first line from left to right:

- (1) indicates the order an analyzer was defined. For example, 1 means the analyzer was the first one added to the Tessent Diagnosis server configuration and so on.
- wvbld03 is the name of the host computer running the analyzer. Multiple analyzers may be running on the same host.
- #1 Alpha is the name of the monitored directory to which the analyzer is currently assigned.
- idle (35 secs) describes the current state of the analyzer and the number of seconds the analyzer has occupied the state.
- waiting to start diagnosis describes the state of the analyzer.

### **Setting Up the Tessent Diagnosis Server**

You must configure Tessent Diagnosis server to automatically diagnose failure files as they are detected in specific directories. The purpose of this step is to create the LDB that you need to complete the diagnosis.

The user interface remains active during diagnosis allowing you to reconfigure settings, display session statistics, and interrupt diagnosis at any time during the session.

#### **Prerequisites**

• Refer to "Tessent Diagnosis Server Prerequisites" on page 336.

#### Procedure

1. Invoke Tessent Diagnosis server. From a Linux shell, enter:

```
Tessent_Tree_Path/bin/tessent -diagserver
```

where:

- *Tessent\_Tree\_Path* The path to where the Tessent Diagnosis application tree is installed.
- -diagserver A required switch that invokes Tessent Diagnosis in server mode.

By default, a logfile *DiagServer.log* of the server diagnosis session is saved in the directory Tessent Diagnosis server from where it is invoked. If a default logfile from a previous session exists, it is overwritten. The logfile contains version information and the sequence of commands and their outputs for the entire session.

For more information on invoke options, see the tessent shell command in the *Tessent Shell Reference Manual*.

2. Define the monitored directories. From the Tessent Diagnosis server command prompt, enter the add\_monitor command:

#### add\_monitor monitor\_id monitored\_directory

where:

- *monitor\_id* An alternate name you must provide for the monitored directory. This alias is used as shorthand when you refer to this monitored directory from other commands.
- *monitored\_directory* The pathname of the directory for Tessent Diagnosis server to monitor.

You can define multiple monitored directories. You can also specify a pathname for the diagnosis results.

3. Load the design netlist(s). From the Tessent Diagnosis server command prompt, enter the add\_design command:

#### add\_design monitor\_id flat\_design\_netlist

where:

- *monitor\_id* The alias that identifies a monitored directory. The alias is assigned with the add\_monitor command in Step 2.
- *flat\_design\_netlist* The pathname of the flat design netlist to use for diagnosing the failure files found in the specified monitored directory. If a design netlist is encrypted, you are prompted for a password before the design is loaded.

The same design netlist can be loaded for multiple monitored directories.

4. Load the test pattern file(s). From the Tessent Diagnosis server command prompt, enter the add\_pattern command:

#### add\_pattern <monitor\_id> <test\_pattern\_file>

where:

- *monitor\_id* The alias that identifies a monitored directory. The alias is assigned with the add\_monitor command in Step 2.
- *test\_pattern\_file* The pathname of the test pattern file to use for diagnosing the failure files found in the specified monitored directory. The same test pattern file can be loaded for multiple monitored directories.

Refer to the following Examples section for details about loading multiple test patterns with multiple test suites.

5. Add the analyzers. From the Tessent Diagnosis server command prompt, enter the add\_analyzer command:

#### add\_analyzer host\_name

where:

• *host\_name* — The name of the host computer to invoke and run the analyzer on. Use localhost:1 to create a single, non-floating, local, analyzer process.

This command invokes a floating analyzer that is controlled by the workload. You can add several analyzers, specify a job scheduler, or initially bind the analyzer to a specific monitored directory with this command.

Analyzers can be added across different operating systems. For example: Invoke Tessent Diagnosis server on a machine running the Sun operating system and then, add an analyzer that resides on a machine running the Linux operating system.

#### Results

You now have a LDB that you can use as input to perform diagnosis with the Tessent Diagnosis server.

#### **Examples**

If you use multiple test patterns with multiple test suites, then you must associate a specific pattern with the add\_pattern command to a specific test suite.

For example, you have the following three multiple test suites entries in your failure file *(fail\_file.log)*:

```
. . .
test suite begin suite1
failures begin
67386 PIN 15 H L
203562 PIN 15 H L
. . .
failure_buffer_limit_reached all
failures end
total cycles 2491916
test_suite_end
test suite begin suite2
failures begin
192214 PIN 15 H L
532654 PIN 15 H L
failure buffer limit reached all
failures end
total_cycles 2491916
test suite end
test suite begin suite3
failures begin
430522 PIN 15 H L
532654 PIN 15 H L
```

```
failure_buffer_limit_reached all
failures_end
total_cycles 2491916
test_suite_end
```

And, you have three different patterns sets, one for each of the test suites. In the server dofile, you identify these patterns with the add\_pattern command using the following method:

add\_monitor monitor1 fail\_file.log -result fail\_file.ya add\_design monitor1 my\_design.flat add\_pattern monitor1 patterns/pattern\_set\_for\_suite1.wgl.gz add\_pattern monitor1 patterns/pattern\_set\_for\_suite2.wgl.gz add\_pattern monitor1 patterns/pattern\_set\_for\_suite3.wgl.gz When using multiple patterns with multiple test suites, you must list the add\_pattern commands so the commands line up with the intended fail file or test suite in a failure file. For example, if your failure file contains the following test suites:

```
test_suite_begin suite1
...
test_suite_end
test_suite_begin suite2
...
test_suite_end
```

and you want to use "patterns1" with suite1 and "patterns2" with suite2, then you list the add\_pattern commands in the following order in the dofile:

```
add_pattern monitor1 patterns1
```

add\_pattern monitor1 patterns2

See also "Multiple Test Suite Failure Data."

# **Running the Diagnosis**

The start\_diagnosis command assigns analyzers to the specified monitored directories and launches the automatic monitoring and diagnosis of the associated failure files.

See Table 6-13 — Tessent Diagnosis Server Variables for a list of variables that you can use with Tessent Diagnosis server.

#### **Prerequisites**

• Refer to "Setting Up the Tessent Diagnosis Server."

#### **Procedure**

1. From the Tessent Diagnosis server command prompt, enter:

#### start\_diagnosis monitor\_id

The monitor\_id is the alias that identifies a monitored directory. The alias is assigned with the add\_monitor command in step 2 of the procedure described in "Setting Up the Tessent Diagnosis Server." You can start diagnosis on multiple monitors by entering multiple space-separated monitor IDs.

- 2. As needed, suspend and resume Tessent Diagnosis server by using the following commands:
  - suspend\_diagnosis Completes any diagnosis in process and stops initiating any new diagnoses.

• resume\_diagnosis — Resumes diagnosing failure files where it left off when it was suspended.

When you resume the diagnosis, the Tessent Diagnosis server picks up where it left off. For example, if 2523 out of 5000 failure files completed diagnosis before the diagnosis was stopped, Tessent Diagnosis server resumes diagnosing failure file 2524 and a message similar to the following displays:

// command: add\_analyzer hercules -monitor design1\_fs skipped
// 2523 previously diagnosed files.

3. Exit Tessent Diagnosis server as follows:

exit

When you exit Tessent Diagnosis server, all in-progress diagnoses are completed, monitoring of directories is discontinued, and analyzers are shut down.

Depending on the active transactions, Tessent Diagnosis server shuts down after a few moments.

If you terminate Tessent Diagnosis server without using the exit command, you must clean up any .lock files left in the monitored directories. The presence of .lock files in a directory prevents another Tessent Diagnosis server session from monitoring the directory.

#### Results

Refer to "The Diagnosis Results Directory" for information. You can also view the server session status by using the watch command. See "Server Session Status" for more information.

#### **Related Topics**

Running Tessent Diagnosis Server with a Local Host

Running Tessent Diagnosis Server in Batch Mode

The Tessent Diagnosis Server Daemon

## Layout-Aware Diagnosis with the Tessent Diagnosis Server

You can perform layout-aware diagnosis and hierarchical layout-aware diagnosis with the Tessent Diagnosis Server using an existing LDB you have created with the Tessent Diagnosis tool.

To perform layout-aware diagnosis, you must have the following input files:

- Flat model of your design
- LDB
- Test Patterns
- ATE Failure Log Files

See "Layout-Aware Diagnosis Flow" for an overview of the layout-aware diagnosis flow and steps to create a LDB as well as other requirements. See "Diagnosis for Hierarchical Designs" for information about performing hierarchical layout-aware diagnosis.

Note \_

You must create the LDB with the Tessent Diagnosis tool.

| Layout-Aware Diagnosis Commands                           | 349 |
|-----------------------------------------------------------|-----|
| Running Layout-Aware Diagnosis on a Local Layout Database | 350 |

### Layout-Aware Diagnosis Commands

To perform layout-aware diagnosis with the Tessent Diagnosis Server, you must specify the LDB using the add\_layout command with the -dft switch.

The following dofilea illustrates the layout-aware diagnosis flow:

add\_analyzer generic:2 add\_monitor monitorA my\_failure\_files -results results/bfails add\_design monitorA my\_design.flat add\_pattern monitorA my\_patterns.ascii add\_layout monitorA -dft my\_layout\_aware\_file.ldb start\_diagnosis monitorA

# Running Layout-Aware Diagnosis on a Local Layout Database

You can configure the Tessent Diagnosis Server to perform layout-aware diagnosis with a locally cached copy of an existing LDB. When using this method, the Tessent Diagnosis Server instructs the analyzer to copy the LDB to a host machine's local disk, and the analyzers on the host machine use this copy of the LDB for diagnosis.

#### Note

When using LSF as the job scheduler, the tool automatically determines the required disk space for the LDB copy and passes the proper resource requirement to LSF using the bsub command, such that only the host machine with the necessary resource is selected for this job. For example: set generic\_scheduler "bsub -q normal -o /dev/null %command"

#### **Prerequisites**

- You must have a locally cached copy of the LDB.
- You have configured the Tessent Diagnosis server and, optionally, a job scheduler as described in "Setting Up the Tessent Diagnosis Server" and "Distributed Diagnosis Processing," respectively.

#### **Procedure**

1. Specify the location of the local LDB. Use the add\_layout command's optional -copy / tmp/local\_disk\_directory switch/string pair as in the following example:

#### add\_layout monitorA -dft my\_layout\_aware\_file.ldb -copy /tmp/user

Tessent Diagnosis Server instructs an analyzer to copy the LDB to the /tmp/ local\_disk\_directory location and create a unique subdirectory for the LDB. The tool creates this subdirectory using the following method:

TDS-host\_name-processID-monitor

where:

- TDS Fixed value specifying the Tessent Diagnosis Server.
- *host\_name* Host name running the Tessent Diagnosis Server.
- *processID* Process ID for the Tessent Diagnosis Server process.
- *monitor* The name of the monitor.

For example:

#### /tmp/user/TDS-my\_host-12345-my\_monitor/my\_layout\_database.ldb

2. Run the diagnosis:

run\_diagnosis

#### Results

Tessent Diagnosis server results are written as both an ASCII report and CSV (comma separated values) data—see "Diagnosis Reporting."

#### Examples

The following dofile example illustrates using the method using a custom (generic) scheduler.

```
set generic_scheduler "bsub -q normal -o /dev/null %command"
set generic_delete "bkill %Job"
add_analyzer generic:2
add_monitor flogs flogs/ -results ./results/flogs2.ya
add_design flogs src/design.flat.gz
add_pattern flogs pat/pat.gz
add_layout flogs -dft "/filer01/layout/YA_demo.db" –copy /tmp/
start_diagnosis
delete_analyzer 1 // assumes the analyzer1 lands on lsf1
exit
```

In the example, the Tessent Diagnosis Server performs the following operations:

- Schedules two analyzers through the LSF job scheduler. Assume that analyzer1 (2) lands on the machine lsf1 and lsf2.
- Assigns a monitor (flogs) for the failure logs, and the design and patterns.
- Creates local directories on lsf1 and lsf2 with the following name (assume the host is my\_host and the Tessent Diagnosis Server process ID is 12345):

/tmp/TDS-my\_host-12345-flogs/YA\_demo.db

The analyzers use these local copies of the LDB for layout-aware diagnosis.

• When the tool deletes the analyzer (1) on lsf1, the tool also removes the local copy of the LDB. The tool also does the same for lsf2 when the tool exits after finishing the diagnosis of all the failures.

# **Dynamic Partitioning-Based Diagnosis**

By default, the Tessent Diagnosis server spreads the diagnosis workload equally between all available analyzers. Each analyzer contains the entire netlist in memory. To lessen the amount of memory required to run a diagnosis, and to lessen runtimes, you can use dynamic partitioning-based diagnosis to partition the netlist into smaller subnetlists for each failure file and perform diagnosis on the subnetlists.

| Overview                                               | 352 |
|--------------------------------------------------------|-----|
| Preparing for Dynamic Partitioning-Based Diagnosis     | 355 |
| Running Dynamic Partitioning-Based Diagnosis           | 357 |
| Setting Up Manual Dynamic Partitioning-Based Diagnosis | 359 |

### **Overview**

When you enable dynamic partitioning-based diagnosis, Tessent Diagnosis server initializes a dynamic partitioner. The partitioner generates partitions for failure files, which are then distributed to analyzers for processing.

Figure 6-2 shows the Tessent Diagnosis server flow for dynamic partitioning-based diagnosis.

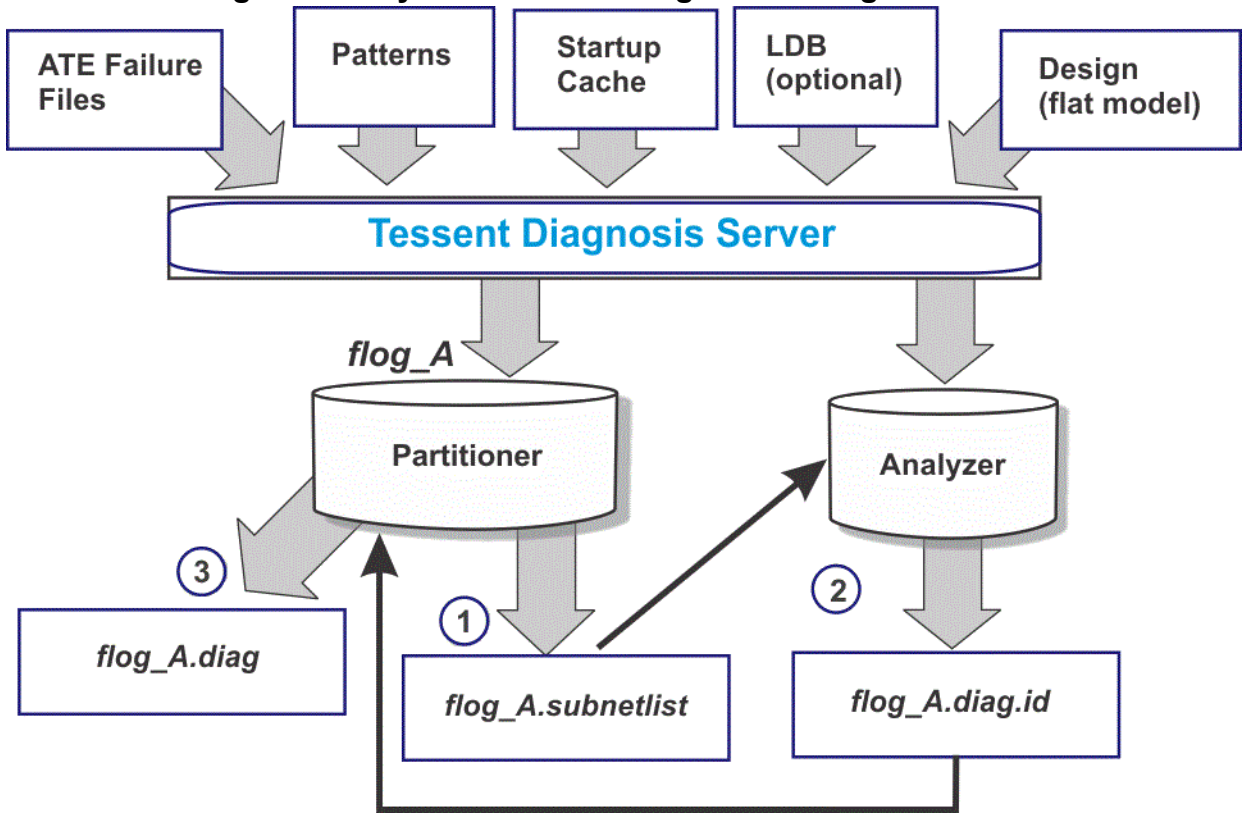

Figure 6-2. Dynamic Partitioning-Based Diagnosis Flow

Given a failure file, flog\_A, dynamic partitioning-based diagnosis performs as follows:

- 1. The partitioner analyzes flog\_A and generates a flattened model of the subcircuit, flog\_A.subnetlist.
- 2. The analyzer receives flog\_A.subnetlist and performs diagnosis on this subcircuit for the failure file. The analyzer generates an ID-based diagnosis report, flog\_A.diag.id.
- 3. The partitioner receives flog\_A.diag.id, translates the ID-based names to string-based names, and generates the final diagnosis report, flog\_A.diag.

In the dynamic partitioning-based diagnosis flow, the partitioner contains the entire netlist in memory, and hence, requires a suitable host machine with enough physical memory. Meanwhile, each analyzer contains only a subnetlist in memory, which means that each analyzer can run on a host machine with much smaller physical memory. Alternatively, for a machine with larger physical memory, multiple analyzers can run utilizing more of the CPU cores.

#### **Prerequisites**

- At least one analyzer with enough memory to host the partitioner.
- A startup cache.
- If you are performing layout-aware diagnosis, a layout database (LDB) that contains bridges and net topology information.
- You have tested the input files to ensure that they are correct.

#### Limitations

- It only supports one monitor per server run.
- The partitioners need extra startup time before they can create design partitions and assign jobs to analyzers.
- At-speed, clock, scan enable and compound diagnosis are not supported.

#### **Aborted Failure Handling**

Dynamic partitioning-based diagnosis aborts in the following situations:

• The sub-netlist for a failure file includes more than 20% of the gates of the original netlist. Diagnosis aborts because an analyzer with limited memory may not be able to handle such a large sub-netlist.

Failures that abort because of oversized sub-netlists could mean that dynamic partitioning-based diagnosis is not suitable for this data set. In this case, you should use the normal Tessent Diagnosis server flow for diagnosis.

• Memory usage while diagnosing a failure on an analyzer exceeds the predefined memory limit. Diagnosis aborts to avoid crashing the analyzer.

The tool moves aborted failure files to a directory named "oversized.ya" under the failure file directory. You can copy these aborted failures to a new directory and use the normal Tessent Diagnosis server to process them.

### Preparing for Dynamic Partitioning-Based Diagnosis

To run dynamic partitioning-based diagnosis, you must have a startup cache. If you plan to perform layout-aware diagnosis, you also must have an LDB that contains bridges and net topology information. You should also test the input files using Tessent Diagnosis before running dynamic partitioning-based diagnosis to ensure that the input files are correct.

| Creating the Startup Cache           | 355 |
|--------------------------------------|-----|
| Bridges and Net Topology Information | 356 |
| Test the Input Files                 | 357 |

### **Creating the Startup Cache**

The startup cache enables you to run pattern verification only once, and it eliminates the need for each analyzer to perform additional pattern verification. Additionally, having a startup cache enables the partitioner to skip pattern verification and clock signature computation, thus improving performance.

Use Tessent Diagnosis (not Tessent Diagnosis server) to create the startup cache. Figure 6-3 shows the Tessent Diagnosis flow for creating the startup cache.

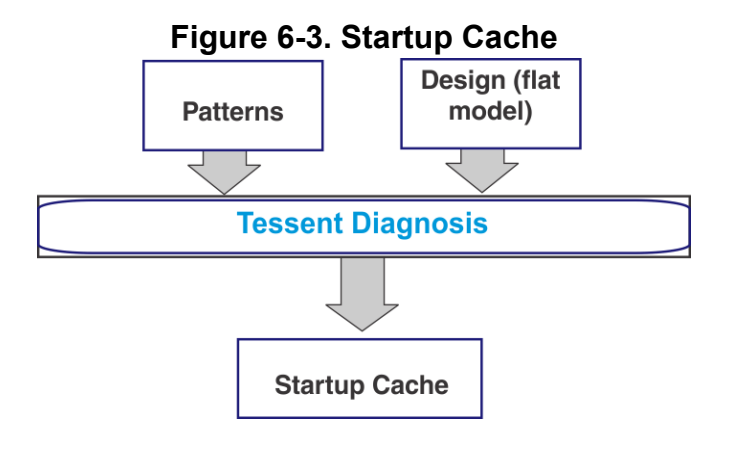

#### Prerequisites

- A design (flat model)
- Pattern file(s)

#### Procedure

1. Inform the tool that the startup cache to be created is for dynamic partitioning-based diagnosis.

#### set\_diagnosis\_options -dynamic\_partition master

Tessent™ Diagnosis User's Manual, v2022.4

You must specify this command before you load the test patterns. If there are existing patterns, use the delete\_pattern -external command before issuing the set diagnosis options -dynamic partition master command.

2. Read in your pattern file. For example:

#### read\_patterns ./pat/pat.stil.gz

3. Verify the pattern and create the startup cache. For example:

#### verify\_pattern -create\_startup\_cache ./design.startup\_cache

#### Results

Tessent Diagnosis saves the pattern verification information and clock signature information into the startup cache database. In addition, it converts pattern files into binary patterns that are used by analyzers. The tool saves the newly converted binary pattern files in the same directory as the startup cache. If the original patterns are already binary patterns, they are still saved to the new binary pattern file. The binary pattern files cannot be moved elsewhere because their location information is stored in the startup cache and used during dynamic partitioning.

The newly converted binary file ends with the suffix ".bin.gz". The source binarwy files do not have to end with a ".bin" or ".bin.gz" suffix. However, if the source binary file is XYZ.bin, the new pattern file is XYZ.bin.gz. If the source binary file is already XYZ.bin.gz, the new file remains XYZ.bin.gz.

#### **Examples**

The following example creates a startup cache:

```
set_context patterns -scan_diagnosis
read_flat_model ../src/design.flat.gz
set_diagnosis_options -dynamic_partition master
read_patterns ./pat/pat.stil.gz
verify_pattern -create_startup_cache ./design.startup_cache
```

### **Bridges and Net Topology Information**

If you plan to perform layout-aware diagnosis, you need to generate an LDB that contains preextracted bridge and net topology information for all the nets in the design. This information is required when you perform layout-aware diagnosis along with dynamic partitioning-based diagnosis. It is not required for logic-only diagnosis or chain diagnosis.

By default the create\_layout command generates an LDB that includes pre-extracted bridge and net topology information.

#### Note

To ensure proper net topology extraction for net VIAs, during LEF/DEF generation specify "do not flatten" for net VIAs.

After creating the LDB, you must validate it with the open\_layout command. This ensures that the Tessent Diagnosis point tool knows to use the LDB during dynamic partitioning-based diagnosis.

### **Test the Input Files**

To ensure that Tessent Diagnosis server does not hang during processing or return unexpected results, perform one diagnosis run with Tessent Diagnosis before performing dynamic partitioning-based diagnosis.

Load the required input data as shown in Figure 6-2, run diagnosis, and ensure that the input data is correct.

### **Running Dynamic Partitioning-Based Diagnosis**

Similar to the default Tessent Diagnosis server flow, dynamic partitioning-based diagnosis uses monitored directories and analyzers. To enable dynamic partitioning-based diagnosis, specify one or more analyzers to use as partitioners by using the add\_partitioner command.

#### **Prerequisites**

- You have completed the tasks as described in section "Preparing for Dynamic Partitioning-Based Diagnosis."
- A design (flat model), a pattern file or files, and ATE failure files.

#### **Procedure**

1. From a shell, run Tessent Diagnosis server using the following syntax:

Tessent\_Tree\_Path/bin/tessent -diagserver

2. Define the monitored directory and required input files with the following series of commands. For example:

add\_monitor flogs ../flogs/ -results ../results

add\_design flogs ../src/design.flat.gz

add\_pattern flogs ../pat/pat.stil.gz

3. Specify the startup cache and LDB.

add\_startup\_cache flogs ./design.startup\_cache #specify the following command if you are using layout-aware diagnosis add\_layout flogs -dft layout.ldb

4. Analyze the resource requirements. For example:

#### analyze\_resource\_requirements

Tessent™ Diagnosis User's Manual, v2022.4

The analyze\_resouce\_requirements command specifies to the tool to analyze, calculate and report the memory requirement for each partitioner and analyzer for each configuration.

5. Specify the configuration and any other options. For example:

#### set\_diagnosis\_resource\_configuration -balanced -scheduler sge

By default, the tool uses the balanced configuration and assumes the LSF scheduler.

6. Start diagnosis.

#### start\_diagnosis

When you run the start\_diagnosis command, the tool begins requesting the partitioner resource from the scheduler. The partitioner and analyzer resources are requested incrementally over the run. These requests are automatically made to the scheduler up to the maximum required diagnosis configuration.

#### **Results**

Tessent Diagnosis server generates one report per failure file. See "The Diagnosis Results Directory" for more information.

You can use the report\_monitor command to show you how many failure files have been partitioned. For example:

```
// command: report monitor
---< monitors >-----
(1) flogs
  directory: /wv/ststnttmp/TNT TMPDIR NETWORK/
gsub 3974.11.61354f25736ede5a80af2e9f39db70de/
YA demo5 DPMS3N template.yielda/results.64/./flogs
   results: /wv/ststnttmp/TNT TMPDIR NETWORK/
gsub 3974.11.61354f25736ede5a80af2e9f39db70de/
YA demo5 DPMS3N template.yielda/results.64/./flogs.ya
   : yieldinsight.adb Inactive
   design: /wv/ststnttmp/TNT TMPDIR NETWORK/
gsub 3974.11.61354f25736ede5a80af2e9f39db70de/
YA demo5 DPMS3N template.yielda/results.64/../src/design.flat.gz
  pattern set 0: /wv/ststnttmp/TNT TMPDIR NETWORK/
gsub 3974.11.61354f25736ede5a80af2e9f39db70de/
YA demo5 DPMS3N template.yielda/results.64/../pat/pat.qz Verified
   layout DB: /wv/ststnttmp/TNT TMPDIR NETWORK/
gsub 3974.11.61354f25736ede5a80af2e9f39db70de/
YA demo5 DPMS3N template.yielda/results.64/./YA demo5.ladb/layout.ladb
   3 total
  3 done [ 100% ]
0 errors ( 0% )
   3 partitioned ( 100% ) 0 sec/partition
   3 diagnosed (100%) 3 sec/diagnosis
```

#### **Examples**

The following example runs the automated dynamic-partitioning flow. You do not need to determine the number of partitioners and analyzers. The tool automatically determines the number of DP-partitioners based on the number of failure files in the given dataset. If the targeted dataset has 40 failure files, then 4 DP-partitioners and upto 20 DP-analyzers are used. For another dataset with 8 failure files, single DP-partitioner and upto 10 DP-analyzers are used by using the same dofile. By default, the LSF grid is used to schedule all jobs. After "analyze\_resource\_requirements" successfully determines the job scheduling, the "start\_diagnosis" command starts the DP-server flow to process this dataset. The flow stops when all failure files are processed and exits. You can insert extra Tcl commands into the Tcl while loop to print out more information about the progress for monitoring.

```
// Example2: Run new DP-server flow with partitioner load of 10 using LSF
grid
add_monitor monA flogs/ -results flogs.ya
add_design monA ../src/design.flat.gz
add_pattern monA ../src/pat.gz
add_startup_cache monA ../src/scdb/design.scdb
add_layout monA ../src/ldb
set_diagnosis_resource_configuration
start_diagnosis
while { [check -queued] > 0 && ![abort] } {
    // Use Tcl commands to print out more progress messages
}
report_monitor
report_analyzer
exit
```

# Setting Up Manual Dynamic Partitioning-Based Diagnosis

You can manually set up the Tessent Diagnosis server flow, dynamic partitioning-based diagnosis that uses monitored directories, and analyzers. To enable dynamic partitioning-based diagnosis, specify one or more analyzers to use as partitioners by using the add\_partitioner command.

#### **Prerequisites**

- You have completed the tasks as described in section "Preparing for Dynamic Partitioning-Based Diagnosis."
- A design (flat model), pattern file(s), and ATE failure files.

#### Procedure

1. From a shell, run Tessent Diagnosis server using the following syntax:

```
Tessent_Tree_Path/bin/tessent -diagserver
```

Tessent™ Diagnosis User's Manual, v2022.4

2. Define the monitored directory and required input files with the following series of commands. For example:

```
add_monitor flogs ../flogs/ -results ../results
add_design flogs ../src/design.flat.gz
add_pattern flogs ../pat/pat.stil.gz
```

3. Specify the startup cache and (optionally) an LDB that contains bridges and net topology information.

```
add_startup_cache flogs ./design.startup_cache
```

```
#specify the following command if you are using layout-aware diagnosis
```

#### add\_layout flogs -dft layout.ldb

4. Add one or more partitioners. For example:

#### add\_partitioner big:2

The add\_partitioner command enables dynamic partitioning. Each partitioner can process a certain number of analyzers. Specifying more than one partitioner can decrease processing time by minimizing the number of analyzers that are sitting idle at any given time. You can add partitioners at any time. Additionally, you can delete partitioners at any time.

If you manually choose the host machine for a partitioner, then it must have enough physical memory to accommodate the entire netlist, which is roughly the same as required for an average Tessent Diagnosis point tool run. If you choose to add the machine through a job scheduler such as SGE or LSF, then Tessent Diagnosis server automatically requests an appropriate machine.

In addition, you can specify the -dp\_work\_dir switch to specify a working directory. A working directory can prevent file storage issues that can occur when the partitioned files accumulate in analyzer queues waiting for diagnosis. See "add\_analyzer" for more information.

#### \_\_Note\_

Define the partitioners before you define the analyzers.

5. Add one or more analyzers. For example:

#### add\_analyzer lsf:10 -priority 3

See "add\_analyzer" for information about the -hibernation switch that you can use to specify the number of minutes before idle analyzers enter hibernation mode and relinquish their licenses.

6. Start diagnosis.

#### start\_diagnosis
After you run the start\_diagnosis command, the partitioners perform a startup process before creating subnetlists to assign to analyzers. This startup process may take a long time depending on the design size. Therefore, it is recommended that you wait until after a partitioner has partitioned the first failure file before adding the analyzers. You can do this by adding the following tcl code to the dofile:

```
while { [ check -partitioned ] == 0 && ![abort] } { }
```

add analyzer sge:5

#### Results

Tessent Diagnosis server generates one report per failure file. See "The Diagnosis Results Directory" for more information.

You can use the report\_monitor command to show you how many failure files have been partitioned. For example:

```
// command: report monitor
---< monitors >-----
(1) flogs
  directory: /wv/ststnttmp/TNT TMPDIR NETWORK/
gsub 3974.11.61354f25736ede5a80af2e9f39db70de/
YA demo5 DPMS3N template.yielda/results.64/./flogs
   results: /wv/ststnttmp/TNT TMPDIR NETWORK/
gsub 3974.11.61354f25736ede5a80af2e9f39db70de/
YA demo5 DPMS3N template.yielda/results.64/./flogs.ya
   : yieldinsight.adb Inactive
   design: /wv/ststnttmp/TNT TMPDIR NETWORK/
gsub 3974.11.61354f25736ede5a80af2e9f39db70de/
YA demo5 DPMS3N template.yielda/results.64/../src/design.flat.gz
   pattern set 0: /wv/ststnttmp/TNT TMPDIR NETWORK/
gsub 3974.11.61354f25736ede5a80af2e9f39db70de/
YA demo5 DPMS3N template.yielda/results.64/../pat/pat.gz Verified
   layout DB: /wv/ststnttmp/TNT TMPDIR NETWORK/
gsub 3974.11.61354f25736ede5a80af2e9f39db70de/
YA demo5 DPMS3N template.yielda/results.64/./YA demo5.ladb/layout.ladb
  3 total
               [ 100% ]
  3 done
  0 errors ( 0%)
   3 partitioned ( 100% ) 0 sec/partition
   3 diagnosed (100%) 3 sec/diagnosis
```

#### **Examples**

Example 1: Manual Dynamic Partitioning-Based Diagnosis Flow

The following example illustrates the manual dynamic partitioning-based diagnosis flow. In this example, you are performing layout-aware diagnosis so you are specifying a LDB that contains bridge and net topology information. In addition, you are specifying a working directory.

```
# define the monitored directory and input files
add monitor flogs .../flogs/ -results .../results
add_design flogs ../src/design.flat.gz
add pattern flogs ../pat/pat.stil.gz
# specify the startup cache and LDB
add startup cache flogs ./design.startup cache
add layout flogs -dft layout.ldb
# enable dynamic partitioning and add 2 DP primaries
add partitioner lsf:2 -dp work dir ../flogs/work
report monitor
report analyzer
start diagnosis
while { [ check -partitioned ] == 0 && ![abort] } { }
# add 6 DP secondaries after the first failure file is partitioned
# SGE asks machines with 6GB+ memory
add analyzer sqe:6
```

Tessent Diagnosis automatically derives the number of gates in the design from the flat design model, and the LSF job scheduler uses this number to deliver the appropriate partitioners. The start\_diagnosis command then causes the partitioners to perform the setup and create partitions for the failure files. As soon as the first partitions become ready on the partitioners, the server starts allocating the analyzers to them, and the analyzers begin diagnosis.

#### Example 2

The following example runs the dynamic partitioning-based flow in the manual mode with a user-defined number of dynamic-partitioning partitioners and dynamic-partitioning analyzers.

```
add_monitor monA flogs/ -results flogs.ya
add_design monA ../src/design.flat.gz
add_pattern monA ../src/pat.gz
add_startup_cache monA ../src/scdb/design.scdb
add_layout monA ../src/ldb
add_partitioner sge:1
add_analyzer sge:2
start_diagnosis
while { [check -queued] > 0 && ![abort] } { }
report_monitor
report_analyzer
exit
```

### **Server Session Status**

From the Tessent Diagnosis server command prompt, enter the watch command to display the server session status.

The status of all the analyzers and monitored directories are combined and dynamically displayed to the screen in the following format.

```
// command: watch
---< monitors >-----
(1) Alpha
directory: /wv/dft06918/pmc/testerAA
results: /wv/dft06918/pmc/TESTERA RESULTS
: adb.sql INACTIVE
design: /wv/dft06918/pmc/pmc.flat.qz
pattern set 0: /wv/dft06918/pmc/tester pat.wgl
48 total
7 done [ 15% ]
0 errors ( 0% )
7 analyzed (15%)
7 diagnosed (15%)
----< analyzers >------
(1) wvbld03 #1 Alpha ... idle (35 secs) diagnosing
(2) wvbld05 #1 Alpha ... idle (33 secs) diagnosing
(3) wvbld07 #1 Beta ... idle (31 secs) diagnosing
(4) wvbld09 #1 Beta ... idle (29 secs) diagnosing
----< status >------
48 queued failure files for 1 monitor
4 analyzers
```

For a description of the report, see "Guidelines for Working with Analyzers" and "Guidelines for Working with Monitored Directories." This report is not written to the session log.

Press Enter to terminate the dynamic reporting and display the command entry prompt.

# The Diagnosis Results Directory

Tessent Diagnosis server results are written as both an ASCII report and CSV (comma separated values) data.

See "Diagnosis Reporting" for more information.

By default, Tessent Diagnosis server places the diagnosis results in *monitored\_directory.ya*, where *monitored\_directory* is the name of the associated monitored directory and *monitored\_directory.ya* is created in the same directory where *monitored\_directory* resides. You can override the default directory and specify a different directory for the diagnosis results by using the -results *results\_directory* switch to the add\_monitor command

For example, the following command places the diagnosis results from Tessent Diagnosis server into directory /A/B/C/my\_results:

| add_monitor foo failure_files -results A/B/C/my_results |     |
|---------------------------------------------------------|-----|
| Duplicated Failure File Names                           | 364 |
| Log Files                                               | 364 |

# **Duplicated Failure File Names**

In the event Tessent Diagnosis server processes different failure files with the identical file name, the tool appends each diagnosed failure file with a numerical suffix beginning with 2, and then increments this suffix for multiple failure files with the identical file name.

For example, Tessent Diagnosis server processed two different failure files with the identical name (failures). In the *results* directory, Tessent Diagnosis server creates and names the following diagnosis report files:

```
-rw-rw-r-- 1 user group 744 Jan 21 14:48 failures.csv
-rw-rw-r-- 1 user group 900 Jan 21 14:46 failures.csv.2
-rw-rw-r-- 1 user group 1259 Jan 21 14:48 failures.diag
-rw-rw-r-- 1 user group 1340 Jan 21 14:46 failures.diag.2
```

#### Note\_

The latest ATE failure file Tessent Diagnosis server processes keep the unaltered file name. (For example, failures.diag.) The older the file, higher is the appended number.

# Log Files

During a Tessent Diagnosis server run, the tool produces a log file named "log" in the *results* directory.

If the tool encounters errors during the run, then multiple logfiles are appended with a number (beginning with 2) representing the order they were created. For example log, log.2, log.3 and so on.

If the tool encounters no errors during the run, then Tessent Diagnosis server creates an empty log file.

# **Server History**

The history database (HDB) provides an SQL record of events that occurred during server operation.

You can instruct the Tessent Diagnosis server to create an HDB by specifying the -hdb switch. You can query the HDB to generate reports.

When invoking Tessent Diagnosis in server mode, create a new HDB as follows:

#### tessent -diagserver options -hdb history\_db\_name.hdb

#### Caution\_

The tool overwrites an HDB with no warning if you repeat the command using the same name.

The HDB supports session IDs. You can append an existing HDB by adding a "+" in front of an existing HDB name to indicate append mode. Append mode opens the HDB using a new session ID. Use the following command to append to the HDB:

#### tessent -diagserver options -hdb +history\_db\_name.hdb

See "tessent -diagserver" in the Tessent Shell Reference Manual for more information.

| Server History Reports                                      | 366 |
|-------------------------------------------------------------|-----|
| Usage Example: Analyze Diagnosis Performance and Throughput | 369 |
| History Database Schema                                     | 372 |

### **Server History Reports**

The HDB stores data about various steps performed during the diagnosis and dynamic partitioning processes, which enables detailed time and memory reporting for different parts of the diagnosis process for each failure log. From this data, you can track diagnosis performance and make throughput comparisons between dynamic partitioning and baseline diagnosis runs.

See "History Database Schema" on page 372 for information about how the data within the HDB is organized.

To query the current HDB and generate reports, specify the report\_history command. By default, the tool produces an event-based report that lists the various steps involved in diagnosis and dynamic partitioning (as applicable). For example:

```
// command: report history
History Event Report
_____
flog flog num event time memory PartitionSize
_____
floq1.cvc 1 PartitionCreation 23.5 1.53GB 60.31
floq1.cyc 1 PartitionMark 19.3 60.31
floq1.cyc 1 PartitionWrite 4.2 60.31
floq1.cyc 1 DesignLoad 1.19 0.73GB 60.31
floq1.cyc 1 OptionsLoad 0 0.73GB 60.31
floq1.cyc 1 PatternLoad 3.2 0.74GB 60.31
floq1.cyc 1 PatternVerification 0.03 0.74GB 60.31
floq1.cyc 1 OpenLayout 0.15 0.74GB 60.31
floq1.cyc 1 Diagnosis 51.42 0.91GB 60.31
floq1.cyc 1 ReportTranslation 0.03 1.55GB 60.31
flog2.cyc 2 PartitionCreation 2.5 1.55GB 46.65
floq2.cyc 2 PartitionMark 0.8 46.65
floq2.cyc 2 PartitionWrite 1.7 46.65
floq2.cyc 2 DesignLoad 0.87 0.70GB 46.65
floq2.cyc 2 OptionsLoad 0 0.70GB 46.65
floq2.cyc 2 PatternLoad 3.2 0.70GB 46.65
floq2.cyc 2 PatternVerification 0.05 0.70GB 46.65
flog2.cyc 2 OpenLayout 0.26 0.71GB 46.65
flog2.cyc 2 Diagnosis 23.87 0.85GB 46.65
floq2.cyc 2 ReportTranslation 0.05 1.55GB 46.65
_____
```

Each event that a failure log passes through during the diagnosis process is a separate row within the table.

To produce a report that consolidates the diagnosis events for each failure log and lists either the time or memory consumption for each event, specify report\_history -pivot time or report history -pivot memory, respectively. For example:

```
// command: report_history -pivot time
History Event Time Report
flog PartitionCreation PartitionMark PartitionWrite DesignLoad
OptionsLoad PatternLoad PatternVerification Diagnosis ReportTranslation
phyb2_adom_1 0.1 0 0.1 0.04 0 3.03 0.03 0.34 0.01
phyb2_adom_0 0 0 0 0.24 0 3.03 0.02 0.26 0.01
phy_open_1 0 0 0 0.26 0 3.04 0.02 0.41 0
phyb2_and_1 0 0 0 0.26 0 3.03 0.02 1.43 0.01
phy_open_0 0 0 0 0.26 0.01 3.03 0.02 1.05 0
phyb2_and_0 0 0 0 0.26 0.01 3.03 0.02 1.41 0.01
```

The report\_history -pivot memory report also includes a PartitionSize column.

The following table describes the events. With the exception of PartitionCreation and ReportTranslation, the tool performs all steps regardless of whether dynamic partitioning is enabled. In the dynamic partitioning flow, the tool performs the events for each failure log. When you are not using dynamic partitioning, the tool only performs the Diagnosis step for each failure log; the other steps are performed once for each analyzer.

| Event               | Description                                                                                                    |
|---------------------|----------------------------------------------------------------------------------------------------|
| PartitionCreation   | When using dynamic partitioning, Tessent Diagnosis creates a partition from the design based on the failure log. This step occurs for each failure log and is omitted when you are not using dynamic partitioning. |
| DesignLoad          | The analyzer loads the partition (portion of the design) on which diagnosis is performed.                                                                                                    |
| OptionsLoad         | The analyzer loads the diagnosis options that were specified<br>with the set_diagnosis_options command. Additionally, it loads<br>UDFM files for cell-aware diagnosis, as applicable.                              |
| PatternLoad         | The analyzer loads the binary patterns that the tool generates<br>when it creates the startup cache. See "Diagnosis Startup<br>Cache" on page 32.                                                                  |
| PatternVerification | The analyzer loads the pattern verification results stored in the startup cache and performs verification on the patterns.                                                                                         |
| OpenLayout          | The analyzer opens the LDB.                                                                                                    |
| Diagnosis           | The analyzer performs diagnosis on the partition corresponding to the failure log.                                                                                                    |
| ReportTranslation   | The partitioner reads the diagnosis results generated by the<br>analyzer and translates the results into a completed diagnosis<br>report. This step is omitted when you are not using dynamic<br>partitioning.     |
| PartitionSize       | This column lists the size of the partition created for the failure log as a percentage of the design.                                                                                                    |

| Table 6-1. report | _history Events |
|-------------------|-----------------|
|-------------------|-----------------|

If any other Tessent Diagnosis server run attempts to use an HDB owned by another process or with incorrect open status, the tool issues the following warning message with the session history:

// Warning: history database is already opened by another session. Session History: session\_id begin\_time end time host process Wed May 27 15:59:52 2009 Wed May 27 16:00:34 2009 myhost 14827 1 1 Wed May 27 16:00:40 2009 Wed May 27 16:03:18 2009 myhost 14973 Wed May 27 16:02:55 2009 Wed May 27 16:03:14 2009 1 myhost 15675 Wed May 27 20:35:49 2009 <<< STILL ACTIVE >>> 1 myhost 18216

In addition to the report\_history command, use the following the commands to manage the HDB.

| Command         | Description                                                  |
|-----------------|--------------------------------------------------------------|
| cleanse_history | Removes or lists the specified rows out of the HDB tables.   |
| query_history   | Creates a Tcl string result from the history database query. |

# Usage Example: Analyze Diagnosis Performance and Throughput

You can use the memory and time CSV-formatted history reports to analyze diagnosis performance. Generate the CSV-formatted reports with the report\_history -csv command.

For example, you can compare the results of a baseline diagnosis flow against dynamic partitioning to calculate the performance improvement of using dynamic partitioning.

Suppose you have generated four history reports that you have saved to CSV files and then imported into a Microsoft Excel file (on their own sheets): time consumption for baseline diagnosis, time consumption for dynamic partitioning diagnosis, memory consumption for baseline diagnosis, and memory consumption for dynamic partitioning diagnosis.

Suppose you have also generated the average for each column of each report. The following figure shows a baseline diagnosis memory consumption table:

| 1  | A              | В          | C               | D | E |
|----|----------------|------------|-----------------|---|---|
| 1  | flog 💌         | Diagnose 💌 | PartitionSize 💌 |   |   |
| 2  | faillog_1.txt  | 98.98      | 100             |   |   |
| 3  | faillog_2.txt  | 98.75      | 100             |   |   |
| 4  | faillog_3.txt  | 98.92      | 100             |   |   |
| 5  | faillog_4.txt  | 98.75      | 100             |   |   |
| 6  | faillog_5.txt  | 98.93      | 100             |   |   |
| 7  | faillog_6.txt  | 99.5       | 100             |   |   |
| 8  | faillog_7.txt  | 99.53      | 100             |   |   |
| 9  | faillog_8.txt  | 98.74      | 100             |   |   |
| 10 | faillog_9.txt  | 98.91      | 100             |   |   |
| 11 | faillog_10.txt | 99.12      | 100             |   |   |
| 12 | Average        | 99.013     | 100             |   |   |
| 13 |                |            |                 |   |   |
| 14 |                |            |                 |   |   |

#### Figure 6-4. Memory Consumption CSV Report Imported into Excel

#### **Calculating Total Diagnosis Time for Dynamic Partitioning**

As shown in "Server History Reports" on page 366, the dynamic partitioning history reports provide visibility into the steps performed for each fail log. Compute the total time used by the

partitioner and analyzers during the diagnosis process. To do this, add three more columns to the dynamic partitioning time consumption spreadsheet:

• PartitionerTotal: For each row, sum of the PartitionCreation step and the ReportTranslation step. In the following figure, for the first fail log, this equates to:

=SUM(B2,I2)

• AnalyzerTotal: For each row, the sum of the remaining diagnosis steps—DesignLoad, OptionsLoad, PatternLoad, PatternVerification, OpenLayout, and Diagnosis. In the following figure, for the first fail log, this equates to:

=SUM(Table4[@[ DesignLoad]:[ Diagnosis]])

• TotalDiagnosisTime: For each row, the sum of PartitionerTotal and AnalyzerTotal.

# Figure 6-5. Dynamic Partitioning Time Consumption CSV Report Imported into Excel

| 1  | A              | В          | С           | D         | E        | F         | G       | н         | 1       | J                  | К               | L                    |
|----|----------------|------------|-------------|-----------|----------|-----------|---------|-----------|---------|--------------------|-----------------|----------------------|
| 1  | flog 💌         | Partitic • | Design 💌    | Options - | Patter 💌 | Pattern 💌 | Open! • | Diagnos 💌 | Repor 💌 | PartitionerTotal 💌 | AnalyzerTotal 💌 | TotalDiagnosisTime 💌 |
| 2  | faillog_1.txt  | 94.21      | 19.83       | 0.14      | 3.69     | 0.07      | 0.44    | 91.8      | 0.16    | 94.37              | 115.97          | 210.34               |
| 3  | faillog_2.txt  | 87.98      | 14.45       | 0.01      | 3.75     | 0.01      | 0.1     | 51.92     | 0.48    | 88.46              | 70.24           | 158.7                |
| 4  | faillog_3.txt  | 97.44      | 19.79       | 0.44      | 3.61     | 0.05      | 0.32    | 71.1      | 0.27    | 97.71              | 95.31           | 193.02               |
| 5  | faillog_4.txt  | 94.95      | 20.78       | 0         | 3.85     | 0.02      | 0.22    | 76.08     | 0.53    | 95.48              | 100.95          | 196.43               |
| 6  | faillog_5.txt  | 89.13      | 14          | 0.01      | 3.74     | 0.02      | 0.1     | 48.21     | 0.18    | 89.31              | 66.08           | 155.39               |
| 7  | faillog_6.txt  | 93.35      | 15.87       | 0.8       | 3.54     | 0.02      | 0.17    | 103.26    | 0.15    | 93.5               | 123.66          | 217.16               |
| 8  | faillog_7.txt  | 89.43      | 11.74       | 0.01      | 3.44     | 0.01      | 0.08    | 206.43    | 0.16    | 89.59              | 221.71          | 311.3                |
| 9  | faillog_8.txt  | 103.92     | 14.65       | 0         | 3.64     | 0.02      | 0.1     | 67.97     | 0.17    | 104.09             | 86.38           | 190.47               |
| 10 | faillog_9.txt  | 88.76      | 13.55       | 0         | 3.65     | 0.02      | 0.1     | 46.87     | 0.18    | 88.94              | 64.19           | 153.13               |
| 11 | faillog_10.txt | 87.53      | 15.53       | 0.19      | 3.52     | 0.02      | 0.11    | 80.12     | 0.13    | 87.66              | 99.49           | 187.15               |
| 12 | AVERAGE        | 92.67      | 16.019      | 0.16      | 3.643    | 0.026     | 0.174   | 84.376    | 0.241   | 92.911             | 104.398         | 197.309              |
| 14 | + H baseln     | e_time     | baseline_me | mory DP   | time DF  | _memory   | Summary | 122/      |         |                    | (m)             |                      |

# Comparing Diagnosis Throughput of Dynamic Partitioning and Baseline Diagnosis

Using the averages and the totals you added to the default reports generated by report\_history, you can calculate the diagnosis throughput improvements when using dynamic partitioning relative to using baseline diagnosis. Throughput is generally defined as the product of memory usage and diagnosis run time.

Use the following series of calculations:

```
Baseline Throughput =
(Avg. Memory Use * Avg. Diagnosis Time)* N
```

where *N* is the number of fail logs.

```
DP Throughput =
  (Avg. Memory Use Partitioner * Avg. Partitioner Total Time) +
  ((Avg. Memory Use Analyzer * Avg. Analyzer Total Time) * N)
```

where *N* is the number of fail logs run in parallel. That is, the ratio of analyzers to one partitioner. The average memory usage for the partitioner is the larger of the averages for the PartitionCreation task and the ReportTranslation task. The average memory usage for the analyzer is the average for the Diagnosis step because that is the most memory-intensive step for the analyzer.

Given the results for baseline throughput and dynamic partitioning throughput, you can calculate the throughput improvement of using dynamic partitioning as follows:

Improvement =
(Baseline Throughput \* No. of fail logs supported by each partitioner)

DP Throughput

### **History Database Schema**

The History Database (HDB) is an SQL database containing information in tables. Each table has a series of columns identified by names.

Table 6-2 lists the HDB tables.

| Table Name     | Description                                                                                                    |  |
|----------------|----------------------------------------------------------------------------------------------------|--|
| HDB_ANALYZER   | Contains analyzer data.                                                                                                    |  |
| HDB_ERROR      | Contains error data.                                                                                                    |  |
| HDB_EVENT      | Contains BeginSession, AcquireLicense, ReleaseLicense,<br>LoadDesign, SendPatterns, VerifyPatterns, Parse, Diagnose, and<br>ShutdownServer event data. |  |
| HDB_FILE       | Contains file (flat design, patterns) information.                                                                                                    |  |
| HDB_HEADER     | Contains global HDB data.                                                                                                    |  |
| HDB_MONITOR    | Contains monitor data.                                                                                                    |  |
| HDB_MONITORSET | Represents the state of the internal monitor of the server.                                                                                            |  |
| HDB_OPTION     | Records the options the server uses for a diagnosis run.                                                                                               |  |
| HDB_QUEUE      | Contains the state of the internal file queue of the Tessent Diagnosis server.                                                                         |  |
| HDB_SESSION    | Contains Tessent Diagnosis server startup data.                                                                                                    |  |

Table 6-2. History Database Tables

| HDB_ANALYZER   | 372 |
|----------------|-----|
| HDB_ERROR      | 373 |
| HDB_EVENT      | 373 |
| HDB_FILE       | 374 |
| HDB_HEADER     | 375 |
| HDB_MONITOR    | 375 |
| HDB_MONITORSET | 375 |
| HDB_OPTION     | 376 |
| HDB_QUEUE      | 376 |
| HDB_SESSION    | 377 |

### HDB\_ANALYZER

Each row in the HDB\_ANALYZER table represents a single processor added by an add\_analyzer command.

| Table 6-3. HDB                          | ANALYZER Table |
|-----------------------------------------|----------------|
| Table 6-3 lists the HDB ANALYZER table. |                |

| Туре          | Attribute | Description                                                             |  |  |
|---------------|-----------|-------------------------------------------------------------------------|--|--|
| analyzer_id   | INTEGER   | The primary key of the HDB_ANALYZER table.                              |  |  |
| analyzer_type | TEXT      | Field showing whether you are dealing with "analyzer" or "partitioner". |  |  |
| hostname      | TEXT      | The name of the computer the analyzer is running on.                    |  |  |
|               |           | Example: my_host1:4, localhost:8                                        |  |  |
| processor     | INTEGER   | Integer that specifies the number of analyzers added.                   |  |  |
| arch          | TEXT      | The host's architecture.                                                |  |  |
|               |           | Example: sun4u                                                          |  |  |
| style         | TEXT      | One the of following job scheduler types:                               |  |  |
|               |           | MANUAL                                                                  |  |  |
|               |           | LSF                                                                     |  |  |
|               |           | SGE                                                                     |  |  |
| started       | INTEGER   | Date time stamp specifying the start of the job.                        |  |  |

### HDB\_ERROR

The HDB\_ERROR table records error information.

Table 6-4 lists the HDB\_ERROR table..

Table 6-4. HDB\_ERROR Table

| Туре     | Attribute | Description                                    |
|----------|-----------|------------------------------------------------|
| error_id | INTEGER   | The primary key of the HDB_ERROR table.        |
| event_id | INTEGER   | The table row number from the HDB_EVENT table. |
| message  | TEXT      | ASCII text of the error message.               |

### HDB\_EVENT

The HDB\_EVENT table records BeginSession, AcquireLicense, ReleaseLicense, LoadDesign, SendPatterns, VerifyPatterns, Parse, Diagnose, and ShutdownServer events.

Table 6-5 lists the HDB\_EVENT table.

Tessent™ Diagnosis User's Manual, v2022.4

| Туре          | Attribute | Description                                                |
|---------------|-----------|------------------------------------------------------------|
| event_id      | INTEGER   | The primary key of the HDB_EVENT table.                    |
| session_id    | INTEGER   | The primary key of the HDB_SESSION table for the event.    |
| monitorset_id | INTEGER   | The primary key of the HDB_MONITORSET table for the event. |
| analyzer_id   | INTEGER   | The primary key of the HDB_ANALYZER table for the event.   |
| queue_id      | INTEGER   | The primary key of the HDB_QUEUE table for the event.      |
| error_id      | INTEGER   | The primary key of the HDB_ERROR table for the event.      |
| begintime     | INTEGER   | Date timestamp specifying the beginning of the event.      |
| endtime       | INTEGER   | Date timestamp specifying the ending of the event.         |
| event         | TEXT      | ASCII text of the event message.                           |

Table 6-5. HDB\_EVENT Table

### HDB\_FILE

The HDB\_FILE table contains information for files on which the server operated.

Table 6-6 lists the HDB\_FILE table.

| Туре        | Attribute | Description                                                                                                    |
|-------------|-----------|----------------------------------------------------------------------------------------------------|
| file_id     | INTEGER   | The primary key of the HDB_FILE table.                                                                          |
| path        | TEXT      | The directory path to the files.                                                                                |
| basename    | TEXT      | The name of the file being operated on. For example, <i>my_flat_netlist.gz</i> or <i>my_tester_patterns.wgl</i> |
| type        | TEXT      | Description of the file such as design or pattern.                                                              |
| MD5         | TEXT      | The MD5 signature.                                                                                              |
| file_grp_id | INTEGER   | The file group ID number.                                                                                       |

Table 6-6. HDB\_FILE Table

### HDB\_HEADER

The HDB\_HEADER table contains global information about the HDB. For timestamps, queries into the HDB can be done with either the human readable or the UTC values.

| Туре      | Attribute                               | Description                              |
|-----------|-----------------------------------------|------------------------------------------|
| header_id | INTEGER                                 | The primary key of the HDB_HEADER table. |
| version   | INTEGER                                 | The version of the HDB.                  |
| creation  | INTEGER                                 | The creation timestamp of the HDB.       |
| name      | TEXT                                    | The name of the HDB.                     |
| md5       | TEXT                                    | The MD5 signature of the HDB.            |
| password  | TEXT                                    | The password, if any, of the HDB.        |
| isOpened  | INTEGER (1<br>during active<br>session) | Whether the HDB is open or not.          |

Table 6-7 lists the HDB\_HEADER table. Table 6-7. HDB\_HEADER Table

### HDB\_MONITOR

Each row in the HDB\_MONITOR table represents an add\_monitor command the server has processed in addition to the monitor's associated design, pattern sets, and masks.

Table 6-8 lists the HDB MONITOR table.

| Туре       | Attribute | Description                                                  |
|------------|-----------|--------------------------------------------------------------|
| monitor_id | INTEGER   | The primary key of the HDB_MONITOR table.                    |
| synonym    | TEXT      | The <i>monitor_id</i> from the add_monitor command.          |
| directory  | TEXT      | The <i>monitored_directory</i> from the add_monitor command. |
| results    | TEXT      | The <i>results_directory</i> from the add_monitor command.   |

Table 6-8. HDB\_MONITOR Table

### HDB\_MONITORSET

The HDB\_MONITORSET table represents the state of the internal monitor of the server.

 Table 6-9 lists the HDB\_MONITORSET table.

| Туре           | Attribute | Description                                                      |
|----------------|-----------|------------------------------------------------------------------|
| monitorset_id  | INTEGER   | The primary key of the HDB_MONITORSET table.                     |
| monitor_id     | INTEGER   | The primary key of the HDB_MONITOR table for the monitor.        |
| option_grp_id  | INTEGER   | The primary key of the HDB_OPTION table for the for the monitor. |
| design_file_id | INTEGER   | The design file ID number.                                       |
| file_grp_id    | INTEGER   | The file group ID number.                                        |

#### Table 6-9. HDB\_MONITORSET Table

### HDB\_OPTION

The HDB\_OPTION table records the options the server uses for a diagnosis run.

Table 6-10 lists the HDB\_OPTION table.

| Table 6-10. HDB_O | PTION Table |
|-------------------|-------------|
|-------------------|-------------|

| Туре          | Attribute | Description                                                                  |
|---------------|-----------|------------------------------------------------------------------------------|
| option_id     | INTEGER   | The primary key of the HDB_OPTION table.                                     |
| name          | TEXT      | The name of the argument specified with the set_diagnosis_options command.   |
| value         | TEXT      | The value for the argument specified with the set_diagnosis_options command. |
| option_grd_id | INTEGER   | The option grd ID number                                                     |

### HDB\_QUEUE

The HDB\_QUEUE represents the state of the internal file queue of the server.

The following table lists the HDB\_QUEUE table.

Table 6-11. HDB\_QUEUE Table

| Туре     | Attribute | Description                             |
|----------|-----------|-----------------------------------------|
| queue_id | INTEGER   | The primary key of the HDB_QUEUE table. |
| touched  | INTEGER   | Last processing time.                   |
| status   | TEXT      | Current status of the queue.            |
| diagtime | INTEGER   | The diagnosis time.                     |

| Туре       | Attribute | Description                                             |
|------------|-----------|---------------------------------------------------------|
| monitor_id | INTEGER   | The primary key of the HDB_MONITOR table for the event. |
| subdir     | TEXT      | The sub directory name.                                 |
| basename   | TEXT      | Name of the failure file.                               |
| lot        | TEXT      | Lot ID from the failure file.                           |
| wafer      | TEXT      | Wafer ID from the failure file.                         |
| xcoord     | INTEGER   | The x coordinate.                                       |
| ycoord     | INTEGER   | The y coordinate.                                       |
| memory     | TEXT      | Memory usage information.                               |

#### Table 6-11. HDB\_QUEUE Table (cont.)

#### **Explanation of HDB\_QUEUE Status Entries**

When Tessent Diagnosis server processes files, the tool uniquely inserts this into the table with one of the following states:

- QUEUED The file is awaiting processing.
- DIAGNOSING The file is currently processing.
- DIAGNOSED The file has been processed.
- ABANDONED The file is pending as a result of a Tessent Diagnosis server exit.
- ABORTED The file contains syntax errors.

### HDB\_SESSION

Each row in the HDB\_SESSION table represents a startup of the Tessent Diagnosis server.

Table 6-12 lists the HDB\_SESSION table.

| Туре        | Attribute | Description                                       |
|-------------|-----------|---------------------------------------------------|
| session_id  | INTEGER   | The primary key of the HDB_SESSION table.         |
| begin_time  | INTEGER   | Server start timestamp.                           |
| update_time | INTEGER   | Server update timestamp.                          |
| end_time    | INTEGER   | Server end session timestamp.                     |
| YAversion   | TEXT      | Tessent Diagnosis Server software version number. |

Table 6-12. HDB\_SESSION Table

| Туре | Attribute | Description                                                |
|------|-----------|------------------------------------------------------------|
| host | TEXT      | The name of the computer the server session is running on. |
|      |           | Example: my_host1:4, localhost:8                           |
| pid  | INTEGER   | Process ID for the server session.                         |
| port | INTEGER   | Port for the server session.                               |

#### Table 6-12. HDB\_SESSION Table (cont.)

# **Distributed Diagnosis Processing**

You can use Load Sharing Function (LSF), Sun Grid Engine (SGE), or custom job schedulers to facilitate the distribution of the diagnosis processing on multiple host machines. Job schedulers are used to select host machines for remote processes automatically. You can also specify host machines for remote processes manually using ssh or rsc.

Specific LSF and SGE options are variable and depend on your site configuration. Consult your System Administrator for more information.

Note

This documentation refers to SGE, which is a product of Altair.

| Setting up LSF or SGE Job Schedulers             | 379 |
|--------------------------------------------------|-----|
| Guidelines for Troubleshooting Scheduling Delays | 380 |
| Setting Up a Custom Job Scheduler                | 381 |
| Manual Job Scheduling                            | 383 |

# Setting up LSF or SGE Job Schedulers

You can set up the Tessent Diagnosis server to use either the LSF or SGE job scheduler before adding any analyzers to your automatic diagnosis configuration.

#### **Prerequisites**

- A configured LSF or SGE job scheduler.
- A Tessent Diagnosis license is required for each analyzer you add.

#### Procedure

1. Invoke Tessent Diagnosis server. For example:

From a Linux/UNIX shell, enter:

#### Tessent\_Tree\_Path/bin/tessent -diagserver

where:

- *Tessent\_Tree\_Path* is the path to where the Tessent Diagnosis application tree is installed.
- -diagserver A required switch that invokes Tessent Diagnosis in server mode.
- 2. Set the job\_options variable to specify command options for Tessent Diagnosis server to use when submitting a job to the scheduler. For example:

#### set job\_options command\_options

where:

- *command\_options* A string value that specifies the submission commands for either the LSF or SGE job scheduler. Setting the correct value requires knowledge of the scheduler configuration at your site and the job control submission syntax.
- 3. Use the add\_analyzer command to define the host machines and the number of analyzers the job scheduler can use with Tessent Diagnosis server. For example:

#### add\_analyzer lsf:4 -monitor designB

where:

- lsf:4 Specifies the LSF job scheduler and adds four analyzers.
- -monitor designB Binds all four analyzers with the designB monitored directory.

#### Results

During Tessent Diagnosis processing, the tool uses the specified job scheduler to job to facilitate the distribution of the diagnosis processing on multiple host machines,

# **Guidelines for Troubleshooting Scheduling Delays**

When running Tessent Diagnosis Server with multiple analyzers on a heavily-loaded grid (LSF or SGE), you can encounter a delay in license acquisition and job scheduling. The situation where only a limited number of licenses are available poses a similar problem.

Tessent Diagnosis Server waits until it has acquired all the required licenses and all required grid resources before commencing diagnosis. If you use the add\_analyzer command to specify more than one analyzer as in the following example:

#### add\_analyzer generic:10

Then, the Tessent Diagnosis Server must acquire all 10 licenses and CPUs before commencing diagnosis, which can also lead to a delay in acquisition and job scheduling. By default, the tool has 10 minutes to complete the acquisition operation before timing out. You can circumvent the delay in license and resource acquisition by instructing the Tessent Diagnosis Server through Tcl to incrementally acquire the license and add the analyzer resource.

Figure 6-6 shows a Tessent Diagnosis Server Tcl script that incrementally checks out a license and adds the analyzer. When the tool successfully adds the analyzer, the diagnosis starts running immediately.

#### Figure 6-6. Tcl Script for Adding Analyzers Incrementally

```
set scheduler timelimit 2
set max num analyzer 10
set loop i 0
set loop start diag -1
while { [ check -analyzers ] < $max num analyzer && $loop i < 200 &&
      ![check -abort] } {
  if { [ catch { add analyzer generic:1 } ] != 0} {
   puts "Warning: failed to add analyzer at loop [ $loop i ] "
  if { [ check -analyzers ] == 1 && \ point diag == -1 } {
    start diagnosis
    set loop start diag $loop i
    puts "Note: start diagnosis after the first analyzer was added at loop
      [$loop i] "
  incr loop i
while { [check -queued] > 0 && ![check -abort] && [check -analyzers] > 0
        { }
```

#### Note.

In your Tcl code, you must ensure that the start\_diagnosis command proceeds any looping constructs for the analyzer, specifically any add\_analyzer commands.

Using this looping method, the Tessent Diagnosis Server begins diagnosis as soon as the first analyzer is acquired. The tool incrementally adds additional analyzers with each iteration through the loop as the analyzer becomes available.

For example, assume you are using Tessent Diagnosis Server on a the heavily-loaded grid that is only capable of acquiring licences and resources for 10 analyzers. Using the Tcl code in Example 6-6, the Tessent Diagnosis Server secures the first analyzer's license and CPU, and begins diagnosis immediately with this analyzer.

Subsequently, the tool incrementally adds and begins diagnosis with the other nine analyzers as licenses and CPUs become available. The Tessent Diagnosis Server keeps trying to acquire the remaining nine analyzers (for a total of ten analyzers) in the Tcl while loop a total of 200 times. When a license and resource becomes available, the tool acquires both, and immediately begins diagnosis with that resource.

Because the tool starts the diagnosis immediately when the first analyzer is available, this Tcl looping method also works well when you have a limited number of licenses. The tool continuously adds more analyzers until the limit on available licenses is reached.

### **Setting Up a Custom Job Scheduler**

Use the following procedure to set up Tessent Diagnosis server to use a generic job scheduler before adding any analyzers to your configuration.

#### Procedure

1. Run Tessent Diagnosis server. For example:

From a Linux/UNIX shell, enter:

#### Tessent\_Tree\_Path/bin/tessent -diagserver

where:

- *Tessent\_Tree\_Path* is the path to where the Tessent Diagnosis application tree is installed.
- -diagserver A required switch that invokes Tessent Diagnosis in server mode.
- 2. Enter information required by the Tessent Diagnosis Server to use a custom job scheduler (other than SGE and LSF).
  - a. Specify how to submit a job for the custom job scheduler.

Use the following variable and value pair:

#### set generic\_scheduler "\$<root\_path>/submit reqmem=%memory %command"

where:

generic\_scheduler

This variable defines the command Tessent Diagnosis Server uses when submitting a job to the grid.

The value string can contain the following parts:

• \$<root\_path>/submit

A path you specify to the command script that you want Tessent Diagnosis Server to use when requesting a remote process from the job scheduler. The command script contains the submit command specific to the custom job scheduler

• %memory

A string value that specifies to find a machine with the specified amount of memory. You can specify memory with the following variations:

- %memoryMB xxxx.xxxMB
- %memoryM xxxx.xxxM
- %memoryGB x.xxxGB
- %memoryG x.xxxG
- %memory x.xxx
- %command

A string value that specifies the location to substitute the Siemens EDA command script that launches a remote process.

b. Specify how to delete a job previously submitted to the scheduler

Use the following variable and value pair:

#### set generic\_delete "\$<root\_path>/delete %job"

where:

generic\_delete

This variable defines the command to delete previously submitted scheduler jobs through Tessent Diagnosis Server.

o \$<root\_path>/delete

A user-specified command that Tessent Diagnosis Server uses to delete a job previously submitted on the custom job scheduler when the scheduler is interrupted by Control-C.

o %job

Tessent Diagnosis server keeps track of the job ID of each successfully submitted analyzer. The %job is a placeholder that the tool automatically fills in with the correct job ID of the respective analyzer.

3. Use the add\_partitioner command to define that you are using a generic job scheduler and specify the number of analyzers to use with Tessent Diagnosis server. The tool automatically adjusts the memory requirements for the partitioner and the other analyzers by supplying the memory requirements where %memory is specified. For example:

add\_partitioner generic:1 add\_analyzer generic:4

A Tessent Diagnosis license is required for each analyzer.

# Manual Job Scheduling

In the absence of a job scheduler, you can use the rsh or ssh command to specify which network machines to host diagnosis processes.

• rsh — The network must allow connection via rsh, and your *.rhosts* file must allow rsh access from the master host without specifying a password. The *.rhosts* file on host machines must have read permission set for user. Write and execute permission can optionally be set for user, but must not be set for other and group.

rsh access is not required for Tessent Diagnosis server to create additional processes on the master host.

• ssh — The network must allow connection via ssh. To enable use of ssh, enter a Set command within the tool to set the remote\_shell variable to ssh. For example:

set remote\_shell ssh

Do this prior to issuing any other Tessent Diagnosis server commands.

Master and remote machines must be correctly specified in the global DNS name server for reliable network operation, and you need to know either the network name or IP address of each remote machine you plan to use.

Consult the System Administrator at your site for additional information.

# Running Tessent Diagnosis Server with a Local Host

You can configure the Tessent Diagnosis Server to use a local host as the analyzer. You might use this option if you have network or grid problems.

#### **Prerequisites**

• Ensure that the machine you want to use as the local host has enough virtual memory, specifically RAM and swap disk. For example, if you have a machine with 32 gigabytes (GB) of RAM and 80 GB of swap space, and the design needs 45 GB of virtual memory, then you should add at most two analyzer CPUs on the local host.

#### **Procedure**

Declare the local host as follows:

#### add\_analyzer localhost:N

where N is the number of host CPUs on the machine.

#### **Examples**

The following dofile example illustrates using a machine with two CPUs:

add\_monitor monitor\_name Log\_fail -result Result\_directory

add\_design monitor\_name design.v.flat

add\_pattern monitor\_name pat.stil

add\_layout monitor\_name layout.db

add\_analyzer localhost:2 // add two cpus from localhost as analyzers

start\_diagnosis

# Running Tessent Diagnosis Server in Batch Mode

You can set up and run Tessent Diagnosis server in batch mode using a dofile created with Tcl scripting features and the Tessent Diagnosis server commands.

#### **Prerequisites**

- You have configured Tessent Diagnosis Server as described in "Setting Up the Tessent Diagnosis Server."
- As needed, you have configured a job scheduler as described in "Distributed Diagnosis Processing."

#### Procedure

From a Linux/UNIX shell, enter:

#### Tessent\_Tree\_Path/bin/tessent -diagserver -dofile my\_tcl\_dofile.do

where:

- *Tessent\_Tree\_Path* is the path to where the Tessent Diagnosis application tree is installed.
- -diagserver A required switch that invokes Tessent Diagnosis in server mode.
- *my\_dofile*.do —is the pathname of the dofile to run.

#### Results

Tessent Diagnosis server invokes and runs the commands listed in the dofile. This is a sample dofile:

```
add_monitor design1_fs fail_log_server -results ../diag_rlt_design1
add_design design1_fs netlists/design_fs.v.flat
add_pattern design1_fs pat.wgl
add_monitor design2_tk fail_log_server -results ../diag_rlt_design2
add_design design2_tk netlists/design_tk.v.flat
add_pattern design2_tk pat.wgl
report_monitor
add_analyzer machine1 -monitor design1_fs
add_analyzer machine2 -monitor design1_fs
add_analyzer machine3 -monitor design2_tk
add_analyzer machine4 -monitor design2_tk
watch
report_analyzer -detail
start diagnosis
```

# The Tessent Diagnosis Server Daemon

You can invoke the Tessent Diagnosis server with a daemon option and a dofile containing Tessent Diagnosis server commands, allowing the tool to continue running even if you log out. In daemon mode, the Tessent Diagnosis server operation is identical to the standard batch mode.

#### Note

When using the server daemon, omit the exit command from your Tessent Diagnosis server dofile. You specify daemon operations, including exit, through the Tessent Diagnosis server invocation.

You control the Tessent Diagnosis server daemon using the following switches in conjunction with the Tessent Diagnosis server command line invocation:

#### tessent -diagserver options [ -daemon [ id ] ]| [ -dlist ] | [ -dstatus id ] | [-dexit id] | [-dterminate id ]

• -daemon [ *id*]

An optional switch that invokes the Tessent Diagnosis server in daemon mode. The tool automatically assigns a process ID. Using the optional *id*, you can specify a process ID for the daemon.

• -dlist

An optional switch that lists running daemons, including the id, host, and logfile for each daemon.

• -dstatus *id* 

An optional switch and integer pair that queries the status of a daemon you identify with *id* and displays the status of the monitors and analyzers.

• -dexit *id* 

An optional switch and integer pair that instructs the daemon to exit after the tool finishes running any diagnosis jobs.

• -dterminate *id* 

An optional switch and integer pair that instructs the daemon to immediately exit without finishing running any diagnosis jobs.

# **Server Session Customizations**

Tessent Diagnosis provides many methods for customizing the server session, including setting time limits for analyzers, using server variables, configuring automatic load balancing, and using time-based licensing.

| Analyzer Time Limits               | 387        |
|------------------------------------|------------|
| Tessent Diagnosis Server Variables | 387        |
| Automatic Load Balancing           | <b>391</b> |
| Time-Based Licensing               | 391        |
| Reporting Server Status with Email | 392        |

# **Analyzer Time Limits**

By default, analyzers run for a unlimited amount of time. You can specify a different time limit with the analyzer\_timelimit variable. This variable must be set prior to adding monitors.

For example:

#### set analyzer\_timelimit 100

where 100 is an integer that specifies the analyzer time limit in seconds.

If you set analyzer\_timelimit to 1, and you declare this variable before the add\_monitor command, then the tool applies this global timelimit to all analyzers. The analyzer aborts if this time limit is reached.

# **Tessent Diagnosis Server Variables**

Several variables available within Tessent Diagnosis server enable you to customize the Tessent Diagnosis server.

From the Tessent Diagnosis server command prompt, enter:

#### set\_variable variable\_name value

where:

- *variable\_name* The name of the variable.
- *value* The new value to set it to.

Use the report\_variable command to display the current settings for all the variables displays.

Table 6-13 lists the Tessent Diagnosis server variables.

| Variable Name       | Data Type | Default Value | Description                                                                                                    |
|---------------------|-----------|---------------|----------------------------------------------------------------------------------------------------|
| analyzer_timelimit  | integer   | 100000        | Specifies the maximum time in seconds that<br>analyzers spend on one diagnosis. For more<br>information, see the "Analyzer Time<br>Limits."                                                   |
|                     |           |               | Using the set_diagnosis_options<br>-Time_limit switch and argument overrides<br>this variable.                                                                                                |
| analyzer_restart    | Boolean   | false         | Turns on and off restarting idle analyzers.<br>Tessent Diagnosis server enables a total of<br>three restarts per analyzer.                                                                    |
|                     |           |               | Note: If you specify<br>"set / set_variable analyzer_restart<br>on",<br>the tool reports the following message:                                                                               |
|                     |           |               | <pre>&gt; // command: set analyzer_restart true<br/>&gt; analyzer restart engaged.<br/>&gt; // Warning: analyzer_restart is<br/>deprecated and will be removed in a future<br/>release.</pre> |
| auto_load_balancing | Boolean   | true          | Turns on and off the automatic load<br>balancing of analyzers. For more<br>information, see the "Automatic Load<br>Balancing" section in this document.                                       |
| clock_restriction   | string    | default       | Turns on and off ATPG clock restriction mode. Values are on or off.                                                                                                    |
|                     |           |               | The clock restriction setting in the flat<br>model of the design is the default value for<br>this variable.                                                                                   |
| contention_check    | string    | default       | Turns on and off contention checking<br>during pattern verification. Values are on or<br>off.                                                                                                 |
|                     |           |               | The contention check setting in the flat<br>model of the design is the default value for<br>this variable.                                                                                    |
|                     |           |               | For more information, see the<br>"set_contention_check" section in the<br><i>Tessent Shell Reference Manual</i> .                                                                             |
| diagnostic_CSV      | Boolean   | false         | Turns on and off the CSV (comma separated values) formatting of the diagnostic report.                                                                                                    |

Table 6-13. Tessent Diagnosis Server Variables

| Variable Name         | Data Type | Default Value | Description                                                                                                    |
|-----------------------|-----------|---------------|----------------------------------------------------------------------------------------------------|
| diagnostic_reports    | Boolean   | true          | Turns on and off the generation of the diagnostic report.                                                                                                    |
| dp_work_dir           | string    | false         | Specifies a working directory for dynamic partitioning-based diagnosis. Refer to the add_analyzer -dp_work_dir option for more information.                                                                                                 |
| faillog_sort_criteria | string    | smallest_file | Specifies the server's re-queuing behavior<br>for processing failure files. Choose from the<br>following:                                                                                                    |
|                       |           |               | <ul> <li>smallest_file — A literal that specifies re-queuing the failure files with the smallest size first. This is the default.</li> <li>largest_file — A literal that specifies re-queuing the failure files with the largest</li> </ul> |
|                       |           |               | <ul> <li>oldest_file — A literal that specifies requeuing the failure files with the oldest timestamp first.</li> </ul>                                                                                                    |
|                       |           |               | • newest_file — A literal that specifies re-<br>queuing the failure files with newest<br>timestamp first.                                                                                                    |
| generic_delete        | string    |               | Specifies the command used to delete a job<br>submitted via the generic_scheduler<br>variable. For more information, see the<br>"Setting Up a Custom Job Scheduler"<br>section in this chapter.                                             |
| generic_scheduler     | string    |               | Specifies the command script to use to<br>request a remote process from a custom job<br>scheduler. Formore information, see the<br>"Setting Up a Custom Job Scheduler"<br>section in this chapter.                                          |
| gzip_path             | string    |               | Specifies the path to a gzip design. When<br>set, the gzip_path is transmitted to the<br>analyzers upon their launch.                                                                                                    |
|                       |           |               | You must have a valid network path to the gzip design for each host that the add_analyzer command selects, otherwise the server produces an error.                                                                                          |
| job_memreq            | integer   | 3             | Specifies the minimum memory in GB required on machines LSF or SGE scheduled jobs.                                                                                                    |

 Table 6-13. Tessent Diagnosis Server Variables (cont.)

| Variable Name                | Data Type            | Default Value | Description                                                                                                    |
|------------------------------|----------------------|---------------|----------------------------------------------------------------------------------------------------|
| job_options                  | string               |               | Specifies command options to append to the<br>job submission command for the LSF or<br>SGE job scheduler. Setting a correct value<br>for thestring requires a knowledge of the<br>scheduler configuration at your site and the<br>job control submission syntax. For more<br>information, see the "Setting up LSF or<br>SGE Job Schedulers" section in this<br>chapter. |
| license_awaken_<br>timelimit | integer<br>(seconds) | 10            | To awaken a hibernating analyzer, the<br>server attempts to reacquire a license for the<br>analyzer. This variables specifies the time<br>limit for which the server waits for the<br>license to be acquired before trying again.                                                                                                    |
| memory_monitoring            | Boolean              | false         | Checks the analyzer's memory for each diagnosis. If set to true, then the tool adds process size and free memory information to the HDB_QUEUE table of the HDB.                                                                                                    |
| monitor_filer                | Boolean              | true          | Specifies the processed failure file management behavior.                                                                                                    |
| monitor_filter               | string               |               | Specifies a string that Tessent Diagnosis<br>server uses to filter out the failure files to<br>process. Failure file names that contain the<br>specified string are processed while all<br>others are ignored. Valid POSIX Extended<br>Regular Expression are supported. For<br>example:                                                                                |
|                              |                      |               | set monitor_filter .*wafer13.*                                                                                                    |
|                              |                      |               | matches any filename that contains the string "wafer13".                                                                                                    |
| remote_shell                 | string               | rsh           | Specifies which shell command is used to<br>manually set up hosts for job scheduling.<br>Options include: none, rsh, and ssh.                                                                                                    |
| scheduler_timelimit          | integer              | 10            | Specifies the maximum time in minutes the job scheduler spends to schedule a remote machine.                                                                                                    |

| Table 6-13. | Tessent | Diagnosis | Server | Variables | (cont.) |
|-------------|---------|-----------|--------|-----------|---------|
|-------------|---------|-----------|--------|-----------|---------|

| Variable Name        | Data Type | Default Value | Description                                                                                                    |
|----------------------|-----------|---------------|----------------------------------------------------------------------------------------------------|
| split_capture        | string    | default       | Determines whether ATPG split capture is used.                                                                                                    |
|                      |           |               | The split capture setting in the flat model of<br>the design is the default value for this<br>variable.                                                                                                    |
| verify_design_layout | Boolean   | true          | Determines whether the tool automatically<br>calculates and validates the MD5 signature<br>information all at once as part of the server<br>setup. Specifying false can improve up-<br>front setup/validation performance, with the<br>trade off that MD5 verification occurs later<br>within each analyzer. Any errors are<br>reported back to the server. |

 Table 6-13. Tessent Diagnosis Server Variables (cont.)

### **Automatic Load Balancing**

Automatic load balancing is a process performed by Tessent Diagnosis server to facilitate the most efficient use of analyzers.

By default, automatic load balancing is enabled and works as follows:

- When new analyzers are added to a Tessent Diagnosis server configuration, they are assigned to monitored directories based on need.
- When all the failure files in a monitored directory are diagnosed, the assigned analyzers become idle. The idle analyzers are then reassigned to other directories based on need.
- When analyzers that are initially bound to a specific monitored directory via the add\_analyzer command become idle, they are reassigned to other directories based on need. The initial binding is dissolved once the analyzer is reassigned to another monitored directory.

Set the auto\_load\_balancing variable to false to turn off the automatic load balancing feature. For example:

#### set auto\_load\_balancing false

To turn the auto balancing feature back on, set the auto\_load\_balancing variable to true.

# **Time-Based Licensing**

Using time-based license management, you can configure the Tessent Diagnosis server to make analyzer licenses available at different times of the day.

Tessent™ Diagnosis User's Manual, v2022.4

Table 6-14 lists the commands you use for activating and configuring time-based license management in the Tessent Diagnosis server. You enter these commands at the Tessent Diagnosis server prompt or in a dofile.

| Command           | Description                                                            |
|-------------------|------------------------------------------------------------------------|
| delete_schedule   | Removes previously-scheduled time-based analyzer licensing events.     |
| report_schedule   | Lists currently scheduled time-based license management events.        |
| schedule_licenses | Specifies scheduling setup for time-based analyzer license management. |

Table 6-14. Time-Based Licensing Commands

#### Example 1

The following example schedules five licenses at 5:30 p.m.:

#### schedule\_licenses 5 -at 5:30pm

#### Example 2

The following example schedules five licenses at 12:00 a.m. every day:

```
schedule_licenses 5 -at 12:00am -daily
```

# **Reporting Server Status with Email**

Using the Tessent Diagnosis server's email facility, you can configure the Tessent Diagnosis server to automatically send email to subscribed recipients at different times of the day.

#### Procedure

1. Subscribe recipients for the server email using the email command. The following example subscribes recipient1 and recipient2:

#### email -subscribe recipient1@siemens.com recipient2@siemens.com

2. Use the following commands to activate and configure the email facility in the Tessent Diagnosis server. You enter these commands at the Tessent Diagnosis server prompt or in a dofile.

| Command         | Description                                   |
|-----------------|-----------------------------------------------|
| delete_schedule | Removes previously-scheduled email events.    |
| email           | Subscribes and unsubscribes email recipients. |

| Table 6-15. Email Facility Command | acility Commands | F | Email | 6-15. | Table |
|------------------------------------|------------------|---|-------|-------|-------|
|------------------------------------|------------------|---|-------|-------|-------|

| Command         | Description                                                 |
|-----------------|-------------------------------------------------------------|
| report_schedule | Lists currently-scheduled email events.                     |
| schedule_email  | Specifies scheduling setup for the server's email facility. |

#### Table 6-15. Email Facility Commands (cont.)

#### **Results**

Subscribers automatically receive email notifications.

#### **Examples**

The following example shows Tcl message syntax and sends email to the subscribed recipients every hour:

#### schedule\_email { query status } -every 1:00

The following example sends email to the subscribed recipients at 5:00 p.m.:

#### schedule\_email "It's 5 o'clock in the afternoon" -at 5:00pm

The following example sends email at 12:00 a.m. every day:

#### schedule\_email "Midnight Query" -at 12:00am -daily

The following series of commands lists the currently-scheduled email and removes the first event:

# report\_schedule // command: report\_schedule 1email

# **Command Reference**

Tessent Diagnosis supports many dedicated commands that you can use to set the server up to automatically run diagnosis on failure files as they are placed into pre-specified directories.

These commands use the Tcl embedded scripting language and can be used in conjunction with all Tcl scripting features—see "Running Tessent Diagnosis Server in Batch Mode."

| add_analyzer                  | <b>396</b> |
|-------------------------------|------------|
| add_design                    | <b>400</b> |
| add_layout                    | <b>401</b> |
| add_monitor                   | <b>403</b> |
| add_pattern                   | <b>405</b> |
| add_partitioner               | 406        |
| add_reporting_format          | 410        |
| add_reporting_xmap            | 411        |
| add_startup_cache             | 412        |
| analyze_resource_requirements | 413        |
| check                         | 415        |
| cleanse_history               | 417        |
| clear_monitor                 | <b>418</b> |
| clear_status                  | 419        |
| delete_analyzer               | <b>420</b> |
| delete_design                 | <b>421</b> |
| delete_layout                 | 422        |
| delete_monitor                | 423        |
| delete_partitioner            | 424        |
| delete_pattern                | 425        |
| delete_reporting_format       | 426        |
| delete_reporting_xmap         | <b>427</b> |
| delete_schedule               | <b>428</b> |
| dofile                        | 429        |
| email                         | <b>430</b> |
| exit                          | 431        |
| help                          | 432        |
| history                       | 433        |
| query_history                 | 434        |

| report_analyzer                        | 436 |
|----------------------------------------|-----|
| report_history 4                       | 437 |
| report_licenses 4                      | 439 |
| report_log                             | 440 |
| report_monitor                         | 441 |
| report_network                         | 442 |
| report_options                         | 443 |
| report_partitioner                     | 444 |
| report_reporting_format                | 445 |
| report_reporting_xmap 4                | 446 |
| report_schedule                        | 447 |
| report_status 4                        | 448 |
| report_variable                        | 449 |
| resume_diagnosis                       | 450 |
| schedule_email                         | 451 |
| schedule_licenses                      | 452 |
| set_diagnosis_options                  | 453 |
| set_diagnosis_resource_configuration 4 | 465 |
| set_monitor_options 4                  | 467 |
| start_diagnosis                        | 469 |
| suspend_diagnosis                      | 470 |
| version <sup>2</sup>                   | 471 |
| watch                                  | 472 |

### add\_analyzer

Scope: Server mode

Sets up one or more analyzers or a job scheduler for automatic diagnosis.

#### Usage

add\_analyzer {host\_name... |{sge | lsf | generic | localhost }} [:processors]
[-monitor monitor\_id | -bind] [-priority priority]
[-verbose] [-hibernate minutes]

#### **Arguments**

• host\_name

Required, repeatable string that specifies the name of a computer on which to run the analyzer. You must have rsh access to specify a host. The string localhost works as a substitute for local system host name.

#### • sge | lsf | generic | localhost

Required literal that specifies which job scheduler to use. Depending on the job scheduler, variables must be set up prior to issuing this command. For more information, see "Distributed Diagnosis Processing". Job scheduler options include:

sge — Sun Grid Engine (SGE) job scheduler

\_Note\_

This documentation refers to SGE, which is a product of Altair.

lsf — Load Sharing Function (LSF) job scheduler

generic — Customized job scheduler interface as described in "Setting Up a Custom Job Scheduler" on page 381

```
localhost — A local host job scheduler
```

Analyzer restart capability is not supported for analyzers added via custom scheduler interfaces. See "Tessent Diagnosis Server Variables" analyzer\_restart variable for more information.

• :processors

Optional integer that specifies the number of analyzers to add. When specified, this argument must be appended (no spaces) to the hostname or the job scheduler argument. For example, the LSF job scheduler and two analyzers would be: lsf:2

• -monitor *monitor\_id* 

Optional switch and string that specifies a monitor to bind the analyzer with. The *monitor\_id* is the unique name for the monitored directory, specified with the add\_monitor command.
The *monitor\_id* can also be the number representing the order that a monitored directory was defined. For example: "1" would identify the first monitored directory defined. Use the report\_monitor command to determine the order number for a monitored directory.

This option is not applicable to dynamic partitioning-based diagnosis, which only uses one monitor.

• -bind

Optional switch that specifies to bind the analyzer to the monitor. For example, the analyzer and monitor may not be bound if you added the analyzers before the monitor or after specifying the start\_diagnosis command.

• -priority *priority* 

Optional switch and integer pair that specifies the switching wait time (in seconds) that the analyzer remains in an idle state before it migrates to a different monitor that has work available in it. The higher the *priority* number, the longer the switching time to a new monitor. The default is 1.

This option is not applicable to dynamic partitioning-based diagnosis, which only uses one monitor.

• -verbose

Optional switch that reports the grid scheduler submission command with all the switches and values that have been determined by the tool.

• -hibernate *minutes* 

Optional switch and string that specifies the number of minutes before idle analyzers enter hibernation mode and relinquish their licenses. The number must be greater than one. Using different add\_analyzer commands, you can specify a mixture of analyzers with no hibernation or different hibernation time limits. A hibernating analyzer attempts license acquisition under control of the license\_awaken\_timelimit variable as described in "Tessent Diagnosis Server Variables."

## Description

The add\_analyzer command starts the Tessent Diagnosis server and runs the analyzer or analyzers. The analyzers read in the design and pattern data associated with the specified monitor.

If multiple analyzers are associated with a monitor, the first analyzer to finish reading the design verifies the pattern set. If the pattern verification succeeds, all analyzers are ready to start diagnosing the failure files.

Each analyzer requires a Tessent Diagnosis license that it uses even when the analyzer is idling. To free up licenses while maintaining an active server session, specify the -hibernate switch. When an analyzer enters hibernation mode, it frees up a license while remaining ready to process failure files as they enter its monitor's queue. When a failure file becomes available, the hibernating analyzer attempts to reacquire a license. When it reacquires the license, the analyzer processes the failure file.

See also "Distributed Diagnosis Processing," "Running Tessent Diagnosis Server with a Local Host," and "Running Tessent Diagnosis Server in Batch Mode."

#### Examples

The following example sets up three analyzers to run on the localhost before adding partitioners.

#### add\_analyzer localhost:3

The following example sets up four analyzers to run on host1 and binds them to the monitor1 monitored directory.

#### add\_analyzer host1:4 -monitor monitor1

The following example sets up eight analyzers to run on the localhost and binds them to the monitor1 monitored directory.

#### add\_analyzer localhost:8 -monitor monitor1

The following example sets up four analyzers to use the LSF job scheduler and binds them to the design1 monitored directory:

#### add\_analyzer lsf:4 -monitor design1

The following example specifies the submit script command for submitting jobs to the custom job scheduler:

#### set generic\_scheduler "\$SGE\_ROOT/bin/lx24-x86/submit reqmem=%memory %command"

You must use the "%command" string inside the generic\_scheduler string to specify the location to substitute the Siemens EDA command script that launches a remote process. The %memory string provides the memory requirements.

For a detailed example refer to "Setting Up a Custom Job Scheduler" on page 381.

The following example enables you to incrementally add the hibernation mode to an analyzer that is already running. It sets analyzer number 5 to hibernate after two minutes of idling.

add\_analyzer 5 -hibernate 2

# add\_design

Scope: Server mode

Specifies the flat design netlist used to diagnose failure files in a specified monitored directory.

### Usage

add\_design monitor\_id flat\_design [-password]

# **Arguments**

• monitor\_id

Required string that specifies the monitored directory. The *monitor\_id* is the unique name for the monitored directory, specified with the add\_monitor command.

The *monitor\_id* can also be the number representing the order that a monitored directory was defined. For example: "1" would identify the first monitored directory defined. Use the report monitor command to determine the order number for a monitored directory.

• flat\_design

Required string that specifies the pathname for the design netlist.

• -password

Optional switch that enables you to enter a password and access password protected designs. The entered password must match the password saved when the flat netlist was saved.

## **Examples**

The following example sets up the monitored directory monitor1 to use the design netlist flat\_design1 for diagnosing failure files.

#### add\_design monitor1 flat\_design1

#### **Related Topics**

delete\_design

# add\_layout

Scope: Server mode

Opens an existing Tessent Diagnosis tool-compatible LDB.

## Usage

Layout-Aware Diagnosis Flow

add\_layout monitor -DFT [-Copy local\_disk\_directory] [-chip\_design\_name top\_design\_name] layout\_database\_name

# Arguments

• monitor

A required string specifying the name of the monitor.

Layout-Aware Diagnosis Flow

• -DFT

A required switch that specifies the layout-aware diagnosis flow.

• -Copy local\_disk\_directory

An optional switch and string pair that specifies the local directory location (*local\_disk\_directory*) to store a cached copy of the LDB. Using this method results in improved performance by avoiding disk access delay over a slow network.

You must prefix the *local\_disk\_directory* path with */tmp/*, for example:

add\_layout monitorA -DFT -copy /tmp/user/ my\_layout\_database.ldb

The LDB must be accessible by all analyzers associated with the given monitor, and the local disk directory location for each host must be accessible by all analyzers landed on that machine. When set, the Tessent Diagnosis Server instructs an analyzer to copy the LDB to the local disk directory of the machine and performs layout-aware diagnosis on the local copy of the LDB.

If available, all the analyzers associated with a specific monitor on the same host use the same local copy of the LDB, specifically the LDB is copied to the local directory just once per host. When done, Tessent Diagnosis Server instructs the last analyzer on a host to delete the local copy of the LDB before the analyzer is deleted.

If the copy operation for the LDB fails, Tessent Diagnosis Server issues a warning and uses the source LDB on the shared file server for diagnosis.

For implementation strategies and examples, see "Running Layout-Aware Diagnosis on a Local Layout Database."

• -chip\_design\_name *top\_design\_name* 

An optional switch that specifies a top-level design whose core instance information is included in the specified chip-mapped core LDB. This option only pertains to hierarchical

layout-aware diagnosis and is required when you have a core that is instantiated in more than one design.

#### • layout\_database\_name

A required string that specifies the name of an existing LDB directory created with the create\_layout command. For hierarchical layout-aware diagnosis, the LDB must be a chip-mapped core LDB.

#### **Description**

#### Layout-Aware Diagnosis Flow

Opens an existing Tessent Diagnosis tool-compatible LDB.

You must create this layout using the Tessent Diagnosis scan diagnosis tool—see the create layout command—see "Layout-Aware Diagnosis Flow."

In hierarchical layout-aware diagnosis, you must use the -chip\_design\_name option when you have a core that is instantiated in more than one design. See "Diagnosis for Hierarchical Designs" for more information.

#### Layout-Aware Diagnosis Flow with DFM

Opens an existing Tessent Diagnosis tool-compatible LDB and if this database contains imported DFM information, the layout-aware diagnosis results are annotated with DFM hit results.

For more information, see "Diagnosis for Design for Manufacturability Analysis."

#### **Related Topics**

delete\_layout

# add\_monitor

Scope: Server mode

Prerequisites: Specified directories must exist.

Sets up a monitored directory.

## Usage

add\_monitor monitor monitored\_directory [-Results results\_directory]

## Arguments

• monitor

Required string that specifies a unique name for the monitored directory. *monitor* is used as shorthand to reference the monitored directory and can be used by subsequent commands.

Note \_\_\_\_\_ You cannot prefix *monitor* with a number (for example, 123monitor).

#### • monitored\_directory

Required string that specifies the pathname to an existing directory for Tessent Diagnosis server to monitor. You can specify a relative or absolute pathname.

#### \_Note

Ensure that you place only fail logs into the monitored directory. After processing, the tool moves all files into their respective disposition directories. The monitor operates recursively so it also processes files in subdirectories.

#### • -Results results\_directory

Optional switch and string that specifies the pathname to a directory where you want the diagnosis results placed. You can specify a relative or absolute pathname. If the specified directory does not exist, it is created.

By default, Tessent Diagnosis server places the diagnosis results in a directory named *monitored\_directory.ya* at the same pathname as the associated monitored directory.

#### **Description**

The add\_monitor command specifies which directories to monitor for incoming failure files. Once failure files are detected, Tessent Diagnosis server automatically runs diagnosis on them. Failure files that exist in the specified directory are processed immediately. If sub-directories exist under monitored\_directory, Tessent Diagnosis Server runs diagnosis on the failure files in sub-directories using the same diagnosis collateral as the parent monitored\_directory. The results directory structure mirrors the directory structure of the monitored\_directory.

#### **Examples**

The following example defines /user/diagnosis/monitor1 as the monitored directory, names the monitored directory, *monitor1*, and specifies a directory, *results1*, for the diagnosis results.

#### add\_monitor monitor1 /user/disgnosis/monitor1 -results results1

**Related Topics** 

delete\_monitor

report\_monitor

# add\_pattern

Scope: Server mode

Specifies the pattern files used for the diagnosis of failure files in a specified monitored directory.

# Usage

add\_pattern {monitor\_id {pattern ...}} [-NOPadding] [-mask [maskfile]]

# Arguments

• monitor\_id

Required string that specifies the monitored directory with which to bind the test patterns.

The *monitor\_id* is a unique name for the monitored directory, specified with the add\_monitor command. The *monitor\_id* can also be the number representing the order that a monitored directory was defined. For example: "1" would identify the first monitored directory defined. Use the report\_monitor command to determine the order number for a monitored directory.

• pattern

Required, repeatable string that specifies the pathname for test pattern files to bind with the specified monitor. Multiple files are appended together and associated with the specified monitor and optional maskfile. If you are using multiple patterns with multiple test suites, then see "Examples" under "NO TITLE."

-NOPadding

An optional switch specifying that the source test pattern set contains ASCII patterns that are not padded for the scan load and unload data.

• -mask maskfile

Optional switch and string pair that specifies a maskfile for the specified test pattern file.

## **Examples**

The following example associates the *pattern1* test pattern file and the pattern1maskfile to the *monitor1* directory for the automatic diagnosis.

#### add\_pattern monitor1 /user/disgnosis/pattern1 -mask /user/disgnosis/pattern1maskfile

# add\_partitioner

Scope: Server mode

Sets up one or more partitioners or a job scheduler for automatic diagnosis.

### Usage

add\_partitioner {*host\_name...* |{sge | lsf | generic | localhost}} [:processors] [-monitor monitor\_id | -bind] [-priority priority] [-dp\_work\_dir directory\_path] [-verbose] [-hibernate minutes]

## Arguments

• host\_name

Required, repeatable string that specifies the name of a computer on which to run the partitioner. You must have rsh access to specify a host. The string localhost works as a substitute for local system host name.

#### • sge | lsf | generic | localhost

Required literal that specifies which job scheduler to use. Depending on the job scheduler, variables must be set up prior to issuing this command. For more information, see "Distributed Diagnosis Processing". Job scheduler options include:

sge — Sun Grid Engine (SGE) job scheduler

\_Note\_

This documentation refers to SGE, which is a product of Altair.

lsf — Load Sharing Function (LSF) job scheduler

generic — Customized job scheduler interface as described in "Setting Up a Custom Job Scheduler" on page 381

localhost — A local host job scheduler

• :processors

Optional integer that specifies the number of partitioners to add. When specified, this argument must be appended (no spaces) to the hostname or the job scheduler argument. For example, the LSF job scheduler and two partitioners would be: lsf:2

• -monitor *monitor\_id* 

Optional switch and string that specifies a monitor to bind the partitioner with. The *monitor\_id* is the unique name for the monitored directory, specified with the add\_monitor command.

The *monitor\_id* can also be the number representing the order that a monitored directory was defined. For example: "1" would identify the first monitored directory defined. Use the report\_monitor command to determine the order number for a monitored directory.

This option is not applicable to dynamic partitioning-based diagnosis, which only uses one monitor.

• -bind

Optional switch that specifies to bind the partitioner to the monitor. For example, the partitioner and monitor may not be bound if you added the partitioner before the monitor or after specifying the start\_diagnosis command.

• -priority *priority* 

Optional switch and integer pair that specifies the switching wait time (in seconds) that the partitioner remains in an idle state before it migrates to a different monitor that has work available in it. The higher the *priority* number, the longer the switching time to a new monitor. The default is 1.

This option is not applicable to dynamic partitioning-based diagnosis, which only uses one monitor.

• -dp\_work\_dir *directory\_path* 

Optional switch and string pair that assigns an alternative location for partitioned files. This option only pertains to dynamic partitioning-based diagnosis.

The dynamic partitioners produce partitioned flat models in files located in the monitor's failure file directory. Because partitioning proceeds at a faster rate than diagnosis, the partitioned files accumulate until they are used. This can cause file storage issues. When you specify this option, the partitioners store the files in the specified work directory, and the partitioners read the files stored inside the work directory. Tessent Diagnosis server deletes the files from the work directory as they are processed.

You can also specify the working directory with the dp\_work\_dir variable.

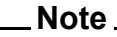

For dynamic-partitioning diagnosis flow, define the partitioners prior to defining the analyzers.

-verbose

Optional switch that specifies to report detailed information for each partitioner currently running.

• -hibernate *minutes* 

Optional switch and string that specifies the number of minutes before idle partitioners enter hibernation mode and relinquish their licenses. The number must be greater than one. Using different add\_partitioner commands, you can specify a mixture of partitioners with no hibernation or different hibernation time limits. A hibernating partitioners attempts license acquisition under control of the license\_awaken\_timelimit variable as described in "Tessent Diagnosis Server Variables."

#### Description

The add\_partitioners command starts the Tessent Diagnosis server and invokes the partitioner or partitioners. Then the partitioners read in the design and pattern data associated with the specified monitor.

If multiple partitioners are associated with a monitor, the first partitioner to finish reading the design verifies the pattern set. If the pattern verification succeeds, all partitioners are ready to start diagnosing the failure files.

Each partitioner requires a Tessent Diagnosis license that it uses even when the partitioner is idling. To free up licenses while maintaining an active server session, specify the -hibernate switch. When a partitioner enters hibernation mode, it frees up a license while remaining ready to process failure files as they enter its monitor's queue. When a failure file becomes available, the hibernating partitioner attempts to reacquire a license. When it reacquires the license, the partitioner processes the failure file.

See also "Distributed Diagnosis Processing," "Running Tessent Diagnosis Server with a Local Host," and "Running Tessent Diagnosis Server in Batch Mode."

#### **Examples**

The following example sets up three analyzers to run on the localhost before adding partitioners.

#### add\_analyzer localhost:3

The following example sets up four partitioners to run on host1 and binds them to the monitor1 monitored directory.

#### add\_partitioner host1:4 -monitor monitor1

The following example sets up eight partitioners to run on the localhost and binds them to the monitor1 monitored directory.

#### add\_partitioner localhost:8 -monitor monitor1

The following example sets up four partitioners to use the LSF job scheduler and binds them to the design1 monitored directory:

#### add\_partitioner lsf:4 -monitor design1

The following example specifies the submit script command for submitting jobs to the custom job scheduler:

#### set generic\_scheduler "\$SGE\_ROOT/bin/lx24-x86/submit reqmem=%memory %command"

You must use the "%command" string inside the generic\_scheduler string to specify the location to substitute the Siemens EDA command script that launches a remote process. The %memory string provides the memory requirements.

For a detailed example see "Setting Up a Custom Job Scheduler" on page 381.

The following example enables you to incrementally add the hibernation mode to a partitioner that is already running. It sets partitioner number 5 to hibernate after two minutes of idling.

#### add\_partitioner 5 -hibernate 2

# add\_reporting\_format

Scope: Server mode

Enables the writing of diagnosis reports for a specified monitor.

### Usage

add\_reporting\_format [monitor1 monitor2... monitorn] [-ENCoded] [-TEXT] [-CSV] [-LAYout\_marker]

# Arguments

• monitor1 monitor2... monitorn

An optional string specifying the name of the monitor or multiple monitors. If you specify no monitor, then the tool applies this command to all monitors you have currently defined.

• -ENCoded

An optional switch used to generate encoded diagnosis reports. The tool encodes a suspect's pin pathname, net name, and cell name in the diagnosis output file.

• <u>-TEXT</u>

A switch specifying the ASCII text format. This is the default format.

• -CSV

A switch specifying the comma separated value (CSV) format.

-LAYout\_marker

A switch specifying the layout coordinate format. If you use this switch, you must have loaded the layout using the add\_layout command.

## Description

This command also replaces the global diagnostic\_CSV variable.

#### **Related Topics**

delete\_reporting\_format

report\_reporting\_format

# add\_reporting\_xmap

Scope: Server mode

Enables the writing of SPICE-mapped nets and Verilog module hierarchy in the diagnosis reports for a specified monitor.

## Usage

add\_reporting\_xmap [monitor1 monitor2... monitorn] [{-v2lvs | -cell\_hierarchy}]

## Arguments

• monitor1 monitor2... monitorn

An optional string specifying the name of the monitor or multiple monitors. If you specify no monitor, then the tool applies this command to all monitors you have currently defined.

• -v2lvs | -cell\_hierarchy

A required switch specifying the data format. You must specify at least one of the following options:

- -v2lvs Specifies outputting SPICE-mapped nets.
- -cell\_hierarchy Specifies outputting Verilog module hierarchy.

You can specify any combination of these switches. For example, the following syntax creates both the SPICE-mapped nets and the Verilog module hierarchy in the diagnosis report:

add\_reporting\_xmap monitor1 -v2lvs -cell\_hierarchy

# **Related Topics**

delete\_reporting\_xmap

report\_reporting\_xmap

# add\_startup\_cache

#### Scope: Server mode

Loads an existing Diagnosis Startup Cache you created with the Tessent Diagnosis scan diagnosis point tool.

### Usage

add\_startup\_cache monitor\_id diagnosis\_startup\_cache\_name

# **Arguments**

• monitor\_id

A required string that specifies the monitored directory with which to bind the Diagnosis Startup Cache.

The *monitor\_id* is a unique name for the monitored directory, specified with the add\_monitor command. The *monitor\_id* can also be the number representing the order that a monitored directory was defined. For example, "1" would identify the first monitored directory defined. Use the report\_monitor command to determine the order number for a monitored directory.

#### • diagnosis\_startup\_cache\_name

A required string that specifies the name of an existing Diagnosis Startup Cache.

### **Description**

See "Diagnosis Startup Cache" for more information.

# analyze\_resource\_requirements

Scope: Server mode

Analyzes requirements for all modes and displays them.

# Usage

analyze\_resource\_requirements [ -memory memory ] [ -job\_limit job\_limit ]

# Arguments

• -memory *memory* 

An optional switch and integer that specifies the memory in GB available for memory mode.

• -job\_limit job\_limit

An optional switch and integer that specifies the maximum number of jobs that can be run. Each partitioner and analyzer is considered a job. Therefore, for one partitioner and one analyzer, the job requirement is two jobs. Use this switch to specify the license limits for the dynamic partition run.

# Description

The analyze\_resource\_requirements command analyzes the requirements for all modes and displays the number of partitioners and the maximal number of DP-analyzers.

# Examples

This example shows the output of analyze\_resource\_requirements for a population of 10 failure fails.

# Running Tessent Diagnosis Server analyze\_resource\_requirements

| /// | Example1                                       |               |          |          |       |          |         |           |        |        |        |             |         |  |
|-----|------------------------------------------------|---------------|----------|----------|-------|----------|---------|-----------|--------|--------|--------|-------------|---------|--|
| //  | command: analyze_resource_requirements         |               |          |          |       |          |         |           |        |        |        |             |         |  |
| //  | Note: Analyzing resource requirements          |               |          |          |       |          |         |           |        |        |        |             |         |  |
| //  | Note: Since memor                              | ry targe      | et wasn' | 't speci | fied  | autor    | nated   | target c  | of 9GB | will b | e use  | ed.         |         |  |
|     |                                                |               |          |          |       |          |         |           |        |        |        |             |         |  |
|     | Monitor monA ini                               | tializin      | ng 10 fa | ailure f | iles. |          |         |           |        |        |        |             |         |  |
| //  |                                                |               |          |          |       |          | -       |           |        |        |        |             |         |  |
| //  | Estimated memory requirement for each resource |               |          |          |       |          |         |           |        |        |        |             |         |  |
| //  |                                                |               |          |          |       |          | -       |           |        |        |        |             |         |  |
| //  | Partitioner                                    |               | 3        |          |       |          |         |           |        |        |        |             |         |  |
| //  | Analyzer                                       |               | 2        |          |       |          |         |           |        |        |        |             |         |  |
| //  |                                                |               |          |          |       |          | -       |           |        |        |        |             |         |  |
| //  | Note: Analyzer re                              | source e      | estimat  | e assume | s par | rtitio   | on siz  | e is 20%  | of or  | iginal | desig  | gn. Memo    | ry      |  |
| req | uirement for anal                              | yzer is       | automat  | cically  | adjus | sted i   | for pa  | rtition   | size k | pefore | job s  | cheduli     | ng.     |  |
| 11  | Note: Total numb                               | er of fa<br>- | ilure f  | files to | be d  | liagno   | osed:   | 10        |        |        |        |             |         |  |
| //  | Note: Upto 3 DP-                               | analyzer      | s will   | be used  | base  | ed on    | memor   | ry limit. |        |        |        |             |         |  |
|     | Mawimal diagnosis                              |               | <br>m.   |          |       |          |         |           |        |        |        | <br>Totol # | -<br>of |  |
| 11  | Maximal diagnosis                              | nortit        | ionora   | momory   |       | ner +    | + OI al | naryzers  | momor  | allaly | vers " | iotai #     | oha     |  |
| 11  | nortitionor                                    | partit        | TOHETS   | шешоту   |       | -        | ange    |           | memor  | - У    | L      | rango (C    | פעט     |  |
| 11  | partitioner                                    | Min           | Mav      |          | Min   | Mar      | r Min   | Mav       | Min    | Mav    | Min    | May (0      | 1D /    |  |
| 11  |                                                |               | Han      |          |       |          |         |           |        | Max    |        | Max         | /       |  |
| ,   | balanced                                       | 1             | 3        |          | 1     | 10       | 2       | 20        | 5      | 23     | 2      | 11          | /       |  |
| 11  | memory                                         | 1             | 3        |          | 1     | т0<br>Т0 | 2       | 20        | 5      | 23     | 2      | 11          |         |  |
| 11  | memory                                         | -             | 5        |          | 1     | 5        | 2       | 0         | 5      | 2      | 2      |             |         |  |
|     | runtime                                        | 1             | З        |          | 1     | 10       | 2       | 20        | 5      | 23     | 2      | 11          |         |  |

# check

Scope: Server mode

Used in Tcl script to query the active diagnosis session for a condition.

# Usage

```
check { -Diagnosed | -Queued | -Total | -Errors | -ANalyzers | -Preanalyzed | |
-DUplicates | -ABort | -PArtitioned | -partitioners | -processors }
```

# Arguments

## • -Diagnosed

Required switch that queries the active server session for the number of completed diagnoses.

• -Queued

Required switch that queries the active server session for the number of queued diagnoses.

• -Total

Required switch that queries the active server session for the total number of diagnoses, including completed and queued.

• -Errors

Required switch that queries the active server session for the number of diagnosis errors returned.

• -ANalyzers

Required switch that returns the number of active dynamic analyzers ( DP mode ) or total analyzers.

• -Preanalyzed

Required switch that queries the active server session for the number of preanalyzed failure files.

• -DUplicates

Required switch that queries the active server session for the number of duplicated failure files containing identical tracking signatures (for example, lot\_id or wafer\_id).

• -ABort

Required switch that queries the active diagnosis session for a control-C.

-PArtitioned

Required switch that queries the active server session for the number of fail logs for which partitions have been created.

• -partitioners

Required switch that returns the number of active dynamic partitioners.

Tessent™ Diagnosis User's Manual, v2022.4

#### • -processors

Required switch that returns the total number of active processors in either mode.

### **Examples**

The following example shows how to use the check command to abort the Tessent Diagnosis server based on the number of diagnosis jobs in the job queue.

while { [check -queued] > 0 && ![check -abort] } { # wait }

# cleanse\_history

Scope: Server mode

Removes or lists the specified rows from the HDB tables.

### Usage

cleanse\_history [ -AbandonedFiles ] | [ -Days days] [-Older | -Newer ] [ -Timestamp timestamp]
 [ -ListOnly ]

# Arguments

• -AbandonedFiles

An optional literal that removes all HDB\_QUEUE entries having an ABANDONED state.

• -Days days [-Older | -Newer ] [ -Timestamp timestamp] [ -ListOnly ]

An optional switch and integer that removes HDB\_QUEUE and HDB\_EVENT entries by the number of *days* back from the current day. You use the -Days days entry in conjunction with the following options:

-Older | -Newer

The optional -Older and -Newer switches remove the entries either *days* older or newer than the current day.

#### -Timestamp timestamp

An optional switch and date/time construct that specifies the timestamp criteria for the removal of HDB\_QUEUE and HDB\_EVENT entries. You specify the timestamp using the following format:

YYYY/MM/DD HH:MM:SS

Alternatively, you can specify the timestamp using a UTC integer.

-ListOnly

An optional literal that lists the HDB entries *days* older than the current day.

#### **Related Topics**

query history

report\_history

# clear\_monitor

Scope: Server mode

Resets the counters/statistics for the specified monitor.

### Usage

```
clear_monitor [monitors ...]
```

# Arguments

• monitors

Optional replaceable string that specifies the name of a monitor to reset.

## **Description**

This command has no effect on the queue or previously diagnosed files. It only provides a convenient way to set up a monitor for a new batch of failure files without having to delete it.

If no monitor is specified, the counters/statistics for all monitors are reset.

# Examples

The following example shows how to reset the counters/statistics for my\_monitor.

clear\_monitor my\_monitor

**Related Topics** 

report\_monitor

# clear\_status

#### Scope: Server mode

Clears the accumulated error and warning information displayed in the status area with the report\_status command.

#### Usage

clear\_status

#### **Arguments**

None.

#### **Examples**

The following example shows how to clear the status area.

#### clear\_status

**Related Topics** 

report\_status

# delete\_analyzer

Scope: Server mode

Deletes one or more specified analyzers from the automatic diagnosis configuration.

### Usage

delete\_analyzer {*analyzerID\_1 analyzerID\_2 ... analyzerID\_N* [-force] | -clear | -all}

## Arguments

• analyzerID\_1 analyzerID\_2 ... analyzerID\_N

Required, repeatable string that specifies the identification number of the analyzer to delete.

• -force

Optional. Use this option when an analyzer fails to respond to the delete\_analyzer command. The -force option is a stronger attempt at removing the named analyzer.

• -clear

Removes analyzers that have died but are still appearing in the server's report\_analyzer list. Use this command when you detect a mismatch between the server's reported analyzer list and the actual analyzers that are participating.

• -all

Deletes all analyzers.

#### **Description**

Any diagnosis in process is completed before the analyzer is deleted.

## Examples

The following example deletes analyzers 1, 2, and 3.

#### delete\_analyzer 1 2 3

**Related Topics** 

 $add\_analyzer$ 

report\_analyzer

# delete\_design

Scope: Server mode

Removes the assigned design netlist from a specified monitored directory.

### Usage

delete\_design monitor\_id

# Arguments

• monitor\_id

Required string that specifies the monitored directory associated with the specified design netlist.

The *monitor\_id* is the unique name for the monitored directory, specified with the add\_monitor command. The *monitor\_id* can also be the number representing the order that a monitored directory was defined. For example: "1" would identify the first monitored directory defined. Use the report\_monitor command to determine the order number for a monitored directory.

## **Examples**

The following example removes the association of the flat\_design1 design netlist from the *monitor1* directory in the automatic diagnosis configuration.

#### delete\_design monitor1 flat\_design1

**Related Topics** 

report\_monitor

# delete\_layout

Scope: Server mode

Releases the Calibre Query Server and deletes the layout from memory.

### Usage

delete\_layout *monitor* 

# Arguments

• monitor

Required string specifying the name of the monitor.

## **Description**

Tessent Diagnosis server no longer generates layout markers if you use this command.

## **Related Topics**

add\_layout

# delete\_monitor

Scope: Server mode

Discontinues the monitoring of a specified directory.

### Usage

delete\_monitor\_id1 monitor\_id2... monitor\_idN

# Arguments

• monitor\_id

Required, repeatable string that specifies which monitored directory to remove from the automatic diagnosis configuration.

The *monitor\_id* is the unique name for the monitored directory, specified with the add\_monitor command. The *monitor\_id* can also be the number representing the order that a monitored directory was defined. For example: "1" would identify the first monitored directory defined. Use the report\_monitor command to determine the order number for a monitored directory.

### **Description**

The delete\_monitor command directs the Tessent Diagnosis server to quit monitoring and processing failure files for a specified directory. Any analyzers bound to a deleted monitor are reinstated when the monitors are re-added with the add\_monitor command.

#### **Examples**

The following example discontinues the monitoring of the monitor1 and monitor2 directories.

#### delete\_monitor monitor1 monitor2

#### **Related Topics**

report\_monitor

# delete\_partitioner

Scope: Server mode

Deletes one or more specified partitioners from the automatic diagnosis configuration.

### Usage

delete\_partitioner*ID\_1 partitionerID\_2 ... partitionerID\_N* [-force] | -clear | -all}

## Arguments

• partitionerID\_1 partitionerID\_2 ... partitionerID\_N

Required, repeatable string that specifies the identification number of the partitioner to delete.

• -force

Optional. Use this option when a partitioner fails to respond to the delete\_partitioner command. The -force option is a stronger attempt at removing the named partitioner.

• -clear

Removes partitioners that have died but are still appearing in the server's report\_partitioner list. Use this command when you detect a mismatch between the server's reported partitioner list and the actual partitioners that are participating.

• -all

Deletes all partitioners.

#### **Description**

Any diagnosis in process is completed before the partitioners is deleted.

#### **Examples**

The following example deletes partitioners 1, 2, and 3.

delete\_partitioner 1 2 3

# delete\_pattern

#### Scope: Server mode

Deletes all the test pattern files associated with a specified monitored directory from the automatic diagnosis configuration.

#### Usage

delete\_pattern monitor\_id

### **Arguments**

• monitor\_id

Required string that specifies the monitored directory from where to delete test patterns.

The *monitor\_id* is a unique name for the monitored directory, specified with the add\_monitor command. The *monitor\_id* can also be the number representing the order that a monitored directory was defined. For example: "1" would identify the first monitored directory defined. Use the report\_monitor command to determine the order number for a monitored directory.

#### **Examples**

The following example deletes the association between all test pattern files and the *monitor1* directory for the automatic diagnosis configuration:

#### delete\_pattern monitor1

**Related Topics** 

report\_monitor

# delete\_reporting\_format

Scope: Server mode

Turns off writing of a specified reporting format for the specified monitor.

### Usage

delete\_reporting\_format [monitor1 monitor2... monitorn] [-ENCoded] [-TEXT] [-CSV]
 [-LAYout\_marker]

# Arguments

• monitor1 monitor2... monitorn

An optional string specifying the name of the monitor or multiple monitors. If you specify no monitor, then the tool applies this command to all monitors you have defined.

• -ENCoded

An optional switch specifying encoding a suspect's pin-pathname, net-name, and cell-name in the diagnosis output file.

• -TEXT

A switch deleting the ASCII text format report.

• -CSV

A switch deleting the comma separated value (CSV) format report.

• -LAYout\_marker

A switch deleting the layout marker format. This switch does not release the Calibre Query Server license or delete the layout from memory—instead, use the delete\_layout command.

## Description

This command turns off the format you specify. If you have specified other reporting formats, this command has no effect on them. For example, if you specify TEXT and CSV, then if you turn off CSV with this command, the tool still uses the TEXT reporting format.

## **Related Topics**

add\_reporting\_format report\_reporting\_format delete\_layout

# delete\_reporting\_xmap

Scope: Server mode

Turns off writing of SPICE-mapped nets and the Verilog module hierarchy in the diagnosis report.

### Usage

delete\_reporting\_xmap [monitor1 monitor2... monitorn] [{-v2lvs | -cell\_hierarchy}]

## **Arguments**

• monitor1 monitor2... monitorn

An optional string specifying the name of the monitor or multiple monitors. If you specify no monitor, then the tool applies this command to all monitors you have defined.

• -v2lvs | -cell\_hierarchy

A required switch to specify the type of data to turn off. You must specify at least one of the following options:

- -v2lvs Turns off the reporting of SPICE-mapped nets.
- -cell\_hierarchy Turns off the reporting of the Verilog module hierarchy.

You can specify any combination of these switches. For example, the following syntax turns off both the SPICE-mapped nets and the Verilog module hierarchy output:

delete\_reporting\_xmap -v2lvs -cell\_hierarchy

## Description

This command turns off the data you specify.

#### **Related Topics**

add\_reporting\_xmap

report\_reporting\_xmap

# delete\_schedule

#### Scope: Server mode

Removes previously scheduled time-based analyzer licensing events and previously-scheduled email events.

### Usage

delete\_schedule job\_number

# Arguments

• job\_number

A required integer that specifies the licensing or email event you want to remove. You obtain the number from the report\_schedule command.

## **Related Topics**

report\_schedule

schedule\_licenses

email

schedule\_email

# dofile

Scope: Server mode

Runs the specified dofile.

# Usage

```
dofile dofile [-history] [-CheckOnly]
```

# Arguments

• dofile

Required string that specifies the name of a dofile to run.

• -History

Optional switch that adds commands specified in the dofile to the history buffer. Enables you to replay the dofile commands.

• -CheckOnly

Optional switch that checks the syntax of the dofile contents.

# **Description**

This is Tcl syntax.

# **Examples**

The following example runs the my\_dofile dofile.

dofile my\_dofile

# email

Scope: Server mode

Subscribes and unsubscribes email recipients.

# Usage

email message [

-To recipient1 recipient2...recipientN] | [ -Subscribe recipient1 recipient2...recipientN] | [ -Unsubscribe recipient1 recipient2...recipientN] | [ -Clear ]

# Arguments

• message

A required string where you specify a message in the body of the email. If a message contains more then one word, then bound *message* with " " (quotation marks): for example, "A message with more than one word."

• -To recipient1 recipient2...recipientN

An optional switch and string that specifies the email recipients for message.

• -Subscribe recipient1 recipient2...recipientN

An optional switch and string that specifies and subscribes the email recipients you list.

• -Unsubscribe recipient1 recipient2...recipientN

An optional switch and string that specifies and unsubscribes the email recipients you list.

• -Clear

An optional switch that nulls the email subscription list.

# **Related Topics**

delete\_schedule schedule\_email report schedule

# exit

Scope: Server mode

Shuts down automatic diagnosis and exits Tessent Diagnosis server.

# Usage

exit [-force]

# Arguments

• -force

An optional switch that terminates the tool session immediately without finishing active processes.

# Description

All diagnosis in process are completed before automatic diagnosis is shut down. Use the -Discard option, to immediately exit the program without finishing any currently running processes.

# **Examples**

The following example quits the tool immediately without finishing active processes.

exit -force

# help

Scope: Server mode

Lists commands and associated command syntax.

# Usage

```
help [command ...] [-options] [-all]
```

# Arguments

• command

Optional, repeatable string that specifies the name of a command on which to display help. By default, all the commands available in the current state of the system display.

-options

Optional switch that displays all options for the specified command.

• -all

Displays all the commands regardless of the system state and notes the commands currently unavailable.

# **Examples**

The following example displays command help for the add\_analyzer command.

## help add\_analyzer
# history

Scope: Server mode

Displays a list of previously-run commands.

#### Usage

history [list\_count] [-Nonumbers] [-Reverse] [-Save filename]

## Arguments

• list\_count

An optional integer that specifies for the tool to display only the specified number (*list\_count*) of the recently run commands. If no *list\_count* is specified, the tool displays all previously run commands.

• -Nonumbers

An optional string that specifies for the tool to display the history list without the leading numbers. This is useful for creating dofiles. The default displays the leading numbers.

• -Reverse

An optional switch that specifies for the tool to display the history list starting with the most recent command rather than the oldest.

• -Save filename

An optional switch that saves the command history to a named file.

### Description

The history command is similar to the Korn shell (ksh) history command in Unix. By default, this command displays a list of all previously-run commands, including all arguments associated with each command, starting with the oldest.

#### Note.

The HISTFILE and HISTSIZE ksh environment variables do not control the command history of the tool.

You can perform command line editing if you set the VISUAL or EDITOR ksh environment variable to either emacs, gmacs, or vi editing. Please see the ksh(1) man page for specifics on the various editing modes.

A leading number precedes each command line in the history list that indicates the order in which the commands were entered.

# query\_history

Scope: Server mode

Creates a Tcl string result from the HDB query.

#### Usage

query\_history [-Sessions ] [ -Monitors ] [ -Analyzers ] [ -Designs ] [-QUeue] [-ERrors] [ -SQL
sql\_query]

## Arguments

-Sessions

An optional switch that returns a Tcl string result from the HDB\_SESSION table.

-Monitors

An optional switch that returns a Tcl string result from the HDB\_MONITOR table.

• -Analyzers

An optional switch that returns a Tcl string result from the HDB\_ANALYZER table.

• -Designs

An optional switch that returns a Tcl string result from the HDB\_FILE table.

• -QUeue

An optional switch that returns a Tcl string result from the HDB\_QUEUE table

• -ERrors

An optional switch that returns a Tcl string result from the HDB\_ERROR table.

• -SQL sql\_query

An optional switch and legal SQL query. You must put the entire SQL expression in " " (quotation marks). If you embed arguments containing spaces, then put the argument in ' ' (single quotation marks).

### **Examples**

The following example uses the query\_history command to exit Tessent Diagnosis server execution when the average diagnosis time exceeds the \$limit

```
set max num analyzer 6
set loop i 0
set loop_start_diag -1
set limit 50
while { [ check -analyzers ] < $max num analyzer && $loop i < 200 &&
      ![check -abort] } {
  if { [ catch { add analyzer generic:1 } ] != 0} {
  puts "Warning: failed to add analyzer at loop [ $loop i ] "
  if { [check -analyzers ] == 1 && \ sloop start diag == -1 } {
    start diagnosis
    set loop start diag $loop i
   puts "Note: start diagnosis after the first analyzer was added at loop
   [$loop i ] "
  }
  incr loop i
}
while { [check -queued] < 1 && ![check -abort] } { }
while { [check -queued] > 0 && ![check -abort] && [check -analyzers] > 0
&& [lindex [split [query_history -sql "select avg(q.diagtime) from
hdb_queue as q, hdb_monitor as m where status='ANALYZED' and
q.monitor id=m.monitor id and m.synonym='lym';"] "\n"] 1] < $limit } { }
exit
```

#### **Related Topics**

cleanse\_history report history

## report\_analyzer

Scope: Server mode

Lists the operational state for the current analyzers.

#### Usage

report\_analyzer *host\_name*... [-verbose]

#### **Arguments**

• host\_name

Optional, repeatable string that specifies the name of a computer running the analyzer on which to report. By default, all the current analyzers are listed.

• -verbose

Reports detailed information for each analyzer currently running.

#### **Examples**

The following example reports on the analyzers currently running.

#### report\_analyzer

A report similar to the following displays:

```
// command: report_analyzer ---< analyzers >-----
(1) blackbird #1 flogs Analyzer ... idle (1 secs)
(2) blackbird #1 flogs Analyzer ... idle (1 secs)
(3) blackbird #1 flogs Analyzer ... idle (1 secs)
(4) blackbird #1 flogs Analyzer ... idle (0 secs)
```

### **Related Topics**

add\_analyzer

delete\_analyzer

## report\_history

Scope: Server mode

Queries the current HDB and generates reports.

#### Usage

report\_history [-Pivot {time | memory}] [-Csv] [-Sessions] [ -Monitors ] [ -Analyzers | -Partitioners ] [ -Designs ] [-Queue] [ -Events] [-ERrors] [ -SQL sql\_query]

### **Arguments**

• -pivot {time | memory}

An optional switch that consolidates the diagnosis events for each failure log and lists either the time or memory consumption for each event.

• -csv

An optional switch that generates the report history in CSV format that you can pipe to a separate file to use for analysis purposes. For more information, refer to "Usage Example: Analyze Diagnosis Performance and Throughput" on page 369.

-Sessions

An optional switch that queries the current HDB and returns a list of all entries in the HDB\_SESSION table.

• -Monitors

An optional switch that queries the current HDB and returns a list of all entries in the HDB\_MONITOR table.

-Analyzers

An optional switch that queries the current HDB and returns a list of all analyzers in the HDB\_ANALYZER table.

• -Partitioners

An optional switch that queries the current HDB and returns a list of all partitioners in the HDB\_ANALYZER table.

• -Designs

An optional switch that queries the current HDB and returns a list of all entries in the HDB\_FILE table.

• -Queue

An optional switch that queries the current HDB and returns a list of all entries in the HDB\_QUEUE table.

Tessent™ Diagnosis User's Manual, v2022.4

#### • -Events

An optional switch that queries the current HDB and returns a list of all entries in the HDB\_EVENT table.

• -ERrors

An optional switch that queries the current HDB and returns a list of all entries in the HDB\_ERROR table.

• -SQL sql\_query

An optional switch and legal SQL query. You must put the entire SQL expression in " " (quotation marks). If you embed arguments containing spaces, then put the argument in ' ' (single quotation marks).

#### **Description**

See "Server History" on page 366 for details.

#### **Examples**

The following example generates a memory consumption report formatted in CSV and saved to the file base\_diag\_memory.csv.

#### report\_history -pivot memory -csv > base\_diag\_memory.csv

### **Related Topics**

cleanse\_history query history

# report\_licenses

Scope: Server mode

Reports licenses currently being used by automatic diagnosis.

### Usage

```
report_licenses [-user]
```

## Arguments

• -user

Optional switch and string pair that displays all licenses currently being used by the current user. By default, all license usage displays.

### **Examples**

The following example displays all licenses currently being used by the automatic diagnosis session.

#### report\_licenses

The following report displays:

Licenses: 4 yieldascandiag 2 yieldaedtdiag

# report\_log

Scope: Server mode

Displays the contents of the named monitor's log file.

### Usage

report\_log [monitor\_id ]

## Arguments

• monitor\_id

Optional, repeatable string that specifies a monitor. If no monitors are specified, the log files of all monitors displays.

## **Description**

Use this command to review the contents of the monitor's log file where the instances of the errors have been written.

## report\_monitor

Scope: Server mode

Lists the status for all currently monitored directories.

#### Usage

report\_monitor monitor\_id ...

#### **Arguments**

• monitor\_id

Optional, repeatable string that specifies a monitored directory. If no directories are specified, the status of all monitored directories displays.

The *monitor\_id* is a unique name for the monitored directory, specified with the add\_monitor command. The *monitor\_id* can also be the number representing the order that a monitored directory was defined. For example: "1" would identify the first monitored directory defined. Use the report\_monitor command to determine the order number for a monitored directory.

#### **Description**

The report\_monitor command reports the diagnostic statistics for the monitored directories, including the associated design and test patterns. In the event that a monitor times out due to a CPU or wall time limit, the report\_monitor command reports time out statistics.

#### **Examples**

The following example reports the status of all directories being monitored.

#### report\_monitor

A report similar to the following displays for each monitored directory:

```
--- monitors -----
(1) Alpha
directory: /wv/dft06918/pmc/testerAA
results: /wv/dft06918/pmc/TESTERA_RESULTS
: adb.sql INACTIVE
design: /wv/dft06918/pmc/pmc.flat.gz
pattern set 0: /wv/dft06918/pmc/tester_pat.wgl
10 total
10 done [ 100% ]
0 errors ( 0% )
1 timeout ( 10% )
10 diagnosed ( 100% ) 75sec/diagnosis
```

### **Related Topics**

delete\_monitor

Tessent™ Diagnosis User's Manual, v2022.4

## report\_network

Scope: Server mode

Reports the network connectivity between the server and the specified host.

#### Usage

report\_network *hostname* 

## **Arguments**

• hostname

Required string that specifies the name of the host on which to report.

#### **Examples**

The following example reports the server connectivity for host1.

#### report\_network host1

# report\_options

Scope: Server mode

Reports the optional diagnosis settings for the specified monitor.

#### Usage

report\_options monitor

## **Arguments**

• monitor

Required string that specifies the name of the monitor on which to report.

#### **Examples**

The following example reports the set\_diagnosis\_options settings for monitor1.

#### report\_options monitor1

## report\_partitioner

Scope: Server mode

Lists the operational state for the current partitioners.

#### Usage

```
report_partitioner host_name... [-verbose]
```

#### Arguments

• host\_name

Optional, repeatable string that specifies the name of a computer running the partitioner on which to report. By default, all the current partitioners are listed.

• -verbose

Reports detailed information for each partitioner currently running.

#### **Examples**

The following example reports on the partitioners currently running.

#### report\_partitioner

A report similar to the following displays:

// command: report\_partitioner ---< partitioners >----(1) blackbird #1 flogs Partitioner ... idle (9 secs)
(2) blackbird #1 flogs Partitioner ... idle (8 secs)
(3) blackbird #1 flogs Partitioner ... idle (8 secs)

# report\_reporting\_format

Scope: Server mode

Reposts reports for the currently selected reporting formats for a specified monitor.

### Usage

report\_reporting\_format [monitor1 monitor2 ... monitorn]

## Arguments

• monitor1 monitor2... monitorn

An optional string specifying the name of the monitor or multiple monitors. If you specify no monitor, then the tool applies this command to all monitors you have defined.

#### **Related Topics**

add\_reporting\_format delete\_reporting\_format

# report\_reporting\_xmap

Scope: Server mode

Reposts SPICE-mapped net data or Verilog module hierarchy data for the currently selected XMAP output formats for a specified monitor.

#### Usage

report\_reporting\_xmap [monitor1 monitor2 ... monitorn]

### **Arguments**

• monitor1 monitor2... monitorn

An optional string specifying the name of the monitor or multiple monitors. If you specify no monitor, then the tool applies this command to all monitors you have defined.

#### **Description**

Appends a report of SPICE-mapped pin paths and net names, and the Verilog module hierarchy, in a XMAP table to the diagnosis report.

#### **Related Topics**

add\_reporting\_xmap

delete\_reporting\_xmap

# report\_schedule

Scope: Server mode

Lists currently scheduled time-based license management events and currently-scheduled email events.

### Usage

report\_schedule

#### **Arguments**

None.

### **Related Topics**

delete\_schedule schedule\_email

email

schedule\_licenses

## report\_status

#### Scope: Server mode

Reports on the total number of queued failure files, monitors, and analyzers for the active diagnosis session.

#### Usage

report\_status

#### **Arguments**

None.

#### **Description**

Aborted analyzers are reported also. The reported information is a subset of the information reported with the watch command.

#### **Examples**

The following example reports on the total number of queued failure files, monitors, and analyzers for the active diagnosis session.

report\_status

**Related Topics** 

clear\_status

watch

# report\_variable

Scope: Server mode

Reports the auto-processing mode variable settings.

#### Usage

report\_variable [variable]

### **Arguments**

• variable

Optional string that specifies the name of the variable to display. For a list of all the variables, see "Tessent Diagnosis Server Variables."

### **Description**

Use the Tcl built-in set command to set the variables.

### **Examples**

The following example reports the current settings of the job\_options variable.

#### report\_variable job\_options

# resume\_diagnosis

Scope: Server mode

Prerequisites: Diagnosis is suspended for a monitored directory with the suspend\_diagnosis command.

Resumes the diagnosis of failure files in the specified monitored directory.

#### Usage

resume\_diagnosis monitor\_id ...

#### Arguments

• monitor\_id

Required, repeatable string that specifies a suspended monitored directory.

The *monitor*\_*id* is the unique name for the monitored directory, specified with the add\_monitor command. The *monitor\_id* can also be the number representing the order that a monitored directory was defined. For example: "1" would identify the first monitored directory defined. Use the report\_monitor command to determine the order number for a monitored directory.

#### **Description**

The resume\_diagnosis command resumes diagnosis after a suspend\_diagnosis command is run. The diagnosis continues where it left off when suspended.

#### **Examples**

The following example resumes the diagnosis of the failure files in the *monitor1* and *monitor2* directories.

#### resume\_diagnosis monitor1 monitor2

**Related Topics** 

suspend\_diagnosis

## schedule\_email

Scope: Server mode

Specifies scheduling setup for the server's email facility.

#### Usage

```
schedule_email message { -every every_time | -at time [ -daily ] }
```

### **Arguments**

• message

A required string where you specify a message in the body of the email. If a message contains more then one word, then bound the message with "" (quotation marks): for example, "A message with more than one word."

schedule\_email { query status } -every 1:00

#### • -every every\_time

A required literal and numeric time construct that specifies sending automatic email based on a fixed time regardless of day. You specify *every\_time* using the following syntax:

hh:mm

• -at time [ -daily ]

A required literal and numeric-alphabetic time construct that specifies sending automatic email at a specific time of day. You specify time using the following syntax:

hh:mmam

or

*hh:mm*pm

### **Description**

The schedule\_email command only supports a string message enclosed in "" (quotation marks), or the following commands enclosed with braces ({ }):

- { query status }
- { query\_history -sql *sql\_command* }

### **Related Topics**

delete\_schedule report\_schedule email

Tessent™ Diagnosis User's Manual, v2022.4

# schedule\_licenses

Scope: Server mode

Specifies scheduling setup for time-based analyzer license management.

#### Usage

schedule\_licenses max\_licenses -at time [ -daily ] }

## Arguments

• max\_licenses

A required integer that specifies the maximum number of licenses the server uses for analyzers. If the *max\_licenses* count decreases based on schedule, then the server deletes the analyzer to match the number of scheduled licenses. If the *max\_licenses* count increases based on schedule, then the server schedules new analyzers using the job scheduler technique.

• -at time [-daily]

A required literal and numeric-alphabetic time construct that specifies scheduling analyzer licenses at a specific time of day. You specify time using the following syntax:

*hh:mm*am

or

*hh:mm*pm

**Related Topics** 

delete\_schedule report schedule

## set\_diagnosis\_options

Scope: Server mode

Specifies optional settings for diagnosis.

#### Usage

set diagnosis options *monitor\_id*... [-Mode { <u>Auto</u> | Scan | Chain }] [-Verify patterns { <u>ON</u> [Noverbose | <u>Verbose</u>] | OFf }] [-Report { **<u>Default</u>** | *percentage* }] [-AT speed { **ON** | **<u>OFf</u> }]** [-MAx suspects { **Default** | *limit* }] [-Time limit { <u>OFf</u> | seconds }] [-WALL time limit { <u>OFf</u> | seconds }] [-Pattern sampling { *failing\_pattern\_limit* | <u>OFf</u> } { *passing\_pattern\_limit* | <u>OFf</u> }] [-FAILurefile mismatch verbosity { **<u>Default</u>** | *number* | All }] [-BRidge analysis { **ON** | **OFf** }] [-CHEck last shift value { **ON** | **OFf** }] [-X2B mismatch { <u>Ignore</u> | Warning [Noverbose | Verbose] | Error }] [-B2X mismatch { Ignore | <u>Warning</u> [Noverbose | Verbose] | Error }] [-CELl internal analysis { **ON** | **OFf** }] [-MAX Faulty chains *failed\_chain\_threshold*] [-CHAIN DIAgnosis result { <u>CEII</u> | CHain }] [-CHAIN LIB internal pathname { OFf | ON }] [-JOB memreq *gigabytes*] [-ABORT DIAGNOSE COMPOUND faults { ON | OFf }] [-ABORT DIAGNOSE MANY faulty chains { **ON** | **OFf** }] [-ABORT DIAGNOSE MINIMUM Chain failing probability *number*] [-ABORT DIAGNOSE MINIMUM Scan pattern failing probability *number*] [-IGNORE TOOL version { **OFf** | <u>**ON**</u> }] [-INCLude fail signatures size { *maximum\_rows\_per\_table* | MAX }] [-INCLUDE BRIDGE to power { **ON** | **OFf** }] [-GRoss delay { **ON** | **OFf** }] [-COMPOUND Hold time fault diagnosis { **ON** | <u>**OFf**</u> }] [-INCLUDE DFM rules { ON | OFf }] [-INCLUDE RCD constants { **ON** | **OFf** }] [-EXPected value { <u>ON</u> | OFf }] [-CYcle offset *N*] [-MISSing rcd action { **Ignore** | **Warn** | **Error** }] [-CELL PORT BRIDGE analysis { <u>Auto</u> | ON | OFf }] [-LANDMARK polygon limit *integer*] [-INCLUDE CORE INSTANCE name { **ON** | **OFf** }] [-CELL FAULTS udfm\_pathname [-RCAD ON]] [-MBFF TAG SCI TEMPlate *template\_string*] [-MBFF TAG SCO TEMPlate *template\_string*]

Tessent™ Diagnosis User's Manual, v2022.4

[-CHAINDIAG\_PATTERN\_SAMpling { *integer* | **OFf** } { *integer* | **OFf** }] [-CORE\_INSTANCE\_ERROR { **ON** | **OFf** }] [-INCLUDE\_SRC\_SINK\_cells\_in\_marker { **ON** | **OFf** }] [-REPORT\_PIN\_LOCations { **ON** | **OFf** }] [-ADD\_SPICE\_LAYERS\_TO\_DIAGNOSIS\_REPORT { **ON** | **OFf** }]

## **Arguments**

• monitor\_id

Required, repeatable string that specifies the monitored directory to modify diagnosis settings for. The diagnosis of all failure files found in the specified directory use the specified settings.

The *monitor\_id* is a unique name for the monitored directory, specified with the add\_monitor command. The *monitor\_id* can also be the number representing the order that a monitored directory was defined. For example: "1" would identify the first monitored directory defined. Use the report\_monitor command to determine the order number for a monitored directory.

### • -Mode { <u>Auto</u> | Scan | Chain }

A switch and literal pair that determines what type of diagnosis is performed. The following options are available:

<u>Auto</u> — A literal that turns on Tessent Diagnosis server to determine what type of diagnosis to run based on the contents of the failure file. If the failure file contains a chain test keyword and chain test failures, the tool performs a chain diagnosis. If the failure file contains scan test failures, the tool preforms a scan diagnosis.

If the failures include a padding cycle of a scan chain, the tool runs a chain diagnosis.

If chain failures are not preceded by a chain test keyword, use the -faulty\_chain switch with the diagnose\_failures command to run chain diagnosis.

If the failure file contains both chain failures and scan failures, you must use the *scan test* and *chain test* keywords to identify the data. This is the default.

Scan — A literal that turns on diagnosis only on failure files that contain scan fail data.

If a padding cycle of a scan chain fails, the scan chain is defective, and the entire chain is masked out before running logic diagnosis. The diagnosis resolution may suffer due to masked chain(s). You should run chain diagnosis in this situation.

**Chain** — A literal that turns on diagnosis only on failure files that contain a chain test section.

• -Verify\_patterns { <u>ON</u> [Noverbose | <u>Verbose</u>] | OFf }

A switch and literal pair that turns on or turns off verification of the patterns you specify when you enter a start\_diagnosis command for the first time.

\_Note

The -verify\_patterns switch is deprecated. See verify\_patterns in the *Tessent Shell Reference Manual* for details and examples of creating, updating, and loading a startup cache.

Siemens strongly recommends that you do not turn off pattern verification.

<u>ON</u> — A literal that turns on verification of the patterns. If verification is turned on, the first diagnose\_failures command you enter simulates the patterns and compares the capture values with the expected values in the patterns. The tool stops the verification process upon the first occurrence of an error and enter an error message. You can then use the existing command, report\_failures -Pdet, to determine the complete set of failing patterns.

The tool performs this verification just once per tool session for a particular set of patterns, no matter how many subsequent diagnose\_failures commands you enter.

- **Noverbose** When pattern verification is turned on and a failure file mismatch occurs, then the tool does not print out the cell pathname associated with the mismatched bit. When you use this switch, the 'read failure' does not produce the cell paths either.
- <u>Verbose</u> When pattern verification is turned on and a failure file mismatch occurs, then the tool prints out the cell pathname associated with the mismatched bit. This is the default.

**OFf** — A literal that turns off verification of the patterns.

#### \_\_Note \_

Do not turn off pattern verification to achieve run time reduction. Test pattern verification is required for accurate diagnosis results. You can reduce execution time by using a startup cache.

-Report { <u>Default</u> | *percentage* }

A switch and value pair that changes the diagnosis report generated by the tool. You have the following two report choices:

**<u>Default</u>** — A literal that specifies to report the following for each symptom:

- All suspects with score greater than or equal to 80.
- Up to top three suspects even if the suspects' scores are less than 80.
- If the suspect beyond the top three has the same score with the 3rd suspect, the tool reports the suspect only if one of the following occurs:
  - i. If the suspect has the same score as suspect #3, and the suspect can explain the same or higher number of failing patterns.
  - a. If the suspect has the same score and fail\_match, the suspect is reported only if it has the same passing pattern mismatch.

Tessent™ Diagnosis User's Manual, v2022.4

*percentage* — An integer in the range 1 to 100 that specifies a percentage of the suspects the tool should report for each symptom. If you specify 75, for example, and there are four suspects for a particular symptom, the tool reports the top 75% (top three) of them.

• -AT\_speed { **ON** | <u>**OFf**</u> }

A switch and literal pair that specifies performing at-speed failure diagnosis. See "At-Speed Failure Diagnosis" for complete information, including the conditions Tessent Diagnosis server uses when diagnosing at-speed failures.

• -MAx\_suspects { <u>Default</u> | *limit* }

A switch and value pair limiting the number of suspects per symptom in the diagnostics report. Choose one of the following options:

**Default** — A literal that specifies reporting 100 suspects per symptom.

*limit* — An integer that specifies to report this number of suspects per symptom.

• -Time\_limit { <u>OFf</u> | *seconds* }

A switch and value pair that specifies a time limit, in seconds, for diagnosing a single failure file. This time includes the failure file verification time, but not the pattern verification time. By default, the test patterns and each failure file is verified for consistency when a diagnosis is run.

Specifying this switch and a time limit overrides the analyzer\_timelimit server variable.

• -WALL\_time\_limit { <u>OFf</u> | *seconds* }

A switch and value pair that specifies a wall time limit, in seconds, for diagnosing a single failure file. When you specify a wall time limit (*seconds*) and a diagnosis job exceeds the limit, then the tool aborts the diagnosis run with an error message.

#### \_Note\_

The wall time limit is independent of the CPU time limit (using the -Time\_limit switch). If you set to both the CPU and wall time limit, then the tool aborts the diagnosis when either limit is reached.

If the wall time limit is reached during diagnosis, the tool aborts the diagnosis job and no diagnosis report file is generated.

• -Pattern\_sampling { *failing\_pattern\_limit* | <u>OFf</u> } { *passing\_pattern\_limit* | <u>OFf</u> }

Optional switch with two values that specifies pattern limits for logic diagnosis. The first value is for the failing pattern limit, and the second value is for the passing pattern limit. The default is off for both values.

Use this switch to limit the patterns used for logic diagnosis and reduce run time. By default, all failing and passing patterns are used for diagnosis. To ensure adequate diagnosis resolution, the pattern sample must be 32 or greater.

Logic diagnosis patterns with several capture cycles require more simulation time and have less resolution. To avoid losing resolution, Tessent Diagnosis server selects patterns with the least amount of capture cycles for the diagnosis. Pattern sampling options include:

*failing\_pattern\_limit* — Must be an integer of 32 or higher.

*passing\_pattern\_limit* — Must be an integer of 32 or higher. Specified number of passing patterns is selected from the first passing patterns in the set.

• -FAILurefile\_mismatch\_verbosity { <u>Default</u> | *number* | All }

A switch and value pair that controls the number of pattern mismatches displayed during the verification of the failure file. You have the following report choices:

**Default** — A literal that specifies to display 20 failing patterns. This is the default.

number — An integer that specifies to report this number of failing patterns.

All — A literal that specifies to report all failing patterns.

• -BRidge\_analysis { <u>ON</u> | OFf }

A switch and literal pair that determines if diagnosis includes an analysis to identify bridge suspects. A bridge suspect is identified when faulty behavior is observed for the implicated nets and the appropriate aggressor-victim conditions are met. Currently 2-way and 3-way bridges are considered and this switch is applicable to both.

Options include:

ON — Bridge analysis is turned on. Default setting.

**OFf** — Bridge analysis is turned off.

There are two cases where it may be desirable to turn off bridge analysis.

Case 1 — Because the analysis is currently based only on logical responses, it is possible that a bridge suspect may not be physically possible. In cases where bridge suspects are verified as not physically possible, you may want to rerun the diagnosis with bridge analysis turned off.

Case 2 — In cases where very few failing patterns are captured for a failing device, and bridge analysis may return a large number of suspects, you can turn off the bridge analysis to reduce the number of suspects.

-CHEck\_last\_shift\_value { <u>ON</u> | OFf }

An optional switch and literal pair that controls whether last shift values are considered for transition launching in resistive open diagnosis as well as cell internal diagnosis.

<u>ON</u> — Turns on last shift values consideration for transition launching in resistive open diagnosis. This is the default.

**OFf** — Turns off considering last shift values for transition launching in resistive open diagnosis. Use this option if you believe that the shift is very slow speed such that the transition launched from last shift is irrelevant.

Tessent™ Diagnosis User's Manual, v2022.4

• -X2B\_mismatch { <u>Ignore</u> | Warning [Noverbose | Verbose] | Error }

A switch and literal pair that determines how X2B mismatches are handled during diagnosis. X2B mismatches occur during pattern verification when the simulator returns binary values instead of the expected X values.

The tool most likely introduces X2B mismatches because it removes cell constraints when performing pattern verification and diagnosis. This turns on the tool to perform diagnosis using one flat model for potentially multiple modes, each of which have different constraints, or to use flat models that were written at different times. You can ignore these X2B mismatches.

**Ignore** — This is the default. Does not display X2B mismatch information. Pattern verification passes.

**Warning Noverbose** — Warns at the end of pattern verification of any X2B mismatches. Pattern verification can still pass.

**Warning Verbose** — Prints during pattern verification any mismatched X2B bits. Pattern verification can still pass.

**Error** — Prints the X2B mismatches for the first mismatched pattern and pattern verification fails that terminates the diagnosis or verify\_patterns command.

#### • -B2X\_mismatch { Ignore | <u>Warning</u> [Noverbose | Verbose] | Error }

A switch and literal pair that determines whether B2X mismatches are handled during diagnosis. B2X mismatches occur during pattern verification when the simulator returns X values instead of the expected binary values. These mismatches could be introduced by different problems, for example, software enhancements to the simulator or using a mask file when reading patterns.

Ignore — Does not display B2X mismatch information. Pattern verification passes.

**Warning Noverbose** — Warns at the end of pattern verification of any B2X mismatches. Pattern verification can still pass.

<u>Warning Verbose</u> — Prints during pattern verification any mismatched B2X bits. Pattern verification can still pass.

**Error** — Prints the B2X mismatches for the first mismatched pattern and pattern verification fails that terminates the diagnosis or verify\_patterns command.

• -CELl\_internal\_analysis { <u>ON</u> | OFf }

A switch and literal pair that determines if Tessent Diagnosis server performs analysis to diagnose defective library cells and distinguish them from defects on nets interconnecting library cells.

• -MAX\_Faulty\_chains *failed\_chain\_threshold* 

An optional switch and integer pair that specifies the maximum number of failing scan chains within a single datalog that are diagnosed using chain fault model. When a failure log has multiple failed\_chains, there can either be multiple defects in scan chains, or a single defect affecting the scan control signals. The default failed chain threshold is 2.

- If there are one or two failed\_chains, then the tool assumes the defect is on each individual chain and uses the scan chain fault model to run diagnosis. This is the default behavior of the tool.
- If failed\_chains is greater than two, then the tool assumes the defect is on a global control signal. If "set\_diagnosis\_options
   -ABORT\_DIAGNOSE\_MANY\_faulty\_chains" is OFf, it uses the clock/ scan\_enable fault model to run diagnosis. Otherwise, the tool aborts diagnosis for this case.

Changing failed chain threshold from the default value (2) causes the following effects:

- If failed\_chains is greater than *failed\_chain\_threshold*, then the tool assumes the defect is on a global control signal. If "set\_diagnosis\_options
   -ABORT\_DIAGNOSE\_MANY\_faulty\_chains" is OFf, it uses the clock/
   scan\_enable fault model to run diagnosis. Otherwise, the tools aborts diagnosis for this case.
- If there are one, two, ... *failed\_chain\_threshold* faulty chains, then the tool assumes the defect is on each individual chain and uses the scan chain fault model to run diagnosis on each of the defects.

For example, a failure file contains six failed\_chains. You can diagnose each of these six failed-chains as individual defects by setting this switch as follows:

set\_diagnosis\_options -max\_faulty\_chains 6

During chain diagnosis, if the tool reaches the max faulty chains limit, by default the diagnosis report includes information about the failing chains but not the failing scan cells. Suppose a failure file contains two failing scan chains and the -max\_faulty\_chains option is set to 1. The resulting diagnosis report displays information for the two failing chains. For example:

```
#total_symptoms=2 #total_suspects=0 total_CPU_time=0.00sec
diagnosis_mode=chain
#symptoms=2 #suspects=0 CPU_time=0.00sec fail_log=flog1
symptom=1 #suspects=0 faulty_chain=chain1 fault_type=STUCK
symptom=2 #suspects=0 faulty_chain=chain3 fault_type=STUCK
```

• -CHAIN\_DIAgnosis\_result { <u>CEll</u> | CHain }

Optional switch and literal pair that determines if a preliminary high-level chain diagnosis is performed versus a standard diagnosis. A preliminary high-level chain diagnosis only reports one failure per chain; the dominant failure.

Options include:

<u>CEII</u> — Runs the standard diagnosis of chain plus scan patterns and chain plus scan failures to determine cell defects. This is the default.

Tessent™ Diagnosis User's Manual, v2022.4

**CHain** — Runs a preliminary high-level diagnosis of the chain failures in the failure file and reports the name, length, and fault type of the chains that failed.

• -CHAIN\_LIB\_internal\_pathname { <u>OFf</u> | ON }

An optional switch and literal pair that reports the internal instance pathname within the library for each scan latch in a suspect scan cell.

When set to ON, the tool reports this information in the chain diagnosis report's "lib\_internal\_pathname" column. If there is no instance name, the tool reports "". If you specify the add\_reporting\_format command with the -csv switch, then the tool also includes this information in the CSV output. See "Chain Diagnosis Section."

• -JOB\_memreq *gigabytes* 

An optional switch and integer pair that specifies the amount of memory to allocate for monitor(s). This option supersedes the job\_memreq variable's value for the specified monitor(s).

• -ABORT\_DIAGNOSE\_COMPOUND\_faults { **ON** | **OFf** }

An optional switch and literal pair that specifies whether or not the tool diagnosis the logic part of compound defects during chain diagnosis. The default to "ON", meaning the tool does not diagnose the logic portion of compound defects.

See "Abort Conditions for Chain Diagnosis."

• -ABORT\_DIAGNOSE\_MANY\_faulty\_chains { <u>ON</u> | OFf }

An optional switch and literal pair that instructs the tool to skip diagnosing when #faulty\_chains is larger than the failed chain threshold specified with the set\_diagnosis\_options -MAX\_Faulty\_chains switch. The default is "ON".

When you set this option to OFF and the number of faulty chains is greater than the number specified by -MAX\_Faulty\_chains, the tool attempts to run scan enable and clock tree diagnosis that requires failure data for scan patterns. If no failure for scan patterns is available, the tool errors out with a message that indicates that the number of faulty chains is greater than the number specified by -MAX\_Faulty\_chains.

See "Abort Conditions for Chain Diagnosis."

• -ABORT\_DIAGNOSE\_MINIMUM\_Chain\_failing\_probability *number* 

An optional switch and integer pair that specifies the minimum chain fail probability for the tool to abort chain diagnosis. The default is 1. The minimum is 0, which means no abort. The maximum value you can specify is 100.

See "Abort Conditions for Chain Diagnosis."

• -ABORT\_DIAGNOSE\_MINIMUM\_Scan\_pattern\_failing\_probability number

An optional switch and floating point pair that specifies the minimum scan pattern fail probability for the tool to abort chain diagnosis. The default is 0.1. The minimum is 0, which means no abort. The maximum value you can specify is 100.

See "Abort Conditions for Chain Diagnosis."

### • -IGNORE\_TOOL\_version { **OFf** | <u>**ON**</u> }

An optional switch and literal pair that instructs the tool to ignore the tool version when loading a startup cache. If the tool versions are different—that is, the startup cache was created by an older version—the tool issues a warning. By default, this option functions as follows with the following verify\_patterns options:

- With -create\_startup\_cache: Has no impact. The tool creates the same startup cache whether -ignore\_tool\_version is on or off.
- With -update\_startup\_cache: Causes a conflict error.
- With -load\_startup\_cache: Turns off the tool version check and uses the startup cache regardless of the tool version used generate or update the cache.

When set to OFF, the tool issues an error and does not load the startup cache if the tool version used to create the startup cache is older than the current tool version.

• -INCLude\_fail\_signatures\_size { *maximum\_rows\_per\_table* | MAX }

An optional switch and integer pair that specifies the maximum number of rows per table for reporting failure signature information in the diagnosis report. The default is 256. If you do not want the failure signatures included in the diagnosis report, then specify 0 (zero) with this switch. Conversely, if you require all signature information, then use the keyword MAX with this switch. See "Failure Signature Information in the Diagnosis Report."

• -INCLUDE\_BRIDGE\_to\_power { <u>ON</u> | OFf }

An optional switch and literal pair that specifies performing analysis and reporting of potential bridging defects between the STUCK suspect net, and a power or ground line during layout-aware diagnosis. The default is "ON".

See "Power and Ground Bridge Reporting."

• -GRoss\_delay { **ON** | <u>**OFf**</u> }

An optional switch and literal pair that specifies performing analysis and reporting of gross delay defects. The default is "OFf".

See "Gross Delay Defect Diagnosis."

-COMPOUND\_Hold\_time\_fault\_diagnosis { ON | <u>OFf</u> }

An optional switch and literal pair that specifies performing analysis and reporting of slow clock compound hold-time defects. The default is "OFf". This option only applies to hold times on shift paths, not capture paths.

See "Slow Clock Compound Hold-Time Diagnosis."

• -INCLUDE\_DFM\_rules { <u>ON</u> | OFf }

An optional switch and literal pair that specifies to perform DFM hit reporting. The default is "ON".

See "Diagnosis for Design for Manufacturability Analysis."

Tessent™ Diagnosis User's Manual, v2022.4

• -INCLUDE\_RCD\_constants { <u>ON</u> | OFf }

An optional switch and literal pair that specifies to populate the LDB with RCD constants. The default is "ON".

See "Diagnosis for Root Cause Deconvolution Analysis."

• -EXPected\_value { <u>ON</u> | OFf }

An optional switch and literal pair that specifies whether to verify expected pattern values against actual pattern values and return the results in the failure log. When set to OFF, the tool suppresses this check and ignores any missing expected values.

\_Caution.

The -expected\_value switch turns off failure log verification, which means that you do not know whether there is a discrepancy between the failure log and the patterns. Use this switch with extreme caution.

• -CYcle\_offset N

An optional switch and integer pair that specifies to adjust the cycles in a cycle-based failure file by the value *N*. Tessent Diagnosis uses the adjusted cycles for failure verification and diagnosis. See "Cycle Offset Adjustment for Failure Files."

-MISSing\_rcd\_action { Ignore | <u>Warn</u> | Error }

An optional switch and literal pair that checks whether the LDB is populated with RCD constants. The tool checks the LDB at the beginning of the diagnosis run and performs one of the following actions when the RCD constants for the current flat file and pattern set are not present:

Ignore — Takes no action and diagnosis proceeds.

Warn — Issues a warning and diagnosis proceeds. This is the default.

Error — Issues an error and diagnosis halts.

Use this switch to ensure that the LDB contains the RCD constants required for RCD analysis with Tessent YieldInsight. The warning and error outputs remind you to run create\_feature\_statistics, as needed, to generate the RCD constants.

• -CELL\_PORT\_BRIDGE\_analysis { <u>Auto</u> | ON | OFf }

An optional switch and literal pair that specifies whether to perform cell port bridge diagnosis. By default, the tool does not perform cell port bridge diagnosis for layout-aware diagnosis but does perform cell bridge diagnosis for cell-aware diagnosis. For more information, refer to "Cell Bridge Port Diagnosis Reporting."

• -LANDMARK\_polygon\_limit integer

An optional switch and integer that controls the number of landmark polygons that are written. The tool uses a proximity-to-defect algorithm to limit the number of landmark polygons for global signals such as power, ground, and scan enable. Specify an integer greater than 99. The default is 10000.

• -INCLUDE\_CORE\_INSTANce\_name { **ON** | <u>**OFf**</u> }

An optional switch and literal pair that specifies whether to generate the layout-aware hierarchical diagnosis report with chip-level pin and net names rather than the default core-level names. For more information, refer to "Running Layout-Aware Diagnosis Using a Core-Level LDB."

• -CELL\_FAULTS udfm\_pathname

An optional switch and string pair that specifies a UDFM (.udfm) file generated by Tessent CellModelGen that is required for performing cell-aware diagnosis. For details, refer to "Cell-Aware Diagnosis."

When specified, the tool performs a series of validation checks to ensure that within Tessent CellModelGen, the UDFM file was generated using the proper switches and values, and issues warnings if this is not the case. In addition, for flat models, the tool verifies the flat model against the UDFM and issues a warning if the flat model contains cells not defined in the UDFM file.

• -RCAD ON

An optional switch that turns on RCAD constant creation and performing cell-aware diagnosis that includes the RCAD constants. Specify this switch with the -cell\_faults switch. For details, refer to "Performing Cell-Aware Diagnosis With RCD" on page 247.

#### • -MBFF\_TAG\_SCI\_TEMPlate *template\_string*

An option and string pair that specifies to set the default internal pin tag naming convention for SCI pins for elements inside multi-bit flip-flops in the format "*template\_string N*", where N is the index of a master element within the multi-bit flip-flop, starting with 1. For usage details, refer to "Multi-Bit Flip-Flop Handling" on page 112.

#### • -MBFF\_TAG\_SCO\_TEMPlate *template\_string*

An option and string pair that specifies to set the default internal pin tag naming convention for SCOs for elements inside multi-bit flip-flops in the format "*template\_string N*", where *N* is the index of a master element within a multi-bit flip-flop, starting with 1. For usage details, refer to "Multi-Bit Flip-Flop Handling" on page 112.

#### • -CHAINDIAG\_PATTERN\_SAMpling { *integer* | <u>OFf</u> } { *integer* | <u>OFf</u> }

An optional switch and integer pair that specifies to limit diagnosis analysis to the specified number of failing and passing patterns, where the first integer is the number of failing patterns and the second integer is the number of passing patterns. The minimum value for *integer* is 32. This option reduces chain diagnosis run time with a potential minor impact on the quality of the diagnosis results. You can turn off sampling for either failing or passing patterns.

#### • -CORE\_INSTANCE\_ERROR { <u>ON</u> | OFf }

An optional switch and literal pair that specifies whether core name and core instance path mismatches between the tracking information in the failure file and an LDB are handled as warnings or errors. This option is used for hierarchical diagnosis.

Tessent™ Diagnosis User's Manual, v2022.4

The default is on, in which mismatches are handled as errors. In addition, when opening an LDB that contains core instances, the layout fails to open with an error if the -chip design name option is unspecified.

• -INCLUDE\_SRC\_SINK\_cells\_in\_marker { <u>ON</u> | OFf }

An optional switch and literal pair that specifies whether to include source/sink cell Open suspect information in layout marker files. For more information, refer to "Source/Sink Polygon Layout Markers for Open Diagnosis Suspects" on page 253.

-REPORT\_PIN\_LOCations { ON | <u>OFf</u> }

An optional switch and literal pair that specifies whether to include a PIN\_LOCATION table in the XMAP table of a layout-aware diagnosis report. The default is off, which does not print the table.

• -ADD\_SPICE\_LAYERS\_TO\_DIAGNOSIS\_REPORT { **ON** | **OFf** }

An optional switch and literal pair that specifies whether to include a spice\_layer column in the CELL\_DEFECT\_LOCATION table of a layout-aware diagnosis report. The default is off, which does not print the column. Turn on this switch and enable cell-aware diagnosis to add the spice\_layer column to the report.

#### **Description**

The set\_diagnosis\_options command specifies global settings that determine the behavior of subsequent automatic diagnosis sessions associated with a specified monitored directory. These global settings remain in effect until another set\_diagnosis\_options command is run.

#### **Examples**

The following example runs only scan diagnosis on failure files contained in monitored directory, monitor1.

#### set\_diagnosis\_options monitor1 -mode scan

The following example sets the passing pattern limit to 64.

#### set\_diagnosis\_options -pattern\_sampling off 64

**Related Topics** 

**Tessent Diagnosis Server Variables** 

# set\_diagnosis\_resource\_configuration

Applies diagnosis resource requirements for the specified mode and options.

### Usage

set\_diagnosis\_resource\_configuration [ -balanced | -memory [ memory\_target ] | -runtime ]
 [ -scheduler sge | lsf ] [ -job\_limit job\_limit ]

## Arguments

• -<u>balanced</u> | -memory [ *memory\_target* ] | -runtime

An optional switch with optional integer that specifies the mode. The following modes are available:

-balanced: The tool tries to balance resources used and run time. This is the default.

-memory [*memory\_target*]: The tool sets the best partitioners and analyzers targets within the provided memory budget *memory\_target*. If *memory\_target* is not provided, the tool applies a budget of three times the predicted partitioner usage.

-runtime: The tool's primary concern is the wall time for the DP run.

• -scheduler *sge* | <u>*lsf*</u>

An optional switch and literal that specifies the SGE or LSF grid scheduler. The default is LSF.

• -job\_limit job\_limit

An optional switch and integer that specifies the limit for the available number of jobs.

## **Examples**

#### Example 1

This example specifies that a single partitioner is used. Up to 10 dynamic-partitioning analyzers will be added for this run. Therefore, there are 10 possible scenarios with 1 to 10 analyzers. The tool reports the number of jobs and total memory usage for each scenario. The tool dynamically determines whether a new analyzer is needed to maximize the throughput and allocates a new analyzer when it is needed. The actual number of analyzers used can be up to 10 times the number of partitioners.

// command: set diagnosis resource configuration // Note: ... Analyzing resource requirements // -----// Estimated memory requirement for each resource // ------// Partitioner 3 // Analyzer 2 // -----// Note: Analyzer resource estimate assumes partition size is 20% of original design. Memory requirement for analyzer is automatically adjusted for partition size before job scheduling.// Note: Total number of failure files to be diagnosed: 10 #Partitioner #Analyzer #Job Memory(GB) ----- ----- -----1 2 2 3 5 1 7 1 1 3 4 9 4 5 5 6 6 7 7 8 8 9 9 10 11 1 13 1 15 1 17 1 19 1 21 1 10 23 1 10 11 23 11

// Note: Run DP-server flow using 1 partitioner and upto 10 analyzers ...
// lsf will be used for job scheduling.

# set\_monitor\_options

Scope: Server mode

Specifies the number of shifts for patterns for each monitor before diagnosis begins.

#### Usage

set\_monitor\_options monitor -number\_shifts { default | integer }
[-use\_full\_fail\_log\_path\_in\_server\_diagnosis\_report { ON | OFf }]

#### **Arguments**

• monitor

Required string that specifies a monitor, which is a named reference to a monitored directory of failure files. See the add\_monitor command for more information.

• -number\_shifts { <u>default</u> | integer }

Required switch and string or integer pair that specifies the number of shifts.

By default, the tool uses the number of shifts stored in the flat model. If you specify a valid number of shifts with *integer*, then the tool uses that number of shifts.

• -use\_full\_fail\_log\_path\_in\_server\_diagnosis\_report { **ON** | <u>**OFf**</u> }

Optional switch and literal pair that specifies whether to print the full path of the fail log in the diagnosis report. The default is off, which prints only the fail log filename.

#symptoms=1 suspects=3 ... fail\_log=wafer1.flog

Use "on" to print the fail log filename and its full path.

#symptoms=1 suspects=3 ... fail\_log=/full/path/to/wafer1.flog

### Description

#### - Note -

You can only use this command to modify the number of shifts for an EDT design. There is currently no support for this for non-EDT designs.

By default, the tool uses the number of shifts stored in the flat model. Alternatively, if you specify a valid number of shifts, then the tool applies this number to each analyzer associated with the monitor.

#### **Examples**

The following example specifies 100 shifts for the flogs monitor.

add\_monitor flogs ../flogs/ -results ../results/flogs.ya

set\_monitor\_options flogs -number\_shifts 100 // specify the number of shifts

add\_design flogs ../src/design.flat.gz

add\_pattern flogs ../pat/pat.gz add\_analyzer localhost:1 start\_diagnosis
## start\_diagnosis

Scope: Server mode

Prerequisites: Monitored directory and associated test pattern file and design netlist must be set up.

Initiates the diagnosis of failure files in the specified monitored directory.

#### Usage

start\_diagnosis [ monitor\_id...] [ -count count\_number]

#### **Arguments**

• monitor\_id

Optional, repeatable string that specifies a monitored directory. If you do not use this string, the tool automatically assigns analyzers specified with the add\_analyzer command to all monitors in a round-robin manner.

The *monitor* \_*id* is the unique name for the monitored directory, specified with the add\_monitor command. The *monitor\_id* can also be the number representing the order that a monitored directory was defined. For example: "1" would identify the first monitored directory defined. Use the report\_monitor command to determine the order number for a monitored directory.

• -count *count\_number* 

Optional switch and value pair that specifies the number of diagnoses to perform. Once the specified number is reached, automatic diagnosis is suspended.

#### **Description**

Create CSV diagnosis output format by setting the diagnostic\_CSV variable true (the default is false), or use the add\_reporting\_format command to change diagnosis reporting formats.

#### **Examples**

The following example initiates the diagnosis of failure files in the monitor1 directory.

#### start\_diagnosis monitor1

#### **Related Topics**

add\_reporting\_format diagnostic CSV

add\_pattern

### suspend\_diagnosis

Scope: Server mode

Suspends the diagnosis of the failure files in the specified directory.

#### Usage

suspend\_diagnosis monitor\_id ...

#### **Arguments**

• monitor\_id

Required, repeatable string that specifies a monitored directory.

The *monitor*\_*id* is the unique name for the monitored directory, specified with the add\_monitor command. The *monitor\_id* can also be the number representing the order that a monitored directory was defined. For example: "1" would identify the first monitored directory defined. Use the report\_monitor command to determine the order number for a monitored directory.

#### **Examples**

The following example suspends the diagnosis of failure files in the *monitor1* and *monitor2* directories.

#### suspend\_diagnosis monitor1 monitor2

**Related Topics** 

resume\_diagnosis

## version

Scope: Server mode

Displays the version of the Tessent Diagnosis server software that you are currently running.

#### Usage

version

#### Arguments

None.

### **Examples**

The following example displays the Tessent Diagnosis server version.

version

Running Tessent Diagnosis Server watch

### watch

Scope: Server mode

Initiates dynamic reporting to monitor screen.

#### Usage

watch

#### Arguments

None.

### Description

The watch command displays the progress of the automatic diagnosis on screen. When dynamic reporting is enabled, you cannot enter any commands.

Press Enter to resume normal command input.

#### **Examples**

The following example displays the progress of the automatic diagnosis.

#### watch

# Chapter 7 Reversible Scan Chain Diagnosis

Reversible scan is a 2-dimensional scan architecture in which the scan chain performs both forward and backward scan shift to diagnose scan faults. In simple terms, each scan cell can receive shift values from its neighbor cell either on its left or on its right.

The scan chain is stitched together in both directions, enabling shifting scan data from left to right (denoted as "L2R") or right to left (denoted as "R2L"), by a control signal DIR that changes scan shift direction. A simple scan chain example with 3 scan cells is illustrated in Figure 7-1 and Figure 7-2.

The scan path in red color in Figure 7-1 indicates L2R shift from Cell 2 to Cell 0, whereas the scan path in green color in Figure 7-2 indicates R2L shift from Cell 0 to Cell 2.

Figure 7-1. Reversible Scan Chain L2R Shift

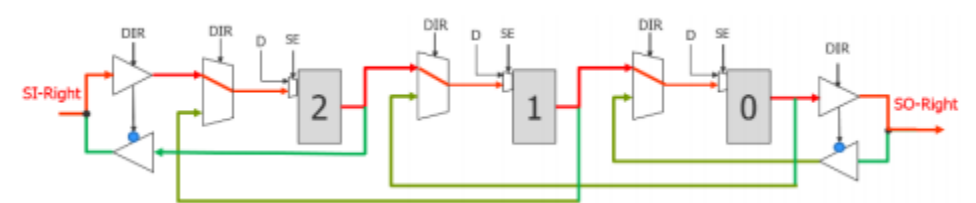

Figure 7-2. Reversible Scan Chain R2L Shift

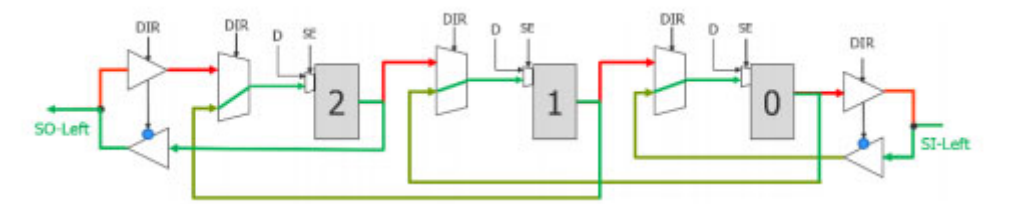

| Benefits of Reversible Scan               | 474        |
|-------------------------------------------|------------|
| Design Considerations                     | 474        |
| Reversible Scan Chain Diagnosis Flow      | 474        |
| Reversible Scan Chain Insertion           | 475        |
| Reversible Scan Suspect Types             | 475        |
| Diagnosing Reversed Scan Chain Patterns   | <b>480</b> |
| Generating Reversed Scan Path Description | <b>481</b> |
| Frequently Asked Questions                | <b>482</b> |

# **Benefits of Reversible Scan**

Using one dimensional reversible scan architecture, you can design specific scan chain patterns to achieve perfect diagnostic resolution. Test chip evaluations show 4X increase in diagnostic resolution and 6X decrease in physical area of a single chain suspect.

As diagnosis only uses chain patterns, it also improves test time and diagnosis times.

# **Design Considerations**

The overall hardware utilization cost for reversible scan is about 5%. A big part of the overhead is the costly re-stitching of connections outside of MBFFs (multi-bit flip-flops). You can mitigate this by either making MBFFs non-reversible or only partially reversible.

# **Reversible Scan Chain Diagnosis Flow**

The flow chart below shows the steps of the reversible scan chain diagnosis flow.

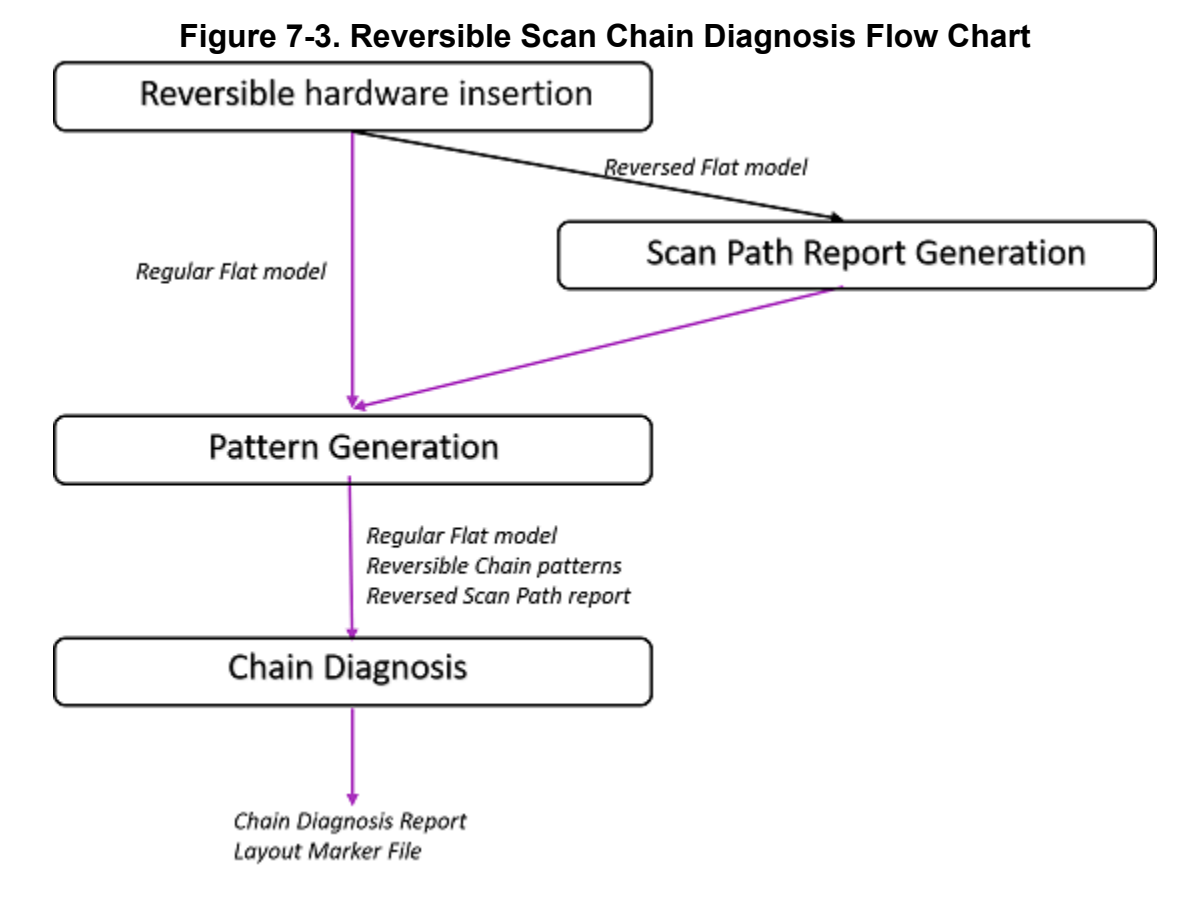

# **Reversible Scan Chain Insertion**

Tessent Shell does not support insertion of reversible scan chains. You can do the insertion during the default scan insertion procedure or by restitching existing scan chains using the custom flow in the "dft insertion mode".

For more information, refer to set\_context in the *Tessent Shell Reference Manual* and Scan Insertion Flows in the *Tessent Scan and ATPG User's Manual*..

Reversible scan chains are stitched together in both directions to enable shifting of scan data from left to right (denoted as "L2R") or right to left (denoted as "R2L"). A simple scan chain example with 5 scan cells (SC\_0-SC\_4) is illustrated in Figure 7-4. Compared to the conventional scan chain architecture (link to scan insertion flow), the reverse scan insertion procedure adds two-input multiplexers to control shift direction for subsequent scan cells. Inputs i1 and i2 of each inserted multiplexer are connected to the outputs of previous scan cell and shifted by two positions towards the scan output, respectively. The output of the inserted multiplexer is connected to scan input of subsequent scan cell.

Figure 7-4. Scan Chain Example

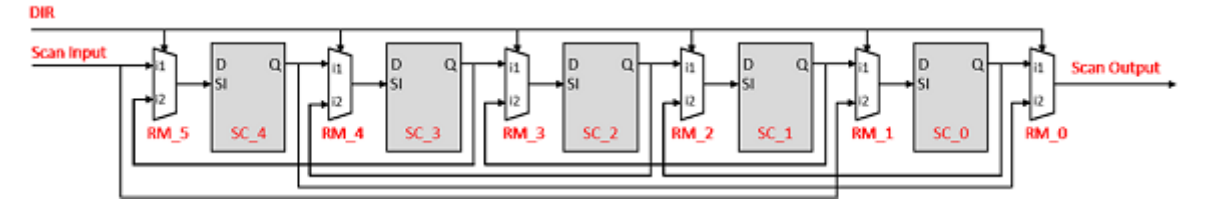

The insertion procedure has the following exceptions to handle implementations with single direction scan input or scan output ports:

- Input i1 of the last reverse multiplexer (RM\_5) is connected to the scan chain input.
- Output of the first reverse multiplexer (RM\_0) is connected to scan chain output.
- Input i2 of the first reverse multiplexer (RM\_0) is connected to output of last scan cell (SC\_4).
- Input i2 of the next to last reverse multiplexer (RM\_1) is connected to scan chain input.

### Limitations

Scan chains with multiple clock domains or lockup latches are not supported in the insertion procedure. Avoid using them in the reversible scan diagnosis flow.

# **Reversible Scan Suspect Types**

Reversed scan chains enable you to unload shifted values in the opposite direction from which they were loaded. The tool can observe good values being unloaded up until the faulty values

begin. In most cases, the tool can pinpoint the faulty cell. When high intermittency occurs, the tool narrows the suspect range to a subset of cells.

Tessent Diagnosis analyzes the flush patterns and produces more topologically detailed suspect types. When a fault affects only one shift path, two new suspect type categories appear in the diagnosis report to indicate these types of failures:

- **REV\_OUT** Indicates that a failure occurred only in the standard shift direction.
- **REV\_IN** Indicates that a failure occurred only in the reversed shift direction.

These categories can apply to the fault types STUCK\_AT, SLOW, FAST, SLOW\_TO\_RISE/FALL, and FAST\_TO\_RISE/FALL.

Failures can also occur in both directions. In the diagnosis report, they appear as IN+CELL+OUT suspects.

### **Standard Shift Defects**

For standard shift defects, the standard shift pattern fails, and the tool passes the reversed shift pattern. The following figure shows a standard shift defect. In the standard shift direction, the tool observes faulty values after three good cycles. This correlates with the defective cell position in the chain at cell 3.

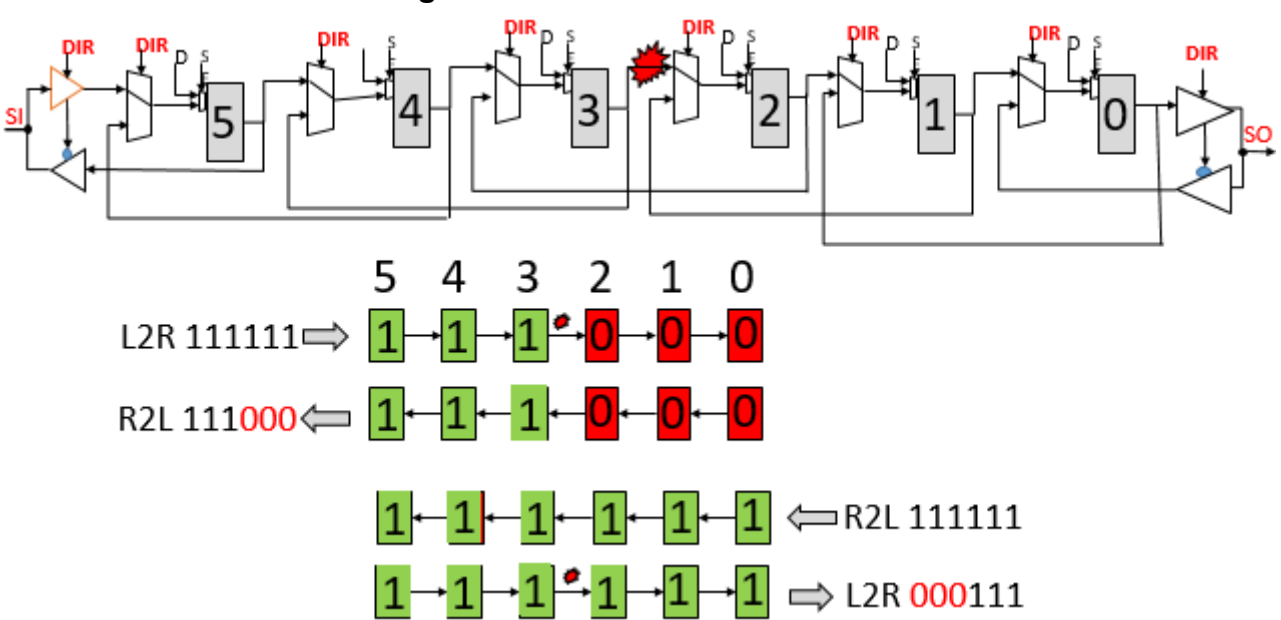

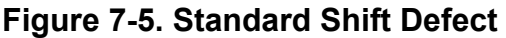

In this case, the tool limits the suspect topology to a single-direction MUX and its A0 input net. It omits the cell\_number 3 polygons, which is beneficial for physical failure analysis (PFA) efforts.

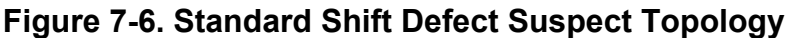

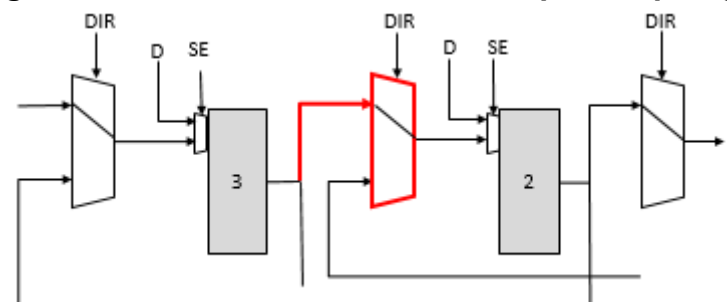

The diagnosis report displays the REV\_OUT fault type category for this type of failure. For example:

#### **Reversed Shift Defects**

For reversed shift defects, the reversed shift pattern fails, and the tool passes the standard shift pattern. The following figure shows a reversed shift defect. In the reversed shift direction, the tool observes faulty values after four good cycles. This correlates with the defective cell position in the chain at cell 4.

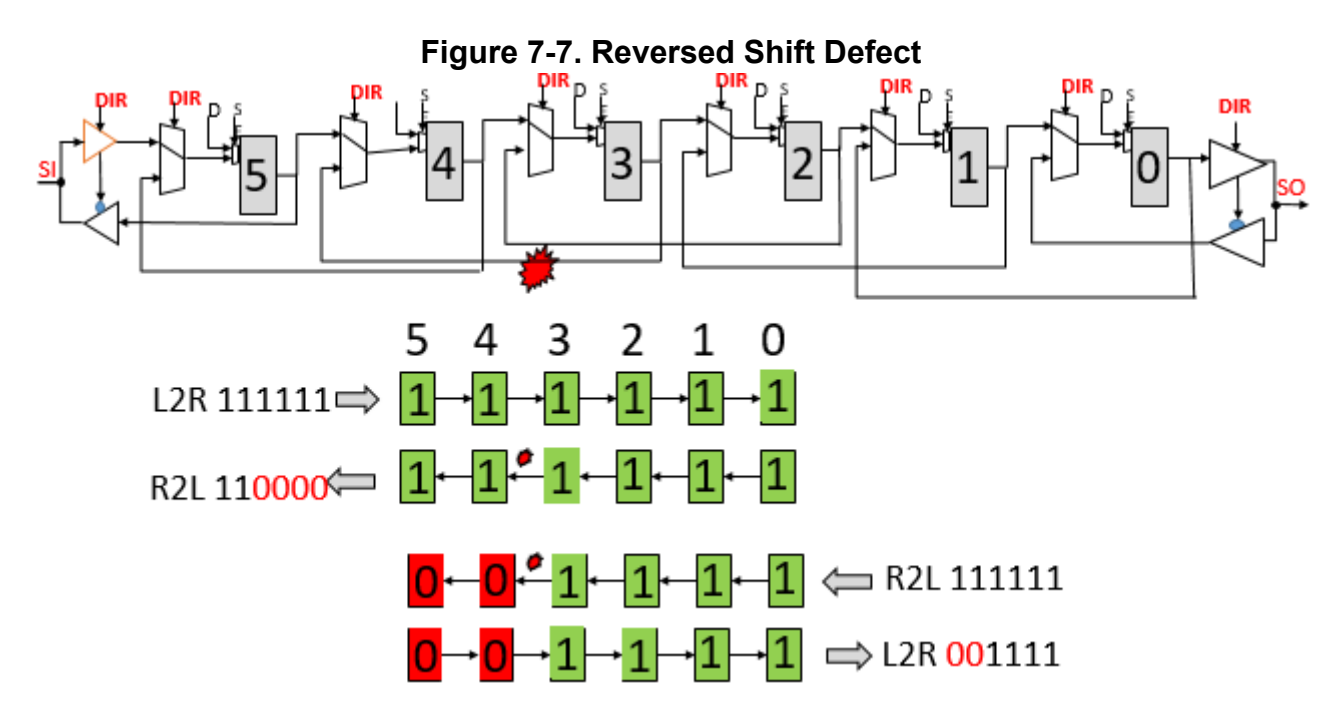

The suspect topology is limited to the input MUX and its A1 input net.

#### Figure 7-8. Reversed Shift Defect Suspect Topology

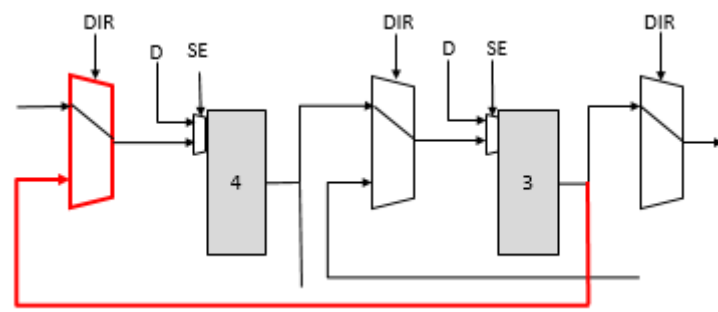

The diagnosis report displays the REV\_IN fault type category for this type of failure. For example:

### **Defects in Both Shift Directions**

When a fault affects both shift directions, the failures from both ends converge onto a single cell and both patterns fail. In the following example, the standard and reversed patterns both fail at cell 3.

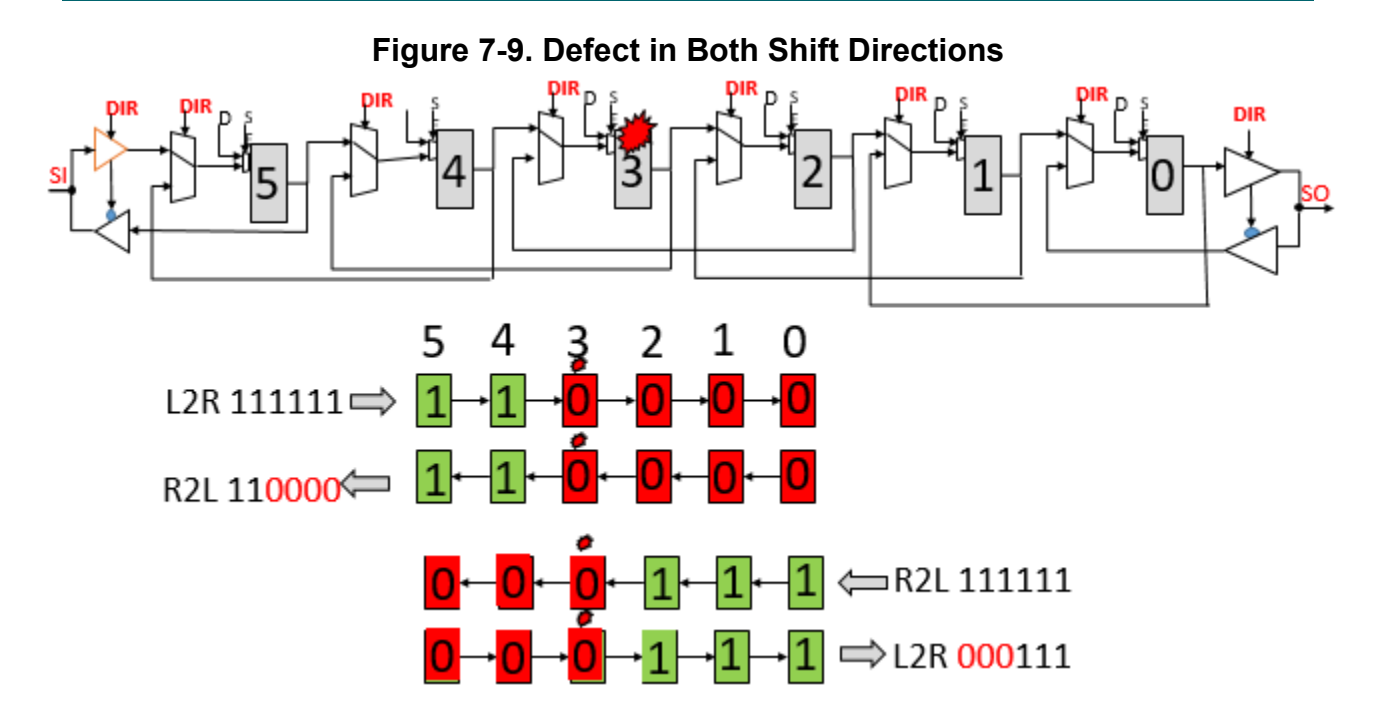

When both chain diagnosis patterns for a reversed scan chain fail, the diagnosis suspect topology is limited to the scan cell itself. Additionally, the tool includes the cell coordinates of the input side scan selection MUX as well as the entire network of output scan port.

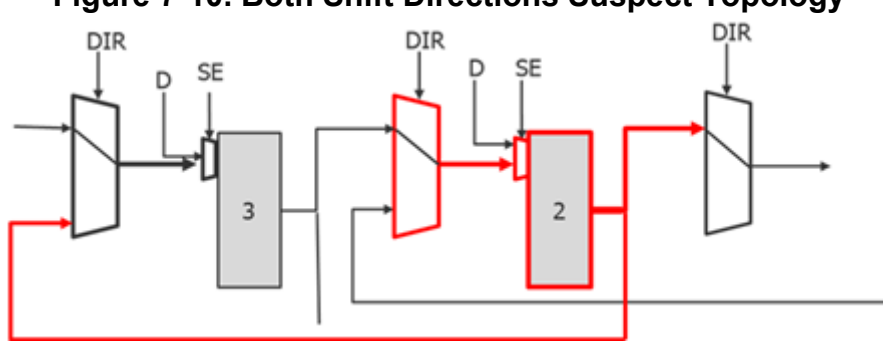

Figure 7-10. Both Shift Directions Suspect Topology

The following diagnosis report shows how the results appear:

diagnosis\_mode=chain #symptoms=1 #suspects=1 CPU\_time=2.87sec fail\_log=fal

| symptoms | s=1 #si | spects=1 faulty_ch  | ain=100 fau      | lt_type=\$    | STUCK            |                 |                |                 |                 |
|----------|---------|---------------------|------------------|---------------|------------------|-----------------|----------------|-----------------|-----------------|
| suspect  | score   | type value          | pin_<br>pathname | cell_<br>name | net_<br>pathname | cell_<br>number | chain_<br>name | memory_<br>type | shift_<br>clock |
| 1        | 100     | STUCK (IN+CELL+OUT) | 1 /reg/Q         | SDFF_X1       | /bigreg1         | 7[21] 2         | chain4         | MASTER          | /clk1           |

#### \_Note

Multiple suspects that originate from a single MBFF instance that does not have reversed shift capability are reported as a single symptom.

#### **Defects on Chain Input or Output**

When a PAD defect affects the chain SI or SO signal, the tool observes faulty values in both shift directions that do not converge to any cell. The chain's first and last cells are both suspects because the defect can be on the scan-in or scan-out.

The diagnosis report displays one symptom using the IN+CELL and the CELL+OUT scenarios. See "Symptom Descriptions" on page 107 for more information about scenarios.

The following example is for a chain with 49 cells, cell 48 being closest to the scan-in:

diagnosis\_mode=chain
#symptoms=1 #suspects=2 CPU\_time=0.23sec fail\_log=chain.flog
symptom=1 #suspects=2 faulty\_chain=chain4 fault\_type=STUCK
suspect score type value pin\_\_\_\_\_ cell\_\_ net\_\_\_\_ cell\_\_\_ chain\_\_ memory\_\_ shift\_\_\_\_\_
pathname name pathname number name type clock
1 100 STUCK(CELL+OUT) 0 /reg/Q sff /reg\_Q 0 chain4 MASTER /clk
2 100 STUCK(IN+CELL) 0 /reg/SI sff /reg\_SI 48 chain4 MASTER /clk

## **Diagnosing Reversed Scan Chain Patterns**

For diagnosis, there is no limit to the number of concurrently failing reversed scan chains.

#### **Restrictions and Limitations**

- You cannot read in and then write out reversed patterns with the write\_patterns command. The tool assumes the standard cell loading direction, so the written file is non-reversed.
- The tool does not support designs with IJTAG interfaces.
- The tool does not support dynamic partitioning.
- The tool does not support failure generation via the "write\_failures" command. You must perform serial pattern simulation.
- The tool provides a warning when a truncated failure log indicates that some chains were untested. It is similar to the following:

// Warning: Failure truncation caused some chains on channel
<channel\_name> to be left untested. Last tested pattern is <#>.

For more information, see "Failure Truncation Handling" on page 65.

#### **Prerequisites**

- You have generated chain patterns for reversible scan chains from a design that includes shift direction global signals. Refer to create\_reversible\_patterns for information on generating reversible test patterns.
- You have run the "report\_scan\_path -output\_file" command against the reversed flat model. The resulting *scan path report (.spr)* file provides visibility into the reversed scan chain configuration.

#### Procedure

To enable reversed scan chain diagnosis, prior to specifying the diagnose\_failures command, run the set\_diagnosis\_options command with the following two new options:

• set\_diagnosis\_options -shift\_direction\_port *name* 

Use the -shift\_direction\_port option to specify the name of the shift direction port. The tool verifies the pattern values on the port so that it distinguishes singledirection chain patterns (to be used for direction and fault type detection) from reversed chain patterns (to be used for down-to-cell diagnosis).

Specifying this option triggers reversed chain diagnosis.

• set\_diagnosis\_options -reverse\_scan\_configuration spr\_file

Use the -reverse\_scan\_configuration option to specify the scan path report file that contains the reversed configuration. The tool only enables you to load one flat model, so this report provides the necessary additional information about the reversed scan path.

The tool reports an error if you specify the shift direction port name but not the scan path report file.

The tool loads the file once per diagnosis session. If the tool cannot validate the file, it reports an error and tries again on the next diagnose\_failures command. Errors could occur in the following cases:

- The tool generated the scan path report with unsupported metadata.
- The length of the scan chains differs from the standard configuration.
- The file is invalid because it was written out with non-default options.

# **Generating Reversed Scan Path Description**

You must provide the scan configuration of the reversed shift direction for the pattern generation process and diagnosis algorithms. The flat model only contains L2R shift connections, so you need to provide an additional side file to the tool, which is the Scan Path Report, generated using the flat model containing R2L shift connections.

#### Procedure

Run the following commands to generate the Scan Path report:

```
read_verilog <design_with_reversible_hw>.v
read_cell_library < >
dofile <edt_dofile>
add_pin_constraint <shift_direction_port> C1
set_system_mode analysis
report_scan_path -output_file design.rev.spr
```

#### Results

The "report\_scan\_path" command generates the compressed scan description file with the ".gz" suffix. The tool automatically stores design information in the scan description file in the form of metadata to provide consistency checking during loading.

You must provide the "design.rev.spr.gz" file during the ATPG step and diagnosis steps.

# **Frequently Asked Questions**

This section contains frequently asked questions and possible solutions about reversible chain diagnosis.

1. I have a design with dedicated channels for OCC chains. The OCC chains are directly connected from or to the SI or SO port, while other chains are connected from or to the decompressor or compressor. Can I apply RVS to this structure?

If you insert reversible logic outside of Tessent for OCC chains, contact Siemens EDA for support. However, it is recommended that you get the flat model back as soon as possible for testing. At the very least, provide a skeleton design with such re-stitched OCCs and a few compressed reversible chains. The Tessent reversible scan insertion flow does not currently support modifying OCC chains because of tool hardware manipulation restrictions for these elements. In general, this only comprises a small number of registers compared to hundreds of thousands in regular chains. If this is important for you, please contact Siemens EDA.

2. Does RVS support inserted pipeline registers between SI port and decompressor, and between compressor and SO port?

Yes, you can apply RVS to this structure.

3. We have masked only the OCC chains, but we also have non-reversible elements such as embedded scan chain memories. Should we also mask the chains, including embedded scan chain memories?

Do this only if a single memory spans the entire chain length. If there are multiple memory segments, RVS will work, but the resolution will only apply to the segment. Individual bits are not distinguishable.

#### 4. Should we mask all scan chains that contain non-reversible elements?

No. Refer to #3 above.

The dlogutil utility generates failure files from standard test data format (STDF) files.

The Tessent Diagnosis dlogutil utility extracts scan failures from STDF-V4 2007(.1)-formatted files and generates failure files that you can use for diagnosis with Tessent Diagnosis. The following sections describe the features of the dlogutil utility.

- Command line syntax and switches.
- Utility commands and variables.
- Features for SSN on-chip compare.

| dlogutil Invocation                       | <b>486</b> |
|-------------------------------------------|------------|
| dlogutil Utility Commands                 | <b>487</b> |
| dlogutil Utility Variables                | <b>497</b> |
| dlogutil Features for SSN On-Chip Compare | 503        |

## dlogutil Invocation

Invokes the dlogutil utility, a Tessent Diagnosis utility.

#### Usage

DLOGUTIL [-DOFile *dofile\_name*] [-LOGfile *logfile\_name* [-REPlace]]

#### **Arguments**

• -DOFile *dofile\_name* 

An optional switch and string pair that specifies the name of a dofile to run upon invocation.

• -LOGfile *logfile\_name* 

An optional switch and string pair that specifies the name of the file to which you want dlogutil utility to write all session information. The default is to display session information to the standard output. The version banner that indicates the tool, version, date, and platform on which the log file was produced is included at the beginning of the file.

• -REPlace

An optional switch that overwrites the -Logfile *logfile\_name* if a log file of the same name already exists.

#### **Description**

You use the dlogutil utility to extract scan failures from STDF-V4 2007(.1)- formatted files and create failure files for use with Tessent Diagnosis. Subsequently, you use the dlogutil output for diagnosis with Tessent Diagnosis.

#### **Examples**

DLOGUTIL -dofile my\_test.std

# **dlogutil Utility Commands**

Use the dlogutil utility commands to extract scan failures from STDF-V4 2007(.1)-formatted files and output failure files that you can use for diagnosis with Tessent Diagnosis.

| extract_stdf_failures         | <b>488</b> |
|-------------------------------|------------|
| load_fail_map                 | <b>490</b> |
| load_stdf_file                | <b>491</b> |
| map_fail_log                  | <b>492</b> |
| report_stdf_conditions        | <b>493</b> |
| report_stdf_parts             | <b>494</b> |
| report_stdf_pattern_sequences | <b>495</b> |
| write_atdf_file               | <b>496</b> |

### extract\_stdf\_failures

Extracts failures from an STDF file to generate failure files.

#### Usage

extract\_stdf\_failures *stdf\_filename faillog\_base* [-REPlace] [-ignorePRR]

#### Arguments

• stdf\_filename

A required string that specifies the name of the STDF file.

Tip \_\_\_\_\_ Tip \_\_\_\_\_ You can use gzipped files without decompressing them. Ensure the file name ends with the ".gz" extension for the tool to automatically use gzip processing.

• faillog\_base

A required string that specifies the base name to use for each failure file. For every failing part, the utility names the failure file faillog\_base\_*i*, where *i* is the unique ID for this part.

• -REPlace

An optional switch that specifies to replace an existing failure file.

• -ignorePRR

An optional switch to ignore the part results record (PRR) and generate failure files for all parts.

#### Description

When you enter this command, the *dlogutil* utility parses the given STDF file using the default schema and loads the STDF file into memory. During parsing, the tool ignores invalid records.

The stdf file can include either a single part or multiple parts.

The *dlogutil* utility automatically extracts valid scan failures for each part from the STR records based on the STDF V4-2007(.1) standard. The tool writes extracted fails for each part to a failure file that it names based on your *faillog\_base* string.

### Examples

#### Example 1

The following example extracts fails from the *my\_test.std* file in the *stdf* directory and generates a failure file in the *results* directory for every failing part using the *my\_part* base name.

#### extract\_stdf\_failures stdf/my\_test.std results/my\_part

#### Example 2

The following example generates failure files for every test in the *compressed.stdf.gz* file. It uses the *failure\_file* base name when generating a failure file, and it replaces an existing failure file if it has the same name.

#### extract\_stdf\_failures compressed.stdf.gz failure\_file -replace -ignorePRR

## load\_fail\_map

Loads the Logic BIST chain mapping file from the LVDB.

#### Usage

load\_fail\_map <LBIST\_controller\_ID>.lbist\_chain\_info\_file

#### Arguments

• <LBIST\_controller\_ID>.lbist\_chain\_info\_file

A required string that specifies the .lbist\_chain\_infofile to load.

#### **Description**

The load\_fail\_map command is used when converting a top-level failure file to a core-level failure file that Tessent Diagnosis can read. Normally, the logic BIST fail mapping file is stored at the following location:

./LV\_WORKDIR/<LBIST controller id>.lbist\_chain\_info

See "Converting the Top-Level Failure File to a Core-Level Failure File" for complete information.

#### \_Note.

You must load the chain mapping file before you use the map\_fail\_log command.

### **Examples**

load\_fail\_map BP4.WBP0.lbist\_chain\_info

## load\_stdf\_file

Loads the STDF file using the default schema based on the STDF V4-2007(.1) standard.

#### Usage

load\_stdf\_file stdf\_filename

### Arguments

• stdf\_filename

A required string that specifies the name of the STDF file.

Tip \_\_\_\_\_ You can use gzipped files without decompressing them. Ensure the file name ends with the ".gz" extension for the tool to automatically use gzip processing.

### **Description**

The tool parses the given STDF file using the specified schema and loads the file into memory.

### **Examples**

#### Example 1

The following example loads the *my\_test.std* file found in the *stdf* directory.

#### load\_stdf\_file stdf/my\_test.std

#### Example 2

The following example loads the *compressed.stdf.gz* file from the current working directory.

#### load\_stdf\_file compressed.stdf.gz

## map\_fail\_log

Converts a top-level failure file to a core-level failure file for use by Tessent Diagnosis diagnosis.

### Usage

map\_fail\_log top\_level\_failure\_file [-out core\_level\_failure\_file]
[-replace]

### Arguments

• top\_level\_failure\_file

A required string that specifies the name of the top-level failure file to convert to a corelevel failure file.

• -out *core\_level\_failure\_file* 

An optional switch and string pair that specifies the name of the converted core-level failure file converted by the tool.

• -replace

An optional switch that overwrites the output core-level failure file if it already exists.

### Description

See "Converting the Top-Level Failure File to a Core-Level Failure File" for complete information.

### Examples

The following example loads the Tessent SiliconInsight top-level failure file using the map\_fail\_log command:

#### dlogutil> map\_fail\_log top\_level\_failure\_file.flog -out core.flog -replace

### report\_stdf\_conditions

Reports the testing condition under which the loaded STDF file was generated.

#### Usage

report\_stdf\_conditions

#### **Arguments**

None.

#### **Description**

Reports the testing condition under which the loaded STDF file was generated, including the temperature, shift or capture frequency, voltage, and so on. By default, the testing condition for the first part is reported.

## report\_stdf\_parts

Summarizes the STDF parts tested in table format.

#### Usage

report\_stdf\_parts

#### **Arguments**

None.

#### **Description**

Summarizes the following STDF parts tested in table format:

- Part number
- Range of records for this part
- Tester head/site number
- Number of tests
- Testing time
- Hard/soft bin
- Part ID
- Testing results

## report\_stdf\_pattern\_sequences

Reports the pattern sets that are applied for testing.

#### Usage

report\_stdf\_pattern\_sequences

#### **Arguments**

None.

#### **Description**

Reports the pattern sets that are applied for testing, including the pattern set name, pattern count, and cycle offset.

### write\_atdf\_file

Writes a pre-loaded STDF file into an ASCII ATDF file.

#### Usage

write\_atdf\_file atdf\_filename [-replace]

#### Arguments

• atdf\_filename

A required string that specifies the name of the ATDF file.

• -replace

An optional argument that enables the tool to overwrite the existing file.

#### **Description**

The tool traverses all records of the pre-loaded STDF file and writes the content of each record into the ATDF file you specify with *atdf\_filename*.

A short summary is provided first. For each field of a given record, the field name and the field content are separated by a colon.

### Examples

write\_atdf\_file my\_test.atd -replace

# **dlogutil Utility Variables**

In addition to commands, dlogutil supports many variables.

To set a variable, from the dlogutil utility command prompt, enter:

#### set\_variable variable\_name value

where:

- *variable\_name* The name of the variable.
- *value* The new value to set it to.

To display a variable, from the dlogutil utility command prompt, enter:

#### report\_variable

A report of the current settings for all the variables displays.

The variables are:

| stdf_cap_data_mapping    | <b>498</b> |
|--------------------------|------------|
| stdf_fail_trunc_handling | 500        |
| stdf_selected_parts      | 501        |
| stdf_selected_psr_ids    | 502        |
| stdf_test_name_source    | 503        |

## stdf\_cap\_data\_mapping

Changes the dlogutil utility default handling for captured values that are not known to Tessent Diagnosis by supporting user-defined mappings for the unknown values.

### Usage

set\_variable stdf\_cap\_data\_mapping value1 new\_value1 value2 new\_value2 ...

Data Type

String.

**Default Value** 

None.

### Arguments

### • value1 new\_value1 value2 new\_value2 ...

A required Tcl list that specifies the mapping in pairs such that the first value is the unknown captured value and the second value is a supported mapped value for the unknown value.

### Description

By default, Tessent Diagnosis recognizes H, L, and Z values for the expected values and actual values for failing bits. If it encounters any other captured values, it issues an error and does not generate failure files for failing bits with the unknown values.

To generate valid failure files for parts with unknown captured values, you can map unknown captured values to the following strings, where the "Mapped Value" column lists the options for *new\_value1*, *new\_value2*, and so on, in the usage syntax:

| Mapped Value | Description                                                                                                    |
|--------------|----------------------------------------------------------------------------------------------------|
| Н            | Maps to H.                                                                                                    |
| L            | Maps to L.                                                                                                    |
| Ζ            | Maps to Z.                                                                                                    |
| PASS         | Treats this failing bit as passing and excludes this bit when generating the failure file.                                                                                                    |
| FAIL         | Treats this failing bit as failing. The tool attempts to derived<br>its value from the corresponding expected value. If the<br>expected value is H or L, the captured value is mapped to L<br>or H, respectively. Otherwise, the tool issues an error. |

| Table A-1. | Supported | Mapping | Values fo | r Unknown | Captured | Values |
|------------|-----------|---------|-----------|-----------|----------|--------|
|            |           |         |           |           |          |        |

Define each unknown captured value once. Multiple mappings for each unknown captured value cause errors.

#### Examples

Suppose your STDF file, my\_test.stdf, includes failures with expected values that are unknown to Tessent Diagnosis: G (glitch) and M (mid-band voltage).

```
extract_stdf_failures ./my_test.stdf my_flog_try1
...
set_variable stdf_cap_data_mapping "G PASS M Z"
extract_stdf_failures ./my_test.stdf my_flog_try2
...
set_variable stdf_cap_data_mapping "G FAIL M PASS"
extract_stdf_failures ./my_test.stdf my_flog_try3
```

The first extraction run only generates failure files for failing bits whose expected values are valid (H, L, or Z). The tool reports the unknown values (G or M) but does not generate a failure file for the failing parts with any unknown values.

In the second run, dlogutil maps the unknown captured value M to Z, and drops all failing bits with captured values of G. Now failure files can be extracted for all failing parts.

In the third run, all failing bits with captured values of G are automatically turned into failing bits assuming that their corresponding expected values are H or L. And all failing bits with captured values of M are dropped. Similarly failure files are extracted for all failing parts.

## stdf\_fail\_trunc\_handling

Changes the dlogutil utility default handling for truncated failures from STDF-V4 2007(.1) failure files based on the failure file tracking keyword.

### Usage

set\_variable

stdf\_fail\_trunc\_handling {[all] | [last\_cycle\_logged] | [unknown]}

Data Type

String.

**Default Value** 

None.

#### **Arguments**

None.

## stdf\_selected\_parts

Specifies all failing parts that should be considered under subsequent failure extraction.

#### Usage

set\_variable stdf\_selected\_parts selected\_part\_id\_list

Data Type

String.

**Default Value** 

None.

### Arguments

• selected\_part\_id\_list

A required Tcl list that specifies the part IDs for all failing parts that the tool targets for subsequent failure extraction.

### Description

You specify *selected\_part\_id\_list* using a Tcl list.

In the Tcl list, you must specify each part using the part's unique part ID that is numbered starting from 0. If you have an STDF loaded, then use the report\_stdf\_parts to obtain the parts.

If you submit an empty list or do not specify one, then the tool extracts failures for all failing parts.

Examples

```
set_variable stdf_selected_parts { 0 1 3 5 }
```

## stdf\_selected\_psr\_ids

Specifies all pattern sequences that the tool should consider for subsequent failure extraction.

#### Usage

set\_variable stdf\_selected\_psr\_ids selected\_test\_psr\_index\_list

Data Type

String.

#### **Default Value**

None.

### Arguments

#### • selected\_test\_psr\_index\_list

A required Tcl list that specifies the PSR index for all pattern sequences that are targeted for subsequent failure extraction.

### Description

You specify *selected\_test\_psr\_index\_list* using a Tcl list.

In the Tcl list, you must specify each pattern sequence using the pattern sequences's unique PSR\_INDX defined in its PSR record. If you have an STDF file loaded, then use the report\_stdf\_pattern\_sequences to obtain the PSR\_INDX.

If you submit an empty list or do not specify one, then the tool extracts failures for all pattern sequences. Only the failures associated with the targeted pattern sequences are extracted and written into the failure files.

### stdf\_test\_name\_source

Appends the pattern file name to the test suite name for STDF-V4 2007(.1) failures files produced by Verigy testers.

#### Usage

set\_variable stdf\_test\_name\_source PSR\_NAM

Data Type

String.

**Default Value** 

None.

### Arguments

• PSR\_NAM

A required string that specifies where the test name is extracted.

# dlogutil Features for SSN On-Chip Compare

The dlogutil utility has several features that support SSN on-chip compare.

### Using a Test Pattern in Multiple Tests

Using a test pattern in multiple tests for the same part is a valid use case. SSN's on-chip compare feature requires this use case.

You can specify all pattern sequences that the tool considers for failure extraction with the stdf\_selected\_psr\_ids variable. The dlogutil utility reads the pattern sequence records (PSR) and extracts all related fails. It does not report an error if it finds a PSR more than once.

The dlogutil utility can determine the individual runs of the same pattern based on the test number field of the scan test record (STR). The test number field name is TEST\_NUM. The utility generates separate failure files for each run and appends "*.test\_#*" to the base name (where # is the test number).

The STR has a limit to the number of fails it can hold. If the tester has more fails to record, it writes an additional STR immediately after the full STR. This STR and any subsequent STRs from the same test have the continuation flag bit set to indicate that the fails it holds are from the same test as its predecessor.

Additionally, the dlogutil utility passes test condition fields to each failure file's tracking\_info section.

Tessent™ Diagnosis User's Manual, v2022.4

#### **Core Instance Information**

If your ATE can use datalog test records (DTR), you can log data to STDF for dlogutil to extract into the failure files. You can log a list of failing cores to STDF for the top-level failure file for SSN on-chip compare. Use the core's SSH instance name from the ICL design.

#### Note

See the Primary Phase and Retest Phase sections of "Testing and Failure Logging Process" on page 560 for more information.

For example, if three cores are contributing failures to the SSN bus and their SSH instance names are corea\_instance1, corea\_instance2, and corea\_instance3, use the ATE to log three DTRs containing the following (one DTR for each line) immediately after the test's STRs:

```
TESSENT ssn_on_chip_compare_enabled_failing_instances begin
corea_instance1 corea_instance2 corea_instance3
TESSENT ssn on chip compare enabled failing instances end
```

The dlogutil utility reads the DTRs only if they immediately follow the test's STRs. For this example, the dlogutil utility writes the SSN core instance information into the chip-level failure file that it generates for the STRs:

```
ssn_on_chip_compare_enabled_failing_instances_begin
    corea_instance1
    corea_instance2
    corea_instance3
ssn_on_chip_compare_enabled_failing_instances_end
```

#### **Retesting to Collect Failures for Specific Cores**

If your ATE can use the COND\_LST field of STRs, you can log data to STDF for dlogutil to extract into the failure files. The first test phase for SSN on-chip compare is the primary phase. The retest phase collects failures for specific cores. You can log the test phase to STDF for the chip-level failure files.

#### Note -

See the Primary Phase and Retest Phase sections of "Testing and Failure Logging Process" on page 560 for more information.

For example, if a core contributes failures to the SSN bus, use the ATE to log the following line into the COND\_LST field of the test's STRs for the primary phase:

ssn\_on\_chip\_compare\_test\_phase=primary

Use this line for the retest phase:

```
ssn_on_chip_compare_test_phase=retest
```
The dlogutil utility reads this information from the STRs and writes the test phases into the chip-level failure file before it writes the on-chip compare failing instance names. The utility generates the following for the primary phase:

```
ssn_on_chip_compare_test_phase primary
ssn_on_chip_compare_enabled_failing_instances_begin
    corea_instance1
    corea_instance2
    corea_instance3
ssn_on_chip_compare_enabled_failing_instances_end
```

The utility generates the following for the retest phase:

```
ssn_on_chip_compare_test_phase retest
ssn_on_chip_compare_enabled_failing_instances_begin
    corea_instance1
    corea_instance2
    corea_instance3
ssn_on_chip_compare_enabled_failing_instances_end
```

# Appendix B Layout-Aware Diagnosis Layout Verification Rules

When you perform layout-aware diagnosis, Tessent Diagnosis uses layout verification rules to perform up-front validation of the design and layer information from the LEF/DEF input.

Refer to "Layout Verification Reporting" for more information about layout verification reporting.

Refer to "Layout Verification Examples" for a series of examples that walk you through layout verification debugging.

| The Layout Verification Rules                                                 | <b>508</b> |
|-------------------------------------------------------------------------------|------------|
| Instance, Net, and Pin Path Names in Layout Rule Violation Reports            | 516        |
| Layout Verification Examples                                                  | <b>520</b> |
| Guidelines for Including or Excluding Design Modules From Mismatch Reporting. | 527        |

# **The Layout Verification Rules**

Tessent Diagnosis uses various rule categories for validation of the design and layer information before creating the LDB for subsequent use during diagnosis. By default, the handling for all of the layout rules is a Warning.

The layout verification rule categories are:

| Chip Boundary Rules          | <b>508</b> |
|------------------------------|------------|
| Instance Rules               | <b>508</b> |
| Layer Definition Rules       | 509        |
| Macro Definition Rules       | 510        |
| Net Rules                    | 510        |
| Taper Rules                  | 512        |
| Via Definition Rules         | 512        |
| LEF/DEF Parser Warning Rules | 512        |

# **Chip Boundary Rules**

Chip boundary rules pertain to the top-level module chip boundary issues.

Table B-1 lists the chip boundary rules.

Table B-1. Chip Boundary Rules

| Rule Name               | Description                                                                                                    |
|-------------------------|----------------------------------------------------------------------------------------------------|
| DesignTopModuleMatch    | The names of the top level modules must match between<br>design and layout. This rule is only run if you do not<br>specify any difference in hierarchy between design and<br>layout. See the create_layout command for information on<br>specifying hierarchical differences.                                                         |
| DesignTopModulePinMatch | All IO pins at the boundary of the chip (specifically, the top level module) in the design must exist in the top level module in the layout. This rule is only run if you do not specify any difference in hierarchy between design and layout. See the create_layout command for information on specifying hierarchical differences. |

# **Instance Rules**

Instance rules pertains to library cell and other cell instantiations.

Table B-2 lists the instance rules.

| Rule Name               | Description                                                                                                    |
|-------------------------|----------------------------------------------------------------------------------------------------|
| DesignCellMatch         | For all the library cells that are instantiated at least once in<br>the design, a corresponding LEF macro with the same name<br>must be found in layout.                                                                                                    |
| DesignCellPinMatch      | For every library cell instantiated at least once in the design<br>that passes DesignCellMatch rule, the pins must match<br>between the cell definition in design and the corresponding<br>(specifically, matching name) LEF macro in layout.                                                                                                    |
| DesignInstanceMatch     | All instances in the design (library cell instances as well as<br>higher level instances) must exist in the layout. This check<br>is not repeated for the instances belonging to any higher<br>level design instance that does not exist in the layout.                                                                                                    |
| DesignInstanceTypeMatch | For every leaf instance (specifically, instances of library<br>cells) in the design that passes the DesignInstanceMatch<br>rule, the library cell name in the design must match the LEF<br>macro name for the corresponding instances in the layout.<br>This check is not run for the library cell instances belonging<br>to any higher level design instance that does not pass the<br>DesignInstanceMatch rule (that is, missing from the<br>layout). |
| DesignModuleCell        | A higher-level design module (specifically, a non-library cell module) must not have the same name as a LEF macro in the layout.                                                                                                    |
|                         | For example, if the ATPG library is defined at a low level<br>compared to the LEF library. The ATPG library might be<br>composed of simple gates such as AND, OR, NOT, and on<br>the layout side, the LEF macros might be defined at a higher<br>level, for example, ANDOR, half adder, and so on.                                                                                                    |
|                         | If this rule is violated, then the tool most likely produces<br>DesignInstanceMatch violations because the lower level<br>instances in the design are not found in the layout.                                                                                                    |

#### Table B-2. Instance Rules

# **Layer Definition Rules**

Layer definition rules pertain to layer specifications for nets, pins, and so on.

Table B-3 lists the layer definition rules.

Table B-3. Layer Definition Rules

| Rule Name         | Description                                                          |
|-------------------|----------------------------------------------------------------------|
| LayerExistenceNet | A specified net must use a layer that is specified in the LEF files. |

Tessent™ Diagnosis User's Manual, v2022.4

| Rule Name                    | Description                                                                                                    |
|------------------------------|----------------------------------------------------------------------------------------------------|
| LayerExistencePin            | A specified pin must use a layer that is specified in the LEF files.                                               |
| LayerExistenceMacro          | A specified macro must use a layer that is specified in the LEF files.                                             |
| LayerExistenceNondefaultrule | A specified nondefaultrule must use a layer that is specified in the LEF files.                                    |
| LayerExistenceVia            | A specified via must use a layer that is specified in the LEF files.                                               |
| LayerExistenceViarule        | A specified viarule must use a layer that is specified in the LEF files.                                           |
| LayerExistenceViarulelayer   | A specified via rule layer must use a layer that is specified<br>in the LEF files.                                 |
| LayerDuplicate               | A specified layer is already defined in a previously-<br>specified LEF file. The tool ignores the duplicate layer. |

Table B-3. Layer Definition Rules (cont.)

# **Macro Definition Rules**

Macro definition rules pertain to missing and duplicated macros.

Table B-4 lists the macro definition rules.

Table B-4. Macro Definition Rules

| Rule Name      | Description                                                                                                    |
|----------------|----------------------------------------------------------------------------------------------------|
| MacroExistence | A specified component must use a macro that is defined in the specified LEF files.                                                              |
| MacroDuplicate | A specified macro is already defined in a previously-<br>specified LEF file or files. The tool ignores the duplicate<br>macro definition.       |
| MacroDesign    | A specified DEF design is already defined in a previously<br>specified LEF file. The tool ignores any duplicate<br>definition in any LEF files. |

# **Net Rules**

Net rules pertain to checking nets and pins.

Table B-5 lists the net rules.

| Rule Name                  | Description                                                                                                    |
|----------------------------|----------------------------------------------------------------------------------------------------|
| DesignNetMatch             | All nets in the design, within the common area, must exist in the layout.                                                                                                    |
| DesignNetPinMatch          | For each pin connected to a net (that passes the DesignNetMatch rule) in the design there must be a pin of the same name connected to the corresponding net in the layout.                                                                                                    |
| LayoutNetPinMatch          | For each pin connected to a net (that passes the DesignNetMatch rule) in the layout there must be a pin of the same name connected to the corresponding net in the design.                                                                                                    |
| NetExistenceNondefaultrule | A specified NONDEFAULTRULE at a net must be defined<br>in the LEF or DEF files.                                                                                                    |
|                            | If this rule is violated, then Tessent Diagnosis uses the<br>standard width/spacing values from the layer definition in<br>the LEF files. This can result in inaccurate polygon<br>coordinates in the Tessent Diagnosis diagnosis report,<br>marker file, and other tool-produced data. |
| NetExistenceStyle          | A specified style at a net must be defined in the DEF files.                                                                                                    |
| Net_use                    | In DEF file, net use between POWER and GROUND must<br>be consistent. Inconsistency in NET-USE statements<br>associated with DEF-design= <i>design</i> results in a violation of<br>this rule.                                                                                           |
| NetExistenceVia            | A specified via at a net must be defined in the LEF/DEF files.                                                                                                    |
| Net_pin_use                | In DEF file, net and pin use between POWER and<br>GROUND must be consistent. Inconsistency in NET-USE<br>and PIN-USE statements associated with<br>DEF-design= <i>design</i> results in a violation of this rule.                                                                       |
| Net_port_use               | Net and port use between POWER and GROUND must be<br>consistent between the DEF file and the LEF MACRO port.<br>Inconsistency between NET-USE statements associated<br>with DEF-design= <i>design</i> and PORT-USE statements in the<br>LEF file results in a violation of this rule.   |
| PinExistenceMacro          | A specified net connected to a macro must use a pin that is defined in the LEF files.                                                                                                    |

Table B-5. Net Rules

# **Taper Rules**

Taper rules pertains to duplicated and missing taper rules.

Table B-6 lists the taper rules.

| Rule Name      | Description                                                                                                    |
|----------------|----------------------------------------------------------------------------------------------------|
| TaperDuplicate | A specified taper rule is already defined in a previously-<br>defined LEF file or files. The tool ignores the duplicate<br>taperrule. |
| TaperExistence | A specified taper rule in a macro at a pin must be defined<br>in the LEF file or files.                                               |

#### Table B-6. Taper Rules

# Via Definition Rules

Via definition rules pertain to duplicated and missing vias.

Table B-7 lists the via definition rules.

 Table B-7. Via Definition Rules

| Rule Name         | Description                                                                                                    |
|-------------------|----------------------------------------------------------------------------------------------------|
| ViaDuplicate      | A specified via is already defined in a previously-specified LEF file or files. The tool ignores the duplicate via definition. |
| ViaExistenceMacro | A specified via in a LEF macro must be defined in the LEF/DEF files.                                                           |

# **LEF/DEF Parser Warning Rules**

LEF/DEF parser warning rules check for missing statements in the LEF and DEF files in addition to other parser warnings.

Table B-8 lists the LEF/DEF parser warning rules.

#### Table B-8. LEF/DEF Parser Warning Rules

| Rule Name              | Description                                                                                                    |
|------------------------|----------------------------------------------------------------------------------------------------|
| LefParseMissingVersion | This rule is violated if the VERSION statement is missing<br>from a LEF file. Without this statement version 5.6 is<br>assumed. If the actual LEF file version is other than 5.6, the<br>handling becomes unreliable. You can fix this by adding an<br>appropriate VERSION statement in the corresponding LEF<br>file. |

| Rule Name                           | Description                                                                                                    |
|-------------------------------------|----------------------------------------------------------------------------------------------------|
| LefParseMissingCaseSensitive        | This rule is violated if the NAMESCASESENSITIVE<br>statement is missing from a LEF file. In this case the names<br>in the LEF files are assumed to be case sensitive. You can<br>fix this violation by adding an appropriate<br>NAMESCASESENSITIVE statement in the corresponding<br>LEF file.                                                                                                    |
| LefParseMissingBusBitChar           | This rule is violated if the BUSBITCHARS statement is<br>missing from a LEF file. In this case the default characters '[<br>]' are assumed to be the bus bit characters. You can fix this<br>violation by adding an appropriate BUSBITCHARS<br>statement in the corresponding LEF file.                                                                                                    |
| LefParseMissingMacroPIN<br>Polygons | This rule is violated if there is some PIN or PORT<br>definition in a MACRO without any polygons defined for<br>the PIN or PORT. The LEF file excerpt below gives an<br>example of this situation:<br><br>MACRO buf04<br><br>PIN VCC<br>DIRECTION OUTPUT ;<br>USE POWER ;<br>PORT<br>LAYER route_2 ;<br>END<br>END VCC<br><br>END<br>The PIN/PORT polygons are used for open defect<br>diagnosis. Missing information about these polygons can<br>result in incomplete open diagnosis for a net connected to<br>the corresponding PIN/PORT. You can fix this by adding<br>the missing polygon information about the PIN/PORT in<br>the corresponding LEE file |
| LefParseEndLibrary                  | This rule is violated if there are some LEF constructs (for<br>example, MACRO definitions) after an 'END LIBRARY'<br>statement in a LEF file. Any such constructs are ignored by<br>the parser and are not used during database creation. You<br>can fix this by ensuring that there is no data in the LEF file<br>after an END LIBRARY statement.                                                                                                    |

Table B-8. LEF/DEF Parser Warning Rules (cont.)

| Rule Name                    | Description                                                                                                    |
|------------------------------|----------------------------------------------------------------------------------------------------|
| DefParseMissingVersion       | This rule is violated if the VERSION statement is missing<br>from a DEF file. Without this statement version 5.7 is<br>assumed. If the actual DEF file version is other than 5.7, the<br>handling becomes unreliable. You can fix this by adding an<br>appropriate VERSION statement in the corresponding DEF<br>file.                                                                                                    |
| DefParseMissingCaseSensitive | This rule is violated if the NAMESCASESENSITIVE<br>statement is missing from a DEF file. In this case the names<br>in the DEF files are assumed to be case sensitive. You can<br>fix this violation by adding an appropriate<br>NAMESCASESENSITIVE statement in the corresponding<br>DEF file.                                                                                                    |
| DefParseMissingBusBitChar    | This rule is violated if the BUSBITCHARS statement is<br>missing from a DEF file. In this case the default characters<br>'[]' are assumed to be the bus bit characters. You can fix this<br>violation by adding an appropriate BUSBITCHARS<br>statement in the corresponding DEF file.                                                                                                    |
| DefParseMissingDividerChar   | This rule is violated if the DIVIDERCHAR statementis<br>missing from a DEF file. In this case the default character '/<br>'is assumed as the hierarchy divider character. You can fix<br>this violation by adding an appropriate DIVIDERCHAR<br>statement in the corresponding DEF file.                                                                                                    |
| DefParseMissingDesign        | This rule is violated if the DESIGN statement is missing<br>from a DEF file. In this case the top module name for the<br>DEF file is unknown. For hierarchical DEF files this is fatal<br>error because the hierarchy cannot be properly processed<br>without this top module name. For non-hierarchical DEF<br>files the top module name cannot be matched between<br>design and layout if this rule is violated. You can fix this<br>violation by adding an appropriate DESIGN statement in<br>the corresponding DEF file. |
| DefParseMissingSpecialNet    | This rule is violated if there is some SPECIALNET type<br>definition in the DEF file; however no nets are defined for<br>this SPECIAL NET type. This may indicate missing data<br>for layout-aware diagnosis. You can fix this by adding<br>appropriate net definitions for the SPECIAL NET type in<br>the corresponding DEF file.                                                                                                    |

| Table B-8. LEF/DEF Parser Warning | Rules | (cont.) |
|-----------------------------------|-------|---------|
|-----------------------------------|-------|---------|

| Rule Name         | Description                                                                                                    |
|-------------------|----------------------------------------------------------------------------------------------------|
| DefParseEndDesign | This rule is violated if there are some DEF constructs (for<br>example, NET definitions) after an 'END DESIGN'<br>statement in a DEF file. Any such constructs are ignored by<br>the parser and are used during database creation. You can<br>fix this by ensuring that there is no data in the DEF file after<br>an END DESIGN statement. |

| Table B-8. | LEF/DEF | Parser | Warning | Rules | (cont.)                    | ) |
|------------|---------|--------|---------|-------|----------------------------|---|
|            |         |        | ···     |       | <b>\ \ \ \ \ \ \ \ \ \</b> | 1 |

# Instance, Net, and Pin Path Names in Layout Rule Violation Reports

In the layout rule violation mismatch report, Tessent Diagnosis reports the design instance/net/ pin path names for various layout rule violations.

Table B-9 lists the layout rule violations that report instand/net/pin path names.

#### Table B-9. Rules Reporting Instance, Net, and Pin Path Name Violations

| DesignInstanceMatch | DesignInstanceTypeMatch |
|---------------------|-------------------------|
| DesignNetMatch      | DesignNetPinMatch       |
| LayoutNetPinMatch   |                         |

By default, Tessent Diagnosis reports these instance/net/pin path names in Siemens EDA DFT format.

| Name Mismatch Reporting                                                     | 516        |
|-----------------------------------------------------------------------------|------------|
| Instance, Net, and Pin Layout Path Names Suppression in Violation Reporting | <b>517</b> |
| Instance, Net, and Pin Path Name Violation Examples                         | 517        |

# **Name Mismatch Reporting**

At times the corresponding instance/net/pin path names in the layout format differ from the names in the DFT format. To remedy this mismatch, Tessent Diagnosis adds the DFT and layout names to the rule violation reporting.

For the rules in Table B-9, Tessent Diagnosis adds the DFT and layout names to the text of the violations as follows:

#### **DesignInstanceMatch Violation**

DesignInstanceMatch-<ID>: Design instance *instance path name in DFT format* (Expected Layout Name: *instance path name in layout format*) does not exist in layout.

#### DesignInstanceTypeMatch Violation

DesignInstanceTypeMatch-<ID>: Design instance instance path name in DFT format (Expected Layout Name: instance path name in layout format) type design cell name does not match with type layout cell name used in layout.

#### DesignNetMatch Violation

DesignNetMatch-<ID>: Design net **net path name in DFT format** (Expected Layout Name: **net path name in layout format**) does not exist in layout.

#### DesignNetPinMatch Violation

If both the net and pin names differ between the DFT and layout formats:

DesignNetPinMatch-<ID>: Design pin pin path name in DFT format (Expected Layout Name: pin path name in layout format) at net net path name in DFT format (Expected Layout Name: net path name in layout format) does not exist in layout.

#### DesignNetPinMatch Violation

If only the net name differs between the DFT and layout format.

DesignNetPinMatch-<ID>: Design pin pin path name in DFT format at net net path name in DFT format (Expected Layout Name: net path name in layout format) does not exist in layout.

#### DesignNetPinMatch Violation

If only the pin name differs between DFT and layout format.

DesignNetPinMatch-<ID>: Design pin **pin path name in DFT format** (Expected Layout Name: **pin path name in layout format**) at net **net path name in DFT format** does not exist in layout.

#### LayoutNetPinMatch Violation

LayoutNetPinMatch-<ID>: Design pin pin path name in layout format at net net path name in DFT format (Expected Layout Name: net path name in layout format) does not exist in design.

### Instance, Net, and Pin Layout Path Names Suppression in Violation Reporting

You can suppress the reporting of instance/net/pin layout path names in the violations with the report layout rules command.

Specify the report layout rules command with the -no layout names switch as follows:

report\_layout\_rules layout\_rule\_id-occurrance# -no\_layout\_names

or

report\_layout\_rules -all\_fails -no\_layout\_names

# Instance, Net, and Pin Path Name Violation Examples

The following examples demonstrate instance, net, and pin path name violations.

Tessent™ Diagnosis User's Manual, v2022.4

#### Instance Name Violation Example

In this case the instance name in DFT format differs from that in layout format because the last part of the name is flat. Because the layout is being created from the LEF/DEF the instance path name in layout format is expected to be as follows:

```
/core0/cntl_1/mac\/adder\/AND0
```

Note that in LEF/DEF, then naming convention individual hierarchy delimiters are escaped.

Report the corresponding DesignInstanceMatch rule violation using the following command:

#### FAULT> report\_layout\_rules DesignInstanceMatch-1

```
// DesignInstanceMatch-1: Design instance /core0/cntl_1/mac/adder/AND0
(Expected Layout Name: /core0/cntl_1/mac\/adder\/AND0) not found in
layout.
```

You can suppress reporting of the layout name for this violation using the report\_layout\_rules command as follows:

#### FAULT> report\_layout\_rules DesignInstanceMatch-1 -no\_layout\_names

```
// DesignInstanceMatch-1: Design instance /core0/cntl_1/mac/adder/AND0 not
found in layout.
```

#### **Net Name Violation Example**

In this example, the following net is not found in the layout:

'/core0/cache 10/bank2/\dbit[32] '

In this case, the net name in DFT format differs from the layout format.

Report the corresponding DesignNetMatch rule violation using the following command:

#### FAULT> report\_layout\_rules DesignNetMatch-1

```
DesignNetMatch-<ID>: Design net /core0/cache_10/bank2/dbit[32](Expected
Layout Name: /core0/cache_10/bank2/dbit\[32\]) does not exist in layout.
```

You can suppress reporting of the layout name for this violation using the report\_layout\_rules command as follows:

#### FAULT> report\_layout\_rules DesignNetMatch-1 -no\_layout\_names

DesignNetMatch-<ID>: Design net /core0/cache\_10/bank2/dbit[32] does not exist in layout.

#### **Pin Name Violation Example**

In this example, the following design pin is not found in the layout:

Pin Name: '/core0/pll 10/freq 1/OR1/C'

On net: '/core0/pll 10/freq 1/\ctl net[10] '

In this case, the pin name in layout format is same as in DFT format, however the net name differs.

Report the corresponding DesignNetPinMatch rule violation using the report\_layout\_rules command as follows:

#### FAULT> report\_layout\_rules DesignNetPinMatch-1

DesignNetPinMatch-1: Design pin /core0/pll\_10/freq\_1/OR1/C at net /core0/ pll\_10/freq\_1/ctl\_net[10] (Expected Layout Name: /core0/pll\_10/freq\_1/ ctl\_net\[10\]) does not exist in layout.

# **Layout Verification Examples**

Some of the more common issues you could encounter during layout verification and LDB creation include common area, low percentage match, extra END LIBRARY in the LEF file, and missing DEF files.

| Common Area Example                       | <b>520</b> |
|-------------------------------------------|------------|
| Low Percentage Match Example              | 523        |
| Extra END LIBRARY in the LEF File Example | 524        |
| Missing DEF File Example                  | 525        |

# **Common Area Example**

The common area is established by the Tessent Diagnosis tool after instance matching and represents a defined area of the layout that the tool uses for net-based matching.

**Example B-1** illustrates the mismatch report, which reports a design-to-layout match of 95.55 percent. For clarity, the specific rule violations are in bold font. This example highlights the various sources of layout and design mismatches.

#### Figure B-1. Example Mismatch Report for Layout and Design

```
// Mismatch Report
// 13394 ( 4.45%) design cell instances undefined
11
                                          (DesignInstanceMatch rule)
// 287622 ( 95.55%) design cell instances matched with layout (common
11
                                                          area)
// -----
// 301016 total number of design cell instances
//
11
// 8767 ( 2.55%) nets outside of common area (Hierarchy difference,
//
                                         DesignInstanceMatch rule)
// 5893 ( 1.70%) nets at the boundary of common area (Hierarchy
11
                                                     difference,
11
                                          DesignInstanceMatch rule)
      20 ( 0.01%) net not found at layout (DesignNetMatch rule)
11
11
     29 ( 0.01%) nets with mismatched pins (LayoutNetPinMatch rule)
// 328939 ( 95.72%) nets matched with layout
// ------
// 343648 total number of design nets
11
// Note: Design and layout match to 95.55%
```

As described in "Mismatch Report" section, the report contains two sections: the first section reports instance information, the second section reports net information.

Example B-1 identifies the following information regarding instances:

- 13,394 undefined cells instances in the design that have no corresponding match in the layout, hence the DesignInstanceMatch rule violation.
- 287,622 matched design cell instances with the layout (common area).

Figure B-2 illustrates the common area for this example.

# Figure B-2. Common Area for the Layout and Corresponding Design

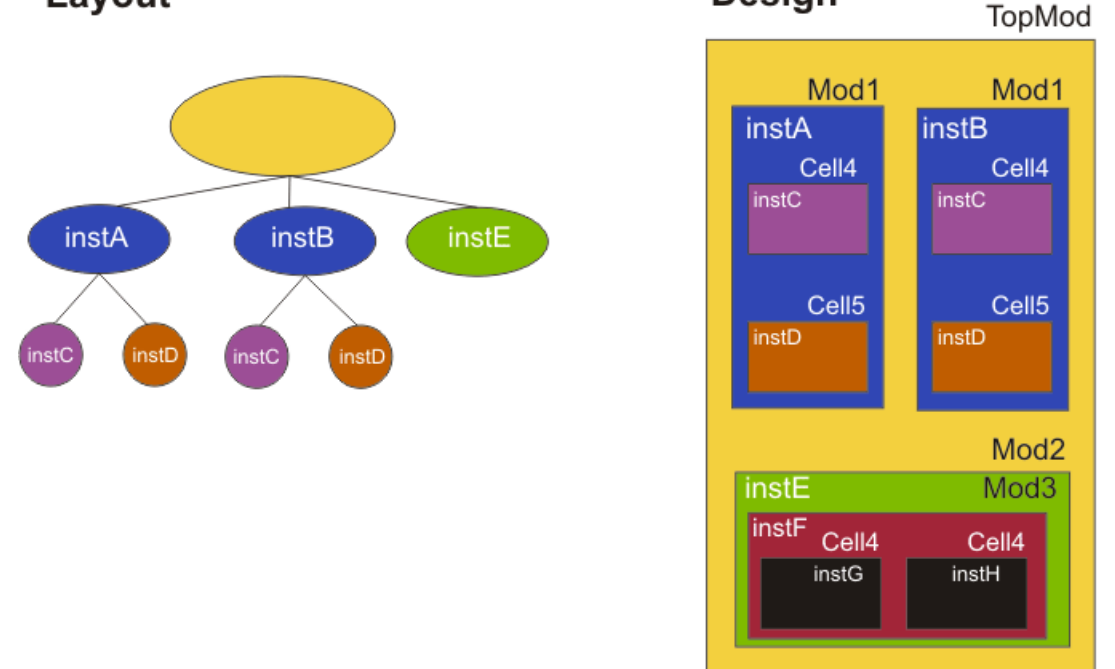

In Figure B-2, the Tessent Diagnosis tool establishes the common area of the layout to match with the design. The design contains additional instances (instF, instG, and instH) that have no corresponding component in the layout; this produces a DesignInstanceMatch rule violation. Any elements below instF are outside the common area.

In Example B-1, the net information section reports the following information. For clarity, the specific rule violations are in bold font

| // | 8767   | ( 2.55%)  | nets outside of common area (Hierarchy difference, |
|----|--------|-----------|----------------------------------------------------|
| // |        |           | DesignInstanceMatch rule)                          |
| // | 5893   | ( 1.70%)  | nets at the boundary of common area (Hierarchy     |
| // |        |           | difference,                                        |
| // |        |           | DesignInstanceMatch rule)                          |
| // | 20     | ( 0.01%)  | net not found at layout (DesignNetMatch rule)      |
| // | 29     | ( 0.01%)  | nets with mismatched pins (LayoutNetPinMatch rule) |
| // | 328939 | ( 95.72%) | nets matched with layout                           |
| // |        |           |                                                    |
| // | 343648 |           | total number of design nets                        |

In this example, the two items warranting attention are the nets outside the common area, and the nets on the boundary of the common area.

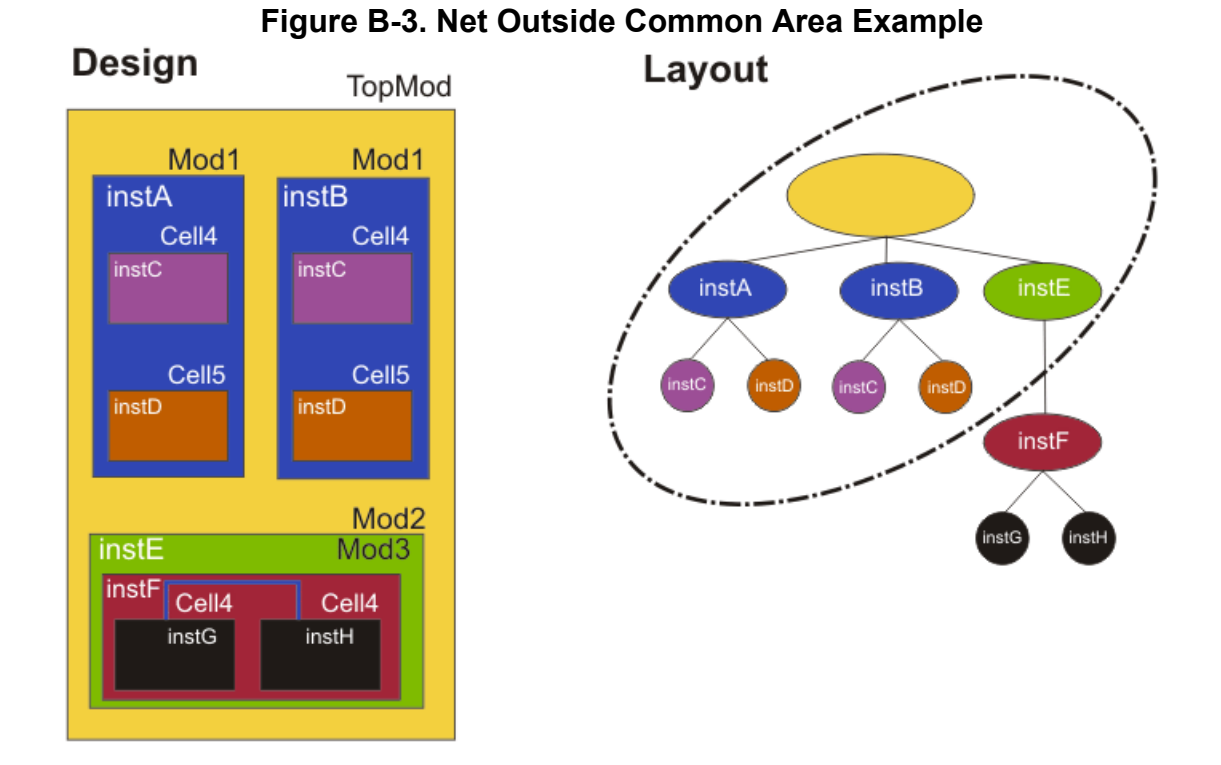

Figure B-3 illustrates nets outside the common area.

In the figure, instF, instG, and instH cause a DesignInstanceMatch rule violation because these instances are present in the design, but not within the common area of the layout. In Figure B-3, the net shown in blue is an example of a net outside the common area.

Figure B-4 provides an example of boundary nets, which are nets at the boundary of the common area.

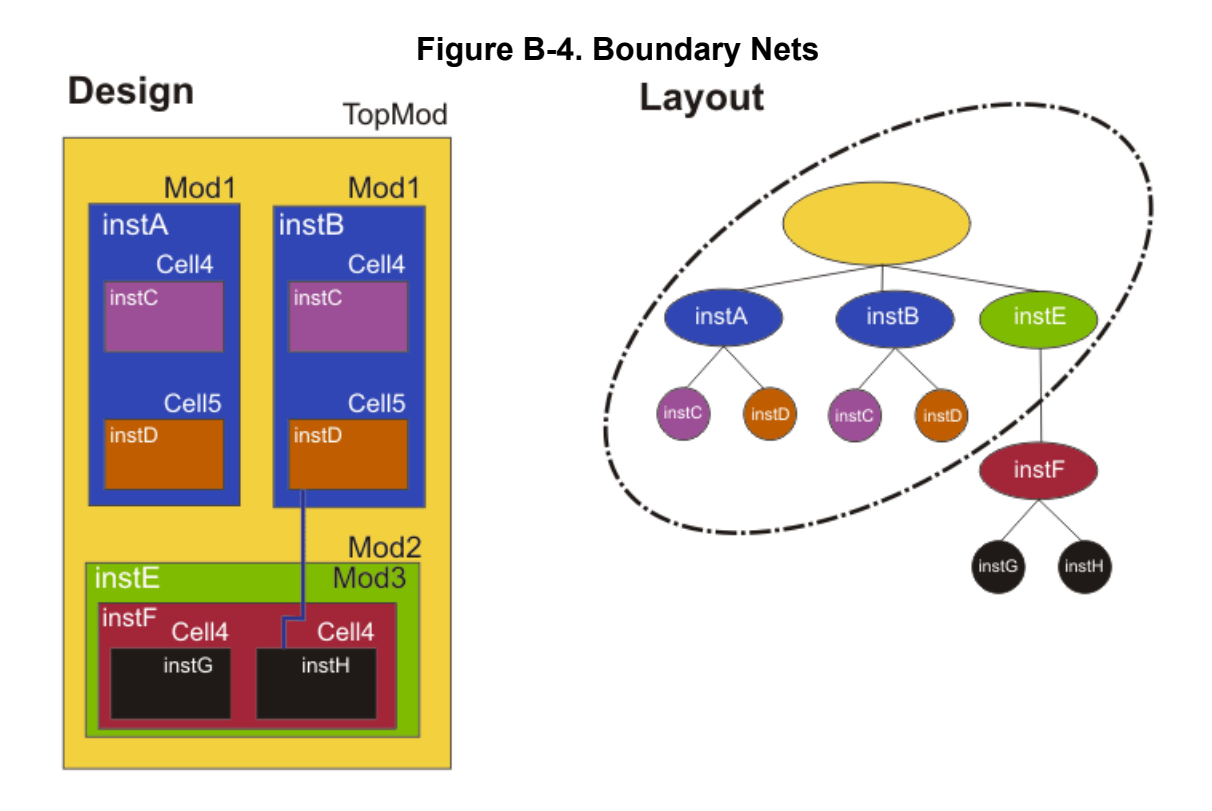

In the figure, the net shown in blue is an example of a boundary net.

# Low Percentage Match Example

The tool warns you when you have a low mismatch percentage, which you can then debug by first debugging low instance match numbers and then debugging any remaining net problems.

The following example shows the mismatch report for a low percentage match. The relevant portions of the example report are in bold font.

#### Figure B-5. Mismatch Report Example for a Low Percentage Match

```
Mismatch Report
// 4882 (100.00%) design cell instances undefined
11
                                          (DesignInstanceMatch rule)
11
     0 ( 0.00%) design cell instances matched with layout (common area)
// ------
11
   4882
                total number of design cell instances
   5413 (100.00%) nets outside of common area (DesignInstanceMatch rule)
11
  0 (0.00%) nets matched with layout
// ------
11
   5413
                total number of design nets
11
11
   Warning: Design and layout only match to 0.00%
11
            Mismatch may result in incomplete layout aware diagnosis.
```

You debug this type of design-to-layout mismatch by using the following steps:

- 1. Start with the mismatch report
  - a. First debug low instance match number
  - b. Then debug any remaining net problems
- 2. Look at other rule violations for clues

In this example, you begin the debugging process by using the report\_layout\_rules command to view the specific DesignInstanceMatch violations:

#### FAULT> report\_layout\_rules DesignInstanceMatch

```
DesignInstanceMatch: #fails=4882 #checks=4882 handling=warning (design
instance path name does not match with layout).
...
// Warning: DesignInstanceMatch-3225: Design instance uPORT/ix1490 does
// not exist in layout.
...
```

According to the warning message, uPORT/ixl490 exists in the design, but has no corresponding component in the DEF file.

A review of the DEF file shows the file contains an extra layer of hierarchy (cpu\_i) that is not present in the layout.

```
DESIGN cpu_edt_top ;
    COMPONENTS 7600 ;
    ......
- cpu_i/uPORT/ix1490 ao21
    + PLACED ( 1498500 4554000 ) N ;
    ......
END COMPONENTS
END DESIGN
```

You solve this mismatch problem by using the -extra\_layout\_hierarchy switch to the create layout command as in the following example:

FAULT> create\_layout my\_layout -extra\_layout\_hierarchy cpu\_i -lef my\_lef.lef -def my\_def.def

# Extra END LIBRARY in the LEF File Example

An extra END LIBRARY in the LEF file causes MacroExistence and DesignInstanceMatch rule violations.

The following example shows an example mismatch report caused by an extra END LIBRARY in the LEF file.

// Layout Rule Violation Summary // Warning: Rule DesignInstanceMatch violated 48 times out of 5344 // checks. // Warning: Rule MacroExistence violated 5335 times out of 7331 checks. // Warning: Rule LefParseEndLibrary violated 1 times out of 1 checks. 11 // Mismatch Report 11 5344 (100.00%) design cell instances undefined (MacroExistence 11 rule, 11 DesignInstanceMatch rule) 0 ( 0.00%) design cell instances matched with layout (common // // area) // ------5344 total number of design cell instances // // 5931 (100.00%) nets outside of common area (MacroExistence rule, // 11 DesignInstanceMatch rule) 0 ( 0.00%) nets matched with layout // 11 11 5931 total number of design nets 11 // Warning: Design and layout only match to 0.00% 11 Mismatch may result in incomplete layout aware diagnosis.

In the example, all design instances are undefined. More importantly, however, is the presence of the MacroExistence rule warning in the report; this is a clue that the design instance mismatches were due to a problem with the LEF files.

A review of the LEF file shows an extra END LIBRARY as in the following:

```
VERSION 5.6 ;
MACRO oai33
...
END oai33
END LIBRARY
MACRO inv01
...
END oai33
...
END oai33
```

# **Missing DEF File Example**

When you have a missing DEF file during LDB generation, the mismatch report includes the percentage of nets outside of the common area and the percentage of nets at the boundary of the common area.

The following example shows an example mismatch report caused by a missing DEF file. The relevant portions of the example report are in bold font.

Tessent™ Diagnosis User's Manual, v2022.4

```
11
   Mismatch Report
    11789 ( 7.51%) design cell instances undefined (MacroExistence
11
                     rule, DesignInstanceMatch rule)
11
11
    145163 ( 92.49%) design cell instances matched with layout (common
11
                                                               area)
// ------
11
    156952
                    total number of design cell instances
11
11
    10600 ( 6.64%) nets outside of common area (MacroExistence rule,
                                             DesignInstanceMatch rule)
//
     4973 ( 3.11%) nets at the boundary of common area (MacroExistence
11
                                       rule, DesignInstanceMatch rule)
//
        1 ( 0.00%) nets not found at layout (DesignNetMatch rule)
11
       71 ( 0.04%) nets with mismatched pins (LayoutNetPinMatch rule)
11
// 144110 ( 90.21%) nets matched with layout
// -----
                   total number of design nets
11
   159755
11
   Warning: Design and layout only match to 90.21%
11
11
            Mismatch may result in incomplete layout aware diagnosis.
```

To debug this problem, use the report\_layout\_rules command to review the warnings for both the DesignInstanceMatch and MacroExistence rule violations as follows:

#### FAULT> report\_layout\_rules DesignInstanceMatch

#### FAULT> report\_layout\_rules MacroExistence

MacroExistence: #fails=387102 #checks=839382 handling=warning (macro not exist).

// The specified COMPONENT my\_design\_jtag\/level1\/foo\_pm uses a
// MACRO foo which is not defined in the specified LEF files.

It is now clear that the DEF file for the foo component is missing, and, consequently, the layout information is also missing.

# Guidelines for Including or Excluding Design Modules From Mismatch Reporting

Under certain circumstances, it may be known that your design contains modules for which there is no corresponding layout information, specifically the DEF files.

Tessent Diagnosis reports the following layout rule violations for modules with no corresponding layout information:

- DesignInstanceMatch and DesignNetMatch for library cell instances and nets inside all instances of such modules.
- DesignNetPinMatch violations for nets on the boundary of all instances of such modules.

For instances in which the layout information is known to be missing, it is desirable to filter out the associated layout rule violations. You can filter the reporting of the mismatch violations in these cases by defining an excluded area using the following switches of the report\_layout\_rules command:

- -EXClude *design\_module\_name* If you specify this switch with a design module, then any instance in the design that can trace its inclusion in a higher-level instance of an excluded module is considered to be in the excluded area. In other words, the excluded area comprises all design elements contained below instances of excluded modules.
- -INClude *design\_module\_name* If you specify this switch, then any instance in the design that cannot trace its inclusion in a higher-level instance of an included module is considered to be in the excluded area. In other words, the excluded area comprises all design elements that are not below instances of included modules.

When using the -EXClude or -INClude switches with the report\_layout\_rules command, Tessent Diagnosis suppresses the reporting of the DesignInstanceMatch, DesignNetMatch, and DesignNetPinMatch violations in the excluded area as defined above. Consequently, you can analyze the other mismatch verification rule violations besides the violations associated with modules containing missing layout information.

In addition, Tessent Diagnosis reports the percentage match between the design and layout outside of the instance of the modules that are missing layout information.

| Layout Rule Violation Report Generation | <b>528</b> |
|-----------------------------------------|------------|
| Excluded Area Examples                  | <b>528</b> |
| report_layout_rules Usage Examples      | 533        |

# **Layout Rule Violation Report Generation**

When you define an excluded area, you can regenerate the layout rule violation report using the –MISmatch\_report switch to the report\_layout\_rules command.

When Tessent Diagnosis completes the report regeneration with the excluded area, the report provides enhanced metrics about the excluded area as in the following example.

#### Note .

The total number of design cell instances does not count the excluded instances, and the total numer of design nets does not count the excluded nets.

```
// Mismatch Report
// 115656 ( 6.85%) design cell instances excluded from reporting
// For the remaining instances:
// 1186152 ( 75.43%) design cell instances undefined
//
                          (DesignInstanceMatch rule)
        386275 (24.57%) design cell instances matched with layout
11
11
                         (common area)
// ------
      1572427 total number of design cell instances
11
      113816 ( 6.77%) nets in area excluded from reporting
1179 ( 0.07%) nets at boundary of area excluded from reporting
11
//
// For the remaining nets:
11
      1074672 ( 68.57%) nets outside of common area
11
                          (DesignInstanceMatch rule)
//
         10964 ( 0.70%) nets at the boundary of common area
||
||
                          (DesignInstanceMatch rule)
          4825 ( 0.31%) nets with mismatched pins (DesignNetPinMatch
                         rule, LayoutNetPinMatch rule)
//
        476845 ( 30.42%) nets matched with layout
// -----
      1567306
11
                  total number of design nets
```

### **Excluded Area Examples**

Tessent Diagnosis can determine the excluded area from the list of excluded/included modules you provide.

#### Example 1

The following figure shows a design's hierarchy tree. Each node in the tree is an instance, and the nodes are color coded by the corresponding modules.

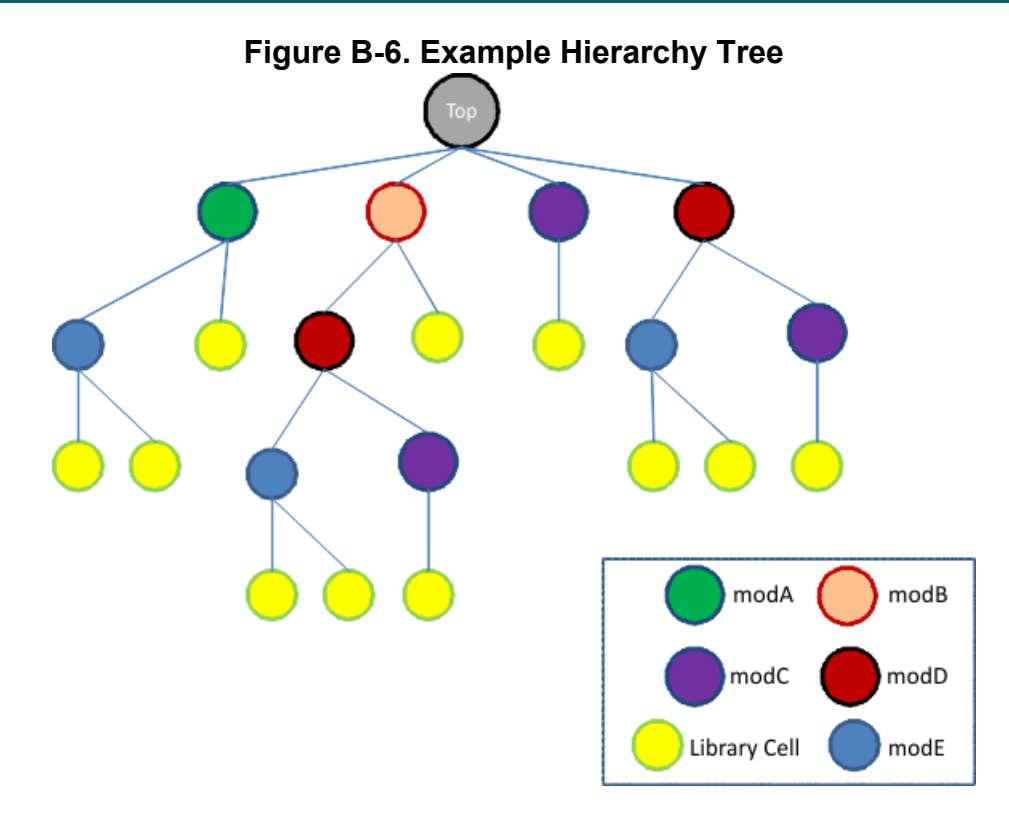

Continuing with Figure B-6, you exclude modD using report\_layout\_rules command with the following syntax:

#### report\_layout\_rules ... -exclude modD

Figure B-7 shows the results of the exclude operation, specifically the shaded region.

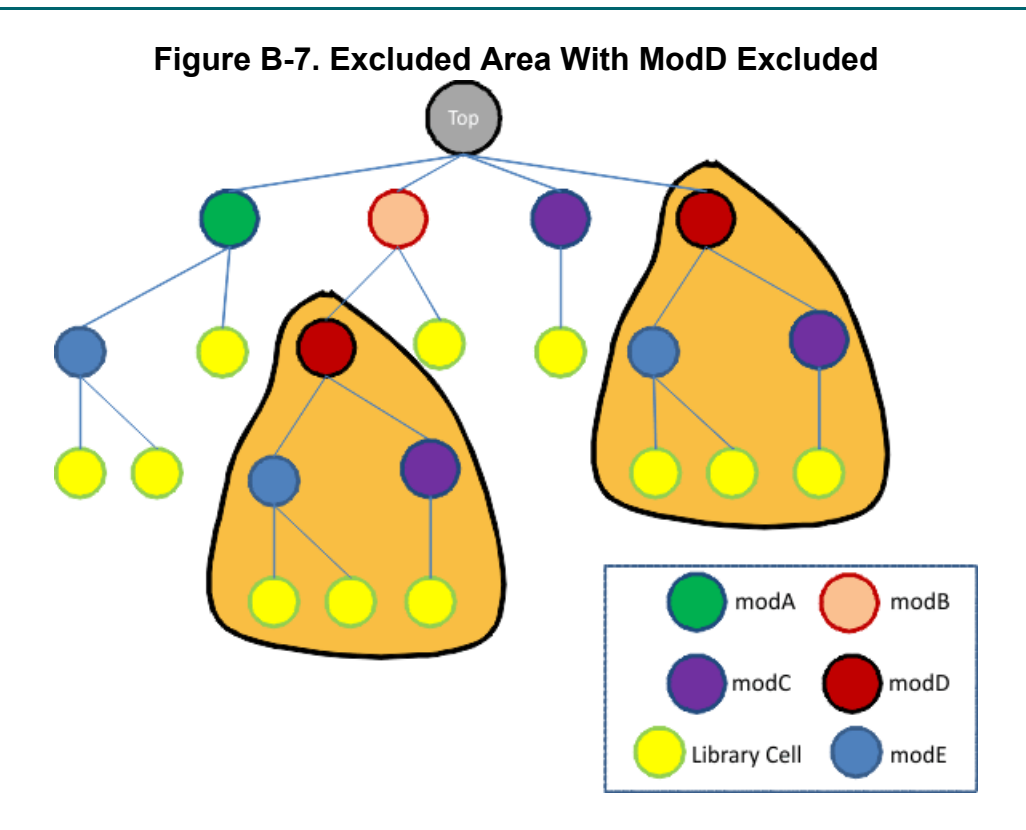

Using the design hierarchy as shown below, this example uses the report\_layout\_rules command to exclude modB and modD.

#### report\_layout\_rules ... -exclude modD modB

Figure B-8 shows the results of the exclude operation, including the excluded area.

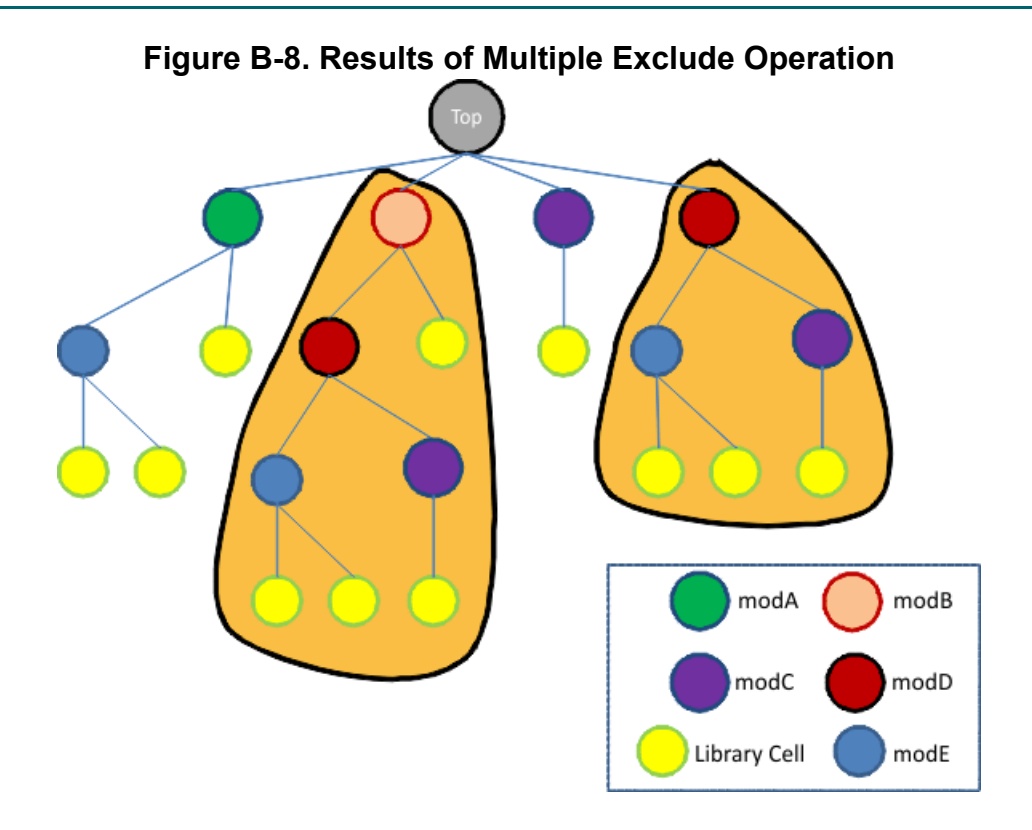

Using the design hierarchy in the figure below, this example specifies modA as an included module using the following command:

#### report\_layout\_rules ... -include modA

Figure B-9 shows the resulting excluded area.

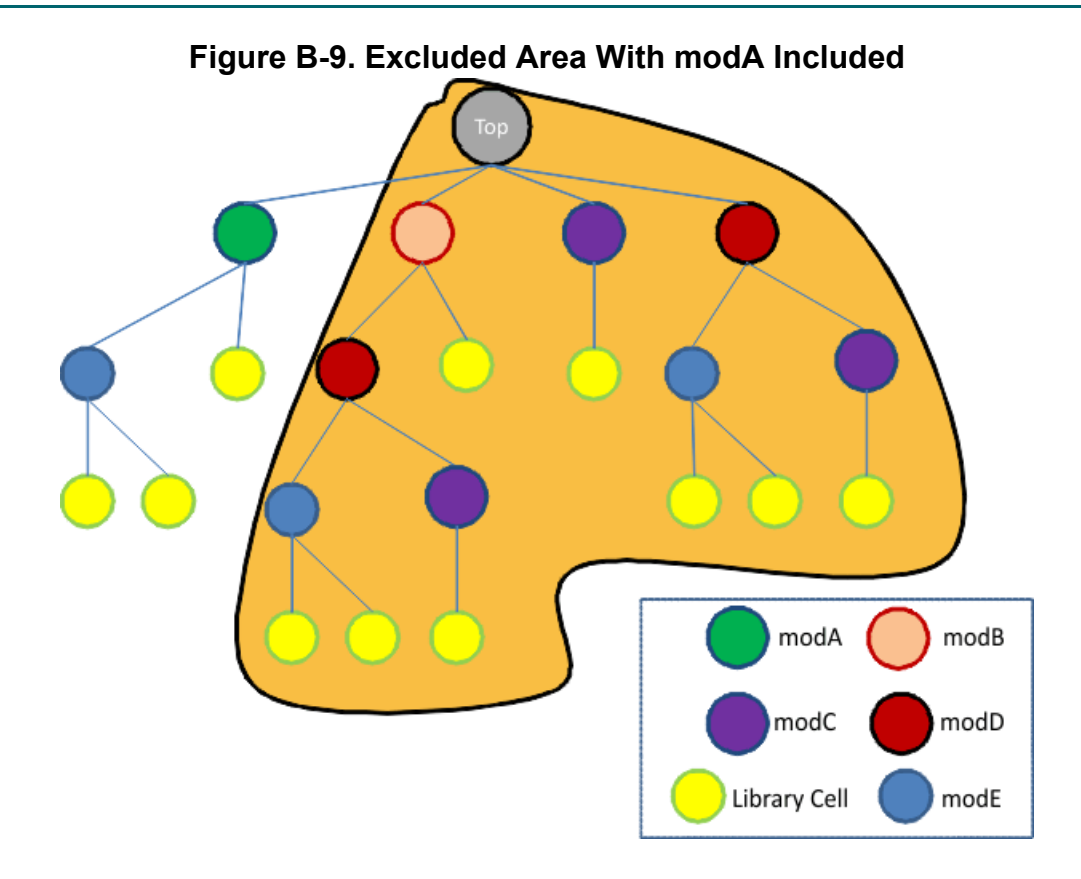

Using the design hierarchy in the figure below, this example specifies modC as an included module using the following command:

#### report\_layout\_rules ... -include modC

Figure B-10 shows the resulting excluded area.

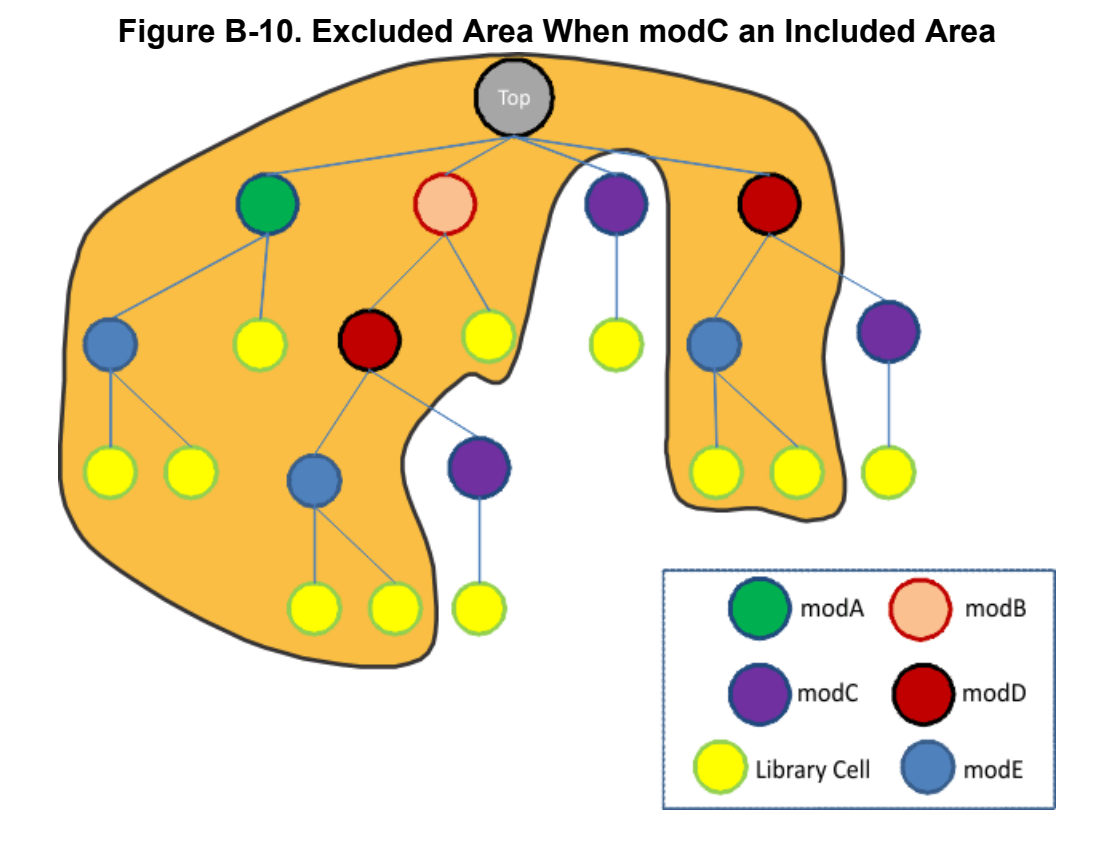

## report\_layout\_rules Usage Examples

The report\_layout\_rules command can help you debug mismatches.

The following examples are based on a design for which DEF information is missing for the following two modules:

- DRAMA A memory module.
- DRAM\_CTL A memory controller.

#### Example 1

The following example demonstrates regenerating the layout rule violation mismatch report without specifying any excluded or included design modules.

#### FAULT> report\_layout\_rules -mismatch\_report

```
// Note: Recovering mismatch information...
11
// Layout Rule Violation Summary
// Warning: Rule DesignTopModulePinMatch violated 308 times out of 308
//
             checks.
// Warning: Rule DesignModuleCell violated 2 times out of 405 checks.
// Warning: Rule DesignCellMatch violated 28 times out of 608 checks.
// Warning: Rule DesignInstanceMatch violated 1301808 times out of
            1688083 checks.
11
// Warning: Rule DesignNetPinMatch violated 7200 times out of 1489200
//
            checks.
// Warning: Rule LayoutNetPinMatch violated 107 times out of 1544875
           checks.
// Warning: Rule ViaDuplicate violated 406 times out of 420 checks.
   Note: The command 'report layout rules' can be used for detailed
11
            information on rule violations
11
11
// Mismatch Report
11
      1301808 (77.12%) design cell instances undefined
11
            (DesignInstanceMatch rule)
11
        386275 ( 22.88%) design cell instances matched with layout
11
         (common area)
// ------
      1688083
11
                      total number of design cell instances
11
      1125560 ( 66.91%)nets outside of common area
11
       (DesignInstanceMatch rule)
75071 ( 4.46%)nets at the boundary of common area
11
11
11
            (DesignInstanceMatch rule)
          4825 ( 0.29%) nets with mismatched pins (DesignNetPinMatch
11
11
          rule, LayoutNetPinMatch rule)
11
        476845 (28.34%) nets matched with layout
// ------
       1682301
11
                      total number of design nets
//
// Warning: Design and layout only match to 22.88%
11
            Mismatch may result in incomplete layout aware diagnosis.
```

From the layout rule violation mismatch report, a total of 1,301,808 design library cell instances are missing from the layout. Tessent Diagnosis identifies these cell instances as missing because no corresponding design instances of the cells are in the instances of DRAMA and DRAM\_CTL modules.

#### Example 2

Continuing from Example 1, the following example uses the report\_layout\_rules command to exclude the DRAMA module from the layout rule violation mismatch report and reports the violations of the DesignInstanceMatch from this operation.

#### FAULT> report\_layout\_rules DesignInstanceMatch -exclude DRAMA

DesignInstanceMatch: #fails=115656 #checks=1688083 handling=warning (design instance path name does not match with layout). // Warning: DesignInstanceMatch-148270: Design instance core0/ dram\_cnt\_block/AND1 does not exist in layout. // Warning: DesignInstanceMatch-148271: Design instance core0/ dram\_cnt\_block/AND2 does not exist in layout. // Warning: DesignInstanceMatch-148272: Design instance core0/ dram\_cnt\_block/OR1 does not exist in layout. // Warning: DesignInstanceMatch-148273: Design instance core0/ dram\_cnt\_block/BUF2 does not exist in layout.

The number of violations is now 115,656, which means that the remaining (1,301,808 - 115,656 = 1,186,152) violations are in instances of the DRAMA module. The violation IDs (in bold font) do not change, but remain the same as if no excluded area was specified.

#### Example 3

Continuing from Example 2, the following example uses the report\_layout\_rules command to regenerate the layout rule violation mismatch report with module DRAMA excluded.

#### FAULT> report\_layout\_rules -mismatch\_report -exclude DRAMA

- 1 // Note: Recovering mismatch information...
- 2 //
- 3 // Layout Rule Violation Summary
- 4 // Warning: Rule DesignTopModulePinMatch violated 308 times out of 308 checks.
- 5 // Warning: Rule DesignModuleCell violated 2 times out of 405 checks.
- 6 // Warning: Rule DesignCellMatch violated 28 times out of 608 checks.
- 7

```
// Warning: Rule DesignInstanceMatch violated 115656 times out
of 1688083 checks.
```

- 8 // Warning: Rule DesignNetPinMatch violated 7200 times out of 1489200 checks.
- 9 // Warning: Rule LayoutNetPinMatch violated 107 times out of 1544875 checks.

Tessent™ Diagnosis User's Manual, v2022.4

- 10 // Warning: Rule ViaDuplicate violated 406 times out of 420 checks.
- 11 // Note: The command 'report\_layout\_rules' can be used for detailed
  information on rule violations

12 //

13 // Mismatch Report

14

// 1186152 ( 70.27%) design cell instances excluded from reporting

15 // For the remaining instances:

#### 16

# // 115656 ( 23.04%)design cell instances undefined (DesignInstanceMatch rule)

18 // -----

- 19 // 501931 total number of design cell instances (not counting the excluded instances)
- 20 //
- 21

// 1074672 ( 63.88%)nets in area excluded from reporting

#### 

23 // For the remaining nets:

24 // 50888 ( 8.54%) nets outside of common area (DesignInstanceMatch rule)
25 // 63273 ( 10.62%) nets at the boundary of common area
 (DesignInstanceMatch rule)
26 // 4825 ( 0.81%) nets with mismatched pins (DesignNetPinMatch rule,
LayoutNetPinMatch rule)
27 // 476845 ( 80.03%) nets matched with layout
28 // -----29 // 595831 total
 number of design nets (not counting the excluded nets)
30 //
31 // Warning: Design and layout only match to 76.96%

32 //Mismatch may result in incomplete layout aware diagnosis.

This example contains a number of lines in bold font, the meaning of which is as follows:

- Line 7 shows that the number of DesignInstanceMatch rule violations drops to 115,656 from 1,301,808 because the remaining violations lie in some instance of the DRAMA module and are excluded from the report.
- Line 14 identifies 1,186,152 design library cell instances that are in the excluded area.
- Line 16 contains the number of undefined instances, which has dropped to 115,656. The number specifies that 23.04% of the design cell instances are outside of the excluded area.
- Lines 21 and 22 provides the number of nets inside (1,074,672) and on the boundary (11,798) of the excluded area, respectively. In this example, 80.03% of nets outside the excluded area match with the layout.
- Line 31 shows the overall match percentage (76.96%) outside the excluded area.

The following example demonstrates using the report\_layout\_rules command to re-generate the layout rule violation mismatch report with both the DRAMA and DRAM\_CTL modules excluded.

#### FAULT> report layout rules -mismatch\_report -exclude DRAMA DRAM\_CTL

- 1 // Note: Recovering mismatch information...
- 2 //
- 3 // Layout Rule Violation Summary
- 4 // Warning: Rule DesignTopModulePinMatch violated 308 times out of 308 checks.
- 5 // Warning: Rule DesignModuleCell violated 2 times out of 405 checks.
- 6 // Warning: Rule DesignCellMatch violated 28 times out of 608 checks.
- 7 // Warning: Rule DesignNetPinMatch violated 7200 times out of 1489200 checks.
- 8 // Warning: Rule LayoutNetPinMatch violated 107 times out of 1544875 checks.
- 9 // Warning: Rule ViaDuplicate violated 406 times out of 420 checks.
- 10 // Note: The command 'report\_layout\_rules'
   can be used for detailed information on rule violations
- 11 //
- 12 // Mismatch Report
- 13 // 1301808 (77.12%)design cell instances excluded from reporting
- 14 // For the remaining instances:

- 16 // -----
- 17 // 386275 total number of design cell instances (not counting the excluded instances)

18 //

- 19 // 1188488 ( 70.65%) nets in area excluded from reporting
- 20 // 12143 ( 0.72%) nets at boundary of area excluded from reporting

**21** // For the remaining nets:

- 22 // 4825 ( 1.00%) nets with mismatched pins (DesignNetPinMatch rule, LayoutNetPinMatch rule)
- 23 // 476845 ( 99.00%) nets matched with layout
- 24 // -----
- 25 // 481670 total number of design nets (not counting the excluded nets)

26 //

27 // Note: Design and layout match to 99.00%

The layout rule violation mismatch report shows on Line 15 that all the instances outside the excluded area match with the layout. This is consistent because the DEF files for only DRAMA and DRAM\_CTL are missing. By excluding these known violations, you can focus on the remaining DesignNetPinMatch and LayoutNetPinMatch rule violations on Line 22.

#### Example 5

The following example demonstrates using the report\_layout\_rules command to report the layout rule violations in a given module using the command's –INClude switch.

#### FAULT> report\_layout\_rules -mismatch\_report -include DRAMA

Tessent™ Diagnosis User's Manual, v2022.4

- 1 // Note: Recovering mismatch information...
- 2 //
- 3 // Layout Rule Violation Summary
- 4 // Warning: Rule DesignTopModulePinMatch violated 308 times out of 308 checks.
- 5 // Warning: Rule DesignModuleCell violated 2 times out of 405 checks.
- 6 // Warning: Rule DesignCellMatch violated 28 times out of 608 checks.
- 7 // Warning: Rule DesignInstanceMatch violated 1186152 times out of 1688083 checks.
- 8 // Warning: Rule LayoutNetPinMatch violated 107 times out of 1544875 checks.
- 9 // Warning: Rule ViaDuplicat violated 406 times out of 420 checks.
- 10 // Note: The command 'report\_layout\_rules'
   can be used for detailed information on rule violations
- 11 //
- 12 // Mismatch Report
- 13 // 501931 (29.73%) design cell instances excluded from reporting
- 14 // For the remaining instances:
- 15 // 1186152 (100.00%)design cell instances undefined (DesignInstanceMatch rule)
- 16 // 0 ( 0.00%) design cell instances matched with layout (common area)
- 17 // -----
- 18 // 1186152 total number of design cell instances (not counting the excluded instances)
19 //

- 20 // 607629 ( 36.12%)nets in area excluded from reporting
- 21 // For the remaining nets:
- 22 // 1074672 (100.00%)nets outside of common area (DesignInstanceMatch rule)
- 23 // 0 ( 0.00%)nets matched with layout
- 24 // -----
- 25 // 1074672 total number of design nets (not counting the excluded nets)
- 26 //
- 27 // Warning: Design and layout only match to 0.00%
- 28 // Mismatch may result in incomplete layout aware diagnosis.

The only the violations that are inside instances of the DRAMA module are included in the percentage match calculation.

# Appendix C Diagnosis Report Signature Formats

The Tessent Diagnosis diagnosis report's XMAP data has two formats depending on the signature type: failure signature and MD5 signature.

| Failure Signature Format | <b>543</b> |
|--------------------------|------------|
| MD5 Signature Format     | 545        |

# **Failure Signature Format**

The failure signature information in the diagnosis report begins with the CHANNEL\_BEGIN section.

See "Failure Signature Information in the Diagnosis Report" for complete information.

The following example describes the XMAP format for the failure signature information (in **bold**) in the Tessent Diagnosis diagnosis report.

```
XMAP_TABLE BEGIN
    version
:
     [ALL_FAILURE INFO BEGIN
:
          [EDT = ON | OFF]
:
:// EDT = ON \mid OFF is optional. "EDT = ON" is the default indicates the
:// diagnosis report is for an EDT design, and "EDT = ON" does not show
:// in the diagnosis report. The only time the "EDT = ..." statement
:// is present is when "EDT = OFF'' is specified, which indicates the
:// diagnosis report is for a non-EDT design.
          TOTAL FAILURE BITS = <F>
:
          MD5 signature data
     ALL FAILURE INFO END]
:
     [CHANNEL BEGIN
:
         TOTAL CHANNELS = <C>
:
         channel pin name FBR
:
         PO
                        <PO PIN1> <PO PIN1 FBR> <channel 1>
:
                        <channel pin 1> <channel 1 FBR>
:
:
         . . .
                      <channel pin X> <channel X FBR>
         <channel X>
:
    CHANNEL END]
:
    [CHANNEL OFFSET BEGIN
:
         TOTAL CHANNEL OFFSETS = <CO>
:
         channel pin_name offset
                                          FBR
:
:
         PO
                     <PO PIN1> -1
                                           <PO PIN1 FBR>
         <channel 1> <pin 1> <offset 0> <channel 1(offset 0) FBR>
:
:
          . . .
          <channel X> <pin X> <offset Y> <channel X(offset Y) FBR>
:
    CHANNEL OFFSET END]
:
    [OFFSET BEGIN
:
          TOTAL OFFSETS = \langle 0 \rangle
:
                   FBR
1> <offset_1_FBR>
          offset
:
          <offset 1>
:
:
           . . .
          <offset k>
                           <offet k FBR>
:
     OFFSET END]
:
     [OFFSET PATTERN BEGIN
:
          TOTAL OFFSET PATTERNS = <OP>
:
          offset pattern_id FBR
:
          <offset_1> <pat0> <offset_1_pat0_FBR>
:
:
          . . .
:
          <offset k> <patW> <offset k patW FBR>
     OFFSET PATTERN END]
:
     [PATTERN BEGIN
:
         TOTAL PATTERN IDS = <P>
:
         pattern_id FBR
:
                          <pat0 FBR>
:
         <pat0>
:
         . . .
                         <patY FBR>
:
        <patY>
      PATTERN END]
:
     [CELL XMAP BEGIN
:
    format
:
            cell type data
:
    CELL XMAP END]
:
:
     [SPICE XMAP BEGIN
:
        format
       SPICE name mapping data
:
    SPICE XMAP END]
:
:XMAP TABLE END
```

## **MD5 Signature Format**

:

The MD5 signature format is similar to the failure signature format.

See "MD5 Signature Information in the Diagnosis Report" for complete information.

The following example describes the XMAP format for the MD5 signature information in the Tessent Diagnosis diagnosis report.

```
XMAP_TABLE_BEGIN
     version
     [ALL FAILURE INFO BEGIN
          [EDT = ON | OFF]
// EDT = ON | OFF is optional. "EDT = ON" is the default indicates the
// diagnosis report is for an EDT design, and "EDT = ON" does not show
// in the diagnosis report. The only time the "EDT = ..." statement
// is present is when "EDT = OFF" is specified, which indicates the
// diagnosis report is for a non-EDT design.
          TOTAL FAILURE BITS = <F>
          design:<abs path flat model> = <netlist md5 string>
          [pattern:<abs path pattern 1> = <pattern file 1 md5 string>
          pattern:<abs_path_pattern_2> = <pattern file 2 md5 string>]
    ALL FAILURE INFO END]
     [CELL XMAP BEGIN
     format
            cell type data
     CELL_XMAP_END]
     [SPICE XMAP BEGIN
       format
       SPICE name mapping data
     SPICE XMAP END]
     [CHANNEL BEGIN
         . . .
     CHANNEL END]
     [CHANNEL OFFSET BEGIN
         . . .
     CHANNEL OFFSET END]
     [OFFSET BEGIN
         . . .
     OFFSET END]
     [OFFSET PATTERN BEGIN
         . . .
     OFFSET PATTERN END]
     [PATTERN BEGIN
         . . .
     PATTERN END]
XMAP TABLE END
```

## Appendix D STDF-V4 2007 ATDF Record Examples

STDF-V4 2007(.1) ATDF records can appear for Teradyne and Verigy ATEs.

| Teradyne Record ATDF Examples | 547 |
|-------------------------------|-----|
| Verigy Record ATDF Examples   | 549 |

## **Teradyne Record ATDF Examples**

Teradyne ATDF records include a Name Map Record.

### Version Update Record (VUR)

```
Record[ 0 ]: VUR, Type/Subtype=0/30, Length=8
UPD NAME : V4-2007
```

#### Name Map Record (NMR)

Record[1]: NMR, Type/Subtype=1/91, Length=273 CONT\_FLG : 1 TOTM\_CNT : 48 LOCM\_CNT : 23 PMR\_INDX : 1 2 3 4 5 6 7 8 9 10 11 12 13 14 15 16 17 18 19 20 21 22 23 ATPG\_NAM : scan\_in1 scan\_in10 scan\_in11 scan\_in12 scan\_in13 scan\_in14 scan\_in15 scan\_in16 scan\_in17 scan\_in18 scan\_in19 scan\_in2 scan\_in20 scan\_in21 scan\_in22 scan\_in23 scan\_in24 scan\_in3 scan\_in4 scan\_in5 scan\_in6 scan\_in7 scan\_in8

#### Pattern Sequence Record (PSR)

```
Record[ 4 ]: PSR, Type/Subtype=1/90, Length=326
CONT_FLG : 0
PSR_INDX : 1
PSR_NAM : my_ATPG_patterns.PAT
OPT_FLG : 0
TOTP_CNT : 1
LOCP_CNT : 1
PAT_BGN : 0
PAT_END : 8274
PAT_FILE : my_stil_patterns.stil
PAT_LBL : my_ATPG_patterns.PAT
FILE_UID : My Failures
ATPG_DSC : Tessent FastScan v9.5...
SRC_ID : PatternExec
```

```
Scan Test Record (STR)
```

```
Record[ 5 ]: STR, Type/Subtype=15/30, Length=7004
  CONT FLG : 0
  TEST NUM : 4100
  HEAD NUM : 0
  SITE NUM : 0
  PSR REF : 1
  TEST FLG : 192
  LOG TYP : SWB
  TEST TXT : My Testing
  ALARM ID : 'NULL'
  PROG TXT : An example of testing
  RSLT_TXT : 'NULL'
  Z VAL : 3
  FMU FLG : 8
  MASK MAP :
  FAL MAP :
  CYCL CNT : 8274
  TOTF CNT : 566
  TOTL CNT : 566
  CYC BASE : 0
  BIT BASE : 0
  COND CNT : 2
  LIM CNT : 0
  CYC SIZE : 8
  PMR_SIZE : 2
  CHN SIZE : 0
  PAT SIZE : 0
  BIT SIZE : 0
  U1 SIZE : 0
  U2 SIZE : 0
  U3 SIZE : 0
  UTX SIZE : 0
  CAP BGN : 32767
  LIM INDX :
  LIM SPEC :
  COND LST : DC COND=DC Context = GrossLevels.Nominal
AC_COND=Spec(_per_100) = 0.0000002
  CYC CNT : 566
  CYC OFST : 176 177 178 179 180 180 181 182 184 185
              8038 8040 8042 8046 8070 8072
  PMR CNT : 566
  PMR INDX :
              27 33 27 33 27 33 33 33 33 27
              29 29 29 29 25 25
  CHN CNT : 0
  CHN NUM :
  EXP CNT : 566
  EXP DATA : 76 76 76 72 72 72 72 72 72 72 72
              . . .
              72 72 72 72 72 76
  CAP CNT : 566
  CAP DATA :
             72 72 72 76 76 76 76 76 76 76 76
              76 76 76 76 76 72
  NEW CNT : 0
```

```
NEW_DATA :
PAT_CNT : 0
PAT_NUM :
BPOS_CNT : 0
BIT_POS :
USR1_CNT : 0
USR1 :
USR2_CNT : 0
```

## **Verigy Record ATDF Examples**

Verigy ATDF records are relatively concise.

#### Version Update Record (VUR)

```
Record[ 2 ]: VUR, Type/Subtype=0/30, Length=8
   UPD NAME : V4-2007
```

#### Pattern Sequence Record (PSR)

```
Record[ 1045 ]: PSR, Type/Subtype=1/90, Length=64963
 CONT FLG : 1
 PSR INDX : 0
 PSR_NAM : testing
 OPT FLG : 14
 TOTP CNT : 300
 LOCP CNT : 200
 PAT BGN : 0 0 0 0 0 0 0 0 0 0
          0 0 0 0 0 0 0 0 0 0
          0 0 0 0 0 0 0 0 0
 PAT END : 0 0 0 0 0 0 0 0 0 0
          . . .
          0 0 0 0 0 0 0 0 0
 . . .
           PAT LBL : pattern 0 pattern 1 pattern 2 pattern 3 pattern 4 pattern 5
          . . .
          pattern 197 pattern 198 pattern 199
```

## Appendix E Layout-Aware Diagnosis Marker File Semantics

Layout-Aware Diagnosis with Tessent Diagnosis enables you to write out the layout location of each suspect. Tessent Diagnosis provides this layout information in addition to the usual layout-aware diagnosis report and places it into a marker file.

| About the Marker File | 551 |
|-----------------------|-----|
| Marker File Semantics | 551 |

## **About the Marker File**

Tessent Diagnosis writes the marker file in a format that can be read into and displayed in any layout viewer that supports the Calibre RVE format. If a layout viewer does not support the RVE format, it may be necessary to convert from the RVE format into another format. This section describes the semantics of the marker file such that you can use of the information for your purposes.

From a high level description, a marker file contains two main pieces of information:

- 1. X, Y and layer polygons for the suspected defect locations, that enclose the potential defect location. These locations are called defect bounding boxes.
- 2. X, Y, and layer polygons that describe the layout of the nets and cells associated with the defect suspects. This set of polygons are called the landmark polygons.

The marker file follows the Calibre<sup>®</sup> DRC file syntax. Therefore, Calibre DRC-RVE can read it and display its content through Calibre DRV.

The full syntax of the file is documented in the *Calibre Verification User's Manual* section "ASCII nmDRC Results Database Format." This section explains the semantics of the marker file for the LEF/DEF-based flow.

# **Marker File Semantics**

Each marker file starts with the name of the top module or design. Calibre DRV checks this name when you want to highlight some of the Tessent Diagnosis results. It prompts you for input and confirmation if the top-module names do not match. After the top-module name, separated by a white space, the data base precision is given.

Below is an example based on portions of a marker file. Note that the line numbers were added for the purpose of this discussion, line numbers are not part of the marker file syntax.

```
1
      cpu edt top 2000
2
      /cpu i/uPORT/nx2332 route 2 3
3
      32 32 0 Tue Feb 24 06:55:57 GMT 2009
4
      p 1 4
5
      ALL 3
6
      SUSPECT-1-1 3
7
      SUSPECT-1-1.1 3
8
      SYMPTOM-1 3
9
      2027000 4765000
10
      2033000 4765000
11
      2033000 4893000
12
      2027000 4893000
      p 2 4
13
14
      ALL 3
15
      SUSPECT-1-1 3
16
      SUSPECT-1-1.1 3
17
      SYMPTOM-1 3
18
      2061000 4765000
19
      2067000 4765000
20
      2067000 5312000
21
      2061000 5312000
```

Line 1 is the name of the top module or design. Lines 2 and 3 are the preamble for a sequence of polygon information in the following lines. Line 2 consists of three parts, separated by white spaces. The first part is a string representing the "DRC-rule" name. Tessent Diagnosis places either the name of the net (see line 2) or an identifier of the defect bounding box of a particular suspect (see lines 42 and 53) there. The second string on the line is the name of the layer the following polygons are on, followed by a layer ID that is just a unique, numerical identifier (>0) for the layer name string. The layer ID is used later on in the property statements, as shown in lines 5 through 8.

Line 3 opens with the number of polygons to follow, that all belong to the entity declared on the line above, here the net "/cpu\_i/uPORT/nx2332" on layer "route\_2". In this example, the net has 32 polygons on this layer, thus the syntax is "32 32 0". Each number separated by a white space. After this, the date and time is printed in the shown format.

The set of lines describing one polygon starts with line 4 and ends with line 12. The next polygon description, if there is one, follows directly thereafter as shown in lines 13 to 21. Each sequence starts with an enumerator, here "p 1", refers to polygon 1 (of 32 in this example), followed by the number of coordinate pairs (four in this case). All string-number-pairs between line 4 and the beginning of the coordinate pairs (line 9) are "DRC properties". The number of such lines is arbitrary and can be zero. Tessent Diagnosis fills in the property statements to tie the polygon to a particular symptom and suspect. The key words Tessent Diagnosis uses follow "ALL layerID", "SUSPECT-id1-id2 layerID", and "SYMPTOM-id1 layerID". id1 always references the symptom enumerator from the original diagnosis report, and id2 references back to the suspect number from the original diagnosis report. In the example, the polygon described

by lines 9 through 12 is part of symptom 1 (SYMPTOM-1), suspect 1 of symptom 1 (SUSPECT-1-1) and suspect 1.1 of symptom 1 (SUSPECT-1-1.1), each of them is on the layer with the ID "3".

Tessent Diagnosis compacts the marker file in the sense that each polygon is listed exactly once. Tessent Diagnosis adds as many property statements as necessary. Therefore, it is common to see that a polygon is part of several symptoms and suspects.

Lines 9 through 12 define the four corner coordinates of the polygon. The coordinates are given in the common X Y semantic and in a counter-clockwise direction, starting with the lower left corner.

Directly following the last coordinate line, the next polygon definition, '2 of 32', starts on line 13. The last polygon of the sequence, polygon '32 of 32', is given in lines 22 through 30 to show the transition to the next set of data (line 31). Note that polygons 3 through 31 have not been presented here. The next set of data starts in line 31 with a line equivalent to line 2. In this example, there are 15 polygons following (as declared on line 32), all the polygons belong to the net "/cpu i/uPORT/nx2332", on layer "v lay2", with the layer ID "4" (line 31).

| 22 | p 32 4                               |
|----|--------------------------------------|
| 23 | ALL 3                                |
| 24 | SUSPECT-1-1 3                        |
| 25 | SUSPECT-1-1.1 3                      |
| 26 | SYMPTOM-1 3                          |
| 27 | 2618000 5427000                      |
| 28 | 2626000 5427000                      |
| 29 | 2626000 5435000                      |
| 30 | 2618000 5435000                      |
| 31 | /cpu_i/uPORT/nx2332 v_lay2 4         |
| 32 | 15 15 0 Tue Feb 24 06:55:57 GMT 2009 |
| 33 | p 1 4                                |
| 34 | ALL 4                                |
| 35 | SUSPECT-1-1 4                        |
| 36 | SUSPECT-1-1.1 4                      |
| 37 | SYMPTOM-1 4                          |
| 38 | 2620000 5307000                      |
| 39 | 2624000 5307000                      |
| 40 | 2624000 5311000                      |
| 41 | 2620000 5311000                      |

Lines 42 and 53 give examples, that a set of data may not start with a net name, but with a defect bounding box identifier. Tessent Diagnosis computes these polygons out of the layout data, they don't exist in the layout. Tessent Diagnosis adds these polygons to the marker file.

| 42 | SUSPECT-1-1.1 route 2 11           |
|----|------------------------------------|
| 43 | 1 1 0 Tue Feb 24 06:55:57 GMT 2009 |
| 44 | p 1 4                              |
| 45 | ALL 11                             |
| 46 | SYMPTOM-1 11                       |
| 47 | SUSPECT-1-1 11                     |
| 48 | SUSPECT-1-1.1 11                   |
| 49 | 2618000 5305000                    |
| 50 | 2626000 5305000                    |
| 51 | 2626000 5313000                    |
| 52 | 2618000 5313000                    |
| 53 | SUSPECT-1-1.1 v_lay2 12            |
| 54 | 1 1 0 Tue Feb 24 06:55:57 GMT 2009 |
| 55 | p 1 4                              |
| 56 | ALL 12                             |
| 57 | SYMPTOM-1 12                       |
| 57 | SUSPECT-1-1 12                     |
| 58 | SUSPECT-1-1.1 12                   |
| 59 | 2620000 5307000                    |
| 60 | 2624000 5307000                    |
| 61 | 2624000 5311000                    |
| 62 | 2620000 5311000                    |

Lines 42 through 52 define the defect bounding box polygon for symptom 1, suspect 1.1, on layer "route\_2", which has the ID "11". Lines 54 through 63 define the defect bounding box for the same symptom and suspect, but on layer "v\_lay2", with ID "12".

You might have noticed that there are two IDs for the layer names. For example, layer "route\_2" has the IDs 3 and 11. This is for the purpose of distinguishing the actual layers of nets, from the virtual layers of the defects. Thus, all defect bounding boxes of "route\_2" have the ID 11, and all net polygons on "route\_2" have ID 3. The net layer IDs usually start with 1 — but this cannot be assumed — and enumerate all routing and via layers starting with metal 1 (layer ID 'm'), in sequence, to the top-most metal layer with id 'm+n'. The first virtual defect layer has the ID 'm+n+1' and relates to the first layer ID 'm'. The virtual layer IDs enumerate all virtual layers parallel to the actual layers from 'm+n+1' through 'm+n+n'.

The marker file ends with the last polygon. There is no end-of-file syntax element.

## Appendix F Generating DEF from Other Tools

You can use Synopsys IC Compiler and AtopTech APRISA tools to generate DEF files for layout-aware diagnosis.

| Generating DEF from IC Compiler     | 555 |
|-------------------------------------|-----|
| Generating DEF from ATopTech APRISA | 557 |

# **Generating DEF from IC Compiler**

When you export a design by saving design data in a hierarchical Verilog netlist file, you can save the physical constraints in a DEF file. To do this, you need to include and exclude particular DEF sections. Including a section exports and saves it into the DEF file. Excluding a section leaves it out of the DEF file.

### Procedure

1. Specify the DEF file name and select the DEF version.

The choices are 5.6, 5.5, 5.4, and 5.3. The default version is 5.5. The preferred version is 5.6.

2. Ensure that the default value of 1000 is selected for the unit conversion factor.

The tool writes this value in the DEF UNITS DISTANCE MICRONS statement.

- 3. If you have rotated vias and non-rotated rules (NDRs), ensure that you export incremental DEF for rotated vias and NDRs so that they are included in the DEF file.
- 4. Ensure that the following options are deselected so that their corresponding DEF sections are excluded from the DEF file:
  - a. Rows/Tracks/GCells
  - b. Regions/Groups
  - c. Blockages
  - d. Scan chain
  - e. Fixed cells only/Placed cells only
  - f. Notch/Gap
  - g. P/G metal fill

However, you must include non-routed nets that are required to connect two sub-DEF files. The followinf figure shows that in B.def, net 3 connects C.def to D.def without having been routed through B.def, as follows:

-net3 (C pin1) (D pin2)

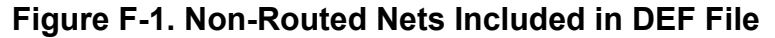

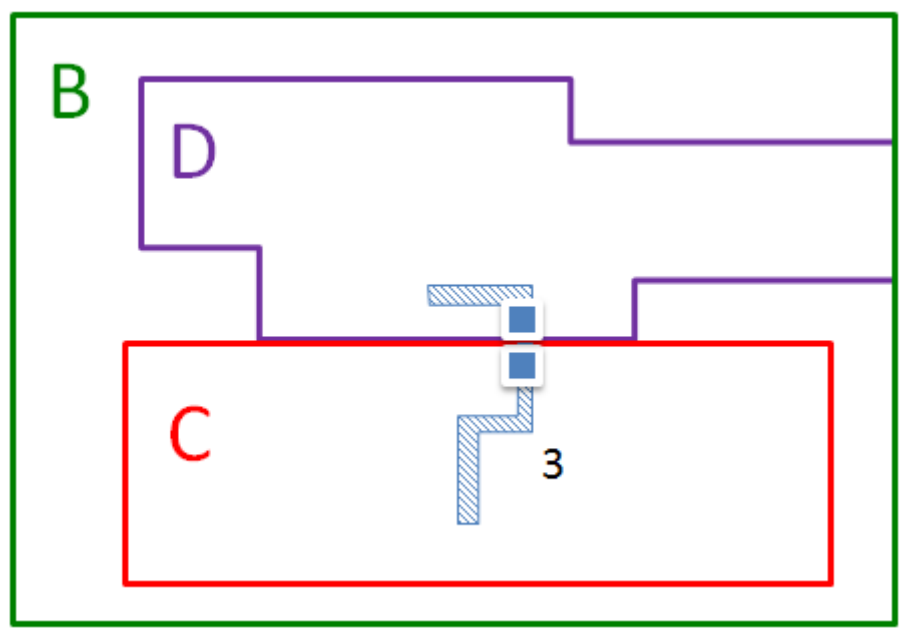

- 5. Ensure that the following options are selected so that their corresponding DEF sections are included in the DEF file:
  - a. Pins
  - b. Floating metal fill
  - c. Output all design nondefault rules

This section is supported only for DEF version 5.6.

d. Vias

However, if you have an option to include all vias, deselect it.

- e. Components
- f. Nonstandard cells
- g. Nets

However, ensure that you exclude any output diode pins.

h. Special nets

However, exclude notch gaps or power and ground metal fill.

- 6. Set the following file processing options.
  - a. Enable the legalization capability.
  - b. Compress the output, which provides a .gzip format.
  - c. Enable the verbose option to display all information and warning messages in the session transcript.

## **Generating DEF from ATopTech APRISA**

In ATopTech APRISA, generate DEF files with the write\_def command.

### **Procedure**

The write\_def command writes out a DEF file down to, but not including, the standard cells. The LEF file provided by the library vendor includes the complete standard cell information. Specify the write\_def command as follows:

#### write\_def DEF\_filename

#### \_Note\_

Do not use the write\_def -all switch. The -all switch includes standard cell definitions in the DEF in addition to those already in the LEF.

# Appendix G Logging Failures for SSN On-Chip Compare

You can use the on-chip compare capability of the SSH to test multiple identical cores simultaneously. Identical core instances can be grouped into one or more on-chip compare status groups.

See the section "On-Chip Compare Mode Setup" of the topic On-Chip Compare With SSN in the *Tessent Shell User's Manual* for more details on On-Chip Compare status groups. The tool uses this global group ID information to provide the correct core instance names that are part of a status group in the failure file prior to failure mapping.

Figure G-1 shows two distinct cores, CPU and GPU, each with multiple instances in the design. The global group ID 1 comprises three CPU core instances, and the global group ID 2 comprises six CPU core instances. Similarly, the global group ID 3 comprises eight GPU core instances, and global group ID 4 and global group ID 5 each comprise 4 GPU core instances.

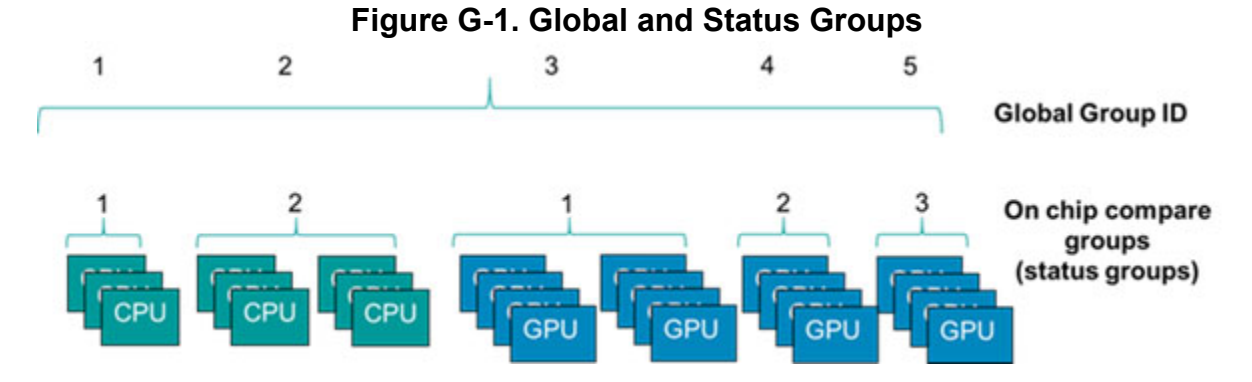

You apply scan test patterns to all core instances in a status group. The SSH asserts a register bit, called a sticky status bit, when it detects a miscompare during the scan test. Each sticky status bit indicates the pass or fail status of a single core instance within a status group. You can unload the sticky status bits via the IJTAG output (TDO) pin.

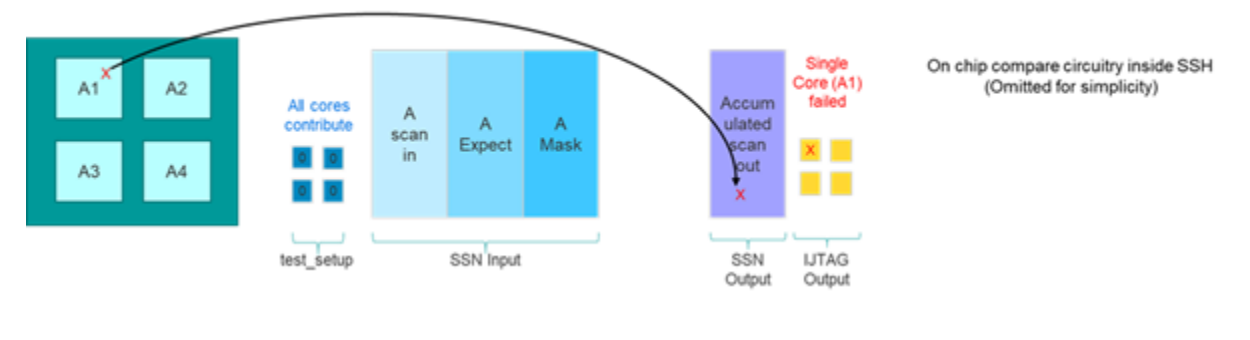

### Figure G-2. Single Core Failure Example

Tessent™ Diagnosis User's Manual, v2022.4

As shown in Figure G-2, you test all core instances in a status group together; each instance, by default, "contributes" failing cycles that occur in the status group to the SSN output. If the single-core instance A1 fails during the test, the SSN output contains failing cycles for core instance A1, and the tool asserts the sticky status bit associated with core A1 at the end of the test. If multiple core instances fail within a status group, by default, the SSN output comprises the failing cycles of all the contributing core instances.

Scan diagnosis requires failing cycle information for each failing core instance. The tester logs these failing cycles in the failure log. To perform scan diagnosis on the design, you run the tester failure log through a failure mapping process to create a failure file that can be used during diagnosis. During the failure mapping process, the tool translates the tester failure log to the failing pattern and cycle for the specific failing core instance.

Scan diagnosis for on-chip compare may require special handling of the test application and failure mapping, as described in the following sections.

| Testing and Failure Logging Process                       | 560 |
|-----------------------------------------------------------|-----|
| Collecting Failure Data on Automated Test Equipment (ATE) | 574 |

## **Testing and Failure Logging Process**

This section provides an overview of the testing and failure logging process for multiple instances contributing to a status group.

When testing designs that use on-chip compare, you first apply the test patterns to the design. This is the primary phase. If there are no failing cycles or patterns, the tests have passed.

If you observe any failing cycles or patterns, you use the asserted bits in the global status group to determine the next steps for test application and failure logging prior to running diagnosis.

The following figure shows an overview of the testing and failure logging process for each global status group.

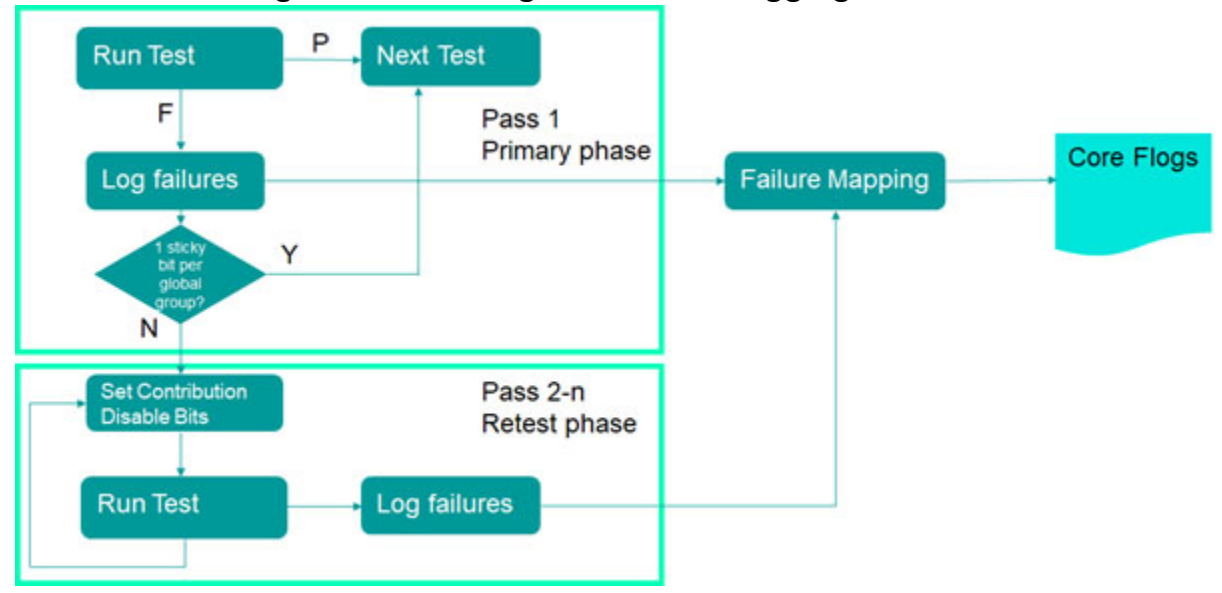

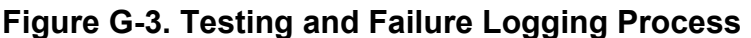

The following scenarios describe actions you must take for successful scan diagnosis.

### Scenario 1: No Sticky Status Bits are Asserted in any Global Status Group

If the testing did not assert any sticky status bits for any of the global status groups during the primary test phase, all core instances in each of the respective status groups passed. Failures observed on the SSN output correspond to the cores in the design that are not part of the on-chip compare groups. You can pass the failure files through failure mapping using the retargeted TCD file to produce a core-level failure log for diagnosis.

## Scenario 2: A Single Sticky Status Bit is Asserted

In the primary test phase, if the tool asserts a single sticky status bit in a global status group, it indicates there is only one failing core instance. Multiple global status groups can each have a single sticky status bit in this scenario.

The failures logged for the on-chip compare groups have all the information needed for scan diagnosis after failure mapping.

Before running failure mapping, the failure file must indicate the phase of the test and the failing core instances for each of the global status groups. This information is contained in the failure file used for failure mapping using the keywords ssn\_on\_chip\_compare\_test\_phase primary, ssn\_on\_chip\_compare\_enabled\_failing\_instances\_begin, and ssn\_on\_chip\_compare\_enabled\_failing\_instances\_end.

You must also include the list of all failing core instances for each status group. You can produce the failing core instance names by analyzing the sticky status bit and the annotations in the STIL file. as described in Scenario 3.

In the primary phase, if multiple failure core instances contribute to a single status group, failure mapping does not map the multiple failing instances in a status group because there is insufficient information for each of the failing instances. The tool reports the following warning:

//Warning: Multiple SSH ICL instance names have been specified for global compare group <#> of SSH ICL module `<ssh\_module\_name>' in the `ssn\_on\_chip\_compare\_enabled\_failing\_instances' section. Please note that the failures of those instances will be ignored, i.e., those failures will not be mapped to the core level. To map the failures of this compare group, please perform the retest and specify one failing SSH ICL instance name of this global compare group in the `ssn\_on\_chip\_compare\_enabled\_failing\_instances' section of that failure file.

## Scenario 3: Multiple Failing Instances per Status Group

When there are multiple failing instances within a status group, the tool combines the failures from all instances into the same packets on the SSN bus, and there is no way to distinguish which bits are associated with each core instance. This necessitates entering a failure collection loop where only one core instance contributes to the status group. Do the following:

- 1. Run the test and read the sticky\_status bits from the SSN\_end section to determine which instances failed.
- 2. Patch the contribution disable bits in the SSN\_Setup section to disable all cores except for one of the failing cores in each status group.
- 3. Re-run the test and log the failures.
- 4. Repeat steps 2 and 3 until all failing core instances have been logged.

The testing process consists of two phases: primary and retest. The primary phase is the initial run of the SSN test. In this phase, all core instances contribute to their respective status groups. The tool collects the failure data for all cores in the test. If there is a need to re-run the test to collect specific core failures, then this phase is referred to as the retest phase. For each test, there

is only one primary phase, but you can have as many retest phases as necessary to collect the failure data.

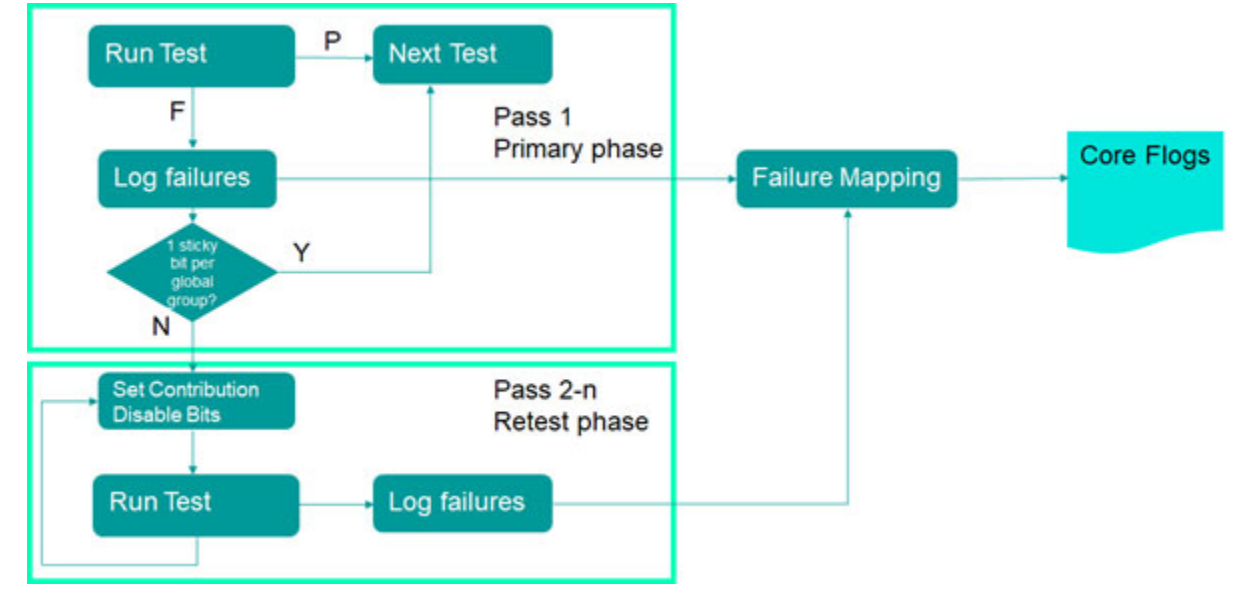

### Figure G-4. OCC With Multiple Core Failures

#### **Pattern Annotations**

There are many annotations in the SSN pattern files that define the SSN structure and location of certain operations. For the process of failure collection with on-chip compare, there are three sections that you must use. While the patterns can be written in either STIL or WGL, only the STIL syntax is described here.

#### Active SSH Section

The first section is the Active SSH section. This is located at the beginning of the pattern file where the payload vectors are written. The tool uses this section to determine the core instances in each status group. The two key pieces of information are the ICL instance name and the global status group. You must create a list of cores in each global status group. The tool uses

this information during the retest phase to ensure that it selects no more than one core instance per status group. This section is shown here:

| Ann | {* | <pre>Begin_Active_Ssh_Section *}</pre>                     |             |
|-----|----|------------------------------------------------------------|-------------|
| Ann | {* | instance                                                   | =           |
|     |    | {GPS_2/gps_baseband_rtl1_tessent_ssn_scan_host_            | _1_inst} *} |
| Ann | {* | icl_instance                                               | =           |
|     |    | <pre>{GPS_2.gps_baseband_rtl1_tessent_ssn_scan_host_</pre> | _1_inst} *} |
| Ann | {* | bus_width                                                  | = 2 *}      |
| Ann | {* | packet_size                                                | = 16 *}     |
| Ann | {* | bits_per_packet                                            | = 16 *}     |
| Ann | {* | capture_packets                                            | = 7 *}      |
| Ann | {* | packets_per_capture_pulse                                  | = 2 *}      |
|     |    |                                                            |             |
| Ann | {* | initial_bit0_position                                      | = 0 *}      |
| Ann | {* | initial_bit0_position_of_packet                            | = 0 *}      |
| Ann | {* | cycles_until_first_packet                                  | = 7 *}      |
| Ann | {* | delay_cycles_in_packet                                     | = 0 *}      |
| Ann | {* | offset                                                     | = 8 *}      |
| Ann | {* | extra_shift_packets                                        | = 0 *}      |
| Ann | {* | delay_packets                                              | = 0 *}      |
| Ann | {* | clock_multiplier                                           | = 1 *}      |
| Ann | {* | on_chip_compare                                            | = on *}     |
| Ann | {* | on_chip_compare_capture_group_count                        | = 1 *}      |
| Ann | {* | on_chip_compare_capture_group                              | = 1 *}      |
| Ann | {* | on_chip_compare_capture_global_group_count                 | = 1 *}      |
| Ann | {* | on_chip_compare_capture_global_group                       | = 1 *}      |
| Ann | {* | min_shift_clock_low_width                                  | = 4 *}      |
| Ann | {* | <pre>min_capture_clock_low_width</pre>                     | = 12 *}     |
| Ann | {* | total_shift_count                                          | = 146 *}    |
| Ann | {* | from_scan_out_bits                                         | = 4 *}      |
| Ann | {* | End Active Ssh Section *}                                  |             |

#### Note\_

Use the "on\_chip\_compare\_capture\_global\_group" and not the "on\_chip\_compare\_capture\_group". The global group is unique across all cores, but the capture group is local to the core type.

#### **IJTAG Bit Location Annotations**

You can identify the sticky\_status and contribution disable bits by annotations in the pattern file. These are instructions on the IJTAG network and have the "TESSENT\_PRAGMA" keyword. They are either a read operation on the TDO pin or a write operation on the TDI pin. Since the IJTAG network operates at a much slower speed than the SSN bus, the IJTAG portions of the pattern can use cycle-scaling to keep the same period on the ATE. When you do this, it spreads each IJTAG cycle over a number of cycles as defined by the tck\_ratio. This example illustrates a pattern where the IJTAG cycles are spread into 8 SSN cycles. In the IJTAG portions of the pattern, you have the following annotation:

Ann {\* TESSENT\_PRAGMA procedure ssn\_setup -tck\_ratio 8 \*}

To determine which ATE tester cycle they are located on, you must identify in which ATE cycle the annotation occurs and then read the "relative cycles" value. Then, multiply this value by the TCK ratio and add it to the cycle where the annotation occurs to determine the cycle where that variable begins.

Ann {\* TESSENT\_PRAGMA variable

```
Ann {* TESSENT_PRAGMA variable
GPS_1.gps_baseband_rtl1_tessent_ssn_scan_host_1_inst.disable_on_chip_comp
are_contribution -type write -var_bits {0} -pin TDI -relative_cycles {64}
*}
```

- 1. Identify cycle with annotation
- 2. Begin edit at annotation cycle + relative\_cycles X tck\_ratio
- 3. Make edits for tck\_ratio cycles

Note

If there is no tck\_ratio annotation in the pattern, then it is not scaled and the tck\_ratio is 1.

**Sticky Status Bits** 

The tool shifts the sticky\_status bits out of the IJTAG network on TDO during the SSN\_end section of the test. There is one bit for each core instance that uses on-chip compare to communicate which instance is failing. The following example illustrates the sticky\_status bit annotation in the ssn\_end section of the test:

```
Ann {* TESSENT_PRAGMA variable
GPS_1.gps_baseband_rtl1_tessent_ssn_scan_host_1_inst.sticky_status -type
read -var bits {0} -pin TDO -relative cycles {12} *}
```

You must multiply the relative cycles by the tck\_ratio and then add this to the cycle where the annotation occurred to determine the beginning of that variable. In this case, the sticky status bit for the core "GPS\_1.gps\_baseband\_rtl1\_tessent\_ssn\_scan\_host\_1\_inst" begins 96 cycles after this annotation. If this bit fails during the test, this core instance has failed.

**Contribution Disable Bits** 

During the retest phase, the ATE test program must disable the output of some cores from contributing to the SSN bus. It does this by setting the contribution disable bits for that particular core. This example illustrates the contribution disable bit for the instance "GPS\_1.gps\_baseband\_rtl1\_tessent\_ssn\_scan\_host\_1\_inst".

```
Ann {* TESSENT_PRAGMA variable
GPS_1.gps_baseband_rtl1_tessent_ssn_scan_host_1_inst.disable_on_chip_comp
are_contribution -type write -var_bits {0} -pin TDI -relative_cycles {64}
*}
```

Again, to determine where this variable begins shifting into TDI, you multiply the relative cycles by the tck\_ratio and add this to the cycle where the annotation occurs. In this case, it begins 512 cycles after the annotation.

This is where the ATE test program must "patch" the vector data to change the value being shifted, but the tck\_ratio determines the number of cycles to be patched.

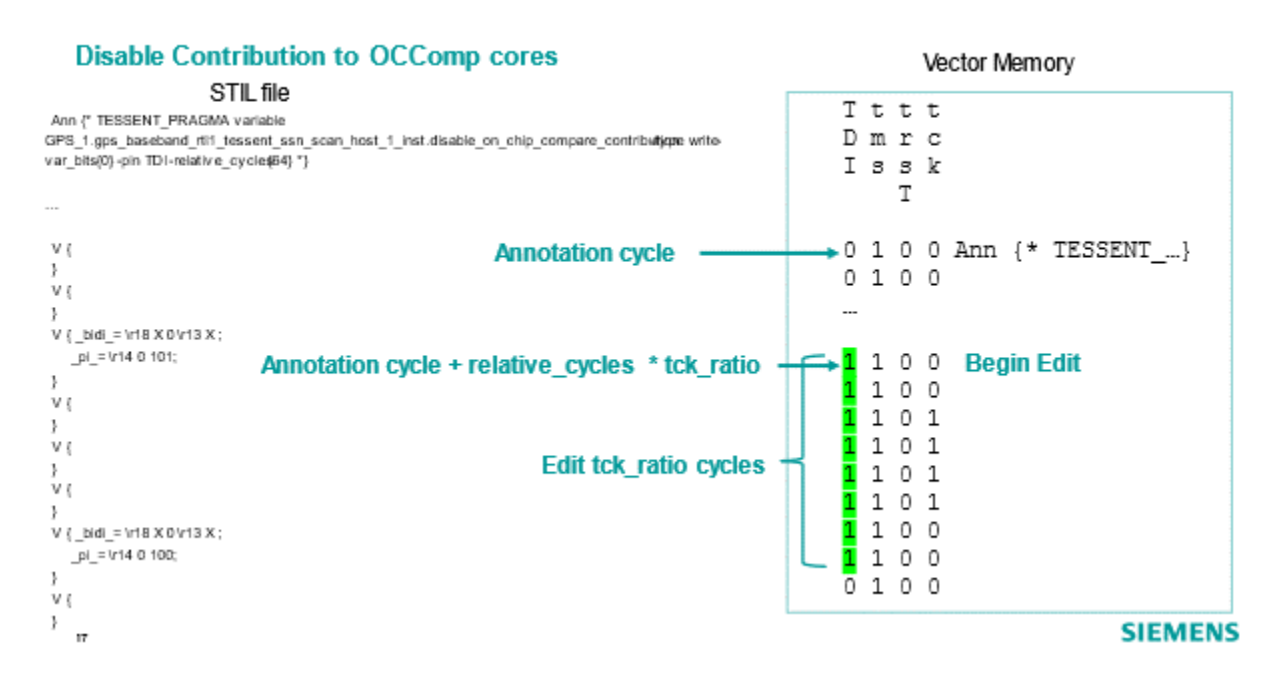

### Figure G-5. Contribution Disable Bits

#### **Primary Phase**

During the primary phase, the ATE test program enables all of the core instances for each compare group so that it writes any failures to the SSN bus, which are observed on the ATE. The ATE test program logs these failures and you must ensure that these failures conform to the Tessent failure file format.

#### Note -

If your ATE can log these failures to STDF, and provided that the ATE can use the supported records and fields to log the core instances and the primary phase, you can use the Tessent dlogutil utility to extract the data into Tessent failure files.

See "dlogutil Features for SSN On-Chip Compare" on page 503 for details.

The ATE test program must read the sticky status bits to determine which on-chip compare core instances have failed. You must ensure that these instances are written into the Tessent failure file as follows:

```
ssn_on_chip_compare_enabled_failing_instances begin
failing_instance_name
failing_instance_name
ssn_on_chip_compare_enabled_failing_instances end
```

In this phase, there should be one failing instance written to the failure file for each failing sticky\_status bit. You must also ensure that the ATE test program writes the test phase to the Tessent failure file as follows:

```
ssn_on_chip_compare_test_phase primary
```

Tessent failure mapping uses these keywords in the failure mapping step to ensure that it maps the failures to the correct core instances for diagnosis. In the case where multiple failing instances contribute to the same status group, Tessent failure mapping does not map these failures and reports a warning. Consider the following example, where one SSN test contains one non-on-chip compare group and two on-chip compare groups. Group 1 is an on-chip compare group where two core instances are failing. Core B is a non-on-chip compare core and Group 2 is an on-chip compare group with only one failing core instance. The following example shows the keywords are written to the fail log:

```
ssn_on_chip_compare_test_phase primary
ssn_on_chip_compare_enabled_failing_instances begin
GPS_1.gps_baseband_rtl1_tessent_ssn_scan_host_1_inst
GPS_2.gps_baseband_rtl1_tessent_ssn_scan_host_1_inst
PROC_2.processor_core_rtl1_tessent_ssn_scan_host_1_inst
ssn_on_chip_compare_enabled_failing_instances end
```

This then goes to the failure mapping step where the tool generates the core-level fail logs. The test phase keyword tells failure mapping to map the failures for the non-on-chip compare cores and not the on-chip compare cores with multiple failing cores in the status group. In this example, the tool does not map the Group 1 failures. It maps the failures from the non-on-chip compare Core B, and the failures from the processor core (Group 2) because only one instance failed from that group.

### Figure G-6. Primary Phase Failure Mapping

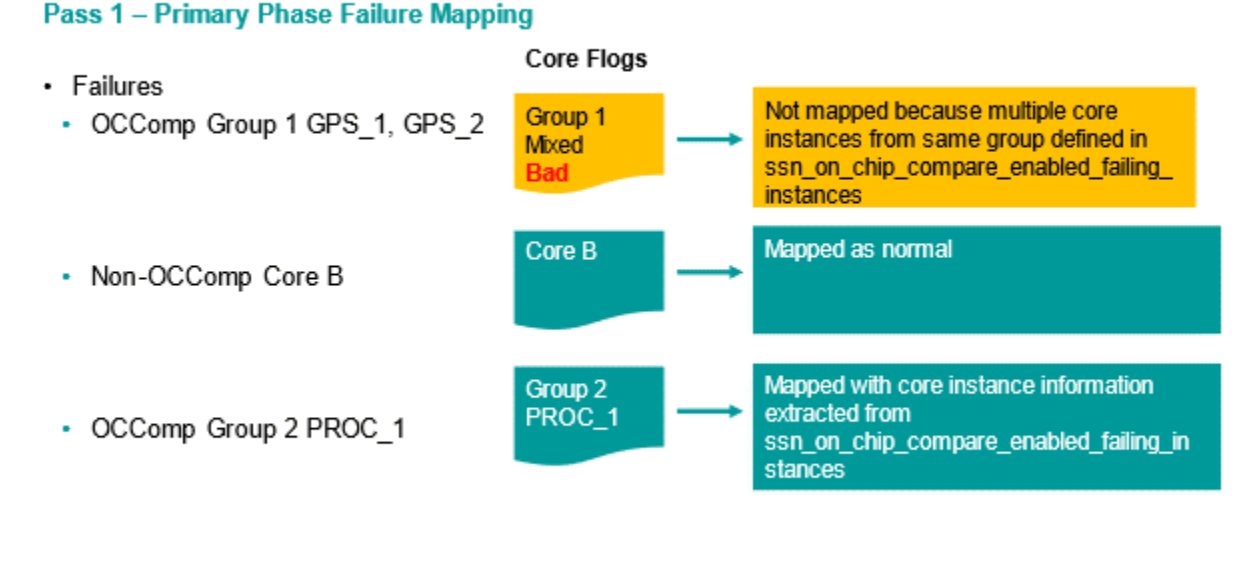

11

#### SIEMENS

If a status group has more than one failing instance, then you must go through the retest phase to capture the failure data for diagnosis. The test program determines which core instances need the retest phase.

#### **Retest Phase**

The retest phase is solely for the collection of failure data from on-chip compare groups with multiple failing instances. If only one instance failed from the group, that group does not need to be retested and the ATE test program must disable all instances from those groups. This ensures that you do not diagnose the same failing instance multiple times when it is not necessary.

For each group with multiple failing instances, disable all cores except one of the failing instances by setting the contribution disable bit in the SSN\_setup portion of the test. Then re-run the test and write the failures to the Tessent failure file.

#### Note\_

If your ATE can log these failures to STDF, and provided that the ATE can use the supported records and fields to log the retest phase and core instance, you can use the Tessent dlogutil utility to extract the data into Tessent failure files.

See "dlogutil Features for SSN On-Chip Compare" on page 503 for details.

You must ensure that the Tessent failure file contains the test phase, as shown below:

ssn\_on\_chip\_compare\_test\_phase retest

In the retest phase, the ATE test program runs the same test, which means that it tests all cores within a status group. It sets the sticky\_status bits for all failing cores which, therefore, does not indicate which instance it logs. The ATE test program must write the core instance that remains enabled to the Tessent failure file as follows:

ssn\_on\_chip\_compare\_enabled\_failing\_instances begin
 GPS\_1.gps\_baseband\_rtl1\_tessent\_ssn\_scan\_host\_1\_inst

 ${\tt ssn\_on\_chip\_compare\_enabled\_failing\_instances \ end \ end \ e$ 

During the retest phase, the ATE test program can only log one instance per status group. If there are multiple instances from a status group written to the failure file, Tessent failure mapping reports an error. Because the on-chip compare cores are already mapped during the primary phase, Tessent failure mapping does not map them during the retest phase to avoid duplication.

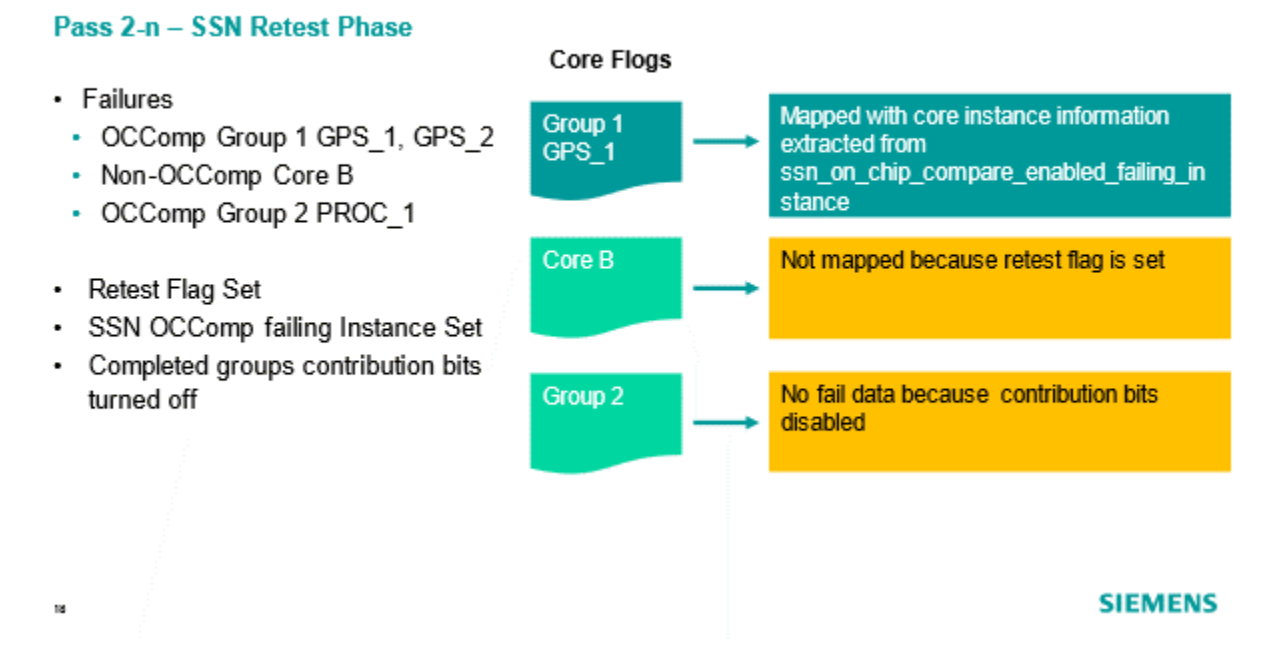

## Figure G-7. Pass 2-n Retest Phase

The ATE test program must reset the contribution disable bits before testing the next device.

## **Failure Mapping**

Use the "set\_failure\_mapping\_options -on\_chip\_compare\_verbose\_messages" command and switch to control the listing of ICL instance names in on-chip compare error and warning messages. The default setting is off. Turn this setting on to include the ICL instance names, which can be long depending on the IJTAG network in your design.

The tool performs the following checks during failure mapping. Example error or warning messages that may result are shown.

- 1. Each ICL instance name corresponds to an SSH.
  - a. The tool can report the following error message:

// Error: The specified SSH ICL name '<ssh\_name>' does not match any SSH in the current design.

Please verify that your pattern file matches the top-level failure file and/or that the names specified in the 'ssn\_on\_chip\_compare\_enabled\_failing\_instances' section are correct and re-read the appropriate files.

- 2. Specified SSH instances are operating in on-chip compare mode.
  - a. The tool can report the following error message:

// Error: The specified SSH ICL name '<ssh\_name>' is not configured for on-chip compare mode in the current design.

Please verify that your pattern file matches the top-level failure file and/or that the names specified in the 'ssn\_on\_chip\_compare\_enabled\_failing\_instances' section are correct and re-read the appropriate files.

3. A compare group with multiple on-chip compare instances has failures in the top-level failure file. However, the group has no SSH specified in the ssn on chip compare enabled failing instances section.

The tool performs this check on core instances with failures in the failure file and ignores passing instances. It performs this check for both the primary and retest phases.

a. The tool can report the following error messages in the primary phase when you specify "set failure mapping options -on chip compare verbose messages off":

// Error: Global compare group <#> of SSH ICL module '<ssh\_module\_name>' has failures in the failure file, but none of its SSH ICL instance names were specified in the 'ssn\_on\_chip\_compare\_enabled\_failing\_instances' section.

Please ensure that all failing instances are represented in the 'ssn\_on\_chip\_compare\_enabled\_failing\_instances' section of the failure file.

b. The tool can report the following error messages in the primary phase when you specify "set\_failure\_mapping\_options -on\_chip\_compare\_verbose\_messages on":

```
// Error: Global compare group <#> of SSH ICL module
'<ssh_module_name>' has failures in the failure file, but none of
the following SSH ICL instance names were specified in the
'ssn_on_chip_compare_enabled_failing_instances' section:
'<ssh1_icl_name_of_ssh_module_name_in_group_#>'
'<ssh2_icl_name_of_ssh_module_name_in_group_#>'
...
'<sshN_icl_name_of_ssh_module_name_in_group_#>'
Please ensure that all failing instances are represented in
the 'ssn_on_chip_compare_enabled_failing_instances' section of
the failure file.
```

c. The tool can report the following error messages in the retest phase when you specify "set failure mapping options -on chip compare verbose messages off":

// Error: Global compare group <#> of SSH ICL module '<ssh\_module\_name>' has failures in the failure file, but none of its SSH ICL instance names were specified in the 'ssn\_on\_chip\_compare\_enabled\_failing\_instances' section.

Please ensure that only one instance is contributing to its status group and that instance is represented in the 'ssn\_on\_chip\_compare\_enabled\_failing\_instances' section of the failure file.

d. The tool can report the following error messages in the retest phase when you specify "set\_failure\_mapping\_options -on\_chip\_compare\_verbose\_messages on":

// Error: Global compare group <#> of SSH ICL module '<ssh\_module\_name>' has failures in the failure file, but none of the following SSH ICL instance names were specified in the 'ssn\_on\_chip\_compare\_enabled\_failing\_instances' section: '<ssh1\_icl\_name\_of\_ssh\_module\_name\_in\_group\_#>' '<ssh2\_icl\_name\_of\_ssh\_module\_name\_in\_group\_#>'

'<sshN\_icl\_name\_of\_ssh\_module\_name\_in\_group\_#>'

Please ensure that only one instance is contributing to its status group and that instance is represented in the 'ssn\_on\_chip\_compare\_enabled\_failing\_instances' section of the failure file.

4. A compare group has multiple SSH instances.

The tool performs this check on core instances with failures in the failure file and ignores passing instances. It performs this check for both the primary and retest phases.

a. The tool can report the following warning message in the primary phase when you specify "set\_failure\_mapping\_options -on\_chip\_compare\_verbose\_messages off":

// Warning: Multiple SSH ICL instance names have been specified for global compare group <#> of SSH ICL module '<ssh\_module\_name>' in the 'ssn\_on\_chip\_compare\_enabled\_failing\_instances' section. Please note that the failures of those instances will be ignored, i.e., those failures will not be mapped to the core level. To map the failures of this compare group, please perform the retest and specify one failing SSH ICL instance name of this global compare group in the 'ssn\_on\_chip\_compare\_enabled\_failing\_instances' section of that failure file.

b. The tool can report the following warning message in the primary phase when you specify "set failure mapping options -on chip compare verbose messages on":

// Warning: Multiple SSH ICL instance names have been specified for global compare group <#> of SSH ICL module '<ssh\_module\_name>' in the 'ssn\_on\_chip\_compare\_enabled\_failing\_instances' section: '<ssh1\_icl\_name\_of\_ssh\_module\_name\_in\_group\_#>' '<ssh2\_icl\_name\_of\_ssh\_module\_name\_in\_group\_#>' ...

'<sshN\_icl\_name\_of\_ssh\_module\_name\_in\_group\_#>'

Please note that the failures of those instances will be ignored, i.e., those failures will not be mapped to the core level.

To map the failures of this compare group, please perform the retest and specify one failing SSH ICL instance name of this global compare group in the 'ssn\_on\_chip\_compare\_enabled\_failing\_instances' section of that failure file.

c. The tool can report the following error message in the retest phase when you specify "set\_failure\_mapping\_options -on\_chip\_compare\_verbose\_messages off":

// Error: Multiple SSH ICL instance names have been specified for global compare group <#> of SSH ICL module '<ssh\_module\_name>' in the 'ssn\_on\_chip\_compare\_enabled\_failing\_instances' section.

Please ensure that only one instance is contributing to its status group and that instance is represented in the 'ssn\_on\_chip\_compare\_enabled\_failing\_instances' section of the failure file. d. The tool can report the following error message in the retest phase when you specify "set failure mapping options -on chip compare verbose messages on":

```
// Error: Multiple SSH ICL instance names have been specified for
global compare group <#> of SSH ICL module '<ssh_module_name>' in
the 'ssn_on_chip_compare_enabled_failing_instances' section:
<ssh1_icl_name_of_ssh_module_name_in_group_#>
<ssh2_icl_name_of_ssh_module_name_in_group_#>
...
<sshN_icl_name_of_ssh_module_name_in_group_#>
Please ensure that only one instance is contributing to its
status group and that instance is represented in the
'ssn_on_chip_compare_enabled_failing_instances' section of the
failure file.
```

- 5. Use of the ssn\_on\_chip\_compare\_test\_phase keyword.
  - a. The tool can report the following error message:

```
// Error: The 'ssn_on_chip_compare_test_phase' keyword was not
specified in the failure file.
```

This keyword is required when there are multiple SSH instances in the same global compare group.

```
Please specify the 'ssn_on_chip_compare_test_phase primary | retest' keyword/value pair in the failure file and re-read the file.
```

#### Note\_

If you specify the ssn\_on\_chip\_compare\_test\_phase keyword, the tool does not require the ssn\_on\_chip\_compare\_enabled\_failing\_instances section in the primary phase as long as there are no compare groups with multiples instances contributing to their status. If you do not specify the ssn\_on\_chip\_compare\_enabled\_failing\_instances section, the tool assumes all on-chip compare SSHs are enabled.

However, if you specify the ssn\_on\_chip\_compare\_test\_phase keyword in the retest phase, the tool requires the ssn\_on\_chip\_compare\_enabled\_failing\_instances section.

- 6. Use of the ssn\_on\_chip\_compare\_enabled\_failing\_instances section in the retest phase.
  - a. The tool can report the following error message:

```
// Error: The 'ssn_on_chip_compare_enabled_failing_instances'
section was not specified in the failure file for the retest
phase.
```

```
Please ensure that only one instance is contributing to its
status group and that instance is represented in the
'ssn_on_chip_compare_enabled_failing_instances' section of the
failure file.
```

## **Collecting Failure Data on Automated Test Equipment (ATE)**

Proper data collection collects the scan failures from the SSN payload patterns. The sticky\_status bits must also be collected from the SSN\_end portion of the test. You must take care to ensure that the sticky\_status bits are collected even if the failures in the payload patterns fill the failure buffer during test.

## **ATE With Per-Pin Failure Buffers**

Some ATE can set a failure buffer on a per-pin basis. This enables the remaining pins to continue collecting the failure data even after the ATE has reached the buffer limit on other pins, and ensures that the sticky\_status bits can be logged for all patterns. This feature is a configurable option on some ATE. We recommend that you consult with the field applications teams for your ATE to ensure it is implemented correctly.

### **ATE With Central Failure Buffers**

If you cannot set buffer limits on a per-pin basis on your ATE, you must split the pattern and run the SSN\_end portion separately from the payload to collect the failures on the sticky\_status bits. During this operation, you must maintain power to the DUT between the patterns to ensure that the sticky\_status bits are not lost. For details on how to write the patterns to separate the SSN\_end portion from the payload, see How To Write JTAG and Payload Procedures Separately in the *Tessent Shell User's Manual*.

The resulting pattern looks like Figure G-8.

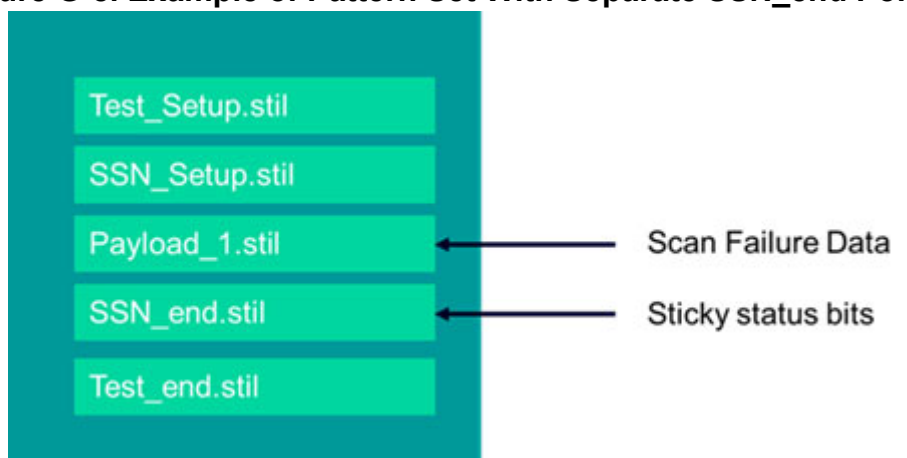

### Figure G-8. Example of Pattern Set With Separate SSN\_end Portion

## **Collecting Failure Data When the Payload is Split**

Many times, you may want to split large payload patterns into multiple smaller patterns. With SSN, this can impact the failure collection process and may require extra steps. After each

payload segment, you must run the SSN\_end pattern to collect the sticky\_status bits and prepare the SSN for the next payload pattern. Figure G-9 shows an example of the resulting patterns.

Figure G-9. Example of Pattern Set With Split Payload

| Test_Setup.stil |
|-----------------|
| SSN_Setup.stil  |
| Payload_1.stil  |
| SSN_end.stil    |
|                 |
| Payload_n.stil  |
| SSN_end.stil    |
| Test_end.stil   |
|                 |

For failure mapping to work correctly when the payload is split into multiple files, make sure the ATE creates the failure log where the cycle count begins at 0 for each payload segment. For details, see the chart in Figure G-10.

| Cycle count starts at 0<br>fore each segment | Buffer type | Description                                                                                                    |                           |
|----------------------------------------------|-------------|----------------------------------------------------------------------------------------------------|---------------------------|
| True                                         | Per-Pin     | This setting allows the best data collection by<br>using per-pin failure data and allowing each<br>failing label to contribute to the failure data.                                                   | Best                      |
| False                                        | Per-Pin     | Only works with a single payload pattern<br>segment.                                                                                                    | Works with<br>limitations |
| True                                         | Central     | This setting allows collection of sticky_status<br>bits on TDO if the ssn_end pattern is written<br>separately from the payload, but the failure<br>data is limited for all pins once one pin is full | Works with<br>limitations |
| False                                        | Central     | This setting will not collect the sticky_status bits after the buffer is filled and is therefore not usable for diagnosis.                                                                            | Does Not<br>Work          |

### Figure G-10. Cycle Count for Multiple Payload Segments

When creating the Tessent failure file for this type of setup, the fail log must contain only the failure data from the payload patterns, because the tool can only read the payload patterns for failure mapping. You must place the failures from each payload pattern into a test suite in the Tessent failure file.

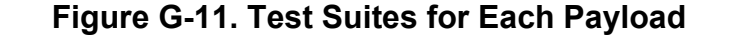

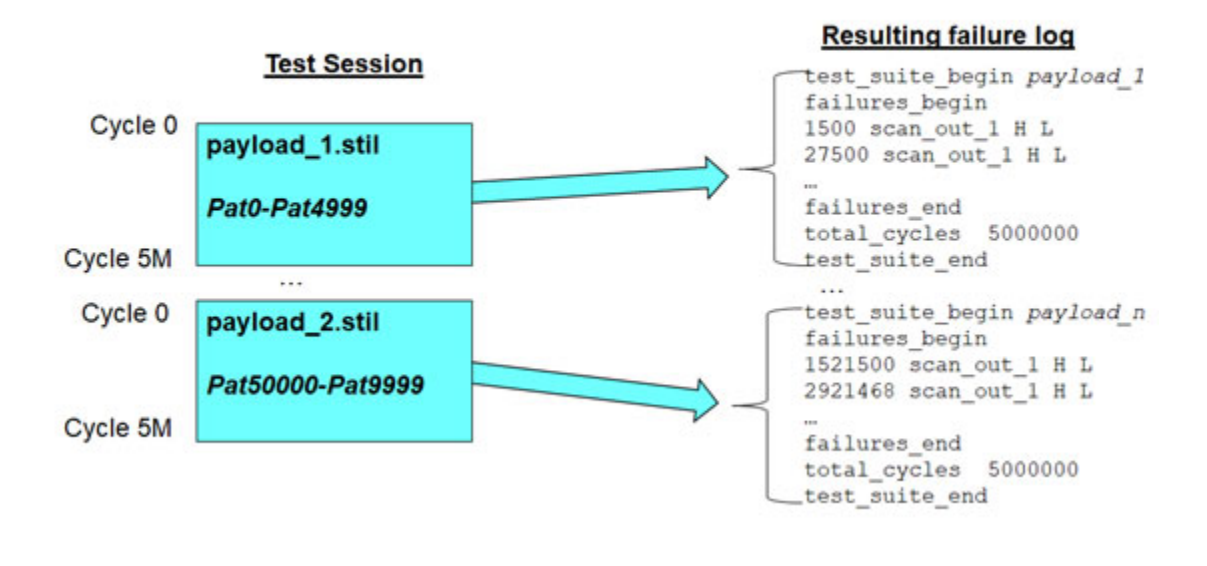

Note \_\_\_\_\_\_ Note \_\_\_\_\_\_ Tessent failure file mapping can only read the payload patterns. Make sure the order in which it reads the patterns matches the order of test suites in the Tessent failure file.

### Figure G-12. Failure Mapping

#### Failure Mapping

```
To read in multiple input patterns use the -append switch:

ANALYSIS> read_patterns payload_1.stil -stil

...

ANALYSIS> read_patterns payload_n.stil -stil -append

ANALYSIS> read_failures failure_file_all
```

The pattern file order must match the order of the test suites in the fail log

Do not read (unless included in payload patterns):

- test\_setup
- Ssn\_setup
- Ssn-end
- Test\_end

SIEMENS

28
There are several ways to get help when setting up and using Tessent software tools. Depending on your need, help is available from documentation, online command help, and Siemens EDA Support.

| The Tessent Documentation System    | 577        |
|-------------------------------------|------------|
| Global Customer Support and Success | <b>578</b> |

## **The Tessent Documentation System**

At the center of the documentation system is the InfoHub that supports both PDF and HTML content. From the InfoHub, you can access all locally installed product documentation, system administration documentation, videos, and tutorials. For users who want to use PDF, you have a PDF bookcase file that provides access to all the installed PDF files.

For information on defining default HTML browsers, setting up browser options, and setting the default PDF viewer, refer to the "Documentation Options" in the *Siemens® Software and Mentor® Documentation System* manual.

You can access the documentation in the following ways:

- Shell Command On Linux platforms, enter mgcdocs at the shell prompt or invoke a Tessent tool with the -manual invocation switch.
- File System Access the Tessent InfoHub or PDF bookcase directly from your file system, without invoking a Tessent tool. For example:

HTML:

```
firefox <software_release_tree>/doc/infohubs/index.html
```

PDF:

acroread <software\_release\_tree>/doc/pdfdocs/\_tessent\_pdf\_qref.pdf

• Application Online Help — ou can get contextual online help within most Tessent tools by using the "help -manual" tool command. For example:

#### > help dofile -manual

This command opens the appropriate reference manual at the "dofile" command description.

Tessent™ Diagnosis User's Manual, v2022.4

## **Global Customer Support and Success**

A support contract with Siemens EDA is a valuable investment in your organization's success. With a support contract, you have 24/7 access to the comprehensive and personalized Support Center portal.

Support Center features an extensive knowledge base to quickly troubleshoot issues by product and version. You can also download the latest releases, access the most up-to-date documentation, and submit a support case through a streamlined process.

#### https://support.sw.siemens.com

If your site is under a current support contract, but you do not have a Support Center login, register here:

https://support.sw.siemens.com/register

# Index

-A-Automatic diagnosis analyzers, 340, 345 timelimit, 387 command summary, 394 contention checking, 388 distributed processing, 379 dofile example, 386 dynamic reporting, 472 introduction, 336 job scheduler, 379, 389, 390, 396, 406 license usage, 337, 340 load balancing, 388, 391 mode, 464 monitored directories, 340, 344 status, 441 netlist, 344 optional settings, 443, 464 overview, 336 report, 344 resume, 347, 450 session logfile, 344 status, 363 setting up, 337 suspend, 347, 450 terminate dynamic reporting, 364 test patterns, 344 sampling, 457 verification, 397, 408 variables, 387, 449 monito r filter, 390

#### — C —

Chain diagnosis report contents of, 105 chaing diagnosis requirements, 39

#### — D —

Diagnosis chain failures, 22 input files, 26 limitations, 23 Macro test patterns, 24 overview, 26 reports logic diagnosis example, 125, 126

#### — F —

Failure file cycle-based, 38, 41 format requirements, 38 pattern-based, 39 keywords, 55 tracking information, 55 preparing, 38 Failure log preparing, 38 Full failure buffer handling, 65

### **— I —**

Impedance handling, 50

Logic diagnosis report example, 125, 126

#### — M —

Multiple test suites, 51 example, 49

### 

Suspects display, 23

#### — T —

Tcl scripting, 415, 416 Tessent Diagnosis features, 23 invoking, 84, 344 oveview, 22 Test patterns, 22 binary, 26 requirements, 23 STIL, 26 verification, 22 WGL, 26 Test procedures unsupported, 23

# **Third-Party Information**

Details on open source and third-party software that may be included with this product are available in the <*your\_software\_installation\_location>/legal* directory.

Note - Viewing PDF files within a web browser causes some links not to function. Use HTML for full navigation.